Dell PowerEdge Command Line Reference Guide for the M I/O Aggregator 9.8(0.0)

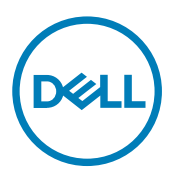

# Notes, cautions, and warnings

NOTE: A NOTE indicates important information that helps you make better use of your computer.

 $\Delta$  CAUTION: A CAUTION indicates either potential damage to hardware or loss of data and tells you how to avoid the problem.

WARNING: A WARNING indicates a potential for property damage, personal injury, or death.

**Copyright** © **2015 Dell Inc. All rights reserved.** This product is protected by U.S. and international copyright and intellectual property laws. Dell<sup>™</sup> and the Dell logo are trademarks of Dell Inc. in the United States and/or other jurisdictions. All other marks and names mentioned herein may be trademarks of their respective companies.

尒

# Contents

| 1 About this Guide                 |  |
|------------------------------------|--|
| Objectives                         |  |
| Audience                           |  |
| Conventions                        |  |
| Information lcons                  |  |
| 2 Before You Start                 |  |
| Operational Modes                  |  |
| Default Settings                   |  |
| Other Auto-Configured Settings     |  |
| DCB Support                        |  |
| FCoE Connectivity                  |  |
| iSCSI Operation                    |  |
| Link Aggregation                   |  |
| Link Tracking                      |  |
| VLANs                              |  |
| Where to Go From Here              |  |
| 3 CLI Basics                       |  |
| Accessing the Command Line         |  |
| -<br>Multiple Configuration Users  |  |
| Navigating the CLI                 |  |
| Obtaining Help                     |  |
| Using the Keyword no Command       |  |
| Filtering show Commands            |  |
| Command Modes                      |  |
| 4 File Management                  |  |
| boot system gateway                |  |
| boot system stack-unit             |  |
| cd                                 |  |
| сору                               |  |
| copy running-config startup-config |  |
| delete                             |  |
| dir                                |  |
| format flash                       |  |
| HTTP Copy via CLI                  |  |
| logging coredump stack-unit        |  |
| pwd                                |  |
| rename                             |  |
| restore factory-defaults           |  |
| show boot system                   |  |

| show file                       |    |
|---------------------------------|----|
| show file-systems               |    |
| show os-version                 |    |
| show running-config             |    |
| show version                    |    |
| upgrade boot                    | 41 |
| upgrade system                  |    |
| 5 Control and Monitoring        | 44 |
| asset-tag                       |    |
| clear alarms                    |    |
| clear command history           |    |
| configure                       |    |
| debug cpu-traffic-stats         |    |
| debug ifm trace-flags           |    |
| disable                         |    |
| enable                          |    |
| end                             |    |
| exit                            |    |
| ftp-server enable               |    |
| ftp-server topdir               |    |
| ftp-server username             |    |
| hostname                        |    |
| ip telnet server enable         |    |
| ip telnet source-interface      |    |
| line                            |    |
| ping                            |    |
| reload                          |    |
| service timestamps              |    |
| show alarms                     |    |
| show command-history            |    |
| show configuration lock         |    |
| show cpu-traffic-stats          |    |
| show debugging                  |    |
| show diag                       |    |
| show environment                |    |
| show inventory                  | 60 |
| show memory                     | 61 |
| show processes cpu              |    |
| show processes ipc flow-control |    |
| show processes memory           |    |
| show revision                   |    |
| show server-interfaces          |    |
| show system                     |    |
| show tech-support               | 71 |
| show uplink brief               |    |

| show util-threshold cpu    | 75   |
|----------------------------|------|
| show util-threshold memory | 75   |
| ssh-peer-stack-unit        | 75   |
| telnet                     | 76   |
| telnet-peer-stack-unit     | 77   |
| terminal length            | 77   |
| terminal monitor.          | 77   |
| terminal xml               | . 78 |
| trace route                |      |
| undebug all                |      |
| write                      | 80   |
|                            |      |

| 6 u-Boot                                           |    |
|----------------------------------------------------|----|
| boot change                                        |    |
| boot selection                                     | 81 |
| boot show net config retries                       |    |
| boot write net config retries                      |    |
| boot zero                                          |    |
| default gateway                                    |    |
| enable                                             |    |
| help                                               |    |
| ignore enable password                             |    |
| ignore startup-config                              |    |
| interface management ethernet ip address           |    |
| no default gateway                                 |    |
| no interface management ethernet ip address        |    |
| reload                                             |    |
| show boot blc                                      |    |
| show boot selection                                |    |
| show bootflash                                     |    |
| show bootvar                                       |    |
| show default gateway                               |    |
| show interface management ethernet                 |    |
| show interface management port config              |    |
| syntax help                                        |    |
|                                                    |    |
| 7 Data Center Bridging (DCB)                       |    |
| Fibre Channel over Ethernet for FC Flex IO Modules |    |

| Fibre Channel over Ethernet for FC Flex IO Modules |    |
|----------------------------------------------------|----|
| advertise dcbx-appln-tlv                           | 92 |
| advertise dcbx-tlv                                 | 92 |
| bandwidth-percentage                               |    |
| clear dcbx counters                                |    |
| clear ets counters                                 | 94 |
| clear pfc counters                                 |    |
| dcb-enable                                         |    |
| dcb enable pfc-queues                              | 95 |
|                                                    |    |

DELL

| dcb enable auto-detect on-next-reload              |     |
|----------------------------------------------------|-----|
| dcb-map stack-unit all stack-ports all             | 99  |
| dcbx-port role                                     |     |
| dcbx version                                       |     |
| debug dcbx                                         | 10′ |
| fc-map                                             | 10′ |
| fcoe-map                                           |     |
| fcoe priority-bits                                 |     |
| iscsi priority-bits                                |     |
| keepalive                                          |     |
| interface vlan (NPIV proxy gateway)                |     |
| pfc mode on                                        |     |
| pfc no-drop queues                                 |     |
| pfc priority                                       |     |
| priority-group                                     |     |
| priority-group bandwidth pfc                       |     |
| priority-pgid                                      |     |
| gos-policy-output ets                              |     |
| scheduler                                          |     |
| show dcb                                           |     |
| show interface dcbx detail                         |     |
| show interface ets                                 |     |
| show interface pfc                                 |     |
| show interface pfc statistics                      |     |
| show gos dcb-map                                   |     |
| show stack-unit stack-ports ets details            |     |
| show stack-unit stack-ports pfc details            |     |
|                                                    |     |
| 8 Dynamic Host Configuration Protocol              |     |
| clear ip dhcp client statistics                    |     |
| debug ip dhcp client events                        |     |
| debug ip dhcp client packets                       |     |
| ip address dhcp                                    |     |
| release dhcp interface                             |     |
| renew dhcp interface                               |     |
| show ip dhcp client statistics                     |     |
| show ip dhcp lease                                 |     |
| 9 FC Flex IQ Modules                               |     |
| Fibre Channel over Ethernet for FC Flex IO Modules | 130 |
| NPIV Proxy Gateway for EC Flex IO Modules          |     |
| description (for ECoE maps)                        | 130 |
| fabric                                             |     |
| fabric-id vlan                                     | 130 |
| fcf-priority                                       | 137 |
| fo-man                                             | 177 |
| то парали                                          |     |

| fcoe-map                            | 134 |
|-------------------------------------|-----|
| fka-adv-period                      |     |
| interface vlan (NPIV proxy gateway) |     |
| keepalive                           |     |
| show fc switch                      | 137 |
| show fcoe-map                       |     |
| show npiv devices                   | 140 |
| show running-config fcoe-map        | 142 |
|                                     |     |

| 10 FC FLEXIO FPORT |  |
|--------------------|--|
| active-zoneset     |  |
| fabric             |  |
| fc alias           |  |
| fc zone            |  |
| fc zoneset         |  |
| fcoe-map           |  |
| feature fc         |  |
| show fc alias      |  |
| show fc ns         |  |
| show fc switch     |  |
| show fc zone       |  |
| show fc zoneset    |  |
| show fcoe-map      |  |
|                    |  |

| FIP Snooping                               |  |
|--------------------------------------------|--|
| clear fip-snooping database interface vlan |  |
| clear fip-snooping statistics              |  |
| feature fip-snooping                       |  |
| fip-snooping enable                        |  |
| fip-snooping fc-map                        |  |
| fip-snooping port-mode fcf                 |  |
| show fip-snooping statistics               |  |
| debug fip-snooping                         |  |
| show fip-snooping config                   |  |
| show fip-snooping enode                    |  |
| show fip-snooping fcf                      |  |
| show fip-snooping sessions                 |  |
| show fip-snooping statistics               |  |
| show fip-snooping system                   |  |
| show fip-snooping vlan                     |  |

| 12 | Internet Group Management Protocol (IGMP) | 166 |
|----|-------------------------------------------|-----|
|    | IGMP Commands                             | 166 |
|    | IGMP Snooping Commands                    | 167 |

D&LL

| ip igmp group-join-limit                    | 168   |
|---------------------------------------------|-------|
| ip igmp querier-timeout                     | .168  |
| ip igmp query-interval                      | 169   |
| ip igmp query-max-resp-time                 | . 169 |
| ip igmp snooping enable                     | . 170 |
| ip igmp snooping fast-leave                 | .170  |
| ip igmp snooping flood                      | 171   |
| ip igmp snooping last-member-query-interval | . 171 |
| ip igmp snooping mrouter                    | .172  |
| ip igmp snooping querier                    | . 172 |
| ip igmp version                             | . 173 |
| show ip igmp groups                         | . 173 |
| show ip igmp interface                      | . 174 |
| show ip igmp snooping mrouter               | . 175 |
|                                             |       |

| nterfaces                                | 177 |
|------------------------------------------|-----|
| Port Interface Commands                  |     |
| Port Channel Commands                    |     |
| Time Domain Reflectometer (TDR) Commands |     |
| Virtual LAN (VLAN) Commands              |     |
| auto vlan                                |     |
| channel-member                           |     |
| clear counters                           |     |
| clear mac-address-table dynamic          |     |
| default vlan-id                          |     |
| description                              |     |
| feature fc                               |     |
| flowcontrol                              |     |
| nterface                                 |     |
| nterface ManagementEthernet              |     |
| nterface port-channel                    |     |
| nterface range                           |     |
| nterface vlan                            |     |
| ntf-type cr4 autoneg                     |     |
| keepalive                                |     |
| minimum-links                            |     |
| monitor interface                        |     |
| mtu                                      |     |
| name                                     |     |
| negotiation auto                         |     |
| remote-fault-signaling rx                |     |
| show config (INTERFACE mode)             |     |
| show config (from INTERFACE RANGE mode)  |     |
| show config (from INTERFACE VLAN mode)   |     |
| show config (from PROTOCOL LLDP mode)    |     |
| show interfaces                          |     |

| show interfaces configured                       |  |
|--------------------------------------------------|--|
| show interfaces description                      |  |
| show interfaces port-channel                     |  |
| show interfaces stack-unit                       |  |
| show interfaces status                           |  |
| show interfaces switchport                       |  |
| show tdr                                         |  |
| show vlan                                        |  |
| shutdown                                         |  |
| source (port monitoring for 40-Gigabit Ethernet) |  |
| speed (for 1000/10000 interfaces)                |  |
| stack-unit portmode                              |  |
| tdr-cable-test                                   |  |
| vlan tagged (CMC)                                |  |
| vlan untagged (CMC)                              |  |
|                                                  |  |
| 14 IPv4 Routing                                  |  |
| clear tcp statistics                             |  |
| debug ip dhcp                                    |  |
| debug ip icmp                                    |  |
| ip route                                         |  |

 management route.
 222

 show arp.
 223

 show ip interface.
 225

 show ip management-route.
 226

 show ip multicast-cam stack-unit.
 227

 show ip route.
 228

 show tcp statistics.
 230

| 15 iSCSI Optimization                | 233 |
|--------------------------------------|-----|
| advertise dcbx-app-tlv               |     |
| iscsi aging time                     |     |
| iscsi cos                            |     |
| iscsi enable                         |     |
| iscsi priority-bits                  |     |
| iscsi profile-compellent             |     |
| iscsi target port                    |     |
| show iscsi                           |     |
| show iscsi sessions                  |     |
| show iscsi sessions detailed         |     |
| 16 Isolated Networks                 |     |
| io-aggregator isolated-network vlan  |     |
| show io-aggregator isolated-networks |     |
|                                      |     |

| 17 Link Aggregation Control Protoco | ) (LACP) | 242 |
|-------------------------------------|----------|-----|
|-------------------------------------|----------|-----|

| auto-lag enable                            |  |
|--------------------------------------------|--|
| clear lacp counters                        |  |
| debug lacp                                 |  |
| delay-restore abort-threshold              |  |
| io-aggregator auto-lag enable              |  |
| lacp link-fallback member                  |  |
| lacp long-timeout                          |  |
| lacp port-priority                         |  |
| port-channel mode                          |  |
| port-channel-protocol lacp                 |  |
| show interfaces port-channel               |  |
| show io-aggregator auto-lag status         |  |
| show lacp                                  |  |
| show link-bundle-distribution port-channel |  |
| show port-channel-flow                     |  |
| 18 Laver 2                                 |  |
| •<br>MAC Addressing Commands               |  |
| Virtual LAN (VLAN) Commands                |  |
| clear mac-address-table dvnamic            |  |

| clear mac-address-table dynamic            | .254 |
|--------------------------------------------|------|
| description                                | .255 |
| mac-address-table aging-time.              | 255  |
| mac-address-table static                   | 256  |
| mac address table station move refresh are | 256  |
| show com modisteak upit                    | 200  |
|                                            |      |
| snow mac-address-table                     | .258 |

# 

| advertise dot3-tlv            | 261   |
|-------------------------------|-------|
| advertise management-tlv      | . 262 |
| clear lldp counters           | .262  |
| clear lldp neighbors          | . 263 |
| debug lldp interface          | 263   |
| disable                       | 264   |
| hello                         | . 264 |
| multiplier                    | . 265 |
| protocol Ildp (Configuration) | . 265 |
| protocol lldp (Interface)     | 266   |
| show lldp neighbors           | 266   |
| show lldp statistics          | . 267 |
|                               |       |

| 20 Port Monitoring   |  |
|----------------------|--|
| description          |  |
| monitor session      |  |
| show config          |  |
| show monitor session |  |

(DELL

| show running-config monitor session |  |
|-------------------------------------|--|
| source (port monitoring)            |  |
| 21 Quality of Service (QoS)         |  |
| Per-Port QoS Commands               |  |
| Policy-Based QoS Commands           |  |
| bandwidth-percentage                |  |
| description                         |  |
| dot1p-priority                      |  |
| policy-aggregate                    |  |
| policy-map-output                   |  |
| qos-policy-output                   |  |
| rate-shape                          |  |
| service-class bandwidth-percentage  |  |
| service-class dot1p-mapping         |  |
| service-class dynamic dot1p         |  |
| service-policy output               |  |
| service-queue                       |  |
| show qos dcb-map                    |  |
| show qos dot1p-queue-mapping        |  |
| show qos qos-policy-output          |  |
| 22 Security                         |  |

| 2 Security                           |  |
|--------------------------------------|--|
| AAA Accounting Commands              |  |
| aaa accounting                       |  |
| aaa accounting suppress              |  |
| aaa authorization commands           |  |
| aaa authorization config-commands    |  |
| aaa authorization exec               |  |
| accounting                           |  |
| show accounting                      |  |
| Authentication and Password Commands |  |
| aaa authentication enable            |  |
| aaa authentication login             |  |
| banner exec                          |  |
| banner login                         |  |
| banner motd                          |  |
| debug radius                         |  |
| debug tacacs+                        |  |
| exec-banner                          |  |
| ip radius source-interface           |  |
| ip tacacs source-interface           |  |
| login authentication                 |  |
| RADIUS Commands                      |  |
| radius-server deadtime               |  |
| radius-server host                   |  |

| radius-server key                                     |  |
|-------------------------------------------------------|--|
| radius-server retransmit                              |  |
| radius-server timeout                                 |  |
| show privilege                                        |  |
| Suppressing AAA Accounting for Null Username Sessions |  |
| TACACS+ Commands                                      |  |
| TACACS+ Accounting                                    |  |
| tacacs-server host                                    |  |
| tacacs-server key                                     |  |
| timeout login response                                |  |
| SSH Server and SCP Commands                           |  |
| enable password                                       |  |
| enable restricted                                     |  |
| service password-encryption                           |  |
| show ip ssh                                           |  |
| show ip ssh client-pub-keys                           |  |
| show ip ssh rsa-authentication                        |  |
| show users                                            |  |
| ssh                                                   |  |
| username                                              |  |
|                                                       |  |

| 23 Stacking Commands                              |  |
|---------------------------------------------------|--|
| power-cycle stack-unit                            |  |
| reset stack-unit                                  |  |
| show system stack-ports                           |  |
| show system stack-unit fanout                     |  |
| show system stack-unit iom-mode                   |  |
| show system stack-unit iom-uplink-speed           |  |
| show system stack-unit stack-group                |  |
| stack-unit iom-mode                               |  |
| stack-unit iom-mode uplink-speed                  |  |
| stack-unit priority                               |  |
| stack-unit renumber                               |  |
| 24 Storm Control                                  |  |
| io-aggregator broadcast storm-control             |  |
| show io-aggregator broadcast storm-control status |  |
| show storm-control unknown-unicast                |  |
| storm-control broadcast (Interface)               |  |

| 25 System Time      |  |
|---------------------|--|
| calendar set        |  |
| clock read-calendar |  |
| clock set           |  |

| clock summer-time date      |     |
|-----------------------------|-----|
| clock summer-time recurring |     |
| clock timezone              |     |
| clock update-calendar       |     |
| ntp server                  | 329 |
| show calendar               |     |
| show clock                  |     |
|                             |     |

| 26 Uplink Failure Detection (UFD)      |  |
|----------------------------------------|--|
| clear ufd-disable                      |  |
| debug uplink-state-group               |  |
| defer-timer                            |  |
| description                            |  |
| downstream                             |  |
| downstream auto-recover                |  |
| downstream disable links               |  |
| enable                                 |  |
| show running-config uplink-state-group |  |
| show uplink-state-group                |  |
| uplink-state-group                     |  |
| upstream                               |  |
|                                        |  |

| 27 Virtual Link Trunking (VLT)  |  |
|---------------------------------|--|
| back-up destination             |  |
| clear vlt statistics            |  |
| lacp ungroup member-independent |  |
| peer-link port-channel          |  |
| show vlt backup-link            |  |
| show vlt brief                  |  |
| show vlt detail                 |  |
| show vlt mismatch               |  |
| show vlt role                   |  |
| show vlt statistics             |  |
| stack-unit iom-mode             |  |
| system-mac                      |  |
| unit-id                         |  |
| vlt domain                      |  |
| vlt-peer-lag port-channel       |  |
|                                 |  |

| 28 Debugging and Diagnostics |  |
|------------------------------|--|
| Offline Diagnostic Commands  |  |
| Hardware Commands            |  |
| clear hardware stack-unit    |  |
| diag stack-unit              |  |
| hardware watchdog            |  |
| offline stack-unit           |  |

DELL

| show diag                                                                 | 355 |
|---------------------------------------------------------------------------|-----|
| show hardware stack-unit                                                  |     |
| show hardware counters interface                                          |     |
| show hardware buffer interface                                            |     |
| show hardware system-flow                                                 |     |
| show hardware buffer-stats-snapshot                                       |     |
| show hardware stack-unit buffer-stats-snapshot (Total Buffer Information) | 373 |
| show hardware drops                                                       |     |
| A Internet Control Message Protocol (ICMP) Message Types                  | 377 |

# About this Guide

This book provides information about the Dell Networking OS command line interface (CLI) on the Dell PowerEdge M I/O Aggregator.

This book also includes information about the protocols and features found in the Dell Networking OS and on the Dell Networking systems supported by the Dell Networking OS.

### References

For more information about your system, refer to the following documents:

- Dell PowerEdge M I/O Aggregator Configuration Guide
- Dell PowerEdge M I/O Aggregator Getting Started Guide
- Release Notes for the Dell PowerEdge M I/O Aggregator

### Objectives

This book is intended as a reference guide for the Aggregator CLI commands, with detailed syntax statements, along with usage information and sample output.

This guide contains an Appendix with a list of the request for comment (RFCs) and management information base files (MIBs) supported.

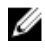

NOTE: For more information about when to use the CLI commands, refer to the *Dell PowerEdge M I/O Aggregator Configuration Guide* for your system.

## Audience

This book is intended for system administrators who are responsible for configuring or maintaining networks. This guide assumes that you are knowledgeable in Layer 2 and Layer 3 networking technologies.

## Conventions

This book uses the following conventions to describe command syntax.

| Keyword   | Keywords are in Courier font and must be entered in the CLI as listed.           |
|-----------|----------------------------------------------------------------------------------|
| parameter | Parameters are in italics and require a number or word to be entered in the CLI. |
| {X}       | Keywords and parameters within braces must be entered in the CLI.                |

- [X] Keywords and parameters within brackets are optional.
- **x|y** Keywords and parameters separated by a bar require you to choose one option.
- **x||y** Keywords and parameters separated by a double bar allows you to choose any or all of the options.

#### Information Icons

This book uses the following information symbols:

NOTE: The Note icon signals important operational information.

∧ CAUTION: The Caution icon signals information about situations that could result in equipment damage or loss of data.

MARNING: The Warning icon signals information about hardware handling that could result in injury.

# **Before You Start**

By following the instructions in the *Dell PowerEdge M I/O Aggregator Getting Started Guide* that is shipped with the product, you install the Aggregator in a Dell PowerEdge M1000e Enclosure.

The Aggregator installs with zero-touch configuration. After you power it on, an Aggregator boots up with default settings and autoconfigures with software features enabled. This chapter describes the default settings and software features that are automatically configured at startup. Use the tasks described in the other chapters to reconfigure the Aggregator for customized network operation.

## **Operational Modes**

The I/O Aggregator supports four operational modes. Select the operational mode that meets your deployment needs. To enable a new operational mode, reload the switch.

- Standalone mode stack-unit unit iom-mode standalone. This is the default mode for IOA. It is fully automated zero-touch mode that allows you to configure VLAN memberships. (Supported in CMC)
- Programmable MUX mode (PMUX) stack-unit unit iom-mode programmable-mux. Select this mode to configure PMUX mode CLI commands.
- Stacking mode stack-unit unit iom-mode stacking. Select this mode to stack up to 6 IOA stack units as a single logical switch. The stack units can be in the same or on different chassis. This is a low-touch mode where all configuration except VLAN membership is automated. To enable VLAN, you must configure it. In this operational mode, base module links are dedicated to stacking.
- Virtual Link Trunking mode (VLT) stack-unit unit iom-mode vlt. Select this mode to multi-home server interfaces to different IOA modules. This is a low-touch mode where all configuration except VLAN membership is automated. To enable VLAN, you must configure it. In this mode, base module links are dedicated to VLT interconnect.

For more information, refer to the Dell PowerEdge M I/O Aggregator Configuration Guide.

## **Default Settings**

The I/O Aggregator provides zero-touch configuration with the following default configuration settings:

- Default user name (**root**)
- · Password (calvin)
- VLAN (**vlan1**) and IP address for in-band management (**DHCP-assigned**)
- · IP address for out-of-band (OOB) management (DHCP-assigned)
- Read-only SNMP community name (**public**)
- · Broadcast storm control (enabled)
- · Unregistered Multicast Packets flooding (enabled)
- · IGMP snooping in all VLANs except the default VLAN (enabled)
- · VLAN configuration (all ports belong to all VLANs)

You can change any of these default settings using the CLI. Refer to the appropriate chapter for details.

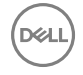

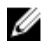

NOTE: You can also change many of the default settings using the chassis management controller (CMC) interface. For information about how to access the CMC to configure an Aggregator, refer to the *Dell PowerEdge M1000e Enclosure Hardware Owner's Manual* or *Dell Chassis Management Controller (CMC) User's Guide* on the Dell Support website at http://support.dell.com/support/edocs/systems/pem/en/index.htm.

## **Other Auto-Configured Settings**

After the Aggregator powers on, it auto-configures and is operational with software features enabled, including:

- VLANs: All ports are configured as members of all (4094) VLANs. All VLANs are up and can send or receive layer 2 traffic. For more information, refer to <u>VLANs</u>.
- · Data Center Bridging Capability Exchange Protocol (DCBX)
- · Fibre Channel over Ethernet (FCoE) connectivity
- FCoE Initiation Protocol (FIP) snooping
- Hybrid ports: Ports are administratively up and auto-configured to operate as hybrid ports to transmit tagged and untagged VLAN traffic.
- iSCSI optimization
- IGMP snooping
- · Jumbo frames: Ports are set to a maximum MTU of 12,000 bytes by default.
- · Link aggregation: All uplink ports are configured in a single LAG (LAG 128).
- · Link Layer Discovery Protocol (LLDP): Enabled on all ports.
- · Link tracking: Enables server-facing links to be brought up only if the uplink port-channel (LAG 128) is up.
- Stacking: Stacking is supported only on the 40GbE ports on the base module. A single stack is limited to six Aggregators in the same chassis. Up to three stacks are supported in an M1000e chassis. To configure a switch stack, you must use the CLI. For more information, refer to Stacking Commands.

#### **DCB Support**

DCB enhancements for data center networks are supported to eliminate packet loss and provision links with required bandwidth. The Aggregator provides zero-touch configuration for DCB. The Aggregator auto-configures DCBX port roles to match the DCBX configuration in the ToR switches to which it connects through its uplink ports.

The Aggregator supports DCB only in standalone mode and not in the stacking mode.

#### **FCoE Connectivity**

Many data centers use Fibre Channel (FC) in storage area networks (SANs). Fibre Channel over Ethernet (FCoE) encapsulates Fibre Channel frames over Ethernet networks.

On an Aggregator, the internal ports support FCoE connectivity and connect to the converged network adapter (CNA) in blade servers. FCoE allows Fibre Channel to use 10-Gigabit Ethernet networks while preserving the Fibre Channel protocol.

The Aggregator also provides zero-touch configuration for FCoE configuration. The Aggregator auto-configures to match the FCoE settings used in the ToR switches to which it connects through its uplink ports.

#### **iSCSI** Operation

Support for iSCSI traffic is turned on by default when the Aggregator powers up. No configuration is required.

When the Aggregator powers up, it monitors known TCP ports for iSCSI storage devices on all interfaces. When a session is detected, an entry is created and monitored as long as the session is active.

The Aggregator also detects iSCSI storage devices on all interfaces and auto-configures to optimize performance. Performance optimization operations, such as Jumbo frame size support, and disabling storm control on interfaces connected to an iSCSI equallogic (EQL) storage device, are applied automatically.

CLI configuration is necessary only when the configuration includes iSCSI storage devices that cannot be automatically detected and when non-default QoS handling is required.

#### Link Aggregation

In Standalone, VLT, and Stacking modes, all uplink ports are configured in a single LAG (LAG 128). There can be multiple uplink LAGs in programmable-mux mode. Server-facing ports are auto-configured as part of link aggregation groups if the corresponding server is configured for LACP-based NIC teaming. Static LAGs are supported in PUX mode.

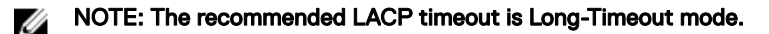

#### Link Tracking

By default, all server-facing ports are tracked by the operational status of the uplink LAG. If the uplink LAG goes down, the Aggregator loses its connectivity and is no longer operational; all server-facing ports are brought down.

NOTE: If installed servers do not have connectivity to a ToR switch, check the Link Status LED of uplink ports on the Aggregator. If all LEDs are ON, check the LACP configuration on the ToR switch that is connected to the Aggregator to ensure the LACP is correctly configured.

#### VLANs

By default, all Aggregator ports belong to all 4094 VLANs and are members of untagged VLAN 1. You can use the CLI or CMC interface to configure only the required VLANs on a port.

When you configure VLANs on server-facing interfaces (ports 1 to 32), you can assign VLANs to a port or a range of ports by entering the vlan tagged or vlan untagged commands in interface configuration mode; for example:

```
Dell(conf)# interface tengigabitethernet 0/2 - 4
Dell(conf-if-range-te-0/2-4)# vlan tagged 5,7,10-12
Dell(conf-if-range-te-0/2-4)# vlan untagged 3
```

#### NOTE: You can also use the CMC interface to configure VLANs.

#### **Uplink LAG**

The tagged VLAN membership of the uplink LAG is automatically configured based on the tagged and untagged VLAN configuration of all server-facing ports (ports 1 to 32).

The untagged VLAN used for the uplink LAG is always the default VLAN.

#### Server-Facing LAGs

The tagged VLAN membership of a server-facing LAG is automatically configured based on the server-facing ports that are members of the LAG.

The untagged VLAN of a server-facing LAG is configured based on the untagged VLAN to which the lowest numbered server-facing port in the LAG belongs.

#### NOTE: Dell Networking recommends that you configure the same VLAN membership on all LAG member ports.

#### Stacking Mode

When you configure an Aggregator to operate in stacking mode (See "Configuring and Bringing Up a Stack" in the Dell Networking Configuration Guide for the M I/O Aggregator), VLANs are reconfigured as follows:

If an Aggregator port belonged to all 4094 VLANs in standalone mode (default), all VLAN membership is removed and the port is assigned only to default VLAN 1. You must configure additional VLAN membership as necessary.

If you had manually configured an Aggregator port to belong to one or more VLANs (non-default) in standalone mode, the VLAN configuration is retained in stacking mode only on the master switch

When you reconfigure an Aggregator from stacking to standalone mode:

Aggregator ports that you manually configured for VLAN membership in stacking mode retain their VLAN configuration in standalone mode.

To restore the default auto-VLAN mode of operation (in which all ports are members of all 4094 VLANs) on a port, enter the auto vlan command; for example:

Dell(conf)# interface tengigabitethernet 0/2 Dell(conf-if-te-0/2)# auto vlan

To get the default standalone mode configurations:

- 1. Delete the **startup-config** file and reboot the system.
- 2. Restore to factory default settings.
- 3. Configure **auto vian** command on all the server ports.

### Where to Go From Here

You can customize the Aggregator for use in your data center network as necessary. To perform additional switch configuration, do one of the following:

- For remote out-of-band management, enter the OOB management interface IP address into a Telnet or SSH client and log in to the switch using the user ID and password to access the CLI.
- For local management using the CLI, use the attached console connection.
- For remote in-band management from a network management station, enter the VLAN IP address of the management port and log in to the switch to access the CLI.

If you installed the Aggregator in a stack, you can configure additional settings for switch stacking

In case of a Dell Networking OS upgrade, you can check to see that an Aggregator is running the latest Dell Networking OS version by entering the <u>show version</u> command. To download a Dell Networking OS version, go to http://support.dell.com.

Refer to the appropriate chapter for detailed information on how to configure specific software settings.

# **CLI Basics**

This chapter describes the command line interface (CLI) structure and command modes. The Dell operating system commands are in a text-based interface that allows you to use the launch commands, change command modes, and configure interfaces and protocols.

### Accessing the Command Line

When the system boots successfully, you are positioned on the command line in EXEC mode and not prompted to log in. You can access the commands through a serial console port or a Telnet session. When you Telnet into the switch, you are prompted to enter a login name and password.

Example

```
telnet 172.31.1.53
Trying 172.31.1.53...
Connected to 172.31.1.53.
Escape character is '^]'.
Login: username
Password:
Dell>
```

After you log in to the switch, the prompt provides you with the current command-level information. For example:

PromptCLI Command ModeDell>EXECDell#EXEC PrivilegeDell(conf)#CONFIGURATION

NOTE: For a list of all the command mode prompts, refer to the <u>Command Modes</u> Modes section.

### **Multiple Configuration Users**

When a user enters CONFIGURATION mode and another user is already in CONFIGURATION mode, the Dell operating system generates an alert warning message similar to the following:

Dell#conf

% Warning: The following users are currently configuring the system:

```
User "" on line console0
User "admin" on line vty0 ( 123.12.1.123 )
User "admin" on line vty1 ( 123.12.1.123 )
User "Irene" on line vty3 ( 123.12.1.321 )
Dell#conf
```

When another user enters CONFIGURATION mode, the Dell Networking OS sends a message similar to the following:

% Warning: User "admin" on line vty2 "172.16.1.210" is in configuration

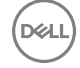

### Navigating the CLI

The Dell Networking OS displays a CLI prompt comprised of the host name and CLI mode.

- Host name is the initial part of the prompt and is "Dell" by default. You can change the host name with the hostname command.
- CLI mode is the second part of the prompt and reflects the current CLI mode. For a list of the Dell Networking OS command
  modes, refer to the command mode list in the <u>Accessing the Command Line</u> section.

The CLI prompt changes as you move up and down the levels of the command structure. Starting with CONFIGURATION mode, the command prompt adds modifiers to further identify the mode. For more information about command modes, refer to the <u>Command</u> <u>Modes</u> section.

| Prompt                   | CLI Command Mode |
|--------------------------|------------------|
| Dell>                    | EXEC             |
| Dell#                    | EXEC Privilege   |
| Dell(conf)#              | CONFIGURATION    |
| Dell(conf-if-te-0/0)#    | INTERFACE        |
| Dell(conf-if-vl-1)#      |                  |
| Dell(conf-if-ma-0/0)#    |                  |
| Dell(conf-if-range)#     |                  |
| Dell(conf-line-console)# | LINE             |
| Dell(conf-line-vty)#     |                  |
| Dell(conf-mon-sess)#     | MONITOR SESSION  |

### **Obtaining Help**

As soon as you are in a command mode there are several ways to access help.

| To obtain a list of<br>keywords at any<br>command mode:                    | Type a ? at the prompt or after a keyword. There must always be a space before the ?. |
|----------------------------------------------------------------------------|---------------------------------------------------------------------------------------|
| To obtain a list of<br>keywords with a<br>brief functional<br>description: | Type help at the prompt.                                                              |
| To obtain a list of<br>available options:                                  | Type a keyword and then type a space and a ?.                                         |
| To obtain a list of<br>partial keywords<br>using a partial<br>keyword:     | Type a partial keyword and then type a ?.                                             |

Example

The following is an example of typing ip ? at the prompt:

Dell(conf)#ip ? igmp Internet Group Management Protocol route Establish static routes telnet Specify telnet options

When entering commands, you can take advantage of the following timesaving features:

- · The commands are not case-sensitive.
- You can enter partial (truncated) command keywords. For example, you can enter int tengig int for the interface tengigabitethernet interface command.
- To complete keywords in commands, use the TAB key.
- To display the last enabled command, use the up Arrow key.
- To erase the previous character, use either the Backspace key or Delete key.
- To navigate left or right in the Dell Networking OS command line, use the left and right Arrow keys.

The shortcut key combinations at the Dell Networking OS command line are as follows:

| Key Combination | Action                                                                                                    |
|-----------------|----------------------------------------------------------------------------------------------------|
| CNTL-A          | Moves the cursor to the beginning of the command line.                                                              |
| CNTL-B          | Moves the cursor back one character.                                                                                |
| CNTL-D          | Deletes the character at the cursor.                                                                                |
| CNTL-E          | Moves the cursor to the end of the line.                                                                            |
| CNTL-F          | Moves the cursor forward one character.                                                                             |
| CNTL-I          | Completes a keyword.                                                                                                |
| CNTL-K          | Deletes all the characters from the cursor to the end of the command line.                                          |
| CNTL-L          | Re-enters the previous command.                                                                                     |
| CNTL-N          | Returns to the more recent commands in the history buffer after recalling commands with Ctrl-P or the up Arrow key. |
| CNTL-P          | Recalls commands, beginning with the last command.                                                                  |
| CNTL-U          | Deletes the line.                                                                                                   |
| CNTL-W          | Deletes the previous word.                                                                                          |
| CNTL-X          | Deletes the line.                                                                                                   |
| CNTL-Z          | Comes back to EXEC mode from any CONFIGURATION mode.                                                                |
| Esc B           | Moves the cursor back one word.                                                                                     |
| Esc F           | Moves the cursor forward one word.                                                                                  |
| Esc D           | Deletes all the characters from the cursor to the end of the word.                                                  |

## Using the Keyword no Command

To disable, delete or return to default values, use the no form of the commands.

For most commands, if you type the keyword no in front of the command, you disable that command or delete it from the running configuration. In this guide, the no form of the command is described in the Syntax portion of the command description. For example:

| Syntax          | no {boot   defau<br>  logging   moni<br>snmp-server   us | <pre>alt   enable   ftp-server   hardware   hostname   ip   line<br/>.tor   service   io-aggregator broadcast storm-control  <br/>sername}</pre> |
|-----------------|----------------------------------------------------------|----------------------------------------------------------------------------------------------------|
| Defaults        | None                                                     |                                                                                                    |
| Command Modes   | CONFIGURATION                                            |                                                                                                    |
| Supported Modes | All Modes                                                |                                                                                                    |
| Command History | Version                                                  | Description                                                                                                    |
|                 | 9.4(0.0)                                                 | Supported on the FIN I/O Aggregator.                                                                                                    |
|                 | 8.3.17.0                                                 | Supported on the M I/O Aggregator.                                                                                                    |

### Filtering show Commands

To find specific information, display certain information only or begin the command output at the first instance of a regular expression or phrase, you can filter the display output of a show command.

When you execute a show command, and then enter a pipe ( | ), one of the following parameters, and a regular expression, the resulting output either excludes or includes those parameters.

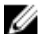

NOTE: The Dell Networking OS accepts a space before or after the pipe, no space before or after the pipe, or any combination. For example: Dell#command | grep TenGig|except regular-expression | find regular-expression.

| except  | displays only the text that does not match the pattern (or regular expression) |
|---------|--------------------------------------------------------------------------------|
| find    | searches for the first occurrence of a pattern                                 |
| grep    | displays text that matches a pattern.                                          |
| no-more | does not paginate the display output                                           |
| save    | copies the output to a file for future use                                     |

The grep command option has an ignore-case sub-option that makes the search case-insensitive. For example, the commands:

- show run | grep Ethernet returns a search result with instances containing a capitalized "Ethernet," such as interface TenGigabitEthernet 0/1.
- show run | grep ethernet does not return the search result above because it only searches for instances containing a noncapitalized "ethernet".
- show run | grep Ethernet ignore-case returns instances containing both "Ethernet" and "ethernet".

### **Displaying All Output**

To display the output all at once (not one screen at a time), use the no-more option after the pipe. This operation is similar to the terminal length screen-length command except that the no-more option affects the output of just the specified command. For example:

```
Dell#show running-config|no-more
```

### Filtering the Command Output Multiple Times

You can filter a single command output multiple times. To filter a command output multiple times, place the save option as the last filter. For example:

```
Dell# command | grep regular-expression | except regular-expression | grep other-regular-expression | find regular-expression | no-more | save
```

### **Command Modes**

To navigate and launch various CLI modes, use specific commands. Navigation to these modes is described in the following sections.

### EXEC Mode

When you initially log in to the switch, by default, you are logged in to EXEC mode. This mode allows you to view settings and enter EXEC Privilege mode, which is used to configure the device.

When you are in EXEC mode, the > prompt is displayed following the host name prompt, which is "Dell" by default. You can change the host name prompt using the hostname command.

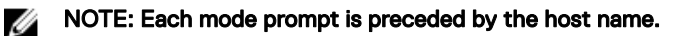

#### **EXEC Privilege Mode**

The enable command accesses EXEC Privilege mode. If an administrator has configured an "Enable" password, you are prompted to enter it.

EXEC Privilege mode allows you to access all the commands accessible in EXEC mode, plus other commands, such as to clear address resolution protocol (ARP) entries and IP addresses. In addition, you can access CONFIGURATION mode to configure interfaces, routes and protocols on the switch. While you are logged in to EXEC Privilege mode, the # prompt displays.

### **CONFIGURATION Mode**

In EXEC Privilege mode, use the configure command to enter CONFIGURATION mode and configure routing protocols and access interfaces.

To enter CONFIGURATION mode:

- 1. Verify that you are logged in to EXEC Privilege mode.
- 2. Enter the configure command. The prompt changes to include (conf).

From this mode, you can enter INTERFACE mode by using the interface command.

### INTERFACE Mode

To configure interfaces or IP services on those interfaces, use INTERFACE mode. An interface can be physical (for example, a TenGigabit Ethernet port) or virtual (for example, the VLAN interface).

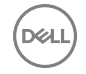

To enter INTERFACE mode:

- 1. Verify that you are logged in to CONFIGURATION mode.
- 2. Enter the interface command and then enter an interface type and interface number that is available on the switch.

The prompt changes to include the designated interface and slot/port number. For example:

| Prompt                    | Interface Type                                            |
|---------------------------|-----------------------------------------------------------|
| Dell(conf-if-<br>te-0/1)# | Ten-Gigabit Ethernet interface then slot/port information |
| Dell(conf-if-<br>vl-1)#   | VLAN Interface then VLAN number (range 1–4094)            |
| Dell(conf-if-<br>ma-0/1)# | Management Ethernet interface then slot/port information  |
| Dell(conf-if-<br>range)#  | Designated interface range (used for bulk configuration)  |

#### LINE Mode

To configure the console or virtual terminal parameters, use LINE mode.

To enter LINE mode:

- 1. Verify that you are logged in to CONFIGURATION mode.
- 2. Enter the line command. Include the keywords console or vty and their line number available on the switch. The prompt changes to include (config-line-console) or (config-line-vty).

You can exit this mode by using the exit command.

#### MONITOR SESSION Mode

In CONFIGURATION mode, use the monitor session command to enter MONITOR SESSION mode and configure port monitoring.

To enter MONITOR SESSION mode:

- 1. Verify that you are logged in to CONFIGURATION mode.
- 2. Use the monitor session command. Include the monitor session ID. The prompt changes to include (conf-mon-sess).

You can return to CONFIGURATION mode by using the exit command.

#### PROTOCOL LLDP Mode

In CONFIGURATION mode, use the protocol lldp command to enter PROTOCOL LLDP mode and configure the LLDP protocol.

To enter PROTOCOL LLDP mode:

- 1. Verify that you are logged in to CONFIGURATION mode.
- 2. Enter the protocol lldp command. The prompt changes to include Dell(config-lldp).

You can return to CONFIGURATION mode by using the exit command.

# File Management

This chapter contains commands needed to manage the configuration files and includes other file management commands. The commands in this chapter are supported by the Dell Networking OS.

### boot system gateway

Specify the IP address of the default next-hop gateway for the management subnet.

| Syntax          | boot system gateway <i>ip-address</i> |                                               |  |
|-----------------|---------------------------------------|-----------------------------------------------|--|
| Parameters      | ip-address                            | Enter an IP address in dotted decimal format. |  |
| Command Modes   | CONFIGURATION                         |                                               |  |
| Supported Modes | All Modes                             |                                               |  |
| Command History | Version                               | Description                                   |  |
|                 | 9.4(0.0)                              | Supported on the FN I/O Aggregator.           |  |
|                 | 8.3.17.0                              | Supported on the M I/O Aggregator.            |  |
|                 |                                       |                                               |  |

Usage Information Saving the address to the startup configuration file preserves the address in NVRAM in case the startup configuration file is deleted.

### boot system stack-unit

Specify the location of the Dell Networking OS image to be used to boot the system.

| Syntax     | boot system sta | ck-unit <0-5   all> {default   primary   secondary}                                     |
|------------|-----------------|-----------------------------------------------------------------------------------------|
| Parameters | 0-5             | Enter the stack member unit identifier of the stack member.                             |
|            | all             | Enter the keyword all to set the primary, secondary, and default images for the system. |
|            | default         | Enter the keyword default to set the default image path for the system.                 |
|            | primary         | Enter the keyword primary to set the primary image path for the system.                 |
|            | secondary       | Enter the keyword secondary to set the secondary image path for the system              |

| Command Modes     | CONFIGURATION         |                                                                                             |
|-------------------|-----------------------|---------------------------------------------------------------------------------------------|
| Supported Modes   | All Modes             |                                                                                             |
| Command History   | Version               | Description                                                                                 |
|                   | 8.3.17.0              | Supported on the M I/O Aggregator.                                                          |
|                   | 9.4(0.0)              | Supported on the FN I/O aggregator.                                                         |
| Usage Information | The system first atte | mpts to load the image from the primary path. If it fails to boot, the system tries to load |

the image from the secondary path and if that also fails, the system loads the default image.

### cd

Change to a different working directory.

| Syntax          | cd directory   |                                                                                                    |
|-----------------|----------------|----------------------------------------------------------------------------------------------------|
| Parameters      | directory      | <ul> <li>(OPTONAL) Enter one of the following:</li> <li>flash: (internal Flash) or any sub-directory</li> <li>usbflash: (external Flash) or any sub-directory</li> </ul> |
| Command Modes   | EXEC Privilege |                                                                                                    |
| Supported Modes | All Modes      |                                                                                                    |
| Command History | Version        | Description                                                                                                    |
|                 | 9.4(0.0)       | Supported on the FN I/O Aggregator.                                                                                                    |
|                 | 8.3.17.0       | Supported on the M I/O Aggregator.                                                                                                    |

### сору

Copy one file to another location. The Dell Networking OS supports IPv4 addressing for FTP, TFTP, and SCP (in the *hostip* field).

| Syntax     | copy source-file-url destination-file-url |                                                                                                    |  |
|------------|-------------------------------------------|----------------------------------------------------------------------------------------------------|--|
| Parameters | file-url                                  | Enter the following location keywords and information:                                                                                                    |  |
|            |                                           | <ul> <li>To copy a file from the internal FLASH, enter flash:// then the filename.</li> <li>To copy the running configuration, enter the keywords running-config.</li> <li>To copy the startup configuration, enter the keywords startup-config.</li> <li>To copy a file on the external FLASH, enter usbflash:// then the filename.</li> </ul> |  |

Command Modes EXEC Privilege

Supported Modes All Modes

| Version  | Description                         |
|----------|-------------------------------------|
| 9.4(0.0) | Supported on the FN I/O Aggregator. |
| 8.3.17.0 | Supported on the M I/O Aggregator.  |

Usage Information

Command History

The Dell Networking OS supports a maximum of 100 files, at the root directory level, on both the internal and external Flash.

The usbflash commands are supported. For a list of approved USB vendors, refer to the *Dell Networking* OS Release Notes.

When copying a file to a remote location (for example, using Secure Copy [SCP]), enter only the keywords and Dell Networking OS prompts you for the rest of the information.

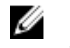

## NOTE: Dell Networking OS imposes a length limit on the password you create for performing the secure copy operation. Your password can be no longer than 32 characters.

For example, when using SCP, you can enter the copy running-config scp: command. The runningconfig is the source and the target is specified in the ensuing prompts. Dell Networking OS prompts you to enter any required information, as needed for the named destination — remote destination, destination filename, user ID and password, and so forth.

When you use the copy running-config startup-config command to copy the running configuration (the startup configuration file amended by any configuration changes made because the system was started) to the startup configuration file, Dell Networking OS creates a backup file on the internal flash of the startup configuration.

The Dell Networking OS supports copying the running-configuration to a TFTP server or to an FTP server:

- copy running-config tftp:
- copy running-config ftp:

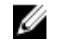

#### NOTE: Dell Networking OS imposes a length limit on the password you create for accessing the FTP server. Your password can be no longer than 32 characters.

In the copy scp: flash: example, specifying SCP in the first position indicates that the target to specify in the ensuing prompts. Entering flash: in the second position means that the target is the internal Flash. In this example, the source is on a secure server running SSH, so you are prompted for the UDP port of the SSH server on the remote host.

| Example (running-<br>config scp:) | Dell#copy running-config scp:<br>Address or name of remote host []: 10.10.10.1<br>Port number of the server [22]: 99<br>Destination file name [startup-config]: old_running<br>User name to login remote host: sburgess<br>Password to login remote host:<br>Password to login remote host? dilling |
|-----------------------------------|----------------------------------------------------------------------------------------------------|
| Example (copy scp:)               | Dell#copy scp: flash:<br>Address or name of remote host []: 10.11.199.134<br>Port number of the server [22]: 99<br>Source file name []: test.cfg<br>User name to login remote host: admin                                                                                                    |

Password to login remote host: Destination file name [test.cfg]: test1.cfg

**Related Commands** <u>cd</u> — Changes the working directory.

### copy running-config startup-config

Copy running configuration to the startup configuration.

| Syntax            | <pre>copy running-config startup-config {duplicate}</pre>        |                                     |  |
|-------------------|------------------------------------------------------------------|-------------------------------------|--|
| Command Modes     | EXEC Privilege                                                   |                                     |  |
| Supported Modes   | All Modes                                                        |                                     |  |
| Command History   | Version                                                          | Description                         |  |
|                   | 9.4(0.0)                                                         | Supported on the FN I/O Aggregator. |  |
|                   | 8.3.17.0                                                         | Supported on the M I/O Aggregator.  |  |
| Usage Information | This command is useful for quickly making a change configuration |                                     |  |

**Usage Information** This command is useful for quickly making a change configuration on one chassis available on external flash to move it to another chassis.

### delete

Delete a file from the flash. After deletion, files cannot be restored.

| Syntax          | delete flash:  | ([flash://]filepath) usbflash ([usbflash://]filepath)                                                                                        |
|-----------------|----------------|----------------------------------------------------------------------------------------------------|
| Parameters      | flash-url      | Enter the following location and keywords:                                                                                                   |
|                 |                | <ul> <li>For a file or directory on the internal Flash, enter flash:// then the filename<br/>or directory name.</li> </ul>                   |
|                 |                | <ul> <li>For a file or directory on an external USB drive, enter usbflash:// then the<br/>filename or directory name.</li> </ul>             |
|                 | no-confirm     | (OPTIONAL) Enter the keywords no-confirm to specify that the Dell Networking OS does not require user input for each file prior to deletion. |
| Command Modes   | EXEC Privilege |                                                                                                    |
| Supported Modes | All Modes      |                                                                                                    |
| Command History | Version        | Description                                                                                                    |
|                 | 9.4(0.0)       | Supported on the FN I/O Aggregator.                                                                                                    |
|                 | 8.3.17.0       | Supported on the M I/O Aggregator                                                                                                    |

### dir

Displays the files in a file system. The default is the current directory.

| Syntax           | dir [ <i>filename</i>                                                                                                    | directory name:]                                                                                                    |
|------------------|----------------------------------------------------------------------------------------------------|----------------------------------------------------------------------------------------------------|
| Parameters       | filename   directory<br>name:                                                                                                    | <ul> <li>(OPTIONAL) Enter one of the following:</li> <li>For a file or directory on the internal Flash, enter flash:// then the filename or directory name.</li> <li>For a file or directory on an external USB drive, enter usbflash:// then the filename or directory name.</li> </ul>                                                                                                    |
| Command Modes    | EXEC Privilege                                                                                                    |                                                                                                    |
| Supported Modes  | All Modes                                                                                                    |                                                                                                    |
| Command History  | Version<br>9.4(0.0)<br>8.3.17.0                                                                                                    | Description<br>Supported on the FN I/O Aggregator.<br>Supported on the M I/O Aggregator.                                                                                                    |
| Example          | Dell#dir<br>Directory of fla<br>1 drwx 4096<br>2 drwx 2048<br>3 drwx 4096<br>4 drwx 4096<br>5 d 4096<br>6 -rwx 720969<br>7 -rwx 4260<br>8 -rwx 319696<br>Dells-XL-8-3-16<br>9 -rwx 3951<br>flash: 21432811<br>Dell# | <pre>ash:<br/>Jan 01 1980 00:00:00 +00:00 .<br/>Mar 06 2010 00:36:21 +00:00 .<br/>Feb 25 2010 23:32:50 +00:00 TRACE_LOG_DIR<br/>Feb 25 2010 23:32:50 +00:00 CORE_DUMP_DIR<br/>Feb 25 2010 23:32:50 +00:00 ADMIN_DIR<br/>768 Mar 05 2010 03:25:40 +00:00 6gb<br/>Mar 03 2010 22:04:50 +00:00 prem-23-5-12<br/>85 Mar 05 2010 17:56:26 +00:00<br/>-148.bin<br/>Mar 06 2010 00:36:18 +00:00 startup-config<br/>52 bytes total (1389801472 bytes free)</pre> |
| Related Commands | <u>cd</u> — Changes the wo                                                                                                    | orking directory.                                                                                                    |

### format flash

DØLL

Erase all existing files and reformat the filesystem in the internal flash memory. After the filesystem is formatted, files cannot be restored.

| Syntax          | <pre>format {flash:  </pre> | usbflash:}                          |
|-----------------|-----------------------------|-------------------------------------|
| Defaults        | flash memory                |                                     |
| Command Modes   | EXEC Privilege              |                                     |
| Supported Modes | All Modes                   |                                     |
| Command History | Version                     | Description                         |
|                 | 9.4(0.0)                    | Supported on the FN I/O Aggregator. |

|                   | Version                                                                                                    | Description                                                                   |
|-------------------|----------------------------------------------------------------------------------------------------|-------------------------------------------------------------------------------|
|                   | 8.3.17.0                                                                                                    | Supported on the M I/O Aggregator.                                            |
| Usage Information | You must include the colon (:) when entering this command.                                                                                                    |                                                                               |
|                   | CAUTION: This command deletes all files, including the startup configuration file. So, after executing this command, consider saving the running config as the startup config (use the write memory command or copy run start command). |                                                                               |
| Related Commands  | <u>copy</u> – copies the cu                                                                                                    | rrent configuration to either the startup-configuration file or the terminal. |
|                   | <u>show file</u> – displays th                                                                                                    | he contents of a text file in the local filesystem.                           |
|                   | <u>show file-systems</u> – a                                                                                                    | displays information about the file systems on the system.                    |

## HTTP Copy via CLI

Copy one file to another location. Dell Networking OS supports IPv4 and IPv6 addressing for FTP, TFTP, and SCP (in the *hostip* field).

| Syntax           | <pre>copy http://10.16.206.77/sample_file flash://sample_filecopy flash:// sample_file http://10.16.206.77/sample_file</pre> |                                                                                                    |
|------------------|----------------------------------------------------------------------------------------------------|----------------------------------------------------------------------------------------------------|
|                  | You can copy from the server to the switch and vice-versa.                                                                   |                                                                                                    |
| Parameters       | copy http:<br>flash:                                                                                                    | Address or name of remote host []: 10.16.206.77<br>Port number of the server [80]:<br>Source file name []: sample_file<br>User name to login remote host: x<br>Password to login remote host:<br>Destination file name [sample_file]: |
| Defaults         | None.                                                                                                    |                                                                                                    |
| Command Modes    | EXEC                                                                                                    |                                                                                                    |
| Supported Modes  | All Modes                                                                                                    |                                                                                                    |
| Command History  | Version                                                                                                    | Description                                                                                                    |
|                  | 9.4(0.0)                                                                                                    | Introduced on the FN I/O Aggregator.                                                                                                    |
|                  | 9.3(0.1)                                                                                                    | Introduced on the M I/O Aggregator.                                                                                                    |
| Example          | copy http://admi                                                                                                    | .n:admin123@10.16.206.77/sample_file flash://sample_file                                                                                                    |
| Related Commands | copy ftp:flash                                                                                                    |                                                                                                    |

## logging coredump stack-unit

Enable the coredump.

| Syntax            | logging coredum                                                                                                    | p stack-unit all                    |
|-------------------|----------------------------------------------------------------------------------------------------|-------------------------------------|
| Command Modes     | CONFIGURATION                                                                                                    |                                     |
| Supported Modes   | All Modes                                                                                                    |                                     |
| Command History   | Version                                                                                                    | Description                         |
|                   | 9.4(0.0)                                                                                                    | Supported on the FN I/O Aggregator. |
|                   | 8.3.17.0                                                                                                    | Supported on the M I/O Aggregator.  |
| Usage Information | The Kernel core dump can be large and may take up to five to 30 minutes to upload. The Dell Networking OS does not overwrite application core dumps so delete them as necessary to conserve space on the flash if the flash is out of memory, the coredump is aborted. The Dell Networking OS completes the coredump process and waits until the upload is complete before rebooting the system. |                                     |

### pwd

Display the current working directory.

| Syntax          | pwd                         |                                     |  |
|-----------------|-----------------------------|-------------------------------------|--|
| Command Modes   | EXEC Privilege              |                                     |  |
| Supported Modes | All Modes                   |                                     |  |
| Command History | Version                     | Description                         |  |
|                 | 9.4(0.0)                    | Supported on the FN I/O Aggregator. |  |
|                 | 8.3.17.0                    | Supported on the M I/O Aggregator.  |  |
| Example         | Dell#pwd<br>flash:<br>Dell# |                                     |  |
|                 |                             |                                     |  |

### rename

Rename a file in the local file system.

Syntax rename url url

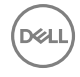

| Parameters      | url                             | <ul> <li>Enter the following keywords and a filename:</li> <li>For a file on the internal Flash, enter flash:// then the filename.</li> <li>For a file on an external USB drive, enter usbflash:// then the filename.</li> </ul> |
|-----------------|---------------------------------|----------------------------------------------------------------------------------------------------|
| Command Modes   | EXEC Privilege                  |                                                                                                    |
| Supported Modes | All Modes                       |                                                                                                    |
| Command History | Version<br>9.4(0.0)<br>8.3.17.0 | Description<br>Supported on the FN I/O Aggregator.<br>Supported on the M I/O Aggregator.                                                                                                    |
|                 |                                 |                                                                                                    |

## restore factory-defaults

Restore factory defaults.

| Syntax            | restore factory-defaults stack-unit <i>id</i> {clear-all   nvram}                                                                                                    |                                                                                                    |
|-------------------|----------------------------------------------------------------------------------------------------|----------------------------------------------------------------------------------------------------|
| Parameters        | factory-defaults                                                                                                    | Return the system to its factory default mode.                                                                                                    |
|                   | id                                                                                                    | Enter the stack member unit identifier to restore the mentioned stack-unit. The range is from 0 to 6. Enter the keyword all to restore all units in the stack. |
|                   | clear-all                                                                                                    | Enter the keywords clear-all to reset the NvRAM and the system startup configuration.                                                                          |
|                   | nvram                                                                                                    | Enter the keyword nvram to reset the NvRAM only.                                                                                                    |
| Command Modes     | EXEC Privilege                                                                                                    |                                                                                                    |
| Supported Modes   | All Modes                                                                                                    |                                                                                                    |
| Command History   | Version                                                                                                    | Description                                                                                                    |
|                   | 9.4(0.0)                                                                                                    | Supported on the FN I/O aggregator.                                                                                                    |
|                   | 8.3.17.0                                                                                                    | Supported on the M I/O Aggregator.                                                                                                    |
| Usage Information | Restoring factory defaults deletes the existing startup configuration and all persistent settings (stacking, fanout, and so forth).                                                                                                    |                                                                                                    |
|                   | When restoring all units in a stack, all the units in the stack are placed into stand-alone mode.<br>When restoring a single unit in a stack, that unit placed in stand-alone mode. No other units in the stack are affected.<br>When restoring units in stand-alone mode, the units remin in stand-alone mode after the restoration. After the restore is complete, the units power cycle immediately. |                                                                                                    |
|                   |                                                                                                    |                                                                                                    |
|                   |                                                                                                    |                                                                                                    |

 $\bigwedge$  CAUTION: There is no undo for this command.

```
Example
            Dell#restore factory-defaults stack-unit 0 clear-all
             ******
             * Warning - Restoring factory defaults will delete the existing *
             * startup-config and all persistent settings (stacking, fanout, etc.)*
             * After restoration the unit(s) will be powercycled immediately. *
             * Proceed with caution ! *
             Proceed with factory settings? Confirm [yes/no]:yes
            -- Restore status --
            Unit Nvram Config
             _____
            0 Success Success
            Power-cycling the unit(s).
            De11#
Example (NvRAM,
            Dell#restore factory-defaults stack-unit all nvram
all)
            * Warning - Restoring factory defaults will delete the existing *
            * persistent settings (stacking, fanout, etc.) *
             * All the units in the stack will be split into standalone units. *
             * After restoration the unit(s) will be powercycled immediately. *
             * Proceed with caution ! *
             Proceed with factory settings? Confirm [yes/no]:yes
            -- Restore status --
            Unit Nvram
                      Config
            0
               Success
                Success
            1
            2
                Success
            З
                Not present
               Not present
            4
            5
               Not present
            Power-cycling the unit(s).
            Dell#
Example (NvRAM,
            Dell#restore factory-defaults stack-unit 1 nvram
             single unit)
             * Warning - Restoring factory defaults will delete the existing *
             * persistent settings (stacking, fanout, etc.) *
             * After restoration the unit(s) will be powercycled immediately. *
             * Proceed with caution ! *
            *****
            Proceed with factory settings? Confirm [yes/no]:yes
            -- Restore status --
            Unit Nvram Config
             _____
            1
               Success
            Power-cycling the unit(s).
            De11#
```

### show boot system

Displays information about boot images currently configured on the system.

| Syntax     | show boot system | n stack-unit {0-5   all}                                                                     |
|------------|------------------|----------------------------------------------------------------------------------------------|
| Parameters | 0–5              | Enter this information to display the boot image information of only the entered stack-unit. |

|                 | all                                                                                                    | Enter the keyword all to display the boot image information of all the stack-units in the stack.                                |
|-----------------|----------------------------------------------------------------------------------------------------|----------------------------------------------------------------------------------------------------|
| Defaults        | none                                                                                                    |                                                                                                    |
| Command Modes   | <ul><li>EXEC</li><li>EXEC Privilege</li></ul>                                                                   |                                                                                                    |
| Supported Modes | All Modes                                                                                                    |                                                                                                    |
| Command History | Version                                                                                                    | Description                                                                                                    |
|                 | 9.4(0.0)                                                                                                    | Supported on the FN I/O Aggregator.                                                                                             |
|                 | 8.3.17.0                                                                                                    | Supported on the M I/O Aggregator.                                                                                              |
| Example         | Dell#show boot s<br>Current system i                                                                            | system stack-unit all<br>mage information in the system:                                                                        |
|                 | Type Boot 1                                                                                                    | Ype A B                                                                                                    |
|                 | Stack-unit 0 is<br>Stack-unit 1 DOW<br>Stack-unit 2 is<br>Stack-unit 3 is<br>Stack-unit 4 is<br>Stack-unit 5 is | not present.<br>INLOAD BOOT 9-1-0-218 9-1-0-202<br>not present.<br>not present.<br>not present.<br>not present.<br>not present. |

## show file

Displays contents of a text file in the local filesystem.

| Syntax          | show file url                                                                                                    |                                                                                                    |
|-----------------|----------------------------------------------------------------------------------------------------|----------------------------------------------------------------------------------------------------|
| Parameters      | url                                                                                                    | Enter one of the following:                                                                                                    |
|                 |                                                                                                    | <ul> <li>For a file on the internal Flash, enter flash:// then the filename.</li> <li>For a file on the external Flash, enter usbflash:// then the filename.</li> </ul> |
| Command Modes   | EXEC Privilege                                                                                                    |                                                                                                    |
| Supported Modes | All Modes                                                                                                    |                                                                                                    |
| Command History | Version                                                                                                    | Description                                                                                                    |
|                 | 9.4(0.0)                                                                                                    | Supported on the FN I/O Aggregator.                                                                                                    |
|                 | 8.3.17.0                                                                                                    | Supported on the M I/O Aggregator.                                                                                                    |
| Example         | Dell#show file flash://startup-config<br>! Version E8-3-17-38<br>boot system stack-unit 1 primary tftp://10.11.9.21/dv-m1000e-2-b2<br>boot system stack-unit 1 default system: A:<br>boot system gateway 10.11.209.62<br>! |                                                                                                    |
```
hostname FTOS
--More--
Dell#
```

Related Commands <u>format flash</u> — erases all the existing files and reformats the filesystem in the internal flash memory. <u>show file-systems</u> — displays information about the file systems on the system.

# show file-systems

D64

Displays information about the file systems on the system.

| Syntax           | show file-systems                                                                                       |                                                                                                    |  |  |
|------------------|----------------------------------------------------------------------------------------------------|----------------------------------------------------------------------------------------------------|--|--|
| Command Modes    | EXEC Privilege                                                                                          |                                                                                                    |  |  |
| Supported Modes  | All Modes                                                                                               |                                                                                                    |  |  |
| Command History  | Version                                                                                                 | Description                                                                                                    |  |  |
|                  | 9.4(0.0)                                                                                                | Supported on the FN I/O Aggregator.                                                                                                    |  |  |
|                  | 8.3.17.0                                                                                                | Supported on the M I/O Aggregator.                                                                                                    |  |  |
| Example          | Dell#show file-s<br>Size(b) Fre<br>2143281152 83<br>-<br>-<br>-<br>Dell#                                | eystems<br>ee(b) Feature Type Flags Prefixes<br>36874240 FAT32 USERFLASH rw flash:<br>network rw ftp:<br>network rw tftp:<br>network rw scp: |  |  |
| Command Fields   | Field                                                                                                   | Description                                                                                                    |  |  |
|                  | size(b)                                                                                                 | Lists the size in bytes of the storage location. If the location is remote, no size is listed.                                               |  |  |
|                  | Free(b)                                                                                                 | Lists the available size in bytes of the storage location. If the location is remote, no size is listed.                                     |  |  |
|                  | Feature                                                                                                 | Displays the formatted DOS version of the device.                                                                                            |  |  |
|                  | Туре                                                                                                    | Displays the type of storage. If the location is remote, the word $\texttt{network}$ is listed.                                              |  |  |
|                  | Flags                                                                                                   | Displays the access available to the storage location. The following letters indicate the level of access:                                   |  |  |
|                  |                                                                                                    | <ul> <li>r = read access</li> <li>w = write access</li> </ul>                                                                                |  |  |
|                  | Prefixes                                                                                                | Displays the name of the storage location.                                                                                                   |  |  |
| Related Commands | format flash – erases all the existing files and reformats the filesystem in the internal flash memory. |                                                                                                    |  |  |
|                  | show file – displays the contents of a text file in the local filesystem.                               |                                                                                                    |  |  |

#### show os-version

Syntax show os-version [file-url] Parameters file-url (OPTIONAL) Enter the following location keywords and information: • For a file on the internal Flash, enter flash: // then the filename. • For a file on an FTP server, enter ftp://user:password@hostip/ filepath. • For a file on a TFTP server, enter tftp://hostip/filepath. • For a file on the external Flash, enter usbflash: //filepath then the filename. Defaults none **Command Modes EXEC** Privilege Supported Modes All Modes **Command History** Description Version 9.4(0.0) Supported on the FN I/O Aggregator. 8.3.17.0 Supported on the M I/O Aggregator. Usage Information NOTE: A filepath that contains a dot ( . ) is not supported. Example Dell#show os-version RELEASE IMAGE INFORMATION : \_\_\_\_\_ PlatformVersionSizeReleaseTimeIOM-Series: XL8-3-17-3831603078Jul 19 2012 06:02:28 TARGET IMAGE INFORMATION : \_\_\_\_\_ Type Version runtime 8-3-17-38 Target checksum 8-3-17-38 Control Processor passed CPLD IMAGE INFORMATION : \_\_\_\_\_ Card CPLD Name Version Card CPLD Name Stack-unit 1 IOM SYSTEM CPLD 6

#### Displays the release and software image version information of the image file specified.

#### show running-config

Dell#

Displays the current configuration and display changes from the default values.

 Syntax
 show running-config [entity] [configured] [status]

 Parameters
 entity
 (OPTIONAL) To display that entity's current (non-default) configuration, enter one of the following keywords:

|                 |                                                                                                    | U                                   | NOTE: If you d<br>and the promp        | id not configure anything for that entity, nothing displays<br>t returns.         |
|-----------------|----------------------------------------------------------------------------------------------------|-------------------------------------|----------------------------------------|-----------------------------------------------------------------------------------|
|                 |                                                                                                    | boo                                 | ot                                     | for the current boot configuration                                                |
|                 |                                                                                                    | ft                                  | þ                                      | for the current FTP configuration                                                 |
|                 |                                                                                                    | ig                                  | mp                                     | for the current IGMP configuration                                                |
|                 |                                                                                                    | in                                  | terface                                | for the current interface configuration                                           |
|                 |                                                                                                    | li                                  | ne                                     | for the current line configuration                                                |
|                 |                                                                                                    | 110                                 | dp                                     | for the current lldp configuration                                                |
|                 |                                                                                                    | log                                 | gging                                  | for the current logging configuration                                             |
|                 |                                                                                                    | mai<br>roi                          | nagement-<br>ute                       | for the current Management port forwarding configuration                          |
|                 |                                                                                                    | moi                                 | nitor                                  | for the current Monitor configuration                                             |
|                 |                                                                                                    | sni                                 | mp                                     | for the current SNMP configuration                                                |
|                 |                                                                                                    | up:<br>gro                          | link-state-<br>oup                     | for the uplink state group configuration                                          |
|                 |                                                                                                    | use                                 | ers                                    | for the current users configuration                                               |
|                 | configured                                                                                                    | (OP<br>non∙                         | TIONAL) Enter th<br>-default configura | ne keyword configured to display line card interfaces with itions only.           |
|                 | status                                                                                                    | (OP<br>conf                         | TIONAL) Enter th<br>figuration and the | ne keyword status to display the checksum for the running start-up configuration. |
| Command Modes   | EXEC Privilege                                                                                                    |                                     |                                        |                                                                                   |
| Supported Modes | All Modes                                                                                                    |                                     |                                        |                                                                                   |
| Command History | Version                                                                                                    | Des                                 | scription                              |                                                                                   |
|                 | 9.4(0.0)                                                                                                    | Supported on the FN I/O aggregator. |                                        |                                                                                   |
|                 | 8.3.17.0                                                                                                    | Sup                                 | ported on the M                        | /O Aggregator.                                                                    |
| Example         | <pre>Dell#show running-config<br/>Current Configuration<br/>! Version 9-4(0-180)<br/>!<br/>boot system stack-unit 0 primary tftp://10.11.8.12/dv-ci-stomp-tc-1-al<br/>!<br/>redundancy auto-synchronize full<br/>!<br/>hostname Dell<br/></pre> |                                     |                                        |                                                                                   |
| Example         | Dell#show runni                                                                                                    | ng-c                                | onfig status                           |                                                                                   |
|                 | running-config<br>startup-config<br>Dell#                                                                                                    | byte<br>byte                        | s 5063, chec<br>s 4835, chec           | ksum 0xF6F801AC<br>ksum 0x764D3787                                                |

(D&LL)

# **Usage Information** The status option allows you to display the size and checksum of the running configuration and the startup configuration.

#### show version

Displays the current Dell Networking OS version information on the system.

| Syntax          | show version                                                                                                    |                                                           |  |
|-----------------|----------------------------------------------------------------------------------------------------|-----------------------------------------------------------|--|
| Command Modes   | EXEC Privilege                                                                                                    |                                                           |  |
| Supported Modes | All Modes                                                                                                    |                                                           |  |
| Command History | Version                                                                                                    | Description                                               |  |
|                 | 9.4(0.0)                                                                                                    | Supported on the FN I/O Aggregator.                       |  |
|                 | 8.3.17.0                                                                                                    | Supported on the M I/O Aggregator.                        |  |
| Example         | <pre>Dell#show version<br/>Dell Force10 Real Time Operating System Software<br/>Dell Force10 Operating System Version: 1.0<br/>Dell Force10 Application Software Version: E8-3-17-38<br/>Copyright (c) 1999-2012 by Dell Inc. All Rights Reserved.<br/>Build Time: Thu Jul 19 05:59:59 PDT 2012<br/>Build Path: /sites/sjc/work/swsystems01-2/ravisubramani/ravis-8317/SW/SRC/<br/>Cp_src/Tacacs<br/>FTOS uptime is 4 day(s), 4 hour(s), 3 minute(s)<br/>System image file is "dv-m1000e-2-b2" System Type: I/O-Aggregator<br/>Control Processor: MIPS RMI XLP with 2147483648 bytes of memory.</pre> |                                                           |  |
|                 | 256M bytes of boot flash memory.                                                                                                    |                                                           |  |
|                 | 1 34-port GE/TE (XL)<br>56 Ten GigabitEthernet/IEEE 802.3 interface(s)                                                                                                    |                                                           |  |
| Command Fields  | Lines Beginning<br>With                                                                                                    | Description                                               |  |
|                 | Dell Force10<br>Network                                                                                                    | Name of the operating system                              |  |
|                 | Dell Force10<br>Operating                                                                                                    | OS version number                                         |  |
|                 | Dell Force10     Software version       Application                                                                                                    |                                                           |  |
|                 | Copyright (c)                                                                                                    | Copyright information                                     |  |
|                 | Build Time                                                                                                    | Software build's date stamp                               |  |
|                 | Build Path                                                                                                    | Location of the software build files loaded on the system |  |
|                 | Dell Force10 uptime<br>is                                                                                                    | Amount of time the system has been up                     |  |
|                 | System image                                                                                                    | Image file name                                           |  |
|                 | Chassis Type:                                                                                                    | System type (M I/O Aggregator)                            |  |

| Lines Beginning<br>With | Description                                                                                          |
|-------------------------|----------------------------------------------------------------------------------------------------|
| Control<br>Processor:   | Control processor information and amount of memory on processor                                      |
| 256M bytes              | Amount of boot flash memory on the system                                                            |
| 134 Port                | Hardware configuration of the system, including the number and type of physical interfaces available |

# upgrade boot

Upgrade the bootflash image or bootselector image.

| Syntax | upgrade boot {all   bootflash-image   bootselector-image} stack-unit {0-5 |
|--------|---------------------------------------------------------------------------|
|        | all} {booted   flash:  ftp:   tftp:   usbflash:} (A:   B:}                |

Parameters

D&L

| Farameters      | all                | Enter the keyword all to change both the bootflash and bootselecter images.                                                                                                    |
|-----------------|--------------------|----------------------------------------------------------------------------------------------------|
|                 | bootflash-image    | Enter the keywords bootflash-image to change the bootflash image.                                                                                                    |
|                 | bootselector-image | Enter the keywords bootselector-image to change the bootselector image.                                                                                                    |
|                 | 0–5                | Enter the keyword $0-5$ to upgrade only the mentioned stack-unit.                                                                                                    |
|                 | all                | Enter the keyword all to upgrade all the member stack-units.                                                                                                    |
|                 | booted             | Enter the keyword <code>booted</code> to upgradefrom the current image in the M I/O Aggregator.                                                                                            |
|                 | ftp:               | After entering the keyword ftp:, you can either follow it with the location of the source file in this form: //userid:password@hostip/filepath or press Enter to launch a prompt sequence. |
|                 | tftp:              | After entering the keyword tftp:, you can either follow it with the location of the source file in this form: //hostlocation/filepath or press Enter to launch a prompt sequence.          |
|                 | flash:             | After entering the keyword flash:, you can either follow it with the location of the source file in this form: //filepath or press Enter to launch a prompt sequence.                      |
|                 | usbflash:          | After entering the keyword usbflash:, you can either follow it with the location of the source file in this form: //filepath or press Enter to launch a prompt sequence.                   |
|                 | A:                 | Enter this keyword to upgrade the bootflash partition A.                                                                                                    |
|                 | B:                 | Enter this keyword to upgrade the bootflash partition B.                                                                                                    |
| Defaults        | none               |                                                                                                    |
| Command Modes   | EXEC Privilege     |                                                                                                    |
| Supported Modes | All Modes          |                                                                                                    |
|                 |                    |                                                                                                    |

| Command History   | Version                                                                 | Description                                                                                                    |
|-------------------|-------------------------------------------------------------------------|----------------------------------------------------------------------------------------------------|
|                   | 9.4(0.0)                                                                | Supported on the FN I/O Aggregator.                                                                             |
|                   | 8.3.17.0                                                                | Supported on the M I/O Aggregator.                                                                              |
| Usage Information | You must reload the Dell Networking OS after executing this command.    |                                                                                                    |
| Example           | Dell#upgrade boc<br>all<br>bootflash-image<br>bootselector-ima<br>Dell# | upgrade both boot flash image and selector image<br>Upgrade boot flash image<br>age Upgrade boot selector image |

# upgrade system

Upgrade the bootflash image or system image.

| Syntax          | upgrade system {flash:   ftp:   scp:   tftp:   usbflash:   stack-unit {0-5<br>  all} {A:   B:} |                                                                                                    |  |
|-----------------|------------------------------------------------------------------------------------------------|----------------------------------------------------------------------------------------------------|--|
| Parameters      | 0–5                                                                                            | Enter the keyword $0-5$ to upgrade only the mentioned stack-unit.                                                                                                    |  |
|                 | all                                                                                            | Enter the keyword all to upgrade all the member units of the stack.                                                                                                    |  |
| ftp             |                                                                                                | After entering the keyword ftp you can either follow it with the location of the source file in this form://userid:password@hostip/filepath, or press Enter to launch a prompt sequence. |  |
|                 | scp                                                                                            | After entering the keyword scp you can either follow it with the location of the source file in this form://userid:password@hostip/filepath, or press Enter to launch a prompt sequence. |  |
|                 | tftp                                                                                           | After entering the keyword tftp you can either follow it with the location of the source file in this form://hostlocation/filepath, or press Enter to launch a prompt sequence.          |  |
|                 | flash                                                                                          | After entering the keyword flash you can either follow it with the location of the source file in this form://filepath, or press Enter to launch a prompt sequence.                      |  |
|                 | usbflash                                                                                       | After entering the keyword usbflash you can either follow it with the location of the source file in this form://filepath, or press Enter to launch a prompt sequence.                   |  |
|                 | A:                                                                                             | Enter this keyword to upgrade the bootflash partition A.                                                                                                    |  |
|                 | B:                                                                                             | Enter this keyword to upgrade the bootflash partition B.                                                                                                    |  |
| Defaults        | none                                                                                           |                                                                                                    |  |
| Command Modes   | EXEC Privilege                                                                                 |                                                                                                    |  |
| Supported Modes | All Modes                                                                                      |                                                                                                    |  |

DØLL

| Command History   | Version                                                                                                    | Description                         |  |
|-------------------|----------------------------------------------------------------------------------------------------|-------------------------------------|--|
|                   | 9.4(0.0)                                                                                                    | Supported on the FN I/O Aggregator. |  |
|                   | 8.3.17.0                                                                                                    | Supported on the M I/O Aggregator.  |  |
| Usage Information | You must reload Dell Networking OS after executing this command. Use the command upgrade system stack-unit to copy Dell Networking OS from the management unit to one or more stack members.                                                                                                    |                                     |  |
| Example           | Dell#upgrade system ?<br>flash: Copy from flash file system (flash://filepath)<br>ftp: Copy from remote file system, IPv4 or IPv6, (ftp:/<br>/userid:password@hostip/filepath)<br>scp: Copy from remote file system, IPv4 or IPv6, (scp:/<br>/userid:password@hostip/filepath)<br>stack-unit Sync image to the stack-unit<br>tftp: Copy from remote file system, IPv4 or IPv6, (tftp:/<br>/hostip/filepath)<br>usbflash: Copy from usbflash file system (usbflash://<br>filepath)<br>Dell# |                                     |  |

# **Control and Monitoring**

This chapter describes control and monitoring for the I/O Aggregator.

#### asset-tag

Assign and store a unique asset-tag to the stack member.

| Syntax           | asset-tag stack-unit <i>unit id Asset-tag ID</i><br>To remove the asset tag, use the no stack-unit unit-id Asset-tag ID command.       |                                                                                                    |
|------------------|----------------------------------------------------------------------------------------------------|----------------------------------------------------------------------------------------------------|
|                  |                                                                                                    |                                                                                                    |
| Parameters       | <b>stack-unit</b> <i>unit-id</i> Enter the keywords stack-unit then the unit-id to assign a specific member. The range is from 0 to 5. |                                                                                                    |
|                  | Asset-tag ID                                                                                                    | Enter a unique asset-tag ID to assign to the stack member. This option accepts a maximum of 10 characters, including all special characters except double quotes. To include a space in the asset-tag, enter a space within double quotes. |
| Defaults         | No asset-tag is assig                                                                                                    | ned.                                                                                                    |
| Command Modes    | EXEC Privilege                                                                                                    |                                                                                                    |
| Supported Modes  | All Modes                                                                                                    |                                                                                                    |
| Command History  | Version                                                                                                    | Description                                                                                                    |
|                  | 9.4(0.0)                                                                                                    | Supported on the FN I/O Aggregator.                                                                                                    |
|                  | 9.2(0.0)                                                                                                    | Introduced on the M I/O Aggregator.                                                                                                    |
| Related Commands | show system— Displays the current status of all stack members or a specific member.                                                    |                                                                                                    |

# clear alarms

Clear the alarms on the system.

| Syntax          | clear alarms   |                                     |
|-----------------|----------------|-------------------------------------|
| Command Modes   | EXEC Privilege |                                     |
| Supported Modes | All Modes      |                                     |
| Command History | Version        | Description                         |
|                 | 9.4(0.0)       | Supported on the FN I/O Aggregator. |

| Version | Description |
|---------|-------------|
|---------|-------------|

8.3.17.0 Supported on the M I/O Aggregator.

Usage Information This command clears alarms that are no longer active. If an alarm situation is still active, it is seen in the system output.

## clear command history

Clear the command history log.

| Syntax           | clear command history                                                                                       |                                     |
|------------------|----------------------------------------------------------------------------------------------------|-------------------------------------|
| Command Modes    | EXEC Privilege                                                                                              |                                     |
| Supported Modes  | All Modes                                                                                                   |                                     |
| Command History  | Version                                                                                                    | Description                         |
|                  | 9.4(0.0)                                                                                                    | Supported on the FN I/O Aggregator. |
|                  | 8.3.17.0                                                                                                    | Supported on the M I/O Aggregator.  |
| Related Commands | show command-history — displays a buffered log of all the commands all users enter along with a time stamp. |                                     |

# configure

Enter CONFIGURATION mode from EXEC Privilege mode.

| Syntax          | configure [terminal]            |                                                                                              |
|-----------------|---------------------------------|----------------------------------------------------------------------------------------------|
| Parameters      | terminal                        | (OPTIONAL) Enter the keyword terminal to specify that you are configuring from the terminal. |
| Command Modes   | EXEC Privilege                  |                                                                                              |
| Supported Modes | All Modes                       |                                                                                              |
| Command History | Version<br>9.4(0.0)<br>8.3.17.0 | Description<br>Supported on the FN I/O Aggregator.<br>Supported on the M I/O Aggregator.     |
| Example         | Dell#configure<br>Dell(conf)#   |                                                                                              |

# debug cpu-traffic-stats

Enable the collection of computer processor unit (CPU) traffic statistics.

| Syntax            | debug cpu-traffic-stats                                                                                                    |                                                                                                    |
|-------------------|----------------------------------------------------------------------------------------------------|----------------------------------------------------------------------------------------------------|
| Defaults          | Disabled                                                                                                    |                                                                                                    |
| Command Modes     | EXEC Privilege                                                                                                    |                                                                                                    |
| Supported Modes   | All Modes                                                                                                    |                                                                                                    |
| Command History   | Version                                                                                                    | Description                                                                                                    |
|                   | 9.4(0.0)                                                                                                    | Supported on the FN I/O Aggregator.                                                                                                    |
|                   | 8.3.17.0                                                                                                    | Supported on the M I/O Aggregator.                                                                                                    |
| Usage Information | This command enables (and disables) the collection of CPU traffic statistics from the time this command is executed (not from system boot). However, excessive traffic a CPU receives automatically triggers (turn on) the collection of CPU traffic statics. |                                                                                                    |
|                   | To view the traffic statistics, use the show cpu-traffic-stats command.                                                                                                    |                                                                                                    |
|                   | If the CPU receives ex                                                                                                    | cessive traffic, traffic is rate controlled.                                                                                                    |
|                   | NOTE: You must<br>displays traffic s<br>traffic-stat                                                                                                    | t enable this command before the show cpu-traffic-stats command<br>statistics. Dell Networking recommends disabling debugging (no debug cpu-<br>cs) after troubleshooting is complete. |

Related Commands <u>show cpu-traffic-stats</u>— displays the cpu traffic statistics.

## debug ifm trace-flags

Turn on the IFM internal trace-flags.

| Syntax          | debug ifm trace-flags <i>trace-flags</i><br>To disable this command, use the no debug ifm trace-flags command. |                                                                   |
|-----------------|----------------------------------------------------------------------------------------------------|-------------------------------------------------------------------|
|                 |                                                                                                    |                                                                   |
| Parameters      | trace-flags                                                                                                    | Enter a hexadecimal number representing the trace-flag.           |
| Defaults        | None                                                                                                    |                                                                   |
| Command Modes   | EXEC Privilege                                                                                                 |                                                                   |
| Supported Modes | All Modes                                                                                                    |                                                                   |
| Command History | Version                                                                                                    | Description                                                       |
|                 | 9.4(0.0)                                                                                                    | Supported on the FN I/O Aggregator.                               |
|                 | 8.3.17.0                                                                                                    | Supported on the M I/O Aggregator.                                |
|                 |                                                                                                    | is command only when you are working directly with a technical of |

NOTE: Use this command only when you are working directly with a technical support representative to troubleshoot a problem. Do not use this command unless a technical support representative instructs you to do so.

# disable

Return to EXEC mode.

| Syntax          | disable [ <i>level</i> ] |                                                                                                    |
|-----------------|--------------------------|----------------------------------------------------------------------------------------------------|
| Parameters      | level                    | (OPTIONAL) Enter a number for a privilege level of the Dell Networking OS. The range is from 0 to 15. The default is <b>1</b> . |
| Defaults        | 1                        |                                                                                                    |
| Command Modes   | EXEC Privilege           |                                                                                                    |
| Supported Modes | All Modes                |                                                                                                    |
| Command History | Version                  | Description                                                                                                    |
|                 | 9.4(0.0)                 | Supported on the FN I/O Aggregator.                                                                                             |
|                 | 8.3.17.0                 | Supported on the M I/O Aggregator.                                                                                              |

# enable

D&LI

Enter EXEC Privilege mode or any other privilege level configured. After entering this command, you may need to enter a password.

| Syntax            | enable [ <i>level</i> ]                                                                                                    |                                                                                                    |
|-------------------|----------------------------------------------------------------------------------------------------|----------------------------------------------------------------------------------------------------|
| Parameters        | level                                                                                                    | (OPTIONAL) Enter a number for a privilege level of the Dell Networking OS. The range is from 0 to 15. The default is <b>15</b> . |
| Defaults          | 15                                                                                                    |                                                                                                    |
| Command Modes     | EXEC                                                                                                    |                                                                                                    |
| Supported Modes   | All Modes                                                                                                    |                                                                                                    |
| Command History   | Version                                                                                                    | Description                                                                                                    |
|                   | 9.4(0.0)                                                                                                    | Supported on the FN I/O Aggregator.                                                                                              |
|                   | 8.3.17.0                                                                                                    | Supported on the M I/O Aggregator.                                                                                               |
| Usage Information | Users entering EXEC Privilege mode or any other configured privilege level can access configuration commands. To protect against unauthorized access, use the enable password command to configure a password for the enable command at a specific privilege level. If no privilege level is specified, the default is privilege level <b>15</b> . |                                                                                                    |
| Related Commands  | enable password— configures a password for the enable command and to access a privilege level.                                                                                                    |                                                                                                    |

#### end

Return to EXEC Privilege mode from other command modes (for example, CONFIGURATION mode).

| Syntax           | end                                                                                                    |                                                                                                 |
|------------------|----------------------------------------------------------------------------------------------------|-------------------------------------------------------------------------------------------------|
| Command Modes    | <ul> <li>CONFIGURATION</li> <li>LINE</li> <li>INTERFACE</li> <li>MONITOR SESSIC</li> <li>PROTOCOL LLDP</li> </ul> | N                                                                                               |
| Supported Modes  | All Modes                                                                                                    |                                                                                                 |
| Command History  | Version<br>9.4(0.0)<br>8.3.17.0                                                                                   | <b>Description</b><br>Supported on the FN I/O Aggregator.<br>Supported on the M I/O Aggregator. |
| Related Commands | exit — returns to the lo                                                                                          | wer command mode.                                                                               |

#### exit

Return to the lower command mode.

| Syntax           | exit                                                                                                    |                                                                                          |
|------------------|----------------------------------------------------------------------------------------------------|------------------------------------------------------------------------------------------|
| Command Modes    | <ul> <li>EXEC Privilege</li> <li>CONFIGURATION</li> <li>LINE</li> <li>INTERFACE</li> <li>PROTOCOL LLDP</li> </ul> |                                                                                          |
| Supported Modes  | All Modes                                                                                                    |                                                                                          |
| Command History  | Version<br>9.4(0.0)<br>8.3.17.0                                                                                   | Description<br>Supported on the FN I/O Aggregator.<br>Supported on the M I/O Aggregator. |
| Related Commands | end — returns to EXE                                                                                              | C Privilege mode.                                                                        |

# ftp-server enable

Enable FTP server functions on the system.

Syntax ftp-server enable

| Defaults         | Disabled                                                                                                    |                                                                                                    |  |
|------------------|----------------------------------------------------------------------------------------------------|----------------------------------------------------------------------------------------------------|--|
| Command Modes    | CONFIGURATION                                                                                                    |                                                                                                    |  |
| Supported Modes  | All Modes                                                                                                    |                                                                                                    |  |
| Command History  | Version                                                                                                    | Description                                                                                                    |  |
|                  | 9.4(0.0)                                                                                                    | Supported on the FN I/O Aggregator.                                                                                                    |  |
|                  | 8.3.17.0                                                                                                    | Supported on the M I/O Aggregator.                                                                                                    |  |
| Example          | <pre>morpheus% ftp 10.31.1.111<br/>Connected to 10.31.1.111.<br/>220 FTOS (1.0) FTP server ready<br/>Name (10.31.1.111:dch): dch<br/>331 Password required<br/>Password:<br/>230 User logged in<br/>ftp&gt; pwd<br/>257 Current directory is "flash:"<br/>ftp&gt; dir<br/>200 Port set okay<br/>150 Opening ASCII mode data connection<br/>size date time name</pre> |                                                                                                    |  |
|                  | 512 Jul-20-200<br>512 Jul-20-200<br>512 Jul-20-200<br>512 Jul-20-200<br>226 Transfer com<br>329 bytes receiv<br>ftp>                                                                                                    | <pre>04 18:15:00 tgtimg<br/>04 18:15:00 diagnostic<br/>04 18:15:00 other<br/>04 18:15:00 tgt<br/>04 18:15:00 tgt<br/>09<br/>09<br/>09<br/>00<br/>00<br/>00<br/>00<br/>00<br/>00<br/>00<br/>00<br/>00<br/>00</pre> |  |
| Related Commands | <u>ftp-server topdir</u> — se                                                                                                    | ts the directory to be used for incoming FTP connections.                                                                                                    |  |

ftp-server username — sets a username and password for incoming FTP connections.

# ftp-server topdir

D&L

Specify the top-level directory to be accessed when an incoming FTP connection request is made.

| Syntax          | ftp-server topdir directory                  |                                     |
|-----------------|----------------------------------------------|-------------------------------------|
| Parameters      | directory                                    | Enter the directory path.           |
| Defaults        | The internal flash is the default directory. |                                     |
| Command Modes   | CONFIGURATION                                |                                     |
| Supported Modes | All Modes                                    |                                     |
| Command History | Version                                      | Description                         |
|                 | 9.4(0.0)                                     | Supported on the FN I/O Aggregator. |
|                 | 8.3.17.0                                     | Supported on the M I/O Aggregator.  |

**Usage Information** After you enable FTP server functions with the ftp-server enable command, Dell Networking recommends specifying a top-level directory path. Without a top-level directory path specified, the Dell Networking OS directs users to the flash directory when logging in to the FTP server.

Related Commands <u>ftp-server enable</u> — enables FTP server functions on the M I/O Aggregator.

<u>ftp-server username</u>— sets a username and password for incoming FTP connections to the M I/O Aggregator.

## ftp-server username

Create a user name and associated password for incoming FTP server sessions.

| Syntax          | ftp-server username username password [encryption-type] password |                                                                                                    |  |
|-----------------|------------------------------------------------------------------|----------------------------------------------------------------------------------------------------|--|
| Parameters      | username                                                         | Enter a text string up to 40 characters long as the user name.                                                                                         |  |
|                 | password password                                                | Enter the keyword password then a string up to 40 characters long as the password. Without specifying an encryption type, the password is unencrypted. |  |
|                 | encryption-type                                                  | (OPTIONAL) After the keyword ${\tt password},$ enter one of the following numbers:                                                                     |  |
|                 |                                                                  | <ul> <li>0 (zero) for an unecrypted (clear text) password</li> <li>7 (seven) for a hidden text password</li> </ul>                                     |  |
| Defaults        | Not enabled.                                                     |                                                                                                    |  |
| Command Modes   | CONFIGURATION                                                    |                                                                                                    |  |
| Supported Modes | All Modes                                                        |                                                                                                    |  |
| Command History | Version                                                          | Description                                                                                                    |  |
|                 | 9.4(0.0)                                                         | Supported on the FN I/O Aggregator.                                                                                                    |  |
|                 | 8.3.17.0                                                         | Supported on the M I/O Aggregator.                                                                                                    |  |
|                 |                                                                  |                                                                                                    |  |

#### hostname

Set the host name of the system.

| Syntax          | hostname <i>name</i> |                                                |
|-----------------|----------------------|------------------------------------------------|
| Parameters      | name                 | Enter a text string, up to 32 characters long. |
| Defaults        | Dell Networking Op   | erating System (OS)                            |
| Command Modes   | CONFIGURATION        |                                                |
| Supported Modes | All Modes            |                                                |

| Command History | Version  | Description                         |  |
|-----------------|----------|-------------------------------------|--|
|                 | 9.4(0.0) | Supported on the FN I/O Aggregator. |  |
|                 | 8.3.17.0 | Supported on the M I/O Aggregator.  |  |
|                 |          |                                     |  |

**Usage Information** The hostname is used in the prompt.

# ip telnet server enable

Enable the Telnet server on the switch.

| Syntax          | ip telnet server enable  |                                                    |  |  |
|-----------------|--------------------------|----------------------------------------------------|--|--|
|                 | To disable the Telnet se | erver, use the no ip telnet server enable command. |  |  |
|                 |                          |                                                    |  |  |
| Defaults        | Enabled                  |                                                    |  |  |
| Command Modes   | CONFIGURATION            |                                                    |  |  |
| Supported Modes | All Modes                |                                                    |  |  |
| Command History |                          |                                                    |  |  |
|                 | Version                  | Description                                        |  |  |
|                 | 9.4(0.0)                 | Supported on the FN I/O Aggregator.                |  |  |
|                 | 8.3.17.0                 | Supported on the M I/O Aggregator.                 |  |  |
|                 |                          |                                                    |  |  |

# ip telnet source-interface

DEL

Set an interface's IP address as the source address in outgoing packets for Telnet sessions.

| Syntax          | ip telnet source-interface interface                                                                               |                                                                                                    |  |
|-----------------|----------------------------------------------------------------------------------------------------|----------------------------------------------------------------------------------------------------|--|
| Parameters      | interface                                                                                                    | Enter the following keyword and slot/port or number information:                                                                         |  |
|                 |                                                                                                    | <ul> <li>For a 10-Gigabit Ethernet interface, enter the keyword<br/>TenGigabitEthernet followed by the slot/port information.</li> </ul> |  |
|                 |                                                                                                    | + For VLAN interface, enter the keyword <code>vlan</code> then a number from 1 to 4094.                                                  |  |
| Defaults        | The IP address on th                                                                                               | e system that is closest to the Telnet address is used in the outgoing packets.                                                          |  |
| Command Modes   | CONFIGURATION                                                                                                    |                                                                                                    |  |
| Supported Modes | All Modes                                                                                                    |                                                                                                    |  |
| Command History | Version                                                                                                    | Description                                                                                                    |  |
|                 | <ul><li>9.4(0.0) Supported on the FN I/O Aggregator.</li><li>8.3.17.0 Supported on the M I/O Aggregator.</li></ul> |                                                                                                    |  |
|                 |                                                                                                    |                                                                                                    |  |

# line

Enable and configure console and virtual terminal lines to the system. This command accesses LINE mode, where you can set the access conditions for the designated line.

| Syntax            | line {console 0                                                 | <pre>vty number [end-number]}</pre>                                                                                                    |  |  |
|-------------------|-----------------------------------------------------------------|----------------------------------------------------------------------------------------------------|--|--|
| Parameters        | console 0                                                       | Enter the keyword $console 0$ to configure the console port.<br>The console option is <0-0>.                                                                  |  |  |
|                   | vty number                                                      | Enter the keyword $vty$ followed by a number from 0 to 9 to configure a virtual terminal line for Telnet sessions.<br>The system supports 10 Telnet sessions. |  |  |
|                   | end-number                                                      | (OPTIONAL) Enter a number from 1 to 9 as the last virtual terminal line to configure.                                                                         |  |  |
|                   |                                                                 | You can configure multiple lines at one time.                                                                                                    |  |  |
| Defaults          | Not configured                                                  |                                                                                                    |  |  |
| Command Modes     | CONFIGURATION                                                   |                                                                                                    |  |  |
| Supported Modes   | All Modes                                                       |                                                                                                    |  |  |
| Command History   | Version                                                         | Description                                                                                                    |  |  |
|                   | 9.4(0.0)                                                        | Supported on the FN I/O Aggregator.                                                                                                    |  |  |
|                   | 8.3.17.0                                                        | Supported on the M I/O Aggregator.                                                                                                    |  |  |
| Usage Information | You cannot delete a te                                          | rminal connection.                                                                                                    |  |  |
| Related Commands  | show memory— View current memory usage on the M I/O Aggregator. |                                                                                                    |  |  |

# ping

Test connectivity between the system and another device by sending echo requests and waiting for replies.

| Syntax     | ping [host   ip- | address] [count {number   continuous}] [datagram-size]                               |
|------------|------------------|--------------------------------------------------------------------------------------|
|            | [timeout] [sourc | ce (ip src-ipv4-address)   interface] [tos] [df-bit (y n)]                           |
|            | [validate-reply( | (y n)] [pattern pattern] [sweep-min-size] [sweep-max-size]                           |
|            | [sweep-interval] | [ointerface (ip src-ipv4-address)   interface]                                       |
| Parameters | host             | (OPTIONAL) Enter the host name of the devices to which you are testing connectivity. |

| ip-address             | (OPTIONAL) Enter the IPv4 address of the device to which you are testing connectivity. The address must be in the dotted decimal format. |
|------------------------|----------------------------------------------------------------------------------------------------|
| count                  | Enter the number of echo packets to be sent. The default is <b>5</b> .                                                                   |
|                        | • number: from 1 to 2147483647                                                                                                    |
|                        | continuous: transmit echo request continuously                                                                                           |
| datagram size          | Enter the ICMP datagram size. The range is from 36 to 15360 bytes. The default is <b>100</b> .                                           |
| timeout                | Enter the interval to wait for an echo reply before timing out. The range is from 0 to 3600 seconds. The default is <b>2 seconds</b> .   |
| source                 | Enter the IPv4 source ip address or the source interface. Enter the IP address in A.B.C.D format.                                        |
|                        | <ul> <li>For a 10-Gigabit Ethernet interface, enter the keyword<br/>TenGigabitEthernet then the slot/port information.</li> </ul>        |
|                        | $\cdot$ For a VLAN interface, enter the keyword <code>vlan</code> then a number from 1 to 4094.                                          |
| tos                    | Enter the type of service required. The range is from 0 to 255. The default is ${f 0}.$                                                  |
| df-bit                 | Enter ${\tt Y}$ or ${\tt N}$ for the "don't fragment" bit in IPv4 header.                                                                |
|                        | <ul> <li>N: Do not set the "don't fragment" bit.</li> <li>Y: Do set "don't fragment" bit</li> </ul>                                      |
|                        | The default is <b>No</b> .                                                                                                    |
| validate-reply         | Enter Y or N for reply validation.                                                                                                    |
|                        | <ul> <li>N: Do not validate reply data.</li> <li>Y: Do validate reply data.</li> </ul>                                                   |
|                        | The default is No.                                                                                                    |
| pattern <i>pattern</i> | Enter the IPv4 data pattern. The range is from 0 to FFFF. The default is <b>0xABCD</b> .                                                 |
| sweep-min-size         | Enter the minimum size of datagram in sweep range. The range is from 52 to 15359 bytes.                                                  |
| sweep-max-size         | Enter the maximum size of datagram in sweep range. The range is from 53 to 15359 bytes.                                                  |
| sweep-interval         | Enter the incremental value for sweep size. The range is from 1 to 15308 seconds.                                                        |
| ointerface             | Enter the outgoing interface for multicast packets. Enter the IP address in A.B.C.D format.                                              |
|                        | <ul> <li>For a 10-Gigabit Ethernet interface, enter the keyword<br/>TenGigabitEthernet then the slot/port information.</li> </ul>        |
|                        | $\cdot$ For a VLAN interface, enter the keyword vlan then a number from 1 to 4094.                                                       |

| Defaults See para | meters above. |
|-------------------|---------------|
|-------------------|---------------|

#### Command Modes

DØLL

· EXEC

EXEC Privilege

| Supported Modes   | All Modes                                                                                                    |                                                                                                    |
|-------------------|----------------------------------------------------------------------------------------------------|----------------------------------------------------------------------------------------------------|
| Command History   | Version                                                                                                    | Description                                                                                                    |
|                   | 8.3.17.0                                                                                                    | Supported on the M I/O Aggregator.                                                                                                    |
| Usage Information | When you enter<br>for a target IP a<br>Extended Comn<br>refer to <u>Internet</u>                              | the ping command without specifying an IP address (Extended Ping), you are prompted ddress, a repeat count, a datagram size (up to 1500 bytes), a timeout (in seconds), and for nands. For information on the ICMP message codes that return from a ping command, <u>Control Message Protocol (ICMP) Message Types</u> . |
| Example (IPv4)    | Dell#ping 1<br>Type Ctrl-C                                                                                    | 72.31.1.255<br>to abort.                                                                                                    |
|                   | Sending 5,<br>Reply to re<br>Reply to re<br>Reply to re<br>Reply to re<br>Reply to re<br>Reply to re<br>Dell# | 100-byte ICMP Echos to 172.31.1.255, timeout is 2 seconds:<br>quest 1 from 172.31.1.208 0 ms<br>quest 1 from 172.31.1.216 0 ms<br>quest 1 from 172.31.1.205 16 ms<br>quest 5 from 172.31.1.209 0 ms<br>quest 5 from 172.31.1.66 0 ms<br>quest 5 from 172.31.1.87 0 ms                                                    |

#### reload

Reboot the Dell Networking OS.

| Syntax            | reload                                                                                                    |                                                             |
|-------------------|----------------------------------------------------------------------------------------------------|-------------------------------------------------------------|
| Command Modes     | EXEC Privilege                                                                                                    |                                                             |
| Supported Modes   | All Modes                                                                                                    |                                                             |
| Command History   | Version                                                                                                    | Description                                                 |
|                   | 9.4(0.0)                                                                                                    | Supported on the FN I/O Aggregator.                         |
|                   | 8.3.17.0                                                                                                    | Supported on the M I/O Aggregator.                          |
| Usage Information | If there is a change in the configuration, the Dell Networking OS prompts you to save the new configuration.<br>Or you can save your running configuration with the copy running-config command. |                                                             |
| Related Commands  | <u>reset stack-unit</u> — res                                                                                                    | ets any designated stack member except the management unit. |

# service timestamps

Add time stamps to debug and log messages. This command adds either the uptime or the current time and date.

| Syntax     | service timestam | nps [debug   log   | ] [datetime    | [localtime]       | [msec]     | [show-        |
|------------|------------------|--------------------|----------------|-------------------|------------|---------------|
|            | timezone]   upti | .me]               |                |                   |            |               |
| Parameters | debug            | (OPTIONAL) Enter t | ne keyword deb | ug to add timesta | mps to deb | oug messages. |

|                   | log                                        | (OPTIONAL) Enter the keyword $\log$ to add timestamps to log messages with severity from 0 to 6.         |
|-------------------|--------------------------------------------|----------------------------------------------------------------------------------------------------|
|                   | datetime                                   | (OPTIONAL) Enter the keyword datetime to have the current time and date added to the message.            |
|                   | localtime                                  | (OPTIONAL) Enter the keyword localtime to include the localtime in the timestamp.                        |
|                   | msec                                       | (OPTIONAL) Enter the keyword ${\tt msec}$ to include milliseconds in the timestamp.                      |
|                   | show-timezone                              | (OPTIONAL) Enter the keyword show-timezone to include the time zone information in the timestamp.        |
|                   | uptime                                     | (OPTIONAL) Enter the keyword $uptime$ to have the timestamp based on time elapsed since system reboot.   |
| Defaults          | Not configured.                            |                                                                                                    |
| Command Modes     | CONFIGURATION                              |                                                                                                    |
| Supported Modes   | All Modes                                  |                                                                                                    |
| Command History   | Version                                    | Description                                                                                              |
|                   | 9.4(0.0)                                   | Supported on the FN I/O Aggregator.                                                                      |
|                   | 8.3.17.0                                   | Supported on the M I/O Aggregator.                                                                       |
| Usage Information | lf you do not specify p<br>timestamps debu | parameters and enter service timestamps, it appears as service<br>g uptime in the running-configuration. |
|                   | To view the current op config command.     | ptions set for the service timestamps command, use the show running-                                     |

# show alarms

DØLI

Display the active major and minor alarms on the system.

| Syntax          | show alarms                                   |                |                     |  |
|-----------------|-----------------------------------------------|----------------|---------------------|--|
| Command Modes   | <ul><li>EXEC</li><li>EXEC Privilege</li></ul> |                |                     |  |
| Supported Modes | All Modes                                     |                |                     |  |
| Command History | Version                                       | Description    | he M I/O Aggregator |  |
|                 | 0.0.17.0                                      | Supported on t | ne w vo Aggregator. |  |
| Example         | Dell# show alarm                              | S              |                     |  |
|                 | Minor Alarms<br>Alarm Type                    |                | Duration            |  |
|                 | No minor alarms                               |                |                     |  |

-- Major Alarms --Alarm Type Duration ------No major alarms Dell#

# show command-history

Display a buffered log of all commands all users enter along with a time stamp.

| Syntax            | show command-history                                                                                                    |                                                                               |  |  |
|-------------------|----------------------------------------------------------------------------------------------------|-------------------------------------------------------------------------------|--|--|
| Defaults          | None                                                                                                    |                                                                               |  |  |
| Command Modes     | <ul><li>EXEC</li><li>EXEC Privilege</li></ul>                                                                                                    |                                                                               |  |  |
| Supported Modes   | All Modes                                                                                                    |                                                                               |  |  |
| Command History   | Version                                                                                                    | Description                                                                   |  |  |
|                   | 9.4(0.0)                                                                                                    | Supported on the FN I/O Aggregator.                                           |  |  |
|                   | 8.3.17.0                                                                                                    | Supported on the M I/O Aggregator.                                            |  |  |
| Usage Information | One trace log message                                                                                                    | is generated for each command. No password information is saved to this file. |  |  |
| Example           | <pre>Dell#show command-history<br/>[4/20 10:27:23]: CMD-(CLI):[enable]by default from console<br/>[4/20 10:27:23]: CMD-(CLI):[configure terminal]by default from console<br/>- Repeated 1 time.<br/>[4/20 10:27:23]: CMD-(CLI):[snmp-server community public ro]by default from<br/>console<br/>[4/20 10:27:23]: CMD-(CLI):[logging 172.16.1.162]by default from console<br/>[4/20 10:27:23]: CMD-(CLI):[logging 10.10.10.4]by default from console<br/>[4/20 10:27:24]: CMD-(CLI):[logging 10.1.2.4]by default from console<br/>[4/20 10:27:24]: CMD-(CLI):[logging 172.31.1.4]by default from console<br/>[4/20 10:27:24]: CMD-(CLI):[logging 13.3.3.3.4]by default from console<br/>[4/20 10:27:24]: CMD-(CLI):[logging 13.3.3.3.4]by default from console<br/>[4/20 10:27:24]: CMD-(CLI):[logging 13.3.3.3.4]by default from console<br/>[4/20 10:27:24]: CMD-(CLI):[service timestamps log datetime]by default from<br/>console<br/>[4/20 10:27:24]: CMD-(CLI):[service timestamps log datetime]by default from<br/>console<br/>[4/20 10:27:24]: CMD-(CLI):[service timestamps log datetime]by default from<br/>console<br/>[4/20 10:27:24]: CMD-(CLI):[show version]by default from console<br/>[4/20 10:27:24]: CMD-(CLI):[show version]by default from console<br/>[4/20 10:27:56]: CMD-(CLI):[show version]by default from console<br/>[4/20 10:27:56]: CMD-(CLI):[show version]by default from console<br/>[4/20 10:27:6]: CMD-(CLI):[show version]by default from console<br/>[4/20 10:27:6]: CMD-(CLI):[show version]by default from console<br/>[4/20 10:38:14]: CMD-(CLI):[show version]by default from console<br/>[4/20 10:34:59]: CMD-(CLI):[show version]by default from console<br/>[4/20 10:34:59]: CMD-(CLI):[show version]by default from console<br/>[4/20 10:34:14]: CMD-(CLI):[show version]by default from console<br/>[4/20 10:38:14]: CMD-(CLI):[show version]by default from console<br/>[4/20 10:38:14]: CMD-(CLI):[show version]by admin from vty0 (10.11.68.14)<br/>[5/4 9:11:52]: CMD-(TEL0):[show version]by admin from vty0 (10.11.68.14)<br/>[5/4 9:11:52]: CMD-(TEL0):[show version]by admin from vty0 (10.11.68.14)</pre> |                                                                               |  |  |

Related Commands <u>clear command history</u> — clears the command history log.

## show configuration lock

Display the configuration lock status.

| Syntax            | show configuration lock                                                                                                    |                                     |  |  |
|-------------------|----------------------------------------------------------------------------------------------------|-------------------------------------|--|--|
| Defaults          | None                                                                                                    |                                     |  |  |
| Command Modes     | EXEC Privilege                                                                                                    |                                     |  |  |
| Supported Modes   | All Modes                                                                                                    |                                     |  |  |
| Command History   | Version                                                                                                    | Description                         |  |  |
|                   | 9.4(0.0)                                                                                                    | Supported on the FN I/O Aggregator. |  |  |
|                   | 8.3.17.0                                                                                                    | Supported on the M I/O Aggregator.  |  |  |
| Usage Information | The type may be auto, manual, or rollback. When set to auto, Dell Networking OS automatically denies access to CONFIGURATION mode to all other users every time the user on the listed VTY line enters CONFIGURATION mode. When set to manual, the user on the listed VTY line must explicitly set the lock each time before entering CONFIGURATION mode. Rollback indicates that Dell Networking OS is in a rollback process. The line number shown in the output can be used to send the messages to that session or release a lock on a VTY line. |                                     |  |  |
| Example           | Dell#show configuration lock<br>Configure exclusively locked by the following line:<br>Line : vty 0<br>Line number : 2<br>User : admin<br>Type : AUTO<br>State : LOCKED<br>Ip address : 10.11.9.97<br>Dell#                                                                                                    |                                     |  |  |

#### show cpu-traffic-stats

Display the CPU traffic statistics.

DEL

| Syntax     | show cpu-traffic-stats [port number   all]                                                                                       |  |  |  |
|------------|----------------------------------------------------------------------------------------------------|--|--|--|
| Parameters | <i>port number</i> (OPTIONAL) Enter the port number to display traffic statistics on that port only The range is from 1 to 1568. |  |  |  |

|                   | all                                                                                                  | (OPTIONAL) Enter the keyword all to display traffic statistics on all the interfaces receiving traffic, sorted based on the traffic.                                                                                                    |  |  |  |  |
|-------------------|----------------------------------------------------------------------------------------------------|----------------------------------------------------------------------------------------------------|--|--|--|--|
| Defaults          | all                                                                                                  |                                                                                                    |  |  |  |  |
| Command Modes     | EXEC                                                                                                 |                                                                                                    |  |  |  |  |
| Supported Modes   | All Modes                                                                                            |                                                                                                    |  |  |  |  |
| Command History   | Version                                                                                              | Description                                                                                                    |  |  |  |  |
|                   | 9.4(0.0)                                                                                             | Supported on the FN I/O Aggregator.                                                                                                    |  |  |  |  |
|                   | 8.3.17.0                                                                                             | Supported on the M I/O Aggregator.                                                                                                    |  |  |  |  |
| Usage Information | Traffic statistics are so<br>All CPU and port inforr<br>displayed for router po<br>the debug cpu-tra | rted on a per-interface basis; the interface receiving the most traffic is displayed first.<br>mation is displayed unless a specific port or CPU is specified. Traffic information is<br>orts only; not for management interfaces. The traffic statistics are collected only after<br>affic-stats command is executed; not from the system bootup. |  |  |  |  |

NOTE: After debugging is complete, use the no debug cpu-traffic-stats command to shut off traffic statistics collection.

| Example          | Dell#show cpu-traffic-stats<br>Processor : CP                                                                                                    |  |  |  |  |  |
|------------------|----------------------------------------------------------------------------------------------------|--|--|--|--|--|
|                  | <pre>Received 100% traffic on TenGigabitEthernet 8/2 Total packets:100<br/>LLC:0, SNAP:0, IP:100, ARP:0, other:0<br/>Unicast:100, Multicast:0, Broadcast:0<br/>Dell#</pre> |  |  |  |  |  |
| Related Commands | debug cpu-traffic-stats — enables CPU traffic statistics for debugging.                                                                                                    |  |  |  |  |  |

# show debugging

View a list of all enabled debugging processes.

| Syntax          | show debugging                                                                                                    |                                     |  |  |
|-----------------|----------------------------------------------------------------------------------------------------|-------------------------------------|--|--|
| Command Modes   | EXEC Privilege                                                                                                    |                                     |  |  |
| Supported Modes | All Modes                                                                                                    |                                     |  |  |
| Command History | Version                                                                                                    | Description                         |  |  |
|                 | 9.4(0.0)                                                                                                    | Supported on the FN I/O Aggregator. |  |  |
|                 | 8.3.17.0                                                                                                    | Supported on the M I/O Aggregator.  |  |  |
| Example         | <pre>Dell#show debug<br/>Generic IP: (Access List: test)<br/>IP packet debugging is on for (Access List: test)<br/>TenGigabitEthernet 0/16<br/>ICMP packet debugging is on for<br/>TenGigabitEthernet 0/16<br/>OSPF:1<br/>OSPF packet debugging is on<br/>DHCP:</pre> |                                     |  |  |

```
DHCP debugging is on Dell\#
```

# show diag

Display the diagnostics information.

| Syntax          | show diag {infor          | <pre>rmation   stack-unit number [detail   summary]]   testcase}</pre>                                                                        |
|-----------------|---------------------------|----------------------------------------------------------------------------------------------------|
| Parameters      | information               | Enter the keyword information to view current diagnostics information in the system.                                                          |
|                 | stack-unit <i>unit-id</i> | (OPTIONAL) Enter the keywords stack-unit then the <i>unit-id</i> to display information on a specific stack member. The range is from 0 to 5. |
|                 | detail                    | (OPTIONAL) Enter the keyword detail to view detailed diagnostics information.                                                                 |
|                 | summary                   | (OPTIONAL) Enter the keyword summary to view a summary of the diagnostics information.                                                        |
|                 | testcase                  | Enter the keyword testcase to view current diagnostics testcases available in the system.                                                     |
| Defaults        | Summary                   |                                                                                                    |
| Command Modes   | EXEC Privilege            |                                                                                                    |
| Supported Modes | All Modes                 |                                                                                                    |
| Command History | Version                   | Description                                                                                                    |
|                 | 9.4(0.0)                  | Supported on the FN I/O Aggregator.                                                                                                    |
|                 | 8.3.17.0                  | Supported on the M I/O Aggregator.                                                                                                    |

#### show environment

D&L

Displays the system component status (for example, temperature or voltage).

| Syntax          | show environment [all   stack-unit unit-id]              |                                                                                                    |  |  |  |
|-----------------|----------------------------------------------------------|----------------------------------------------------------------------------------------------------|--|--|--|
| Parameters      | <b>all</b> Enter the keyword all to view all components. |                                                                                                    |  |  |  |
|                 | stack-unit <i>unit-id</i>                                | Enter the keywords $stack-unit$ then the unit-id to display information on a specific stack member. The range is from 0 to 5. |  |  |  |
|                 | thermal sensor                                           | Enter the keywords thermal-sensor to view all components.                                                                     |  |  |  |
| Command Modes   | <ul><li>EXEC</li><li>EXEC Privilege</li></ul>            |                                                                                                    |  |  |  |
| Supported Modes | All Modes                                                |                                                                                                    |  |  |  |

| Command History              | Version                                                                                                    | Descr                                               | iption                            |                             |           |           |         |         |  |
|------------------------------|----------------------------------------------------------------------------------------------------|-----------------------------------------------------|-----------------------------------|-----------------------------|-----------|-----------|---------|---------|--|
|                              | 9.4(0.0)                                                                                                    | Suppor                                              | ted on the l                      | FN I/O Agg                  | regator.  |           |         |         |  |
|                              | 8.3.17.0                                                                                                    | Suppor                                              | ted on the l                      | M I/O Aggr                  | egator.   |           |         |         |  |
| Example (all)                | Dell#show environment all                                                                                                    |                                                     |                                   |                             |           |           |         |         |  |
|                              | Unit En<br>Unit Statu                                                                                                    | vironment S <sup>.</sup><br>us Temp Vo              | tatus<br>oltage T                 | empStatu                    | S         |           |         |         |  |
|                              | * 1 online 66C ok 2<br>* Management Unit<br>Thermal Sensor Readings (deg C)<br>Unit Sensor0 Sensor1 Sensor2 Sensor3 Sensor4 Sensor5 Sensor6 Sensor7<br>Sensor8 Sensor9 |                                                     |                                   |                             |           |           |         |         |  |
|                              | 1 51<br>64 66<br>Dell#                                                                                                    | 51                                                  | 63                                | 61                          | 61        | 61        | 67      | 61      |  |
| Example (stack-unit)         | Dell#show @                                                                                                    | environment                                         | stack-u                           | nit                         |           |           |         |         |  |
|                              | Unit Environment Status<br>Unit Status Temp Voltage TempStatus                                                                                                    |                                                     |                                   |                             |           |           |         |         |  |
|                              | * 1 online<br>* Managemen<br>Dell#                                                                                                    | e 66C<br>nt Unit                                    | ok                                |                             | 2         |           |         |         |  |
| Example (thermal-<br>sensor) | Dell#show of<br>Thermal<br>Unit Senso:<br>Sensor8 Sen                                                                                                    | environment<br>Sensor Read<br>r0 Sensor1 :<br>nsor9 | thermal<br>dings (de<br>Sensor2 ; | -sensor<br>eg C)<br>Sensor3 | Sensor4 S | Sensor5 S | Sensor6 | Sensor7 |  |
|                              | 1 51<br>64 66<br>Dell#                                                                                                    | 51                                                  | 64                                | 61                          | 61        | 61        | 67      | 61      |  |

# show inventory

Displays the switch type, components (including media), and Dell Networking OS version including hardware identification numbers and configured protocols.

| Syntax     | <pre>show inventory [media slot] [optional-module]}</pre> |                                                                                                    |  |  |  |
|------------|-----------------------------------------------------------|----------------------------------------------------------------------------------------------------|--|--|--|
| Parameters | media <i>slot</i><br>optional-module                      | (OPTIONAL) Enter the keyword media then the stack ID of the stack member you want to display OPTIONAL) Enter the keyword optional-module to display optional module information. |  |  |  |
| Defaults   | none                                                      |                                                                                                    |  |  |  |

D&LI

Command Modes EXEC

| Supported Modes               | All Modes                                                                                                    |                                     |                                                                |                                                      |                              |                          |  |  |
|-------------------------------|----------------------------------------------------------------------------------------------------|-------------------------------------|----------------------------------------------------------------|------------------------------------------------------|------------------------------|--------------------------|--|--|
| Command History               | Version                                                                                                    | Description                         |                                                                |                                                      |                              |                          |  |  |
|                               | 8.3.17.0                                                                                                    | Supported on the                    | e M I/O Aggregator.                                            |                                                      |                              |                          |  |  |
| Usage Information             | If there are no fiber ports in the unit, just the header under show inventory media displays. If there are fiber ports b<br>"Media not present or accessible". |                                     |                                                                |                                                      |                              |                          |  |  |
| Example                       | Dell#show inver<br>System Type<br>System Mode<br>Software Versic                                                                                               | ntory<br>: PE-<br>: 1.0<br>on : 1-0 | FN-410S-IOA<br>(0-1859)                                        |                                                      |                              |                          |  |  |
|                               | Unit Type                                                                                                    |                                     | Serial Number                                                  | Part Number                                          | Rev Piece B                  | Part ID                  |  |  |
|                               | * 0 PowerEdge-                                                                                                    | -FN-410S-IOA                        | TW00000000020                                                  | 07NVPVX01                                            | X01 TW-07NV                  | /PV-00000-000-           |  |  |
|                               | * - Management                                                                                                    | Unit                                |                                                                |                                                      |                              |                          |  |  |
|                               | Software Protoc                                                                                                    | Software Protocol Configured        |                                                                |                                                      |                              |                          |  |  |
|                               | DCBX<br>FIP Snooping<br>IGMP<br>iSCSI<br>LLDP<br>SNMP<br>Dell#                                                                                                 |                                     |                                                                |                                                      |                              |                          |  |  |
| Example (media)               | Dell#show inver<br><0-5><br>                                                                                                    | ntory media ?<br>Slot<br>Pipe       | number<br>through a command                                    | d                                                    |                              |                          |  |  |
|                               | Dell#show inver<br>Slot Port                                                                                                    | ntory media<br>Type I               | Media                                                          | Serial Num                                           | ber F1                       | OQualified               |  |  |
|                               | 0 9<br>0 10<br>0 11<br>0 12<br>Dell#                                                                                                    | SFP+<br>SFP+<br>SFP+<br>SFP+        | 10GBASE-CU1M<br>10GBASE-CU2M<br>10GBASE-CU2M<br>10GBASE-CU0.5M | APF1138002<br>APF1209003<br>APF1209003<br>APF1249001 | 8XGQ<br>2HDL<br>2HFB<br>3FP2 | Yes<br>Yes<br>Yes<br>Yes |  |  |
| Example (optional-<br>module) | Dell#show inver<br>Unit Slot Ex                                                                                                    | ntory optional<br>spected Inse      | -module<br>erted Next Boo <sup>-</sup>                         | t Status/P                                           | ower(On/Off)                 |                          |  |  |
|                               | 1 0 \$<br>1 1 QS<br>* - Mismatch<br>Dell#                                                                                                    | SFP+ SFP<br>SFP+ QSFP               | + AUTO<br>+ AUTO                                               | Good/On<br>Good/On                                   |                              |                          |  |  |
| Related Commands              | show config (from IN                                                                                                    | ITERFACE VLAN m                     | <u>ode)</u> — displays informat                                | tion on a specific p                                 | hysical interface o          | r virtual interface.     |  |  |

## show memory

Display current memory usage on the M I/O Aggregator.

Syntax show memory [stack-unit 0-5]

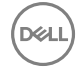

| Parameters        | stack-unit 0–5                                                                                                    | (OPTIONAL) Enter the keywords <pre>stack-unit</pre> then the stack unit ID of the stack<br>member to display memory information on the designated stack member. |  |  |
|-------------------|----------------------------------------------------------------------------------------------------|----------------------------------------------------------------------------------------------------|--|--|
| Command Modes     | <ul><li>EXEC</li><li>EXEC Privilege</li></ul>                                                                                                    |                                                                                                    |  |  |
| Supported Modes   | All Modes                                                                                                    |                                                                                                    |  |  |
| Command History   | Version                                                                                                    | Description                                                                                                    |  |  |
|                   | 9.4(0.0)                                                                                                    | Supported on the FN I/O Aggregator.                                                                                                    |  |  |
|                   | 8.3.17.0                                                                                                    | Supported on the M I/O Aggregator.                                                                                                    |  |  |
| Usage Information | The output for show memory command displays the memory usage of LP part (sysdlp) of the system. The sysdlp is an aggregate task that handles all the tasks running on the CPU. |                                                                                                    |  |  |
| Example           | Dell#show memory<br>Statistics On Unit 0 Processor                                                                                                    |                                                                                                    |  |  |
|                   | =========<br>Total(b) U<br>268435456 4010                                                                                                    | ======================================                                                                                                    |  |  |

# show processes cpu

Display CPU usage information based on processes running.

| Syntax                                       | show processes<br>summary   ipc | <pre>cpu [management-unit 1-99 [details]   stack-unit 0-5   memory [stack-unit 0-5]]</pre>                                                                                                    |  |  |  |  |  |
|----------------------------------------------|---------------------------------|----------------------------------------------------------------------------------------------------|--|--|--|--|--|
| Parameters management-unit<br>1-99 [details] |                                 | (OPTIONAL) Display processes running in the control processor. The 1-99 varial sets the number of tasks to display in order of the highest CPU usage in the past five (5) seconds. Add the keyword details to display all running processes (except sysdlp). Refer to Example (management-unit). |  |  |  |  |  |
|                                              | stack-unit 0–5                  | (OPTIONAL) Enter the keywords <pre>stack-unit</pre> then the stack member ID. The range is from 0 to 5.                                                                                                    |  |  |  |  |  |
|                                              |                                 | As an option of the show processes cpu command, this option displays CPU usage for the designated stack member. Or, as an option of memory, this option limits the output of memory statistics to the designated stack member. Refer to Example (stack-unit).                                    |  |  |  |  |  |
|                                              | summary                         | (OPTIONAL) Enter the keyword summary to view a summary view CPU utilization of processes related to line card processing. Refer to Example (summary).                                                                                                    |  |  |  |  |  |
|                                              | ipc                             | (OPTIONAL) Enter the keyword $ipc$ to display interprocess communication statistics.                                                                                                    |  |  |  |  |  |
|                                              | memory                          | (OPTIONAL) Enter the keyword memory to display memory statistics. Refer to Example (memory).                                                                                                    |  |  |  |  |  |

| Command Modes                | <ul><li>EXEC</li><li>EXEC Privile</li></ul>                                                                                                    | ge                                                                                                    |                                                                                                    |                                                                                             |                                                                                                    |                                                                                                    |                                                                                                    |                                                          |
|------------------------------|----------------------------------------------------------------------------------------------------|----------------------------------------------------------------------------------------------------|----------------------------------------------------------------------------------------------------|---------------------------------------------------------------------------------------------|----------------------------------------------------------------------------------------------------|----------------------------------------------------------------------------------------------------|----------------------------------------------------------------------------------------------------|----------------------------------------------------------|
| Supported Modes              | All Modes                                                                                                    |                                                                                                    |                                                                                                    |                                                                                             |                                                                                                    |                                                                                                    |                                                                                                    |                                                          |
| Command History              | Version                                                                                                    | Desc                                                                                                    |                                                                                                    |                                                                                             | otor                                                                                                |                                                                                                    |                                                                                                    |                                                          |
|                              | 8.3.17.0                                                                                                    | Suppo                                                                                                    | orted on the N                                                                                            | All I/O Aggreg                                                                              | ator.                                                                                               |                                                                                                    |                                                                                                    |                                                          |
| Example (summary)            | Dell#show p                                                                                                    | rocesses (                                                                                                    | cpu summar                                                                                                | У                                                                                           |                                                                                                    |                                                                                                    |                                                                                                    |                                                          |
|                              | CPU utilizat                                                                                                    | zion                                                                                                    | 5Sec                                                                                                    | 1Min 5                                                                                      | Min                                                                                                 |                                                                                                    |                                                                                                    |                                                          |
|                              | UNIT1                                                                                                    |                                                                                                    | 4%                                                                                                    | 3%                                                                                          | 2%                                                                                                  |                                                                                                    |                                                                                                    |                                                          |
| Example<br>(management-unit) | Dell#show pr<br>CPU utilizat<br>PID<br>Process                                                                                                    | rocesses o<br>tion for f<br>Runtime(n                                                                                            | cpu manage<br>five secon<br>ns) Invoke                                                                    | ment-unit<br>ds: 4%/0%<br>d uSecs                                                           | 5; one 1<br>5Sec                                                                                    | minute: 4%<br>1Min 5Mi                                                                                                    | ; five minu<br>in TTY                                                                                                    | tes: 4%                                                  |
|                              | 0x000000000<br>system<br>0x00000112                                                                                                    | 2472940                                                                                                    | 247294                                                                                                    | 10000                                                                                       | 0.79%                                                                                               | 0.61% 0.6                                                                                                    | 55% 0                                                                                                    |                                                          |
|                              | 0x000000e4                                                                                                    | 495560                                                                                                    | 49556                                                                                                    | 10000                                                                                       | 0.20%                                                                                               | 0.25% 0.2                                                                                                    | 24% 0                                                                                                    |                                                          |
|                              | 0x0000013d                                                                                                    | 34310                                                                                                    | 3431                                                                                                    | 10000                                                                                       | 0.00%                                                                                               | 0.02% 0.0                                                                                                    | 0 % 0                                                                                                    |                                                          |
|                              | lacp<br>0x00000121<br>iscsiOpt                                                                                                    | 4190                                                                                                    | 419                                                                                                    | 10000                                                                                       | 0.00%                                                                                               | 0.02% 0.0                                                                                                    | 0% 0                                                                                                    |                                                          |
|                              | PID Runtime<br>Dell#                                                                                                    | (ms) Invoł                                                                                                    | ked uSecs                                                                                                 | 5Sec 1Mir                                                                                   | n 5Min 1                                                                                            | ITY Proces                                                                                                    | 35                                                                                                    |                                                          |
| Example (stack-unit)         | Dell#show pr<br>CPU utilizat<br>PID Ru<br>0x763a3000 0<br>0x762ba000 0<br>0x762d9000 0<br>0x76319000 0<br>0x76344000 0<br>0x76363000 0<br>0x76381000 0<br>0x76329000 0<br>0x763c3000 0<br>More | rocess cpu<br>tion for f<br>untime(ms)<br>17981680<br>2<br>214590<br>7890<br>155770<br>583230<br>5583230<br>558350<br>30110<br>0 | stack-un<br>Five secon<br>Invoked<br>1798168<br>0<br>21459<br>789<br>15577<br>58323<br>65885<br>8011<br>0 | it 1<br>.ds: 4%/0%<br>uSecs<br>10000<br>0<br>10000<br>10000<br>10000<br>10000<br>10000<br>0 | 5; one r<br>5Sec 2<br>3.00%<br>0.00%<br>0.00%<br>0.00%<br>0.00%<br>0.00%<br>0.00%<br>0.00%<br>0.00% | minute: 3%<br>1Min 5Mir<br>2.67% 2.6<br>0.00% 0.0<br>0.00% 0.0<br>0.00% 0.0<br>0.00% 0.0<br>0.00% 0.0<br>0.17% 0.0<br>0.00% 0.0<br>0.00% 0.0 | <pre>%; five minu<br/>h TTY Proces<br/>57% 0 KP<br/>00% 0 debuga<br/>00% 0 F10Stk<br/>00% 0 dla<br/>02% 0 dla<br/>02% 0 timerM<br/>08% 0 PM<br/>00% 0 diagag<br/>00% 0 evagt</pre> | tes: 2%<br>s<br>Mgr<br>Tsk<br>Ggr<br>t                   |
| Example (memory)             | Dell#show pr<br>Memory Stat:                                                                                                    | rocesses n<br>istics Of                                                                                                    | nemory<br>Stack Uni                                                                                       | t 1 (byte                                                                                   | es)                                                                                                 |                                                                                                    |                                                                                                    |                                                          |
|                              | Total: 21474<br>CurrentFree<br>1648463872<br>TaskName<br>fl0appioserv<br>fcoecntrl<br>fl0appioserv<br>iscsiOpt<br>dhclient<br>fl0appioserv                                                     | 483648, Ma<br>TotalAll<br>7 270<br>7 1146<br>5529                                                                                | axUsed: 4                                                                                                 | 99019776,<br>TotalE<br>0<br>0                                                               | Curren<br>Curren<br>O<br>O<br>O                                                                     | ntUsed: 49<br>MaxHel<br>0<br>0<br>0                                                                                                    | 29019776,<br>29019776,<br>0 9277<br>0 73809<br>16261<br>0                                                                                                    | Holding<br>192512<br>440<br>192512<br>92<br>12<br>192512 |

|                      | ndpm                                                                                                    | 618496                                                                                                |                                                                                                    | 0                                                                            |                                                                        | 0                                           | 7389184                                                                                                    |                                                                                                    |
|----------------------|----------------------------------------------------------------------------------------------------|----------------------------------------------------------------------------------------------------|----------------------------------------------------------------------------------------------------|------------------------------------------------------------------------------|------------------------------------------------------------------------|---------------------------------------------|----------------------------------------------------------------------------------------------------|----------------------------------------------------------------------------------------------------|
|                      | f10appioserv                                                                                                    |                                                                                                    | 225280                                                                                                    |                                                                              | 0                                                                      |                                             | 0                                                                                                    | 192512                                                                                                    |
|                      | vrrp                                                                                                    | 335872                                                                                                |                                                                                                    | 0                                                                            |                                                                        | 0                                           | 7712768                                                                                                    |                                                                                                    |
|                      | f10appioserv                                                                                                    |                                                                                                    | 225280                                                                                                    |                                                                              | 0                                                                      |                                             | 0                                                                                                    | 192512                                                                                                    |
|                      | frrp                                                                                                    | 180224                                                                                                |                                                                                                    | 0                                                                            |                                                                        | 0                                           | 7192576                                                                                                    |                                                                                                    |
|                      | f10appioserv                                                                                                    |                                                                                                    | 225280                                                                                                    |                                                                              | 0                                                                      |                                             | 0                                                                                                    | 192512                                                                                                    |
|                      | xstp 2                                                                                                    | 2740224                                                                                               |                                                                                                    | 0                                                                            |                                                                        | 0                                           | 9445376                                                                                                    |                                                                                                    |
|                      | f10appioserv                                                                                                    |                                                                                                    | 225280                                                                                                    |                                                                              | 0                                                                      |                                             | 0                                                                                                    | 192512                                                                                                    |
|                      | pim 1                                                                                                    | 1007616                                                                                               |                                                                                                    | 0                                                                            |                                                                        | 0                                           | 7585792                                                                                                    |                                                                                                    |
|                      | f10appioserv                                                                                                    |                                                                                                    | 225280                                                                                                    |                                                                              | 0                                                                      |                                             | 0                                                                                                    | 192512                                                                                                    |
|                      | igmp                                                                                                    | 417792                                                                                                |                                                                                                    | 0                                                                            |                                                                        | 0                                           | 14774272                                                                                                    |                                                                                                    |
|                      | fl0appioserv                                                                                                    |                                                                                                    | 225280                                                                                                    | 0                                                                            | 0                                                                      | 0                                           | 0                                                                                                    | 192512                                                                                                    |
|                      | mrtm 5                                                                                                    | 0496832                                                                                               | 005000                                                                                                    | 0                                                                            | 0                                                                      | 0                                           | 12636160                                                                                                    | 100510                                                                                                    |
|                      | flUappioserv                                                                                                    | 1040204                                                                                               | 225280                                                                                                    | 0                                                                            | 0                                                                      | 0                                           | 0                                                                                                    | 192512                                                                                                    |
|                      | 12mgr                                                                                                    | 1040384                                                                                               | 225280                                                                                                    | 0                                                                            | 0                                                                      | 0                                           | 424/1424                                                                                                    | 102512                                                                                                    |
|                      | lluappioserv                                                                                                    | 176100                                                                                                | 225280                                                                                                    | 0                                                                            | 0                                                                      | 0                                           | 0                                                                                                    | 192512                                                                                                    |
|                      | 12pm                                                                                                    | 1/0128                                                                                                | 225280                                                                                                    | 0                                                                            | 0                                                                      | 0                                           | 24106400                                                                                                    | 102512                                                                                                    |
|                      | lluappioseiv                                                                                                    | 102512                                                                                                | 223200                                                                                                    | 0                                                                            | 0                                                                      | 0                                           | 6055009                                                                                                    | 192012                                                                                                    |
|                      | floappiosory                                                                                                    | 192312                                                                                                | 225280                                                                                                    | 0                                                                            | 0                                                                      | 0                                           | 0 0900000                                                                                                    | 102512                                                                                                    |
|                      | otm 1                                                                                                    | 84320                                                                                                 | 223200                                                                                                    | 0                                                                            | 0                                                                      | 0                                           | 7127040                                                                                                    | TATIO                                                                                                    |
|                      |                                                                                                    | 104520                                                                                                |                                                                                                    | 0                                                                            |                                                                        | 0                                           | /12/040                                                                                                    |                                                                                                    |
| Example (stack-unit) | Dell#show pro<br>Total: 214748                                                                                                    | ocess mer<br>33648, Ma                                                                                | mory sta<br>axUsed:                                                                                                    | ck-unit 1<br>499040256.                                                      | Curre                                                                  | entUsed                                     | : 499040256.                                                                                                    |                                                                                                    |
|                      | CurrontEroo.                                                                                                    | 55040, 14                                                                                             | anoseu.                                                                                                    | 40040200,                                                                    | Cull                                                                   | encosea                                     | . 400040200,                                                                                                    |                                                                                                    |
|                      | 1648443392                                                                                                    |                                                                                                    |                                                                                                    |                                                                              |                                                                        |                                             |                                                                                                    |                                                                                                    |
|                      | 1010113332                                                                                                    |                                                                                                    |                                                                                                    |                                                                              |                                                                        |                                             |                                                                                                    |                                                                                                    |
|                      | TaskName                                                                                                    | TotalAl                                                                                               | located                                                                                                    | TotalF                                                                       | reed                                                                   | Ma                                          | xHeld Current                                                                                                    | Holding                                                                                                    |
|                      | TaskName<br>f10appioserv                                                                                                    | TotalAl                                                                                               | located<br>225280                                                                                                    | TotalF                                                                       | reed<br>0                                                              | Ma                                          | xHeld Current                                                                                                    | Holding                                                                                                    |
|                      | TaskName<br>f10appioserv<br>fcoecntrl                                                                                                    | TotalAl                                                                                               | located<br>225280<br>0336                                                                                                    | TotalF                                                                       | reed<br>0                                                              | Ma                                          | xHeld Current<br>0<br>0 927                                                                                                    | Holding<br>192512<br>7440                                                                                                 |
|                      | TaskName<br>f10appioserv<br>fcoecntrl<br>f10appioserv                                                                                                    | TotalAl                                                                                               | located<br>225280<br>0336<br>225280                                                                                               | TotalF                                                                       | Freed<br>0<br>)<br>0                                                   | Ma:                                         | xHeld Current<br>0<br>0 927 <sup>-</sup><br>0                                                                                               | Holding<br>192512<br>7440<br>192512                                                                                       |
|                      | TaskName<br>f10appioserv<br>fcoecntrl<br>f10appioserv<br>iscsiOpt                                                                                                    | TotalA12<br>270<br>114                                                                                | located<br>225280<br>0336<br>225280<br>688                                                                                        | TotalF<br>C<br>0                                                             | Freed<br>0<br>)<br>0                                                   | Ma                                          | xHeld Current<br>0 927<br>0 73809                                                                                                    | Holding<br>192512<br>7440<br>192512<br>992                                                                                |
|                      | TaskName<br>f10appioserv<br>fcoecntrl<br>f10appioserv<br>iscsiOpt<br>dhclient                                                                                                    | TotalA12<br>270<br>114<br>552                                                                         | located<br>225280<br>0336<br>225280<br>688<br>960                                                                                 | TotalF<br>C<br>0<br>0                                                        | Freed<br>0<br>)<br>0                                                   | Ma                                          | xHeld Current<br>0 927<br>0<br>0 73809<br>0 16262                                                                                           | Holding<br>192512<br>7440<br>192512<br>992<br>112                                                                         |
|                      | TaskName<br>f10appioserv<br>fcoecntrl<br>f10appioserv<br>iscsiOpt<br>dhclient<br>f10appioserv                                                                                                    | TotalA12<br>270<br>114<br>552                                                                         | located<br>225280<br>0336<br>225280<br>688<br>960<br>225280                                                                       | TotalF<br>C<br>0<br>0                                                        | Freed<br>0<br>)<br>0                                                   | Ma                                          | xHeld Current<br>0 927<br>0 0<br>0 73809<br>0 16262                                                                                         | Holding<br>192512<br>7440<br>192512<br>992<br>112<br>192512                                                               |
|                      | TaskName<br>f10appioserv<br>fcoecntrl<br>f10appioserv<br>iscsiOpt<br>dhclient<br>f10appioserv<br>ndpm                                                                                                    | TotalA12<br>270<br>114<br>552<br>618496                                                               | located<br>225280<br>0336<br>225280<br>688<br>960<br>225280                                                                       | TotalF<br>C<br>0<br>0                                                        | Freed<br>0<br>)<br>0                                                   | Ма:<br>0                                    | xHeld Current<br>0 927<br>0 0<br>0 73809<br>0 16262<br>0 7389184                                                                            | Holding<br>192512<br>7440<br>192512<br>992<br>112<br>192512                                                               |
|                      | TaskName<br>f10appioserv<br>fcoecntrl<br>f10appioserv<br>iscsiOpt<br>dhclient<br>f10appioserv<br>ndpm<br>f10appioserv                                                                                                    | TotalAl<br>270<br>114<br>552<br>618496                                                                | located<br>225280<br>0336<br>225280<br>688<br>960<br>225280<br>225280                                                             | TotalF<br>C<br>O<br>O                                                        | Freed<br>0<br>)<br>0<br>0                                              | Ма:<br>0                                    | xHeld Current<br>0 927<br>0 73809<br>0 16262<br>0 7389184<br>0                                                                              | EHolding<br>192512<br>7440<br>192512<br>992<br>112<br>192512<br>192512                                                    |
|                      | TaskName<br>f10appioserv<br>fcoecntrl<br>f10appioserv<br>iscsiOpt<br>dhclient<br>f10appioserv<br>ndpm<br>f10appioserv<br>vrrp                                                                                                    | TotalAl<br>270<br>114<br>552<br>618496<br>335872                                                      | located<br>225280<br>0336<br>225280<br>688<br>960<br>225280<br>225280                                                             | TotalF<br>C<br>0<br>0<br>0                                                   | Freed<br>0<br>0<br>0<br>0                                              | Ма:<br>0<br>0                               | xHeld Current<br>0 927<br>0 73809<br>0 7389184<br>0 7712768                                                                                 | Holding<br>192512<br>7440<br>192512<br>992<br>112<br>192512<br>192512                                                     |
|                      | TaskName<br>f10appioserv<br>fcoecntrl<br>f10appioserv<br>iscsiOpt<br>dhclient<br>f10appioserv<br>ndpm<br>f10appioserv<br>vrrp<br>f10appioserv                                                                                                   | TotalAl<br>270<br>114<br>552<br>618496<br>335872                                                      | located<br>225280<br>0336<br>225280<br>688<br>960<br>225280<br>225280<br>225280                                                   | TotalF<br>0<br>0<br>0                                                        | Freed<br>0<br>0<br>0<br>0<br>0                                         | Ма:<br>0<br>0                               | xHeld Current<br>0 927<br>0 73809<br>0 7389184<br>0 7712768<br>0                                                                            | Holding<br>192512<br>7440<br>192512<br>992<br>112<br>192512<br>192512<br>192512<br>192512                                 |
|                      | TaskName<br>f10appioserv<br>fcoecntrl<br>f10appioserv<br>iscsiOpt<br>dhclient<br>f10appioserv<br>ndpm<br>f10appioserv<br>vrrp<br>f10appioserv<br>frrp                                                                                           | TotalAl<br>270<br>114<br>552<br>618496<br>335872<br>180224                                            | located<br>225280<br>0336<br>225280<br>688<br>960<br>225280<br>225280<br>225280                                                   | TotalF<br>0<br>0<br>0<br>0                                                   | Freed<br>0<br>0<br>0<br>0<br>0                                         | Ma:<br>0<br>0<br>0                          | xHeld Current<br>0 927<br>0 73809<br>0 7389184<br>0 7712768<br>0 7192576                                                                    | Holding<br>192512<br>7440<br>192512<br>992<br>12<br>192512<br>192512<br>192512<br>192512                                  |
|                      | TaskName<br>f10appioserv<br>fcoecntrl<br>f10appioserv<br>iscsiOpt<br>dhclient<br>f10appioserv<br>vrrp<br>f10appioserv<br>frrp<br>f10appioserv                                                                                                   | TotalAl<br>270<br>114<br>552<br>618496<br>335872<br>180224                                            | located<br>225280<br>0336<br>225280<br>688<br>960<br>225280<br>225280<br>225280<br>225280                                         | TotalF<br>C<br>0<br>0<br>0<br>0                                              | Freed<br>0<br>0<br>0<br>0<br>0<br>0                                    | Ma:<br>0<br>0<br>0                          | xHeld Current<br>0 927<br>0 73809<br>0 7389184<br>0 7712768<br>0 7192576<br>0 0                                                             | Holding<br>192512<br>7440<br>192512<br>992<br>12<br>192512<br>192512<br>192512<br>192512<br>192512                        |
|                      | TaskName<br>f10appioserv<br>fcoecntrl<br>f10appioserv<br>iscsiOpt<br>dhclient<br>f10appioserv<br>vrrp<br>f10appioserv<br>frrp<br>f10appioserv<br>frrp                                                                                           | TotalAl<br>270<br>114<br>552<br>618496<br>335872<br>180224<br>2740224                                 | located<br>225280<br>0336<br>225280<br>688<br>960<br>225280<br>225280<br>225280<br>225280                                         | TotalF<br>C<br>0<br>0<br>0<br>0<br>0                                         | Freed<br>0<br>0<br>0<br>0<br>0<br>0<br>0                               | Ma:<br>0<br>0<br>0<br>0                     | xHeld Current<br>0 927<br>0 73809<br>0 7389184<br>0 7712768<br>0 7192576<br>0 9445376                                                       | Holding<br>192512<br>7440<br>192512<br>992<br>192512<br>192512<br>192512<br>192512<br>192512                              |
|                      | TaskName<br>f10appioserv<br>fcoecntrl<br>f10appioserv<br>iscsiOpt<br>dhclient<br>f10appioserv<br>vrrp<br>f10appioserv<br>frrp<br>f10appioserv<br>xstp 2<br>f10appioserv                                                                         | TotalAl<br>270<br>114<br>552<br>618496<br>335872<br>180224<br>2740224                                 | located<br>225280<br>0336<br>225280<br>688<br>960<br>225280<br>225280<br>225280<br>225280<br>225280                               | TotalF<br>C<br>0<br>0<br>0<br>0<br>0<br>0                                    | Freed<br>0<br>0<br>0<br>0<br>0<br>0<br>0<br>0                          | Ma:<br>0<br>0<br>0<br>0                     | xHeld Current<br>0 927<br>0 73809<br>0 7389184<br>0 7712768<br>0 7192576<br>0 9445376<br>0 7595700                                          | Holding<br>192512<br>7440<br>192512<br>992<br>192512<br>192512<br>192512<br>192512<br>192512<br>192512                    |
|                      | TaskName<br>f10appioserv<br>fcoecntrl<br>f10appioserv<br>iscsiOpt<br>dhclient<br>f10appioserv<br>ndpm<br>f10appioserv<br>vrrp<br>f10appioserv<br>frrp<br>f10appioserv<br>xstp 2<br>f10appioserv<br>pim 1                                        | TotalAl<br>270<br>114<br>552<br>618496<br>335872<br>180224<br>2740224<br>2007616                      | located<br>225280<br>0336<br>225280<br>688<br>960<br>225280<br>225280<br>225280<br>225280<br>225280                               | TotalF<br>C<br>0<br>0<br>0<br>0<br>0<br>0<br>0<br>0                          | Freed<br>0<br>0<br>0<br>0<br>0<br>0<br>0<br>0<br>0                     | Ma:<br>0<br>0<br>0<br>0<br>0                | xHeld Current<br>0 927<br>0 73809<br>0 7389184<br>0 7712768<br>0 7192576<br>0 9445376<br>0 7585792                                          | Holding<br>192512<br>7440<br>192512<br>992<br>192512<br>192512<br>192512<br>192512<br>192512<br>192512                    |
|                      | TaskName<br>f10appioserv<br>fcoecntrl<br>f10appioserv<br>iscsiOpt<br>dhclient<br>f10appioserv<br>ndpm<br>f10appioserv<br>vrrp<br>f10appioserv<br>frrp<br>f10appioserv<br>xstp 2<br>f10appioserv<br>pim 1<br>f10appioserv                        | TotalAl<br>270<br>114<br>552<br>618496<br>335872<br>180224<br>2740224<br>2007616<br>417792            | located<br>225280<br>0336<br>225280<br>688<br>960<br>225280<br>225280<br>225280<br>225280<br>225280<br>225280                     | TotalF<br>C<br>0<br>0<br>0<br>0<br>0<br>0<br>0<br>0                          | Freed<br>0<br>0<br>0<br>0<br>0<br>0<br>0<br>0<br>0<br>0                | Ma:<br>0<br>0<br>0<br>0<br>0                | xHeld Current<br>0 927<br>0 73809<br>0 7389184<br>0 7712768<br>0 7192576<br>0 9445376<br>0 7585792<br>0 14774272                            | Holding<br>192512<br>7440<br>192512<br>992<br>192512<br>192512<br>192512<br>192512<br>192512<br>192512<br>192512          |
|                      | TaskName<br>f10appioserv<br>fcoecntrl<br>f10appioserv<br>iscsiOpt<br>dhclient<br>f10appioserv<br>ndpm<br>f10appioserv<br>yrrp<br>f10appioserv<br>frrp<br>f10appioserv<br>pim 1<br>f10appioserv<br>jim 1<br>f10appioserv<br>igmp                 | TotalAl<br>270<br>114<br>552<br>618496<br>335872<br>180224<br>2740224<br>2007616<br>417792            | located<br>225280<br>0336<br>225280<br>688<br>960<br>225280<br>225280<br>225280<br>225280<br>225280<br>225280<br>225280           | TotalF<br>C<br>0<br>0<br>0<br>0<br>0<br>0<br>0<br>0<br>0<br>0                | Freed<br>0<br>0<br>0<br>0<br>0<br>0<br>0<br>0<br>0<br>0<br>0<br>0<br>0 | Ma:<br>0<br>0<br>0<br>0<br>0<br>0<br>0      | xHeld Current<br>0 927<br>0 73809<br>0 7389184<br>0 712768<br>0 7192576<br>0 9445376<br>0 7585792<br>0 14774272<br>0                        | Holding<br>192512<br>7440<br>192512<br>992<br>192512<br>192512<br>192512<br>192512<br>192512<br>192512<br>192512          |
|                      | TaskName<br>f10appioserv<br>fcoecntrl<br>f10appioserv<br>iscsiOpt<br>dhclient<br>f10appioserv<br>ndpm<br>f10appioserv<br>yrrp<br>f10appioserv<br>frrp<br>f10appioserv<br>pim 1<br>f10appioserv<br>igmp<br>f10appioserv<br>igmp                  | TotalAl<br>270<br>114<br>552<br>618496<br>335872<br>180224<br>2740224<br>1007616<br>417792            | located<br>225280<br>0336<br>225280<br>688<br>960<br>225280<br>225280<br>225280<br>225280<br>225280<br>225280<br>225280           | TotalF<br>C<br>0<br>0<br>0<br>0<br>0<br>0<br>0<br>0<br>0<br>0<br>0           | Freed<br>0<br>0<br>0<br>0<br>0<br>0<br>0<br>0<br>0<br>0<br>0           | Ma:<br>0<br>0<br>0<br>0<br>0<br>0<br>0      | xHeld Current<br>0 927<br>0 73809<br>0 7389184<br>0 7712768<br>0 7192576<br>0 9445376<br>0 9445376<br>0 7585792<br>0 14774272<br>0 12636160 | Holding<br>192512<br>7440<br>192512<br>92<br>192512<br>192512<br>192512<br>192512<br>192512<br>192512<br>192512<br>192512 |
|                      | TaskName<br>f10appioserv<br>fcoecntrl<br>f10appioserv<br>iscsiOpt<br>dhclient<br>f10appioserv<br>ndpm<br>f10appioserv<br>yrrp<br>f10appioserv<br>frrp<br>f10appioserv<br>pim 1<br>f10appioserv<br>jim 1<br>f10appioserv<br>igmp<br>f10appioserv | TotalAl<br>270<br>114<br>552<br>618496<br>335872<br>180224<br>2740224<br>1007616<br>417792<br>5496832 | located<br>225280<br>0336<br>225280<br>688<br>960<br>225280<br>225280<br>225280<br>225280<br>225280<br>225280<br>225280<br>225280 | TotalF<br>C<br>0<br>0<br>0<br>0<br>0<br>0<br>0<br>0<br>0<br>0<br>0<br>0<br>0 | Freed<br>0<br>0<br>0<br>0<br>0<br>0<br>0<br>0<br>0<br>0<br>0           | Ma:<br>0<br>0<br>0<br>0<br>0<br>0<br>0<br>0 | xHeld Current<br>0 927<br>0 73809<br>0 7389184<br>0 7712768<br>0 7192576<br>0 9445376<br>0 9445376<br>0 7585792<br>0 14774272<br>0 12636160 | Holding<br>192512<br>7440<br>192512<br>92<br>192512<br>192512<br>192512<br>192512<br>192512<br>192512<br>192512<br>192512 |

#### Related Commands

show diag— displays the data plane or management plane input and output statistics of the designated component of the designated stack member.

show hardware system-flow — displays Layer 3 ACL or QoS data for the selected stack member and stack member port-pipe.

show interfaces stack-unit — displays information on all interfaces on a specific stack member.

show processes memory — displays CPU usage information based on running processes.

## show processes ipc flow-control

Display the single window protocol queue (SWPQ) statistics.

DEL

| Syntax            | show processes ipc flow-control [cp]          |                                                                                          |  |  |  |  |
|-------------------|-----------------------------------------------|------------------------------------------------------------------------------------------|--|--|--|--|
| Parameters        | ср                                            | (OPTIONAL) Enter the keyword ${\tt cp}$ to view the control processor's SWPQ statistics. |  |  |  |  |
| Defaults          | none                                          |                                                                                          |  |  |  |  |
| Command Modes     | <ul><li>EXEC</li><li>EXEC Privilege</li></ul> |                                                                                          |  |  |  |  |
| Supported Modes   | All Modes                                     |                                                                                          |  |  |  |  |
| Command History   | Version                                       | Description                                                                              |  |  |  |  |
|                   | 9.4(0.0)                                      | Supported on the FN I/O Aggregator.                                                      |  |  |  |  |
|                   | 8.3.17.0                                      | Supported on the M I/O Aggregator.                                                       |  |  |  |  |
| Usage Information | Field                                         | Description                                                                              |  |  |  |  |
|                   | Source QID /Tx<br>Process                     | Source Service Identifier                                                                |  |  |  |  |
|                   | Destination QID/Rx<br>Process                 | Destination Service Identifier                                                           |  |  |  |  |
|                   | Cur Len                                       | Current number of messages enqueued                                                      |  |  |  |  |
|                   | High Mark                                     | Highest number of packets in the queue at any time                                       |  |  |  |  |
|                   | #of to / Timeout                              | Timeout count                                                                            |  |  |  |  |
|                   | #of Retr /Retries                             | Number of retransmissions                                                                |  |  |  |  |
|                   | #msg Sent/Msg<br>Sent/                        | Number of messages sent                                                                  |  |  |  |  |
|                   | #msg Ackd/Ack<br>Rcvd                         | Number of messages acknowledged                                                          |  |  |  |  |
|                   | Retr /Available<br>Retra                      | Number of retries left                                                                   |  |  |  |  |
|                   | Total/ Max Retra                              | Number of retries allowed                                                                |  |  |  |  |
|                   | Important Points:                             |                                                                                          |  |  |  |  |

- The SWP provides flow control-based reliable communication between the sending and receiving software tasks.
- A sending task enqueues messages into the SWP queue3 for a receiving task and waits for an acknowledgement.
- If no response is received within a defined period of time, the SWP timeout mechanism resubmits the message at the head of the FIFO queue.
- After retrying a defined number of times, the SWP-2-NOMORETIMEOUT timeout message is generated.

• In the example, a retry (Retries) value of zero indicates that the SWP mechanism reached the maximum number of retransmissions without an acknowledgement.

| Exampl | e |
|--------|---|
|--------|---|

Dell#show processes ipc flow-control

| Q Statis    | stics on CP | Processor |      |        |         |       |     |     |
|-------------|-------------|-----------|------|--------|---------|-------|-----|-----|
| TxProces    | s RxProd    | cess Cu   | r H  | ligh I | lime R  | etr   | Msg | Ack |
| Aval Ma     | ax          |           |      |        |         |       |     |     |
| Len         | Mark Out    | ies       | Sent | Rcvd   | Retra i | Retra |     |     |
| ACL0        | RTM0        | 0         | 0    | 0      | 0       | 0     | 0   | 10  |
| 10          |             |           |      |        |         |       |     |     |
| ACL0        | DIFFSERV0   | 0         | 0    | 0      | 0       | 0     | 0   | 10  |
| 10          |             |           |      |        |         |       |     |     |
| ACL0        | IGMP0       | 0         | 0    | 0      | 0       | 0     | 0   | 10  |
| 10          |             |           |      |        |         |       |     |     |
| ACL0        | PIMO        | 0         | 0    | 0      | 0       | 0     | 0   | 10  |
| 10          |             |           |      |        |         |       |     |     |
| LACPO       | IFMGR0      | 0         | 24   | 0      | 0       | 34    | 34  | 25  |
| 25          |             |           |      | _      | _       |       | _   |     |
| STPO        | L2PM0       | 0         | 0    | 0      | 0       | 0     | 0   | 25  |
| 25          |             |           |      |        |         |       |     |     |
| L2PM0       | STP0        | 0         | 1    | 0      | 0       | 2     | 2   | 25  |
| 25          |             |           |      |        |         |       |     |     |
| FRRPO       | L2PM0       | 0         | 0    | 0      | 0       | 0     | 0   | 25  |
| 25          | 1010        | 0         | 0    | 0      | 0       | 0     | 0   | 0.5 |
| DHCPU       | ACLU        | 0         | 0    | 0      | 0       | 0     | U   | 25  |
| 25          | TDMCDO      | 0         | 0    | 0      | 0       | 0     | 0   | 0 F |
| DHCPU       | IPMGRU      | 0         | 0    | 0      | 0       | 0     | 0   | 25  |
| ZJ          | TEMODO      | 0         | 0    | 0      | 0       | 0     | 0   | 25  |
| DECED       | IFMGRU      | 0         | 0    | 0      | 0       | 0     | 0   | 20  |
| ZJ          | TEMODO      | 0         | 20   | 0      | 0       | 17    | 7   | 60  |
| SMUXU       | IFMGRU      | 0         | 20   | 0      | 0       | 4 /   | 4 / | 60  |
| 6U<br>CMUVO | TACDO       | 0         | 1    | 0      | 0       | 2     | 2   | 60  |
| SMOXU       | LACPU       | 0         | T    | 0      | 0       | 2     | 5   | 60  |
| More        | _           |           |      |        |         |       |     |     |
|             |             |           |      |        |         |       |     |     |

Dell#

#### show processes memory

Display memory usage information based on processes running in the system.

| Syntax     | show processes memory {management-unit   stack unit {0-5   all   summary |                                                                                                    |  |  |  |  |  |
|------------|--------------------------------------------------------------------------|----------------------------------------------------------------------------------------------------|--|--|--|--|--|
| Parameters | management-unit                                                          | Enter the keywords management-unit for CPU memory usage of the stack management unit.                                                |  |  |  |  |  |
|            | stack unit <i>0–5</i>                                                    | Enter the keywords stack unit then a stack unit ID of the member unit for which to display memory usage on the forwarding processor. |  |  |  |  |  |
|            | all                                                                      | Enter the keyword all for detailed memory usage on all stack members.                                                                |  |  |  |  |  |
|            | summary                                                                  | Enter the keyword summary for a brief summary of memory availability and usage on all stack members.                                 |  |  |  |  |  |

#### **Command Modes**

· EXEC

· EXEC Privilege

| Supported Modes | All Modes |                                     |
|-----------------|-----------|-------------------------------------|
| Command History | Version   | Description                         |
|                 | 9.4(0.0)  | Supported on the FN I/O Aggregator. |
|                 | 8.3.17.0  | Supported on the M I/O Aggregator.  |

Usage Information show processes memory output

| Field        | Description                                                        |
|--------------|--------------------------------------------------------------------|
| Total:       | Total system memory available                                      |
| MaxUsed:     | Total maximum memory used ever (history indicated with time stamp) |
| CurrentUsed: | Total memory currently in use                                      |
| CurrentFree: | Total system memory available                                      |
| SharedUsed:  | Total used shared memory                                           |
| SharedFree:  | Total free shared memory                                           |
| PID          | Process ID                                                         |
| Process      | Process Name                                                       |
| ResSize      | Actual resident size of the process in memory                      |
| Size         | Process test, stack, and data size                                 |
| Allocs       | Total dynamic memory allocated                                     |
| Frees        | Total dynamic memory freed                                         |
| Max          | Maximum dynamic memory allocated                                   |
| Current      | Current dynamic memory in use                                      |

The output for the show process memory command displays the memory usage statistics running on CP part (sysd) of the system. The sysd is an aggregate task that handles all the tasks running on the M I/O Aggregator's CP.

The output of the show memory command and this command differ based on which the Dell Networking OS processes are counted.

- In the show memory output, the memory size is equal to the size of the application processes.
- In the output of this command, the memory size is equal to the size of the application processes plus the size of the system processes.

| Example | Dell#show processes memory stack-unit 1<br>Total: 2147483648, MaxUsed: 499040256, CurrentUsed: 499040256,<br>CurrentFree:<br>1648443392 |        |          |      |        |   |       |         |        |
|---------|----------------------------------------------------------------------------------------------------|--------|----------|------|--------|---|-------|---------|--------|
|         | TaskName                                                                                                    | TotalA | llocated | Tota | LFreed | ] | MaxHe | eld     |        |
|         | CurrentHoldin                                                                                                    | ıg     |          |      |        |   |       |         |        |
|         | f10appioserv                                                                                                    |        | 225280   |      | 0      |   | 0     |         | 192512 |
|         | fcoecntrl                                                                                                    | 27     | 0336     | 0    |        |   | 0     | 927     | 7440   |
|         | f10appioserv                                                                                                    |        | 225280   |      | 0      |   | 0     |         | 192512 |
|         | iscsiOpt                                                                                                    | 114    | 688      | 0    |        | 0 |       | 7380    | 992    |
|         | dhclient                                                                                                    | 552    | 960      | 0    |        | 0 |       | 1626    | 112    |
|         | f10appioserv                                                                                                    |        | 225280   |      | 0      |   | 0     |         | 192512 |
|         | ndpm                                                                                                    | 618496 |          | 0    |        | 0 |       | 7389184 |        |
|         | f10appioserv                                                                                                    |        | 225280   |      | 0      |   | 0     |         | 192512 |
|         | vrrp                                                                                                    | 335872 |          | 0    |        | 0 |       | 7712768 |        |
|         | f10appioserv                                                                                                    |        | 225280   |      | 0      |   | 0     |         | 192512 |

|                   | frrp 18          | 0224     |               | 0        |         | 0        | 719257     | 6       |
|-------------------|------------------|----------|---------------|----------|---------|----------|------------|---------|
|                   | f10appioserv     | 22       | 25280         |          | 0       |          | 0          | 192512  |
|                   | xstp 274         | 0224     |               | 0        |         | 0        | 944537     | 6       |
|                   | f10appioserv     | 22       | 25280         |          | 0       |          | 0          | 192512  |
|                   | pim 100          | 7616     |               | 0        |         | 0        | 758579     | 2       |
|                   | f10appioserv     | 22       | 25280         |          | 0       |          | 0          | 192512  |
|                   | igmp 41          | 7792     |               | 0        |         | 0        | 1477427    | 2       |
|                   | f10appioserv     | 22       | 25280         |          | 0       |          | 0          | 192512  |
|                   | mrtm 549         | 6832     |               | 0        |         | 0        | 1263616    | 0       |
| Evenne            | More             |          |               |          |         |          |            |         |
| Example           | Dell#show proce  | sses men | nory manag    | ement-un | it      |          | 00/0010 17 | 40 1 61 |
| (management-unit) | Total : 214      | /483648, | MaxUsed       | : 4      | 9909350 | )4 [0//2 | 23/2012 1/ | :42:16] |
|                   | CurrentUsed:     | 49909350 | 04, Curren    | tFree:   | 1648390 | 104      |            |         |
|                   | SharedUsed :     | 184/044  | iu, Snared    | Free :   | 2501    | 104      |            |         |
|                   | PID Process      | F        | ResSize       | Size     | Al      | locs     | Frees      | Max     |
|                   | Current          |          |               |          |         |          |            |         |
|                   | 633 fcoecntrl    |          | 9277440       | 27033    | 6 13    | 880528   | 132512     | 1281144 |
|                   | 1248016          | _        |               |          |         |          |            |         |
|                   | 289 iscsiOpt     |          | 380992        | 114688   | 232     | 262      | 16564      | 23262   |
|                   | 6698             | -        | 60.61.1.0     |          |         |          | 0          | 0       |
|                   | 4/6 dhclient     | 1        | .626112       | 552960   |         | 0        | 0          | 0       |
|                   | 0                | -        | 2200104       | C1040C   | ,       | 0.4.0    | 0          | 4040    |
|                   | 521 napm         | /        | /389184 61849 |          | 6 4848  |          | 0          | 4848    |
|                   | 4848             | -        | 1710760       | 225072   |         | 000      | 0          | 000     |
|                   | 160 vrrp         | /        | /12/08        | 333872   |         | 880      | 0          | 880     |
|                   | 318 frrn         | -        | 192576        | 180224   | 71      | 086      | 66256      | 2130/   |
|                   | 7830<br>210 IIIÞ | ,        | 192370        | 100224   | / 1     | 000      | 00230      | 21394   |
|                   | 218 vetn         | c        | 445376        | 2740224  | 2       | 1858     | 0          | 21858   |
|                   | 21858            | -        | ,1100/0       | 2,10221  | 2       |          | 0          | 21000   |
|                   | 277 pim          | 7        | 7585792       | 1007616  | F       | 52168    | 0          | 62168   |
|                   | 62168            | ,        |               | 200.010  |         |          | 5          | 02200   |
|                   | More             |          |               |          |         |          |            |         |

#### show revision

Displays the revision numbers of all stack-units.

| Syntax               | show revision                                                |                                     |
|----------------------|--------------------------------------------------------------|-------------------------------------|
| Command Modes        | EXEC Privilege                                               |                                     |
| Supported Modes      | All Modes                                                    |                                     |
| Command History      | Version                                                      | Description                         |
|                      | 9.4(0.0)                                                     | Supported on the FN I/O Aggregator. |
|                      | 8.3.17.0                                                     | Supported on the M I/O Aggregator.  |
| Example<br>(Command) | Dell#show revisi<br>Stack unit 1<br>IOM SYSTEM CPLD<br>Dell# | on<br>                              |

# show server-interfaces

Displays server port information.

(D&LL

| Syntax                      | show server-interfaces{brief detail}                                                                                                    |                                                                                              |                                                                                        |                                                          |             |  |  |
|-----------------------------|----------------------------------------------------------------------------------------------------|----------------------------------------------------------------------------------------------|----------------------------------------------------------------------------------------|----------------------------------------------------------|-------------|--|--|
| Command Modes               | EXEC Privilege                                                                                                    |                                                                                              |                                                                                        |                                                          |             |  |  |
| Supported Modes             | All Modes                                                                                                    |                                                                                              |                                                                                        |                                                          |             |  |  |
| Command History             | Version 9.4(0.0)                                                                                                    | Supported on the FN I/O Aggregator.                                                          |                                                                                        |                                                          |             |  |  |
|                             | Version 8.3.17.0                                                                                                    | Supported                                                                                    | I on the M I/O Aggre                                                                   | egator .                                                 |             |  |  |
| Example (brief<br>Command)  | Dell#show server-interfaces brief                                                                                                    |                                                                                              |                                                                                        |                                                          |             |  |  |
|                             | Interface<br>TenGigabitEther<br>TenGigabitEther<br>TenGigabitEther<br>TenGigabitEther<br>TenGigabitEther<br>TenGigabitEther<br>TenGigabitEther | rnet 0/1<br>rnet 0/2<br>rnet 0/3<br>rnet 0/4<br>rnet 0/5<br>rnet 0/6<br>rnet 0/7<br>rnet 0/8 | OK Status<br>YES up<br>YES up<br>YES up<br>NO up<br>YES up<br>NO up<br>YES up<br>NO up | Protocol<br>up<br>up<br>down<br>up<br>down<br>up<br>down | Description |  |  |
|                             | Interface<br>Port-channel 1<br>Dell#                                                                                                    |                                                                                              | OK Status<br>YES up                                                                    | show lacp<br>Protocol<br>up                              | Description |  |  |
| Example (detail<br>Command) | <pre>Dell#show server-interfaces detail</pre>                                                                                                  |                                                                                              |                                                                                        |                                                          |             |  |  |

#### show system

Displays the current status of all stack members or a specific stack member.

Syntax show system [brief | stack-unit unit-id] Parameters brief (OPTIONAL) Enter the keywordbrief to view an abbreviated list of system information. stack unit *unit-id* (OPTIONAL) Enter the keywordsstack unit then the stack member ID for information on the stack member. The range is from 0 to 5. Command Modes · EXEC EXEC Privilege Supported Modes All Modes Command History Description Version 9.4(0.0) Supported on the FN I/O Aggregator. 8.3.17.0 Supported on the M I/O Aggregator. Example (show Dell#show system brief Stack MAC : 00:01:e8:00:ab:03 system brief -- Stack Info -command) Unit UnitType Status ReqTyp CurTyp Version Ports \_\_\_\_\_ \_\_\_\_ 0 Member not present 1 Management online I/O-Aggregator I/O-Aggregator 8-3-17-38 56 2 Member not present 3 Member not present 4 Member not present 5 Member not present Dell# Example (stack-unit Dell#show system stack-unit 1 command) -- Unit 1 --Unit Type : Management Unit Status : online Next Boot : online Required Type : I/O-Aggregator - 34-port GE/TE (XL) Current Type : I/O-Aggregator - 34-port GE/TE (XL) Master priority : 0 Hardware Rev : 01 Num Ports : 56 Up Time : 4 day, 7 hr, 9 min FTOS Version : 8-3-17-38 Jumbo Capable : yes POE Capable : no Boot Flash : A: 4.0.1.0bt [booted] B: 4.0.1.0bt1 Boot Selector : 4.0.0.0bt Memory Size : 2147483648 bytes Temperature : 67C Voltage : ok Switch Power : GOOD Product Name : I/O Aggregator Mfg By : DELL Mfg Date : Serial Number : 0000000000000 Part Number : NVH81X01 Piece Part ID : 00-NVH81X-00000-000-0000

PPID Revision : 01 Service Tag : N/A Expr Svc Code : N/A Chassis Svce Tag: RTWB200 Fabric Id : C2 Asset tag : test PSOC FW Rev : 0xb ICT Test Date : 0-0-0 ICT Test Info : 0x0 Max Power Req : 31488 Fabric Type : 0x3 Fabric Maj Ver : 0x1 Fabric Min Ver : 0x0 SW Manageability: 0x4 HW Manageability: 0x1 Max Boot Time : 3 minutes Link Tuning : unsupported Auto Reboot : enabled Burned In MAC : 00:01:e8:00:ab:03 No Of MACs : 3 Dell#

Related Commands asset-tag — Assign and store unique asset-tag to the stack member.

show version — Displays the Dell version.

show processes memory—Displays the memory usage based on the running processes.

show system stack-ports — Displays information about the stack ports on all switches in the stack.

<u>show diag</u>— Displays the data plane and management plane input and output statistics of a particular stack member.

#### show tech-support

Displays a collection of data from other show commands, necessary for Dell Networking technical support to perform troubleshooting on Aggregators.

| Syntax     | <pre>show tech-support [stack-unit unit-id   page]</pre> |                                                                                                    |  |  |  |  |
|------------|----------------------------------------------------------|----------------------------------------------------------------------------------------------------|--|--|--|--|
| Parameters | stack-unit                                               | (OPTIONAL) Enter the keyword stack-unit to view CPU memory usage for the stack member designated by <i>unit-id</i> . The range is 0 to 5.                               |  |  |  |  |
|            | page                                                     | (OPTIONAL) Enter the keyword page to view 24 lines of text at a time. Press the SPACE BAR to view the next 24 lines. Press the ENTER key to view the next line of text. |  |  |  |  |
|            |                                                          | When using the pipe command ( $ $ ), enter one of these keywords to filter command output. Refer to <u>CLI Basics</u> for details on filtering commands.                |  |  |  |  |
|            | save                                                     | Enter the keyword save to save the command output.<br>flash: Save to local flash drive (flash://filename (max 20 chars))                                                |  |  |  |  |

**Command Modes** 

• EXEC Privilege

| Supported Modes   | All Modes                                                                                                    |                                     |  |  |  |
|-------------------|----------------------------------------------------------------------------------------------------|-------------------------------------|--|--|--|
| Command History   | Version                                                                                                    | Description                         |  |  |  |
|                   | 9.4(0.0)                                                                                                    | Supported on the FN I/O Aggregator. |  |  |  |
|                   | 8.3.17.0                                                                                                    | Supported on the M I/O Aggregator.  |  |  |  |
| Usage Information | Without the page or stack-unit option, the command output is continuous, use Ctrl-z to interrupt the command output.                                                                                                    |                                     |  |  |  |
|                   | The save option works with other filtering commands. This allows you to save specific information of a show command. The save entry must always be the last option.                                                                                                    |                                     |  |  |  |
|                   | For example: Dell#show tech-support  grep regular-expression  except regular-<br>expression   find regular-expression   save flash://result                                                                                                    |                                     |  |  |  |
|                   | This display output is an accumulation of the same information that is displayed when you execute one of the following showcommands:                                                                                                    |                                     |  |  |  |
|                   | • show cam                                                                                                    |                                     |  |  |  |
|                   | • show clock                                                                                                    |                                     |  |  |  |
|                   | • show environment                                                                                                    |                                     |  |  |  |
|                   | • show file                                                                                                    |                                     |  |  |  |
|                   | • show interfaces                                                                                                    |                                     |  |  |  |
|                   | • show inventory                                                                                                    |                                     |  |  |  |
|                   | • show processes cpu                                                                                                    |                                     |  |  |  |
|                   | <ul> <li>show processes memory</li> </ul>                                                                                                    |                                     |  |  |  |
|                   | <ul> <li>show running-conf</li> </ul>                                                                                                    |                                     |  |  |  |
|                   | • show version                                                                                                    |                                     |  |  |  |
| Example (save)    | <pre>&gt; show version<br/>Dell#show tech-support ?<br/>page Page through output<br/>stack-unit Unit Number<br/>  Pipe through a command<br/><cr><br/>Dell#show tech-support stack-unit 1 ?<br/>page Page through output<br/>  Pipe through a command<br/><cr><br/>Dell#show tech-support stack-unit 1   ?<br/>except S how only text that does not match a pattern<br/>find Search for the first occurrence of a pattern<br/>grep Show only text that matches a pattern<br/>no-more Don't paginate output<br/>save Save output to a file<br/>Dell#show tech-support stack-unit 1   save ?<br/>flash: Save to local file system (flash://filename (max 20 chars) )<br/>usbflash: Save to local file system (usbflash://filename (max 20<br/>chars))<br/>Dell#show tech-support stack-unit 1   save flash://LauraSave<br/>Start saving show command report<br/>Dell#<br/>Dell#dir<br/>Directory of flash:<br/>1 drwx 4096 Jan 01 1980 01:00:00 +01:00 .<br/>2 drwx 2048 May 16 2012 10:49:01 +01:00<br/>3 drwx 4096 Jan 24 2012 19:38:32 +01:00 TRACE_LOG_DIR</cr></cr></pre> |                                     |  |  |  |
```
4 drwx 4096 Jan 24 2012 19:38:32 +01:00 CORE DUMP DIR
               5 d--- 4096 Jan 24 2012 19:38:34 +01:00 ADMIN DIR
               6 -rwx 10303 Mar 15 2012 18:37:20 +01:00 startup-config.bak
               7 -rwx 7366 Apr 20 2012 10:57:02 +01:00 startup-config
               8 -rwx 4 Feb 19 2012 07:05:02 +01:00 dhcpBindConflict
               9 -rwx 12829 Feb 18 2012 02:24:14 +01:00 startup-config.backup
10 drwx 4096 Mar 08 2012 22:58:54 +01:00 WJ_running-config
               11 -rwx 7689 Feb 21 2012 04:45:40 +01:00 stbkup
               flash: 2143281152 bytes total (2131476480 bytes free)
               Dell
Example (support)
               Dell#show tech-support stack-unit 1
               ----- show version
               _____
               Dell Networking Real Time Operating System Software
               Dell Networking Operating System Version: 1.0
               Dell Networking Application Software Version: E8-3-17-38
               Copyright (c) 1999-2012 by Dell Inc. All Rights Reserved.
               Build Time: Thu Jul 19 05:59:59 PDT 2012
               Build Path: /sites/sjc/work/swsystems01-2/ravisubramani/ravis-8317/SW/SRC/
               Cp src/
               Tacacs
               FTOS uptime is 4 day(s), 7 hour(s), 14 minute(s)
               System image file is "dv-m1000e-2-b2"
               System Type: I/O-Aggregator
               Control Processor: MIPS RMI XLP with 2147483648 bytes of memory.
               256M bytes of boot flash memory.
               1 34-port GE/TE (XL)
               56 Ten GigabitEthernet/IEEE 802.3 interface(s)
               ----- show clock
               _____
               17:49:37.2 UTC Mon Jul 23 2012
               ----- show running-config
               _____
               Current Configuration ...
               ! Version E8-3-17-38
               ! Last configuration change at Mon Jul 23 17:10:18 2012 by default
               boot system stack-unit 1 primary tftp://10.11.9.21/dv-m1000e-2-b2
               boot system stack-unit 1 default system: A:
               boot system gateway 10.11.209.62
               redundancy auto-synchronize full
               service timestamps log datetime
               hostname FTOS
               ----- show ip management route
               _____
               Destination Gateway State
               ----- -----
               1
               --More--
               Dell#
Related Commands
               show version — displays the Dell Networking OS version.
               show system — displays the current switch status..
               show environment — displays system component status.
               show processes memory — displays memory usage based on the running processes.
```

# show uplink brief

Displays the uplink port information.

| Syntax           | show uplink {brief detail}                                         |                                                                                                    |                                   |
|------------------|--------------------------------------------------------------------|----------------------------------------------------------------------------------------------------|-----------------------------------|
| Parameters       | brief Enter the keyword brief to display a brief summary of the up |                                                                                                    | y of the uplink port information. |
|                  | detail                                                             | Enter the keyword detail to display uplink port inf                                                                                                    | ormation with description.        |
| Command Modes    | EXEC Privilege                                                     |                                                                                                    |                                   |
| Supported Modes  | All Modes                                                          |                                                                                                    |                                   |
| Command History  | Version                                                            | Description                                                                                                    |                                   |
|                  | 9.4(0.0)                                                           | Supported on the FN I/O Aggregator.                                                                                                    |                                   |
|                  | 8.3.17.0                                                           | Supported on the M I/O Aggregator.                                                                                                    |                                   |
| Example (brief)  | Dell#show uplink                                                   | brief                                                                                                    |                                   |
|                  |                                                                    | show uplink brief                                                                                                    |                                   |
|                  | Interface                                                          | OK Status Protocol Descript                                                                                                    | cion                              |
|                  | TenGigabitEthern                                                   | et 0/41 NO up down                                                                                                    |                                   |
|                  | TenGigabitEthern                                                   | et 0/43 NO up down                                                                                                    |                                   |
|                  | TengigabitEthern                                                   | 10/44 NO up $100$ down                                                                                                    |                                   |
|                  | TenGigabitEthern                                                   | $h = \frac{1}{2} + \frac{1}{2} + $ |                                   |
|                  | TenGigabitEthern                                                   | t 0/47 NO up down                                                                                                    |                                   |
|                  | TenGigabitEthern                                                   | et 0/48 NO up down                                                                                                    |                                   |
|                  | TenGigabitEthern                                                   | et 0/49 NO up down                                                                                                    |                                   |
|                  | TenGigabitEthern                                                   | et 0/50 NO up down                                                                                                    |                                   |
|                  | TenGigabitEthern                                                   | et 0/51 NO up down                                                                                                    |                                   |
|                  | TenGigabitEthern                                                   | et 0/52 NO up down                                                                                                    |                                   |
|                  | TenGigabitEthern                                                   | et 0/53 NO up down                                                                                                    |                                   |
|                  | TenGigabitEthern                                                   | et 0/54 NO up down                                                                                                    |                                   |
|                  | TenGigabitEthern                                                   | at 0/55 NO up down                                                                                                    |                                   |
|                  | TenGigabitEthern                                                   | t = 1/41 NO up down                                                                                                    |                                   |
|                  | TenGigabitEthern                                                   | h = 1/42 NO up down                                                                                                    |                                   |
|                  | TenGigabitEthern                                                   | et 1/43 NO up down                                                                                                    |                                   |
|                  | 4 www.force10net<br>Dell#                                          | vorks.com (10.11.84.18) 000.000 ms 00                                                                                                    | 00.000 ms 000.000 ms              |
| Evenne (deteil)  |                                                                    |                                                                                                    |                                   |
| Example (detail) | Dell#show uplink                                                   | detail                                                                                                    |                                   |
|                  | TonCigabitEthorn                                                   | snow uplink detailis down                                                                                                    |                                   |
|                  | Hardware is Dell                                                   | Force10Eth, address is 00.1e.c9.f1.00                                                                                                    | 0.99                              |
|                  | Current address                                                    | s 00:1e:c9:f1:00:99                                                                                                    |                                   |
|                  | Port is not prse                                                   | nt                                                                                                    |                                   |
|                  | Pluggable media                                                    | not present                                                                                                    |                                   |
|                  | Interface index                                                    | s 44634881                                                                                                    |                                   |
|                  | Internet address                                                   | is not set                                                                                                    |                                   |
|                  | Mode of IP Addre                                                   | ss Assignment : NONE                                                                                                    |                                   |
|                  | DHCP Client-ID :                                                   | Engl/UUUlec9flUU99                                                                                                    |                                   |
|                  | MIU IZUUU Dytes,                                                   | IF MIU II902 DYLES                                                                                                    |                                   |
|                  | Flowcontrol ry o                                                   | tx off                                                                                                    |                                   |
|                  | ARP type · ARPA                                                    | ARP Timeout 04:00:00                                                                                                    |                                   |
|                  | Last clearing of                                                   | "show interface" counters 2d19h53m                                                                                                    |                                   |
|                  | Queueing strateg                                                   | /: fifo                                                                                                    |                                   |
|                  | Input Statistics                                                   |                                                                                                    |                                   |

```
0 packets, 0 bytes
0 64-byte pkts, 0 over 64-byte pkts, 0 over 127-byte pkts
0 over 255-byte pkts, 0 over 511-byte pkts, 0 over 1023-byte pkts
0 Multicasts, 0 Broadcasts
--More--
```

### show util-threshold cpu

Displays the set CPU utilization threshold values.

| Syntax            | show util-threshold cpu |                                                                                 |
|-------------------|-------------------------|---------------------------------------------------------------------------------|
| Command Modes     | EXEC Privilege          |                                                                                 |
| Supported Modes   | All Modes               |                                                                                 |
| Command History   | Version                 | Description                                                                     |
|                   | 9.4(0.0)                | Supported on the FN I/O Aggregator.                                             |
|                   | 8.3.17.0                | Supported on the M I/O Aggregator.                                              |
| Usage Information | This command displa     | ays all CPU utilization thresholds of the management, standby, and stack-units. |

### show util-threshold memory

Displays the set memory utilization threshold values.

| Syntax            | show util-threshold memory |                                                                                  |
|-------------------|----------------------------|----------------------------------------------------------------------------------|
| Command Modes     | EXEC Privilege             |                                                                                  |
| Supported Modes   | All Modes                  |                                                                                  |
| Command History   | Version                    | Description                                                                      |
|                   | 9.4(0.0)                   | Supported on the FN I/O Aggregator.                                              |
|                   | 8.3.17.0                   | Supported on the M I/O Aggregator.                                               |
| Usage Information | This command display       | s all memory utilization thresholds of the management, standby, and stack-units. |

### ssh-peer-stack-unit

Open an SSH connection to the peer stack-unit.

Syntax ssh-peer-stack-unit [-| username]

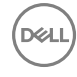

| Parameters      | -  username     | (OPTIONAL) Enter the keyword –   followed by your username.<br>Default: The username associated with the terminal. |
|-----------------|-----------------|----------------------------------------------------------------------------------------------------|
| Defaults        | Not configured. |                                                                                                    |
| Command Modes   | EXEC Privilege  |                                                                                                    |
| Supported Modes | All Modes       |                                                                                                    |
| Command History | Version         | Description                                                                                                    |
|                 | 9.6(0.0)        | Supported on the FN I/O Aggregator.                                                                                |
|                 | 8.3.17.0        | Supported on the M I/O Aggregator.                                                                                 |

### telnet

Connect through Telnet to a server. The Telnet client and server in Dell Networking OS support IPv4 connections. You can establish a Telnet session directly to the router or a connection can be initiated from the router.

| Syntax          | telnet {host   ip-address [/source-interface]     |                                                                                                    |  |
|-----------------|---------------------------------------------------|----------------------------------------------------------------------------------------------------|--|
| Parameters      | host                                              | Enter the name of a server.                                                                                                    |  |
|                 | ip-address                                        | Enter the IPv4 address in dotted decimal format of the server.                                                                                                    |  |
|                 | source-interface                                  | (OPTIONAL) Enter the keywords /source-interface then the interface information to include the source interface. Enter the following keywords and slot/ port or number information: |  |
|                 |                                                   | <ul> <li>For a 10-Gigabit Ethernet interface, enter the keyword<br/>TenGigabitEthernet then the slot/port information.</li> </ul>                                                  |  |
|                 |                                                   | + For a VLAN interface, enter the keyword $vlan$ then a number from 1 to 4094.                                                                                                    |  |
|                 |                                                   |                                                                                                    |  |
| Defaults        | Not configured.                                   |                                                                                                    |  |
| Command Modes   | <ul><li>• EXEC</li><li>• EXEC Privilege</li></ul> |                                                                                                    |  |
| Supported Modes | All Modes                                         |                                                                                                    |  |
| Command History | Version                                           | Description                                                                                                    |  |
|                 | 9.4(0.0)                                          | Supported on the FN I/O Aggregator.                                                                                                    |  |
|                 | 8.3.17.0                                          | Supported on the M I/O Aggregator.                                                                                                    |  |

Usage Information Telnet to link-local addresses is not supported.

# telnet-peer-stack-unit

Open a telnet connection to the peer stack-unit.

| Syntax          | telnet-peer-stack-unit |                                     |  |
|-----------------|------------------------|-------------------------------------|--|
| Defaults        | Not configured.        |                                     |  |
| Command Modes   | EXEC Privilege         |                                     |  |
| Supported Modes | All Modes              |                                     |  |
| Command History | Version                | Description                         |  |
|                 | 9.6.(0.0)              | Supported on the FN I/O Aggregator. |  |
|                 | 8.3.17.0               | Supported on the M I/O Aggregator.  |  |

# terminal length

Configure the number of lines displayed on the terminal screen.

| Syntax          | terminal length <i>screen-length</i><br>To return to the default values, use the no terminal length command.                    |                                     |  |
|-----------------|----------------------------------------------------------------------------------------------------|-------------------------------------|--|
|                 |                                                                                                    |                                     |  |
| Parameters      | <b>screen-length</b> Enter a number of lines. Entering zero will cause the terminal to dis pausing. The range is from 0 to 512. |                                     |  |
|                 |                                                                                                    | Default: 24 lines                   |  |
| Defaults        | 24 lines                                                                                                    |                                     |  |
| Command Modes   | <ul><li>EXEC</li><li>EXEC Privilege</li></ul>                                                                                   |                                     |  |
| Supported Modes | All Modes                                                                                                    |                                     |  |
| Command History | Version                                                                                                    | Description                         |  |
|                 | 9.4(0.0)                                                                                                    | Supported on the FN I/O Aggregator. |  |
|                 | 8.3.17.0                                                                                                    | Supported on the M I/O Aggregator.  |  |
|                 |                                                                                                    |                                     |  |

### terminal monitor

Configure the Dell Networking OS to display messages on the monitor/terminal.

Syntax terminal monitor

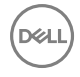

To return to default settings, use the no terminal monitor command.

| Defaults        | Disabled                                      |                                     |
|-----------------|-----------------------------------------------|-------------------------------------|
| Command Modes   | <ul><li>EXEC</li><li>EXEC Privilege</li></ul> |                                     |
| Supported Modes | All Modes                                     |                                     |
| Command History | Version                                       | Description                         |
|                 | 9.4(0.0)                                      | Supported on the FN I/O Aggregator. |
|                 | 8.3.17.0                                      | Supported on the M I/O Aggregator.  |

### terminal xml

Enable XML mode in Telnet and SSH client sessions.

| Syntax                    | terminal xml                                              |                                                                                          |
|---------------------------|-----------------------------------------------------------|------------------------------------------------------------------------------------------|
|                           | To exit the XML mode                                      | , use the no terminal monitor command.                                                   |
| Defaults<br>Command Modes | Disabled <ul> <li>EXEC</li> <li>EXEC Privilege</li> </ul> |                                                                                          |
| Supported Modes           | All Modes                                                 |                                                                                          |
| Command History           | Version<br>9.4(0.0)<br>8.3.17.0                           | Description<br>Supported on the FN I/O Aggregator.<br>Supported on the M I/O Aggregator. |
| Usage Information         | This command enable:<br>XML requests line-by-             | s XML input mode where you can either cut and paste XML requests or enter the line.      |

### trace route

View the packet path to a specific device.

| Syntax     | <pre>traceroute {host   ip-address}</pre> |                                                              |
|------------|-------------------------------------------|--------------------------------------------------------------|
| Parameters | host                                      | Enter the name of device.                                    |
|            | ip-address                                | Enter the IP address of the device in dotted decimal format. |

| Defaults          | Timeout = 5 seconds; Probe count = 3; 30 hops max; 40 byte packet size; UDP port = 33434                                                                                                    |                                     |  |
|-------------------|----------------------------------------------------------------------------------------------------|-------------------------------------|--|
| Command Modes     | <ul><li>EXEC</li><li>EXEC Privilege</li></ul>                                                                                                    |                                     |  |
| Supported Modes   | All Modes                                                                                                    |                                     |  |
| Command History   | Version                                                                                                    | Description                         |  |
|                   | 9.4(0.0)                                                                                                    | Supported on the FN I/O Aggregator. |  |
|                   | 8.3.17.0                                                                                                    | Supported on the M I/O Aggregator.  |  |
| Usage Information | When you enter the traceroute command without specifying an IP address (Extended Traceroute), you are prompted for a target and source IP address, timeout in seconds (default is 5), a probe count (default is 3), minimum TTL (default is 30), and port number (default is 33434). To keep the default setting for those parameters, press the ENTER key. |                                     |  |
| Example (IPv4)    | Dell#traceroute www.force10networks.com<br>Translating "www.force10networks.com"domain server (10.11.0.1) [OK]<br>Type Ctrl-C to abort.                                                                                                    |                                     |  |
|                   | Tracing the route to www.forcel0networks.com (10.11.84.18), 30 hops max, 40 byte packets                                                                                                    |                                     |  |
|                   | TTL Hostname Probel Probe2 Probe3<br>1 10.11.199.190 001.000 ms 001.000 ms 002.000 ms<br>2 gwegress-sjc-02.force10networks.com (10.11.30.126) 005.000 ms 001.000 ms<br>3 fw-sjc-01.force10networks.com (10.11.127.254) 000.000 ms 000.000 ms 000.000<br>ms<br>4 www.force10networks.com (10.11.84.18) 000.000 ms 000.000 ms 000.000 ms<br>Dell#             |                                     |  |

Related Commands ping — Tests the connectivity to a device.

# undebug all

D&LI

Disable all debug operations on the system.

| undebug all    |                                                                                         |
|----------------|-----------------------------------------------------------------------------------------|
| none           |                                                                                         |
| EXEC Privilege |                                                                                         |
| All Modes      |                                                                                         |
| Version        | Description                                                                             |
| 9.4(0.0)       | Supported on the FN I/O Aggregator                                                      |
| 8.3.17.0       | Supported on the M I/O Aggregator.                                                      |
|                | undebug all<br>none<br>· EXEC Privilege<br>All Modes<br>Version<br>9.4(0.0)<br>8.3.17.0 |

# write

| Syntax            | write {memory                                                                               | terminal}                                                                                                    |
|-------------------|---------------------------------------------------------------------------------------------|----------------------------------------------------------------------------------------------------|
| Parameters        | memory                                                                                      | Enter the keyword memory to copy the current running configuration to the startup configuration file. This command is similar to the copy running-config startup-config command.                                                                        |
|                   | terminal                                                                                    | Enter the keyword terminal to copy the current running configuration to the terminal. This command is similar to the show running-configcommand.                                                                                                    |
| Command Modes     | EXEC Privilege                                                                              |                                                                                                    |
| Supported Modes   | All Modes                                                                                   |                                                                                                    |
| Command History   | Version                                                                                     | Description                                                                                                    |
|                   | 9.4(0.0)                                                                                    | Supported on the FN I/O Aggregator.                                                                                                    |
|                   | 8.3.17.0                                                                                    | Supported on the M I/O Aggregator.                                                                                                    |
| Usage Information | The write memory<br>When using a LOCAL or<br>running-config is not s<br>to that local file. | command saves the running-configuration to the file labeled startup-configuration. CONFIG FILE other than the startup-config not named "startup-configuration", the aved to that file; use the $copy$ command to save any running-configuration changes |

DEL

Copy the current configuration to either the startup-configuration file or the terminal.

# u-Boot

All commands in this chapter are in u-Boot mode. These commands are supported on the Dell Networking Aggregator only. To access this mode, hit **Esc** key when the following line appears on the console during a system boot: Hit Esc key to interrupt autoboot:

You enter u-Boot immediately, as indicated by the BOOT USER# prompt.

**NOTE:** Only the most frequently used commands available in uBoot mode are described in this chapter. In uBoot mode, you cannot use the Tab key for command completion.

### boot change

Change the operating system boot parameters.

| Syntax          | boot change | [primary   secondary   default]     |
|-----------------|-------------|-------------------------------------|
| Command Modes   | uBoot       |                                     |
| Supported Modes | All Modes   |                                     |
| Command History | Version     | Description                         |
|                 | 9.4(0.0)    | Supported on the FN I/O Aggregator. |
|                 | 8.3.17.0    | Supported on the M I/O Aggregator.  |

### boot selection

Change the ROM bootstrap bootflash partition.

| Syntax          | boot selection[  | a   b]                             |
|-----------------|------------------|------------------------------------|
| Command Modes   | • uBoot          |                                    |
| Command History | Version 8.3.17.0 | Supported on the M I/O Aggregator. |

# boot show net config retries

Show the number of retries for network boot configuration failure.

| Syntax          | boot show net co                                   | onfig retries                                           |  |  |
|-----------------|----------------------------------------------------|---------------------------------------------------------|--|--|
| Command Modes   | uBoot                                              |                                                         |  |  |
| Supported Modes | All Modes                                          |                                                         |  |  |
| Command History | Version                                            | Description                                             |  |  |
|                 | 9.4(0.0)                                           | Supported on the FN I/O Aggregator.                     |  |  |
|                 | 8.3.17.0                                           | Supported on the M I/O Aggregator.                      |  |  |
| Example         | BOOT_USER# boot<br>Number of Networ<br>BOOT_USER # | show net config retries<br>& Boot Config Retries is : 0 |  |  |

# boot write net config retries

Set the number of retries for network boot configuration failure.

| Syntax          | boot write net c                                    | onfig retries <int></int>                                          |
|-----------------|-----------------------------------------------------|--------------------------------------------------------------------|
| Command Modes   | uBoot                                               |                                                                    |
| Supported Modes | All Modes                                           |                                                                    |
| Command History | Version                                             | Description                                                        |
|                 | 9.4(0.0)                                            | Supported on the FN I/O Aggregator.                                |
|                 | 8.3.17.0                                            | Supported on the M I/O Aggregator.                                 |
| Example         | BOOT_USER # boot<br>Updated number o<br>BOOT_USER # | write net config retries 2<br>of Network Boot Config retries to 2. |

### boot zero

Clears the primary, secondary, or default boot parameters.

| Syntax          | boot zero | [primary | secondary        | default]          |
|-----------------|-----------|----------|------------------|-------------------|
| Command Modes   | uBoot     |          |                  |                   |
| Supported Modes | All Modes |          |                  |                   |
| Command History | Version   | Des      | scription        |                   |
|                 | 9.4(0.0)  | Sup      | ported on the FI | N I/O Aggregator. |

Version

Description

8.3.17.0

Supported on the M I/O Aggregator.

# default gateway

Set the default gateway IP address.

| Syntax          | default-gateway | <ip-address></ip-address>           |
|-----------------|-----------------|-------------------------------------|
| Command Modes   | uBoot           |                                     |
| Supported Modes | All Modes       |                                     |
| Command History | Version         | Description                         |
|                 | 9.4(0.0)        | Supported on the FN I/O Aggregator. |
|                 | 8.3.17.0        | Supported on the M I/O Aggregator.  |
|                 |                 |                                     |

### enable

Change the access privilege level.

| Syntax          | enable [user  a | admin]                              |
|-----------------|-----------------|-------------------------------------|
| Command Modes   | uBoot           |                                     |
| Supported Modes | All Modes       |                                     |
| Command History | Version         | Description                         |
|                 | 9.4(0.0)        | Supported on the FN I/O Aggregator. |
|                 | 8.3.17.0        | Supported on the M I/O Aggregator.  |

# help

DØLI

| Displays the help mer | nu.       |                                     |  |  |
|-----------------------|-----------|-------------------------------------|--|--|
| Syntax                | help      |                                     |  |  |
| Command Modes         | uBoot     |                                     |  |  |
| Supported Modes       | All Modes |                                     |  |  |
| Command History       |           |                                     |  |  |
| Command mistory       | Version   | Description                         |  |  |
|                       | 9.4(0.0)  | Supported on the FN I/O Aggregator. |  |  |
|                       | 8.3.17.0  | Supported on the M I/O Aggregator.  |  |  |
|                       |           |                                     |  |  |

Example BOOT USER # help \*\*\*\*\* Dell Force10 Boot Interface Help Information \*\*\*\*\* Current access level: USER LEVEL Use "syntax help" for more information on syntax. Available command list (22 commands total): boot change [primary|secondary|default] change operating system boot parameters boot selection [a|b] change the rom bootstrap bootflash partition boot show net config retries show number of retries for network boot config failure boot write net config retries <int> write number of retries for network boot config failure boot zero [primary|secondary|default] zero operating system boot parameters default-gateway <ip-address> default-gateway - set the default gateway ip address enable [user|admin] change access privilege level help display help menu -(36%)-Use <CR> to continue, q to stop: BOOT USER #

### ignore enable password

Ignore the enabled password.

| Syntax          | ignore enable-password |                                     |  |
|-----------------|------------------------|-------------------------------------|--|
| Command Modes   | uBoot                  |                                     |  |
| Supported Modes | All Modes              |                                     |  |
| Command History | Version                | Description                         |  |
|                 | 9.4(0.0)               | Supported on the FN I/O Aggregator. |  |
|                 | 8.3.17.0               | Supported on the M I/O Aggregator.  |  |

### ignore startup-config

Ignore the system startup configuration.

| Syntax          | ignore startup-config |                                    |  |
|-----------------|-----------------------|------------------------------------|--|
| Command Modes   | uBoot                 |                                    |  |
| Supported Modes | All Modes             |                                    |  |
| Command History | Version               | Description                        |  |
|                 | 9.4(0.0)              | Supported on the FN I/O Aggregator |  |
|                 | 8.3.17.0              | Supported on the M I/O Aggregator. |  |

## interface management ethernet ip address

Set the management port IP address and mask.

| Syntax          | interface manag | ement ethernet   | ip address      | <ip mask=""></ip> |
|-----------------|-----------------|------------------|-----------------|-------------------|
| Command Modes   | uBoot           |                  |                 |                   |
| Supported Modes | All Modes       |                  |                 |                   |
| Command History | Version         | Description      |                 |                   |
|                 | 9.4(0.0)        | Supported on the | FN I/O Aggregat | or.               |
|                 | 8.3.17.0        | Supported on the | M I/O Aggregato | or.               |

# no default gateway

Clear the default gateway IP address.

| Syntax          | no default-gateway |                                     |  |
|-----------------|--------------------|-------------------------------------|--|
| Command Modes   | uBoot              |                                     |  |
| Supported Modes | All Modes          |                                     |  |
| Command History | Version            | Description                         |  |
|                 | 9.4(0.0)           | Supported on the FN I/O Aggregator. |  |
|                 | 8.3.17.0           | Supported on the M I/O Aggregator.  |  |

### no interface management ethernet ip address

Clear the management port IP address and mask.

DØLI

| Syntax          | no interface man | nagement   | ethernet     | ip   | address    |
|-----------------|------------------|------------|--------------|------|------------|
| Command Modes   | uBoot            |            |              |      |            |
| Supported Modes | All Modes        |            |              |      |            |
| Command History | Version          | Descriptio | on           |      |            |
|                 | 9.4(0.0)         | Supported  | on the FN I/ | Ό Ας | ggregator. |
|                 | 8.3.17.0         | Supported  | on the M I/C | D Ag | gregator.  |

### reload

Reload the Aggregator.

| Syntax          | reload    |                                     |
|-----------------|-----------|-------------------------------------|
| Command Modes   | uBoot     |                                     |
| Supported Modes | All Modes |                                     |
| Command History | Version   | Description                         |
|                 | 9.4(0.0)  | Supported on the FN I/O Aggregator. |
|                 | 8.3.17.0  | Supported on the M I/O Aggregator.  |

### show boot blc

Show the boot loop counter value.

| Syntax          | show boot blc                                                                                                    |                                     |  |
|-----------------|----------------------------------------------------------------------------------------------------|-------------------------------------|--|
| Command Modes   | uBoot                                                                                                    |                                     |  |
| Supported Modes | All Modes                                                                                                    |                                     |  |
| Command History | Version                                                                                                    | Description                         |  |
|                 | 9.4(0.0)                                                                                                    | Supported on the FN I/O Aggregator. |  |
|                 | 8.3.17.0                                                                                                    | Supported on the M I/O Aggregator.  |  |
| Example         | BOOT_USER # show boot blc ?<br>Total 1 possible command found.<br>Possible command list:<br>show boot blc<br>show the boot loop counter value<br>BOOT_USER # show boot blc<br>Boot_Loop Counter : 10 |                                     |  |

BOOT USER #

### show boot selection

Displays the ROM bootstrap bootflash partition.

| Syntax          | show boot select    | ion                                                       |
|-----------------|---------------------|-----------------------------------------------------------|
| Command Modes   | uBoot               |                                                           |
| Supported Modes | All Modes           |                                                           |
| Command History | Version<br>9.4(0.0) | <b>Description</b><br>Supported on the FN I/O Aggregator. |

|         | Version                                                                                                    | Description                                                                                    |
|---------|----------------------------------------------------------------------------------------------------|------------------------------------------------------------------------------------------------|
|         | 8.3.17.0                                                                                                    | Supported on the M I/O Aggregator.                                                             |
| Example | BOOT_USER # show<br>Total 1 possible<br>Possible command<br>show boot blc<br>show the bo<br>BOOT_USER # show<br>Boot_Loop Counte | y boot blc ?<br>e command found.<br>d list:<br>pot loop counter value<br>y boot blc<br>er : 10 |
|         | BOOT_USER #                                                                                                    |                                                                                                |

### show bootflash

Show the summary of boot flash information.

| Syntax          | show bootflas                                           | sh                                                                                                    |
|-----------------|---------------------------------------------------------|----------------------------------------------------------------------------------------------------|
| Command Modes   | uBoot                                                   |                                                                                                    |
| Supported Modes | All Modes                                               |                                                                                                    |
| Command History | Version                                                 | Description                                                                                                    |
|                 | 9.4(0.0)                                                | Supported on the FN I/O Aggregator.                                                                                                    |
|                 | 8.3.17.0                                                | Supported on the M I/O Aggregator.                                                                                                    |
| Example         | BOOT_USER # s                                           | show bootflash                                                                                                    |
|                 | GENERAL BOOTFLASH INFO                                  |                                                                                                    |
|                 | Bootflash Par<br>Dell Force<br>Official I<br>Created Tu | rtition A:<br>elO Networks System Boot<br>COM_LP_IMG_BOOT_LOADER, BSP Release 4.0.1.0bt1<br>ae May 1 10:56:16 2012 by build on login-sjc-01           |
|                 | Bootflash Par<br>Dell Force<br>Official I<br>Created Tu | rtition B:<br>210 Networks System Boot<br>COM_LP_IMG_BOOT_LOADER, BSP Release 4.0.1.0bt1<br>ne May 1 10:56:16 2012 by build on login-sjc-01           |
|                 | Boot Selector<br>Dell Force<br>Official I<br>Created Tu | r Partition:<br>210 Networks System Boot<br>COM XLOAD LP IMG BOOT SELECTOR, BSP Release 4.0.0.0bt1<br>20 May 1 10:56:34 2012 by build on login-sjc-01 |
|                 | BOOT_USER #                                             |                                                                                                    |

### show bootvar

Show the summary of operating system boot parameters.

Syntax show bootvar

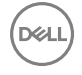

| Command Modes   | uBoot                                                                                                    |                                                                                                    |                                                                                                    |  |
|-----------------|----------------------------------------------------------------------------------------------------|----------------------------------------------------------------------------------------------------|----------------------------------------------------------------------------------------------------|--|
| Supported Modes | All Modes                                                                                                    |                                                                                                    |                                                                                                    |  |
| Command History | Version                                                                                                    | Description                                                                                                    |                                                                                                    |  |
|                 | 9.4(0.0)                                                                                                    | Supported on the FN I/                                                                                                    | O Aggregator.                                                                                                    |  |
|                 | 8.3.17.0                                                                                                    | Supported on the M I/C                                                                                                    | ) Aggregator.                                                                                                    |  |
| Example         | BOOT_USER #                                                                                                    | show bootvar                                                                                                    |                                                                                                    |  |
|                 | PRIMARY OPERATING SYSTEM BOOT PARAMETERS:                                                                                                    |                                                                                                    |                                                                                                    |  |
|                 | boot device<br>file name<br>Management E<br>Server IP ad<br>Default Gate<br>Management E<br>SECONDARY OP<br>============<br>No Operating<br>DEFAULT OPER | therenet IP address<br>dress<br>way IP address<br>therenet MAC address<br>ERATING SYSTEM BOOT E<br>System boot paramete<br>ATING SYSTEM BOOT PAF | <pre>: tftp<br/>: premnath<br/>: 10.16.130.134/16<br/>: 10.16.127.35<br/>: 15.0.0.1<br/>: 00:01:E8:43:DE:DF<br/>PARAMETERS:<br/>========<br/>ers specified!<br/>RAMETERS:</pre> |  |
|                 | ============<br>boot device<br>file name<br>Management E<br>Server IP ad<br>Default Gate<br>Management E<br>BOOT_USER #                                  | therenet IP address<br>dress<br>way IP address<br>therenet MAC address                                                                           | <pre>:======: : tftp : FTOS-XL-8-3-16-99.bin : 10.16.130.134/16 : 10.16.127.53 : 15.0.0.1 : 00:01:E8:43:DE:DF</pre>                                                             |  |

# show default gateway

Displays the default gateway IP address.

| Syntax          | show default-gateway                                                            |                                     |  |
|-----------------|---------------------------------------------------------------------------------|-------------------------------------|--|
| Command Modes   | uBoot                                                                           |                                     |  |
| Supported Modes | All Modes                                                                       |                                     |  |
| Command History | Version Description                                                             |                                     |  |
|                 | 9.4(0.0)                                                                        | Supported on the FN I/O Aggregator. |  |
|                 | 8.3.17.0                                                                        | Supported on the M I/O Aggregator.  |  |
| Example         | BOOT_USER # show default-gateway<br>Gateway IP address: 15.0.0.1<br>BOOT_USER # |                                     |  |

(D&LL

# show interface management ethernet

Show the management port IP address and mask.

| Syntax          | show interface                                    | management ethernet                                                  |
|-----------------|---------------------------------------------------|----------------------------------------------------------------------|
| Command Modes   | uBoot                                             |                                                                      |
| Supported Modes | All Modes                                         |                                                                      |
| Command History | Version                                           | Description                                                          |
|                 | 9.4(0.0)                                          | Supported on the FN I/O Aggregator.                                  |
|                 | 8.3.17.0                                          | Supported on the M I/O Aggregator.                                   |
| Example         | BOOT_USER # sho<br>Management ethe<br>BOOT_USER # | w interface management ethernet<br>rnet IP address: 10.16.130.134/16 |

# show interface management port config

Show the management port boot characteristics.

| Syntax          | show interface                                                                                                    | management port config              |
|-----------------|----------------------------------------------------------------------------------------------------|-------------------------------------|
| Command Modes   | uBoot                                                                                                    |                                     |
| Supported Modes | All Modes                                                                                                    |                                     |
| Command History | Version                                                                                                    | Description                         |
|                 | 9.4(0.0)                                                                                                    | Supported on the FN I/O Aggregator. |
|                 | 8.3.17.0                                                                                                    | Supported on the M I/O Aggregator.  |
| Example         | BOOT_USER # show interface management port config<br>Management ethernet Port Configuration: no Auto Negotiate<br>Management ethernet Port Configuration: 100M<br>Management ethernet Port Configuration: full duplex<br>BOOT USER # |                                     |

### syntax help

DØLL

Show the syntax information.

| Syntax          | help      |                                     |
|-----------------|-----------|-------------------------------------|
| Command Modes   | uBoot     |                                     |
| Supported Modes | All Modes |                                     |
| Command History | Version   | Description                         |
|                 | 9.4(0.0)  | Supported on the FN I/O Aggregator. |

Version

### Description

8.3.17.0 Supported on the M I/O Aggregator.

# Data Center Bridging (DCB)

Data center bridging (DCB) refers to a set of IEEE Ethernet enhancements that provide data centers with a single, robust, converged network to support multiple traffic types, including local area network (LAN), server, and storage traffic. DCB features are auto-configured in standalone mode.

The Dell Networking OS commands for DCB features include 802.1Qbb priority-based flow control (PFC), 802.1Qaz enhanced transmission selection (ETS), and the data center bridging exchange (DCBX) protocol.

CLI commands for individual DCB features are as follows:

#### DCB command

- dcb enable auto-detect on-next-reload
- show gos dcb-map

#### **PFC Commands**

- <u>clear pfc counters</u>
- show interface pfc
- show interface pfc statistics

### **ETS Commands**

- clear ets counters
- show interface ets

### DCBX Commands

- <u>dcbx version</u>
- clear dcbx counters
- show dcb
- show interface dcbx detail

### Fibre Channel over Ethernet for FC Flex IO Modules

FCoE provides a converged Ethernet network that allows the combination of storage-area network (SAN) and LAN traffic on a Layer 2 link by encapsulating Fibre Channel data into Ethernet frames.

The Aggregator, installed with the FC Flex IO module, functions as a top-of-rack edge switch that supports converged enhanced Ethernet (CEE) traffic — Fibre channel over Ethernet (FCoE) for storage, Interprocess Communication (IPC) for servers, and Ethernet local area network (LAN) (IP cloud) for data — as well as FC links to one or more storage area network (SAN) fabrics.

FCoE works with the Ethernet enhancements provided in Data Center Bridging (DCB) to support lossless (no-drop) SAN and LAN traffic. In addition, DCB provides flexible bandwidth sharing for different traffic types, such as LAN and SAN, according to 802.1p priority classes of service. DCBx should be enabled on the system before the FIP snooping feature is enabled.

All of the commands that are supported for FCoE on the I/O Aggregator apply to the FC Flex IO modules. Similarly, all of the configuration procedures and the settings that are applicable for FCoE on the I/O Aggregator are valid for the FC Flex IO modules.

### advertise dcbx-appln-tlv

On a DCBX port with a manual role, configure the application priority TLVs advertised on the interface to DCBX peers.

| Syntax            | advertise dcbx-appln-tlv {fcoe   iscsi}                                                              |                                                                                                    |  |  |  |
|-------------------|----------------------------------------------------------------------------------------------------|----------------------------------------------------------------------------------------------------|--|--|--|
|                   | To remove the application priority TLVs, use the no advertise dcbx-appln-tlv {fcoe   iscsi} command. |                                                                                                    |  |  |  |
| Parameters        | {fcoe   iscsi}                                                                                       | Enter the application priority TLVs, where:                                                                                                    |  |  |  |
|                   |                                                                                                    | <ul> <li>fcoe: enables the advertisement of FCoE in application priority TLVs.</li> <li>iscsi: enables the advertisement of iSCSI in application priority TLVs.</li> </ul> |  |  |  |
| Defaults          | Application priority                                                                                 | TLVs are enabled to advertise FCoE and iSCSI.                                                                                                    |  |  |  |
| Command Modes     | PROTOCOL LLDF                                                                                        | PROTOCOL LLDP                                                                                                    |  |  |  |
| Supported Modes   | Programmable-Mu                                                                                      | Programmable-Mux (PMUX)                                                                                                    |  |  |  |
| Command History   | Version                                                                                              | Description                                                                                                    |  |  |  |
|                   | 9.4(0.0)                                                                                             | Supported on the FN I/O Aggregator.                                                                                                    |  |  |  |
|                   | 9.2(0.0)                                                                                             | Introduced on the M I/O Aggregator.                                                                                                    |  |  |  |
|                   | 8.3.16.1                                                                                             | Introduced on the MXL 10/40GbE Switch IO Module.                                                                                                    |  |  |  |
| Usage Information | To disable TLV tran<br>appln-tlv isc                                                                 | nsmission, use the no form of the command; for example, no advertise dcbx-<br>si.                                                                                          |  |  |  |

### advertise dcbx-tlv

On a DCBX port with a manual role, configure the PFC and ETS TLVs advertised to DCBX peers.

| Syntax     | advertise dcbx-1<br>[ets-conf   ets-<br>To remove the adverti | -tlv {ets-conf   ets-reco   pfc} [ets-conf   ets-reco   pfc]<br>s-reco   pfc]<br>tised ETS TLVs, use the no advertise dcbx-tlv command. |  |  |  |
|------------|---------------------------------------------------------------|----------------------------------------------------------------------------------------------------|--|--|--|
| Parameters | {ets-conf   ets-reco<br>  pfc}                                | Enter the PFC and ETS TLVs advertised, where: <ul> <li>ets-conf: enables the advertisement of ETS configuration TLVs.</li> </ul>        |  |  |  |
|            |                                                               | <ul> <li>ets-reco: enables the advertisement of ETS recommend TLVs.</li> <li>pfc: enables the advertisement of PFC TLVs.</li> </ul>     |  |  |  |

Defaults All PFC and ETS TLVs are advertised.

| Command Modes     | PROTOCOL LLDP                                                                                                    |                                                  |  |  |
|-------------------|----------------------------------------------------------------------------------------------------|--------------------------------------------------|--|--|
| Supported Modes   | Programmable-Mux (PMUX)                                                                                                    |                                                  |  |  |
| Command History   | Version                                                                                                    | Description                                      |  |  |
|                   | 9.4(0.0)                                                                                                    | Supported on the FN I/O Aggregator.              |  |  |
|                   | 9.2(0.0)                                                                                                    | Introduced on the M I/O Aggregator.              |  |  |
|                   | 8.3.16.1                                                                                                    | Introduced on the MXL 10/40GbE Switch IO Module. |  |  |
| Usage Information | <ul> <li>You can configure the transmission of more than one TLV type at a time; for example: advertise dcb: tlv ets-conf ets-reco.</li> <li>You can enable ETS recommend TLVs (ets-reco) only if you enable ETS configuration TLVs (ets-conf). To disable TLV transmission, use the no form of the command; for example, no advertise</li> </ul> |                                                  |  |  |
|                   | DCPX requires that you enable U DD to advertise $DCPX$ TL/e to paper                                                                                                    |                                                  |  |  |
|                   | DODA requires that you                                                                                                    |                                                  |  |  |
|                   | Configure DCBX operation at the INTERFACE level on a switch or globally on the switch. To verify the DCBX configuration on a port, use the show interface dcbx detail command.                                                                                                    |                                                  |  |  |

# bandwidth-percentage

Assign a percentage of weight to the class/queue.

| Syntax            | bandwidth-perce<br>To remove the bandw                                                                                                    | ntage <i>percentage</i><br>idth percentage, use the no bandwidth-percentage command.                        |  |  |
|-------------------|----------------------------------------------------------------------------------------------------|----------------------------------------------------------------------------------------------------|--|--|
| Parameters        | percentage                                                                                                    | Enter the percentage assignment of weight to the class/queue. The range is from 1 to 100% (granularity 1%). |  |  |
| Defaults          | none                                                                                                    |                                                                                                    |  |  |
| Command Modes     | CONFIGURATION (conf-qos-policy-out)                                                                                                    |                                                                                                    |  |  |
| Supported Modes   | Programmable-Mux (PMUX)                                                                                                    |                                                                                                    |  |  |
| Command History   | Version                                                                                                    | Description                                                                                                 |  |  |
|                   | 9.4(0.0)                                                                                                    | Supported on the FN I/O Aggregator.                                                                         |  |  |
|                   | 9.2(0.0)                                                                                                    | Introduced on the M I/O Aggregator.                                                                         |  |  |
|                   | 8.3.16.1                                                                                                    | Introduced on the MXL 10/40GbE Switch IO Module.                                                            |  |  |
| Usage Information | The unit of bandwidth percentage is 1%. A bandwidth percentage of 0 is allowed and disables the schedulir of that class. If the sum of the bandwidth percentages given to all eight classes exceeds 100%, the bandwidth percentage automatically scales down to 100%. |                                                                                                    |  |  |
| Related Commands  | <u>qos-policy-output</u> —                                                                                                    | creates a QoS output policy.                                                                                |  |  |

# clear dcbx counters

Clear all DCBx TLV counters on an interface.

| Syntax          | clear do   | bx co | unters | tengigabitethernet         | slot/port |
|-----------------|------------|-------|--------|----------------------------|-----------|
| Defaults        | none       |       |        |                            |           |
| Command Modes   | EXEC Privi | ege   |        |                            |           |
| Supported Modes | All Modes  |       |        |                            |           |
| Command History | Version    |       | Des    | cription                   |           |
|                 | 9.4(0.0)   |       | Supp   | ported on the FN I/O Aggre | gator.    |
|                 | 9.2(0.0)   |       | Intro  | duced on the M I/O Aggre   | gator.    |

### clear ets counters

Clear ETS TLV counters.

| Syntax          | clear ets count | ers [tengigabitethernet slot/port]  |
|-----------------|-----------------|-------------------------------------|
| Parameters      | slot/port       | Enter the slot/port number.         |
| Command Modes   | EXEC Privilege  |                                     |
| Supported Modes | All Modes       |                                     |
| Command History | Version         | Description                         |
|                 | 9.4(0.0)        | Supported on the FN I/O Aggregator. |
|                 | 9.2(0.0)        | Introduced on the M I/O Aggregator. |

## clear pfc counters

Clear the PFC TLV counters and PFC statistics on an interface or stack unit.

| Syntax     | <pre>clear pfc counters [port-type slot/port [statistics]]  [stack-unit {unit-<br/>number   all} stack-ports all]</pre> |                                                                                                    |  |  |  |
|------------|----------------------------------------------------------------------------------------------------|----------------------------------------------------------------------------------------------------|--|--|--|
| Parameters | port-type                                                                                                    | Enter the keywords port-type then the slot/port information.                                         |  |  |  |
|            | stack-unit <i>unit</i><br>number                                                                                        | Enter the keywords ${\tt stack-unit}$ then the stack-unit number to clear. The range is from 0 to 5. |  |  |  |
|            | all stack-ports all                                                                                                    | Enter the keywords all stack-ports all to clear the counters on all interfaces.                      |  |  |  |

|                   | statistics              | Enter the keyword statistics to clear only the hardware PFC counters. |
|-------------------|-------------------------|-----------------------------------------------------------------------|
| Defaults          | None                    |                                                                       |
| Command Modes     | EXEC Privilege          |                                                                       |
| Supported Modes   | All Modes               |                                                                       |
| Command History   | Version                 | Description                                                           |
|                   | 9.4(0.0)                | Supported on the FN I/O Aggregator.                                   |
|                   | 9.2(0.0)                | Introduced on the M I/O Aggregator.                                   |
| Usage information | If you do not use the s | statistics parameter, both hardware and DCBx counters clear.          |

### dcb-enable

Enable data center bridging.

| Syntax            | dcb enable             |                                                                 |  |  |  |
|-------------------|------------------------|-----------------------------------------------------------------|--|--|--|
|                   | To disable DCB, use th | eno dcb enable command.                                         |  |  |  |
|                   |                        |                                                                 |  |  |  |
| Defaults          | none                   |                                                                 |  |  |  |
| Command Modes     | CONFIGURATION          |                                                                 |  |  |  |
| Supported Modes   | Programmable-Mux (F    | PMUX)                                                           |  |  |  |
| Command History   | Version                | Description                                                     |  |  |  |
|                   | 9.4(0.0)               | Supported on the FN I/O Aggregator.                             |  |  |  |
|                   | 9.2(0.0)               | Introduced on the M I/O Aggregator.                             |  |  |  |
| Usage Information | DCB is not supported i | f you enable link-level flow control on one or more interfaces. |  |  |  |

# dcb enable pfc-queues

Configure the number of PFC queues.

DØLI

| Syntax          | dcb enable pfc-queues value |                                                                                                    |  |  |  |
|-----------------|-----------------------------|----------------------------------------------------------------------------------------------------|--|--|--|
| Parameters      | value                       | Enter the number of PFC queues. The range is from 1 to 4. The number of ports supported based on lossless queues configured will depend on the buffer. |  |  |  |
| Default         | 2                           |                                                                                                    |  |  |  |
| Command Modes   | CONFIGURATION ma            | de                                                                                                    |  |  |  |
| Supported Modes | Programmable-Mux (f         | PMUX)                                                                                                    |  |  |  |

| Command History   |                                                                                  |                                                                                                    |
|-------------------|----------------------------------------------------------------------------------|----------------------------------------------------------------------------------------------------|
| Command History   | Version                                                                          | Description                                                                                                    |
|                   | 9.6(0.0)                                                                         | Supported on the FN 2210S Aggregator.                                                                                                    |
|                   | 9.3(0.0)                                                                         | Supported on the M I/O Aggregator.                                                                                                    |
|                   | 9.3(0.0)                                                                         | Supported on the MXL 10/40GbE Switch IO Module platform.                                                                                                    |
| Usage Information | You can configure<br>can configure fou<br>used to process.<br>priority for other | e up to a maximum of four lossless (PFC) queues. By configuring four lossless queues, you<br>Ir different priorities and assign a particular priority to each application that your network is<br>For example, you can assign a higher priority for time-sensitive applications and a lower<br>services, such as file transfers. You can configure the amount of buffer space to be |

enables you to effectively manage and administer the behavior of lossless queues.

allocated for each priority and the pause or resume thresholds for the buffer. This method of configuration

Example Dell(conf)#dcb pfc-queues 4

### dcb enable auto-detect on-next-reload

Enables or disables global DCB on a subsequent reload. This command also internally configures PFC buffers based on DCB enable/ disable. Save and reload is mandatory for the configurations to take effect. Auto-detect keyword can be used to re-enable IOA with port wise DCB auto detect feature.

| Syntax            | dcb enable [auto                                                                                            | o-detect   on-next-r                                                                     | eload]                  |                                 |             |  |
|-------------------|----------------------------------------------------------------------------------------------------|------------------------------------------------------------------------------------------|-------------------------|---------------------------------|-------------|--|
|                   | To disable global DCB of                                                                                    | disable global DCB on a subsequent reload, use the no dcb enable on-next-reload command. |                         |                                 |             |  |
|                   |                                                                                                    |                                                                                          |                         |                                 |             |  |
| Parameters        | auto-detect                                                                                                 | Enter the keywords auto-<br>detect feature.                                              | -detect to re-enable t  | he Aggregator with port wise D: | CB auto     |  |
|                   | on-next-reload                                                                                              | Enter the keywords on-ne                                                                 | ext-reload to apply l   | DCB configurations on subseque  | ent reload. |  |
| Defaults          | DCB is globally enabled                                                                                     | d with auto-detect feature.                                                              |                         |                                 |             |  |
| Command Modes     | · CONFIGURATION                                                                                             |                                                                                          |                         |                                 |             |  |
| Supported Modes   | All Modes                                                                                                   |                                                                                          |                         |                                 |             |  |
| Command History   | Version                                                                                                    | Description                                                                              |                         |                                 |             |  |
|                   | 9.4(0.0)                                                                                                    | Supported on the FN I/O A                                                                | Aggregator.             |                                 |             |  |
|                   | 8.3.17.3                                                                                                    | Added auto-detect parame                                                                 | eter on the M I/O Aggre | egator.                         |             |  |
|                   | 8.3.17.0                                                                                                    | Supported on the M I/O A                                                                 | ggregator.              |                                 |             |  |
| Example (Disable) | Dell#show dcb stack-unit 0 port-set 0<br>stack-unit 0 port-set 0<br>DCB Status: Enabled, PFC Queue Count: 4 |                                                                                          |                         |                                 |             |  |
|                   | stack-unit Total Buffer PFC Total Buffer PFC Shared Buffer PFC Available Buffe<br>PP (KB) (KB) (KB) (KB)    |                                                                                          |                         |                                 |             |  |
|                   | 0 0 3822 1912 832 450<br>Dell(conf)#                                                                        |                                                                                          |                         |                                 |             |  |

Dell# Dell#conf Dell(conf) #no dcb enable on-next-reload Dell(conf)#end De11# Dell#write memorv Mar 18 00:21:49: %STKUNITO-M:CP %FILEMGR-5-FILESAVED: Copied running-config to startup-config in flash by default Dell#reload Proceed with reload [confirm yes/no]: y syncing disks... done unmounting file systems... unmounting /f10/flash (/dev/ld0e)... unmounting /usr (mfs:35)... unmounting /lib (mfs:24)... unmounting /f10 (mfs:21)... unmounting /tmp (mfs:15)... unmounting /kern (kernfs)... unmounting / (/dev/md0a)... done rebooting... Dell#show dcb stack-unit 0 port-set 0 stack-unit 0 port-set 0 DCB Status: Enabled, PFC Queue Count: 4 stack-unit Total Buffer PFC Total Buffer PFC Shared Buffer PFC Available Buffer PP (KB) (KB) (KB) (KB) \_\_\_\_\_ 0 0 3822 1912 832 450 Dell(conf)# Dell# Example (Enable) Dell#show dcb stack-unit 0 port-set 0 stack-unit 0 port-set 0 DCB Status: Enabled, PFC Queue Count: 4 stack-unit Total Buffer PFC Total Buffer PFC Shared Buffer PFC Available Buffer PP (KB) (KB) (KB) (KB) \_\_\_\_\_ \_\_\_\_\_ 0 0 3822 1912 832 450 Dell(conf)# Dell# Dell# Dell# Dell#conf Dell(conf)#dcb enable on-next-reload Dell(conf)#end Dell#Mar 18 00:26:07: %STKUNITO-M:CP %SYS-5-CONFIG I: Configured from console Dell#write memory Mar 18 00:26:11: %STKUNITO-M:CP %FILEMGR-5-FILESAVED: Copied running-config to startup-config in flash by default Dell# Dell#reload Proceed with reload [confirm yes/no]: y syncing disks... done unmounting file systems... unmounting /f10/flash (/dev/ld0e)... unmounting /usr (mfs:35)...

unmounting /lib (mfs:24)... unmounting /f10 (mfs:21)... unmounting /tmp (mfs:15)... unmounting /kern (kernfs)... unmounting / (/dev/md0a)... done rebooting... Dell#show dcb stack-unit 0 port-set 0 stack-unit 0 port-set 0 DCB Status: Enabled, PFC Queue Count: 4 stack-unit Total Buffer PFC Total Buffer PFC Shared Buffer PFC Available Buffer PP (KB) (KB) (KB) (KB) 0 0 3822 1912 832 450 Dell(conf)# Example (Enable Dell#show dcb stack-unit 0 port-set 0 DCB with Auto-DCB Status : Disabled Detect) PFC Queue Count 2 3822 Total Buffer[lossy + lossless] (in KB) : PFC Total Buffer (in KB) 1912 : PFC Shared Buffer (in KB) 832 : 1080 PFC Available Buffer (in KB) : Dell# Dell# Dell#con Dell(conf)#dcb enable auto-detect on-next-reload Dell(conf)#end Dell#Mar 18 00:35:19: %STKUNITO-M:CP %SYS-5-CONFIG I: Configured from console Dell#write memory Mar 18 00:35:24: %STKUNITO-M:CP %FILEMGR-5-FILESAVED: Copied running-config to startup-config in flash by default Dell# Dell#reload Proceed with reload [confirm yes/no]: y syncing disks... done unmounting file systems... unmounting /f10/flash (/dev/ld0e)... unmounting /usr (mfs:35)... unmounting /lib (mfs:24)... unmounting /f10 (mfs:21)... unmounting /tmp (mfs:15)... unmounting /kern (kernfs)... unmounting / (/dev/md0a)... done rebooting... Dell#show dcb stack-unit 0 port-set 0 stack-unit 0 port-set 0 DCB Status: Enabled, PFC Queue Count: 4 stack-unit Total Buffer PFC Total Buffer PFC Shared Buffer PFC Available Buffer PP (KB) (KB) (KB) (KB) 0 0 3822 1912 832 450 Dell(conf)#

# dcb-map stack-unit all stack-ports all

Apply the specified DCB map on all ports of the switch stack.

| Syntax            | dcb-map stack-unit all stack-ports all <i>dcb-map-name</i><br>To remove the PFC and ETS settings in a DCB map from all stack units, use the no dcb-map stack-<br>unit all stack-ports all command. |                                                                                                    |  |
|-------------------|----------------------------------------------------------------------------------------------------|----------------------------------------------------------------------------------------------------|--|
| Parameters        | dcb-map-name                                                                                                    | Enter the name of the DCB map.                                                                                         |  |
| Defaults          | None                                                                                                    |                                                                                                    |  |
| Command Modes     | CONFIGURATION                                                                                                    |                                                                                                    |  |
| Supported Modes   | Programmable-Mux (PMUX)                                                                                                    |                                                                                                    |  |
| Command History   | Version<br>9.4(0.0)<br>9.3(0.0)                                                                                                    | <b>Description</b><br>Supported on the FN I/O Aggregator.<br>Introduced on the FC Flex IO Modules with I/O Aggregator. |  |
| Usage Information | The dcb-map stack-unit all stack-ports all command overwrites any previous DCB maps applied to stack ports.                                                                                        |                                                                                                    |  |

## dcbx-port role

DØLL

Configure the DCBX port role the interface uses to exchange DCB information.

| Syntax     | dcbx port-role                                                    | <pre>dcbx port-role {config-source   auto-downstream   auto-upstream   manual}</pre>                                                                                                    |  |  |
|------------|-------------------------------------------------------------------|----------------------------------------------------------------------------------------------------|--|--|
|            | To remove DCBX por<br>  auto-upstream                             | To remove DCBX port role, use the no dcbx port-role {config-source   auto-downstream   auto-upstream   manual} command.                                                                                                    |  |  |
| Parameters | config-source  <br>auto-downstream  <br>auto-upstream  <br>manual | <ul> <li>Enter the DCBX port role, where:</li> <li>config-source: configures the port to serve as the configuration source on the switch.</li> <li>auto-upstream: configures the port to receive a peer configuration. The configuration source is elected from auto-upstream ports.</li> <li>auto-downstream: configures the port to accept the internally propagated DCB configuration from a configuration source.</li> <li>manual: configures the port to operate only on administer-configured DCB parameters. The port does not accept a DCB configuration received form a peer or a local configuration source.</li> </ul> |  |  |
|            |                                                                   |                                                                                                    |  |  |

| Defaults        | Manual                  |
|-----------------|-------------------------|
| Command Modes   | INTERFACE PROTOCOL LLDP |
| Supported Modes | Programmable-Mux (PMUX) |

| Command Lliston   |                                                                                                    |                                                                        |
|-------------------|----------------------------------------------------------------------------------------------------|------------------------------------------------------------------------|
| Command History   | Version                                                                                                    | Description                                                            |
|                   | 9.4(0.0)                                                                                                    | Supported on the FN I/O Aggregator.                                    |
|                   | 9.3(0.0)                                                                                                    | Introduced on the FC Flex IO module installed in the M I/O Aggregator. |
| Usage Information | DCBX requires that you enable LLDP to advertise DCBX TLVs to peers.                                                                                                    |                                                                        |
|                   | Configure DCBX operation at the INTERFACE level on a switch or globally on the switch. To verify the DCBX configuration on a port, use the show interface dcbx detail command. |                                                                        |

### dcbx version

Configure the DCBX version used on the interface.

| Syntax          | dcbx version {a<br>To remove the DCBX<br>command. | uto   cee   cin   ieee-v2.5} version, use the no dcbx version {auto   cee   cin   ieee-v2.5}                                                                                                    |
|-----------------|---------------------------------------------------|----------------------------------------------------------------------------------------------------|
| Parameters      | auto   cee   cin  <br>ieee-v2.5                   | <ul> <li>Enter the DCBX version type used on the interface, where:</li> <li>auto: configures the port to operate using the DCBX version received from a peer.</li> <li>cee: configures the port to use CEE (Intel 1.01).</li> <li>cin: configures the port to use Cisco-Intel-Nuova (DCBX 1.0).</li> <li>ieee-v2.5: configures the port to use IEEE 802.1az (Draft 2.5).</li> </ul> |
| Defaults        | Auto                                              |                                                                                                    |
| Command Modes   | INTERFACE PROTOC                                  | OL LLDP                                                                                                    |
| Supported Modes | All Modes                                         |                                                                                                    |

| Command History | Version  | Description                                                            |
|-----------------|----------|------------------------------------------------------------------------|
|                 | 9.4(0.0) | Supported on the FN I/O Aggregator.                                    |
|                 | 9.3(0.0) | Introduced on the FC Flex IO module installed in the M I/O Aggregator. |
|                 |          |                                                                        |

Usage Information DCBX requires that you enable LLDP to advertise DCBX TLVs to peers.

Configure DCBX operation at the INTERFACE level on a switch or globally on the switch. To verify the DCBX configuration on a port, use the show interface dcbx detail command.

# debug dcbx

Enable DCBX debugging.

| Syntax          | debug dcbx {all   auto-detect-timer   config-exchng   fail   mgmt  <br>resource   sem   tlv}<br>To disable DCBX debugging, use the no debug dcbx command. |                                                                                                    |
|-----------------|----------------------------------------------------------------------------------------------------|----------------------------------------------------------------------------------------------------|
| Parameters      | {all   auto-detect-<br>timer   config-<br>exchng   fail   mgmt<br>  resource   sem  <br>tlv}                                                              | <ul> <li>Enter the type of debugging, where:</li> <li>all: enables all DCBX debugging operations.</li> <li>auto-detect-timer: enables traces for DCBX auto-detect timers.</li> <li>config-exchng: enables traces for DCBX configuration exchanges.</li> <li>fail: enables traces for DCBX failures.</li> <li>mgmt: enables traces for DCBX management frames.</li> <li>resource: enables traces for DCBX system resource frames.</li> <li>sem: enables traces for DCBX state machine.</li> <li>tlv: enables traces for DCBX TLVs.</li> </ul> |
| Defaults        | none                                                                                                    |                                                                                                    |
| Command Modes   | EXEC Privilege                                                                                                    |                                                                                                    |
| Supported Modes | Programmable-Mux (PMUX)                                                                                                    |                                                                                                    |
| Command History | Version<br>9.4(0.0)                                                                                                    | <b>Description</b><br>Supported on the FN I/O Aggregator.                                                                                                    |
|                 | 9.3(0.0)                                                                                                    | Introduced on the FC Flex IO module installed in the M I/O Aggregator.                                                                                                    |

## fc-map

DØLI

In an FCoE map, configure the FCoE mapped address prefix (FC-MAP) value which is used to identify FCoE traffic transmitted on the FCoE VLAN for the specified fabric.

| Syntax          | fc-map fc-map-value |                                                                                                    |
|-----------------|---------------------|----------------------------------------------------------------------------------------------------|
| Parameters      | fc-map-value        | Enter the unique MAC address prefix used by a SAN fabric.<br>The range of FC-MAP values is from 0EFC00 to 0EFCFF. |
| Defaults        | None                |                                                                                                    |
| Command Modes   | FCoE MAP            |                                                                                                    |
| Supported Modes | Programmable-Mux (P | MUX)                                                                                                    |
| Command History | Version             | Description                                                                                                    |
|                 | 9.6(0.0)            | Supported on the FN 2210S Aggregator.                                                                             |

|                   | Version                                                                                                    | Description                                                                            |
|-------------------|----------------------------------------------------------------------------------------------------|----------------------------------------------------------------------------------------|
|                   | 9.3(0.0)                                                                                                    | Introduced on the M I/O Aggregator and MXL 10/40GbE Switch with the FC Flex IO module. |
| Usage Information | The FC-MAP value you enter must match the FC-MAP value used by an FC switch or FCoE forwarder (FCF) in the fabric. An FCF switch accepts only FCoE traffic that uses the correct FC-MAP value.                      |                                                                                        |
|                   | The FC-MAP value is used to generate the fabric-provided MAC address (FP-MAC). The FPMA is used a servers to transmit FCoE traffic to the fabric. An FC-MAP can be associated with only one FCoE VLAN a vice versa. |                                                                                        |
|                   | In an FCoE map, the F                                                                                                    | C-MAP value, fabric ID, and FCoE VLAN parameters must be unique.                       |
|                   | To remove a configure                                                                                                    | d FC-MAP value from an FCoE map, enter the no fc-map command.                          |
| Related Commands  | <u>fcoe-map</u> — creates a servers and a SAN fab                                                                                                    | in FCoE map which contains the parameters used in the communication between ric.       |

### fcoe-map

Create an FCoE map which contains the parameters used to configure the links between server CNAs and a SAN fabric. Apply the FCoE map on a server-facing Ethernet port.

| Syntax          | fcoe-map map-name                                                                                                    |                                                     |
|-----------------|----------------------------------------------------------------------------------------------------|-----------------------------------------------------|
| Parameters      | map-name                                                                                                    | Maximum: 32 alphanumeric characters.                |
| Defaults        | On the FN2210S Aggregator with PMUX modules, the following parameters are applied on all the PMUX module interfaces:                                                                                                    |                                                     |
|                 | <ul> <li>Description: SAN_I</li> <li>Fabric-id: 1002</li> <li>Fcoe-vlan: 1002</li> <li>Fc-map: 0x0efc00</li> <li>Fcf-priority: 128</li> <li>Fka-adv-period: 800</li> <li>Keepalive: enable</li> <li>Vlan priority: 3</li> </ul> | FABRIC<br>)00mSec                                   |
| Command Modes   | CONFIGURATION                                                                                                    |                                                     |
| Supported Modes | Programmable-Mux (PMUX)                                                                                                    |                                                     |
| Command History | Version<br>9.6(0.0)                                                                                                    | Description<br>Supported on the FN2210S Aggregator. |

| Version | Description |  |
|---------|-------------|--|
|         |             |  |

9.3(0.0) Introduced on the M I/O Aggregator.

Usage Information An FCoE map is a template used to map FCoE and FC parameters in a converged fabric. An FCoE map is used to virtualize upstream FC ports on an FN2210S Aggregator with the PMUX module NPIV proxy gateway so that they appear to downstream server CNA ports as FCoE forwarder (FCF) ports on an FCoE network. When applied to FC and Ethernet ports on an NPIV proxy gateway, an FCoE map allows the switch to operate as an FCoE-FC bridge between an FC SAN and an FCoE network by providing FCoE-enabled servers and switches with the necessary parameters to log in to a SAN fabric.

On an FN2210S Aggregator a with the PMUX module NPIV proxy gateway, you cannot apply an FCoE map applied on fabric-facing FC ports and server-facing 10–Gigabit Ethernet ports.

An FCoE map consists of the following parameters: the dedicated FCoE VLAN used for storage traffic, the destination SAN fabric (FC-MAP value), FCF priority used by a server, and the FIP keepalive (FKA) advertisement timeout.

In each FCoE map, the fabric ID, FC-MAP value, and FCoE VLAN parameters must be unique. Use one FCoE map to access one SAN fabric. You cannot use the same FCoE map to access different fabrics.

To remove an FCoE map from an Ethernet interface, enter the no fcoe-map *map-name* command in Interface configuration mode.

### fcoe priority-bits

Configure the FCoE priority advertised for the FCoE protocol in application priority TLVs.

| Syntax            | fcoe priority-bits priority-bitmap                  |                                                                        |
|-------------------|-----------------------------------------------------|------------------------------------------------------------------------|
|                   | To remove the config                                | ured FCoE priority, use the no fcoe priority-bits command.             |
| Parameters        | priority-bitmap                                     | Enter the priority-bitmap range. The range is from 1 to FF.            |
| Defaults          | 0x8                                                 |                                                                        |
| Command Modes     | PROTOCOL LLDP                                       |                                                                        |
| Supported Modes   | Programmable-Mux (PMUX)                             |                                                                        |
| Command History   | Version<br>9.4(0.0)                                 | <b>Description</b><br>Supported on the FN I/O Aggregator.              |
|                   | 9.3(0.0)                                            | Introduced on the FC Flex IO module installed in the M I/O Aggregator. |
| Usage Information | This command is available at the global level only. |                                                                        |

# iscsi priority-bits

Configure the iSCSI priority advertised for the iSCSI protocol in application priority TLVs.

| Syntax            | iscsi priority-bits priority-bitmap                 |                                                                       |  |
|-------------------|-----------------------------------------------------|-----------------------------------------------------------------------|--|
|                   | To remove the configu                               | red iSCSI priority, use the no iscsi priority-bits command.           |  |
| Parameters        | priority-bitmap                                     | Enter the priority-bitmap range. The range is from 1 to FF.           |  |
| Defaults          | 0x10                                                |                                                                       |  |
| Command Modes     | PROTOCOL LLDP                                       |                                                                       |  |
| Supported Modes   | Programmable-Mux (PMUX)                             |                                                                       |  |
| Command History   | Version<br>9.4(0.0)                                 | <b>Description</b><br>Supported on the FN I/O Aggregator.             |  |
|                   | 9.3(0.0)                                            | Introduced on the FC Flex IO module installed in the M I/O Aggregator |  |
| Usage Information | This command is available at the global level only. |                                                                       |  |

# keepalive

Send keepalive packets periodically to keep an interface alive when it is not transmitting data.

| Syntax            | keepalive [seconds]                                                                                                    |                                                                                                    |  |
|-------------------|----------------------------------------------------------------------------------------------------|----------------------------------------------------------------------------------------------------|--|
|                   | To stop sending keepalive packets, use the no keepalive command.                                                                                                    |                                                                                                    |  |
| Parameters        | seconds                                                                                                    | (OPTIONAL) For interfaces with PPP encapsulation enabled, enter the number of seconds between keepalive packets. The range is from 0 to 23767. The default is <b>10 seconds</b> . |  |
| Defaults          | Enabled.                                                                                                    |                                                                                                    |  |
| Command Modes     | INTERFACE                                                                                                    |                                                                                                    |  |
| Supported Modes   | Programmable-Mux (PMUX)                                                                                                    |                                                                                                    |  |
| Command History   | Version                                                                                                    | Description                                                                                                    |  |
|                   | 9.4(0.0)                                                                                                    | Supported on the FN I/O Aggregator.                                                                                                    |  |
|                   | 8.3.17.0                                                                                                    | Introduced on the M I/O Aggregator.                                                                                                    |  |
| Usage Information | When you configure keepalive, the system sends a self-addressed packet out of the configured interface<br>to verify that the far end of a WAN link is up. When you configure no keepalive, the system does not<br>send keepalive packets and so the local end of a WAN link remains up even if the remote end is down. |                                                                                                    |  |

# interface vlan (NPIV proxy gateway)

Create a dedicated VLAN to be used to send and receive Fibre Channel traffic over FCoE links between servers and a fabric over an Aggregator with the PMUX module of NPIV proxy gateway.

| Syntax                    | interface vlan <i>vlan-id</i>                                                                                                    |                                                                |  |
|---------------------------|----------------------------------------------------------------------------------------------------|----------------------------------------------------------------|--|
| Parameters                | vlan-id                                                                                                    | Enter a number as the VLAN Identifier. The range is 1 to 4094. |  |
| Defaults                  | Not configured.                                                                                                    |                                                                |  |
| Command Modes             | CONFIGURATION                                                                                                    |                                                                |  |
| Supported Modes           | Programmable-Mux (PMUX)                                                                                                    |                                                                |  |
| Command History           | Version                                                                                                    | Description                                                    |  |
|                           | 9.4(0.0)                                                                                                    | Introduced on the FN I/O Aggregator.                           |  |
|                           | 9.3(0.0)                                                                                                    | Introduced on the M I/O Aggregator.                            |  |
| Usage Information         | <ul> <li>FCoE storage traffic received from servers on an M I/O Aggregator with the PMUX module NPIV proxy gateway is de-capsulated into Fibre Channel packets and forwarded over FC links to SAN switches in a specified fabric. You must configure a separate FCoE VLAN for each fabric to which FCoE traffic is forwarded. Any non-FCoE traffic sent on a dedicated FCoE VLAN will be dropped.</li> <li>You configure the association between a dedicated VLAN, which carries FCoE traffic from server CNAs over the NPIV proxy gateway to a SAN fabric in which destination storage arrays are installed, in an FCoE map by using the fabric id vlan command.</li> <li>When you apply an FCoE map to a server-facing Ethernet port, the port is automatically configured as a tagged member of the FCoE VLAN.</li> <li>For more information about VLANs and the commands to configure them, refer to the <u>Virtual LAN (VLAN) Commands</u> section.</li> </ul> |                                                                |  |
| Example (Single<br>Range) | Dell(conf)#interface vlan 10<br>Dell(conf-if-vl-3)#                                                                                                    |                                                                |  |
| Related Commands          | <u>fcoe-map</u> — creates an FCoE map which contains the parameters used in the communication between servers and a SAN fabric.                                                                                                    |                                                                |  |

### pfc mode on

Enable the PFC configuration on the port so that the priorities are included in DCBX negotiation with peer PFC devices.

| Syntax        | pfc mode on<br>To disable the PFC configuration, use the no pfc mode on command. |
|---------------|----------------------------------------------------------------------------------|
| Defaults      | PFC mode is on.                                                                  |
| Command Modes | DCB MAP                                                                          |

| Supported Modes   | Programmable-Mux (PMUX)                                                                                                    |                                                                                                    |
|-------------------|----------------------------------------------------------------------------------------------------|----------------------------------------------------------------------------------------------------|
| Command History   | Version                                                                                                    | Description                                                                                                    |
|                   | 9.4(0.0)                                                                                                    | Introduced on the FN I/O Aggregator.                                                                                                    |
|                   | 9.2(0.0)                                                                                                    | Introduced on the M I/O Aggregator.                                                                                                    |
| Usage Information | By applying a DCB input policy with PFC enabled, you enable PFC operation on ingress port traffic. To achieve complete lossless handling of traffic, also enable PFC on all DCB egress ports or configure the dot1p priority-queue assignment of PFC priorities to lossless queues (refer to pfc no-drop queues). |                                                                                                    |
|                   | lo disable PFC operation<br>Configuration mode. P<br>disabled (no dcb-en                                                                                                    | on on an interface, enter the no pfc mode on command in DCB Input Policy<br>FC is enabled and disabled as global DCB operation is enabled (dcb-enable) or<br>able). |
|                   | You cannot enable PFC and link-level flow control at the same time on an interface.                                                                                                    |                                                                                                    |

# pfc no-drop queues

Configure the port queues that still function as no-drop queues for lossless traffic.

| Syntax            | pfc no-drop queues queue-range                                                 |                                                                                                    |  |
|-------------------|--------------------------------------------------------------------------------|----------------------------------------------------------------------------------------------------|--|
|                   | To remove the no-drop port queues, use the no pfc no-drop queues command.      |                                                                                                    |  |
| Parameters        | queue-range                                                                    | Enter the queue range. Separate the queue values with a comma; specify a priority range with a dash; for example, pfc no-drop queues 1, 3 or pfc no-drop queues 2-3. The range is from 0 to 3. |  |
| Defaults          | No lossless queues are configured.                                             |                                                                                                    |  |
| Command Modes     | INTERFACE                                                                      |                                                                                                    |  |
| Supported Modes   | Programmable-Mux (PMUX)                                                        |                                                                                                    |  |
| Command History   | Version                                                                        | Description                                                                                                    |  |
|                   | 9.4(0.0)                                                                       | Supported on the FN I/O Aggregator.                                                                                                    |  |
|                   | 9.2(0.0)                                                                       | Introduced on the M I/O Aggregator.                                                                                                    |  |
|                   | 8.3.16.1                                                                       | Introduced on the MXL 10/40GbE Switch IO Module.                                                                                                    |  |
| Usage Information | The maximum number of lossless queues globally supported on the switch is two. |                                                                                                    |  |
|                   | The following lists the dot1p priority-queue assignments.                      |                                                                                                    |  |
|                   | dot1p Value in<br>the Incoming<br>Frame                                        | Description heading                                                                                                    |  |
|                   | 0                                                                              | 0                                                                                                    |  |

| dot1p Value in<br>the Incoming<br>Frame | Description heading |
|-----------------------------------------|---------------------|
| 1                                       | 0                   |
| 2                                       | 0                   |
| 3                                       | 1                   |
| 4                                       | 2                   |
| 5                                       | 3                   |
| 6                                       | 3                   |
| 7                                       | 3                   |

# pfc priority

D&LI

Configure the CoS traffic to be stopped for the specified delay.

| Syntax            | pfc priority priority-range                                                                                                    |                                                                                                    |  |
|-------------------|----------------------------------------------------------------------------------------------------|----------------------------------------------------------------------------------------------------|--|
|                   | To delete the pfc priority configuration, use the no pfc priority command.                                                                                                    |                                                                                                    |  |
| Parameters        | priority-range                                                                                                    | Enter the 802.1p values of the frames to be paused. Separate the priority values with a comma; specify a priority range with a dash; for example, pfc priority 1,3,5-7. The range is from 0 to 7. |  |
| Defaults          | none                                                                                                    |                                                                                                    |  |
| Command Modes     | Interface                                                                                                    |                                                                                                    |  |
| Supported Modes   | Programmable-Mux (PMUX)                                                                                                    |                                                                                                    |  |
| Command History   | Version                                                                                                    | Description                                                                                                    |  |
|                   | 9.4(0.0)                                                                                                    | Supported on the FN I/O Aggregator.                                                                                                    |  |
|                   | 9.2(0.0)                                                                                                    | Introduced on the M I/O Aggregator.                                                                                                    |  |
|                   | 8.3.16.1                                                                                                    | Introduced on the MXL 10/40GbE Switch IO Module.                                                                                                    |  |
| Usage Information | You can enable any number of 802.1p priorities for PFC. Queues to which PFC priority traffic is mapped are<br>lossless by default. Traffic may be interrupted due to an interface flap (going down and coming up) when you<br>reconfigure the lossless queues for no-drop priorities in a PFC input policy and reapply the policy to an<br>interface. |                                                                                                    |  |
|                   | The maximum number of lossless queues supported on the I/O Aggregator switch is four.                                                                                                    |                                                                                                    |  |
|                   | A PFC peer must support the configured priority traffic (as DCBX detects) to apply PFC.                                                                                                    |                                                                                                    |  |

# priority-group

To use with an ETS output policy, create an ETS priority group.

| Syntax            | priority-group group-name                                                                                                    |                                                                                                    |  |
|-------------------|----------------------------------------------------------------------------------------------------|----------------------------------------------------------------------------------------------------|--|
|                   | To remove the priority                                                                                                    | y group, use the no priority-group command.                                                                                                    |  |
| Parameters        | group-name                                                                                                    | Enter the name of the ETS priority group. The maximum is 32 characters.                                                                                                    |  |
| Defaults          | none                                                                                                    |                                                                                                    |  |
| Command Modes     | CONFIGURATION                                                                                                    |                                                                                                    |  |
| Supported Modes   | Programmable-Mux (PMUX)                                                                                                    |                                                                                                    |  |
| Command History   | Version                                                                                                    | Description                                                                                                    |  |
|                   | 9.4(0.0)                                                                                                    | Supported on the FN I/O Aggregator.                                                                                                    |  |
|                   | 9.2(0.0)                                                                                                    | Introduced on the M I/O Aggregator.                                                                                                    |  |
|                   | 8.3.16.1                                                                                                    | Introduced on the MXL 10/40GbE Switch IO Module.                                                                                                    |  |
| Usage Information | A priority group consists of 802.1p priority values that are grouped for similar bandwidth allocation and scheduling, and that share latency and loss requirements. All 802.1p priorities mapped to the same queue must be in the same priority group. |                                                                                                    |  |
|                   | You must configure 8<br>each dot1p priority to                                                                                                    | You must configure 802.1p priorities in priority groups associated with an ETS output policy. You can assign each dot1p priority to only one priority group.                                                       |  |
|                   | The maximum numbe<br>number of data queue                                                                                                    | The maximum number of priority groups supported in ETS output policies on an interface is equal to the number of data queues (4) on the port. The 802.1p priorities in a priority group can map to multiple queues |  |
|                   | If you configure more priority, the higher nu                                                                                                    | than one priority queue as strict priority or more than one priority group as strict<br>mbered priority queue is given preference when scheduling data traffic.                                                    |  |

### priority-group bandwidth pfc

Configure the ETS bandwidth allocation and PFC mode used to manage port traffic in an 802.1p priority group.

| Syntax     | priority-grou<br>off}       | <pre>p group-num {bandwidth percentage  strict-priority} pfc {on  </pre>                                                                                                    |
|------------|-----------------------------|----------------------------------------------------------------------------------------------------|
| Parameters | priority-group<br>group-num | Enter the keyword priority-group followed by the number of an 802.1p priority group. Use the priority-pgid command to create the priority groups in a DCB map.                                                                      |
|            | bandwidth<br>percentage     | Enter the keyword bandwidth followed by a bandwidth percentage allocated to the priority group. The range of valid values is 1 to 100. The sum of all allocated bandwidth percentages in priority groups in a DCB map must be 100%. |
|                   | strict-priority                                                                                                    | Configure the priority-group traffic to be handled with strict priority scheduling.<br>Strict-priority traffic is serviced first, before bandwidth allocated to other priority<br>groups is made available.                                                                                        |  |
|-------------------|----------------------------------------------------------------------------------------------------|----------------------------------------------------------------------------------------------------|--|
|                   | pfc {on   off}                                                                                                    | Configure whether priority-based flow control is enabled (on) or disabled (off) for port traffic in the priority group.                                                                                                    |  |
| Defaults          | None                                                                                                    |                                                                                                    |  |
| Command Modes     | DCB MAP                                                                                                    |                                                                                                    |  |
| Supported Modes   | Programmable-Mux (F                                                                                                    | PMUX)                                                                                                    |  |
| Command History   | Version                                                                                                    | Description                                                                                                    |  |
|                   | 9.4(0.0)                                                                                                    | Supported on the FN I/O Aggregator.                                                                                                    |  |
|                   | 9.3(0.0)                                                                                                    | Introduced on the FC Flex IO module installed in the M I/O Aggregator.                                                                                                    |  |
| Usage Information | rmation Use the dcb-map command to configure priority groups with PFC and/or ETS settings and Ethernet interfaces.                                                                                                    |                                                                                                    |  |
|                   | Use the priority-pgid command to map 802.1p priorities to a priority group. You can assign each 802.1p priority to only one priority group. A priority group consists of 802.1p priority values that are grouped together for similar bandwidth allocation and scheduling, and that share latency and loss requirements. All 802.1p priorities mapped to the same queue must be in the same priority group. |                                                                                                    |  |
|                   | Repeat the priority-group bandwidth pfc command to configure PFC and ETS traffic handling fo each priority group in a DCB map.                                                                                                    |                                                                                                    |  |
|                   | You can enable PFC on a maximum of two priority queues.                                                                                                    |                                                                                                    |  |
|                   | If you configure more than one priority group as strict priority, the higher numbered priority queue is given preference when scheduling data traffic.                                                                                                    |                                                                                                    |  |
|                   | If a priority group does priority groups.                                                                                                    | not use its allocated bandwidth, the unused bandwidth is made available to other                                                                                                    |  |
|                   | To remove a priority-gr<br>pfc command.                                                                                                    | roup configuration in a DCB map, enter the no priority-group bandwidth                                                                                                    |  |
|                   | By default, equal band<br>parameter to configure<br>allocated to all priority<br>at least 1% of the total                                                                                                    | width is assigned to each dot1p priority in a priority group. Use the bandwidth<br>the bandwidth percentage assigned to a priority group. The sum of the bandwidth<br>groups in a DCB map must be 100% of the bandwidth on the link. You must allocate<br>I port bandwidth to each priority group. |  |

**Related Commands** priority-pgid – Configures the 802.1p priority traffic in a priority group for a DCB map.

# priority-pgid

Assign 802.1p priority traffic to a priority group in a DCB map.

| Syntax            | priority-pgid dot1p0_group-num dot1p1_group-num dot1p2_group-num<br>dot1p3_group-num dot1p4_group-num dot1p5_group-num dot1p6_group-num<br>dot1p7_group-num                                                                                                    |                                                                                |  |  |  |
|-------------------|----------------------------------------------------------------------------------------------------|--------------------------------------------------------------------------------|--|--|--|
| Parameters        | dot1p0_group-num                                                                                                    | Enter the priority group number for each 802.1p class of traffic in a DCB map. |  |  |  |
|                   | dot1p1_group-num                                                                                                    |                                                                                |  |  |  |
|                   | dot1p2_group-num                                                                                                    |                                                                                |  |  |  |
|                   | dot1p3_group-num                                                                                                    |                                                                                |  |  |  |
|                   | dot1p4 aroup-num                                                                                                    |                                                                                |  |  |  |
|                   | dot1p5 aroup-num                                                                                                    |                                                                                |  |  |  |
|                   | dot1p6_group-num                                                                                                    |                                                                                |  |  |  |
|                   | dot1p7_group-num                                                                                                    |                                                                                |  |  |  |
| Defaults          | None                                                                                                    |                                                                                |  |  |  |
| Command Modes     | DCB MAP                                                                                                    |                                                                                |  |  |  |
| Supported Modes   | Programmable-Mux (PMUX)                                                                                                    |                                                                                |  |  |  |
| Command History   | Version                                                                                                    | Description                                                                    |  |  |  |
|                   | 9.4(0.0)                                                                                                    | Supported on the FN I/O Aggregator.                                            |  |  |  |
|                   | 9.3(0.0)                                                                                                    | Introduced on the FC Flex IO module installed in the M I/O Aggregator.         |  |  |  |
| Usage Information | PFC and ETS settings are not pre-configured on Ethernet ports. You must use the dcb-map command to configure different groups of 802.1p priorities with PFC and ETS settings.                                                                                                    |                                                                                |  |  |  |
|                   | Using the priority-pgid command, you assign each 802.1p priority to one priority group. A priority group consists of 802.1p priority values that are grouped together for similar bandwidth allocation and scheduling, and that share latency and loss requirements. All 802.1p priorities mapped to the same queue must be in the same priority group. For example, the priority-pgid 0 0 0 1 2 4 4 4 command creates the following groups of 802.1p priority traffic: |                                                                                |  |  |  |
|                   | • Priority group 0 contains traffic with dot1p priorities 0, 1, and 2.                                                                                                    |                                                                                |  |  |  |
|                   | Priority group 1 contains traffic with dot1p priority 3.                                                                                                    |                                                                                |  |  |  |
|                   | Priority group 2 contains traffic with dot1p priority 4.                                                                                                    |                                                                                |  |  |  |
|                   | • Priority group 4 contains traffic with dot1p priority 5, 6, and 7.                                                                                                    |                                                                                |  |  |  |
|                   | To remove a priority-p                                                                                                    | ngid configuration from a DCB map, enter the no priority-pgid command.         |  |  |  |
| Related Commands  | priority-group bandwidth pfc— Configures the ETS bandwidth allocation and the PFC setting used to manage the port traffic in an 802.1p priority group.                                                                                                    |                                                                                |  |  |  |

## qos-policy-output ets

To configure the ETS bandwidth allocation and scheduling for priority traffic, create a QoS output policy.

| Syntax            | qos-policy-output <i>policy-nam</i> e ets<br>To remove the QoS output policy, use the no qos-policy-output ets command.                                                                                                    |                                                      |
|-------------------|----------------------------------------------------------------------------------------------------|------------------------------------------------------|
| Parameters        | policy-name                                                                                                    | Enter the policy name. The maximum is 32 characters. |
| Command Modes     | CONFIGURATION                                                                                                    |                                                      |
| Supported Modes   | All Modes                                                                                                    |                                                      |
| Command History   | Version                                                                                                    | Description                                          |
|                   | 9.4(0.0)                                                                                                    | Supported on the FN I/O Aggregator.                  |
|                   | 9.2(0.0)                                                                                                    | Introduced on the M I/O Aggregator.                  |
|                   | 8.3.16.1                                                                                                    | Introduced on the MXL 10/40GbE Switch IO Module.     |
| Usage Information | If an error occurs in an ETS output-policy configuration, the configuration is ignored and the scheduler a bandwidth allocation settings are reset to the ETS default values (all priorities are in the same ETS prior group and bandwidth is allocated equally to each priority). If an error occurs when a port receives a peer's ETS configuration, the port's configuration is reset to the previously configured ETS output policy. If no ETS output policy was previously applied, the port is reset the default ETS parameters. |                                                      |
|                   |                                                                                                    |                                                      |
| Related Commands  | • <u>scheduler</u> — sche                                                                                                    | dules the priority traffic in port queues.           |

• <u>bandwidth-percentage</u> — bandwidth percentage allocated to the priority traffic in port queues.

### scheduler

Dél

Configure the method used to schedule priority traffic in port queues.

| Command History   |                                                                             |                                                                                                    |  |
|-------------------|-----------------------------------------------------------------------------|----------------------------------------------------------------------------------------------------|--|
| Command History   | Version                                                                     | Description                                                                                                    |  |
|                   | 9.4(0.0)                                                                    | Supported on the FN I/O Aggregator.                                                                                                    |  |
|                   | 9.2(0.0)                                                                    | Introduced on the M I/O Aggregator.                                                                                                    |  |
|                   | 8.3.16.1                                                                    | Introduced on the MXL 10/40GbE Switch IO Module.                                                                                                    |  |
| Usage Information | dot1p priority traffi<br>same queue must l                                  | c on the switch is scheduled to the current queue mapping. dot1p priorities within the have the same traffic properties and scheduling method.                                                                                                    |  |
|                   | ETS-assigned scheduling applies only to data queues, not to control queues. |                                                                                                    |  |
|                   | The configuration of a priority group. If y traffic when you ap             | The configuration of bandwidth allocation and strict-queue scheduling is not supported at the same time for<br>a priority group. If you configure both, the configured bandwidth allocation is ignored for priority-group<br>craffic when you apply the output policy on an interface. |  |
| Related Commands  | • bandwidth-per                                                             | <u>centage</u> — bandwidth percentage allocated to priority traffic in port queues.                                                                                                    |  |

# show dcb

Displays the data center bridging status, the number of PFC-enabled ports, and the number of PFC-enabled queues.

| Syntax            | show dcb [stack-unit unit-number]                                                                                                    |                                   |                      |
|-------------------|----------------------------------------------------------------------------------------------------|-----------------------------------|----------------------|
| Parameters        | unit number                                                                                                    | Enter the DCB unit number. The ra | ange is from 0 to 5. |
| Command Modes     | EXEC Privilege                                                                                                    |                                   |                      |
| Supported Modes   | All Modes                                                                                                    |                                   |                      |
| Command History   | Version                                                                                                    | Description                       |                      |
|                   | 9.4(0.0)                                                                                                    | Supported on the FN I/O Aggregat  | tor.                 |
|                   | 9.2(0.0)                                                                                                    | Introduced on the M I/O Aggregate | or.                  |
|                   | 8.3.16.1                                                                                                    | Introduced on the MXL 10/40GbE    | Switch IO Module.    |
| Usage Information | Specify a stack-unit number on the Master switch in a stack.                                                                                                    |                                   |                      |
| Example           | Dell#show dcb<br>stack-unit 0 port-set 0<br>DCB Status : Enabled<br>FFC Queue Count : 2<br>Total Buffer[lossy + lossless] (in KB) : 3822<br>PFC Total Buffer (in KB) : 1912<br>PFC Shared Buffer (in KB) : 832<br>PFC Available Buffer (in KB) : 1080 |                                   |                      |

# show interface dcbx detail

Displays the DCBX configuration on an interface.

(D&LL

| Syntax            | show interface port-type slot/port dcbx detail                                                                                                    |                                                                                                    |
|-------------------|----------------------------------------------------------------------------------------------------|----------------------------------------------------------------------------------------------------|
| Parameters        | port-type                                                                                                    | Enter the port type.                                                                                                    |
|                   | slot/port                                                                                                    | Enter the slot/port number.                                                                                                    |
| Command Modes     | CONFIGURATION                                                                                                    |                                                                                                    |
| Supported Modes   | All Modes                                                                                                    |                                                                                                    |
| Command History   | Version                                                                                                    | Description                                                                                                    |
|                   | 9.4(0.0)                                                                                                    | Supported on the FN I/O Aggregator.                                                                                                    |
|                   | 9.2(0.0)                                                                                                    | Introduced on the M I/O Aggregator.                                                                                                    |
|                   | 8.3.16.1                                                                                                    | Introduced on the MXL 10/40GbE Switch IO Module.                                                                                                    |
| Usage Information | mation To clear DCBX frame counters, use the clear dcbx counters interface st command. The following describes the show interface dcbx detail command shown in |                                                                                                    |
|                   | Field                                                                                                    | Description                                                                                                    |
|                   | Interface                                                                                                    | Interface type with chassis slot and port number.                                                                                                    |
|                   | Port-Role                                                                                                    | Configured the DCBX port role: auto-upstream, auto-downstream, config-source, or manual.                                                                                                    |
|                   | DCBX Operational<br>Status                                                                                                    | Operational status (enabled or disabled) used to elect a configuration source and internally propagate a DCB configuration. The DCBX operational status is the combination of PFC and ETS operational status. |
|                   | Configuration<br>Source                                                                                                    | Specifies whether the port serves as the DCBX configuration source on the switch: true (yes) or false (no).                                                                                                   |
|                   | Local DCBX<br>Compatibility mode                                                                                                    | DCBX version accepted in a DCB configuration as compatible. In auto-upstream mode, a port can only receive a DCBX version supported on the remote peer.                                                       |
|                   | Local DCBX<br>Configured mode                                                                                                    | DCBX version configured on the port: CEE, CIN, IEEE v2.5, or Auto (port auto-<br>configures to use the DCBX version received from a peer).                                                                    |
|                   | Peer Operating<br>version                                                                                                    | DCBX version that the peer uses to exchange DCB parameters.                                                                                                    |
|                   | Local DCBX TLVs<br>Transmitted                                                                                                    | Transmission status (enabled or disabled) of advertised DCB TLVs (see TLV code at the top of the show command output).                                                                                        |
|                   | Local DCBX Status:<br>DCBX Operational<br>Version                                                                                                    | DCBX version advertised in Control TLVs.                                                                                                    |
|                   | Local DCBX Status:<br>DCBX Max Version<br>Supported                                                                                                    | Highest DCBX version supported in Control TLVs.                                                                                                    |

| Field                                                                                                    | Description                                                                                                    |  |  |
|----------------------------------------------------------------------------------------------------|----------------------------------------------------------------------------------------------------|--|--|
| Local DCBX Status:<br>Sequence Number                                                                                                    | Sequence number transmitted in Control TLVs.                                                                                                    |  |  |
| Local DCBX Status:<br>Acknowledgment<br>Number                                                                                                    | Acknowledgement number transmitted in Control TLVs.                                                                                                    |  |  |
| Local DCBX Status:<br>Protocol State                                                                                                    | Current operational state of the DCBX protocol: ACK or IN-SYNC.                                                                                                    |  |  |
| Peer DCBX Status:<br>DCBX Operational<br>Version                                                                                                    | DCBX version advertised in Control TLVs received from the peer device.                                                                                                    |  |  |
| Peer DCBX Status:<br>DCBX Max Version<br>Supported                                                                                                    | Highest DCBX version supported in Control TLVs received from the peer device.                                                                                                    |  |  |
| Peer DCBX Status:<br>Sequence Number                                                                                                    | Sequence number transmitted in Control TLVs received from the peer device.                                                                                                    |  |  |
| Peer DCBX Status:<br>Acknowledgment<br>Number                                                                                                    | Acknowledgement number transmitted in Control TLVs received from the peer device.                                                                                                    |  |  |
| Total DCBX Frames<br>transmitted                                                                                                    | Number of DCBX frames sent from the local port.                                                                                                    |  |  |
| Total DCBX Frames<br>received                                                                                                    | Number of DCBX frames received from the remote peer port.                                                                                                    |  |  |
| Total DCBX Frame<br>errors                                                                                                    | Number of DCBX frames with errors received.                                                                                                    |  |  |
| Total DCBX Frames<br>unrecognized                                                                                                    | Total DCBX Frames Number of unrecognizable DCBX frames received.<br>unrecognized                                                                                                    |  |  |
| Dell(conf)# show<br>Dell#show inter                                                                                                    | w interface tengigabitethernet 0/49 dcbx detail<br>face te 0/49 dcbx detail                                                                                                    |  |  |
| E-ETS Configurat<br>e-ETS Configur<br>R-ETS Recommenda<br>r-ETS Recommen<br>P-PFC Configurat<br>p-PFC Configur<br>F-Application pr<br>f-Application<br>I-Application pr<br>i-Application | tion TLV enabled<br>ration TLV disabled<br>ation TLV enabled<br>ndation TLV disabled<br>tion TLV enabled<br>ration TLV disabled<br>riority for FCOE enabled<br>Priority for FCOE disabled<br>riority for iSCSI enabled<br>Priority for iSCSI disabled |  |  |
| Interface TenGig<br>Remote Mac Add<br>Port Role is<br>DCBX Operation<br>Is Configurati                                                                                                   | gabitEthernet 0/49<br>dress 00:00:00:00:00:11<br>Auto-Upstream<br>nal Status is Enabled<br>ion Source? TRUE                                                                                                    |  |  |
| Local DCBX Compa<br>Local DCBX Cor<br>Peer Operating<br>Local DCBX TL                                                                                                    | atibility mode is CEE<br>nfigured mode is CEE<br>g version is CEE<br>/s Transmitted: ErPfi                                                                                                    |  |  |

Example

```
Local DCBX Status
     _____
 DCBX Operational Version is 0
 DCBX Max Version Supported is 0
 Sequence Number: 2
 Acknowledgment Number: 2
 Protocol State: In-Sync
Peer DCBX Status:
    -----
 DCBX Operational Version is 0
 DCBX Max Version Supported is 255
 Sequence Number: 2
 Acknowledgment Number: 2
 Total DCBX Frames transmitted 27
 Total DCBX Frames received 6
 Total DCBX Frame errors 0
 Total DCBX Frames unrecognized 0
```

### show interface ets

D64

Displays the ETS configuration applied to egress traffic on an interface, including priority groups with priorities and bandwidth allocation.

| Syntax            | show interface                                                                             | <pre>port-type slot/port ets {summary   detail}</pre>                                                           |  |
|-------------------|--------------------------------------------------------------------------------------------|----------------------------------------------------------------------------------------------------|--|
| Parameters        | port-type slot/port<br>ets                                                                 | Enter the port-type slot and port ETS information.                                                              |  |
|                   | {summary   detail}                                                                         | Enter the keyword summary for a summary list of results or enter the keyword detail for a full list of results. |  |
| Command Modes     | CONFIGURATION                                                                              |                                                                                                    |  |
| Supported Modes   | All Modes                                                                                  |                                                                                                    |  |
| Command History   | Version                                                                                    | Description                                                                                                    |  |
|                   | 9.4(0.0)                                                                                   | Supported on the FN I/O Aggregator.                                                                             |  |
|                   | 9.2(0.0)                                                                                   | Introduced on the M I/O Aggregator.                                                                             |  |
|                   | 8.3.16.1                                                                                   | Introduced on the MXL 10/40GbE Switch IO Module.                                                                |  |
| Usage Information | To clear ETS TLV cou<br>command.                                                           | nters, use the clear ets counters interface $port-type$ $slot/port$                                             |  |
|                   | The following describes the show interface summary command shown in the following example. |                                                                                                    |  |
|                   | Field                                                                                      | Description                                                                                                    |  |
|                   | Interface                                                                                  | Interface type with stack-unit and port number.                                                                 |  |
|                   | Max Supported TC<br>Group                                                                  | Maximum number of priority groups supported.                                                                    |  |
|                   | Number of Traffic<br>Classes                                                               | Number of 802.1p priorities currently configured.                                                               |  |

|                   | Field                                                                                                    | Description                                                                                                    |  |
|-------------------|----------------------------------------------------------------------------------------------------|----------------------------------------------------------------------------------------------------|--|
|                   | Admin mode                                                                                                    | ETS mode: on or off. When on, the scheduling and bandwidth allocation configured in an ETS output policy or received in a DCBX TLV from a peer can take effect on an interface.                                                                                                    |  |
|                   | Admin Parameters                                                                                                    | ETS configuration on local port, including priority groups, assigned dot1p priorities, and bandwidth allocation.                                                                                                    |  |
|                   | Remote Parameters                                                                                                    | ETS configuration on remote peer port, including admin mode (enabled if a valid TLV was received or disabled), priority groups, assigned dot1p priorities, and bandwidth allocation. If ETS admin mode is enabled on the remote port for DCBX exchange, the Willing bit received in ETS TLVs from the remote peer is included. |  |
|                   | Local Parameters                                                                                                    | ETS configuration on local port, including admin mode (enabled when a valid TLV is received from a peer), priority groups, assigned dot1p priorities, and bandwidth allocation.                                                                                                    |  |
|                   | Operational status                                                                                                    | Port state for current operational ETS configuration:                                                                                                    |  |
|                   | (local port)                                                                                                    | <ul> <li>Init: Local ETS configuration parameters were exchanged with the peer.</li> <li>Recommend: Remote ETS configuration parameters were received from the</li> </ul>                                                                                                    |  |
|                   |                                                                                                    | <ul> <li>Internally propagated: ETS configuration parameters were received from the configuration source.</li> </ul>                                                                                                    |  |
|                   | ETS DCBX Oper<br>status                                                                                                    | Operational status of the ETS configuration on the local port: match or mismatch.                                                                                                    |  |
|                   | Reason                                                                                                    | Reason displayed when the DCBx operational status for ETS on a port is down.                                                                                                    |  |
|                   | State Machine Type                                                                                                    | Type of state machine used for DCBX exchanges of ETS parameters: Feature — for legacy DCBX versions; Asymmetric — for an IEEE version.                                                                                                    |  |
|                   | Conf TLV Tx Status                                                                                                    | Status of ETS Configuration TLV advertisements: enabled or disabled.                                                                                                    |  |
|                   | ETS TLV Statistic:<br>Input Conf TLV pkts                                                                                                    | Number of ETS Configuration TLVs received.                                                                                                    |  |
|                   | ETS TLV Statistic:<br>Output Conf TLV<br>pkts                                                                                                    | Number of ETS Configuration TLVs transmitted.                                                                                                    |  |
|                   | ETS TLV Statistic:<br>Error Conf TLV pkts                                                                                                    | Number of ETS Error Configuration TLVs received.                                                                                                    |  |
| Example (Summary) | y) Dell(conf) # show interfaces te 0/1 ets summary<br>Interface TenGigabitEthernet 0/1<br>Max Supported TC Groups is 4<br>Number of Traffic Classes is 8<br>Admin mode is on<br>Admin Parameters: |                                                                                                    |  |
|                   | Admin is enabled<br>TC-grp Priority<br>0 0,1,2,3,4<br>1<br>2<br>3<br>4<br>5<br>6<br>7                                                                                                    | <br>d<br># Bandwidth TSA<br>4,5,6,7 100% ETS<br>0% ETS<br>0% ETS<br>0% ETS<br>0% ETS<br>0% ETS<br>0% ETS<br>0% ETS<br>0% ETS<br>0% ETS<br>0% ETS                                                                                                    |  |

Prioritv# Bandwidth TSA 0 13% ETS 1 13% ETS 2 13% ETS 3 13% ETS 4 12% ETS 5 12% ETS 6 12% ETS 7 12% ETS Remote Parameters: \_\_\_\_\_ Remote is disabled Local Parameters: \_\_\_\_\_ Local is enabled TC-grp Priority# Bandwidth TSA 0 0,1,2,3,4,5,6,7 100% ETS 1 0% ETS 2 0% ETS 3 0% ETS 4 0% ETS 5 0% ETS 6 0% ETS 7 0% ETS Bandwidth TSA Priority# ETS 0 13% 1 13% ETS 2 13% ETS 3 13% ETS 4 12% ETS 5 12% ETS 6 12% ETS 7 12% ETS Oper status is init Conf TLV Tx Status is disabled Traffic Class TLV Tx Status is disabled Example (Detail) Dell(conf)# show interfaces tengigabitethernet 0/1 ets detail Interface TenGigabitEthernet 0/1 Max Supported TC Groups is 4 Number of Traffic Classes is 8 Admin mode is on Admin Parameters : \_\_\_\_\_ Admin is enabled TC-grp Priority# Bandwidth TSA 0 0,1,2,3,4,5,6,7 100% ETS 1 0% ETS 2 0% ETS 3 0% ETS 4 0% ETS 5 0% ETS 6 0% ETS 7 0% ETS Priority# Bandwidth TSA 0 13% ETS 1 13% ETS 2 13% ETS 3 13% ETS 4 12% ETS 5 12% ETS 6 12% ETS 7 12% ETS Remote Parameters: \_\_\_\_\_ Remote is disabled

| Local Parameters :                                                                                                    |                                                                   |                                                                               |
|----------------------------------------------------------------------------------------------------|-------------------------------------------------------------------|-------------------------------------------------------------------------------|
| Local is enabled<br>TC-grp Priority#<br>0 0,1,2,3,4,5,6,7<br>1<br>2<br>3<br>4<br>5<br>6<br>7                                                                                                    | Bandwidth<br>100%<br>0%<br>0%<br>0%<br>0%<br>0%<br>0%<br>0%       | TSA<br>ETS<br>ETS<br>ETS<br>ETS<br>ETS<br>ETS<br>ETS<br>ETS                   |
| Priority#<br>0<br>1<br>2<br>3<br>4<br>5<br>6<br>7                                                                                                    | Bandwidth<br>13%<br>13%<br>13%<br>13%<br>12%<br>12%<br>12%<br>12% | TSA<br>ETS<br>ETS<br>ETS<br>ETS<br>ETS<br>ETS<br>ETS                          |
| Oper status is init<br>ETS DCBX Oper status is<br>Reason: Port Shutdown<br>State Machine Type is As<br>Conf TLV Tx Status is en<br>Reco TLV Tx Status is en<br>O Input Conf TLV Pkts, O<br>O Input Traffic Class TL<br>Traffic Class<br>TLV Pkts | Down<br>ymmetric<br>abled<br>abled<br>Output Co<br>N Pkts, 0      | onf TLV Pkts, O Error Conf TLV Pkts<br>Output Traffic Class TLV Pkts, O Error |

## show interface pfc

Displays the PFC configuration applied to ingress traffic on an interface, including priorities and link delay.

| Syntax            | show interface port-type slot/port pfc {summary   detail} |                                                                                                    |  |
|-------------------|-----------------------------------------------------------|----------------------------------------------------------------------------------------------------|--|
| Parameters        | port-type slot/ port<br>pfc                               | Enter the port-type slot and port PFC information.                                                              |  |
|                   | {summary   detail}                                        | Enter the keyword summary for a summary list of results or enter the keyword detail for a full list of results. |  |
| Command Modes     | INTERFACE                                                 |                                                                                                    |  |
| Supported Modes   | All Modes                                                 |                                                                                                    |  |
| Command History   | <sup>y</sup> Version Description                          |                                                                                                    |  |
|                   | 9.4(0.0)                                                  | Supported on the FN I/O Aggregator.                                                                             |  |
|                   | 9.2(0.0)                                                  | Introduced on the M I/O Aggregator.                                                                             |  |
|                   | 8.3.16.1                                                  | Introduced on the MXL 10/40GbE Switch IO Module.                                                                |  |
| Usage Information | To clear the PFC TLV <i>port</i> command.                 | counters, use the clear pfc counters interface port-type slot/                                                  |  |

The following describes the show interface pfc summary command shown in the following example.

| Field                                                                      | Description                                                                                                    |  |  |  |
|----------------------------------------------------------------------------|----------------------------------------------------------------------------------------------------|--|--|--|
| Interface                                                                  | Interface type with stack-unit and port number.                                                                                                    |  |  |  |
| Admin mode is on<br>Admin is enabled                                       | PFC admin mode is on or off with a list of the configured PFC priorities. When the PFC admin mode is on, PFC advertisements are enabled to be sent and received from peers; received PFC configuration take effect. The admin operational status for a DCBX exchange of PFC configuration is enabled or disabled. |  |  |  |
| Remote is enabled,<br>Priority list Remote<br>Willing Status is<br>enabled | Dperational status (enabled or disabled) of peer device for DCBX exchange of PF<br>configuration with a list of the configured PFC priorities. Willing status of peer<br>levice for DCBX exchange (Willing bit received in PFC TLV): enabled or disable.                                                          |  |  |  |
| Local is enabled                                                           | DCBX operational status (enabled or disabled) with a list of the configured PFC priorities.                                                                                                    |  |  |  |
| Operational status                                                         | Port state for current operational PFC configuration:                                                                                                    |  |  |  |
| (local port)                                                               | • Init: Local PFC configuration parameters were exchanged with the peer.                                                                                                    |  |  |  |
|                                                                            | • Recommend: Remote PFC configuration parameters were received from the peer.                                                                                                    |  |  |  |
|                                                                            | • Internally propagated: PFC configuration parameters were received from the configuration source.                                                                                                    |  |  |  |
| PFC DCBX Oper<br>status                                                    | Operational status for the exchange of the PFC configuration on the local port: match (up) or mismatch (down).                                                                                                    |  |  |  |
| Reason                                                                     | Reason displayed when the DCBx operational status for PFC on a port is down.                                                                                                    |  |  |  |
| State Machine Type                                                         | Type of state machine used for DCBX exchanges of the PFC parameters: Feature — for legacy DCBX versions; Symmetric — for an IEEE version.                                                                                                    |  |  |  |
| TLV Tx Status                                                              | Status of the PFC TLV advertisements: enabled or disabled.                                                                                                    |  |  |  |
| PFC Link Delay                                                             | Link delay (in quanta) used to pause specified priority traffic.                                                                                                    |  |  |  |
| Application Priority<br>TLV: FCOE TLV Tx<br>Status                         | Status of FCoE advertisements in application priority TLVs from the local DCBX port: enabled or disabled.                                                                                                    |  |  |  |
| Application Priority<br>TLV: SCSI TLV Tx<br>Status                         | Status of ISCSI advertisements in application priority TLVs from the local DCBX port: enabled or disabled.                                                                                                    |  |  |  |
| Application Priority<br>TLV: Local FCOE<br>Priority Map                    | Priority bitmap the local DCBX port uses in FCoE advertisements in application priority TLVs.                                                                                                    |  |  |  |
| Application Priority<br>TLV: Local ISCSI<br>Priority Map                   | Priority bitmap the local DCBX port uses in ISCSI advertisements in application priority TLVs.                                                                                                    |  |  |  |
| Application Priority<br>TLV: Remote FCOE<br>Priority Map                   | Status of FCoE advertisements in application priority TLVs from the remote peer port: enabled or disabled.                                                                                                    |  |  |  |
| Application Priority<br>TLV: Remote ISCSI<br>Priority Map                  | Status of iSCSI advertisements in application priority TLVs from the remote peer port: enabled or disabled.                                                                                                    |  |  |  |

DØLI

|                   | Field                                                                                                    | Description                                                                                                    |                 |  |
|-------------------|----------------------------------------------------------------------------------------------------|----------------------------------------------------------------------------------------------------|-----------------|--|
|                   | PFC TLV Statistics:<br>Input TLV pkts                                                                                                    | Number of PFC TLVs received.                                                                                                    |                 |  |
|                   | PFC TLV Statistics:<br>Output TLV pkts                                                                                                    |                                                                                                    |                 |  |
|                   | PFC TLV Statistics:<br>Error pkts                                                                                                    | Number of PFC error packets rece                                                                                                    | ived.           |  |
|                   | PFC TLV Statistics:<br>Pause Tx pkts                                                                                                    | Number of PFC pause frames trans                                                                                                    | smitted.        |  |
|                   | <b>PFC TLV Statistics:</b> Number of PFC pause frames received. <b>Pause Rx pkts</b>                                                                                                    |                                                                                                    |                 |  |
| Example (Summary) | Dell# show inter<br>Interface TenGio<br>Admin mode is<br>Admin is enabl<br>Remote is enab<br>Remote Willing<br>Local is enabl<br>Oper status is<br>PFC DCBX Oper<br>State Machine<br>TLV Tx Status<br>PFC Link Delay<br>Application Pr                                                                                                    | rfaces tengigabitethernet<br>gabitEthernet 0/4<br>on<br>led<br>oled, Priority list is 4<br>g Status is enabled<br>led<br>s Recommended<br>status is Up<br>Type is Feature<br>is enabled<br>y 45556 pause quantams<br>riority TLV Parameters : | 0/4 pfc summary |  |
|                   | FCOE TLV Tx St<br>ISCSI TLV Tx S<br>Local FCOE Pri<br>Local ISCSI Pr<br>Remote FCOE Pr<br>Remote ISCSI F                                                                                                    | catus is disabled<br>Status is disabled<br>LorityMap is 0x8<br>riorityMap is 0x10<br>riorityMap is 0x8<br>PriorityMap is 0x8                                                                                                    |                 |  |
|                   | Dell# show interfaces tengigabitethernet 0/4 pfc detail<br>Interface TenGigabitEthernet 0/4<br>Admin mode is on<br>Admin is enabled<br>Remote is enabled<br>Remote Willing Status is enabled<br>Local is enabled<br>Oper status is recommended<br>PFC DCBX Oper status is Up<br>State Machine Type is Feature<br>TLV Tx Status is enabled<br>PFC Link Delay 45556 pause quanta<br>Application Priority TLV Parameters : |                                                                                                    |                 |  |
|                   | FCOE TLV Tx St<br>ISCSI TLV Tx S<br>Local FCOE Pri<br>Local ISCSI Pr<br>Remote FCOE Pr<br>Remote ISCSI F<br>O Input TLV p<br>O Pause Tx pkt                                                                                                    | catus is disabled<br>Status is disabled<br>LorityMap is 0x8<br>ciorityMap is 0x10<br>ciorityMap is 0x8<br>PriorityMap is 0x8<br>kts, 1 Output TLV pkts, 0<br>cs, 0 Pause Rx pkts                                                              | Error pkts,     |  |

# show interface pfc statistics

Displays counters for the PFC frames received and transmitted (by dot1p priority class) on an interface.

| Syntax            | show interface port-type slot/port pfc statistics                              |                                                     |                                                                                                    |                                      |                   |           |                                 |           |         |  |
|-------------------|--------------------------------------------------------------------------------|-----------------------------------------------------|----------------------------------------------------------------------------------------------------|--------------------------------------|-------------------|-----------|---------------------------------|-----------|---------|--|
| Parameters        | port-type<br>slot/port                                                         |                                                     | Enter the<br>Enter the                                                                              | port<br>slot/                        | type.<br>port num | ıber.     |                                 |           |         |  |
| Command Modes     | INTERFACE                                                                      |                                                     |                                                                                                    |                                      |                   |           |                                 |           |         |  |
| Supported Modes   | All Modes                                                                      |                                                     |                                                                                                    |                                      |                   |           |                                 |           |         |  |
| Command History   | Version                                                                        |                                                     | Descript                                                                                            | ion                                  |                   |           |                                 |           |         |  |
|                   | 9.4(0.0)                                                                       |                                                     | Supported on the FN I/O aggregator. This command is supported in Programmable-Mux (PMUX) mode only. |                                      |                   |           |                                 |           |         |  |
|                   | 9.2(0.0)                                                                       |                                                     | Introduced                                                                                          | d on t                               | the M I/(         | ) Aggrega | tor.                            |           |         |  |
|                   | 8.3.16.1                                                                       |                                                     | Introduced                                                                                          | d on t                               | the MXL           | 10/40GbE  | ESw                             | itch IO N | lodule. |  |
| Example (Summary) | Dell#show interfaces te 0/3 pfc statistics<br>Interface TenGigabitEthernet 0/3 |                                                     |                                                                                                    |                                      |                   |           |                                 |           |         |  |
|                   | Priority                                                                       | Rx XOFF                                             | Frames                                                                                              | Rx                                   | Total             | Frames    | Τx                              | Total     | Frames  |  |
|                   | 0<br>1<br>2<br>3<br>4<br>5<br>6<br>7                                           | 0<br>0<br>0<br>0<br>0<br>0<br>0<br>0<br>0<br>0<br>0 |                                                                                                    | 0<br>0<br>0<br>0<br>0<br>0<br>0<br>0 |                   |           | 0<br>0<br>0<br>0<br>0<br>0<br>0 |           |         |  |

### show qos dcb-map

DØLI

Display the DCB parameters configured in a specified DCB map.

| Syntax          | show qos dcb-map map-name                     |                                                                      |  |  |
|-----------------|-----------------------------------------------|----------------------------------------------------------------------|--|--|
| Parameters      | map-name                                      | Displays the PFC and ETS parameters configured in the specified map. |  |  |
| Command Modes   | <ul><li>EXEC</li><li>EXEC Privilege</li></ul> |                                                                      |  |  |
| Supported Modes | All Modes                                     |                                                                      |  |  |
| Command History | Version                                       | Description                                                          |  |  |
|                 | 9.6(0.0)                                      | Supported on the FN I/O Aggregator.                                  |  |  |
|                 | 9.2(0.0)                                      | Introduced on the M I/O Aggregator.                                  |  |  |

Use the show gos dcb-map command to display the enhanced transmission selection (ETS) and prioritybased flow control (PFC) parameters used to configure server-facing Ethernet ports.

The following table describes the show gos dcb-map output shown in the example below.

| Field D       | Description                                                                                                    |
|---------------|----------------------------------------------------------------------------------------------------|
| State Co      | Complete: All mandatory DCB parameters are correctly configured. In progress: The ICB map configuration is not complete. Some mandatory parameters are not onfigured. |
| PFC Mode PI   | FC configuration in DCB map: On (enabled) or Off.                                                                                                    |
| PG Pr         | riority group configured in the DCB map.                                                                                                    |
| TSA Tr<br>Tr  | ransmission scheduling algorithm used by the priority group: Enhanced ransmission Selection (ETS).                                                                    |
| BW Pe         | ercentage of bandwidth allocated to the priority group.                                                                                                    |
| PFC PI        | FC setting for the priority group: On (enabled) or Off.                                                                                                    |
| Priorities 80 | 02.1p priorities configured in the priority group.                                                                                                    |

Example

Dell# show qos dcb-map dcbmap2

```
State :Complete

PfcMode:ON

------

PG:0 TSA:ETS BW:50 PFC:OFF

Priorities:0 1 2 4 5 6 7

PG:1 TSA:ETS BW:50 PFC:ON

Priorities:3
```

### show stack-unit stack-ports ets details

Displays the ETS configuration applied to egress traffic on stacked ports, including ETS Operational mode on each unit and the configurated priority groups with dot1p priorities, bandwidth allocation, and scheduler type.

| Syntax          | show stack-unit<br>details | <pre>{all   stack-unit} stack-ports {all   port-number} ets</pre> |
|-----------------|----------------------------|-------------------------------------------------------------------|
| Parameters      | stack-unit                 | Enter the stack unit identification.                              |
| <b>A</b>        |                            |                                                                   |
| Command Modes   | CONFIGURATION              |                                                                   |
| Supported Modes | All Modes                  |                                                                   |
| Command History | Version                    | Description                                                       |
|                 | 9.4(0.0)                   | Supported on the FN I/O Aggregator.                               |
|                 | 9.2(0.0)                   | Introduced on the M I/O Aggregator.                               |

|         | Version                                                                                                    | Descript                         | ion                                                    |                                   |            |         |
|---------|----------------------------------------------------------------------------------------------------|----------------------------------|--------------------------------------------------------|-----------------------------------|------------|---------|
|         | 8.3.16.1                                                                                                    | Introduced                       | on the MXL                                             | 10/40GbE Swite                    | ch IO Modu | ıle.    |
| Example | Dell(conf)# show                                                                                                    | / stack-u                        | unit all s                                             | tack-ports                        | all ets    | details |
|         | Stack unit 0 stack port all<br>Max Supported TC Groups is 4<br>Number of Traffic Classes is 1<br>Admin mode is on                                       |                                  |                                                        |                                   |            |         |
|         | Admin Parameters                                                                                                    | 3:                               |                                                        |                                   |            |         |
|         | Admin is enabled<br>TC-grp Priority#                                                                                                    | <br>1<br>1                       | Bandwidth                                              | TSA                               |            |         |
|         | 0 0,1,2,3,4<br>1<br>2<br>3<br>4<br>5<br>6<br>7<br>8<br>Stack unit 1 sta<br>Max Supported TC<br>Number of Traffi<br>Admin mode is on<br>Admin Parameters | ack port<br>C Groups<br>C Classe | 100%<br><br><br><br><br><br><br>all<br>is 4<br>es is 1 | ETS                               |            |         |
|         | Admin is enabled<br>TC-grp Priority#                                                                                                    | <br>l                            | Bandwidth                                              | TSA                               |            |         |
|         | 0 0,1,2,3,4<br>1<br>2<br>3<br>4<br>5<br>6<br>7                                                                                                    | ,5,6,7                           | 100%<br>-<br>-<br>-<br>-<br>-                          | ETS<br>-<br>-<br>-<br>-<br>-<br>- |            |         |
|         | 8                                                                                                    |                                  | _                                                      | _                                 |            |         |

# show stack-unit stack-ports pfc details

DEL

Displays the PFC configuration applied to ingress traffic on stacked ports, including PFC Operational mode on each unit with the configured priorities, link delay, and number of pause packets sent and received.

| Syntax          | show stack-unit<br>details | <pre>{all   stack-unit} stack-ports {all   port-number} pfc</pre> |
|-----------------|----------------------------|-------------------------------------------------------------------|
| Parameters      | stack-unit<br>port-number  | Enter the stack unit.<br>Enter the port number.                   |
| Command Modes   | CONFIGURATION              |                                                                   |
| Supported Modes | All Modes                  |                                                                   |

| Command History | Version                                                                                                   | Description                                                                                                    |
|-----------------|----------------------------------------------------------------------------------------------------|----------------------------------------------------------------------------------------------------|
|                 | 9.4(0.0)                                                                                                  | Supported on the FN I/O Aggregator.                                                                                      |
|                 | 9.2(0.0)                                                                                                  | Introduced on the M I/O Aggregator.                                                                                      |
|                 | 8.3.16.1                                                                                                  | Introduced on the MXL 10/40GbE Switch IO Module.                                                                         |
| Example         | Dell(conf)# show<br>stack unit 0 sta<br>Admin mode is<br>Admin is enabl                                   | v stack-unit all stack-ports all pfc details<br>ack-port all<br>On<br>.ed, Priority list is 4-5                          |
|                 | Local is enabl<br>Link Delay 455<br>O Pause Tx pkt                                                        | ed, Priority list is 4-5<br>556 pause quantum<br>ts, O Pause Rx pkts                                                     |
|                 | stack unit 1 sta<br>Admin mode is<br>Admin is enabl<br>Local is enabl<br>Link Delay 455<br>O Pause Tx pkt | ack-port all<br>On<br>Led, Priority list is 4-5<br>Led, Priority list is 4-5<br>556 pause quantum<br>cs, O Pause Rx pkts |

# **Dynamic Host Configuration Protocol**

Dynamic host configuration protocol (DHCP) is an application layer protocol that dynamically assigns IP addresses and other configuration parameters to network end-stations (hosts) based on configuration policies determined by network administrators.

An Aggregator can operate as a DHCP client. As a DHCP client, the Aggregator requests an IP address from a DHCP server.

The following types of DHCP commands are described in this chapter:

- · DHCP Client Commands
- · Other Commands supported by DHCP Client

#### **DHCP Client Commands**

- <u>clear ip dhcp client statistics</u>
- ip address dhcp
- release dhcp interface
- renew dhcp interface
- show ip dhcp client statistics
- show ip dhcp lease

#### Other Commands supported by DHCP Client

- debug ip dhcp client events
- debug ip dhcp client packets

### clear ip dhcp client statistics

Displays DHCP client statistics, including the number of DHCP messages sent and received on an interface.

| Syntax          | clear ip dhcp client statistics interface type slot/port |                                                                                                    |  |  |
|-----------------|----------------------------------------------------------|----------------------------------------------------------------------------------------------------|--|--|
| Parameters      | interface type slot/<br>port                             | <ul> <li>Clear DHCP client statistics on the specified interface.</li> <li>For the management interface on the stack-unit, enter the keyword managementethernet followed by slot/port information. The slot and port range is 0.</li> <li>For a VLAN, enter the keyword vlan followed by a number from 1 to 4094.</li> </ul> |  |  |
| Command Modes   | EXEC Privilege                                           |                                                                                                    |  |  |
| Supported Modes | All Modes                                                |                                                                                                    |  |  |
| Default         | None                                                     |                                                                                                    |  |  |

| Command History | Version  | Description                         |
|-----------------|----------|-------------------------------------|
|                 | 9.4(0.0) | Supported on the FN I/O Aggregator. |
|                 | 8.3.17.0 | Supported on the M I/O Aggregator.  |

## debug ip dhcp client events

Enable the display of log messages for the following events on DHCP client interfaces:

- · IP address acquisition
- · IP address release
- Renewal of IP address and lease time
- · Release of an IP address

| Syntax          | debug ip dhcp c              | debug ip dhcp client events [interface type slot/port]                                                                                                    |  |  |  |
|-----------------|------------------------------|----------------------------------------------------------------------------------------------------|--|--|--|
| Parameters      | interface type slot/<br>port | Display log messages for DHCP packets sent and received on the specified interface.                                                                                              |  |  |  |
|                 |                              | <ul> <li>For the management interface on the stack-unit, enter the keyword<br/>managementethernet followed by slot/port information. The slot and port<br/>range is 0</li> </ul> |  |  |  |
|                 |                              | + For a VLAN, enter the keyword vlan followed by a number from 1 to 4094.                                                                                                    |  |  |  |
|                 |                              |                                                                                                    |  |  |  |
| Command Modes   | EXEC Privliege               |                                                                                                    |  |  |  |
| Supported Modes | All Modes                    |                                                                                                    |  |  |  |
| Default         | None                         |                                                                                                    |  |  |  |
| Command History | Version                      | Description                                                                                                    |  |  |  |
|                 | V0101011                     | Decemption                                                                                                    |  |  |  |
|                 | 9.4(0.0)                     | Supported on the FN I/O Aggregator.                                                                                                    |  |  |  |
|                 | 8.3.17.0                     | Supported on the M I/O Aggregator.                                                                                                    |  |  |  |

### debug ip dhcp client packets

Enable the display of log messages for all DHCP packets sent and received on DHCP client interfaces.

| Syntax     | debug ip dhcp client packets [interface type slot/port] |                                                                                                    |  |
|------------|---------------------------------------------------------|----------------------------------------------------------------------------------------------------|--|
| Parameters | interface type slot/<br>port                            | Display log messages for DHCP packets sent and received on the specified interface.                                                                                              |  |
|            |                                                         | <ul> <li>For the management interface on the stack-unit, enter the keyword<br/>managementethernet followed by slot/port information. The slot and port<br/>range is 0</li> </ul> |  |

| Command Modes   | EXEC Privilege |                                     |  |
|-----------------|----------------|-------------------------------------|--|
| Supported Modes | All Modes      |                                     |  |
| Default         | None           |                                     |  |
| Command History | Version        | Description                         |  |
|                 | 9.4(0.0)       | Supported on the FN I/O Aggregator. |  |
|                 | 8.3.17.0       | Supported on the M I/O Aggregator.  |  |

### ip address dhcp

Acquire an IP address dynamically on an interface from the DHCP server.

| Syntax            | ip address dhcp [relay   vendor-class-identifier]   |                                                                                       |
|-------------------|-----------------------------------------------------|---------------------------------------------------------------------------------------|
|                   | To disable DHCP CI                                  | ient on an interface, use the no ip address dhcp command.                             |
| Command Modes     | INTERFACE                                           |                                                                                       |
| Supported Modes   | All Modes                                           |                                                                                       |
| Default           | Enabled                                             |                                                                                       |
| Command History   | Version                                             | Description                                                                           |
|                   | 9.4(0.0)                                            | Supported on the FN I/O Aggregator.                                                   |
|                   | 8.3.17.0                                            | Supported on the M I/O Aggregator.                                                    |
| Usage Information | In the I/O Aggregat<br>Use the ip addre<br>address. | or, the DHCP client is enabled only on the default VLAN and management interface 0/0. |

## release dhcp interface

Release the dynamically-acquired IP address on an Ethernet interface while retaining the DHCP client configuration on the interface.

| Syntax     | release dhcp interface type slot/port      |                                                                                                    |
|------------|--------------------------------------------|----------------------------------------------------------------------------------------------------|
| Parameters | interface type <i>slot/</i><br><i>port</i> | <ul> <li>For the management interface on the stack-unit, enter the keyword management ethernet followed by slot/port information. The slot and port range is 0.</li> <li>For a VLAN, enter the keyword vlan followed by a number from 1 to 4094.</li> </ul> |

Command Modes EXEC Privilege

| Supported Modes   | All Modes            |                                                      |
|-------------------|----------------------|------------------------------------------------------|
| Default           | None                 |                                                      |
| Command History   | Version              | Description                                          |
|                   | 9.4(0.0)             | Supported on the FN I/O Aggregator.                  |
|                   | 9.2(0.0)             | Supported on the M I/O Aggregator.                   |
| Usage Information | When you enter the r | release dhcp command, although the IP address that v |

Sage Information When you enter the release dhcp command, although the IP address that was dynamically-acquired from a DHCP server is released from an interface, the ability to acquire a new DHCP server-assigned address remains in the running configuration for the interface. To acquire a new IP address, enter either the renew dhcp command at the EXEC privilege level or the ip address dhcp command at the interface configuration level.

### renew dhcp interface

Re-acquire a dynamic IP address on an Ethernet interface enabled as a DHCP client.

| Syntax                                                                            | <pre>renew dhcp interface type slot/port}</pre> |                                                                                                    |
|-----------------------------------------------------------------------------------|-------------------------------------------------|----------------------------------------------------------------------------------------------------|
| Parameters                                                                        | interface type slot/<br>port                    | Enter any of the following keywords and slot/port or number to clear counters from a specified interface:                                               |
|                                                                                   |                                                 | • For the management interface on the stack-unit, enter the keyword managementethernet followed by slot/port information. The slot and port range is 0. |
|                                                                                   |                                                 | $\cdot$ For a VLAN, enter the keyword vian followed by a number from 1 to 4094.                                                                         |
| Command Modes                                                                     | EXEC Privilege                                  |                                                                                                    |
| Supported Modes                                                                   | All Modes                                       |                                                                                                    |
| Default                                                                           | None.                                           |                                                                                                    |
| Command History                                                                   | Version                                         | Description                                                                                                    |
|                                                                                   | 9.4(0.0)                                        | Supported on the FN I/O Aggregator.                                                                                                    |
|                                                                                   | 8.3.17.0                                        | Supported on the M I/O Aggregator.                                                                                                    |
| Usage information The renew dhcp command is used to renew the lease of IP address |                                                 | mmand is used to renew the lease of IP address obtained through dhcp.                                                                                   |
|                                                                                   | To display the currently command.               | y configure dynamic IP address and lease time, enter the show ip dhcp lease                                                                             |

# show ip dhcp client statistics

Displays DHCP client statistics, including the number of DHCP messages sent and received on an interface.

| Syntax          | show ip dhcp client statistics interface type slot/port |                                                                                                    |
|-----------------|---------------------------------------------------------|----------------------------------------------------------------------------------------------------|
| Parameters      | interface type <i>slot/</i><br>port                     | <ul> <li>Display DHCP client statistics on the specified interface.</li> <li>For the management interface on the stack-unit, enter the keyword managementethernet followed by slot/port information. The slot and port range is 0.</li> <li>For a VLAN, enter the keyword vlan followed by a number from 1 to 4094.</li> </ul> |
| Command Modes   | EXEC Privilege                                          |                                                                                                    |
| Supported Modes | All Modes                                               |                                                                                                    |
| Default         | None.                                                   |                                                                                                    |
| Command History | Version<br>9.4(0.0)<br>8.3.17.0                         | <b>Description</b><br>Supported on the FN I/O Aggregator.<br>Supported on the M I/O Aggregator.                                                                                                    |
|                 |                                                         |                                                                                                    |

## show ip dhcp lease

DEL

Displays lease information about the dynamic IP address currently assigned to a DHCP client-enabled interface.

| Syntax          | show ip dhcp lease[interface type slot/port]                                        |                                                                                                    |
|-----------------|-------------------------------------------------------------------------------------|----------------------------------------------------------------------------------------------------|
| Parameters      | interface type slot/<br>port                                                        | <ul> <li>Display DHCP client statistics on the specified interface.</li> <li>For the management interface on the stack-unit, enter the keyword managementethernet followed by slot/port information. The slot and port range is 0.</li> <li>For a VLAN, enter the keyword vlan followed by a number from 1 to 4094.</li> </ul> |
| Command Modes   | EXEC Privilege                                                                      |                                                                                                    |
| Supported Modes | All Modes                                                                           |                                                                                                    |
| Default         | Display DHCP lease information on all DHCP client-enabled interfaces on the switch. |                                                                                                    |
| Command History | Version                                                                             | Description                                                                                                    |
|                 | 9.4(0.0)                                                                            | Supported on the FN I/O Aggregator.                                                                                                    |
|                 | 8.3.17.0                                                                            | Supported on the M I/O Aggregator.                                                                                                    |

# FC Flex IO Modules

This chapter provides a generic, broad-level description of the operations, capabilities, and configuration commands of the Fiber Channel (FC) Flex IO module.

### Fibre Channel over Ethernet for FC Flex IO Modules

FCoE provides a converged Ethernet network that allows the combination of storage-area network (SAN) and LAN traffic on a Layer 2 link by encapsulating Fibre Channel data into Ethernet frames.

The Aggregator, installed with the FC Flex IO module, functions as a top-of-rack edge switch that supports converged enhanced Ethernet (CEE) traffic — Fibre channel over Ethernet (FCoE) for storage, Interprocess Communication (IPC) for servers, and Ethernet local area network (LAN) (IP cloud) for data — as well as FC links to one or more storage area network (SAN) fabrics.

FCoE works with the Ethernet enhancements provided in Data Center Bridging (DCB) to support lossless (no-drop) SAN and LAN traffic. In addition, DCB provides flexible bandwidth sharing for different traffic types, such as LAN and SAN, according to 802.1p priority classes of service. DCBx should be enabled on the system before the FIP snooping feature is enabled.

All of the commands that are supported for FCoE on the I/O Aggregator apply to the FC Flex IO modules. Similarly, all of the configuration procedures and the settings that are applicable for FCoE on the I/O Aggregator are valid for the FC Flex IO modules.

### NPIV Proxy Gateway for FC Flex IO Modules

The N-port identifier virtualization (NPIV) Proxy Gateway (NPG) feature provides FCoE-FC bridging capability on the M I/O Aggregator with the FC Flex IO module switch, allowing server CNAs to communicate with SAN fabrics over the M I/O Aggregator with the FC Flex IO module.

To configure the M I/O Aggregator with the FC Flex IO module to operate as an NPIV proxy gateway, use the following commands:

### description (for FCoE maps)

In an FCoE map, add a text description of the FCoE and FC parameters used to transmit storage traffic over an M I/O Aggregator with the FC Flex IO module NPIV proxy gateway in a converged fabric.

| Syntax        | description | text                              |
|---------------|-------------|-----------------------------------|
| Parameters    | text        | Enter a maximum of 32 characters. |
| Defaults      | None        |                                   |
| Command Modes | FCOE MAP    |                                   |

| Supported Modes   | Programmable-Mux (PMUX)                                                                                                    |                                                                                        |
|-------------------|----------------------------------------------------------------------------------------------------|----------------------------------------------------------------------------------------|
| Command History   | Version                                                                                                    | Description                                                                            |
|                   | 9.3(0.0)                                                                                                    | Introduced on the M I/O Aggregator and MXL 10/40GbE Switch with the FC Flex IO module. |
| Usage Information | The text description is displayed in show fcoe-map command output.                                                              |                                                                                        |
| Related Commands  | <u>fcoe-map</u> — creates an FCoE map which contains the parameters used in the communication between servers and a SAN fabric. |                                                                                        |
|                   | show fcoe-map— disp                                                                                                    | plays the Fibre Channel and FCoE configuration parameters in FCoE maps.                |

### fabric

D&LI

Apply an FCoE map on a fabric-facing Fibre Channel (FC) port.

| Syntax            | fabric map-name                                                                                                    |                                                                                                    |  |  |
|-------------------|----------------------------------------------------------------------------------------------------|----------------------------------------------------------------------------------------------------|--|--|
| Parameters        | map-name                                                                                                    | Maximum: 32 alphanumeric characters.                                                                                                    |  |  |
| Defaults          | None                                                                                                    |                                                                                                    |  |  |
| Command Modes     | INTERFACE FIBRE                                                                                                    | INTERFACE FIBRE_CHANNEL                                                                                                    |  |  |
| Supported Modes   | Programmable-Mu                                                                                                    | ix (PMUX)                                                                                                    |  |  |
| Command History   | Version                                                                                                    | Description                                                                                                    |  |  |
|                   | 9.3(0.0)                                                                                                    | Introduced on the M I/O Aggregator and MXL 10/40GbE Switch with the FC Flex IO module.                                                                                                    |  |  |
| Usage Information | An FCoE map is a template used to map FCoE and FC parameters in a converged fabric. An FCoE map is used to virtualize upstream FC ports on an M I/O Aggregator with the FC Flex IO module NPIV proxy gateway so that they appear to downstream server CNA ports as FCoE forwarder (FCF) ports on an FC network. When applied to FC and Ethernet ports on an NPIV proxy gateway, an FCoE map allows the sw to operate as an FCoE-FC bridge between an FC SAN and an FCoE network by providing FCoE-enabled servers and switches with the necessary parameters to log in to a SAN fabric. Use the fcoe-map command to create an FCoE map. |                                                                                                    |  |  |
|                   | On an M I/O Aggregator with the FC Flex IO module NPIV proxy gateway, you cannot apply an FCoE map on fabric-facing FC ports and server-facing Ethernet ports.                                                                                                    |                                                                                                    |  |  |
|                   | After you apply an<br>proxy gateway sta<br>in order to advertis                                                                                                    | FCoE map on an FC interface, when the port is enabled (no shutdown), the NPIV<br>rts sending FIP multicast advertisements on behalf of the FC port to downstream servers<br>se the availability of a new FCF port on the FCoE VLAN. |  |  |

To remove an FCoE map from an FC interface, enter the no fabric *map-name* command in Interface configuration mode.

Related Commands <u>fcoe-map</u> — creates an FCoE map which contains the parameters used in the communication between servers and a SAN fabric.

show fcoe-map— displays the Fibre Channel and FCoE configuration parameters in FCoE maps.

### fabric-id vlan

In an FCoE map, configure the association between the dedicated VLAN used to carry FCoE traffic between servers and a SAN, and the fabric where the desired storage arrays are installed.

| Syntax            | fabric-id fabric-num vlan vlan-id                                                                                                    |                                                                                                    |  |
|-------------------|----------------------------------------------------------------------------------------------------|----------------------------------------------------------------------------------------------------|--|
| Parameters        | fabric-id fabric-num                                                                                                    | Enter a fabric ID number that is the same as the ID number of the dedicated VLAN used to carry FCoE storage traffic to the fabric specified in the FCoE map. You can enter a fabric ID in the range 1–4094. |  |
|                   | vlan <i>vlan-id</i>                                                                                                    | Enter the ID number of the dedicated VLAN used to carry FCoE storage traffic between servers and a SAN fabric and specified with the $vlan$ command in the FCoE map.                                        |  |
| Defaults          | None                                                                                                    |                                                                                                    |  |
| Command Modes     | FCOE MAP                                                                                                    |                                                                                                    |  |
| Supported Modes   | Programmable-Mux (PMUX)                                                                                                    |                                                                                                    |  |
| Command History   | Version                                                                                                    | Description                                                                                                    |  |
|                   | 9.3(0.0)                                                                                                    | Introduced on the M I/O Aggregator and MXL 10/40GbE Switch with the FC Flex IO module.                                                                                                    |  |
| Usage Information | In the fabric-id vlan command, the fabric and VLAN ID numbers must be the same.                                                                          |                                                                                                    |  |
|                   | In each FCoE map, the fabric ID, FC-MAP value, and FCoE VLAN parameters must be unique.                                                                  |                                                                                                    |  |
|                   | To remove a fabric-VLAN association from an FCoE map, enter the no fabric-id vlan command.                                                               |                                                                                                    |  |
|                   | You must first create a VLAN and then specify the configured VLAN ID in the fabric-id vlan command. Otherwise, the following error message is displayed. |                                                                                                    |  |
|                   | FTOS(conf-fcoe                                                                                                    | -f)#fabric-id 10 vlan 10 % Error: Vlan 10 does not exist                                                                                                    |  |
| Related Commands  | <u>fcoe-map</u> — creates an FCoE map which contains the parameters used in the communication between servers and a SAN fabric.                          |                                                                                                    |  |
|                   | <u>show fcoe-map</u> — dis                                                                                                    | plays the Fibre Channel and FCoE configuration parameters in FCoE maps.                                                                                                    |  |

# fcf-priority

In an FCoE map, configure the priority used by a server CNA to select an upstream FCoE forwarder (FCF).

### M I/O Aggregator with the FC Flex IO module

| Syntax            | fcf-priority priority                                                                                                    |                                                                                                    |
|-------------------|----------------------------------------------------------------------------------------------------|----------------------------------------------------------------------------------------------------|
| Parameters        | priority                                                                                                    | Enter the priority assigned to the M I/O Aggregator with the FC Flex IO module NPIV proxy gateway, which appears to a downstream server CNA as an FCF. The range of FCF priority values is from 1 to 255. |
| Defaults          | 128                                                                                                    |                                                                                                    |
| Command Modes     | FCOE MAP                                                                                                    |                                                                                                    |
| Supported Modes   | Programmable-Mux (PMUX)                                                                                                    |                                                                                                    |
| Command History   | Version                                                                                                    | Description                                                                                                    |
|                   | 9.3(0.0)                                                                                                    | Introduced on the M I/O Aggregator and MXL 10/40GbE Switch with the FC Flex IO module.                                                                                                    |
| Usage Information | The FCF priority you a select an upstream FC                                                                                    | assign to an M I/O Aggregator with the FC Flex IO module is used by server CNAs to CF to use for a fabric login (FLOGI).                                                                                  |
|                   | To remove a configure                                                                                                    | ed FCF priority from an FCoE map, enter the no fcf-priority command.                                                                                                    |
| Related Commands  | <u>fcoe-map</u> — creates an FCoE map which contains the parameters used in the communication between servers and a SAN fabric. |                                                                                                    |
|                   | <u>show fcoe-map</u> — dis                                                                                                    | plays the Fibre Channel and FCoE configuration parameters in FCoE maps.                                                                                                    |

### fc-map

DØLL

In an FCoE map, configure the FCoE mapped address prefix (FC-MAP) value which is used to identify FCoE traffic transmitted on the FCoE VLAN for the specified fabric.

| Syntax          | fc-map fc-map-value |                                                                                                    |
|-----------------|---------------------|----------------------------------------------------------------------------------------------------|
| Parameters      | fc-map-value        | Enter the unique MAC address prefix used by a SAN fabric.<br>The range of FC-MAP values is from 0EFC00 to 0EFCFF. |
| Defaults        | None                |                                                                                                    |
| Command Modes   | FCOE MAP            |                                                                                                    |
| Supported Modes | Programmable-Mux    | (PMUX)                                                                                                    |

| Command History   | Version                                                                                                    | Description                                                                            |
|-------------------|----------------------------------------------------------------------------------------------------|----------------------------------------------------------------------------------------|
|                   | 9.3(0.0)                                                                                                    | Introduced on the M I/O Aggregator and MXL 10/40GbE Switch with the FC Flex IO module. |
| Usage Information | ON The FC-MAP value you enter must match the FC-MAP value used by an FC switch or FCoE forwarder (FCF) in the fabric. An FCF switch accepts only FCoE traffic that uses the correct FC-MAP value.<br>The FC-MAP value is used to generate the fabric-provided MAC address (FP-MAC). The FPMA is used servers to transmit FCoE traffic to the fabric. An FC-MAP can be associated with only one FCoE VLAN vice versa. |                                                                                        |
|                   |                                                                                                    |                                                                                        |
|                   | In an FCoE map, the F                                                                                                    | C-MAP value, fabric ID, and FCoE VLAN parameters must be unique.                       |
|                   | To remove a configured                                                                                                    | d FC-MAP value from an FCoE map, enter the no fc-map command.                          |
| Related Commands  | fcoe-map — creates a servers and a SAN fab                                                                                                    | n FCoE map which contains the parameters used in the communication between ric.        |

### fcoe-map

Create an FCoE map which contains the parameters used to configure the links between server CNAs and a SAN fabric. Apply the FCoE map on a server-facing Ethernet port.

| Syntax           | fcoe-map map-name                                                                                  |                                                                                                 |
|------------------|----------------------------------------------------------------------------------------------------|-------------------------------------------------------------------------------------------------|
| Parameters       | map-name                                                                                           | Maximum: 32 alphanumeric characters.                                                            |
| Defaults         | On the I/O Aggregator interfaces:                                                                  | with PMUX modules, the following parameters are applied on all the PMUX module $\ensuremath{T}$ |
|                  | Description: SAN_I                                                                                 | FABRIC                                                                                          |
|                  | • Fabric-id: 1002                                                                                  |                                                                                                 |
|                  | • Fcoe-vlan: 1002                                                                                  |                                                                                                 |
| Fc-map: 0x0efc00 |                                                                                                    |                                                                                                 |
|                  | <ul> <li>Fcf-priority: 128</li> <li>Fka-adv-period: 8000mSec</li> <li>Keepalive: enable</li> </ul> |                                                                                                 |
|                  |                                                                                                    |                                                                                                 |
|                  |                                                                                                    |                                                                                                 |
|                  | • Vlan priority: 3                                                                                 |                                                                                                 |
| Command Modes    | CONFIGURATION                                                                                      |                                                                                                 |
|                  | INTERFACE                                                                                          |                                                                                                 |
| Supported Modes  | Programmable-Mux (F                                                                                | PMUX)                                                                                           |
|                  |                                                                                                    |                                                                                                 |

| Command History   | Version                                                                                                    | Description                                                                            |  |
|-------------------|----------------------------------------------------------------------------------------------------|----------------------------------------------------------------------------------------|--|
|                   | 9.3(0.0)                                                                                                    | Introduced on the M I/O Aggregator and MXL 10/40GbE Switch with the FC Flex IO module. |  |
| Usage Information | An FCoE map is a template used to map FCoE and FC parameters in a converged fabric. An FCoE map is<br>used to virtualize upstream FC ports on an M I/O Aggregator with the PMUX module NPIV proxy gatew<br>so that they appear to downstream server CNA ports as FCoE forwarder (FCF) ports on an FCoE network<br>When applied to FC and Ethernet ports on an NPIV proxy gateway, an FCoE map allows the switch to<br>operate as an FCoE-FC bridge between an FC SAN and an FCoE network by providing FCoE-enabled<br>servers and switches with the necessary parameters to log in to a SAN fabric. |                                                                                        |  |
|                   | On an M I/O Aggregator with the PMUX module NPIV proxy gateway, you cannot apply an FCoE map is applied on fabric-facing FC ports and server-facing 10–Gigabit Ethernet ports.                                                                                                    |                                                                                        |  |
|                   | An FCoE map consists of the following parameters: the dedicated FCoE VLAN used for storage traffic, the destination SAN fabric (FC-MAP value), FCF priority used by a server, and the FIP keepalive (FKA) advertisement timeout.                                                                                                    |                                                                                        |  |
|                   | In each FCoE map, the fabric ID, FC-MAP value, and FCoE VLAN parameters must be unique. Use one FCoE map to access one SAN fabric. You cannot use the same FCoE map to access different fabrics.                                                                                                    |                                                                                        |  |
|                   | To remove an FCoE m<br>Interface configuration                                                                                                    | ap from an Ethernet interface, enter the no fcoe-map map-name command in mode.         |  |
| Related Commands  | <u>show fcoe-map</u> — disp                                                                                                    | plays the Fibre Channel and FCoE configuration parameters in FCoE maps.                |  |

## fka-adv-period

Dél

In an FCoE map, configure the time interval used to transmit FIP keepalive (FKA) advertisements.

### M I/O Aggregator with the FC Flex IO module

| Syntax          | fka-adv-period seconds  |                                                                                                    |
|-----------------|-------------------------|----------------------------------------------------------------------------------------------------|
| Parameters      | seconds                 | Enter the time period (in seconds) used to send FIP keepalive messages to peer devices. The range is from 8 to 90 seconds. |
| Defaults        | 8 seconds               |                                                                                                    |
| Command Modes   | FCOE MAP                |                                                                                                    |
| Supported Modes | Programmable-Mux (PMUX) |                                                                                                    |
| Command History | Version<br>9.3(0.0)     | Description<br>Introduced on the M I/O Aggregator and MXL 10/40GbE Switch with the FC Flex<br>IO module.                   |

Usage Information To delete the FIP keepalive time period from an FCoE map, enter the no fka-adv-erpiod command.

# **Related Commands** <u>fcoe-map</u> — creates an FCoE map which contains the parameters used in the communication between servers and a SAN fabric.

# interface vlan (NPIV proxy gateway)

Create a dedicated VLAN to be used to send and receive Fibre Channel traffic over FCoE links between servers and a fabric over an M I/O Aggregator with the PMUX module NPIV proxy gateway.

| Syntax                    | interface vlan <i>vlan-id</i>                                                                                                    |                                                                                                    |
|---------------------------|----------------------------------------------------------------------------------------------------|----------------------------------------------------------------------------------------------------|
| Parameters                | vlan-id                                                                                                    | Enter a number as the VLAN Identifier. The range is 1 to 4094.                                                             |
| Defaults                  | Not configured.                                                                                                    |                                                                                                    |
| Command Modes             | CONFIGURATION                                                                                                    |                                                                                                    |
| Supported Modes           | Programmable-Mux (F                                                                                                    | PMUX)                                                                                                    |
| Command History           | Version                                                                                                    | Description                                                                                                    |
|                           | 9.3(0.0)                                                                                                    | Introduced on the M I/O Aggregator and MXL 10/40GbE Switch with the FC Flex IO module configured as an NPIV proxy gateway. |
| Usage Information         | FCoE storage traffic received from servers on an M I/O Aggregator with the PMUX module NPIV proxy gateway is de-capsulated into Fibre Channel packets and forwarded over FC links to SAN switches in a specified fabric. You must configure a separate FCoE VLAN for each fabric to which FCoE traffic is forwarded. Any non-FCoE traffic sent on a dedicated FCoE VLAN will be dropped.<br>You configure the association between a dedicated VLAN, which carries FCoE traffic from server CNAs ov the NPIV proxy gateway to a SAN fabric in which destination storage arrays are installed, in an FCoE map be using the fabric id vlan command. |                                                                                                    |
|                           |                                                                                                    |                                                                                                    |
|                           | When you apply an FC tagged member of the                                                                                                    | oE map to a server-facing Ethernet port, the port is automatically configured as a FCoE VLAN.                              |
|                           | For more information a <u>Commands</u> section.                                                                                                    | about VLANs and the commands to configure them, refer to the <u>Virtual LAN (VLAN)</u>                                     |
| Example (Single<br>Range) | Dell(conf)#inter<br>Dell(conf-if-vl-                                                                                                    | face vlan 10<br>-3)#                                                                                                    |
| Related Commands          | <u>fcoe-map</u> — creates a servers and a SAN fab                                                                                                    | in FCoE map which contains the parameters used in the communication between ric.                                           |

# keepalive

In an FCoE map, enable the monitoring of FIP keepalive messages (if it is disabled).

### M I/O Aggregator with the FC Flex IO module

| Syntax            | keepalive                                                                                                    |                                                                                        |
|-------------------|----------------------------------------------------------------------------------------------------|----------------------------------------------------------------------------------------|
| Parameters        | None                                                                                                    |                                                                                        |
| Defaults          | FIP keepalive monitoring is enabled on Ethernet and Fibre Channel interfaces.                                                   |                                                                                        |
| Command Modes     | FCOE MAP                                                                                                    |                                                                                        |
| Supported Modes   | Programmable-Mux (PMUX)                                                                                                    |                                                                                        |
| Command History   | Version                                                                                                    | Description                                                                            |
|                   | 9.3(0.0)                                                                                                    | Introduced on the M I/O Aggregator and MXL 10/40GbE Switch with the FC Flex IO module. |
| Usage Information | FIP keepalive (FKA) messaging is used to detect if other FCoE devices are reachable.                                            |                                                                                        |
|                   | To remove FIP keepaliv                                                                                                    | re monitoring from an FCoE map, enter the no keepalive command.                        |
| Related Commands  | <u>fcoe-map</u> — creates an FCoE map which contains the parameters used in the communication between servers and a SAN fabric. |                                                                                        |

# show fc switch

DØLL

Display the switch configuration for Fibre Channel capability.

| Syntax            | show fc switch                                                                         |                                                   |
|-------------------|----------------------------------------------------------------------------------------|---------------------------------------------------|
| Parameters        | None                                                                                   |                                                   |
| Command Modes     | <ul><li>EXEC</li><li>EXEC Privilege</li></ul>                                          |                                                   |
| Supported Modes   | All Modes                                                                              |                                                   |
| Command History   | Version                                                                                | Description                                       |
|                   | 9.7(0.0)                                                                               | Introduced on the M I/O Aggregator.               |
| Usage Information | The following table describes the show fc switch output shown in the following example |                                                   |
|                   | Switch Mode                                                                            | Fibre Channel mode of operation of an Aggregator. |

|         | Switch WWN                                                    | Factory-assigned worldwide node (WWN) name of the Aggregator. The M I/O Aggregator WWN name is not user-configurable. |
|---------|---------------------------------------------------------------|----------------------------------------------------------------------------------------------------|
| Example | Dell(conf)#do<br>Switch Mode :<br>Switch WWN :<br>Dell(conf)# | show fc switch<br>NPG<br>10:00:aa:00:00:00:00:ac                                                                      |

# show fcoe-map

Display the Fibre Channel and FCoE configuration parameters in FCoE maps.

| Syntax            | show fcoe-map [brief   map-name]                                                                                                    |                                                                                                    |
|-------------------|----------------------------------------------------------------------------------------------------|----------------------------------------------------------------------------------------------------|
| Parameters        | brief                                                                                                    | Displays an overview of currently configured FCoE maps.                                                                                                    |
|                   | map-name                                                                                                    | Displays the FC and FCoE configuration parameters in a specified FCoE map. The FCoE map is applied on Ethernet (FCoE) and FC ports to transmit FC storage traffic to a specified fabric. |
| Command Modes     | <ul><li>EXEC</li><li>EXEC Privilege</li></ul>                                                                                                    |                                                                                                    |
| Supported Modes   | All Modes                                                                                                    |                                                                                                    |
| Command History   | Version                                                                                                    | Description                                                                                                    |
|                   | 9.3(0.0)                                                                                                    | Introduced on the M I/O Aggregator and MXL 10/40GbE Switch with the FC Flex IO module.                                                                                                   |
| Usage Information | Use the show fco<br>facing Ethernet (FC<br>Flex IO module NPIV                                                                                                    | e-map command to display the FC and FCoE parameters used to configure server-<br>oE) and fabric-facing FC ports in all FCoE maps on an M I/O Aggregator with the FC<br>/ proxy gateway.  |
|                   | In each FCoE map, the values for the fabric ID and FC-MAP that identify the SAN fabric to which FC storage traffic is sent, and the FCoE VLAN to be used must be unique.                                                                                         |                                                                                                    |
|                   | An FCoE map is used to identify the SAN fabric to which FCoE storage traffic is sent and to virtualize M I/C Aggregator with the FC Flex IO module FC ports so that they appear to downstream server CNA ports as FCoE Forwarder (FCF) ports on an FCoE network. |                                                                                                    |
|                   | The following table describes the show fcoe-map brief output shown in the example below                                                                                                    |                                                                                                    |
|                   | Field                                                                                                    | Description                                                                                                    |
|                   | Fabric-Name                                                                                                    | Name of a SAN fabric.                                                                                                    |
|                   | Fabric ID                                                                                                    | The ID number of the SAN fabric to which FC traffic is forwarded.                                                                                                    |

| Field        | Description                                                                                                    |
|--------------|----------------------------------------------------------------------------------------------------|
| VLAN ID      | The dedicated FCoE VLAN used to transport FCoE storage traffic between servers and a fabric over the NPIV proxy gateway. The configured VLAN ID must be the same as the fabric ID.                                                                                |
| FC-MAP       | FCoE MAC address-prefix value - The unique 24-bit MAC address prefix that identifies a fabric.                                                                                                    |
| FCF Priority | The priority used by a server to select an upstream FCoE forwarder.                                                                                                    |
| Config-State | Indicates whether the configured FCoE and FC parameters in the FCoE map are valid: Active (all mandatory FCoE and FC parameters are correctly configured) or Incomplete (either the FC-MAP value, fabric ID, or VLAN ID are not correctly configured).            |
| Oper-State   | Operational status of link to the fabric: Up (link is up and transmitting FC traffic),<br>Down (link is down and not transmitting FC traffic), Link-wait (link is up and waiting<br>for FLOGI to complete on peer FC port), or Removed (port has been shut down). |

The following table describes the show fcoe-map map-name output shown in the example below.

| Field                                | Description                                                                                                    |  |  |  |
|--------------------------------------|----------------------------------------------------------------------------------------------------|--|--|--|
| Fabric-Name                          | Name of a SAN fabric.                                                                                                    |  |  |  |
| Fabric ID                            | The ID number of the SAN fabric to which FC traffic is forwarded.                                                                                                    |  |  |  |
| VLAN ID                              | The dedicated FCoE VLAN used to transport FCoE storage traffic between servers<br>and a fabric over the NPIV proxy gateway. The configured VLAN ID must be the<br>same as the fabric ID.                                                                          |  |  |  |
| VLAN priority                        | FCoE traffic uses VLAN priority 3. (This setting is not user-configurable.)                                                                                                    |  |  |  |
| FC-MAP                               | FCoE MAC address-prefix value - The unique 24-bit MAC address prefix that identifies a fabric.                                                                                                    |  |  |  |
| FKA-ADV-period                       | Time interval (in seconds) used to transmit FIP keepalive advertisements.                                                                                                    |  |  |  |
| FCF Priority                         | The priority used by a server to select an upstream FCoE forwarder.                                                                                                    |  |  |  |
| Config-State                         | Indicates whether the configured FCoE and FC parameters in the FCoE map are valid: Active (all mandatory FCoE and FC parameters are correctly configured) or Incomplete (either the FC-MAP value, fabric ID, or VLAN ID are not correctly configured).            |  |  |  |
| Oper-State                           | Operational status of link to the fabric: Up (link is up and transmitting FC traffic),<br>Down (link is down and not transmitting FC traffic), Link-wait (link is up and waiting<br>for FLOGI to complete on peer FC port), or Removed (port has been shut down). |  |  |  |
| Members                              | M I/O Aggregator with the FC Flex IO module Ethernet and FC ports that are members of the dedicated FCoE VLAN that carries storage traffic to the specified fabric.                                                                                               |  |  |  |
| Dell#show fc<br>Fabric-Name<br>State | oe-map brief<br>Fabric-Id Vlan-Id FC-MAP FCF-Priority Config-State Oper-                                                                                                    |  |  |  |
| cnatest<br>sitest                    | 16         16         0elc02         128         ACTIVE         0P           1003         1003         0efc03         128         ACTIVE         UP           1004         1004         0efc04         128         ACTIVE         DOWN                            |  |  |  |

Dell#show fcoe-map si

Example

D&LL

| Fabric Name    | si     |
|----------------|--------|
| Fabric Id      | 1004   |
| Vlan Id        | 1004   |
| Vlan priority  | 3      |
| FC-MAP         | 0efc04 |
| FKA-ADV-Period | 8      |
| Fcf Priority   | 128    |
| Config-State   | ACTIVE |
| Oper-State     | DOWN   |
| Members        |        |

```
Related Commands <u>fcoe-map</u> — creates an FCoE map which contains the parameters used in the communication between servers and a SAN fabric.
```

## show npiv devices

Display the FCoE and FC devices currently logged into an M I/O Aggregator with the FC Flex IO module NPIV proxy gateway.

| Syntax            | show npiv devices [brief]                                                                                                    |                                                                                                    |  |
|-------------------|----------------------------------------------------------------------------------------------------|----------------------------------------------------------------------------------------------------|--|
| Parameters        | brief                                                                                                    | Displays an overview of current server CNA-fabric connections over an M I/O Aggregator with th Flex IO module NPIV proxy gateway. |  |
| Command Modes     | <ul><li>• EXEC</li><li>• EXEC Privilege</li></ul>                                                                                                    |                                                                                                    |  |
| Supported Modes   | All Modes                                                                                                    |                                                                                                    |  |
| Command History   | Version                                                                                                    | Description                                                                                                    |  |
|                   | 9.3(0.0)                                                                                                    | Introduced on the M I/O Aggregator and MXL 10/40GbE Switch with the FC Flex IO module.                                            |  |
| Usage Information | Use the show npiv devices command to display information on the server CNA, server-facing Ethernet and fal ports, and the SAN fabric in each server-fabric connection over an M I/O Aggregator with the FC Flex IO module th an NPIV proxy gateway. |                                                                                                    |  |
|                   | The following table describes the show npiv devices brief output shown in the example below.                                                                                                    |                                                                                                    |  |
|                   | Field                                                                                                    | Description                                                                                                    |  |
|                   | ENode-Intf                                                                                                    | M I/O Aggregator with the FC Flex IO module Ethernet interface ( <i>slot/port</i> ) to which a server CN connected.               |  |
|                   | ENode-WWPN                                                                                                    | Worldwide port name (WWPN) of a server CNA port.                                                                                  |  |
|                   | FCoE-Vlan                                                                                                    | VLAN ID of the dedicated VLAN used to transmit FCoE traffic to and from the fabric.                                               |  |
|                   | Fabric-Intf                                                                                                    | Fabric-facing Fibre Channel port ( <i>slot/port</i> ) on which FC traffic is transmitted to the specified fab                     |  |

|             | Field                                              | Description                                 |                                                                                                    |                                      |                     |                      |  |
|-------------|----------------------------------------------------|---------------------------------------------|----------------------------------------------------------------------------------------------------|--------------------------------------|---------------------|----------------------|--|
|             | Fabric-Map                                         | Name of the FCoE ma<br>connection.          | Name of the FCoE map containing the FCoE/FC configuration parameters for the server CNA-fal connection.                      |                                      |                     |                      |  |
| LoginMethod |                                                    | Method used by the s<br>FLOGI - ENode logge | Method used by the server CNA to log in to the fabric; for example:<br>FLOGI - ENode logged in using a fabric login (FLOGI). |                                      |                     |                      |  |
|             |                                                    | FDISC - ENode logge                         | d in using a fabric                                                                                                    | c discovery (FDISC).                 |                     |                      |  |
|             | StatusOperational status ofin to the fabric and is |                                             | the link between<br>able to transmit f                                                                                       | a server CNA port a<br>-CoE traffic. | and a SAN fabric: L | ogged In - Server ha |  |
| Example     | Dell# show np                                      | iv devices brief                            |                                                                                                    |                                      |                     |                      |  |
|             | Total NPIV De                                      | vices = 2                                   |                                                                                                    |                                      |                     |                      |  |
|             | ENode-Intf E                                       | Node-WWPN                                   | FCoE-Vlan                                                                                                    | Fabric-Intf                          | Fabric-Map          | LoginMethod          |  |
|             | Te 0/12 2                                          | 0:01:00:10:18:f1:94                         | 4:20 1003                                                                                                    | Fc 0/5                               | fid_1003            | FLOGI                |  |
|             | Te 0/13 1<br>LOGGED_IN                             | 0:00:00:00:c9:d9:90                         | c:cb 1003                                                                                                    | Fc 0/0                               | fid_1003            | FDISC                |  |

Usage Information The following table describes the show npiv devices output shown in the example below.

| Field                   | Description                                                                                                    |
|-------------------------|----------------------------------------------------------------------------------------------------|
| ENode [ <i>number</i> ] | A server CNA that has successfully logged in to a fabric over an M I/O Aggregator with the FC FI module Ethernet port in ENode mode.                                                                                                    |
| Enode MAC               | MAC address of a server CNA port.                                                                                                    |
| Enode Intf              | Port number of a server-facing Ethernet port operating in ENode mode.                                                                                                    |
| FCF MAC                 | Fibre Channel forwarder MAC: MAC address of M I/O Aggregator with the FC Flex IO module FC interface.                                                                                                    |
| Fabric Intf             | Fabric-facing Fibre Channel port ( <i>slot/port</i> ) on which FCoE traffic is transmitted to the specified                                                                                                    |
| FCoE VLAN               | ID of the dedicated VLAN used to transmit FCoE traffic from a server CNA to a fabric and configu<br>both the server-facing M I/O Aggregator with the FC Flex IO module port and server CNA port.                                                    |
| Fabric Map              | Name of the FCoE map containing the FCoE/FC configuration parameters for the server CNA-fa connection.                                                                                                    |
| Enode WWPN              | Worldwide port name of the server CNA port.                                                                                                    |
| Enode WWNN              | Worldwide node name of the server CNA.                                                                                                    |
| FCoE MAC                | Fabric-provided MAC address (FPMA). The FPMA consists of the FC-MAP value in the FCoE matches FC-ID provided by the fabric after a successful FLOGI. In the FPMA, the most significant bytes the FC-MAP; the least significant bytes are the FC-ID. |
| FC-ID                   | FC port ID provided by the fabric.                                                                                                    |
| LoginMethod             | Method used by the server CNA to log in to the fabric; for example, FLOGI or FDISC.                                                                                                    |
| Secs                    | Number of seconds that the fabric connection is up.                                                                                                    |
| State                   | Status of the fabric connection: logged in.                                                                                                    |

| ENode[0]:<br>ENode MAC<br>ENode Intf<br>FCF MAC<br>Fabric Intf<br>FCoE Vlan<br>Fabric Map<br>ENode WWPN<br>ENode WWNN<br>FCoE MAC<br>FC-ID<br>LoginMethod<br>Secs<br>Status | 00:10:18:f1:94:21<br>Te 0/12<br>5c:f9:dd:ef:10:c8<br>Fc 0/5<br>1003<br>fid 1003<br>20:01:00:10:18:f1:94:20<br>20:00:00:10:18:f1:94:21<br>0e:fc:03:01:02:01<br>01:02:01<br>FLOGI<br>5593<br>LOGGED_IN |
|----------------------------------------------------------------------------------------------------|----------------------------------------------------------------------------------------------------|
| ENode[1]:<br>ENode MAC<br>ENode Intf<br>FCF MAC<br>Fabric Intf<br>FCoE Vlan<br>Fabric Map<br>ENode WWPN<br>ENode WWNN<br>FCoE MAC<br>FC-ID<br>LoginMethod<br>Secs<br>Status | 00:10:18:f1:94:22<br>Te 0/13<br>5c:f9:dd:ef:10:c9<br>Fc 0/0<br>1003<br>fid 1003<br>10:00:00:00:c9:d9:9c:cb<br>10:00:00:00:c9:d9:9c:cd<br>0e:fc:03:01:02:02<br>01:02:01<br>FDISC<br>5593<br>LOGGED_IN |

Related Commands <u>fcoe-map</u> — creates an FCoE map which contains the parameters used in the communication between servers and a SA

## show running-config fcoe-map

Displays the current fcoe-map configurations.

Example

| Syntax          | show running-config fcoe-map                                                                               |                                                                                        |  |
|-----------------|----------------------------------------------------------------------------------------------------|----------------------------------------------------------------------------------------|--|
| Command Modes   | EXEC Privilege                                                                                             |                                                                                        |  |
| Supported Modes | All Modes                                                                                                  |                                                                                        |  |
| Command History | Version                                                                                                    | Description                                                                            |  |
|                 | 9.6(0.0)                                                                                                   | Supported on the FN2210S Aggregator.                                                   |  |
|                 | 9.3(0.0)                                                                                                   | Introduced on the M I/O Aggregator and MXL 10/40GbE Switch with the FC Flex IO module. |  |
| Example         | Dell(conf)#do show running-config fcoe-map<br>!<br>fcoe-map map<br>fc-map 0efc00<br>fabric-id 100 vlan 100 |                                                                                        |  |

# FC FLEXIO FPORT

The switch is a Trident+ based switch which is plugged into the Dell M1000 Blade server chassis. The blade module contains two slots for pluggable flexible module. The goal is to provide support for direct connectivity to FC equipments through Fibre channel ports by FC Flex IO optional module. The FC Flex IO utilizes Broadcom Montreal (BCM84757) FC/FCOE mapper to provide FCOE to FC functionality.

### active-zoneset

Activate the zoneset.

| Syntax           | active-zoneset zoneset_name                                                                                                    |                                     |  |
|------------------|----------------------------------------------------------------------------------------------------|-------------------------------------|--|
|                  | To change to the default zone behavior, use the no active-zoneset <i>zoneset_name</i> comm                                                                     |                                     |  |
| Parameters       | zoneset_name                                                                                                    | Enter the zoneset name.             |  |
| Command Modes    | FC FABRIC CONFIGURATION                                                                                                    |                                     |  |
| Supported Modes  | All Modes                                                                                                    |                                     |  |
| Command History  | Version                                                                                                    | Description                         |  |
|                  | 9.7(0.0)                                                                                                    | Introduced on the M I/O Aggregator. |  |
| Example          | Dell(conf)# fcoe-map default_full_fabric<br>Dell(conf-fcoe-default_full_fabric)# fc-fabric<br>Dell(conf-fmap-default_full_fabric-fcfabric)# active-zoneset zs1 |                                     |  |
| Related Commands | show fc zoneset — displays the configured and active zoneset.                                                                                                  |                                     |  |

## fabric

Apply an FCoE map on a fabric-facing Fibre Channel (FC) port.

| Syntax          | fabric <i>map-name</i>  |                                      |  |
|-----------------|-------------------------|--------------------------------------|--|
| Parameters      | map-name                | Maximum: 32 alphanumeric characters. |  |
| Defaults        | None                    |                                      |  |
| Command Modes   | INTERFACE FIBRE_CHANNEL |                                      |  |
| Supported Modes | All Modes               |                                      |  |

| Command History                                                                                                    | Version                                                                                                    | Description                                                                                                    |
|----------------------------------------------------------------------------------------------------|----------------------------------------------------------------------------------------------------|----------------------------------------------------------------------------------------------------|
|                                                                                                    | 9.7(0.0)                                                                                                    | Introduced on the M I/O Aggregator.                                                                                                    |
| Usage Information                                                                                                    | An FCoE map is a terr<br>virtualizes the upstrea<br>server CNA ports as F<br>ports on an NPIV prox<br>an FC SAN and an FC<br>to log in to a SAN fabr                                                    | plate used to map FCoE and FC parameters in a converged fabric. An FCoE map<br>m FC ports on an M I/O Aggregator NPIV proxy gateway to appear to downstream<br>iCoE forwarder (FCF) ports on an FCoE network. When applied to FC and Ethernet<br>ry gateway, an FCoE map allows the switch to operate as an FCoE-FC bridge between<br>oE network. It provides necessary parameters to FCoE-enabled servers and switches<br>ic. Use the fcoe-map command to create an FCoE map. |
|                                                                                                    | tor NPIV proxy gateway, an FCoE map is applied on fabric-facing FC ports and server-<br>Use the fabric command to apply an FCoE map on an FC port. Use the fcoe-<br>ly an FCoE map on an Ethernet port. |                                                                                                    |
| After you apply an FCoE map on an FC interface, when the port is enabled proxy gateway starts sending FIP multicast advertisements on behalf of the to advertise the availability of a new FCF port on the FCoE VLAN. |                                                                                                    | DE map on an FC interface, when the port is enabled (no shutdown), the NPIV<br>sending FIP multicast advertisements on behalf of the FC port to downstream servers<br>bility of a new FCF port on the FCoE VLAN.                                                                                                    |
|                                                                                                    | To remove an FCoE m configuration mode.                                                                                                    | ap from an FC interface, enter the no fabric map-name command in Interface                                                                                                    |
| Related Commands                                                                                                    | <u>fcoe-map</u> — creates a servers and a SAN fab                                                                                                    | an FCoE map which contains the parameters used in the communication between pric.                                                                                                    |
|                                                                                                    | <u>show fcoe-map</u> — dis                                                                                                    | plays the Fibre Channel and FCoE configuration parameters in FCoE maps.                                                                                                    |

## fc alias

Create a zone alias name.

| Syntax          | fc alias ZoneAliasNamemember name                              |                                                                                           |
|-----------------|----------------------------------------------------------------|-------------------------------------------------------------------------------------------|
|                 | To delete a zone alias n                                       | ame, use the no fc zone <i>ZoneAliasName</i> command.                                     |
| Parameters      | ZoneAliasNameme<br>mber name                                   | Enter the zone alias name.<br>Enter the WWPN, port ID, or domain/port.                    |
| Command Modes   | CONFIGURATION                                                  |                                                                                           |
| Supported Modes | All Modes                                                      |                                                                                           |
| Command History | Version                                                        | Description                                                                               |
|                 | 9.7(0.0)                                                       | Introduced on the M I/O Aggregator.                                                       |
| Example         | Syntax:<br>Dell(conf)#fc al<br>Dell(conf-fc-ali<br>end<br>exit | ias test12<br>as-test12)#?<br>Exit from configuration mode<br>Exit from Alias config mode |
```
member Add Alias member
no Negate a command or set its defaults
show Show alias profile configuration
Dell(conf-fc-alias-test12)#member ?
WORD WWN(00:00:00:00:00:00:00), or portID(123000)
```

Related Commands show fc alias — displays the configured alias.

#### fc zone

Create a zone.

| Syntax                    | fc zone <i>zonename</i> member<br>To delete a zone, use the nofc zone <i>zonename</i> member command.                                                                   |                                          |  |
|---------------------------|----------------------------------------------------------------------------------------------------|------------------------------------------|--|
|                           |                                                                                                    |                                          |  |
| Parameters                | zonename                                                                                                    | Enter the zone name.                     |  |
|                           | member                                                                                                    | Enter the WWPN, port ID, or domain/port. |  |
| Command Modes             | ALIAS CONFIGURATION                                                                                                    |                                          |  |
| Supported Modes           | All Modes                                                                                                    |                                          |  |
| Command History           | Version                                                                                                    | Description                              |  |
|                           | 9.7(0.0)                                                                                                    | Introduced on the M I/O Aggregator.      |  |
| Example without<br>member | Dell(conf)# fc zone z1<br>Dell(conf-fc-zone-z1)#                                                                                                    |                                          |  |
| Example with<br>member    | Dell(conf)#fc zone test<br>Dell(conf-fc-zone-test)#member ?<br>WORD WWN(00:00:00:00:00:00:00), portID(000000), or<br>Alias name(word)<br>Dell(conf-fc-zone-test)#member |                                          |  |
| Related Commands          | <b>d Commands</b> <u>show fc zone</u> — displays the configured zone.                                                                                                   |                                          |  |
|                           | <u>show fcoe-map</u> — c                                                                                                    | displays the fabric parameters.          |  |

### fc zoneset

Create a zoneset.

 Syntax
 fc zoneset zoneset\_name [member]

 To delete a zoneset, use the no fc zoneset zoneset\_name [member] command.

| Parameters       | zoneset_namemem<br>ber                                                                                                    | Enter the zoneset name.<br>Enter the WWPN, FC-ID, or Alias name. |
|------------------|----------------------------------------------------------------------------------------------------|------------------------------------------------------------------|
| Command Modes    | CONFIGURATION                                                                                                    |                                                                  |
| Supported Modes  | All Modes                                                                                                    |                                                                  |
| Command History  | Version<br>9.7(0.0)                                                                                                    | Introduced on the M I/O Aggregator.                              |
| Example          | Dell(conf)#fc zoneset test1<br>Dell(conf-fc-zoneset-test1)#member ?<br>WORD Zone Name<br>Dell(conf-fc-zoneset-test1)#member |                                                                  |
| Related Commands | show fc zoneset — displays the configured and active zoneset.                                                               |                                                                  |
|                  | snow icoe-map — dis                                                                                                    | piays the fabric parameters.                                     |

### fcoe-map

Create an FCoE map which contains the parameters used to configure the links between server CNAs and a SAN fabric. Apply the FCoE map on a server-facing Ethernet port.

| Syntax            | fcoe-map map-name          |                                                           |  |
|-------------------|----------------------------|-----------------------------------------------------------|--|
| Parameters        | map-name                   | Maximum: 32 alphanumeric characters.                      |  |
| Defaults          | None                       |                                                           |  |
| Command Modes     | CONFIGURATION<br>INTERFACE |                                                           |  |
| Supported Modes   | All Modes                  |                                                           |  |
| Command History   | Version<br>9.3(0.0)        | <b>Description</b><br>Introduced on the M I/O Aggregator. |  |
| Usage Information | An ECOE man is a tem       | inlate to man ECoE and EC parameters in a $\infty$        |  |

An FCoE map is a template to map FCoE and FC parameters in a converged fabric. An FCoE map virtualizes upstream FC ports on an M I/O Aggregator NPIV proxy gateway to appear to downstream server CNA ports as FCoE forwarder (FCF) ports on an FCoE network. When applied to FC and Ethernet ports on an NPIV proxy gateway, an FCoE map allows the switch to operate as an FCoE-FC bridge between an FC SAN and an FCoE network. It provides necessary parameters to FCoE-enabled servers and switches to log in to a SAN fabric.

On an M I/O Aggregator NPIV proxy gateway, an FCoE map is applied on fabric-facing FC ports and serverfacing Ethernet ports. Use the fcoe-map command to apply an FCoE map on an Ethernet port. Use the fabric command to apply an FCoE map on an FC port.

An FCoE map consists of the following parameters: the dedicated FCoE VLAN for storage traffic, the destination SAN fabric (FC-MAP value), FCF priority, and the FIP keepalive (FKA) advertisement timeout.

To remove an FCoE map from an Ethernet interface, enter the no fcoe-map *map-name* command in Interface configuration mode.

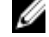

NOTE: You cannot create fcoe-map in IOA mode. It can only be created in PMUX mode.

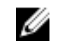

NOTE: In FCF F mode, you can create only one FCoE map. It doesn't get created automatically. If you try to create more than one map, an error message is displayed.

Related Commands show fcoe-map — displays the Fibre Channel and FCoE configuration parameters in FCoE maps.

### feature fc

Enable feature fc with FPort functionality.

| Syntax            | feature fc fport domain-id range                                                                                                  |                                     |  |
|-------------------|----------------------------------------------------------------------------------------------------|-------------------------------------|--|
| Parameters        | Range                                                                                                    | Enter the range from 1 to 239.      |  |
| Command Modes     | CONFIGURATION                                                                                                    |                                     |  |
| Supported Modes   | All Modes                                                                                                    |                                     |  |
| Command History   | Version                                                                                                    | Description                         |  |
|                   | 9.7(0.0)                                                                                                    | Introduced on the M I/O Aggregator. |  |
| Usage Information | Enable remote-fault-signaling rx off command in FCF FPort mode on interfaces connected to the Compellent and MDF storage devices. |                                     |  |
| Example           | Dell(conf)#feature fc fport domain-id                                                                                             |                                     |  |

### show fc alias

| Display the configured alias. |               |                                                   |  |
|-------------------------------|---------------|---------------------------------------------------|--|
| Syntax                        | show fc alias | [ZoneAliasName ]                                  |  |
| Parameters                    | ZoneAliasName | Enter the zone alias name to display the details. |  |
| Command Modes                 | · EXEC        |                                                   |  |

EXEC Privilege

| Supported Modes  | All Modes                      |                                                           |
|------------------|--------------------------------|-----------------------------------------------------------|
| Command History  | Version<br>9.7(0.0)            | <b>Description</b><br>Introduced on the M I/O Aggregator. |
| Example          | Dell#show fc ali               | as                                                        |
|                  | 20ne Alias Name<br>0x030303    | all                                                       |
|                  | Dell#                          |                                                           |
| Related Commands | <u>fc alias</u> — creates a zo | one alias name.                                           |

### show fc ns

Display the devices in the name server database.

| Syntax          | show fc ns { sw                                                                                                    | itch } [brief]                                                               |                                                                                                    |                          |
|-----------------|----------------------------------------------------------------------------------------------------|------------------------------------------------------------------------------|----------------------------------------------------------------------------------------------------|--------------------------|
| Parameters      | switch                                                                                                    | Enter the keyword of the switch.                                             | switch to display all the devices in th                                                                                                    | ne name server database  |
|                 | brief                                                                                                    | Enter the keyword                                                            | brief to display in brief devices in th                                                                                                    | ne name server database. |
| Command Modes   | <ul><li>EXEC</li><li>EXEC Privilege</li></ul>                                                                                                    |                                                                              |                                                                                                    |                          |
| Supported Modes | All Modes                                                                                                    |                                                                              |                                                                                                    |                          |
| Command History | Version<br>9.7(0.0)                                                                                                    | Description                                                                  | M I/O Aggregator.                                                                                                    |                          |
| Example         | Dell#show fc ns<br>Total number of<br>Switch Name<br>Domain Id<br>Switch Port<br>Port Id<br>Port Name<br>Node Name<br>Class of Service<br>IP Address<br>Symbolic Port Na<br>Symbolic Node Na<br>Port Type<br>Registered with<br>Registered for a<br>Display of loca<br>Dell# | switch<br>devices =<br>e<br>ame<br>ame<br>NameServer<br>SCN<br>l name server | 1<br>10:00:5c:f9:dd:ef:0a:00<br>1<br>53<br>01:35:00<br>10:00:8c:7c:ff:17:f8:01<br>20:00:8c:7c:ff:17:f8:01<br>8<br>Brocade-1860   3.0.3.0  <br>(NULL)<br>Node port<br>Yes<br>Yes<br>entries - brief version | DV-SP-SERVER2            |
|                 | Dell#show fc ns<br>Total number of<br>Intf# Domain                                                                                                    | switch brief<br>devices =<br>FC-ID                                           | 1<br>Enode-WWPN                                                                                                    | Enode-WWNN               |

10:00:8c:7c:ff:17:f8:01 20:00:8c:7c:ff:

53 1 01:35:00 17:f8:01 Dell# Dell#show fc ns fabric Total number of devices = З Switch Name Domain Id 2 Switch Port 9 Port Id 02:09:00 Port Name Node Name Class of Service 8 IP Address Symbolic Port Name (NULL) Symbolic Node Name (NULL) Port Type Node port Registered with NameServer No Registered for SCN No Switch Name Domain Id 2 Switch Port 11 Port Id 02:0b:00 Port Name Node Name Class of Service 8 IP Address Symbolic Port Name (NULL) Symbolic Node Name (NULL) Port Type Node port Registered with NameServer No Registered for SCN No Switch Name

10:00:5c:f9:dd:ef:0a:80 32:11:0e:fc:00:00:00:88 22:11:0e:fc:00:00:00:88 10:00:5c:f9:dd:ef:0a:80 31:11:0e:fc:00:00:00:77 21:11:0e:fc:00:00:00:77 10:00:5c:f9:dd:ef:0a:00 1 53 01:35:00 10:00:8c:7c:ff:17:f8:01 20:00:8c:7c:ff:17:f8:01 8 Brocade-1860 | 3.0.3.0 | DV-SP-SERVER2 | | (NULL) Node port Yes Yes

Dell#show fc ns fabric brief Total number of devices = 2 Domain FC-ID Enode-WWPN Enode-WWNN Intf# 9 2 02:09:00 32:11:0e:fc:00:00:00:88 22:11:0e:fc: 00:00:00:88 02:0b:00 31:11:0e:fc:00:00:077 21:11:0e:fc: 11 2 00:00:00:77 Dell#

### show fc switch

Display the switch configuration for Fibre Channel capability.

Domain Id

Port Id

Port Name

Node Name

IP Address

Port Type

Dell#

Class of Service

Symbolic Port Name

Symbolic Node Name

Registered for SCN

Registered with NameServer

Switch Port

Syntax show fc switch

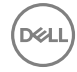

| Parameters        | None                                                                   |                                                                                                   |
|-------------------|------------------------------------------------------------------------|---------------------------------------------------------------------------------------------------|
| Command Modes     | <ul><li>EXEC</li><li>EXEC Privilege</li></ul>                          |                                                                                                   |
| Supported Modes   | All Modes                                                              |                                                                                                   |
| Command History   | Version                                                                | Description                                                                                       |
|                   | 9.7(0.0)                                                               | Introduced on the M I/O Aggregator.                                                               |
| Usage Information | The following table des                                                | scribes the show fc switch output shown in the following example.                                 |
|                   | Switch Mode                                                            | Fibre Channel mode of operation of an MXL switch.                                                 |
|                   | Switch WWN                                                             | Factory-assigned worldwide node (WWN) name of the MXL. The MXL WWN name is not user-configurable. |
| Example           | Dell(conf)#do sh<br>Switch Mode : FF<br>Switch WWN : 10<br>Dell(conf)# | now fc switch<br>PORT<br>0:00:aa:00:00:00:00:ac                                                   |

### show fc zone

Display the configured zone.

| Syntax           | show fc zone [zonename ]                      |                       |                         |
|------------------|-----------------------------------------------|-----------------------|-------------------------|
| Parameters       | zonename                                      | Enter the zone name   | to display the details. |
| Command Modes    | <ul><li>EXEC</li><li>EXEC Privilege</li></ul> |                       |                         |
| Supported Modes  | All Modes                                     |                       |                         |
| Command History  | Version                                       | Description           |                         |
|                  | 9.7(0.0)                                      | Introduced on the M I | I/O Aggregator.         |
| Example          | Dell#show fc zon                              | le                    |                         |
|                  | ZoneName                                      |                       | ZoneMember              |
|                  | brcd_sanb                                     |                       | brcd_cnal_wwpnl         |
|                  | Dell#                                         |                       | sano_pzigii_wwpn        |
| Related Commands | <u>fc zone</u> — creates a zo                 | one.                  |                         |

### show fc zoneset

(D&LL

Display the configured and active zoneset.

| Syntax           | show fc zoneset                               | [ zoneset_name   active           | ]                                   |  |
|------------------|-----------------------------------------------|-----------------------------------|-------------------------------------|--|
| Parameters       | zoneset_name                                  | Enter the zoneset name to display | y the zoneset name                  |  |
|                  | active                                        | Enter the keyword active to dis   | splay the active zonesets.          |  |
|                  | merged                                        | Enter the keyword merged to dis   | splay the merge active zones.       |  |
| Command Modes    | <ul><li>EXEC</li><li>EXEC Privilege</li></ul> |                                   |                                     |  |
| Supported Modes  | All Modes                                     |                                   |                                     |  |
| Command History  | Version                                       | Description                       |                                     |  |
|                  | 9.7(0.0)                                      | Introduced on the M I/O Aggrega   | ator.                               |  |
| Example          | Doll#aboy fo sor                              | nonot                             |                                     |  |
|                  | ZoneSetName                                   | ZoneName                          | ZoneMember                          |  |
|                  | ======================================        | brcd_sanb                         | brcd_cna1_wwpn1<br>sanb_p2tgt1_wwpn |  |
|                  | Active Zoneset:                               | fcoe_srv_fc_tgt                   |                                     |  |
|                  | ZoneName                                      | ZoneMeml                          | ber                                 |  |
|                  | brcd_sanb                                     | 10.00.8                           |                                     |  |
|                  | Dell#                                         | 20:02:00                          | :00:11:0d:03:00:00                  |  |
|                  | Dell#show fc zoneset active                   |                                   |                                     |  |
|                  | Active Zoneset:                               | fcoe_srv_fc_tgt                   |                                     |  |
|                  | ZoneName                                      | ZoneMemł                          | ber                                 |  |
|                  | brcd_sanb                                     | 10:00:80                          | c:7c:ff:21:5f:8d                    |  |
|                  | Dell#                                         | 20:02:00                          | 0:11:0d:03:00:00                    |  |
| Related Commands | <u>fc zone</u> — creates a z                  | zone.                             |                                     |  |
|                  | <u>fc zoneset</u> — creates a zoneset.        |                                   |                                     |  |
|                  | <u>active-zoneset</u> — acti                  | ivates the zoneset.               |                                     |  |

### show fcoe-map

Display the Fibre Channel and FCoE configuration parameters in FCoE maps.

| Syntax            | show fcoe-map                                                                                                    |                                                                                                    |  |
|-------------------|----------------------------------------------------------------------------------------------------|----------------------------------------------------------------------------------------------------|--|
| Parameters        | None                                                                                                    |                                                                                                    |  |
| Command Modes     | <ul><li>EXEC</li><li>EXEC Privilege</li></ul>                                                                                                    |                                                                                                    |  |
| Supported Modes   | All Modes                                                                                                    |                                                                                                    |  |
| Command History   | Version                                                                                                    | Description                                                                                                    |  |
|                   | 9.3(0.0)                                                                                                    | Introduced on the M I/O Aggregator.                                                                                                    |  |
| Usage Information | Use the show fcoe-map command to display the FC and FCoE parameters used to configure server-<br>facing Ethernet (FCoE) and fabric-facing FC ports in all FCoE maps on an M I/O Aggregator Switch. |                                                                                                    |  |
|                   | In each FCoE map, the storage traffic is sent,                                                                                                    | e values for the fabric ID and FC-MAP that identify the SAN fabric to which FC and the FCoE VLAN to be used must be unique.                                                                                        |  |
|                   | An FCoE map is used t<br>I/O Aggregator Switch<br>ports as FCoE Forward                                                                                                    | to identify the SAN fabric to which FCoE storage traffic is sent. It also virtualizes M<br>with the FC Flex IO module FC ports so that they appear to downstream server CNA<br>der (FCF) ports on an FCoE network. |  |
| Example           | Dell(conf)#do show fcoe-map                                                                                                    |                                                                                                    |  |
|                   | Fabric Name                                                                                                    | SAN_FABRIC                                                                                                    |  |
|                   | Fabric Type<br>Fabric Id<br>Vlan Id<br>Vlan priority<br>FC-MAP<br>FKA-ADV-Period<br>Fcf Priority<br>Config-State<br>Oper-State                                                                     | npiv<br>1002<br>1002<br>3<br>0efc00<br>8<br>128<br>ACTIVE<br>UP                                                                                                    |  |
|                   | Members<br>Fc 0/41 Fc 0/42<br>Te 0/4 Te 0/9 Te                                                                                                    | Fc 0/43 Fc 0/44 Fc 0/49 Fc 0/50 Fc 0/51 Fc 0/52<br>0/16                                                                                                    |  |
|                   | ==================                                                                                                    |                                                                                                    |  |
|                   | Dell(conf)#                                                                                                    |                                                                                                    |  |
|                   |                                                                                                    |                                                                                                    |  |

**Related Commands** <u>fcoe-map</u> — creates an FCoE map which contains the parameters used in the communication between servers and a SAN fabric.

# **FIP Snooping**

In a converged Ethernet network, an Aggregator can operate as an intermediate Ethernet bridge to snoop on Fibre Channel over Ethernet Initialization Protocol (FIP) packets during the login process on Fibre Channel over Ethernet (FCoE) forwarders (FCFs). Acting as a transit FIP snooping bridge, the switch uses dynamically-created ACLs to permit only authorized FCoE traffic to be transmitted between an FCoE end-device and an FCF.

This chapter describes the FIP snooping commands.

### clear fip-snooping database interface vlan

Clear FIP snooping information on a VLAN for a specified FCoE MAC address, ENode MAC address, or FCF MAC address, and remove the corresponding ACLs FIP snooping generates.

| Syntax          | clear fip-snooping database interface vlan <i>vlan-id</i> { <i>fcoe-mac-address</i>  <br><i>enode-mac-address</i>   <i>fcf-mac-address</i> } |                                                                        |  |
|-----------------|----------------------------------------------------------------------------------------------------|------------------------------------------------------------------------|--|
| Parameters      | <i>fcoe-mac-address</i> Enter the FCoE MAC address to be cleared of FIP snooping information.                                                |                                                                        |  |
|                 | enode-mac-<br>address                                                                                                    | Enter the ENode MAC address to be cleared of FIP snooping information. |  |
|                 | fcf-mac-address                                                                                                    | Enter the FCF MAC address to be cleared of FIP snooping information.   |  |
| Command Modes   | EXEC Privilege                                                                                                    |                                                                        |  |
| Supported Modes | Programmable-Mux (PMUX)                                                                                                    |                                                                        |  |
| Command History | Version                                                                                                    | Description                                                            |  |
|                 | 9.4(0.0)                                                                                                    | Supported on the FN I/O Aggregator.                                    |  |
|                 | 9.2(0.0)                                                                                                    | Introduced on the M I/O Aggregator.                                    |  |
|                 | 8.3.16.1                                                                                                    | Introduced on the MXL 10/40GbE Switch IO Module.                       |  |

#### clear fip-snooping statistics

Clear the statistics on the FIP packets snooped on all VLANs, a specified VLAN, or a specified port interface.

| Syntax     | <pre>clear fip-snooping statistics [interface vlanVlan-id  interfaceport-type port/slot interface port-channel port-channel-number]</pre> |                                                                                 |  |
|------------|----------------------------------------------------------------------------------------------------|---------------------------------------------------------------------------------|--|
| Parameters | vlan-id                                                                                                    | Enter the VLAN ID of the FIP packet statistics to be cleared.                   |  |
|            | port type port/slot                                                                                                    | Enter the port-type and slot number of the FIP packet statistics to be cleared. |  |

|                 | port-channel-<br>number | Enter the port channel number of the FIP packet statistics to be cleared. |
|-----------------|-------------------------|---------------------------------------------------------------------------|
| Command Modes   | EXEC Privilege          |                                                                           |
| Supported Modes | All Modes               |                                                                           |
| Command History | Version                 | Description                                                               |
|                 | 9.4(0.0)                | Supported on the FN I/O Aggregator.                                       |
|                 | 9.2(0.0)                | Introduced on the M I/O Aggregator.                                       |
|                 | 8.3.16.1                | Introduced on the MXL 10/40GbE Switch IO Module.                          |

#### feature fip-snooping

Enable FCoE transit and FIP snooping on a switch.

| feature fip-snooping    |                                                                                                    |  |
|-------------------------|----------------------------------------------------------------------------------------------------|--|
| To disable the FCoE tr  | ansit feature, use the no feature fip-snooping command.                                                                                       |  |
|                         |                                                                                                    |  |
| Disabled                |                                                                                                    |  |
| CONFIGURATION           |                                                                                                    |  |
| Programmable-Mux (PMUX) |                                                                                                    |  |
| ., .                    |                                                                                                    |  |
| Version                 | Description                                                                                                    |  |
| 9.4(0.0)                | Supported on the FN I/O Aggregator.                                                                                                    |  |
| 9.2(0.0)                | Introduced on the M I/O Aggregator.                                                                                                    |  |
| 8.3.16.1                | Introduced on the MXL 10/40GbE Switch IO Module.                                                                                              |  |
|                         | feature fip-snoo<br>To disable the FCoE tr<br>Disabled<br>CONFIGURATION<br>Programmable-Mux (F<br>Version<br>9.4(0.0)<br>9.2(0.0)<br>8.3.16.1 |  |

#### fip-snooping enable

Enable FIP snooping on all VLANs or on a specified VLAN.

| Syntax          | fip-snooping enable                                    |                                                        |                     |   |
|-----------------|--------------------------------------------------------|--------------------------------------------------------|---------------------|---|
|                 | To disable the FIP snoc<br>command.                    | pping feature on all or a specified VLAN, use the $no$ | fip-snooping enable | ì |
| Defaults        | FIP snooping is disabled on all VLANs.                 |                                                        |                     |   |
| Command Modes   | <ul><li>CONFIGURATION</li><li>VLAN INTERFACE</li></ul> |                                                        |                     |   |
| Supported Modes | Programmable-Mux (PMUX)                                |                                                        |                     |   |
| Command History | Version                                                | Description                                            |                     |   |
|                 | 9.4(0.0)                                               | Supported on the FN I/O Aggregator.                    |                     |   |
|                 | 9.2(0.0)                                               | Introduced on the M I/O Aggregator.                    |                     |   |

| Version  | Description                                      |
|----------|--------------------------------------------------|
| 8.3.16.1 | Introduced on the MXL 10/40GbE Switch IO Module. |

Usage Information The maximum number of FCFs supported per FIP snooping-enabled VLAN is four. The maximum number of FIP snooping sessions supported per ENode server is 16.

#### fip-snooping fc-map

Configure the FC-MAP value FIP snooping uses on all VLANs.

| Syntax                                | fip-snooping fc-map fc-map-value                                                                    |                                                                               |  |
|---------------------------------------|----------------------------------------------------------------------------------------------------|-------------------------------------------------------------------------------|--|
|                                       | To return the configured FM-MAP value to the default value, use the no fip-snooping fc-map command. |                                                                               |  |
| Parameters                            | fc-map-value                                                                                        | Enter the FC-MAP value FIP snooping uses. The range is from 0EFC00 to 0EFCFF. |  |
| Defaults                              | 0x0EFC00                                                                                            |                                                                               |  |
| Command Modes                         | <ul><li>CONFIGURATION</li><li>VLAN INTERFACE</li></ul>                                              |                                                                               |  |
| Supported Modes                       | Programmable-Mux (PMUX)                                                                             |                                                                               |  |
| Command History                       | Version                                                                                             | Description                                                                   |  |
|                                       | 9.4(0.0)                                                                                            | Supported on the FN I/O Aggregator.                                           |  |
| 9.2(0.0) Introduced on the M I/O Aggr |                                                                                                    | Introduced on the M I/O Aggregator.                                           |  |
|                                       | 8.3.16.1 Introduced on the MXL 10/40GbE Switch IO Module.                                           |                                                                               |  |

#### fip-snooping port-mode fcf

Configure the port for bridge-to-FCF links.

| Syntax | fip-snooping port-mode fcf                                                                  |
|--------|---------------------------------------------------------------------------------------------|
|        | To disable the bridge-to-FCF link on a port, use the no fip-snooping port-mode fcf command. |

Command Modes INTERFACE

Supported Modes Programmable-Mux (PMUX)

| Command History | Version  | Description                                      |
|-----------------|----------|--------------------------------------------------|
|                 | 9.4(0.0) | Supported on the FN I/O Aggregator.              |
|                 | 9.2(0.0) | Introduced on the M I/O Aggregator.              |
|                 | 8.3.16.1 | Introduced on the MXL 10/40GbE Switch IO Module. |

**Usage Information** The maximum number of FCFs supported per FIP snooping-enabled VLAN is four.

# show fip-snooping statistics

Displays statistics on the FIP packets snooped on all interfaces, including VLANs, physical ports, and port channels.

| Syntax            | <pre>show fip-snooping statistics [interface vlan vlan-id   interface port-type port/slot   interface port-channel port-channel-number]</pre> |                                                                                     |  |
|-------------------|----------------------------------------------------------------------------------------------------|-------------------------------------------------------------------------------------|--|
| Parameters        | vlan-id                                                                                                    | Enter the VLAN ID of the FIP packet statistics to be displayed.                     |  |
|                   | port-type port/slot                                                                                                    | Enter the port-type and slot number of the FIP packet statistics to be displayed.   |  |
|                   | port-channel-<br>number                                                                                                    | Enter the port channel number of the FIP packet statistics to be displayed.         |  |
| Command Modes     | <ul><li>EXEC</li><li>EXEC Privilege</li></ul>                                                                                                 |                                                                                     |  |
| Supported Modes   | All Modes                                                                                                    |                                                                                     |  |
| Command History   | Version                                                                                                    | Description                                                                         |  |
|                   | 9.4(0.0)                                                                                                    | Supported on the FN I/O Aggregator.                                                 |  |
|                   | 8.3.17.0                                                                                                    | Supported on the M I/O Aggregator.                                                  |  |
| Usage Information | The following table describes the show fip-snooping statistics command.                                                                       |                                                                                     |  |
|                   | Field                                                                                                    | Description                                                                         |  |
|                   | Number of Vlan<br>Requests                                                                                                    | Number of FIP-snooped VLAN request frames received on the interface.                |  |
|                   | Number of VLAN<br>Notifications                                                                                                    | Number of FIP-snooped VLAN notification frames received on the interface            |  |
|                   | Number of<br>Multicast Discovery<br>Solicits                                                                                                  | Number of FIP-snooped multicast discovery solicit frames received on the interface. |  |
|                   | Number of Unicast<br>Discovery                                                                                                    | Number of FIP-snooped unicast discovery solicit frames received on the interface.   |  |
|                   | Number of FLOGI                                                                                                    | Number of FIP-snooped FLOGI request frames received on the interface.               |  |
|                   | Number of FDISC                                                                                                    | Number of FIP-snooped FDISC request frames received on the interface                |  |
|                   | Number of FLOGO                                                                                                    | Number of FIP-snooped FLOGO frames received on the interface                        |  |
|                   | Number of ENode<br>Keep Alives                                                                                                    | Number of FIP-snooped ENode keep-alive frames received on the interface             |  |
|                   | Number of VN Port<br>Keep Alives                                                                                                    | Number of FIP-snooped VN port keep-alive frames received on the interface           |  |

| Field                                                                                                    | Description                                                                        |                         |
|----------------------------------------------------------------------------------------------------|------------------------------------------------------------------------------------|-------------------------|
| Number of<br>Multicast Discovery<br>Advertisements                                                                                                    | Number of FIP-snooped multicast discovery advertisements received on the interface |                         |
| Number of UnicastNumber of FIP-snooped unicast discovery advertisements receivedDiscoveryinterfaceAdvertisementsNumber of FIP-snooped unicast discovery advertisements |                                                                                    | ents received on the    |
| Number of FLOGI<br>Accepts                                                                                                    | Number of FIP FLOGI accept frames received on the in                               | nterface                |
| Number of FLOGI<br>Rejects                                                                                                    | Number of FIP FLOGI reject frames received on the int                              | terface                 |
| Number of FDISC<br>Accepts                                                                                                    | Number of FIP FDISC accept frames received on the ir                               | nterface                |
| Number of FDISC<br>Rejects                                                                                                    | Number of FIP FDISC reject frames received on the int                              | terface                 |
| Number of FLOGO<br>Accepts                                                                                                    | Number of FIP FLOGO accept frames received on the                                  | interface               |
| Number of FLOGO<br>Rejects                                                                                                    | Number of FIP FLOGO reject frames received on the ir                               | nterface                |
| Number of CVLs                                                                                                    | Number of FIP clear virtual link frames received on the                            | interface               |
| Number of FCF<br>Discovery                                                                                                    | Number of FCF discovery timeouts that occurred on the                              | ne interface            |
| Number of VN Port<br>Session                                                                                                    | Number of VN port session timeouts that occurred on                                | the interface           |
| Number of Session<br>failures due to<br>Hardware Config                                                                                                    | Number of session failures due to hardware configurati interface                   | on that occurred on the |
| Dell# show fip-:                                                                                                    | snooping statistics interface vlan 100                                             |                         |
| Number of Vlan I                                                                                                    | Requests                                                                           | :0                      |
| Number of Multic                                                                                                    | cast Discovery Solicits                                                            | :2                      |
| Number of Unica:                                                                                                    | st Discovery Solicits                                                              | :0                      |
| Number of FLOGI                                                                                                    |                                                                                    | :2<br>•16               |
| Number of FLOGO                                                                                                    |                                                                                    | :0                      |
| Number of Enode                                                                                                    | Keep Alive                                                                         | :9021                   |
| Number of VN Po:                                                                                                    | rt Keep Alive :3349                                                                |                         |
| Number of Unica:                                                                                                    | ast Discovery Advertisement :4457                                                  |                         |
| Number of FLOGI                                                                                                    | Accepts                                                                            | :2                      |
| Number of FLOGI                                                                                                    | Rejects :0                                                                         |                         |
| Number of FDISC                                                                                                    | Rejects                                                                            | : 10                    |
| Number of FLOGO                                                                                                    | Accepts                                                                            | :0                      |
| Number of FLOGO                                                                                                    | Rejects                                                                            | :0                      |
| Number of CVL                                                                                                    | iscovery Timeouts                                                                  | :U<br>• 0               |
| Number of VN Po:                                                                                                    | rt Session Timeouts                                                                | :0                      |
| Number of Sessi                                                                                                    | on failures due to Hardware Config                                                 | :0                      |
| Dell(conf)#                                                                                                    |                                                                                    |                         |

Example

DØLL

|                           | Dell# show fip-snooping statistics int tengigabitether                                                                                                    | net 0/11                                                                                                   |
|---------------------------|----------------------------------------------------------------------------------------------------|----------------------------------------------------------------------------------------------------|
|                           | Number of Vlan Requests                                                                                                    | :1                                                                                                    |
|                           | Number of Vlan Notifications                                                                                                    | :0                                                                                                    |
|                           | Number of Multicast Discovery Solicits                                                                                                    | :1                                                                                                    |
|                           | Number of Unicast Discovery Solicits                                                                                                    | :0                                                                                                    |
|                           | Number of FLOGI                                                                                                    | :1                                                                                                    |
|                           | Number of FDISC                                                                                                    | :16                                                                                                    |
|                           | Number of FLOGO                                                                                                    | :0                                                                                                    |
|                           | Number of Enode Keep Alive                                                                                                    | :4416                                                                                                    |
|                           | Number of VN Port Keep Alive                                                                                                    | :3136                                                                                                    |
|                           | Number of Multicast Discovery Advertisement                                                                                                    | :0                                                                                                    |
|                           | Number of Unicast Discovery Advertisement                                                                                                    | :0                                                                                                    |
|                           | Number of FLOGI Accepts                                                                                                    | :0                                                                                                    |
|                           | Number of FLOGI Rejects                                                                                                    | :0                                                                                                    |
|                           | Number of FDISC Accepts                                                                                                    | :0                                                                                                    |
|                           | Number of FDISC Rejects                                                                                                    | :0                                                                                                    |
|                           | Number of FLOGO Accepts                                                                                                    | :0                                                                                                    |
|                           | Number of FLOGO Rejects                                                                                                    | :0                                                                                                    |
|                           | Number of CVL                                                                                                    | :0                                                                                                    |
|                           | Number of FCF Discovery Timeouts                                                                                                    | :0                                                                                                    |
|                           | Number of VN Port Session Timeouts                                                                                                    | :0                                                                                                    |
|                           | Number of Session failures due to Hardware Config                                                                                                    | :0                                                                                                    |
| Example (port<br>channel) | Dell# show fip-snooping statistics interface port-chan<br>Number of Vlan Requests<br>Number of Vlan Notifications<br>Number of Multicast Discovery Solicits<br>Number of Unicast Discovery Solicits<br>Number of FLOGI<br>Number of FDISC<br>Number of FLOGO<br>Number of Enode Keep Alive<br>Number of VN Port Keep Alive<br>Number of Multicast Discovery Advertisement<br>Number of Unicast Discovery Advertisement<br>Number of FLOGI Accepts<br>Number of FLOGI Rejects<br>Number of FDISC Accepts<br>Number of FDISC Rejects<br>Number of FLOGO Accepts | nel 22<br>:0<br>:2<br>:0<br>:0<br>:0<br>:0<br>:0<br>:0<br>:0<br>:4451<br>:2<br>:2<br>:0<br>:16<br>:0<br>:0 |
|                           | Number of FLOGO Rejects                                                                                                    | :0                                                                                                    |
|                           | Number of ECE Discovery Timeouts                                                                                                    | :0                                                                                                    |
|                           | Number of VN Port Session Timeouts                                                                                                    | • 0                                                                                                    |
|                           | Number of Session failures due to Hardware Config                                                                                                    | • 0                                                                                                    |
|                           | TATTA A A A A A A A A A A A A A A A A A                                                                                                     | • •                                                                                                    |

# debug fip-snooping

Enable the debug FIP protocol specific messages.

| Syntax     | debug fip-snoopi | ng [all acl error ifm info ipc rx]     |
|------------|------------------|----------------------------------------|
| Parameters | all              | Enable all the debug options.          |
|            | acl              | Enable for ACL specific debugs         |
|            | error            | Enable for Error specific debugs       |
|            | ifm              | Enable for IFM specific debugs         |
|            | info             | Enable for Information specific debugs |

|                 | ipc            | Enable for IPC specific debugs            |
|-----------------|----------------|-------------------------------------------|
|                 | rx             | Enable for packet receive specific debugs |
| Command Modes   | EXEC Privilege |                                           |
| Supported Modes | All Modes      |                                           |
| Command History | Version        | Description                               |
|                 | 8.3.17.0       | Supported on the M I/O Aggregator.        |

# show fip-snooping config

Displays the FIP snooping status and configured FC-MAP values.

| Syntax          | show fip-snoo                                                           | ping config                                                                                                |
|-----------------|-------------------------------------------------------------------------|----------------------------------------------------------------------------------------------------|
| Command Modes   | EXEC     EXEC Privilege                                                 | 3                                                                                                    |
| Supported Modes | All Modes                                                               |                                                                                                    |
| Command History | Version                                                                 | Description                                                                                                |
|                 | 9.4(0.0)                                                                | Supported on the FN I/O Aggregator.                                                                        |
|                 | 8.3.17.0                                                                | Supported on the M I/O Aggregator.                                                                         |
| Example         | Dell#show fig<br>FIP Snooping<br>FIP Snooping<br>Global FC-MAH<br>Dell# | -snooping config<br>Feature enabled Status: Enabled<br>Global enabled Status: Enabled<br>? Value: 0X0EFC00 |

## show fip-snooping enode

DØLL

Displays information on the ENodes in FIP-snooped sessions, including the ENode interface and MAC address, FCF MAC address, VLAN ID, and FC-ID.

| Syntax          | show fip-snoopin                              | g enode [enode-mac-address]                          |
|-----------------|-----------------------------------------------|------------------------------------------------------|
| Parameters      | enode-mac-<br>address                         | Enter the MAC address of the ENodes to be displayed. |
| Command Modes   | <ul><li>EXEC</li><li>EXEC Privilege</li></ul> |                                                      |
| Supported Modes | All Modes                                     |                                                      |

| Command History   | Version                               | Description                                               |      |  |
|-------------------|---------------------------------------|-----------------------------------------------------------|------|--|
|                   | 9.4(0.0)                              | Supported on the FN I/O Aggregator.                       |      |  |
|                   | 8.3.17.0                              | Supported on the M I/O Aggregator.                        |      |  |
| Usage Information | The following table dea               | scribes the show fip-snooping enode command.              |      |  |
|                   | Field                                 | Description                                               |      |  |
|                   | ENode MAC                             | MAC address of the ENode                                  |      |  |
|                   | ENode Interface                       | Slot/ port number of the interface connected to the ENode |      |  |
|                   | FCF MAC                               | MAC address of the FCF                                    |      |  |
|                   | VLAN                                  | VLAN ID number used by the session                        |      |  |
|                   | FC-ID                                 | Fibre Channel session ID assigned by the FCF.             |      |  |
| Example           | Dell# show fip-s<br>Enode MAC<br>VLAN | nooping enode<br>Enode Interface FCF :<br>FC-ID           | MAC  |  |
|                   | 54:7f:ee:37:34:4                      | d4:ae:52:1b:e3:cd Te<br>10 100 62:00:11                   | 0/11 |  |

## show fip-snooping fcf

Displays information on the FCFs in FIP-snooped sessions, including the FCF interface and MAC address, FCF interface, VLAN ID, FC-MAP value, FKA advertisement period, and number of ENodes connected.

| Syntax                                                                             | show fip-snooping fcf[fcf-mac-address]        |                                                                   |  |
|------------------------------------------------------------------------------------|-----------------------------------------------|-------------------------------------------------------------------|--|
| Parameters                                                                         | fcf-mac-address                               | Enter the MAC address of the FCF to be displayed.                 |  |
| Command Modes                                                                      | <ul><li>EXEC</li><li>EXEC Privilege</li></ul> |                                                                   |  |
| Supported Modes                                                                    | All Modes                                     |                                                                   |  |
| Command History                                                                    | Version                                       | Description                                                       |  |
|                                                                                    | 9.4(0.0)                                      | Supported on the FN I/O Aggregator.                               |  |
|                                                                                    | 8.3.17.0                                      | Supported on the M I/O Aggregator.                                |  |
| Usage Information The following table describes the show fip-snooping fcf command. |                                               | scribes the show fip-snooping fcf command.                        |  |
|                                                                                    | Field                                         | Description                                                       |  |
|                                                                                    | FCF MAC                                       | MAC address of the FCF                                            |  |
|                                                                                    | FCF Interface                                 | Slot/ port number of the interface to which the FCF is connected. |  |

| Field                                    | Descripti                 | ion                     |               |                 |                        |     |
|------------------------------------------|---------------------------|-------------------------|---------------|-----------------|------------------------|-----|
| VLAN                                     | VLAN ID n                 | umber used by t         | the session   |                 |                        |     |
| FC-MAP                                   | FC-MAP v                  | alue advertised         | by the FCF.   |                 |                        |     |
| FKA_ADV_PERIOD                           | Period of t<br>transmitte | ime (in milliseco<br>d. | nds) during v | which FIP keep- | alive advertisements a | re  |
| No of ENodes                             | Number of                 | ENodes conne            | cted to the F | CF              |                        |     |
| Dell# show fip-:<br>FCF MAC<br>of Enodes | snooping<br>FCF<br>       | fcf<br>Interface        | VLAN          | FC-MAP          | FKA_ADV_PERIOD         | No. |
| 54:7f:ee:37:34:                          | 40 Po<br>1                | 128                     | 100           | 0e:fc:00        |                        |     |

## show fip-snooping sessions

Example

DØLI

Displays information on FIP-snooped sessions on all VLANs or a specified VLAN, including the ENode interface and MAC address, the FCF interface and MAC address, VLAN ID, FCoE MAC address and FCoE session ID number (FC-ID), worldwide node name (WWNN) and the worldwide port name (WWPN).

| Syntax            | show fip-snoop                                | ing sessions[interface vlan vlan-id]                              |
|-------------------|-----------------------------------------------|-------------------------------------------------------------------|
| Parameters        | vlan-id                                       | Enter the vlan-id of the specified VLAN to be displayed.          |
| Command Modes     | <ul><li>EXEC</li><li>EXEC Privilege</li></ul> |                                                                   |
| Supported Modes   | All Modes                                     |                                                                   |
| Command History   | Version                                       | Description                                                       |
|                   | 9.4(0.0)                                      | Supported on the FN I/O Aggregator.                               |
|                   | 8.3.17.0                                      | Supported on the M I/O Aggregator.                                |
| Usage Information | The following table c                         | lescribes the show fip-snooping sessions command.                 |
|                   | Field                                         | Description                                                       |
|                   | ENode MAC                                     | MAC address of the ENode.                                         |
|                   | ENode Interface                               | Slot/ port number of the interface connected to the ENode.        |
|                   | FCF MAC                                       | MAC address of the FCF.                                           |
|                   | FC Interface                                  | Slot/ port number of the interface to which the FCF is connected. |
|                   | VLAN                                          | VLAN ID number used by the session.                               |
|                   | FCoE MAC                                      | MAC address of the FCoE session assigned by the FCF.              |
|                   | FC-ID                                         | Fibre Channel ID assigned by the FCF.                             |

|         | Field                                | Description                                 |                                   |
|---------|--------------------------------------|---------------------------------------------|-----------------------------------|
|         | Port WWPN                            | Worldwide port name of the CNA por          | rt.                               |
|         | Port WWNN                            | Worldwide node name of the CNA po           | ort.                              |
| Example | Dell#show fip-sr<br>Enode MAC        | ooping sessions<br>Enode Intf FCF MAC       | FCF Intf VLAN FCoE MAC            |
|         | 00:0e:1e:0c:54:a                     | 6 Te 0/14 00:05:73:f2:4f:a<br>e:1e:0c:54:a6 | e Po128 100 0e:fc:00:9a:00:27 9a: |
|         | 00:0e:1e:06:01:5<br>01:18 20:01:00:0 | e Te 0/16 00:05:73:f2:4f:a<br>e:le:06:01:5  | f Po128 100 0e:fc:00:9a:01:18 9a: |
|         | 20:00:00:0e:1e:0<br>20:00:00:0e:1e:0 | c:54:a6<br>c:54:a6                          |                                   |

## show fip-snooping statistics

Displays statistics on the FIP packets snooped on all interfaces, including VLANs, physical ports, and port channels.

| Syntax            | <pre>show fip-snooping statistics [interface vlan vlan-id   interface port-type port/slot   interface port-channel port-channel-number]</pre> |                                                                                     |  |
|-------------------|----------------------------------------------------------------------------------------------------|-------------------------------------------------------------------------------------|--|
| Parameters        | vlan-id                                                                                                    | Enter the VLAN ID of the FIP packet statistics to be displayed.                     |  |
|                   | port-type port/slot                                                                                                    | Enter the port-type and slot number of the FIP packet statistics to be displayed.   |  |
|                   | port-channel-<br>number                                                                                                    | Enter the port channel number of the FIP packet statistics to be displayed.         |  |
| Command Modes     | <ul><li>EXEC</li><li>EXEC Privilege</li></ul>                                                                                                 |                                                                                     |  |
| Supported Modes   | All Modes                                                                                                    |                                                                                     |  |
| Command History   | Version                                                                                                    | Description                                                                         |  |
|                   | 9.4(0.0)                                                                                                    | Supported on the FN I/O Aggregator.                                                 |  |
|                   | 8.3.17.0                                                                                                    | Supported on the M I/O Aggregator.                                                  |  |
| Usage Information | The following table de                                                                                                    | escribes the show fip-snooping statistics command.                                  |  |
|                   | Field                                                                                                    | Description                                                                         |  |
|                   | Number of Vlan<br>Requests                                                                                                    | Number of FIP-snooped VLAN request frames received on the interface.                |  |
|                   | Number of VLAN<br>Notifications                                                                                                    | Number of FIP-snooped VLAN notification frames received on the interface            |  |
|                   | Number of<br>Multicast Discovery<br>Solicits                                                                                                  | Number of FIP-snooped multicast discovery solicit frames received on the interface. |  |

| Field                                                                                     | Description                                                                                                    |                |
|-------------------------------------------------------------------------------------------|----------------------------------------------------------------------------------------------------|----------------|
| Number of Unicast<br>Discovery                                                            | Number of FIP-snooped unicast discovery solicit frames received on                                                                  | the interface. |
| Number of FLOGI                                                                           | Number of FIP-snooped FLOGI request frames received on the inter                                                                    | face.          |
| Number of FDISC                                                                           | Number of FIP-snooped FDISC request frames received on the inter                                                                    | face           |
| Number of FLOGO                                                                           | Number of FIP-snooped FLOGO frames received on the interface                                                                        |                |
| Number of ENode<br>Keep Alives                                                            | Number of FIP-snooped ENode keep-alive frames received on the in                                                                    | terface        |
| Number of VN Port<br>Keep Alives                                                          | Number of FIP-snooped VN port keep-alive frames received on the                                                                     | interface      |
| Number of<br>Multicast Discovery<br>Advertisements                                        | Number of FIP-snooped multicast discovery advertisements receive<br>interface                                                       | d on the       |
| Number of Unicast<br>Discovery<br>Advertisements                                          | Number of FIP-snooped unicast discovery advertisements received interface                                                           | on the         |
| Number of FLOGI<br>Accepts                                                                | Number of FIP FLOGI accept frames received on the interface                                                                         |                |
| Number of FLOGI<br>Rejects                                                                | Number of FIP FLOGI reject frames received on the interface                                                                         |                |
| Number of FDISC<br>Accepts                                                                | Number of FIP FDISC accept frames received on the interface                                                                         |                |
| Number of FDISC<br>Rejects                                                                | Number of FIP FDISC reject frames received on the interface                                                                         |                |
| Number of FLOGO<br>Accepts                                                                | Number of FIP FLOGO accept frames received on the interface                                                                         |                |
| Number of FLOGO<br>Rejects                                                                | Number of FIP FLOGO reject frames received on the interface                                                                         |                |
| Number of CVLs                                                                            | Number of FIP clear virtual link frames received on the interface                                                                   |                |
| Number of FCF<br>Discovery                                                                | Number of FCF discovery timeouts that occurred on the interface                                                                     |                |
| Number of VN Port<br>Session                                                              | Number of VN port session timeouts that occurred on the interface                                                                   |                |
| Number of Session<br>failures due to<br>Hardware Config                                   | Number of session failures due to hardware configuration that occur interface                                                       | red on the     |
| Dell# show fip-<br>Number of Vlan<br>Number of Vlan<br>Number of Multi<br>Number of Unica | snooping statistics interface vlan 100<br>Requests :0<br>Notifications :0<br>cast Discovery Solicits :2<br>st Discovery Solicits :0 |                |

Example

| Number of FDISC<br>Number of FLOGO<br>Number of Enode Keep Alive<br>Number of VN Port Keep Alive<br>Number of Multicast Discovery Advertisement<br>Number of Unicast Discovery Advertisement<br>Number of FLOGI Accepts<br>Number of FLOGI Rejects<br>Number of FDISC Accepts<br>Number of FDISC Rejects<br>Number of FLOGO Accepts<br>Number of FLOGO Accepts<br>Number of FLOGO Rejects | :16<br>:0<br>:9021<br>:3349<br>:4437<br>:2<br>:2<br>:2<br>:0<br>:16 |
|----------------------------------------------------------------------------------------------------|---------------------------------------------------------------------|
| Number of FLOGO<br>Number of Enode Keep Alive<br>Number of VN Port Keep Alive<br>Number of Multicast Discovery Advertisement<br>Number of Unicast Discovery Advertisement<br>Number of FLOGI Accepts<br>Number of FLOGI Rejects<br>Number of FDISC Accepts<br>Number of FDISC Rejects<br>Number of FLOGO Accepts<br>Number of FLOGO Rejects                                               | :0<br>:9021<br>:3349<br>:4437<br>:2<br>:2<br>:2<br>:0<br>:16        |
| Number of Enode Keep Alive<br>Number of VN Port Keep Alive<br>Number of Multicast Discovery Advertisement<br>Number of Unicast Discovery Advertisement<br>Number of FLOGI Accepts<br>Number of FLOGI Rejects<br>Number of FDISC Accepts<br>Number of FDISC Rejects<br>Number of FLOGO Accepts<br>Number of FLOGO Rejects                                                                  | :9021<br>:3349<br>:4437<br>:2<br>:2<br>:0<br>:16                    |
| Number of VN Port Keep Alive<br>Number of Multicast Discovery Advertisement<br>Number of Unicast Discovery Advertisement<br>Number of FLOGI Accepts<br>Number of FLOGI Rejects<br>Number of FDISC Accepts<br>Number of FDISC Rejects<br>Number of FLOGO Accepts<br>Number of FLOGO Rejects                                                                                                | :3349<br>:4437<br>:2<br>:2<br>:0<br>:16                             |
| Number of Multicast Discovery Advertisement<br>Number of Unicast Discovery Advertisement<br>Number of FLOGI Accepts<br>Number of FLOGI Rejects<br>Number of FDISC Accepts<br>Number of FDISC Rejects<br>Number of FLOGO Accepts<br>Number of FLOGO Rejects                                                                                                    | :4437<br>:2<br>:2<br>:0<br>:16                                      |
| Number of Unicast Discovery Advertisement<br>Number of FLOGI Accepts<br>Number of FLOGI Rejects<br>Number of FDISC Accepts<br>Number of FDISC Rejects<br>Number of FLOGO Accepts<br>Number of FLOGO Rejects                                                                                                    | :2<br>:2<br>:0<br>:16                                               |
| Number of FLOGI Accepts<br>Number of FLOGI Rejects<br>Number of FDISC Accepts<br>Number of FDISC Rejects<br>Number of FLOGO Accepts<br>Number of FLOGO Rejects                                                                                                    | :2<br>:0<br>:16                                                     |
| Number of FLOGI Rejects<br>Number of FDISC Accepts<br>Number of FDISC Rejects<br>Number of FLOGO Accepts<br>Number of FLOGO Rejects                                                                                                    | :0<br>:16                                                           |
| Number of FDISC Accepts<br>Number of FDISC Rejects<br>Number of FLOGO Accepts<br>Number of FLOGO Rejects                                                                                                    | :16                                                                 |
| Number of FDISC Rejects<br>Number of FLOGO Accepts<br>Number of FLOGO Rejects                                                                                                    | 0                                                                   |
| Number of FLOGO Accepts<br>Number of FLOGO Rejects                                                                                                    | :0                                                                  |
| Number of FLOGO Rejects                                                                                                    | :0                                                                  |
| Number of CVI                                                                                                    | :0                                                                  |
| Number of CVL<br>Number of ECE Discovery Timeouts                                                                                                    | :0                                                                  |
| Number of VN Port Sossion Timoouts                                                                                                    | .0                                                                  |
| Number of Sossion failures due to Hardware Config                                                                                                    | • 0                                                                 |
| Dell(conf)#                                                                                                    | .0                                                                  |
| Dell# show fip-snooping statistics int tengigabitet                                                                                                    | hernet 0/11                                                         |
| Number of Vlan Requests                                                                                                    | :1                                                                  |
| Number of Vlan Notifications                                                                                                    | :0                                                                  |
| Number of Multicast Discovery Solicits                                                                                                    | :1                                                                  |
| Number of Unicast Discovery Solicits                                                                                                    | :0                                                                  |
| Number of FLOGI                                                                                                    | :1                                                                  |
| Number of FDISC                                                                                                    | :16                                                                 |
| Number of FLOGO                                                                                                    | :0                                                                  |
| Number of Enode Keep Alive                                                                                                    | :4416                                                               |
| Number of VN Port Keep Alive                                                                                                    | :3136                                                               |
| Number of Multicast Discovery Advertisement                                                                                                    | :0                                                                  |
| Number of Unicast Discovery Advertisement                                                                                                    | :0                                                                  |
| Number of FLOGI Accepts                                                                                                    | :0                                                                  |
| Number of FLOGI Rejects                                                                                                    | :0                                                                  |
| Number of FDISC Accepts                                                                                                    | :0                                                                  |
| Number of FDISC Rejects                                                                                                    | :0                                                                  |
| Number of FLOGO Accepts                                                                                                    | :0                                                                  |
| Number of FLOGO Rejects                                                                                                    | :0                                                                  |
| Number of CVL                                                                                                    | :0                                                                  |
| Number of FCF Discovery Timeouts                                                                                                    | :0                                                                  |
| Number of VN Port Session Timeouts                                                                                                    | :0                                                                  |
| Number of Session failures due to Hardware Config                                                                                                    | :0                                                                  |
|                                                                                                    |                                                                     |
| Dell# show fip-snooping statistics interface port-c                                                                                                    | hannel 22                                                           |
| Number of Vian Netifications                                                                                                    | :0                                                                  |
| Number of Multicast Discovery Solicits                                                                                                    | • 2                                                                 |
| Number of Unicast Discovery Solicits                                                                                                    | .0                                                                  |
| Number of FLOGI                                                                                                    | • 0                                                                 |
| Number of FDISC                                                                                                    | • 0                                                                 |
| Number of FLOCO                                                                                                    | • 0                                                                 |
| Number of Ende Keen Alive                                                                                                    | •0                                                                  |
| Number of VN Port Keep Alive                                                                                                    | •0                                                                  |
| Number of Multicast Discovery Advertisement                                                                                                    | • 4451                                                              |
| Number of Unicast Discovery Advertisement                                                                                                    | :2                                                                  |
| Number of FLOGI Accepts                                                                                                    | :2                                                                  |
| · ·· ·= ======                                                                                                    | :0                                                                  |
| Number of FLOGI Rejects                                                                                                    | :16                                                                 |
| Number of FLOGI Rejects<br>Number of FDISC Accepts                                                                                                    | • ± U                                                               |
| Number of FLOGI Rejects<br>Number of FDISC Accepts<br>Number of FDISC Rejects                                                                                                    | :0                                                                  |
| Number of FLOGI Rejects<br>Number of FDISC Accepts<br>Number of FDISC Rejects<br>Number of FLOGO Accepts                                                                                                    | :0<br>:0                                                            |
| Number of FLOGI Rejects<br>Number of FDISC Accepts<br>Number of FDISC Rejects<br>Number of FLOGO Accepts<br>Number of FLOGO Rejects                                                                                                    | : 0<br>: 0<br>: 0<br>: 0                                            |
| Number of FLOGI Rejects<br>Number of FDISC Accepts<br>Number of FDISC Rejects<br>Number of FLOGO Accepts<br>Number of FLOGO Rejects<br>Number of CVL                                                                                                    | :0<br>:0<br>:0<br>:0                                                |
| Number of FLOGI Rejects<br>Number of FDISC Accepts<br>Number of FDISC Rejects<br>Number of FLOGO Accepts<br>Number of FLOGO Rejects<br>Number of CVL<br>Number of FCF Discovery Timeouts                                                                                                    | :0<br>:0<br>:0<br>:0<br>:0                                          |
| Number of FLOGI Rejects<br>Number of FDISC Accepts<br>Number of FDISC Rejects<br>Number of FLOGO Accepts<br>Number of FLOGO Rejects<br>Number of CVL<br>Number of FCF Discovery Timeouts<br>Number of VN Port Session Timeouts                                                                                                    | :0<br>:0<br>:0<br>:0<br>:0<br>:0                                    |

Example (port channel)

## show fip-snooping system

Displays information on the status of FIP snooping on the switch (enabled or disabled), including the number of FCoE VLANs, FCFs, ENodes, and currently active sessions.

| Syntax          | show fip-snoopin                                                                  | ıg system                                            |                                   |  |
|-----------------|-----------------------------------------------------------------------------------|------------------------------------------------------|-----------------------------------|--|
| Command Modes   | <ul><li>EXEC</li><li>EXEC Privilege</li></ul>                                     |                                                      |                                   |  |
| Supported Modes | All Modes                                                                         |                                                      |                                   |  |
| Command History | Version                                                                           | Description                                          |                                   |  |
|                 | 9.4(0.0)                                                                          | Supported on the F                                   | N I/O Aggregator.                 |  |
|                 | 8.3.17.0                                                                          | Supported on the N                                   | 1 I/O Aggregator.                 |  |
| Example         | Dell# show fip-s<br>Global Mode<br>FCOE VLAN List (<br>FCFs<br>Enodes<br>Sessions | nooping system<br>:<br>Operational) :<br>:<br>:<br>: | Enabled<br>1, 100<br>1<br>2<br>17 |  |

### show fip-snooping vlan

DØLI

Display information on the FIP snooping operational VLANs.

| Syntax          | show fip-snooping vlan              |                          |               |             |              |            |
|-----------------|-------------------------------------|--------------------------|---------------|-------------|--------------|------------|
| Command Modes   | <ul><li>EXEC</li><li>EXEC</li></ul> | C<br>C Privilege         |               |             |              |            |
| Supported Modes | All Mode                            | S                        |               |             |              |            |
| Command History | Versior                             | า                        | Descript      | ion         |              |            |
|                 | 9.4(0.0)                            |                          | Supported     | d on the Fl | N I/O Aggreç | gator.     |
|                 | 8.3.17.0                            |                          | Introduced    | d on the N  | 1 I/O Aggreg | ator.      |
| Example         | Dell#<br>* = De                     | show fip-s<br>fault VLAN | snooping<br>N | vlan        |              |            |
|                 | VLAN                                | FC-MAP                   |               | FCFs        | Enodes       | Sessions   |
|                 | <br>*1<br>1002                      | <br>-<br>0x0efc00        | )             | <br>-<br>1  | <br>-<br>1   | <br>-<br>1 |

# Internet Group Management Protocol (IGMP)

The Dell Networking OS supports IGMP snooping version 2 and 3 on all Dell Networking systems.

### **IGMP** Commands

The Dell Networking OS supports the following IGMP commands:

- <u>clear ip igmp groups</u>
- debug ip igmp
- ip igmp group-join-limit
- <u>ip igmp querier-timeout</u>
- ip igmp query-interval
- ip igmp query-max-resp-time
- ip igmp snooping enable
- ip igmp snooping fast-leave
- ip igmp snooping flood
- ip igmp snooping last-member-query-interval
- ip igmp snooping mrouter
- ip igmp snooping querier
- ip igmp version
- show ip igmp groups
- show ip igmp interface
- show ip igmp snooping mrouter

#### Important Points to Remember

- · Dell Networking OS supports version 1, version 2, and version 3 hosts.
- Dell Networking OS IGMP snooping implementation is based on IP multicast address (not based on Layer 2 multicast macaddress) and the IGMP snooping entries are in Layer 3 flow table not in Layer 2 forwarding information base (FIB).
- · Dell Networking OS IGMP snooping implementation is based on draft-ietf-magma-snoop-10.
- IGMP snooping is supported on all M I/O Aggregator stack members.
- IGMP snooping is enabled by default on the switch.
- · A maximum of 8k groups and 4k virtual local area networks (VLAN) are supported.
- · IGMP snooping is not supported on default VLAN interface.
- · Flooding of unregistered multicast traffic is enabled by default.
- · Queries are not accepted from the server side ports and are only accepted from the uplink LAG.
- Reports and Leaves are flooded by default to the uplink LAG irrespective of whether it is an mrouter port or not.

# **IGMP Snooping Commands**

Dell Networking OS supports IGMP Snooping version 2 and 3 on all Dell Networking systems.

#### Important Points to Remember for IGMP Snooping

- · Dell Networking OS supports version 1, version 2, and version 3 hosts.
- Dell Networking OS IGMP snooping implementation is based on IP multicast address (not based on Layer 2 multicast mac address) and the IGMP snooping entries are in Layer 3 flow table not in Layer 2 forwarding information base (FIB).
- · Dell Networking OS IGMP snooping implementation is based on draft-ietf-magma-snoop-10.
- · Dell Networking OS supports IGMP snooping on JUMBO-enabled cards.
- · IGMP snooping is not enabled by default on the switch.
- A maximum of 1800 groups and 600 VLAN are supported.
- · IGMP snooping is not supported on a default VLAN interface.
- IGMP snooping is not supported over VLAN-Stack-enabled VLAN interfaces (you must disable IGMP snooping on a VLAN interface before configuring VLAN-Stack-related commands).

### clear ip igmp groups

Clear entries from the group cache table.

| Syntax          | clear ip igmp groups [group-address   interface]                                        |                                                                                                    |  |  |
|-----------------|-----------------------------------------------------------------------------------------|----------------------------------------------------------------------------------------------------|--|--|
| Parameters      | group-address (OPTIONAL) Enter the IP multicast group address in dotted decimal format. |                                                                                                    |  |  |
|                 | interface                                                                               | (OPTIONAL) Enter the interface type and slot/port information: For a VLAN interface enter the keyword vlan followed by a number from 1 to 4094. |  |  |
| Command Modes   | EXEC Privilege                                                                          |                                                                                                    |  |  |
| Supported Modes | All Modes                                                                               |                                                                                                    |  |  |
| Command History | Version                                                                                 | Description                                                                                                    |  |  |
|                 | 9.4(0.0)                                                                                | Supported on the FN I/O Aggregator.                                                                                                    |  |  |
|                 | 8.3.17.0                                                                                | Supported on the M I/O Aggregator.                                                                                                    |  |  |

### debug ip igmp

Enable debugging of IGMP packets.

| Syntax     | debug ip igmp [g<br>To disable IGMP debug<br>undebug all comm | group address   interface]<br>gging, enter the no ip igmp command. To disable all debugging, enter the<br>mand. |
|------------|---------------------------------------------------------------|----------------------------------------------------------------------------------------------------|
| Defaults   | Disabled                                                      |                                                                                                    |
| Parameters | group-address                                                 | (OPTIONAL) Enter the IP multicast group address in dotted decimal format.                                       |

|                 | interface      | (OPTIONAL) Enter the interface type and slot/port information:<br>For a VLAN interface enter the keyword vlan followed by a number from 1 to 4094. |
|-----------------|----------------|----------------------------------------------------------------------------------------------------|
| Command Modes   | EXEC Privilege |                                                                                                    |
| Supported Modes | All Modes      |                                                                                                    |
| Command History | Version        | Description                                                                                                    |
|                 | 9.4(0.0)       | Supported on the FN I/O Aggregator.                                                                                                    |
|                 | 8.3.17.0       | Supported on the M I/O Aggregator.                                                                                                    |

### ip igmp group-join-limit

To limit the number of IGMP groups that can be joined in a second, use this feature.

| Syntax          | ip igmp group-join-limit <i>number</i>       |                                                                                              |  |  |
|-----------------|----------------------------------------------|----------------------------------------------------------------------------------------------|--|--|
| Parameters      | number                                       | Enter the number of IGMP groups permitted to join in a second. The range is from 1 to 10000. |  |  |
| Defaults        | none                                         |                                                                                              |  |  |
| Command Modes   | CONFIGURATION (conf-if-interface-slot/port)  |                                                                                              |  |  |
| Supported Modes | Programmable-Mux (PMUX)                      |                                                                                              |  |  |
| Command History | Version                                      | Description                                                                                  |  |  |
|                 | 9.4(0.0) Supported on the FN I/O Aggregator. |                                                                                              |  |  |
|                 | 9.2(0.0)                                     | Introduced on the M I/O Aggregator.                                                          |  |  |

# ip igmp querier-timeout

Change the interval that must pass before a multicast router decides that there is no longer another multicast router that should be the querier.

| Syntax          | ip igmp querier-timeout <i>seconds</i>                                      |                                                                                                    |  |  |
|-----------------|-----------------------------------------------------------------------------|----------------------------------------------------------------------------------------------------|--|--|
|                 | To return to the default value, use the no ip igmp querier-timeout command. |                                                                                                    |  |  |
| Parameters      | seconds                                                                     | Enter the number of seconds the router must wait to become the new querier. The range is from 60 to 300. The default is <b>125 seconds</b> . |  |  |
| Defaults        | 125 seconds                                                                 |                                                                                                    |  |  |
| Command Modes   | INTERFACE                                                                   |                                                                                                    |  |  |
| Supported Modes | Programmable-Mux (P                                                         | PMUX)                                                                                                    |  |  |
|                 |                                                                             |                                                                                                    |  |  |

| Command History | Version  | Description                         |
|-----------------|----------|-------------------------------------|
|                 | 9.4(0.0) | Supported on the FN I/O Aggregator. |
|                 | 9.2(0.0) | Introduced on the M I/O Aggregator. |

### ip igmp query-interval

Change the transmission frequency of IGMP general queries the Querier sends.

| Syntax          | ip igmp query-interval <i>seconds</i>                                       |                                                                                                    |  |  |
|-----------------|-----------------------------------------------------------------------------|----------------------------------------------------------------------------------------------------|--|--|
|                 | To return to the default values, use the no ip igmp query-interval command. |                                                                                                    |  |  |
| Parameters      | seconds                                                                     | Enter the number of seconds between queries sent out. The range is from 1 to 18000. The default is <b>60 seconds</b> . |  |  |
| Defaults        | 60 seconds                                                                  |                                                                                                    |  |  |
| Command Modes   | INTERFACE                                                                   |                                                                                                    |  |  |
| Supported Modes | Programmable-Mux (P                                                         | MUX)                                                                                                    |  |  |
| Command History | Version                                                                     | Description                                                                                                    |  |  |
|                 | 9.4(0.0)                                                                    | Supported on the FN I/O Aggregator.                                                                                    |  |  |
|                 | 9.2(0.0)                                                                    | Introduced on the M I/O Aggregator.                                                                                    |  |  |

### ip igmp query-max-resp-time

DEL

Set the maximum query response time advertised in general queries.

| Syntax          | ip igmp query-max-resp-time <i>seconds</i> |                                                                                                    |  |  |
|-----------------|--------------------------------------------|----------------------------------------------------------------------------------------------------|--|--|
|                 | To return to the de                        | fault values, use the no ip igmp query-max-resp-time command.                                                            |  |  |
| Parameters      | seconds                                    | Enter the number of seconds for the maximum response time. The range is from 1 to 25. The default is <b>10 seconds</b> . |  |  |
| Defaults        | 10 seconds                                 |                                                                                                    |  |  |
| Command Modes   | INTERFACE                                  |                                                                                                    |  |  |
| Supported Modes | Programmable-Mu                            | (PMUX)                                                                                                    |  |  |
| Command History | Version                                    | Description                                                                                                    |  |  |
|                 | 9.4(0.0)                                   | Supported on the FN I/O Aggregator.                                                                                      |  |  |
|                 | 9.2(0.0)                                   | Introduced on the M I/O Aggregator.                                                                                      |  |  |

### ip igmp snooping enable

Enable IGMP snooping on all or a single VLAN. This command is the master on/off switch to enable IGMP snooping.

| Syntax            | ip igmp snooping                            | g enable                                                                                                    |
|-------------------|---------------------------------------------|----------------------------------------------------------------------------------------------------|
|                   | To disable IGMP snoop                       | ping, use the no ip igmp snooping enable command.                                                                                  |
| Defaults          | Disabled.                                   |                                                                                                    |
| Command Modes     | CONFIGURATION     INTERFACE VLAN            |                                                                                                    |
| Supported Modes   | Programmable-Mux (F                         | PMUX)                                                                                                    |
| Command History   | Version                                     | Description                                                                                                    |
|                   | 9.4(0.0)                                    | Supported on the FN I/O Aggregator.                                                                                                |
|                   | 9.2(0.0)                                    | Introduced on the M I/O Aggregator.                                                                                                |
| Usage Information | To enable IGMP snoop<br>mode, IGMP snooping | ing, enter this command. When you enable this command from CONFIGURATION enables on all VLAN interfaces (except the default VLAN). |
|                   | NOTE: Execute function.                     | the no shutdown command on the VLAN interface for IGMP Snooping to                                                                 |

### ip igmp snooping fast-leave

Enable IGMP snooping fast-leave for this VLAN.

| Syntax            | ip igmp snooping<br>To disable IGMP snoop                                | g fast-leave<br>Ding fast leave, use the no igmp snooping fast-leave command.                                                                                                    |  |  |
|-------------------|--------------------------------------------------------------------------|----------------------------------------------------------------------------------------------------|--|--|
| Defaults          | Not configured.                                                          |                                                                                                    |  |  |
| Command Modes     | INTERFACE VLAN —                                                         | (conf-if-vl-n)                                                                                                    |  |  |
| Supported Modes   | Programmable-Mux (PMUX)                                                  |                                                                                                    |  |  |
| Command History   | Version                                                                  | Description                                                                                                    |  |  |
|                   | 9.4(0.0)                                                                 | Supported on the FN I/O Aggregator.                                                                                                    |  |  |
|                   | 9.2(0.0)                                                                 | Introduced on the M I/O Aggregator.                                                                                                    |  |  |
| Usage Information | Queriers normally send<br>membership database.<br>enable IGMP fast leave | I some queries when a leave message is received prior to deleting a group from the<br>There may be situations when you require a fast deletion of a group. When you<br>e processing, the switch removes an interface from the multicast group as soon as it |  |  |

detects an IGMP version 2 leave message on the interface.

### ip igmp snooping flood

This command controls the flooding behavior of unregistered multicast data packets. When flooding is disabled, unregistered multicast data traffic is forwarded to *only* multicast router ports in a VLAN. If there is no multicast router port in a VLAN, unregistered multicast data traffic is dropped.

| Syntax          | ip igmp snooping flood   |                  |         |              |                |
|-----------------|--------------------------|------------------|---------|--------------|----------------|
|                 | To disable the flooding, | use the no ip    | igmp    | snooping     | flood command. |
| Parameters      | Enabled                  |                  |         |              |                |
| Command Modes   | CONFIGURATION            |                  |         |              |                |
| Supported Modes | All Modes                |                  |         |              |                |
| Command History | Version                  | Description      |         |              |                |
|                 | 9.4(0.0)                 | Supported on the | e FN I/ | O Aggregato  | r.             |
|                 | 8.3.17.0                 | Supported on the | e M I/C | ) Aggregator |                |

### ip igmp snooping last-member-query-interval

The last member query interval is the maximum response time inserted into Group-Specific queries sent in response to Group-Leave messages.

| Syntax            | ip igmp snoopi                                                                                                    | ng last-member-query-interval <i>milliseconds</i>                                                             |
|-------------------|----------------------------------------------------------------------------------------------------|----------------------------------------------------------------------------------------------------|
|                   | To return to the defa<br>command.                                                                                                    | ult value, use the no ip igmp snooping last-member-query-interval                                             |
| Parameters        | milliseconds                                                                                                    | Enter the interval in milliseconds. The range is from 100 to 65535. The default is <b>1000 milliseconds</b> . |
| Defaults          | 1000 milliseconds                                                                                                    |                                                                                                    |
| Command Modes     | INTERFACE VLAN                                                                                                    |                                                                                                    |
| Supported Modes   | Programmable-Mux (PMUX)                                                                                                    |                                                                                                    |
| Command History   | Version                                                                                                    | Description                                                                                                   |
|                   | 9.4(0.0)                                                                                                    | Supported on the FN I/O Aggregator.                                                                           |
|                   | 9.2(0.0)                                                                                                    | Introduced on the M I/O Aggregator.                                                                           |
| Usage Information | This last-member-query-interval is also the interval between successive Group-Specific Query messages. To change the last-member-query interval, use this command. |                                                                                                    |

### ip igmp snooping mrouter

Statically configure a VLAN member port as a multicast router interface.

 Syntax
 ip igmp snooping mrouter interface interface

 To delete a specific multicast router interface, use the no igmp snooping mrouter interface interface command.

| Parameters        | interface interface                                                                 | Enter the following keywords and slot/port or number information:                                                                                                    |
|-------------------|-------------------------------------------------------------------------------------|----------------------------------------------------------------------------------------------------|
|                   |                                                                                     | <ul> <li>For a 100/1000 Ethernet interface, enter the keyword gigabitethernet followed by the slot/port information.</li> <li>For a 1-Gigabit Ethernet interface, enter the keyword gigabitethernet followed by the slot/port information.</li> <li>For a 10-Gigabit Ethernet interface, enter the keyword TenGigabitEthernet then the slot/port information.</li> <li>For a 40-Gigabit Ethernet interface, enter the keyword fortyGigE then the slot/port information.</li> <li>For a Port Channel interface, enter the keywords port-channel then a number.</li> </ul> |
| Defaults          | Not configured.                                                                     |                                                                                                    |
| Command Modes     | INTERFACE VLAN — (conf-if-vl-n)                                                     |                                                                                                    |
| Supported Modes   | Programmable-Mux (PMUX)                                                             |                                                                                                    |
| Command History   | This guide is platforr<br>Networking OS Con                                         | n-specific. For command information about other platforms, refer to the relevant <i>Dell nmand Line Reference Guide</i> .                                                                                                    |
|                   | The following is a lis                                                              | t of the Dell Networking OS version history for this command.                                                                                                    |
|                   | Version                                                                             | Description                                                                                                    |
|                   | 9.2(0.0)                                                                            | Introduced on the M I/O Aggregator.                                                                                                    |
| Usage Information | Dell Networking OS<br>is attached. To confi<br>mrouter interf<br>VLAN where you are | provides the capability of statically configuring the interface to which a multicast router<br>gure a static connection to the multicast router, enter the ip igmp snooping<br>ace command in the VLAN context. The interface to the router must be a part of the<br>e entering the command.                                                                                                    |

### ip igmp snooping querier

Enable IGMP querier processing for the VLAN interface.

Syntax ip igmp snooping querier

To disable IGMP querier processing for the VLAN interface, use the no ip igmp snooping querier command.

Defaults Not configured.

**Command Modes** INTERFACE VLAN — (conf-if-vl-*n*)

| Supported Modes   | Programmable-Mux (PMUX)                    |                                                                                                    |  |
|-------------------|--------------------------------------------|----------------------------------------------------------------------------------------------------|--|
| Command History   | Version                                    | Description                                                                                                    |  |
|                   | 9.4(0.0)                                   | Supported on the FN I/O Aggregator.                                                                                                    |  |
|                   | 9.2(0.0)                                   | Introduced on the M I/O Aggregator.                                                                                                    |  |
| Usage Information | This command enab<br>there is no multicast | les the IGMP switch to send General Queries periodically. This behavior is useful when router present in the VLAN because the multicast traffic is not routed. Assign an IP |  |

address to the VLAN interface for the switch to act as a querier for this VLAN.

## ip igmp version

Manually set the version of the router to IGMPv2 or IGMPv3.

| Syntax          | ip igmp version            | {2   3}                                                                                                    |
|-----------------|----------------------------|----------------------------------------------------------------------------------------------------|
| Parameters      | 2<br>3                     | Enter the number 2 to set the IGMP version number to IGMPv2.<br>Enter the number 3 to set the IGMP version number to IGMPv3. |
| Defaults        | <b>2</b> (that is, IGMPv2) |                                                                                                    |
| Command Modes   | INTERFACE                  |                                                                                                    |
| Supported Modes | Programmable-Mux (F        | PMUX)                                                                                                    |
| Command History | Version                    | Description                                                                                                    |
|                 | 9.4(0.0)                   | Supported on the FN I/O Aggregator.                                                                                          |
|                 | 9.2(0.0)                   | Introduced on the M I/O Aggregator.                                                                                          |

## show ip igmp groups

View the IGMP groups.

| Syntax        | show ip igmp gro<br>address [detail] | oups [group-address [detail]   detail   interface [group-<br>]]                                                                                    |
|---------------|--------------------------------------|----------------------------------------------------------------------------------------------------|
| Parameters    | group-address                        | (OPTIONAL) Enter the group address in dotted decimal format to view information on that group only.                                                |
|               | interface                            | (OPTIONAL) Enter the interface type and slot/port information:<br>For a VLAN interface enter the keyword vlan followed by a number from 1 to 4094. |
|               | detail                               | (OPTIONAL) Enter the keyword detail to display the IGMPv3 source information.                                                                      |
| Command Modes |                                      |                                                                                                    |

.

EXEC

#### • EXEC Privilege

| Supported Modes | All Modes                                                                                                    |                                                                                                    |                                                                                                    |
|-----------------|----------------------------------------------------------------------------------------------------|----------------------------------------------------------------------------------------------------|----------------------------------------------------------------------------------------------------|
| Command History | Version                                                                                                    | Description                                                                                                    |                                                                                                    |
|                 | 9.4(0.0)                                                                                                    | Supported on the FN I/O Aggr                                                                                                    | egator.                                                                                                    |
|                 | 8.3.17.0                                                                                                    | Supported on the M I/O Aggre                                                                                                    | igator.                                                                                                    |
| Example         | Dell#show ip igm<br>Total Number of<br>IGMP Connected G<br>Group Address Im<br>Expires Last Rep<br>225.0.0.0 Vlan 1<br>00:02:04 3.0.0.5<br>Member Ports: Por<br>225.0.0.2 Vlan 1<br>00:02:04 3.0.0.5<br>Member Ports: Por<br>225.0.0.3 Vlan 1<br>00:02:04 3.0.0.5<br>Member Ports: Por<br>225.0.0.4 Vlan 1<br>00:02:04 3.0.0.5<br>Member Ports: Por | np groups<br>Groups: 5<br>Group Membership<br>hterface Mode Uptime<br>oorter<br>.00 IGMPv2 00:00:05<br>1<br>0 2<br>.00 IGMPv2 00:00:05<br>1<br>0 2<br>.00 IGMPv2 00:00:05<br>1<br>0 2<br>.00 IGMPv2 00:00:05<br>1<br>0 2<br>.00 IGMPv2 00:00:05 |                                                                                                    |
|                 | Field                                                                                                    |                                                                                                    | Description                                                                                                    |
|                 | Group Address                                                                                                    |                                                                                                    | Lists the multicast address for the IGMP group.                                                                                                    |
|                 | Interface                                                                                                    |                                                                                                    | Lists the interface type, slot and port number.                                                                                                    |
|                 | Mode                                                                                                    |                                                                                                    | Displays the IGMP version used.                                                                                                    |
|                 | Uptime                                                                                                    |                                                                                                    | Displays the amount of time the group has been operational.                                                                                                    |
|                 | Expires                                                                                                    |                                                                                                    | Displays the amount of time until the entry expires.                                                                                                    |
|                 | Last Reporter                                                                                                    |                                                                                                    | Displays the IP address of the last host to be a member of the IGMP group.                                                                                                    |
|                 | Member Ports                                                                                                    |                                                                                                    | Indicates the member ports of the port channel. If<br>the port channel is VLT, an asterisk (*) after the<br>port channel number indicates the port channel is<br>locally down and that a remote VLT port is up. |

## show ip igmp interface

View information on the interfaces participating in IGMP.

| Syntax     | show ip igmp int | terface [interface]                                                                                                  |
|------------|------------------|----------------------------------------------------------------------------------------------------|
| Parameters | interface        | (OPTIONAL) Enter any of the following keywords and slot/port or number to clear counters from a specified interface: |

- For a Port Channel interface, enter the keyword port-channel followed by a number. Range: 1-128
- For a 10-Gigabit Ethernet interface, enter the keyword TenGigabitEthernet followed by the slot/port information.
- For a VLAN, enter the keyword vlan followed by a number from 1 to 4094.

| Command Modes   | <ul><li>EXEC</li><li>EXEC Privilege</li></ul>                                                                                                    |                                                                                                    |
|-----------------|----------------------------------------------------------------------------------------------------|----------------------------------------------------------------------------------------------------|
| Supported Modes | All Modes                                                                                                    |                                                                                                    |
| Command History | Version                                                                                                    | Description                                                                                                    |
|                 | 9.4(0.0)                                                                                                    | Supported on the FN I/O Aggregator.                                                                                                    |
|                 | 8.3.17.0                                                                                                    | Supported on the M I/O Aggregator.                                                                                                    |
| Example         | Dell#show ip ig<br>Vlan 2 is up, 1<br>Inbound IGMP ac<br>Interface IGMP<br>IGMP snooping q<br>IGMP Snooping q<br>IGMP Snooping q<br>IGMP Snooping q<br>Vlan 3 is up, 1<br>Inbound IGMP ac<br>Interface IGMP<br>IGMP snooping q<br>IGMP Snooping q<br>IGMP Snooping q<br>IGMP Snooping q<br>IGMP Snooping q<br>IGMP Snooping q<br>IGMP snooping q<br>IGMP snooping q<br>IGMP snooping q<br>IGMP snooping q<br>IGMP snooping q<br>IGMP snooping q<br>IGMP snooping q | mp interface<br>ine protocol is down<br>cess group is not set<br>group join rate limit is not set<br>s enabled on interface<br>uery interval is 60 seconds<br>uerier timeout is 125 seconds<br>ast member query response interval is 1000 ms<br>ast-leave is disabled on this interface<br>uerier is disabled on this interface<br>ine protocol is down<br>cess group is not set<br>group join rate limit is not set<br>s enabled on interface<br>uery interval is 60 seconds<br>uerier timeout is 125 seconds<br>ast member query response interval is 1000 ms<br>ast-leave is disabled on this interface<br>uerier is disabled on this interface |

### show ip igmp snooping mrouter

#### Displays multicast router interfaces.

DEL

| Syntax          | show ip igmp sno                              | poping mrouter [vlan <i>number</i> ]                                 |
|-----------------|-----------------------------------------------|----------------------------------------------------------------------|
| Parameters      | vlan <i>number</i>                            | Enter the keyword vlan followed by the vlan number. Range: 1 to 4094 |
| Command Modes   | <ul><li>EXEC</li><li>EXEC Privilege</li></ul> |                                                                      |
| Supported Modes | All Modes                                     |                                                                      |

| Command Lliston  |                                                              |                                         |
|------------------|--------------------------------------------------------------|-----------------------------------------|
| Command History  | Version                                                      | Description                             |
|                  | 9.4(0.0)                                                     | Supported on the FN I/O Aggregator.     |
|                  | 8.3.17.0                                                     | Supported on the M I/O Aggregator.      |
| Example          | Dell#show ip ig<br>Interface Route<br>Vlan 2 Po 128<br>Dell# | mp snooping mrouter vlan 2<br>r Ports   |
| Related Commands | show ip igmp groups -                                        | — Use this IGMP command to view groups. |

# Interfaces

This chapter defines the interface commands on the Aggregator switch.

## Port Interface Commands

The following commands are for physical, loopback, and null interfaces:

- <u>clear counters</u>
- <u>clear mac-address-table dynamic</u>
- interface range
- interface vlan
- keepalive
- monitor interface
- <u>name</u>
- show config (INTERFACE mode)
- show config (from INTERFACE RANGE mode)
- show config (from INTERFACE VLAN mode)
- <u>show interfaces configured</u>
- show interfaces description
- show interfaces stack-unit
- show interfaces port-channel
- show interfaces status
- show interfaces switchport
- show vlan
- <u>shutdown</u>
- speed (for 1000/10000 interfaces)

# Port Channel Commands

A Link Aggregation Group (LAG) is a group of links that appear to a MAC client as if they were a single link according to IEEE 802.3ad. In Dell Networking OS, a LAG is referred to as a Port Channel.

• For the Aggregator, the maximum port channel ID is 128 and the maximum members per port channel is 16.

Because each port can be assigned to only one Port Channel, and each Port Channel must have at least one port, some of those nominally available Port Channels might have no function because they could have no members if there are not enough ports installed. In the Aggregator, stack members can provide those ports.

The commands in this section are specific to Port Channel interfaces:

• auto vlan

- monitor interface
- show config (from INTERFACE RANGE mode)
- show interfaces port-channel

NOTE: The Dell Networking OS implementation of LAG or Port Channel requires that you configure a LAG on both switches manually. For information about Dell Networking OS link aggregation control protocol (LACP) for dynamic LAGs, refer to the Link Aggregation Control Protocol (LACP) chapter. For more information about configuring and using Port Channels, refer to the Dell PowerEdge M I/O Aggregator Configuration Guide

### Time Domain Reflectometer (TDR) Commands

TDR is useful for troubleshooting an interface that is not establishing a link; either it is flapping or not coming up at all. TDR detects open or short conditions of copper cables on 100/1000/10G Base-T modules.

- <u>tdr-cable-test</u>
- show tdr

#### Important Points to Remember

- The interface and port must be enabled (configured—see the interface command) before running TDR. An error message is generated if you have not enabled the interface.
- · The interface on the far-end device must be shut down before running TDR.
- Because TDR is an intrusive test on an interface that is not establishing a link, do not run TDR on an interface that is passing traffic.
- · When testing between two devices, do not run the test on both ends of the cable.

### Virtual LAN (VLAN) Commands

The following commands configure and monitor virtual local area networks (VLANs). VLANs are a virtual interface and use many of the same commands as physical interfaces.

You can configure an IP address only on the default VLAN. FTP, TFTP, ACLs, and SNMP are not supported on a VLAN.

Occasionally, while sending broadcast traffic over multiple VLANs, state of a VLAN interface may continually switch between Master and Backup.

- <u>auto vlan</u>
- default vlan-id
- <u>name</u>
- show config (from INTERFACE VLAN mode)
- <u>show vlan</u>
- vlan tagged
- vlan untagged

#### auto vlan

Change the port to auto or admin vlan mode (enable or disable all auto VLANs).

Syntax auto vlan

178 Interfaces

|                    | To remove membershi                                                                                | p from 4K VLAN, use the no auto vlan command.                                 |
|--------------------|----------------------------------------------------------------------------------------------------|-------------------------------------------------------------------------------|
| Defaults           | none                                                                                               |                                                                               |
| Parameters         | description                                                                                        | Enter a text string description to identify the VLAN (80 characters maximum). |
| Command Modes      | INTERFACE                                                                                          |                                                                               |
| Supported Modes    | Standalone Mode                                                                                    |                                                                               |
| Usasge Information | The auto vlan command adds the port as untagged to default vlan and tagged to all other 4094 VLAN. |                                                                               |
| Command History    | Version                                                                                            | Description                                                                   |
|                    | 9.4(0.0)                                                                                           | Supported on the FN I/O Aggregator.                                           |
|                    | 8.3.17.0                                                                                           | Supported on the M I/O Aggregator.                                            |

## channel-member

D&L

Add an interface to the Port Channel, while in INTERFACE PORTCHANNEL mode.

| Syntax            | channel-member                                                                                                    | interface                                                                                                    |  |
|-------------------|----------------------------------------------------------------------------------------------------|----------------------------------------------------------------------------------------------------|--|
|                   | To delete an interface                                                                                                    | from a Port Channel, use the no channel-member <i>interface</i> command.                                                                                                    |  |
| Parameters        | interface                                                                                                    | (OPTIONAL) Enter any of the following keywords and slot/port or number information:                                                                                                    |  |
|                   |                                                                                                    | <ul> <li>For a 10-Gigabit Ethernet interface, enter the keyword<br/>TenGigabitEthernet then the slot/port information.</li> </ul>                                                                                             |  |
|                   |                                                                                                    | <ul> <li>For a 40-Gigabit Ethernet interface, enter the keyword fortyGigE then the<br/>slot/port information.</li> </ul>                                                                                                    |  |
| Defaults          | Not configured.                                                                                                    |                                                                                                    |  |
| Command Modes     | INTERFACE PORTCHANNEL                                                                                                    |                                                                                                    |  |
| Supported Modes   | Programmable-Mux (PMUX)                                                                                                    |                                                                                                    |  |
| Command History   | Version                                                                                                    | Description                                                                                                    |  |
|                   | 9.2(0.0)                                                                                                    | Introduced on the M I/O Aggregator.                                                                                                    |  |
|                   | 8.3.16.1                                                                                                    | Introduced on the MXL 10/40GbE Switch IO Module.                                                                                                    |  |
| Usage Information | <ul> <li>ON Use the interface port-channel command to access this command.</li> <li>You cannot add an interface to a Port Channel if the interface contains an IP address in its configura</li> </ul> |                                                                                                    |  |
|                   |                                                                                                    |                                                                                                    |  |
|                   | Link MTU and IP MT                                                                                                    | J considerations for Port Channels are:                                                                                                    |  |
|                   | <ul> <li>All members must</li> <li>The Port Channel configured on the</li> </ul>                                                                                                    | have the same link MTU value and the same IP MTU value.<br>Iink MTU and IP MTU must be less than or equal to the link MTU and IP MTU values<br>channel members. For example, if the members have a link MTU of 2100 and an IP |  |

MTU 2000, the Port Channel's MTU values cannot be higher than 2100 for link MTU or 2000 bytes for IP MTU.

When an interface is removed from a Port Channel with the no channel-member command, the interface reverts to its configuration prior to joining the Port Channel.

An interface can belong to only one Port Channel.

You can add up to 16 interfaces to a Port Channel on the MXL switch. The interfaces can be located on different line cards but must be the same physical type and speed (for example, all 10-Gigabit Ethernet interfaces). However, you can combine 100/1000 interfaces and GE interfaces in the same Port Channel.

If the Port Channel contains a mix of interfaces with 100 Mb/s speed and 1000 Mb/s speed, the software disables those interfaces whose speed does not match the speed of the first interface configured and enabled in the Port Channel. If that first interface goes down, the Port Channel does not change its designated speed; disable and re-enable the Port Channel or change the order of the channel members configuration to change the designated speed. If the Port Channel contains a mix of interfaces with 100 Mb/s speed and 1000 Mb/s speed, the software disables those interfaces whose speed does not match the speed of the first interface configured and enabled in the Port Channel. If that first interface goes down, the Port Channel does not match the speed of the first interface configured and enabled in the Port Channel. If that first interface goes down, the Port Channel does not change its designated speed; disable and re-enable the Port Channel or change the order of the channel or change the order of the channel or change the order of the channel members configured and enabled in the Port Channel. If that first interface goes down, the Port Channel does not change its designated speed; disable and re-enable the Port Channel or change the order of the channel members configuration to change the designated speed. For more information about Port Channels, refer to the *Dell Networking OS Configuration Guide*.

Related Commands interface port-channel — creates a Port Channel interface.

#### clear counters

Clear the counters used in the show interfaces commands for VLANs, and physical interfaces, or selected ones.

| Syntax          | clear counters interface                                                           |                                                                                                    |
|-----------------|------------------------------------------------------------------------------------|----------------------------------------------------------------------------------------------------|
| Defaults        | Without a specific interface specified, the command clears all interface counters. |                                                                                                    |
| Parameters      | interface                                                                          | (OPTIONAL) Enter any of the following keywords and slot/port or number to clear counters from a specified interface:                                    |
|                 |                                                                                    | • For the management interface on the stack-unit, enter the keyword managementethernet followed by slot/port information. The slot and port range is 0. |
|                 |                                                                                    | <ul> <li>For a 10-Gigabit Ethernet interface, enter the keyword<br/>TenGigabitEthernet followed by the slot/port information.</li> </ul>                |
|                 |                                                                                    | <ul> <li>For a Port Channel interface, enter the keyword port-channel followed by a<br/>number. Range: 1-128</li> </ul>                                 |
| Command Modes   | EXEC Privilege                                                                     |                                                                                                    |
| Supported Modes | All Modes                                                                          |                                                                                                    |
| Command History | Version                                                                            | Description                                                                                                    |
|                 | 9.4(0.0)                                                                           | Supported on the FN I/O Aggregator.                                                                                                    |
|                 | 8.3.17.0                                                                           | Supported on the M I/O Aggregator.                                                                                                    |
### clear mac-address-table dynamic

Clear the MAC address table of all MAC addresses learned dynamically.

| Syntax          | clear mac-addres                | <pre>s-table dynamic {interface tengigabitethernet slot/port-id}</pre>                                                                                                    |
|-----------------|---------------------------------|----------------------------------------------------------------------------------------------------|
| Parameters      | interface                       | Enter the keyword interface range and one of the interfaces — slot/port, port-channel or VLAN number. Select the range of interfaces for bulk configuration. You can enter up to six comma separated ranges-spaces are not required between the commas. Comma-separated ranges can include VLANs, port-channels and physical interfaces. |
|                 |                                 | Slot/Port information must contain a space before and after the dash. For example, interface range tengigabitethernet 0/1 - 5 is valid; interface range tengigabitethernet 0/1-5 is not valid.                                                                                                    |
|                 |                                 | <ul> <li>For a 10-Gigabit Ethernet interface, enter the keyword<br/>TenGigabitEthernet followed by the slot/port information.</li> </ul>                                                                                                    |
| Command Modes   | EXEC Privilege                  |                                                                                                    |
| Supported Modes | All Modes                       |                                                                                                    |
| Command History | Version<br>9.4(0.0)<br>8.3.17.0 | <b>Description</b><br>Supported on the FN I/O Aggregator.<br>Supported on the M I/O Aggregator.                                                                                                    |

#### default vlan-id

Set the default VLAN ID.

DEL

| Syntax          | default vlan-id < <i>vlan-id</i> > |                                             |  |  |  |
|-----------------|------------------------------------|---------------------------------------------|--|--|--|
|                 | To reset the default V             | LAN ID, use the no default vlan-id command. |  |  |  |
| Defaults        | none                               |                                             |  |  |  |
| Command Modes   | CONFIGURATION                      |                                             |  |  |  |
| Supported Modes | All Modes                          |                                             |  |  |  |
| Command History | Version                            | Description                                 |  |  |  |
|                 | 9.4(0.0)                           | Supported on the FN I/O Aggregator.         |  |  |  |
|                 | 8.3.17.0                           | Supported on the M I/O Aggregator.          |  |  |  |

## description

Assign a descriptive text string to the interface.

| Syntax            | description <i>de</i>                                                                                                    | description desc_text                                                      |  |  |  |
|-------------------|----------------------------------------------------------------------------------------------------|----------------------------------------------------------------------------|--|--|--|
|                   | To delete a descripti                                                                                                    | on, enter no description command.                                          |  |  |  |
| Parameters        | desc_text                                                                                                    | Enter a text string up to 240 characters long.                             |  |  |  |
| Defaults          | No description is det                                                                                                    | No description is defined.                                                 |  |  |  |
| Command Modes     | INTERFACE                                                                                                    |                                                                            |  |  |  |
| Supported Modes   | All Modes                                                                                                    |                                                                            |  |  |  |
| Command History   | Version                                                                                                    | Description                                                                |  |  |  |
|                   | 9.4(0.0)                                                                                                    | Supported on the FN I/O Aggregator.                                        |  |  |  |
|                   | 8.3.17.0                                                                                                    | Supported on the M I/O Aggregator.                                         |  |  |  |
| Usage Information | <ul> <li>Spaces between characters are not preserved after entering this command unless you enclose the entire description in quotation marks ("desc_text").</li> <li>Entering a text string after the default vlan-id command overwrites any previous text string configured as the description.</li> </ul> |                                                                            |  |  |  |
|                   | <ul> <li>The show tar and default vian-id commands are the only commands that you can configure<br/>on an interface that is a member of a port-channel.</li> </ul>                                                                                                    |                                                                            |  |  |  |
|                   | • Use the show interface.                                                                                                    | Interfaces description command to display descriptions configured for each |  |  |  |
| Related commands  | show interfaces des                                                                                                    | <u>cription</u> — Displays the description field of interfaces.            |  |  |  |

### feature fc

Enables the Fibre channel communication via the NPG functionality.

| Syntax          | feature fc              |                                                            |  |
|-----------------|-------------------------|------------------------------------------------------------|--|
| Command Modes   | CONFIGURATION           |                                                            |  |
| Default         | Enabled                 |                                                            |  |
| Supported Modes | Programmable-Mux (PMUX) |                                                            |  |
| Command History | Version                 | Description                                                |  |
|                 | 9.6(0.0)                | Supported on the FN 2210S Aggregator and M I/O Aggregator. |  |

### flowcontrol

DØLL

Control how the system responds to and generates 802.3x pause frames on 10G and 40Gig stack units.

| Syntax            | flowcontrol rx                                                      | {off   on} tx {off   on} threshold                                                                                                    |  |  |  |
|-------------------|---------------------------------------------------------------------|----------------------------------------------------------------------------------------------------|--|--|--|
| Parameters        | rx on                                                               | Enter the keywords $rx$ on to process the received flow control frames on this port. This is the default value for the receive side.                                                                                                    |  |  |  |
|                   | rx off                                                              | Enter the keywords $\texttt{rx}$ off to ignore the received flow control frames on this port.                                                                                                    |  |  |  |
|                   | tx on                                                               | Enter the keywords $tx$ on to send control frames from this port to the connected device when a higher rate of traffic is received. This is the default value on the send side.                                                                                                    |  |  |  |
|                   | tx off                                                              | Enter the keywords $tx$ off so that flow control frames are not sent from this port to the connected device when a higher rate of traffic is received.                                                                                                    |  |  |  |
| Defaults          |                                                                     |                                                                                                    |  |  |  |
|                   | • rx off                                                            |                                                                                                    |  |  |  |
|                   | • tx off                                                            |                                                                                                    |  |  |  |
| Command Modes     | INTERFACE                                                           |                                                                                                    |  |  |  |
| Supported Modes   | Programmable-Mux                                                    | (PMUX)                                                                                                    |  |  |  |
| Command History   | Version                                                             | Description                                                                                                    |  |  |  |
|                   | 9.4(0.0)                                                            | Supported on the FN I/O Aggregator.                                                                                                    |  |  |  |
|                   | 9.2(0.0)                                                            | Introduced on the M I/O Aggregator.                                                                                                    |  |  |  |
|                   | 8.3.16.1                                                            | Introduced on the MXL 10/40GbE Switch IO Module.                                                                                                    |  |  |  |
| Usage Information | The globally assigne<br>duplex flow control,<br>destination address | d 48-bit Multicast address 01-80-C2-00-00-01 is used to send and receive pause frames. To allow ful stations implementing the pause operation instruct the MAC to enable the reception of frames with a equal to this multicast address.                                           |  |  |  |
|                   | The pause:                                                          |                                                                                                    |  |  |  |
|                   | Starts when <i>eith</i> is met, packets a                           | her the packet pointer or the buffer threshold is met (whichever is met first). When the discard thresh<br>are dropped.                                                                                                    |  |  |  |
|                   |                                                                     |                                                                                                    |  |  |  |
|                   | The discard thresho<br>connected device de<br>buffer threshold so t | <i>Id</i> defines when the interface starts dropping the packet on the interface. This may be necessary who<br>bes not honor the flow control frame sent by the switch. The discard threshold should be larger than<br>that the buffer holds at least hold at least three packets. |  |  |  |
|                   | Important Points to Remember                                        |                                                                                                    |  |  |  |
|                   | • Do not enable t                                                   | $_{ m x}$ <code>pause</code> when buffer carving is enabled. For information and assistance, consult Dell Networking TA                                                                                                    |  |  |  |
|                   | <ul> <li>Asymmetric flow<br/>is not permitted.</li> </ul>           | control (rx on tx off, or rx off tx on) setting for the interface port less than 100 Mb/s sp<br>The following error is returned:                                                                                                    |  |  |  |
|                   | Can't confi                                                         | gure Asymmetric flowcontrol when speed <1G, config ignored                                                                                                    |  |  |  |
|                   | The only configu                                                    | ration applicable to half duplex ports is $rx$ off $tx$ off. The following error is returned:                                                                                                    |  |  |  |
|                   | Cannot conf.                                                        | igure Asymmetric flowcontrol when speed <1G, config ignored>                                                                                                    |  |  |  |

• You cannot configure half duplex when the flow control configuration is on (default is rx on tx on). The following error is returned: Cannot configure half duplex when flowcontrol is on, config ignored

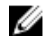

NOTE: The flow control must be off (rx off tx off) before configuring the half duplex.

Example (partial) Dell(conf-if-tengig-0/1) #show config
!
interface TenGigabitEthernet 0/1
no ip address
switchport
no negotiation auto
flowcontrol rx off tx on
no shutdown
...

Example (Values)

This Example shows how the Dell Networking OS negotiates the flow control values between two Dell Networking chassi connected back-to-back using 1G copper ports.

| Configure | ed        |      |       |          |              |
|-----------|-----------|------|-------|----------|--------------|
| LocRxConf | E LocTxCo | nf 1 | Remot | eRxConf  | RemoteTxConf |
| off       | off       |      | off   |          | off          |
|           |           |      | off   |          | on           |
|           |           |      | on    |          | off          |
|           |           |      | on    |          | on           |
| off       | on        |      | off   |          | off          |
|           |           |      | off   |          | on           |
|           |           |      | on    |          | off          |
|           |           |      | on    |          | on           |
| on        | off       |      | off   |          | off          |
|           |           |      | off   |          | on           |
|           |           |      | on    |          | off          |
|           |           |      | on    |          | on           |
| on        | on        |      | off   |          | off          |
|           |           |      | off   |          | on           |
|           |           |      | on    |          | off          |
|           |           |      | on    |          | on           |
| LocNegRx  | LocNegTx  | Rei  | nNegR | x RemNeg | gTx          |
| off       | off       | off  |       | off      |              |
| off       | off       | off  |       | off      |              |
| off       | off       | off  |       | off      |              |
| off       | off       | off  |       | off      |              |
| off       | off       | off  |       | off      |              |
| off       | off       | off  |       | off      |              |
| off       | on        | on   |       | off      |              |
| off       | off       | off  |       | off      |              |
| off       | off       | off  |       | off      |              |
| on        | off       | off  |       | on       |              |
| on        | on        | on   |       | on       |              |
| on        | on        | on   |       | on       |              |
| off       | off       | of   | f     | off      |              |
| off       | off       | of   | f     | off      |              |
| on        | on        | on   |       | on       |              |

Related Commands show running-config — displays the flow configuration parameters (non-default values only).

on

on

show interfaces — displays the negotiated flow control parameters.

on

on

## interface

Configure a physical interface on the switch.

| Syntax            | interface interface                                                                                                    |                                                                                                    |  |
|-------------------|----------------------------------------------------------------------------------------------------|----------------------------------------------------------------------------------------------------|--|
| Parameters        | interface                                                                                                    | Enter one of the following keywords and slot/port or number information:<br>For a 10-Gigabit Ethernet interface, enter the keyword                                                                        |  |
|                   |                                                                                                    | TenGigabitEthernet then the slot/port information.                                                                                                    |  |
| Defaults          | Not configured.                                                                                                    |                                                                                                    |  |
| Command Modes     | CONFIGURATION                                                                                                    |                                                                                                    |  |
| Supported Modes   | All Modes                                                                                                    |                                                                                                    |  |
| Command History   | Version                                                                                                    | Description                                                                                                    |  |
|                   | 9.4(0.0)                                                                                                    | Supported on the FN I/O Aggregator.                                                                                                    |  |
|                   | 8.3.17.0                                                                                                    | Supported on the M I/O Aggregator.                                                                                                    |  |
| Usage Information | You cannot delete a ph                                                                                                    | nysical interface.                                                                                                    |  |
|                   | By default, physical interfaces are disabled (shutdown) and are in Layer 3 mode. To place an interface in mode, ensure that the interface's configuration does not contain an IP address and enter the Port Channel Commands command. |                                                                                                    |  |
|                   | The tunnel interface of<br>destination is over a ph<br>destination, the tunnel                                                                                                    | perates as an ECMP (equal cost multi path) only when the next hop to the tunnel hysical interface. If you select any other interface as the next hop to the tunnel interface does not operate as an ECMP. |  |
| Example           | Dell(conf)#interface tengig 0/1<br>Dell(conf-if-te-0/1)#exit#                                                                                                    |                                                                                                    |  |
| Related Commands  | interface port-channel                                                                                                    | — configures a port channel.                                                                                                    |  |
|                   | <u>interface vlan</u> — confi                                                                                                    | gures a VLAN.                                                                                                    |  |
|                   | show interfaces — displays the interface configuration.                                                                                                    |                                                                                                    |  |

## interface ManagementEthernet

Configure the Management port on the system.

DEL

| Syntax     | interface Manage | ementEthernet <i>slot/port</i>                                                           |
|------------|------------------|------------------------------------------------------------------------------------------|
| Parameters | slot/port        | Enter the keyword ManagementEthernet, then the slot number (0) and port number zero (0). |
| Defaults   | Not configured.  |                                                                                          |

| Command Modes     | CONFIGURATION                               |                                                                                              |
|-------------------|---------------------------------------------|----------------------------------------------------------------------------------------------|
| Supported Modes   | All Modes                                   |                                                                                              |
| Command History   | Version                                     | Description                                                                                  |
|                   | 9.4.(0.0)                                   | Supported on the FN I/O Aggregator and M I/O Aggregator.                                     |
| Usage Information | You cannot delete a M                       | anagement port.                                                                              |
|                   | The Management port<br>port, use the ip add | is enabled by default (no shutdown). To assign an IP address to the Management ress command. |
| Example           | Dell(conf)#inter<br>Dell(conf-if-ma-        | cface managementethernet 0/0<br>-0/0)#                                                       |

# interface port-channel

Create a Port Channel interface, which is a link aggregation group (LAG) containing physical interfaces on the Aggregator.

| Syntax            | interface port-                                                                                                    | interface port-channel channel-number                                                                                                    |  |  |
|-------------------|----------------------------------------------------------------------------------------------------|----------------------------------------------------------------------------------------------------|--|--|
|                   | To delete a Port Char                                                                                                    | nnel, use the no interface port-channel <i>channel-number</i> command.                                                                                                    |  |  |
| Parameters        | channel-number                                                                                                    | For a Port Channel interface, enter the keywords <code>port-channel</code> then a number.<br>The range is from 1 to 128.                                                                                |  |  |
| Defaults          | Not configured.                                                                                                    |                                                                                                    |  |  |
| Command Modes     | CONFIGURATION                                                                                                    |                                                                                                    |  |  |
| Supported Modes   | Programmable-Mux (PMUX)                                                                                                    |                                                                                                    |  |  |
| Command History   | Version                                                                                                    | Description                                                                                                    |  |  |
|                   | 9.4(0.0)                                                                                                    | Supported on the FN I/O Aggregator.                                                                                                    |  |  |
|                   | 9.2(0.0)                                                                                                    | Introduced on the M I/O Aggregator.                                                                                                    |  |  |
|                   | 8.3.16.1                                                                                                    | Introduced on the MXL 10/40GbE Switch IO Module.                                                                                                    |  |  |
| Usage Information | Port Channel interfac<br>command) or Layer 3<br>VLAN.                                                                                                    | tes are logical interfaces and can be either in Layer 2 mode (by using the switchport<br>5 mode (by configuring an IP address). You can add a Port Channel in Layer 2 mode to a                         |  |  |
|                   | A Port Channel can contain both 100/1000 interfaces and GE interfaces. Based on the first interface configured in the Port Channel and enabled, the Dell Networking OS determines if the Port Channel uses 100 Mb/s or 1000 Mb/s as the common speed. For more information, refer to <u>channel-member</u> . |                                                                                                    |  |  |
|                   | If the line card is in a<br>Link MTU and IP MT<br>IP MTU values config                                                                                                    | Jumbo mode chassis, you can also configure the mtu and ip mtu commands. The<br>U values configured on the channel members must be greater than the Link MTU and<br>jured on the Port Channel interface. |  |  |

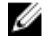

NOTE: In a Jumbo-enabled system, you must configure all members of a Port Channel with the same link MTU values and the same IP MTU values.

| Example          | Dell(conf)#int port-channel 2<br>Dell(conf-if-po-2)#          |
|------------------|---------------------------------------------------------------|
| Related Commands | <u>channel-member</u> — adds a physical interface to the LAG. |
|                  | interface — configures a physical interface.                  |
|                  | <u>interface vlan</u> — configures a VLAN.                    |

#### interface range

This command permits configuration of a range of interfaces to which subsequent commands are applied (bulk configuration). Using the interface range command, you can enter identical commands for a range of interface.

Syntaxinterface range interface, interface,...To delete a description, enter no description command.

| Parameters |                          |                                                                                                    |
|------------|--------------------------|----------------------------------------------------------------------------------------------------|
|            | interface,<br>interface, | Enter the keyword interface range and one of the interfaces — slot/port, port-<br>channel or VLAN number. Select the range of interfaces for bulk configuration. You<br>can enter up to six comma separated ranges—spaces are not required between<br>the commas. Comma-separated ranges can include VLANs, port-channels and<br>physical interfaces. |
|            |                          | Slot/Port information must contain a space before and after the dash. For example, interface range tengigabitethernet 0/1 - 5 is valid; interface range tengigabitethernet 0/1-5 is not valid.                                                                                                    |
|            |                          | <ul> <li>For a 10-Gigabit Ethernet interface, enter the keyword<br/>TenGigabitEthernet followed by the slot/port information.</li> </ul>                                                                                                    |
|            |                          | • For a VLAN, enter the keyword vlan followed by a number from 1 to 4094.                                                                                                    |

| Defaults          | none                                                                                                    |                                                |
|-------------------|----------------------------------------------------------------------------------------------------|------------------------------------------------|
| Command Modes     | CONFIGURATION                                                                                                    |                                                |
| Supported Modes   | All Modes                                                                                                    |                                                |
| Command History   | Version                                                                                                    | Description                                    |
|                   | 8.3.17.0                                                                                                    | Supported on the M I/O Aggregator.             |
| Usage Information | When creating an interface range, interfaces appear in the order they are entered; they are not sorted. T command verifies that interfaces are present (physical) or configured (logical). Important things to remember: |                                                |
|                   | • Bulk configuration                                                                                                    | is created if at least one interface is valid. |

· Non-existing interfaces are excluded from the bulk configuration with a warning message.

| prompt allows for a maximum of 32 characters. If the bulk of represented by an ellipsis ( ).                                                                                                    | ot/port information for valid interfaces. The onfiguration exceeds 32 characters, it is                                       |
|----------------------------------------------------------------------------------------------------|----------------------------------------------------------------------------------------------------|
| <ul> <li>When the interface range prompt has multiple port ranges, t<br/>prompt.</li> </ul>                                                                                                    | the smaller port range is excluded from the                                                                                   |
| <ul> <li>If overlapping port ranges are specified, the port range is exi<br/>biggest end port.</li> </ul>                                                                                                    | tended to the smallest start port and the                                                                                     |
| Example-Bulk Dell(conf)#interface range tengig 2/0 - 1, -<br>Configuration , fa 0/0<br>Warning Message % Warning: Non-existing ports (not configure)<br>interface-range                                                                                 | tengig 10/0 , tengig 3/0<br>d) are ignored by                                                                                 |
| Example-Interface Dell(conf)#interface range tengig 2/0 - 23,<br>Range prompt with Dell(conf-if-range-tengig-2/0-23#<br>Multiple Ports                                                                                                    | tengig 2/1 - 10                                                                                                    |
| Example-Interface Dell(conf)#interface range tengig 2/1 - 11, Dell(conf-if-range-tengig-2/1-23#                                                                                                    | tengig 2/1 - 23                                                                                                    |
| Overlapping Port<br>RangesOnly VLAN and port-channel interfaces created using the inte<br>commands can be used in the interface range command.                                                                                                    | erface vlan and vlan tagged                                                                                                   |
| Use the show running-config command to display the VL<br>port-channel interfaces that are not displayed in the show run<br>with the bulk configuration feature of the interface range<br>interfaces (VLAN, Port-channel) using the interface range comm | AN and port-channel interfaces. VLAN or<br>nning-config command cannot be used<br>command. You cannot create virtual<br>mand. |
| NOTE: If a range has VLAN, physical, and port-channel<br>physical interfaces can be bulk configured. To configure<br>channel, only those respective interfaces should be con                                                                            | interfaces, only commands related to<br>e commands specific to VLAN or port-<br>nfigured in a particular range.               |
| Example-SingleDell(conf) # interface range tengigabitetherneRange BulkDell(conf-if-range) # no shutdownConfigurationDell(conf-if-range) #                                                                                                    | et 5/1 - 23                                                                                                    |
| Example-Multiple<br>Range BulkThe following example shows how to use commas to add difference<br>TenGigabit Ethernet interfaces in the range 5/1 to 5/23 and bot<br>1/2.Configuration<br>Cigabit Ethernet and1/2.                                       | ent interface types to the range enabling all<br>th Ten Gigabit Ethernet interfaces 1/1 and                                   |
| Ten Gigabit Ethernet Dell(conf-if) # interface range tengigabitethe<br>tengigabitethernet 1/1 - 2<br>Dell(conf-if-range) # no shutdown<br>Dell(conf-if-range) #                                                                                         | ernet 5/1 - 23,                                                                                                    |
| Example-Multiple The following example shows how to use commas to add VLAN Range Bulk                                                                                                    | and port-channel interfaces to the range.                                                                                     |
| Configuration with<br>VLAN and port<br>channelDell(conf-if) # interface range tengigabitethe<br>tengigabitethernet 1/1 - 2,<br>Vlan 2 - 100, Port 1 - 25<br>Dell(conf-if-range) # no shutdown<br>Dell(conf-if-range) #                                  | ernet 5/1 - 23,                                                                                                    |
|                                                                                                    |                                                                                                    |

### interface vlan

| Syntax            | interface vlan <i>vlan-id</i><br>To delete a VLAN, use the no interface vlan <i>vlan-id</i> command.                                                                                                    |                                                                                                   |  |  |
|-------------------|----------------------------------------------------------------------------------------------------|---------------------------------------------------------------------------------------------------|--|--|
| Parameters        | vlan-id                                                                                                    | Enter 1 for the default VLAN. Enter a number as the VLAN identifier. The range is from 1 to 4096. |  |  |
| Defaults          | Not configured, except                                                                                                    | t for the default VLAN, which is configured as VLAN 1.                                            |  |  |
| Command Modes     | CONFIGURATION                                                                                                    |                                                                                                   |  |  |
| Supported Modes   | All Modes                                                                                                    |                                                                                                   |  |  |
| Command History   | Version Description                                                                                                    |                                                                                                   |  |  |
|                   | 9.4(0.0)                                                                                                    | Supported on the FN I/O Aggregator.                                                               |  |  |
|                   | 8.3.17.0                                                                                                    | Supported on the M I/O Aggregator.                                                                |  |  |
| Usage Information | For more information about VLANs and the commands to configure them, refer to <u>Virtual LAN (VLAN)</u><br><u>Commands</u> .<br>FTP, TFTP, and SNMP operations are not supported on a VLAN. MAC/IP ACLs are not supported. |                                                                                                   |  |  |
| Examples          | Dell(conf)#int vlan 1<br>Dell(conf-if-vl-1)#                                                                                                    |                                                                                                   |  |  |
|                   | Dell(conf)#int v<br>Dell(conf-if-vl-                                                                                                    | vlan 3<br>3)#                                                                                     |  |  |
| Related commands  | <u>show vlan</u> — Displays the current VLAN configuration on the switch.<br><u>vlan tagged</u> — Adds a Layer 2 interface to a VLAN as a tagged interface.                                                                |                                                                                                   |  |  |
|                   | vlan untagged — Adds                                                                                                    | s a Layer 2 interface to a VLAN as an untagged interface.                                         |  |  |

Configure a VLAN. Configure the default VLAN to enable Static or DCHP IP configuration. You can configure up to 4094 VLANs.

## intf-type cr4 autoneg

DØLI

Set the interface type as CR4 with auto-negotiation enabled.

| Syntax          | intf-type cr4 autoneg                                                                                                    |  |  |  |
|-----------------|----------------------------------------------------------------------------------------------------|--|--|--|
|                 | If you configure intf-type cr4 autoneg, use the no intf-type cr4 autoneg command to set the interface type as cr4 with autonegotiation disabled. |  |  |  |
| Defaults        | Not configured                                                                                                    |  |  |  |
| Command Modes   | CONFIGURATION                                                                                                    |  |  |  |
| Supported Modes | All Modes                                                                                                    |  |  |  |

| Command History   |                                                                                                    |                                     |
|-------------------|----------------------------------------------------------------------------------------------------|-------------------------------------|
| Communa mistory   | Version                                                                                                    | Description                         |
|                   | 9.4(0.0)                                                                                                    | Supported on the FN I/O Aggregator. |
|                   | 8.3.17.0                                                                                                    | Supported on the M I/O Aggregator.  |
| Usage Information | If you configure interface type as CR4 with auto-negotiation enabled, also configure CR4 with auto-<br>negotiation. Many DAC cable link issues are resolved by setting the interface type as CR4. |                                     |
| Related Commands  | interface — configures a physical interface.                                                                                                    |                                     |
|                   | interface port-channel — configures a port channel group.                                                                                                    |                                     |

## keepalive

Send keepalive packets periodically to keep an interface alive when it is not transmitting data.

| Syntax            | keepalive [seconds]                                        |                                                                                                    |  |
|-------------------|------------------------------------------------------------|----------------------------------------------------------------------------------------------------|--|
|                   | To stop sending k                                          | eepalive packets, use the no keepalive command.                                                                                                    |  |
| Parameters        | seconds                                                    | (OPTIONAL) For interfaces with PPP encapsulation enabled, enter the number of seconds between keepalive packets. The range is from 0 to 23767. The default is <b>10 seconds</b> .                                                                                    |  |
| Defaults          | Enabled.                                                   |                                                                                                    |  |
| Command Modes     | INTERFACE                                                  |                                                                                                    |  |
| Supported Modes   | All Modes                                                  |                                                                                                    |  |
| Command History   | Version                                                    | Description                                                                                                    |  |
|                   | 9.4(0.0)                                                   | Supported on the FN I/O Aggregator.                                                                                                    |  |
|                   | 9.2(0.0)                                                   | Supported on the M I/O Aggregator.                                                                                                    |  |
|                   | 8.3.16.1                                                   | Introduced on the MXL 10/40GbE Switch IO Module.                                                                                                    |  |
| Usage Information | When you config<br>to verify that the<br>send keepalive pa | ure keepalive, the system sends a self-addressed packet out of the configured interface<br>far end of a WAN link is up. When you configure no keepalive, the system does not<br>ackets and so the local end of a WAN link remains up even if the remote end is down. |  |

#### minimum-links

Configure the minimum number of links in a LAG (Port Channel) that must be in "oper up" status for the LAG to be also in "oper up" status.

Syntax minimum-links number

| Parameters        | number                                                                                              | Enter the number of links in a LAG that must be in "oper up" status. The range is from 1 to 16. The default is <b>1</b> . |  |
|-------------------|----------------------------------------------------------------------------------------------------|----------------------------------------------------------------------------------------------------|--|
| Defaults          | 1                                                                                                   |                                                                                                    |  |
| Command Modes     | INTERFACE                                                                                           |                                                                                                    |  |
| Supported Modes   | Programmable-Mux (PMUX)                                                                             |                                                                                                    |  |
| Command History   | Version                                                                                             | Description                                                                                                    |  |
|                   | 9.4(0.0)                                                                                            | Supported on the FN I/O Aggregator.                                                                                       |  |
|                   | 9.2(0.0)                                                                                            | Introduced on the M I/O Aggregator.                                                                                       |  |
|                   | 8.3.16.1                                                                                            | Introduced on the MXL 10/40GbE Switch IO Module.                                                                          |  |
| Usage Information | If you use this command to configure the minimum number of links in a LAG that must be in "oper up" |                                                                                                    |  |

If you use this command to configure the minimum number of links in a LAG that must be in "oper up" status, the LAG must have at least that number of "oper up" links before it can be declared as up. For example, if the required minimum is four, and only three are up, the LAG is considered down.

#### monitor interface

Monitor counters on a single interface or all interfaces on a stack unit. The screen is refreshed every five seconds and the CLI prompt disappears.

Syntax

monitor interface [interface]

To disable monitoring and return to the CLI prompt, press the  ${\rm q}$  key.

| Parameters        | interface                                                            | (OPTIONAL) Enter the following keywords and slot/port or number information:                                                             |  |
|-------------------|----------------------------------------------------------------------|----------------------------------------------------------------------------------------------------|--|
|                   |                                                                      | <ul> <li>For the management port, enter the keyword managementethernet<br/>followed by the slot (0 or 1) and the port (0).</li> </ul>    |  |
|                   |                                                                      | <ul> <li>For a 10-Gigabit Ethernet interface, enter the keyword<br/>TenGigabitEthernet followed by the slot/port information.</li> </ul> |  |
|                   |                                                                      | • For a Port Channel interface, enter the keyword port-channel followed by a number. The range is from 1 to 4094.                        |  |
| Opposed Medae     |                                                                      |                                                                                                    |  |
| Command Modes     | · EXEC                                                               |                                                                                                    |  |
|                   | EXEC Privilege                                                       |                                                                                                    |  |
| Supported Modes   | All Modes                                                            |                                                                                                    |  |
| Command History   | Version                                                              | Description                                                                                                    |  |
|                   | 8.3.17.0                                                             | Supported on M I/O Aggregator.                                                                                                    |  |
| Usage Information | ion The delta column displays changes since the last screen refresh. |                                                                                                    |  |
|                   | The following are the monitor command menu options.                  |                                                                                                    |  |

|                               | Key                                                                                                    | Description                                                                                                    |                                                                                                    |                                                                         |                                  |        |
|-------------------------------|----------------------------------------------------------------------------------------------------|----------------------------------------------------------------------------------------------------|----------------------------------------------------------------------------------------------------|-------------------------------------------------------------------------|----------------------------------|--------|
|                               | systest-3                                                                                                    | Displays the host name                                                                                                    | e assigned to t                                                                                                    | he system.                                                              |                                  |        |
|                               | monitor time                                                                                                    | Displays the amount or entered.                                                                                                    | f time since the                                                                                                    | emonitor i                                                              | nterface command was             | 3      |
|                               | time                                                                                                    | Displays the amount o                                                                                                    | f time the chas                                                                                                    | ssis is up (since                                                       | ast reboot).                     |        |
|                               | m                                                                                                    | Change the view from versa.                                                                                                    | a single interfa                                                                                                    | ace to all interfa                                                      | aces on the stack unit or v      | ′İSƏ-  |
|                               | С                                                                                                    | Refresh the view.                                                                                                    |                                                                                                    |                                                                         |                                  |        |
|                               | b                                                                                                    | Change the counters of                                                                                                    | displayed from                                                                                                    | Packets on the                                                          | e interface to Bytes.            |        |
|                               | r                                                                                                    | Change the [delta] col<br>interval to rate per sec                                                                                                    | umn from char<br>:ond.                                                                                                    | nge in the num                                                          | ber of packets/bytes in the      | e last |
|                               | I                                                                                                    | Change the view to th<br>mode, the next stack (                                                                                                    | e next interfac<br>unit in the chas                                                                                                    | e on the stack<br>ssis.                                                 | unit, or if in the stack unit    |        |
|                               | а                                                                                                    | Change the view to th<br>mode, the previous sta                                                                                                    | e previous inte<br>ack unit in the o                                                                                                    | erface on the st<br>chassis.                                            | tack unit, or if in line stack   | unit   |
|                               | т                                                                                                    | Increase the screen re                                                                                                    | fresh rate.                                                                                                    |                                                                         |                                  |        |
|                               | t                                                                                                    | Decrease the screen re                                                                                                    | efresh rate.                                                                                                    |                                                                         |                                  |        |
|                               | q                                                                                                    | Return to the CLI pror                                                                                                    | npt.                                                                                                    |                                                                         |                                  |        |
| Example (Single<br>Interface) | systest-3 Monito<br>Interface: teng.<br>Traffic statist.<br>Input by<br>Output by<br>Input pack.<br>Output pack.<br>Over 64B pack.<br>Over 64B pack.<br>Over 127B pack.<br>Over 51B pack.<br>Over 51B pack.<br>Over 51B pack.<br>Over 1023B pack.<br>Error statist.<br>Input underr<br>Input gia:<br>Input IP check.<br>Input over:<br>Output underr<br>Output underr<br>Output thrott.<br>m - Change mon | br time: 00:00:06<br>ig 0/3, Enabled,<br>ics: Current<br>tes: 9069828<br>tes: 606915800<br>ets: 54001<br>ets: 9401589<br>ets: 49166<br>ets: 49166<br>ets: 1351<br>ets: 286<br>ets: 2781<br>ics: 0<br>nts: 0<br>les: 0<br>CRC: 0<br>sum: 0<br>run: 0<br>uns: 0<br>les: 0<br>de | <pre>Refresh I Link is Up Rate 43 Bps 43 Bps 43 Bps 0 pps 0 pps 0</pre> | <pre>intvl.: 2s Delta 86 86 1 1 0 0 0 0 0 0 0 0 0 0 0 0 0 0 0 0 0</pre> | Time: 03:26:26<br>d is 1000 Mbit |        |
| Evample (All                  | l - Page up<br>T - Increase<br>q - Quit                                                                                                    | refresh interval                                                                                                    | a - Page<br>t - Decre                                                                                                    | down<br>ase refres                                                      | h interval                       |        |
| Interfaces)                   | systest-3 Monito                                                                                                    | or time: 00:01:31                                                                                                    | Refresh I                                                                                                    | ntvl.: 2s                                                               | Tume: 03:54:14                   |        |
|                               | Interface Link<br>[delta]                                                                                                    | In Packets [                                                                                                    | delta] Out                                                                                                    | Packets                                                                 |                                  |        |
|                               | Gi 0/0 Down<br>Gi 0/1 Down                                                                                                    | 0<br>0                                                                                                    | 0<br>0                                                                                                    | 0<br>0                                                                  | 0<br>0                           |        |

| Gi            | 0/2    | Up     | 61512       | 52        | 66160        | 42      |
|---------------|--------|--------|-------------|-----------|--------------|---------|
| Gi            | 0/3    | Up     | 63086       | 20        | 9405888      | 24      |
| Gi            | 0/4    | Up     | 14697471418 | 2661481   | 13392989657  | 7       |
| 26613         | 85     | -      |             |           |              |         |
| Gi            | 0/5    | Up     | 3759        | 3         | 161959604    | 832816  |
| Gi            | 0/6    | Up     | 4070        | 3         | 8680346      | 5       |
| Gi            | 0/7    | Up     | 61934       | 34        | 138734357    | 72      |
| Gi            | 0/8    | Up     | 61427       | 1         | 59960        | 1       |
| Gi            | 0/9    | Up     | 62039       | 53        | 104239232    | 3       |
| Gi            | 0/10   | Up     | 17740044091 | 372       | 7373849244   | 79      |
| Gi            | 0/11   | Up     | 18182889225 | 44        | 7184747584   | 138     |
| Gi            | 0/12   | Up     | 18182682056 | 0         | 3682         | 1       |
| Gi            | 0/13   | Up     | 18182681434 | 43        | 6592378911   | 144     |
| Gi            | 0/14   | Up     | 61349       | 55        | 86281941     | 15      |
| Gi            | 0/15   | Up     | 59808       | 58        | 62060        | 27      |
| Gi            | 0/16   | Up     | 59889       | 1         | 61616        | 1       |
| Gi            | 0/17   | Up     | 0           | 0         | 14950126     | 81293   |
| Gi            | 0/18   | Up     | 0           | 0         | 0            | 0       |
| Gi            | 0/19   | Down   | 0           | 0         | 0            | 0       |
| Gi            | 0/20   | Up     | 62734       | 54        | 62766        | 18      |
| Gi            | 0/21   | Up     | 60198       | 9         | 200899       | 9       |
| Gi            | 0/22   | Up     | 17304741100 | 3157554   | 10102508511  |         |
| 11142         | 21     | -      |             |           |              |         |
| Gi            | 0/23   | Up     | 17304769659 | 3139507   | 7133354895   |         |
| 52332         | 9      | -      |             |           |              |         |
| m             | - Chai | nge mo | de c-       | - Clear s | screen       |         |
| b ·           | - Disp | play b | ytes r-     | - Displa  | y pkts/bytes | per sec |
| l - Page up a |        |        |             | - Page do | own          |         |

#### mtu

DELL

Set the link maximum transmission unit (MTU) (frame size) for an Ethernet interface.

| Syntax            | mtu <i>value</i>                                                                                                    |                                                                                                    |  |  |
|-------------------|----------------------------------------------------------------------------------------------------|----------------------------------------------------------------------------------------------------|--|--|
|                   | To return to the default MTU value, use the no mtu command.                                                                                                    |                                                                                                    |  |  |
| Parameters        | value                                                                                                    | Enter a maximum frame size in bytes. The range is from 594 to 9252. MXL Switch Range is from 594 to 12000. The default is <b>1554</b> . |  |  |
| Defaults          | 1554                                                                                                    |                                                                                                    |  |  |
| Command Modes     | INTERFACE                                                                                                    |                                                                                                    |  |  |
| Supported Modes   | Programmable-Mux (PMUX)                                                                                                    |                                                                                                    |  |  |
| Command History   | Version                                                                                                    | Description                                                                                                    |  |  |
|                   | 9.4(0.0)                                                                                                    | Supported on the FN I/O Aggregator.                                                                                                    |  |  |
|                   | 9.2(0.0)                                                                                                    | Introduced on the M I/O Aggregator.                                                                                                    |  |  |
|                   | 8.3.16.1                                                                                                    | Introduced on the MXL 10/40GbE Switch IO Module.                                                                                        |  |  |
| Usage Information | If the packet includes a Layer 2 header, the difference between the link MTU and IP MTU (ip $mtu$ command) must be enough bytes to include the Layer 2 header. |                                                                                                    |  |  |
|                   | • The IP MTU is adjusted automatically when you configure the Layer 2 MTU with the mtu com                                                                     |                                                                                                    |  |  |

When you enter the no mtu command, The Dell Networking OS reduces the IP MTU value to 1536 bytes.

Link MTU and IP MTU considerations for port channels and VLANs are as follows.

#### port channels:

- · All members must have the same link MTU value and the same IP MTU value.
- The port channel link MTU and IP MTU must be less than or equal to the link MTU and IP MTU values configured on the channel members. For example, if the members have a link MTU of 2100 and an IP MTU 2000, the port channel's MTU values cannot be higher than 2100 for link MTU or 2000 bytes for IP MTU.

#### VLANs:

- · All members of a VLAN must have same IP MTU value.
- Members can have different Link MTU values. Tagged members must have a link MTU 4 bytes higher than untagged members to account for the packet tag.
- The VLAN link MTU and IP MTU must be less than or equal to the link MTU and IP MTU values configured on the VLAN members. For example, the VLAN contains tagged members with Link MTU of 1522 and IP MTU of 1500 and untagged members with Link MTU of 1518 and IP MTU of 1500. The VLAN's Link MTU cannot be higher than 1518 bytes and its IP MTU cannot be higher than 1500 bytes.

The following shows the difference between Link MTU and IP MTU.

| Layer 2<br>Overhead                          | Link MTU and IP MTU Delta |
|----------------------------------------------|---------------------------|
| Ethernet<br>(untagged)                       | 18 bytes                  |
| VLAN Tag                                     | 22 bytes                  |
| Untagged Packet<br>with VLAN-Stack<br>Header | 22 bytes                  |
| Tagged Packet with<br>VLAN-Stack<br>Header   | 26 bytes                  |
|                                              |                           |

#### name

Assign a name to the Default VLAN.

| Syntax          | name <i>vlan-name</i><br>To remove the name from the VLAN, use the no name command. |                                                    |
|-----------------|-------------------------------------------------------------------------------------|----------------------------------------------------|
|                 |                                                                                     |                                                    |
| Parameters      | vlan-name                                                                           | Enter up to 32 characters as the name of the VLAN. |
| Defaults        | Not configured.                                                                     |                                                    |
| Command Modes   | INTERFACE VLAN                                                                      |                                                    |
| Supported Modes | All Modes                                                                           |                                                    |

| Command History   | Version                                                                                                    | Description                                    |
|-------------------|----------------------------------------------------------------------------------------------------|------------------------------------------------|
|                   | 9.4(0.0)                                                                                                    | Supported on the FN I/O Aggregator.            |
|                   | 8.3.17.0                                                                                                    | Supported on the M I/O Aggregator.             |
| Usage Information | This CLI applies only to the Default VLAN.<br>To display information about a named VLAN, enter the show vlan command with the name parameter or<br>the show interfaces description command. |                                                |
| Related commands  | <u>default vlan-id</u> —Assigns a descriptive text string to the interface.<br><u>interface vlan</u> — Configures a VLAN.                                                                   |                                                |
|                   | <u>show vlan</u> — Displays                                                                                                    | the current VLAN configurations on the switch. |

# negotiation auto

DELL

Enable auto-negotiation on an interface.

| Syntax                              | negotiation auto                                                                                                    |                                   |
|-------------------------------------|----------------------------------------------------------------------------------------------------|-----------------------------------|
|                                     | To disable auto-negotiation, enter no negotiation auto command.                                                                                                    |                                   |
|                                     |                                                                                                    |                                   |
| Defaults                            | Enabled.                                                                                                    |                                   |
| Command Modes                       | INTERFACE                                                                                                    |                                   |
| Supported Modes                     | All Modes                                                                                                    |                                   |
| Command History Version Description |                                                                                                    | Description                       |
|                                     | 8.3.17.0                                                                                                    | Supported on the M I/O Aggregator |
| Usage Information                   | The no negotiation auto command is only available if you first manually set the speed of a port to <b>100Mbits</b> .                                                                                                    |                                   |
|                                     | The negotiation auto command provides a mode option for configuring an individual port to forced-<br>master/forced slave once auto-negotiation is enabled.                                                                   |                                   |
|                                     | If the mode option is not used, the default setting is slave. If you do not configure forced-master or forced slave on a port, the port negotiates to either a master or a slave state. Port status is one of the following: |                                   |
|                                     | Forced-master                                                                                                    |                                   |
|                                     | Force-slave                                                                                                    |                                   |
|                                     | • Master                                                                                                    |                                   |
|                                     | · Slave                                                                                                    |                                   |
|                                     | <ul> <li>Auto-neg Error—typically indicates that both ends of the node are configured with forced-master or<br/>forced-slave</li> </ul>                                                                                      |                                   |

CAUTION: Ensure that one end of your node is configured as forced-master and one is configured as forced-slave. If both are configured the same (that is forced-master or forced-slave), the show interfaces command will flap between an auto-neg-error and forced-master/slave states.

You can display master/slave settings with the show interfaces command.

| Example (Master/<br>Slave) | <pre>r/ Dell(conf)# interface tengig 0/0 Dell(conf-if)#neg auto Dell(conf-if-autoneg)# ?</pre>                                                                                                    |  |  |
|----------------------------|----------------------------------------------------------------------------------------------------|--|--|
|                            | end Exit from configuration mode<br>exit Exit from autoneg configuration mode<br>mode Specify autoneg mode<br>no Negate a command or set its defaults<br>show Show autoneg configuration information<br>Dell(conf-if-autoneg)#mode ?<br>forced-master Force port to master mode<br>forced-slave Force port to slave mode<br>Dell(conf-if-autoneg)#                                                                                                    |  |  |
| Example<br>(Configured)    | <pre>Dell#show interfaces configured<br/>TenGigabitEthernet 13/18 is up, line protocol is up<br/>Hardware is Dell Eth, address is 00:01:e8:05:f7:fc<br/>Current address is 00:01:e8:05:f7:fc<br/>Interface index is 474791997<br/>Internet address is 1.1.1.1/24<br/>MTU 1554 bytes, IP MTU 1500 bytes<br/>LineSpeed 1000 Mbit, Mode full duplex, Master<br/>ARP type: ARPA, ARP Timeout 04:00:00<br/>Last clearing of "show interfaces" counters 00:12:42<br/>Queueing strategy: fifo<br/>Input Statistics:<br/></pre> |  |  |

User Information

Both sides of the link must have auto-negotiation enabled or disabled for the link to come up.

The following details the possible speed and auto-negotiation combinations for a line between two 10/100/1000 Base-T Ethernet interfaces.

#### Port 0

- auto-negotiation enabled\* speed 1000 or auto
- auto-negotiation enabled speed 100
- auto-negotiation disabled speed 100
- auto-negotiation disabled speed 100
- auto-negotiation enabled\* speed 1000 or auto

#### Port 1

- auto-negotiation enabled\* speed 1000 or auto
- auto-negotiation enabled speed 100
- auto-negotiation disabled speed 100
- auto-negotiation enabled speed 100
- auto-negotiation disabled speed 100

#### Link Status Between Port 1 and Port 2

- Up at 1000 Mb/s
- Up at 100 Mb/s

- Up at 100 Mb/s
- Down
- Down
- \* You cannot disable auto-negotiation when the speed is set to 1000 or auto.

Related Commands speed (for 1000/10000 interfaces) — sets the link speed to 1000, 10000, or auto-negotiate the speed.

### remote-fault-signaling rx

Brings the interface up or down when a Remote Fault Indication (RFI) error is detected.

| Syntax            | remote-fault-signaling rx {on   off}                                                                                                    |                                                                                                    |
|-------------------|----------------------------------------------------------------------------------------------------|----------------------------------------------------------------------------------------------------|
| Parameters        | on<br>off                                                                                                    | Brings the interface up when an RFI error is detected.<br>Brings the interface down when an RFI error is detected. |
| Defaults          | ON.                                                                                                    |                                                                                                    |
| Command Modes     | INTERFACE CONFIGURATION                                                                                                    |                                                                                                    |
| Command History   | Version 9.7(0.0)                                                                                                    | Introduced on the M I/O Aggregator.                                                                                |
| Usage Information | By default, the M I/O Aggregator processes RFI errors transmitted by remote peers and brings down the interface when an RFI error is detected. |                                                                                                    |
| Example           | Dell(conf-if-te-1/3)#remote-fault-signaling rx ?<br>on Enable<br>off Disable                                                                   |                                                                                                    |

## show config (INTERFACE mode)

Displays the interface configuration.

Dél

| Syntax          | show config                                                                                          |                                     |
|-----------------|----------------------------------------------------------------------------------------------------|-------------------------------------|
| Command Modes   | INTERFACE                                                                                            |                                     |
| Supported Modes | All Modes                                                                                            |                                     |
| Command History | Version                                                                                              | Description                         |
|                 | 9.4(0.0)                                                                                             | Supported on the FN I/O Aggregator. |
|                 | 8.3.17.0                                                                                             | Supported on the M I/O Aggregator.  |
| Example         | <pre>Dell(conf-if)#show conf ! interface TenGigabitEthernet 1/7    no ip address    switchport</pre> |                                     |

no shutdown
Dell(conf-if)#

## show config (from INTERFACE RANGE mode)

Display the bulk configured interfaces (group).

| Syntax          | show config                                                                                                    |                                     |
|-----------------|----------------------------------------------------------------------------------------------------|-------------------------------------|
| Command Modes   | CONFIGURATION INTERFACE (conf-if-range)                                                                                                    |                                     |
| Supported Modes | All Modes                                                                                                    |                                     |
| Command History | Version                                                                                                    | Description                         |
|                 | 9.4(0.0)                                                                                                    | Supported on the FN I/O Aggregator. |
|                 | 8.3.17.0                                                                                                    | Supported on the M I/O Aggregator.  |
| Example         | <pre>Dell(conf)#interface range tengigabitethernet 1/1 - 2 Dell(conf-if-range-tengig-1/1-2)#show config ! interface TenGigabitEthernet 1/1    no ip address    switchport    no shutdown ! interface TenGigabitEthernet 1/2    no ip address    switchport    no shutdown Dell(conf-if-range-tengig=1(1-2)#</pre> |                                     |

## show config (from INTERFACE VLAN mode)

Displays the current configuration of the Default VLAN.

| Syntax          | show config                                                                             |                                     |
|-----------------|-----------------------------------------------------------------------------------------|-------------------------------------|
| Command Modes   | INTERFACE VLAN                                                                          |                                     |
| Supported Modes | All Modes                                                                               |                                     |
| Command History | Version                                                                                 | Description                         |
|                 | 9.4(0.0)                                                                                | Supported on the FN I/O Aggregator. |
|                 | 8.3.17.0                                                                                | Supported on the M I/O Aggregator.  |
| Example         | Dell(conf-if-vl-<br>!<br>interface Vlan 1<br>description a<br>no ip address<br>mtu 2500 | 1)#show config                      |

shutdown
Dell(conf-if-vl-1)#

## show config (from PROTOCOL LLDP mode)

Displays the LLDP configuration.

| Syntax          | show config                                                |                                     |  |
|-----------------|------------------------------------------------------------|-------------------------------------|--|
| Command Modes   | PROTOCOL LLDP                                              |                                     |  |
| Supported Modes | All Modes                                                  |                                     |  |
| Command History | Version                                                    | Description                         |  |
|                 | 9.4(0.0)                                                   | Supported on the FN I/O Aggregator. |  |
|                 | 8.3.17.0                                                   | Supported on the M I/O Aggregator.  |  |
| Example         | Dell(conf-lldp)#<br>!<br>protocol lldp<br>Dell(conf-lldp)# | show conf                           |  |

#### show interfaces

D&LI

Displays information on a specific physical interface or virtual interface.

| Syntax          | show interfaces                               | interface                                                                                                    |
|-----------------|-----------------------------------------------|----------------------------------------------------------------------------------------------------|
| Parameters      | interface                                     | Enter one of the following keywords and slot/port or number information:                                                                                                    |
|                 |                                               | <ul> <li>For the management interface on the stack-unit, enter the keyword<br/>managementethernet followed by slot/port information. The slot and port<br/>range is 0.</li> </ul> |
|                 |                                               | <ul> <li>For a 10-Gigabit Ethernet interface, enter the keyword<br/>TenGigabitEthernet then the slot/port information.</li> </ul>                                                 |
|                 |                                               | $\cdot$ For a VLAN interface, enter the keyword <code>vlan</code> followed by a number from 1 to 4094.                                                                            |
|                 |                                               | • For a Port Channel interface, enter the keyword port-channel followed by a number. The range is from 1 to 128.                                                                  |
| Command Modes   | <ul><li>EXEC</li><li>EXEC Privilege</li></ul> |                                                                                                    |
| Supported Modes | All Modes                                     |                                                                                                    |
| Command History | Version<br>9.6(0.0)                           | Description<br>Added support for Auto-LAG on the M I/O Aggregator.                                                                                                    |

| Version | Description |
|---------|-------------|
|---------|-------------|

8.3.17.0 Supported on the M I/O Aggregator

Use this show interfaces command for details on a specific interface. Use the show interfaces stack-unit command for details on all interfaces on the designated stack unit.

On the M I/O Aggregator, the show interface output displays incorrect rate information details over time for link monitoring when the rate-interval is configured for 5 seconds. Dell Networking recommends using higher rate-intervals such as 15 to 299 seconds to minimize the errors seen.

NOTE: In the CLI output, the power value will be rounded to a 3-digit value. For receive/transmit power that is less than 0.000, an snmp query will return the corresponding dbm value even though the CLI displays as 0.000.

NOTE: After the counters are cleared, the line-rate continues to increase until it reaches the maximum line rate. When the maximum line rate is reached, there will be no change in the line-rate.

User Information

The following describes the show interfaces command shown in the 10G example below.

| Line                      | Description                                                                                                    |
|---------------------------|----------------------------------------------------------------------------------------------------|
| TenGigabitEthernet<br>2/0 | Displays the interface's type, slot/port, and administrative and line protocol status.                              |
| Hardware is               | Displays the interface's hardware information and its assigned MAC address.                                         |
| Interface index           | Displays the interface index number used by SNMP to identify the interface.                                         |
| Internet address          | States whether an IP address is assigned to the interface. If an IP address is assigned, that address is displayed. |
| MTU 1554                  | Displays link and IP MTU information. If the chassis is in Jumbo mode, this number can range from 576 to 12000.     |
| LineSpeed                 | Displays the interface's line speed.                                                                                |
| ARP type:                 | Displays the ARP type and the ARP timeout value for the interface.                                                  |
| Last clearing             | Displays the time when the show interfaces counters where cleared.                                                  |
| Queuing strategy          | States the packet queuing strategy. FIFO means first in first out.                                                  |
| Input Statistics:         | Displays all the input statistics including:                                                                        |
|                           |                                                                                                    |

- · Number of packets and bytes into the interface
- Number of packets with IP headers and VLAN tagged headers.

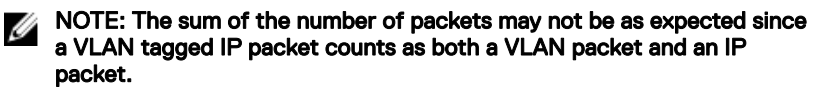

- · Packet size and the number of those packets inbound to the interface
- Number of symbol errors, runts, giants, and throttles packets:
  - symbol errors = number packets containing bad data. That is, the port MAC detected a physical coding error in the packet.
  - runts = number of packets that are less than 64B
  - giants = packets that are greater than the MTU size
  - throttles = packets containing PAUSE frames
- Number of CRC, IP Checksum, overrun, and discarded packets:

|                         | Line                                                                                                    | <ul> <li>Description</li> <li>CRC = packets with CRC/FCS errors</li> <li>IP Checksum = packets with IP Checksum errors</li> <li>overrun = number of packets discarded due to FIFO overrun conditions</li> <li>discarded = the sum of runts, giants, CRC, IP Checksum, and overrun packets discarded without any processing</li> </ul> |
|-------------------------|----------------------------------------------------------------------------------------------------|----------------------------------------------------------------------------------------------------|
|                         | Output Statistics:                                                                                                    | Displays output statistics sent out of the interface including:                                                                                                    |
|                         |                                                                                                    | Number of packets, bytes, and underruns out of the interface                                                                                                    |
|                         |                                                                                                    | <ul> <li>packets = total number of packets</li> <li>bytes = total number of bytes</li> <li>underruns = number of packets with FIFO underrun conditions</li> <li>Number of Multicast, Broadcast, and Unicast packets:</li> </ul>                                                                                                    |
|                         |                                                                                                    | <ul> <li>Multicasts = number of MAC multicast packets</li> <li>Broadcasts = number of MAC broadcast packets</li> <li>Unicasts = number of MAC unicast packets</li> <li>Number of throttles and discards packets::</li> </ul>                                                                                                    |
|                         |                                                                                                    |                                                                                                    |
|                         |                                                                                                    | <ul> <li>throttles = packets containing PAUSE trames</li> <li>discarded = number of packets discarded without any processing</li> </ul>                                                                                                    |
|                         | Rate information                                                                                                    | Estimate of the input and output traffic rate over a designated interval (30 to 299 seconds). Traffic rate is displayed in bits, packets per second, and percent of line rate.                                                                                                    |
|                         | Time since                                                                                                    | Elapsed time since the last interface status change (hh:mm:ss format).                                                                                                    |
| Usage Information       | The interface counter                                                                                                    | "over 1023-byte pkts" does not increment for packets in the range 9216 > x <1023.                                                                                                    |
|                         | The Management por<br>command to assign ar                                                                                                    | t is enabled by default (no shutdown). If necessary, use the ip address<br>n IP address to the Management port.                                                                                                    |
| Example <b>10G Port</b> | <pre>Dell-IOA-A1(conf-if-te-0/1)#do show int te 0/1<br/>TenGigabitEthernet 0/1 is up, line protocol is down(error-disabled[UFD])<br/>Hardware is DellEth, address is f8:b1:56:07:1d:8e<br/>Current address is f8:b1:56:07:1d:8e<br/>Server Port AdminState is Up<br/>Pluggable media not present<br/>Interface index is 15274753<br/>Internet address is not set<br/>Mode of IPv4 Address Assignment : NONE<br/>DHCP Client-ID :f8b156071d8e<br/>MTU 12000 bytes, IP MTU 11982 bytes<br/>LineSpeed auto<br/>Auto-lag is disabled<br/>Flowcontrol rx on tx off<br/>ARP type: ARPA, ARP Timeout 04:00:00<br/>Last clearing of "show interface" counters 00:12:53<br/>Queueing strategy: fifo<br/>Input Statistics:<br/>0 packets, 0 bytes<br/>0 dackets, 0 bytes<br/>0 dackets, 0 bytes<br/>0 dackets, 0 bytes<br/>0 datistics:<br/>0 multicasts, 0 Broadcasts<br/>0 runts, 0 giants, 0 throttles<br/>0 CRC, 0 overrun, 0 discarded</pre> |                                                                                                    |

|                                     | Output Statistics:<br>0 packets, 0 bytes, 0 underruns<br>0 64-byte pkts, 0 over 64-byte pkts, 0 over 127-byte pkts<br>0 over 255-byte pkts, 0 over 511-byte pkts, 0 over 1023-byte pkts<br>0 Multicasts, 0 Broadcasts, 0 Unicasts<br>0 throttles, 0 discarded, 0 collisions, 0 wreddrops<br>Rate info (interval 299 seconds):<br>Input 00.00 Mbits/sec, 0 packets/sec, 0.00% of line-rate<br>Output 00.00 Mbits/sec, 0 packets/sec, 0.00% of line-rate<br>Time since last interface status change: 00:11:36                                                                                                    |
|-------------------------------------|----------------------------------------------------------------------------------------------------|
| Example<br>(ManagementEthern<br>et) | Dell#show interface managementethernet ?<br>0/0 Management Ethernet interface number<br>Dell#show interface managementethernet 0/0<br>ManagementEthernet 0/0 is up, line protocol is up<br>Hardware is DellForce10Eth, address is 00:1e:c9:f1:00:05<br>Current address is 00:1e:c9:f1:00:05<br>Pluggable media not present<br>Interface index is 235159752<br>Internet address is 10.11.209.87/16<br>Mode of IP Address Assignment : MANUAL<br>DHCP Client-ID: mgmt00lec9f10005<br>Virtual-IP is not set<br>Virtual-IP IPv6 address is not set<br>MTU 1554 bytes, IP MTU 1500 bytes<br>LineSpeed 100 Mbit, Mode full duplex<br>ARP type: ARPA, ARP Timeout 04:00:00<br>Last clearing of "show interface" counters 5d4h57m<br>Queueing strategy: fifo<br>Input 3448753 packets, 950008323 bytes, 3442163 multicast<br>Received 0 errors, 0 discarded<br>Output 4627 packets, 814226 bytes, 0 multicast<br>Output 0 errors, 0 invalid protocol |
| Related Commands                    | show interfaces configured—Displays any interface with a non-default configuration.                                                                                                    |
|                                     | show interfaces switchport — Displays Laver 2 information about the interfaces                                                                                                    |
|                                     |                                                                                                    |
|                                     | snow inventory— Displays the IVI I/O Aggregator type, components (including media), Dell Networking OS version including hardware identification numbers and configured protocols.                                                                                                    |
|                                     | show ip interface— Displays Layer 3 information about the interfaces.                                                                                                    |
|                                     | show memory— Displays the stack unit(s) status.                                                                                                    |
|                                     | show interfaces status — Displays all interfaces configured using the interface range command.                                                                                                    |

## show interfaces configured

Displays any interface with a non-default configuration.

Syntax show interfaces configured

Command Modes

- · EXEC
  - EXEC Privilege

| Supported Modes                     | All Modes                                                                                                    |                                                                                                    |
|-------------------------------------|----------------------------------------------------------------------------------------------------|----------------------------------------------------------------------------------------------------|
| Command History                     | Version                                                                                                    | Description                                                                                                    |
|                                     | 9.4(0.0)                                                                                                    | Supported on the FN I/O Aggregator.                                                                                                    |
|                                     | 8.3.17.0                                                                                                    | Supported on the M I/O Aggregator.                                                                                                    |
| Example<br>(ManagementEthern<br>et) | Dell#show interf<br>TenGigabitEthern<br>Hardware is Dell<br>Current address<br>Server Port Admi<br>Pluggable media<br>Interface index<br>Internet address<br>Mode of IP Addre<br>DHCP Client-ID :<br>MTU 12000 bytes,<br>LineSpeed auto<br>Flowcontrol rx of<br>ARP type: ARPA,<br>Last clearing of<br>Queueing strateg<br>Input Statistics<br>0 packets, 0 byt<br>0 64-byte pkts,<br>0 over 255-byte<br>0 Multicasts, 0<br>0 runts, 0 giant<br>0 cRC, 0 overrun<br>Output Statistic<br>0 packets, 0 byt<br>0 64-byte pkts,<br>0 over 255-byte<br>0 Multicasts, 0 of<br>Rate info (inter<br>Input 00.00 Mbit<br>Output 00.00 Mbit<br>Time since last<br>TenGigabitEthern<br>Dell# | <pre>Faces configured<br/>het 1/1 is up, line protocol is down(error-disabled[UFD])<br/>ForcelOEth, address is 00:01:e8:00:ab:01<br/>is 00:01:e8:00:ab:01<br/>.nState is Down<br/>not present<br/>is 67703553<br/>s is not set<br/>ess Assignment : NONE<br/>teng2580001e800ab01<br/>IP MTU 11982 bytes<br/>off tx off<br/>ARP Timeout 04:00:00<br/>E "show interface" counters 05:15:07<br/>Jy: fifo<br/>::<br/>ess<br/>0 over 64-byte pkts, 0 over 127-byte pkts<br/>pkts, 0 over 511-byte pkts, 0 over 1023-byte pkts<br/>Broadcasts<br/>:s, 0 throttles<br/>h, 0 discarded<br/>::<br/>ess, 0 underruns<br/>0 over 64-byte pkts, 0 over 127-byte pkts<br/>pkts, 0 over 511-byte pkts, 0 over 1023-byte pkts<br/>Broadcasts<br/>:s, 0 underruns<br/>0 over 64-byte pkts, 0 over 127-byte pkts<br/>pkts, 0 over 511-byte pkts, 0 over 1023-byte pkts<br/>Broadcasts<br/>iscarded, 0 collisions, 0 wreddrops<br/>twal 299 seconds):<br/>:s/sec, 0 packets/sec, 0.00% of line-rate<br/>interface status change: 05:14:12<br/>het 1/2 is up, line protocol is down(error-disabled[UFD])</pre> |

# show interfaces description

Display the descriptions configured on the interface.

DØLL

| Syntax     | show interfaces | [interface] description                                                                                                    |
|------------|-----------------|----------------------------------------------------------------------------------------------------|
| Parameters | interface       | Enter one of the following keywords and slot/port or number information:                                                                                                    |
|            |                 | • For the management interface on the stack unit enter the keyword<br>ManagementEthernet followed by the slot/port information. The slot range<br>is 0-0 and the port range is 0. |
|            |                 | <ul> <li>For a 10-Gigabit Ethernet interface, enter the keyword<br/>TenGigabitEthernet followed by the slot/port information.</li> </ul>                                          |

+ For VLAN interfaces, enter the keyword vlan followed by a number from 1 to 4094.

| Command Modes Supported Modes | <ul><li>EXEC</li><li>EXEC Privilege</li><li>All Modes</li></ul>                                                                                                    |                                                                                                    |  |
|-------------------------------|----------------------------------------------------------------------------------------------------|----------------------------------------------------------------------------------------------------|--|
| Command History               | Version                                                                                                    | Description                                                                                                    |  |
|                               | 9.4(0.0)                                                                                                    | Supported on the FN I/O Aggregator.                                                                                                    |  |
|                               | 8.3.17.0                                                                                                    | Supported on the M I/O Aggregator.                                                                                                    |  |
| Usage Information             | The following describe                                                                                                    | as the show interfaces description command shown in the Example below.                                                                                                    |  |
|                               | Field                                                                                                    | Description                                                                                                    |  |
|                               | Interface                                                                                                    | Displays the type of interface and associated slot and port number.                                                                                                    |  |
|                               | OK?                                                                                                    | Indicates if the hardware is functioning properly.                                                                                                    |  |
|                               | Status                                                                                                    | States whether the interface is enabled (up) or disabled (administratively down).                                                                                                    |  |
|                               | Protocol                                                                                                    | States whether IP is enabled (up) or disabled (down) on the interface.                                                                                                    |  |
|                               | Description                                                                                                    | Displays the description (if any) manually configured for the interface.                                                                                                    |  |
| Example                       | Dell#show interf<br>Interface<br>TenGigabitEthern<br>TenGigabitEthern<br>TenGigabitEthern<br>TenGigabitEthern<br>TenGigabitEthern<br>TenGigabitEthern<br>TenGigabitEthern | Tace description<br>OK Status Protocol Description<br>Net 0/1 NO admin down down<br>Net 0/2 NO admin up down<br>NO admin up down<br>NO admin up down<br>NO admin up down<br>NO admin up down<br>NO admin up down<br>NO admin up down<br>NO admin up down<br>Net 0/6 NO admin up down<br>Net 0/7 NO up down<br>Net 0/8 YES up up |  |

## show interfaces port-channel

Display information on configured Port Channel groups.

| Syntax        | show interfaces | <pre>port-channel [channel-number] [brief  description]</pre>                                                                                                |
|---------------|-----------------|----------------------------------------------------------------------------------------------------|
| Parameters    | channel-number  | For a Port Channel interface, enter the keyword port-channel followed by a number. The range is from 1 to 128.                                               |
|               | brief           | (OPTIONAL) Enter the keyword brief to display only the port channel number, the state of the port channel, and the number of interfaces in the port channel. |
|               | description     | (OPTIONAL) Enter the keyword description to display interface information with description.                                                                  |
| Command Modes | • EXEC          |                                                                                                    |

|                         | EXEC Privilege                                                                                               |                                                                                                    |
|-------------------------|----------------------------------------------------------------------------------------------------|----------------------------------------------------------------------------------------------------|
| Supported Modes         | All Modes                                                                                                    |                                                                                                    |
| Command History         | Version                                                                                                    | Description                                                                                                    |
|                         | 9.7(0.0)                                                                                                    | Introduced on the M I/O Aggregator.                                                                                                    |
|                         | 9.4(0.0)                                                                                                    | Supported on the FN I/O Aggregator.                                                                                                    |
| Usage Information       | The following describe example.                                                                              | es the show interfaces port-channel command shown in the following                                                                                                    |
|                         | Field                                                                                                    | Description                                                                                                    |
|                         | Port-Channel 1                                                                                               | Displays the status of LAG. In the Example, the status of the LAG, LAG fate-<br>sharing group ("Failover-group") is listed.                                                                                       |
|                         | Hardware is                                                                                                  | Displays the interface's hardware information and its assigned MAC address.                                                                                                    |
|                         | Port-channel is part                                                                                         | Indicates whether the LAG is part of a LAG fate-sharing group ("Failover-group").                                                                                                    |
|                         | Internet address                                                                                             | States whether an IP address is assigned to the interface. If an IP address is assigned, that address is displayed.                                                                                               |
|                         | MTU 1554                                                                                                    | Displays link and IP MTU.                                                                                                    |
|                         | LineSpeed                                                                                                    | Displays the interface's line speed. For a port channel interface, it is the line speed of the interfaces in the port channel.                                                                                    |
|                         | Members in this                                                                                              | Displays the interfaces belonging to this port channel.                                                                                                    |
|                         | ARP type:                                                                                                    | Displays the ARP type and the ARP timeout value for the interface.                                                                                                    |
|                         | Last clearing                                                                                                | Displays the time when the show interfaces counters were cleared.                                                                                                    |
|                         | Queueing strategy.                                                                                           | States the packet queuing strategy. FIFO means first in first out.                                                                                                    |
|                         | packets input                                                                                                | Displays the number of packets and bytes into the interface.                                                                                                    |
|                         | Input 0 IP packets                                                                                           | Displays the number of packets with IP headers, VLAN tagged headers, and MPLS headers. The number of packets may not add correctly because a VLAN tagged IP packet counts as both a VLAN packet and an IP packet. |
|                         | 0 64-byte                                                                                                    | Displays the size of packets and the number of those packets entering that interface. This information is displayed over two lines.                                                                               |
|                         | Received 0                                                                                                   | Displays the type and number of errors or other specific packets received. This information is displayed over three lines.                                                                                        |
|                         | Output 0                                                                                                    | Displays the type and number of packets sent out the interface. This information is displayed over three lines.                                                                                                   |
|                         | Rate information                                                                                             | Displays the traffic rate information into and out of the interface. Traffic rate is displayed in bits and packets per second.                                                                                    |
|                         | Time since                                                                                                   | Displays the time since the last change in the configuration of this interface.                                                                                                    |
| Example<br>(EtherScale) | Dell#show inter<br>Port-channel 1<br>Hardware addres<br>Interface index<br>Minimum number<br>Internet addres | <pre>faces port-channel is down, line protocol is down s is 00:1e:c9:f1:00:05, Current address is 00:1e:c9:f1:00:05   is 1107755009 of links to bring Port-channel up is 1 s is not set</pre>                     |

DØLL

Mode of IP Address Assignment : NONE DHCP Client-ID :lag1001ec9f10005 MTU 12000 bytes, IP MTU 1500 bytes LineSpeed auto Members in this channel: ARP type: ARPA, ARP Timeout 04:00:00 Last clearing of "show interface" counters 03:28:00 Queueing strategy: fifo Input Statistics: 0 packets, 0 bytes 0 64-byte pkts, 0 over 64-byte pkts, 0 over 127-byte pkts 0 over 255-byte pkts, 0 over 511-byte pkts, 0 over 1023-byte pkts 0 Multicasts, 0 Broadcasts 0 runts, 0 giants, 0 throttles 0 CRC, 0 overrun, 0 discarded Output Statistics: 0 packets, 0 bytes, 0 underruns 0 64-byte pkts, 0 over 64-byte pkts, 0 over 127-byte pkts 0 over 255-byte pkts, 0 over 511-byte pkts, 0 over 1023-byte pkts 0 Multicasts, 0 Broadcasts, 0 Unicasts 0 throttles, 0 discarded, 0 collisions

User Information The following describes the show interfaces port-channel brief command shown in the following example.

| ists the port channel number.<br>ists the mode:<br>L3 — for Layer 3<br>L2 — for Layer 2                                                                |  |
|----------------------------------------------------------------------------------------------------|--|
| ists the mode:<br>L3 — for Layer 3<br>L2 — for Layer 2                                                                                                 |  |
| L3 — for Layer 3<br>L2 — for Layer 2                                                                                                    |  |
| L2 — for Layer 2                                                                                                    |  |
|                                                                                                    |  |
| isplays the status of the port channel.                                                                                                    |  |
| down — if the port channel is disabled (shutdown)                                                                                                    |  |
| up — if the port channel is enabled (no shutdown)                                                                                                    |  |
| isplays the age of the port channel in hours:minutes:seconds.                                                                                          |  |
| Lists the interfaces assigned to this port channel.                                                                                                    |  |
| isplays the status of the physical interfaces (up or down).                                                                                            |  |
| In Layer 2 port channels, an * (asterisk) indicates which interface is the primary port of the port channel. The primary port sends out interface PDU. |  |
| In Layer 3 port channels, the primary port is not indicated.                                                                                           |  |
|                                                                                                    |  |

Dell#

To indicate the LACP fallback, Internally lagged is added to the list. When the LAG auto-configures itself, the LAG status describes as 'l'.

Example

#### show interfaces stack-unit

DEL

Display information on all interfaces on a specific Aggregator stack member.

| Syntax          | show interfaces                                                                                                    | stack-unit unit-number                  |
|-----------------|----------------------------------------------------------------------------------------------------|-----------------------------------------|
| Parameters      | unit-number                                                                                                    | Enter the stack member number (0 to 5). |
| Command Modes   | <ul><li>EXEC</li><li>EXEC Privilege</li></ul>                                                                                                    |                                         |
| Supported Modes | All Modes                                                                                                    |                                         |
| Command History | Version                                                                                                    | Description                             |
|                 | 9.4(0.0)                                                                                                    | Supported on the FN I/O Aggregator.     |
|                 | 8.3.17.0                                                                                                    | Supported on the M I/O Aggregator.      |
| Example         | <pre>8.3.7.0 Supported on the M I/O Aggregator.<br/>Dell#show interfaces stack-unit 0<br/>TenGigabitEthernet 0/1 is down, line protocol is down<br/>Hardware is DellForce10Eth, address is 00:1e:c9:f1:00:05<br/>Current address is 00:1e:c9:f1:00:05<br/>Server Port AdminState is Down<br/>Pluggable media not present<br/>Interface index is 34148609<br/>Internet address is not set<br/>Mode of IP Address Assignment : NONE<br/>DHCP Client-ID :tenG130001ec9f10005<br/>MTU 1554 bytes, IP MTU 1500 bytes<br/>LineSpeed auto<br/>Flowcontrol rx off tx off<br/>ARP type: ARPA, ARP Timeout 04:00:00<br/>Last clearing of "show interface" counters 5d5h24m<br/>Queueing strategy: fifo<br/>Input Statistics:<br/>0 packets, 0 bytes<br/>0 64-byte pkts, 0 over 64-byte pkts, 0 over 127-byte pkts<br/>0 over 255-byte pkts, 0 over 511-byte pkts, 0 over 1023-byte pkts<br/>0 over 255-byte pkts, 0 over 511-byte pkts, 0 over 1023-byte pkts<br/>0 crunts, 0 giants, 0 throttles<br/>0 CRC, 0 overrun, 0 discarded<br/>Output Statistics:<br/>0 packets, 0 bytes, 0 underruns<br/>0 64-byte pkts, 0 over 64-byte pkts, 0 over 127-byte pkts<br/>0 over 255-byte pkts, 0 over 511-byte pkts, 0 over 1023-byte pkts<br/>0 cover 255-byte pkts, 0 over 511-byte pkts, 0 over 1023-byte pkts<br/>0 fulticasts, 0 bytes, 0 underruns<br/>0 64-byte pkts, 0 over 64-byte pkts, 0 over 127-byte pkts<br/>0 over 255-byte pkts, 0 over 511-byte pkts, 0 over 1023-byte pkts<br/>0 fulticasts, 0 Broadcasts<br/>0 throttles, 0 discarded, 0 collisions<br/>Rate info (interval 299 seconds):<br/>Input 00.00 Mbits/sec, 0 packets/sec, 0.00% of line-rate<br/>Output 00.00 Mbits/sec, 0 packets/sec, 0.00% of line-rate</pre> |                                         |

#### show interfaces status

Displays a summary of interface information or specify a stack unit and interface to display status information for that specific interface only.

| show interfaces                                                                                                    | [interface   stack-unit unit-number] status                                                                                                    |
|----------------------------------------------------------------------------------------------------|----------------------------------------------------------------------------------------------------|
| interface                                                                                                    | (OPTIONAL) Enter one of the following keywords and slot/port or number information:                                                                                                    |
|                                                                                                    | • For a 10-Gigabit Ethernet interface, enter the keyword<br>TenGigabitEthernet followed by the slot/port information.                                                                                                    |
| linecard slot-<br>number                                                                                                    | (OPTIONAL) Enter the keyword linecard then the slot number.                                                                                                    |
| none                                                                                                    |                                                                                                    |
| <ul><li>EXEC</li><li>EXEC Privilege</li></ul>                                                                                                    |                                                                                                    |
| All Modes                                                                                                    |                                                                                                    |
| Version                                                                                                    | Description                                                                                                    |
| 9.4(0.0)                                                                                                    | Supported on the FN I/O Aggregator.                                                                                                    |
| 8.3.17.0                                                                                                    | Supported on the M I/O Aggregator.                                                                                                    |
| Dell#show interf<br>Port Descript<br>Te 0/1<br>Te 0/2<br>Te 0/3<br>Te 0/4<br>Te 0/5<br>Te 0/6<br>Te 0/7<br>Te 0/8<br>Te 0/9<br>Te 0/10<br>Te 0/11<br>Te 0/12<br>Te 0/12<br>Te 0/13<br>Te 0/14<br>Te 0/15<br>Te 0/16 | Face status<br>Fin Status Speed Duplex Vlan<br>Down Auto Auto<br>Down Auto Auto<br>Down Auto Auto<br>Down Auto Auto<br>Down Auto Auto<br>Down Auto Auto<br>Up 1 0000 Mbit Full<br>Down Auto Auto<br>Down Auto Auto |
|                                                                                                    | <pre>show interfaces interface interface interface Innee CEXEC EXEC Privilege All Modes Version 9.4(0.0) 8.3.17.0 Dell#show interf Port Descript Te 0/1 Te 0/2 Te 0/3 Te 0/4 Te 0/5 Te 0/6 Te 0/7 Te 0/8 Te 0/9 Te 0/10 Te 0/11 Te 0/12 Te 0/13 Te 0/14 Te 0/15 Te 0/16</pre>                                                                                                    |

# show interfaces switchport

DØLI

Display only virtual and physical interfaces in Layer 2 mode. This command displays the Layer 2 mode interfaces' IEEE 802.1Q tag status and VLAN membership.

| Syntax            | show interfaces                                                                                                    | <pre>switchport [interface   stack-unit unit-id ]</pre>                                                                                                    |  |
|-------------------|----------------------------------------------------------------------------------------------------|----------------------------------------------------------------------------------------------------|--|
| Parameters        | interface                                                                                                    | (OPTIONAL) Enter one of the following keywords and slot/port or number information:                                                                             |  |
|                   |                                                                                                    | <ul> <li>For a 10-Gigabit Ethernet interface, enter the keyword<br/>TenGigabitEthernet followed by the slot/port information.</li> </ul>                        |  |
|                   |                                                                                                    | • Enter the keyword backup to view the backup interface for this interface.                                                                                     |  |
|                   | stack-unit <i>unit-id</i>                                                                                                    | (OPTIONAL) Enter the keywords <pre>stack-unit</pre> followed by the stack member number. The range is from 0 to 5.                                              |  |
| Command Modes     | <ul><li>EXEC</li><li>EXEC Privilege</li></ul>                                                                                                    |                                                                                                    |  |
| Supported Modes   | All Modes                                                                                                    |                                                                                                    |  |
| Command History   | Version                                                                                                    | Description                                                                                                    |  |
|                   | 9.4(0.0)                                                                                                    | Supported on the FN I/O Aggregator.                                                                                                    |  |
|                   | 8.3.17.0                                                                                                    | Supported on the M I/O Aggregator.                                                                                                    |  |
| Usage Information | The following describes the show interfaces switchport command for the following example.                                                                                                    |                                                                                                    |  |
|                   | ltems                                                                                                    | Description                                                                                                    |  |
|                   | Name                                                                                                    | Displays the interface's type, slot, and port number.                                                                                                    |  |
|                   | 802.1QTagged                                                                                                    | Displays whether if the VLAN tagged ("True"), untagged ("False"), or hybrid<br>("Hybrid"), which supports both untagged and tagged VLANs by port 13/0.          |  |
|                   | Vlan membership                                                                                                    | Lists the VLANs to which the interface is a member. Starting with Dell Networking OS version 7.6.1, this field can display native VLAN membership by port 13/0. |  |
| Example           | <pre>Dell#show interfaces switchport<br/>Codes: U - Untagged, T - Tagged<br/>x - Dot1x untagged, X - Dot1x tagged<br/>G - GVRP tagged, M - Trunk, H - VSN tagged<br/>i - Internal untagged, I - Internal tagged, v - VLT untagged, V - VLT<br/>tagged<br/>Name: TenGigabitEthernet 1/1<br/>802.1QTagged: Hybrid<br/>IO-AGG port mode: Auto VLANs enabled<br/>Vlan membership:<br/>Q Vlans<br/>U 1<br/>T 2-4094<br/>Native VlanId: 1.<br/>Name: TenGigabitEthernet 1/2<br/>802.1QTagged: Hybrid<br/>IO-AGG port mode: Auto VLANs enabled<br/>Vlan membership:<br/>Q Vlans<br/>U 1</pre> |                                                                                                    |  |

```
T 2-4094
Native VlanId: 1.
--More--
```

Related Commands show ip interface — displays Layer 3 information about the interfaces.

#### show tdr

Displays the TDR test results.

| Syntax            | show tdr <i>interface</i>                                                                                                    |                                                                                                    |
|-------------------|----------------------------------------------------------------------------------------------------|----------------------------------------------------------------------------------------------------|
| Parameters        | interface                                                                                                    | Enter the keyword TenGigabitEthernet followed by the slot/port information for the 100/1000/10 GbaseT Ethernet interface.                                                               |
| Defaults          | none                                                                                                    |                                                                                                    |
| Command Modes     | EXEC                                                                                                    |                                                                                                    |
| Supported Modes   | All Modes                                                                                                    |                                                                                                    |
| Command History   | Version                                                                                                    | Description                                                                                                    |
|                   | 9.4(0.0)                                                                                                    | Supported on the FN I/O Aggregator.                                                                                                    |
|                   | 8.3.17.0                                                                                                    | Supported on the M I/O Aggregator.                                                                                                    |
| Usage Information | If the TDR test has not been run, an error message is generated:<br>%Error: Please run the TDR test first<br>The following describes the TDR test status. |                                                                                                    |
|                   | Status                                                                                                    | Definition                                                                                                    |
|                   | OK Status:<br>Terminated                                                                                                    | TDR test is complete, no fault is detected on the cable, and the test is terminated.                                                                                                    |
|                   | Length: 92 (+/- 1)<br>meters, Status:<br>Shorted                                                                                                    | A short is detected on the cable. The location, in this Example is 92 meters. The short is accurate to plus or minus one meter.                                                         |
|                   | Length: 93 (+/- 1)<br>meters, Status:<br>Open                                                                                                    | An opening is detected on the cable. The location, in this Example is 93 meters.<br>The open is accurate to plus or minus one meter.                                                    |
|                   | Status: Impedance<br>Mismatch                                                                                                    | There is an impedance mismatch in the cables.                                                                                                    |
| Example           | Dell#show tdr te<br>Time since last<br>Pair A, Length:<br>Pair B, Length:<br>Pair C, Length:<br>Pair D, Length:                                           | engigabitethernet 1/1<br>test: 00:00:02<br>OK Status: Terminated<br>92 (+/- 1) meters, Status: Short<br>93 (+/- 1) meters, Status: Open<br>0 (+/- 1) meters, Status: Impedance Mismatch |
| Related Commands  | tdr-cable-test — Runs the TDR test.                                                                                                    |                                                                                                    |

## show vlan

(D&LL

Displays the current VLAN configurations on the switch.

| Syntax            | show vlan [brief                                                                         | [  id vlan-id   name vlan-name]                                                                                                    |  |
|-------------------|------------------------------------------------------------------------------------------|----------------------------------------------------------------------------------------------------|--|
| Parameters        | brief                                                                                    | (OPTIONAL) Enter the keyword brief to display the following information:                                                                                                    |  |
|                   |                                                                                          | <ul> <li>VLAN ID</li> <li>VLAN name (left blank if none is configured.)</li> <li>Spanning Tree Group ID</li> <li>MAC address aging time</li> <li>IP address</li> </ul>                            |  |
|                   | id vlan-id                                                                               | (OPTIONAL) Enter the keyword id followed by a number from 1 to 4094. Only information on the VLAN specified is displayed                                                                          |  |
|                   | name <i>vlan-name</i>                                                                    | (OPTIONAL) Enter the keyword name followed by the name configured for the VLAN. Only information on the VLAN named is displayed.                                                                  |  |
| Command Modes     | <ul><li>EXEC</li><li>EXEC Privilege</li></ul>                                            |                                                                                                    |  |
| Supported Modes   | All Modes                                                                                |                                                                                                    |  |
| Command History   | Version                                                                                  | Description                                                                                                    |  |
|                   | 9.4(0.0)                                                                                 | Supported on the FN I/O Aggregator.                                                                                                    |  |
|                   | 8.3.17.0                                                                                 | Supported on the M I/O Aggregator.                                                                                                    |  |
| Usage Information | The following describes the show vlan command information given in the following example |                                                                                                    |  |
|                   | Column Heading                                                                           | Description                                                                                                    |  |
|                   | (Column 1 — no<br>heading)                                                               | <ul> <li>asterisk symbol (*) = Default VLAN</li> <li>G = GVRP VLAN</li> <li>P = primary VLAN</li> <li>C = community VLAN</li> <li>I = isolated VLAN</li> </ul>                                    |  |
|                   | NUM                                                                                      | Displays existing VLAN IDs.                                                                                                    |  |
|                   | Status                                                                                   | Displays the word Inactive for inactive VLANs and the word Active for active VLANs.                                                                                                    |  |
|                   | Q                                                                                        | Displays G for GVRP tagged, M for member of a VLAN-Stack VLAN, T for tagged interface, U (for untagged interface), x (uncapitalized x) for Dot1x untagged, or X (capitalized X) for Dot1x tagged. |  |
|                   | Ports                                                                                    | Displays the type, slot, and port information. For the type, $Po = port$ channel, $Fo = fortygigabit$ ethernet, and $Te = ten gigabit$ ethernet.                                                  |  |

| Example                        | <pre>Dell# show vlan id 40<br/>Codes: * - Default VLAN, G - GVRP VLANs, R - Remote Port Mirroring<br/>VLANs, P - Primary, C - Community, I - Isolated<br/>Q: U - Untagged, T - Tagged<br/>x - Dotlx untagged, X - Dotlx tagged<br/>G - GVRP tagged, M - Vlan-stack, H - VSN tagged<br/>i - Internal untagged, I - Internal tagged, v - VLT untagged, V<br/>- VLT tagged<br/>NUM Status Description Q Ports<br/>1 Inactive a<br/>Dell#</pre> |           |       |            |
|--------------------------------|----------------------------------------------------------------------------------------------------|-----------|-------|------------|
| Example (Brief)                | Dell#show wlan brief                                                                                                    |           |       |            |
|                                | VLAN Name                                                                                                    | STG MAC   | Aging | IP Address |
|                                | 1                                                                                                    | 0         | 0     | unassigned |
|                                | 2                                                                                                    | 0         | 0     | unassigned |
|                                | 20                                                                                                    | 0         | 0     | unassigned |
|                                | 1002<br>Dell#                                                                                                    | 0         | 0     | unassigned |
| Example (Using a<br>VLAN Name) | Dellconf)#interface vlan 222<br>Dell(conf-if-vl-222)#name test<br>Dell(conf-if-vl-222)#do show vlan name<br>Codes: * - Default VLAN, G - GVRP VLANS<br>Q: U - Untagged, T - Tagged<br>x - Dotlx untagged, X - Dotlx tagged<br>G - GVRP tagged, M - Vlan-stack<br>NUM Status Description Q Ports<br>222 Inactive U TenGig 1/22<br>Dell(conf-if-vl-222)#<br>Dell#                                                                             | test<br>S |       |            |

Related Commands interface vlan — Configures a VLAN.

### shutdown

Disable an interface.

| Syntax            | shutdown                                                                                                    |                                     |  |
|-------------------|----------------------------------------------------------------------------------------------------|-------------------------------------|--|
|                   | To activate an interfac                                                                                                    | e, use the no shutdown command.     |  |
| Defaults          | The interface is disable                                                                                                    | b                                   |  |
| Delaults          |                                                                                                    | 50.                                 |  |
| Command Modes     | INTERFACE                                                                                                    |                                     |  |
| Supported Modes   | All Modes                                                                                                    |                                     |  |
| Command History   | Manajan                                                                                                    | Description                         |  |
|                   | version                                                                                                    | Description                         |  |
|                   | 9.4(0.0)                                                                                                    | Supported on the FN I/O Aggregator. |  |
|                   | 8.3.17.0                                                                                                    | Supported on the M I/O Aggregator.  |  |
| Usage Information | The shutdown command marks a physical interface as unavailable for traffic. To discover if an interface is disabled, use the show ip interface command. Disabled interfaces are listed as down. |                                     |  |

Disabling a VLAN or a port channel causes different behavior. When a VLAN is disabled, the Layer 3 functions within that VLAN are disabled. Layer 2 traffic continues to flow. Entering the shutdown command on a port channel disables all traffic on the port channel and the individual interfaces within the port channel. To enable a port channel, you must enter no shutdown on the port channel interface and at least one interface within that port channel.

The shutdown and description commands are the only commands that you can configure on an interface that is a member of a port channel.

Related Commands vlan tagged —Test the condition of copper cables on 100/1000/10G Base-T modules.

interface vlan — Creates a VLAN.

<u>show ip interface</u> — Displays the interface routing status. Add the keyword brief to display a table of interfaces and their status.

### source (port monitoring for 40-Gigabit Ethernet)

Configure a port monitor source and destination. Starting with Dell Networking OS Release 9.3(0.0), you can also configure a 40-Gigabit Ethernet interface as the destination interface or port to which the monitored traffic is sent .

| Syntax          | source interface destination interface direction {rx   tx   both}              |                                                                                                    |  |  |  |
|-----------------|--------------------------------------------------------------------------------|----------------------------------------------------------------------------------------------------|--|--|--|
|                 | To disable a monitor source, use the no source interface destination interface |                                                                                                    |  |  |  |
|                 | direction {rx                                                                  | direction {rx   tx   both} command.                                                                                               |  |  |  |
|                 |                                                                                |                                                                                                    |  |  |  |
| Parameters      | interface                                                                      | Enter the one of the following keywords and slot/port information:                                                                |  |  |  |
|                 |                                                                                | <ul> <li>For a 10-Gigabit Ethernet interface, enter the keyword<br/>TenGigabitEthernet then the slot/port information.</li> </ul> |  |  |  |
|                 |                                                                                | <ul> <li>For a 40-Gigabit Ethernet interface, enter the keyword fortyGigE then the<br/>slot/port information.</li> </ul>          |  |  |  |
|                 | destination                                                                    | Enter the keyword destination to indicate the interface destination.                                                              |  |  |  |
|                 | direction {rx   tx  <br>both}                                                  | Enter the keyword direction then one of the packet directional indicators.                                                        |  |  |  |
|                 |                                                                                | • rx: to monitor receiving packets only.                                                                                          |  |  |  |
|                 |                                                                                | <ul> <li>tx: to monitor transmitting packets only.</li> </ul>                                                                     |  |  |  |
|                 |                                                                                | • both: to monitor both transmitting and receiving packets.                                                                       |  |  |  |
| Defaults        | none                                                                           |                                                                                                    |  |  |  |
| Command Modes   | MONITOR SESSION (conf-mon-sess-session-ID)                                     |                                                                                                    |  |  |  |
| Supported Modes | All Modes                                                                      |                                                                                                    |  |  |  |
| Command History | Version                                                                        | Description                                                                                                    |  |  |  |
|                 | 9.3(0.0)                                                                       | Added support for the fortyGigE keyword on M I/O Aggregator.                                                                      |  |  |  |
|                 | 8.3.17.0                                                                       | Supported on M I/O Aggregator.                                                                                                    |  |  |  |

| Example | Dell(conf-mon-sess-1)#<br>tengigabitethernet 0/4<br>Dell(conf-mon-sess-1)# | Dell(conf-mon-sess-1)# source tengigabitethernet 0/1 destination<br>tengigabitethernet 0/45 direction rx<br>Dell(conf-mon-sess-1)# |             |      |           |  |  |
|---------|----------------------------------------------------------------------------|----------------------------------------------------------------------------------------------------|-------------|------|-----------|--|--|
|         | Dell(conf-mon-sess-1)#<br>SessID Source<br>Dest IP                         | do show monitor ses<br>Destination                                                                                                 | sion<br>Dir | Mode | Source IP |  |  |
|         |                                                                            |                                                                                                    |             |      |           |  |  |
|         | 1 Te 0/1<br>N/A                                                            | Te 0/45                                                                                                    | rx          | Port | N/A       |  |  |
|         | Dell(conf-mon-sess-1)#                                                     |                                                                                                    |             |      |           |  |  |

# speed (for 1000/10000 interfaces)

Set the speed for 1000/10000 Base-T Ethernet interfaces. Both sides of a link must be set to the same speed (1000/10000) or to auto or the link may not come up.

| Syntax            | speed {1000                                                                                                    | speed {1000   10000   auto}                                                                                                    |  |  |
|-------------------|----------------------------------------------------------------------------------------------------|----------------------------------------------------------------------------------------------------|--|--|
|                   | To return to the default setting, use the no speed {1000   10000  auto} command.                                                                                                    |                                                                                                    |  |  |
| Parameters        | 1000                                                                                                    | Enter the keyword 1000 to set the interface's speed to 1000 Mb/s.                                                                              |  |  |
|                   | 10000                                                                                                    | Enter the keyword 10000 to set the interface's speed to 10000 Mb/s. Auto-<br>negotiation is enabled. For more information, refer to name       |  |  |
|                   | auto                                                                                                    | Enter the keyword auto to set the interface to auto-negotiate its speed. Auto-<br>negotiation is enabled. For more information, refer to name. |  |  |
| Defaults          | auto                                                                                                    |                                                                                                    |  |  |
| Command Modes     | INTERFACE                                                                                                    |                                                                                                    |  |  |
| Supported Modes   | All Modes                                                                                                    |                                                                                                    |  |  |
| Command History   | Version                                                                                                    | Description                                                                                                    |  |  |
|                   | 9.4(0.0)                                                                                                    | Supported on the FN I/O Aggregator.                                                                                                    |  |  |
|                   | 8.3.17.0                                                                                                    | Supported on the M I/O Aggregator.                                                                                                    |  |  |
| Usage Information | This command is found on the 1000/10000 Base-T Ethernet interfaces.                                                                                                    |                                                                                                    |  |  |
|                   | When you enable auto, the system performs and automatic discovery to determine the optics ins configure the appropriate speed.                                                                                                    |                                                                                                    |  |  |
|                   | When you configure a speed for the 1000/10000 interface, confirm the negotiation auto con setting. Both sides of the link must should have auto-negotiation either enabled or disabled. For spe settings of 1000 or auto, the software sets the link to auto-negotiation and you cannot change that |                                                                                                    |  |  |
| Related Commands  | <u>negotiation auto</u> —                                                                                                    | - enables or disables auto-negotiation on an interface.                                                                                        |  |  |

# stack-unit portmode

Split a single 40G port into 4-10G ports on the MXL switch.

| Syntax            | stack-unit stack-unit port number portmode quad                                                                                                    |                                                                                                    |  |  |
|-------------------|----------------------------------------------------------------------------------------------------|----------------------------------------------------------------------------------------------------|--|--|
| Parameters        | stack-unit                                                                                                    | Enter the stack member unit identifier of the stack member to reset. The range is 0 to 5.                                                                                     |  |  |
|                   |                                                                                                    | NOTE: The MXL switch commands accept Unit ID numbers from 0 to 5, though the MXL switch supports stacking up to three units only with the Dell Networking OS version 8.3.7.1. |  |  |
|                   | number                                                                                                    | Enter the port number of the 40G port to be split. Enter one of the following port numbers for the MXL switch: 48, 52, 56, or 60.                                             |  |  |
| Defaults          | Disabled.                                                                                                    |                                                                                                    |  |  |
| Command Modes     | CONFIGURATION                                                                                                    |                                                                                                    |  |  |
| Supported Modes   | Programmable-Mux (PMUX)                                                                                                    |                                                                                                    |  |  |
| Command History   | Version                                                                                                    | Description                                                                                                    |  |  |
|                   | 9.2(0.0)                                                                                                    | Introduced on the M I/O Aggregator.                                                                                                    |  |  |
|                   | 8.3.16.1                                                                                                    | Introduced on the MXL 10/40GbE Switch IO Module.                                                                                                    |  |  |
| Usage Information | Splitting a 40G port into 4x10G port is supported on standalone and stacked units.                                                                                                    |                                                                                                    |  |  |
|                   | • You cannot use split ports as stack-link to stack an MXL Switch.                                                                                                    |                                                                                                    |  |  |
|                   | • The split ports MXL switch unit cannot be a part of any stacked system.                                                                                                    |                                                                                                    |  |  |
|                   | • The unit number with the split ports must be the default (stack-unit 0).                                                                                                    |                                                                                                    |  |  |
|                   | <ul> <li>This set up can be verified using show system brief command. If the unit ID is different than 0, it must be renumbered to 0 before ports are split by using the stackunit id renumber 0 command in EXEC mode.</li> </ul>      |                                                                                                    |  |  |
|                   | The quad port must be in a default configuration before it can be split into 4x10G ports. The 40G port is lost in the config when the port is split, so be sure that the port is also removed from other L2/L3 feature configurations. |                                                                                                    |  |  |
|                   | The system must be reloaded after issuing the CLI for the change to take effect.                                                                                                    |                                                                                                    |  |  |

#### tdr-cable-test

Test the condition of copper cables on 100/1000/10GBase-T modules.

| Syntax     | tdr-cable-test interface |                                                                                                    |
|------------|--------------------------|----------------------------------------------------------------------------------------------------|
| Parameters | interface                | Enter the keyword TenGigabitEthernet followed by the slot/port information for the 100/1000/10GBase-T Ethernet interface. |

Defaults

D&LI

none

| Command Modes     | EXEC                                       |                                                           |  |
|-------------------|--------------------------------------------|-----------------------------------------------------------|--|
| Supported Modes   | All Modes                                  |                                                           |  |
| Command History   | Version                                    | Description                                               |  |
|                   | 9.4(0.0)                                   | Supported on the FN I/O Aggregator.                       |  |
|                   | 8.3.17.0                                   | Supported on the M I/O Aggregator.                        |  |
| Usage Information | The interface must be                      | enabled to run the test or an error message is generated: |  |
|                   | Dell#tdr-cable-test tengigabitethernet 5/2 |                                                           |  |
|                   | %Error: Interfac                           | e is disabled TenGIG 5/2                                  |  |
| Related Commands  | <u>show tdr</u> — Displays tl              | he results of the TDR test.                               |  |

# vlan tagged (CMC)

Add a Layer 2 interface to a VLAN as a tagged interface.

| Syntax            | vlan tagged [ <i>vlan-id</i> ]                                                                                                    |                                                                     |  |
|-------------------|----------------------------------------------------------------------------------------------------|---------------------------------------------------------------------|--|
|                   | To remove a tagged int                                                                                                    | rerface from a VLAN, use the no vlan tagged <i>vlan-id</i> command. |  |
| Parameters        | vlan-id                                                                                                    | Enter the VLAN ID. The range is from 1 to 4094.                     |  |
| Defaults          | All interfaces in Layer 2 mode are untagged.                                                                                                    |                                                                     |  |
| Command Modes     | INTERFACE                                                                                                    |                                                                     |  |
| Supported Modes   | All Modes                                                                                                    |                                                                     |  |
| Command History   | Version                                                                                                    | Description                                                         |  |
|                   | 9.4(0.0)                                                                                                    | Supported on the FN I/O Aggregator.                                 |  |
|                   | 8.3.17.0                                                                                                    | Supported on the M I/O Aggregator.                                  |  |
| Usage Information | n If the interface belongs to several VLANs, you must remove it from all VLANs to change it to an untage<br>interface.                                                                                                    |                                                                     |  |
|                   | Tagged interfaces can belong to multiple VLANs, while untagged interfaces can only belong to one VLAN at<br>a time.<br>When two or more ports configured for VLANs form a LAG, the resulting LAG is a tagged member of all the<br>configured VLANs and an untagged member of the VLAN to which the port with the lowest port ID belongs |                                                                     |  |
|                   |                                                                                                    |                                                                     |  |
|                   | For example, if port 0/1-32 is an untagged member of VLAN 2 and port 0/41 is an untagged member of VLAN 3, the resulting LAG consisting of the two ports is an untagged member of VLAN 2 and a tagged member of VLAN3.                                                                                                    |                                                                     |  |
| Example           | Dell(conf-if-te-<br>VLAN-RANGE                                                                                                    | 0/2)#vlan tagged ?<br>Comma/Hyphen separated VLAN ID set            |  |
```
Dell(conf-if-te-0/2)#vlan tagged 2,3-4
Dell(conf-if-te-0/2)#show config
!
interface TenGigabitEthernet 0/2
mtu 12000
vlan tagged 2-4
!
port-channel-protocol LACP
port-channel 1 mode active
!
protocol lldp
advertise management-tlv system-name
dcbx port-role auto-downstream
no shutdown
Dell(conf-if-te-0/2)#
```

Related Commands <u>interface vlan</u> — Configures a VLAN.

vlan untagged — Specifies which interfaces in a VLAN are untagged.

# vlan untagged (CMC)

Add a Layer 2 interface to a VLAN as an untagged interface.

| Syntax            | vlan untagged [ <i>vlan-id</i> ]<br>To remove a untagged interface from a VLAN, use the no vlan untagged [ <i>vlan-id</i> ] command.                                                                              |                                                 |  |
|-------------------|----------------------------------------------------------------------------------------------------|-------------------------------------------------|--|
|                   |                                                                                                    |                                                 |  |
| Parameters        | vlan-id                                                                                                    | Enter the VLAN ID. The range is from 1 to 4094. |  |
| Defaults          | All interfaces in Layer 2 mode are untagged.                                                                                                    |                                                 |  |
| Command Modes     | INTERFACE                                                                                                    |                                                 |  |
| Supported Modes   | All Modes                                                                                                    |                                                 |  |
| Command History   | Version                                                                                                    | Description                                     |  |
|                   | 9.4(0.0)                                                                                                    | Supported on the FN I/O Aggregator.             |  |
|                   | 8.3.17.0                                                                                                    | Supported on the M I/O Aggregator.              |  |
| Usage Information | Untagged interfaces                                                                                                    | s can only belong to one VLAN.                  |  |
|                   | In the default VLAN, you cannot use the no untagged <i>interface</i> command. To remove an untagged interface from all VLANs, including the default VLAN, enter INTERFACE mode and use the no vlan taggedcommand. |                                                 |  |
|                   | Tagged interfaces can belong to multiple VLANs, while untagged interfaces can only belong to one VLAN at a time.                                                                                                  |                                                 |  |
|                   | When two or more ports configured for VLANs form a LAG, the resulting LAG is a tagged member of all the configured VLANs and an untagged member of the VLAN to which the port with the lowest port ID belongs.    |                                                 |  |

For example, if port 0/33 is an untagged member of VLAN 2 and port 0/41 is an untagged member of VLAN 3, the resulting LAG consisting of the two ports is an untagged member of VLAN 2 and a tagged member of VLANs 2 and 3.

Example

Dell(conf-if-te-0/2) #vlan untagged ?
 <1-4094> Untagged VLAN id
 Dell(conf-if-te-0/2) #
 Dell(conf-if-te-0/2) #vlan untagged 4094
 Dell(conf-if-te-0/2) #show config
 !
 interface TenGigabitEthernet 0/2
 mtu 12000
 vlan untagged 4094
 !
 port-channel-protocol LACP
 port-channel 1 mode active
 !
 protocol lldp
 advertise management-tlv system-name
 dcbx port-role auto-downstream
 no shutdown
 Dell(conf-if-te-0/2) #

Related Commands interface vlan — Configures a VLAN.

<u>vlan tagged</u> — Specifies which interfaces in a VLAN are tagged.

# **IPv4** Routing

The aggregator supports both IPv4 and IPv6 routing and these are used only for the management purpose. This chapter describes the IPv4 related commands. They are:

- clear tcp statistics
- debug ip dhcp
- debug ip icmp
- ip route
- management route
- <u>show arp</u>
- <u>show ip management-route</u>
- show ip multicast-cam stack-unit
- show ip interface
- show ip route
- show tcp statistics

#### clear tcp statistics

Clear the TCP counters.

| Syntax          | clear tcp stati | stics                               |  |
|-----------------|-----------------|-------------------------------------|--|
| Command Modes   | EXEC Privilege  |                                     |  |
| Supported Modes | All Modes       |                                     |  |
| Command History | Version         | Description                         |  |
|                 | 9.4(0.0)        | Supported on the FN I/O Aggregator. |  |
|                 | 8.3.17.0        | Supported on the M I/O Aggregator.  |  |

### debug ip dhcp

DELL

Enable debug information for DHCP relay transactions and display the information on the console.

| Syntax     | debug ip dhcp  |                                                     |
|------------|----------------|-----------------------------------------------------|
| Parameters | debug ip dhcp  | To disable debug, use the no debug ip dhcp command. |
| Defaults   | Debug disabled |                                                     |

| Command Mode    | EXEC Privilege                                                                                                    |                                                                                                    |
|-----------------|----------------------------------------------------------------------------------------------------|----------------------------------------------------------------------------------------------------|
| Supported Modes | All Modes                                                                                                    |                                                                                                    |
| Command History | Version                                                                                                    | Description                                                                                                    |
|                 | 9.4(0.0)                                                                                                    | Supported on the FN I/O Aggregator.                                                                                                    |
|                 | 8.3.17.0                                                                                                    | Supported on the M I/O Aggregator.                                                                                                    |
| Example         | FTOS#debug ip d<br>00:12:21 : %REI<br>113.3.3.17 BOOT<br>Request, hops =<br>giaddr = 0.0.0.<br>00:12:21 : %REI<br>8C to 14.4.4.2<br>00:12:26 : %REI<br>113.3.3.17 BOOT<br>Request, hops =<br>giaddr = 0.0.0.<br>00:12:26 : %REI<br>8C to 14.4.4.2<br>00:12:40 : %REI<br>113.3.3.17 BOOT<br>Request, hops =<br>giaddr = 0.0.0.<br>00:12:40 : %REI<br>113.3.3.17 BOOT<br>Request, hops =<br>giaddr = 0.0.0.<br>00:12:42 : %REI<br>14.4.4.1 BOOTP<br>hops = 0, XID =<br>113.3.3.17<br>00:12:42 : %REI<br>113.3.3.17 BOOT<br>Request, hops =<br>giaddr = 0.0.0.<br>00:12:42 : %REI<br>113.3.3.17 BOOT<br>Request, hops =<br>giaddr = 0.0.0.<br>00:12:42 : %REI<br>113.3.3.17 BOOT<br>Request, hops =<br>giaddr = 0.0.0.<br>00:12:42 : %REI<br>113.3.3.17 BOOT<br>Request, hops =<br>giaddr = 0.0.0.<br>00:12:42 : %REI<br>113.3.3.17<br>00:12:42 : %REI<br>14.4.4.1 BOOTP<br>hops = 0, XID =<br>113.3.3.17<br>0:12:42 : %REI<br>14.3.3.3.17<br>0:12:42 : %REI<br>14.3.3.3.254<br>FTOS# | <pre>http:<br/>AY-I-PACKET: BOOTP REQUEST (Unicast) received at interface<br/>P<br/>0, XID = 0xbf05140f, secs = 0, hwaddr = 00:60:CF:20:7B:8C,<br/>0<br/>AY-I-BOOTREQUEST: Forwarded BOOTREQUEST for 00:60:CF:20:7B:<br/>AY-I-PACKET: BOOTP REQUEST (Unicast) received at interface<br/>P<br/>0, XID = 0xbf05140f, secs = 5, hwaddr = 00:60:CF:20:7B:8C,<br/>0<br/>AY-I-BOOTREQUEST: Forwarded BOOTREQUEST for 00:60:CF:20:7B:<br/>AY-I-PACKET: BOOTP REQUEST (Unicast) received at interface<br/>P<br/>0, XID = 0xda4f9503, secs = 0, hwaddr = 00:60:CF:20:7B:8C,<br/>0<br/>AY-I-BOOTREQUEST: Forwarded BOOTREQUEST for 00:60:CF:20:7B:<br/>AY-I-PACKET: BOOTP REPLY (Unicast) received at interface<br/>Reply,<br/>0 Cxda4f9503, secs = 0, hwaddr = 00:60:CF:20:7B:8C, giaddr =<br/>AY-I-BOOTREPLY: Forwarded BOOTREPLY for 00:60:CF:20:7B:8C,<br/>0 Cxda4f9503, secs = 0, hwaddr = 00:60:CF:20:7B:8C,<br/>0 AY-I-PACKET: BOOTP REQUEST (Unicast) received at interface<br/>P<br/>0, XID = 0xda4f9503, secs = 0, hwaddr = 00:60:CF:20:7B:8C,<br/>0<br/>AY-I-PACKET: BOOTP REQUEST (Unicast) received at interface<br/>P<br/>0, XID = 0xda4f9503, secs = 0, hwaddr = 00:60:CF:20:7B:8C,<br/>0<br/>AY-I-BOOTREQUEST: Forwarded BOOTREQUEST for 00:60:CF:20:7B:8C,<br/>0<br/>AY-I-PACKET: BOOTP REPLY (Unicast) received at interface<br/>P<br/>0, XID = 0xda4f9503, secs = 0, hwaddr = 00:60:CF:20:7B:8C,<br/>0<br/>AY-I-BOOTREQUEST: Forwarded BOOTREQUEST for 00:60:CF:20:7B:8C,<br/>0<br/>AY-I-BOOTREQUEST: Forwarded BOOTREQUEST for 00:60:CF:20:7B:8C,<br/>0<br/>AY-I-BOOTREQUEST: Forwarded BOOTREQUEST for 00:60:CF:20:7B:8C,<br/>0<br/>AY-I-BOOTREQUEST: Forwarded BOOTREQUEST for 00:60:CF:20:7B:8C,<br/>0<br/>AY-I-BOOTREQUEST: Forwarded BOOTREQUEST for 00:60:CF:20:7B:8C,<br/>0<br/>AY-I-BOOTREQUEST: Forwarded BOOTREQUEST for 00:60:CF:20:7B:8C,<br/>0<br/>AY-I-BOOTREQUEST: Forwarded BOOTREQUEST for 00:60:CF:20:7B:8C,<br/>0<br/>AY-I-BOOTREQUEST: Forwarded BOOTREQUEST for 00:60:CF:20:7B:8C,<br/>8<br/>AY-I-BOOTREQUEST: Forwarded BOOTREQUEST for 00:60:CF:20:7B:8C,<br/>8<br/>AY-I-BOOTREPLY: Forwarded BOOTREPLY for 00:60:CF:20:7B:8C</pre> |

# debug ip icmp

View information on the internal control message protocol (ICMP).

| Syntax     | debug ip icmp [ <i>interface</i> ] [count <i>value</i> ]<br>To disable debugging, use the no debug ip icmp command. |                                                                                                    |
|------------|----------------------------------------------------------------------------------------------------|----------------------------------------------------------------------------------------------------|
| Parameters | interface                                                                                                    | <ul> <li>(OPTIONAL) Enter the following keywords and slot/port or number information:</li> <li>For the management interface, enter the keyword ManagementEthernet then the slot/port information. The slot range is 0 and the port range is 0.</li> </ul> |

|                   |                                                                                                    | <ul> <li>For a 10 Gigabit Ethernet interface, enter the keyword<br/>TenGigabitEthernet then the slot/port information.</li> </ul>                                                                                                    |
|-------------------|----------------------------------------------------------------------------------------------------|----------------------------------------------------------------------------------------------------|
|                   |                                                                                                    | $\cdot$ For VLAN, enter the keyword <code>vlan</code> then by a number from 1 to 4094.                                                                                                    |
|                   | count value                                                                                                    | (OPTIONAL) Enter the keywords count then the count value. The ranges from 1 to 65534. The default is <b>Infinity</b> .                                                                                                    |
| Command Modes     | EXEC Privilege                                                                                                    |                                                                                                    |
| Supported Modes   | All Modes                                                                                                    |                                                                                                    |
| Command History   | Version                                                                                                    | Description                                                                                                    |
|                   | 9.4(0.0)                                                                                                    | Supported on the FN I/O Aggregator.                                                                                                    |
|                   | 8.3.17.0                                                                                                    | Supported on the M I/O Aggregator.                                                                                                    |
| Usage Information | To stop packets from t                                                                                                    | flooding the user terminal when debugging is turned on, use the count option.                                                                                                    |
| Example           | ICMP: echo reque<br>ICMP: src 40.40<br>ICMP: src 40.40<br>ICMP: echo reque<br>ICMP: echo reque<br>ICMP: src 40.40<br>ICMP: src 40.40<br>ICMP: echo reque | est rcvd from src 40.40.40.40<br>.40.40, dst 40.40.40, echo reply<br>.40.40, dst 40.40.40, echo reply<br>est sent to dst 40.40.40, echo reply<br>est rcvd from src 40.40.40<br>.40.40, dst 40.40.40, echo reply<br>.40.40, dst 40.40.40, echo reply<br>est sent to dst 40.40.40.40: |

# ip route

D&L

Assign a static route to the switch.

| Syntax     | ip route destination mask {ip-address   interface [ip-address]}[distance]<br>[permanent][tag tag-value] |                                                                                                    |  |
|------------|----------------------------------------------------------------------------------------------------|----------------------------------------------------------------------------------------------------|--|
|            | To delete a specific st<br>interface [ip-a                                                              | atic route, use the no ip route destination mask {address  <br>ddress]} command.                                                         |  |
|            | To delete all routes ma                                                                                 | atching a certain route, use the no ip route destination mask command.                                                                   |  |
| Parameters | destination                                                                                             | Enter the IP address in dotted decimal format of the destination device.                                                                 |  |
|            | mask                                                                                                    | Enter the mask in the slash prefix format $(/x)$ of the destination device's IP address.                                                 |  |
|            | ip-address                                                                                              | Enter the IP address in dotted decimal format of the forwarding router.                                                                  |  |
|            | interface                                                                                               | Enter the following keywords and slot/port or number information:                                                                        |  |
|            |                                                                                                    | <ul> <li>For a 10-Gigabit Ethernet interface, enter the keyword<br/>TenGigabitEthernet followed by the slot/port information.</li> </ul> |  |
|            |                                                                                                    | · For a VLAN, enter the keyword vlan followed by a number from 1 to 4094.                                                                |  |

|                   | distance                                                                                                    | (OPTIONAL) Enter a number as the distance metric assigned to the route. The range is from 1 to 255.                                                                                                    |  |
|-------------------|----------------------------------------------------------------------------------------------------|----------------------------------------------------------------------------------------------------|--|
|                   | permanent                                                                                                    | (OPTIONAL) Enter the keyword permanent to specify the route is not removed,<br>even if the interface assigned to that route goes down. The route must be up<br>initially to install it in the routing table. |  |
|                   |                                                                                                    | If you disable the interface with an IP address associated with the keyword permanent, the route disappears from the routing table.                                                                          |  |
|                   | tag <i>tag-value</i>                                                                                                    | (OPTIONAL) Enter the keyword tag followed by a number to assign to the route. The range is from 1 to $4294967295$ .                                                                                          |  |
| Defaults          | Not configured.                                                                                                    |                                                                                                    |  |
| Command Modes     | CONFIGURATION                                                                                                    |                                                                                                    |  |
| Supported Modes   | All Modes                                                                                                    |                                                                                                    |  |
| Command History   | Version                                                                                                    | Description                                                                                                    |  |
|                   | 8.3.17.0                                                                                                    | Supported on the M I/O Aggregator.                                                                                                    |  |
| Usage Information | Using the following e                                                                                                    | xample of a static route: ip route 33.33.33.0 /24 tengigabitethernet 0/0 172.31.5.43                                                                                                    |  |
|                   | <ul> <li>The software installs a next hop that is not on the directly connected subnet but which recursively resolves to a next hop on the interface's configured subnet. In the example, if gig 0/0 has an ip address on subnet 2.2.2.0 and if 172.31.5.43 recursively resolves to 2.2.2.0, Dell Networking OS installs the static route.</li> </ul>                                                                                                    |                                                                                                    |  |
|                   | • When the interfa                                                                                                    | ce goes down, Dell Networking OS withdraws the route.                                                                                                    |  |
|                   | • When the interfa                                                                                                    | ce comes up, Dell Networking OS re-installs the route.                                                                                                    |  |
|                   | When recursive recursive recurs | esolution is "broken," Dell Networking OS withdraws the route.                                                                                                    |  |
|                   | When recursive recursive recurs | esolution is satisfied, Dell Networking OS re-installs the route.                                                                                                    |  |
| Related Commands  | <u>show ip route</u> — view                                                                                                    | is the switch routing table.                                                                                                    |  |

# management route

Configure a static route that points to the Management interface or a forwarding router.

| Syntax                    | management route<br>managementetherr | e {ipv4-address}/mask{forwarding-router-address  <br>net}                                                     |
|---------------------------|--------------------------------------|----------------------------------------------------------------------------------------------------|
| Parameters                | {ipv4-address}/<br>mask              | Enter an IPv4 address (A.B.C.D) followed by the prefix-length for the IP address of the management interface. |
|                           | forwarding-router-<br>address        | Enter an IPv4 address of a forwarding router.                                                                 |
|                           | managementethern<br>et               | Enter the keyword managementethernet for the Management interface.                                            |
| Defaults<br>Command Modes | Not configured.<br>CONFIGURATION     |                                                                                                    |

| Supported Modes   | All Modes                                                                             |                                                                                                    |  |
|-------------------|---------------------------------------------------------------------------------------|----------------------------------------------------------------------------------------------------|--|
| Command History   | Version                                                                               | Description                                                                                                    |  |
|                   | 8.3.17.0                                                                              | Supported on the M I/O Aggregator.                                                                                                    |  |
| Usage Information | When a static route<br>protocol route) is p<br>Management Conr<br>maintained for IPv4 | e (or a protocol route) overlaps with Management static route, the static route (or a<br>referred over the Management Static route. Also, Management static routes and the<br>nected prefix are not reflected in the hardware routing tables. Separate routing tables are<br>4 management routes. This command manages both tables. |  |

# show arp

DØLI

Displays the ARP table.

| Syntax          | show arp [inter<br>address mask]] | face interface   ip ip-address [mask]   macaddress mac-address [mac-<br>[static   dynamic] [summary]                                                              |
|-----------------|-----------------------------------|----------------------------------------------------------------------------------------------------|
| Parameters      | interface interface               | (OPTIONAL) Enter the following keywords and slot/port or number information:                                                                                      |
|                 |                                   | <ul> <li>For the Management interface, enter the keyword managementethernet followed by<br/>the slot/port information.</li> </ul>                                 |
|                 |                                   | <ul> <li>For a 10-Gigabit Ethernet interface, enter the keyword TenGigabitEthernet followed<br/>by the slot/port information.</li> </ul>                          |
|                 |                                   | · For a VLAN, enter the keyword vlan followed by a number from 1 to 4094.                                                                                         |
|                 | ip ip-address mask                | (OPTIONAL) Enter the keyword $ip$ followed by an IP address in the dotted decimal format.<br>Enter the optional IP address mask in the slash prefix format (/ x). |
|                 | macaddress mac-<br>address mask   | (OPTIONAL) Enter the keyword macaddress followed by a MAC address in nn:nn:nn:nn:nn:nn format also.                                                               |
|                 | static                            | (OPTIONAL) Enter the keyword static to view entries entered manually.                                                                                             |
|                 | retries                           | (OPTIONAL) Enter the keyword retries to view the number of ARP retries before a 20-<br>second back off.                                                           |
|                 | dynamic                           | (OPTIONAL) Enter the keyword dynamic to view dynamic entries.                                                                                                    |
|                 | summary                           | (OPTIONAL) Enter the keyword summary to view a summary of ARP entries.                                                                                            |
|                 | inspection                        | (OPTIONAL) Enter the keyword inspection to view dynamic ARP Inspection details.                                                                                   |
| Command Modes   | EXEC Privilege                    |                                                                                                    |
| Supported Modes | All Modes                         |                                                                                                    |
| Command History | Version                           | Description                                                                                                    |
|                 | 8.3.17.0                          | Supported on the M I/O Aggregator.                                                                                                    |
|                 |                                   |                                                                                                    |

Usage Information The following describes the show arp command shown in the following example.

| Row Heading      | Description                                                                                            |
|------------------|----------------------------------------------------------------------------------------------------|
| Protocol         | Displays the protocol type.                                                                            |
| Address          | Displays the IP address of the ARP entry.                                                              |
| Age(min)         | Displays the age (in minutes) of the ARP entry.                                                        |
| Hardware Address | Displays the MAC address associated with the ARP entry.                                                |
| Interface        | Displays the first two letters of the interfaces type and the slot/port associated with the ARP entry. |
| VLAN             | Displays the VLAN ID, if any, associated with the ARP entry.                                           |
| CPU              | Lists which CPU the entries are stored on.                                                             |
|                  |                                                                                                    |

Example

Dell#show arp

| Protocol Address<br>CPU | Age(min) | Hardware Address  | Interface | VLAN |    |
|-------------------------|----------|-------------------|-----------|------|----|
| Internet 10.11.8.6      | 167      | 00:01:e9:45:00:03 | Ma 0/0    | -    | CP |
| Internet 10.11.68.14    | 124      | 00:01:e9:45:00:03 | Ma 0/0    | -    | CP |
| Internet 10.11.209.254  | 0        | 00:01:e9:45:00:03 | Ma 0/0    | -    | CP |

Example (Private VLAN)

# NOTE: In this example, Line 1 shows community VLAN 200 (in primary VLAN 10) in a PVLAN. Line 2 shows primary VLAN 10.

Dell#show arp

| Protocol Address<br>CPU | Age(min) | Hardware Address  | Interface | VLAN         |    |
|-------------------------|----------|-------------------|-----------|--------------|----|
| Internet 5.5.5.1        | _        | 00:01:e8:43:96:5e |           | Vl 10 pv 200 | CP |
| Internet 5.5.5.10       | -        | 00:01:e8:44:99:55 | -         | Vl 10        | СР |
| Internet 10.1.2.4       | 1        | 00:01:e8:d5:9e:e2 | Ma 0/0    | -            | CP |
| Internet 10.10.10.4     | 1        | 00:01:e8:d5:9e:e2 | Ma 0/0    | -            | СР |
| Internet 10.16.127.53   | 1        | 00:01:e8:d5:9e:e2 | Ma 0/0    | -            | СР |
| Internet 10.16.134.254  | 20       | 00:01:e8:d5:9e:e2 | Ma 0/0    | -            | СР |
| Internet 133.33.33.4    | 1        | 00:01:e8:d5:9e:e2 | Ma 0/0    | -            | CP |

Usage Information

The following describes the show arp summary command shown in the following example.

| Row Heading     | Description                                                 |
|-----------------|-------------------------------------------------------------|
| Total Entries   | Lists the total number of ARP entries in the ARP table.     |
| Static Entries  | Lists the total number of configured or static ARP entries. |
| Dynamic Entries | Lists the total number of learned or dynamic ARP entries.   |
| CPU             | Lists which CPU the entries are stored on.                  |

Example (Summary) Dell#show arp summary

# show ip interface

(D&LL

View IP-related information on all interfaces.

| Syntax            | show ip interfa                               | ce [ <i>interface</i>   brief] [configuration]                                                                                           |
|-------------------|-----------------------------------------------|----------------------------------------------------------------------------------------------------|
| Parameters        | interface                                     | (OPTIONAL) Enter the following keywords and slot/port or number information:                                                             |
|                   |                                               | <ul> <li>For the Management interface, enter the keyword ManagementEthernet<br/>followed by zero (0).</li> </ul>                         |
|                   |                                               | • For a Port Channel interface, enter the keywords port-channel followed by a number. The range is from 1 to 128.                        |
|                   |                                               | <ul> <li>For a 10-Gigabit Ethernet interface, enter the keyword<br/>TenGigabitEthernet followed by the slot/port information.</li> </ul> |
|                   |                                               | + For a VLAN, enter the keyword $vlan$ followed by a number from 1 to 4094.                                                              |
|                   | brief                                         | (OPTIONAL) Enter the keyword brief to view a brief summary of the interfaces and whether an IP address is assigned.                      |
|                   | configuration                                 | (OPTIONAL) Enter the keyword configuration to display the physical interfaces with non-default configurations only.                      |
| Command Modes     | <ul><li>EXEC</li><li>EXEC Privilege</li></ul> |                                                                                                    |
| Supported Modes   | All Modes                                     |                                                                                                    |
| Command History   | Version                                       | Description                                                                                                    |
|                   | 9.4(0.0)                                      | Supported on the FN I/O Aggregator.                                                                                                    |
|                   | 8.3.17.0                                      | Supported on the M I/O Aggregator.                                                                                                    |
| Usage Information | The following describe                        | es the show ip interface command shown in the following example.                                                                         |
|                   | Lines                                         | Description                                                                                                    |
|                   | TenGigabitEthernet<br>0/0                     | Displays the interface's type, slot/port and physical and line protocol                                                                  |
|                   | Internet address                              | States whether an IP address is assigned to the interface. If one is, that address is displayed.                                         |
|                   | IP MTU is                                     | Displays IP MTU value.                                                                                                    |
|                   | Inbound access                                | Displays the name of the any configured incoming access list. If none is configured, the phrase "not set" is displayed.                  |
|                   | Proxy ARP                                     | States whether proxy ARP is enabled on the interface.                                                                                    |
|                   | Split horizon                                 | States whether split horizon for RIP is enabled on the interface.                                                                        |
|                   | Poison Reverse                                | States whether poison for RIP is enabled on the interface                                                                                |
|                   | ICMP redirects                                | States if ICMP redirects are sent.                                                                                                    |
|                   | ICMP<br>unreachables                          | States if ICMP unreachable messages are sent.                                                                                            |

| Example<br>Usage Information | Dell#show ip int<br>TenGigabitEthern<br>Internet address<br>IP MTU is 1500 b<br>Inbound access 1<br>Proxy ARP is ena<br>Split Horizon is<br>Poison Reverse i<br>ICMP redirects a<br>ICMP redirects a<br>ICMP unreachable<br>Dell# | <pre>te 0/0 et 0/0 is down, line protocol is down is not set ytes ist is not set bled enabled s disabled re not sent s are not sent</pre>                                                                                                    |
|------------------------------|----------------------------------------------------------------------------------------------------|----------------------------------------------------------------------------------------------------|
|                              | Fields                                                                                                    | Description                                                                                                    |
|                              | Interface                                                                                                    | Displays type of interface and the associated slot and port number.                                                                                                    |
|                              | IP-Address                                                                                                    | Displays the IP address for the interface, if configured.                                                                                                    |
|                              | Ok?                                                                                                    | Indicates if the hardware is functioning properly.                                                                                                    |
|                              | Method                                                                                                    | Displays "Manual" if the configuration is read from the saved configuration.                                                                                                    |
|                              | Status                                                                                                    | States whether the interface is enabled (up) or disabled (administratively down).                                                                                                    |
|                              | Protocol                                                                                                    | States whether IP is enabled (up) or disabled (down) on the interface.                                                                                                    |
| Example (Brief)              | Dell#show ip int<br>Interface<br>TenGigabitEthern<br>TenGigabitEthern<br>TenGigabitEthern<br>TenGigabitEthern<br>TenGigabitEthern<br>TenGigabitEthern<br>TenGigabitEthern<br>TenGigabitEthern                                     | brief<br>IP-Address OK? Method Status Protocol<br>et 0/1 unassigned NO None up down<br>et 0/2 unassigned YES None up up<br>et 0/3 unassigned YES None up up<br>et 0/4 unassigned NO None up down<br>et 0/5 unassigned NO None up down<br>et 0/6 unassigned NO None up down<br>et 0/7 unassigned NO None up down<br>et 0/8 unassigned NO None up down<br>et 0/9 unassigned NO None up down |

# show ip management-route

View the IP addresses assigned to the Management interface.

| Syntax        | show ip manageme | ent-route [all   connected   summary   static]                                                                             |
|---------------|------------------|----------------------------------------------------------------------------------------------------|
| Parameters    | all              | (OPTIONAL) Enter the keyword all to view all IP addresses assigned to all Management interfaces on the switch.             |
|               | connected        | (OPTIONAL) Enter the keyword connected to view only routes directly connected to the Management interface.                 |
|               | summary          | (OPTIONAL) Enter the keyword summary to view a table listing the number of active and non-active routes and their sources. |
|               | static           | (OPTIONAL) Enter the keyword static to view non-active routes also.                                                        |
| Command Modes | · EXEC           |                                                                                                    |

| EXEC Privilege                        |                                                                                                    |                                                                                                    |
|---------------------------------------|----------------------------------------------------------------------------------------------------|----------------------------------------------------------------------------------------------------|
| All Modes                             |                                                                                                    |                                                                                                    |
| Version                               | Description                                                                                                    |                                                                                                    |
| 9.4(0.0)                              | Supported on the FN I/O Aggree                                                                                                    | gator.                                                                                                    |
| 8.3.17.0                              | Supported on the M I/O Aggreg                                                                                                    | ator.                                                                                                    |
| Dell#show ip ma<br>Destination        | nagement-route<br>Gateway                                                                                                    | State                                                                                                    |
| 10.1.2.0/24<br>172.16.1.0/24<br>Dell# | ManagementEthernet 0/0<br>10.1.2.4                                                                                                    | Connected<br>Active                                                                                                    |
|                                       | <ul> <li>EXEC Privilege</li> <li>All Modes</li> <li>Version</li> <li>9.4(0.0)</li> <li>8.3.17.0</li> <li>Dell#show ip ma</li> <li>Destination</li> <li></li></ul> | <ul> <li>EXEC Privilege</li> <li>All Modes</li> <li>Version Description</li> <li>9.4(0.0) Supported on the FN I/O Aggreg</li> <li>8.3.17.0 Supported on the M I/O Aggreg</li> <li>Dell#show ip management-route</li> <li>Destination Gateway</li> <li></li></ul> |

# show ip multicast-cam stack-unit

Displays content-addressable memory (CAM) entries.

| Syntax          | show ip multica<br>[longer-prefixe            | ast-cam stack-unit 0-5 port-set pipe-number [ip-address mask<br>es]   detail   member-info   summary]                                                                                                    |
|-----------------|-----------------------------------------------|----------------------------------------------------------------------------------------------------|
| Parameters      | 0-5                                           | Enter the stack-unit ID, from 0 to 5.                                                                                                    |
|                 | pipe-number                                   | Enter the number of the Port-Pipe number. The range is from 0 to 0.                                                                                                    |
|                 | ip-address mask<br>[longer-prefix]            | (OPTIONAL) Enter the IP address and mask of a route to CAM entries for that route only.                                                                                                    |
|                 |                                               | Enter the keyword longer-prefixes to view routes with a common prefix.                                                                                                    |
|                 | detail                                        | Enter the keyword detail to display the group index ID used by the ecmp routes int he CAM.                                                                                                    |
|                 | member-info                                   | Enter the keyword member-info to display the group index used by the ecmp, the number of egress ports (members) for the ecmp, and the port details of each member. The detail information under member-info will give the MAC address, VLAN ID and gateway of every member port of the ecmp. |
|                 | summary                                       | (OPTIONAL) Enter the keyword summary to view a table listing route prefixes and the total number routes which can be entered in to CAM.                                                                                                    |
| Command Modes   | <ul><li>EXEC</li><li>EXEC Privilege</li></ul> |                                                                                                    |
| Supported Modes | All Modes                                     |                                                                                                    |
| Command History | 9.4(0.0)                                      | Supported on the FN I/O Aggregator.                                                                                                    |

|                   | 8.3.17.0                                          | Supported on the M I/O Aggregator.                                                                                                    |
|-------------------|---------------------------------------------------|----------------------------------------------------------------------------------------------------|
| Usage Information | The following describ                             | pes the show ip fib stack-unit command shown in the following example.                                                                                          |
|                   | Field                                             | Description                                                                                                    |
|                   | Destination                                       | Displays the destination route of the index.                                                                                                    |
|                   | CG                                                | Displays 0.                                                                                                    |
|                   | V                                                 | Displays a 1 if the entry is valid and a 0 otherwise.                                                                                                    |
|                   | С                                                 | Displays the CPU bit.                                                                                                    |
|                   |                                                   | 1 indicates that a packet hitting this entry is forwarded to the control processor, depending on Egress port.                                                   |
|                   | V ld                                              | Displays the VLAN ID. If the entry is 0, the entry is not part of a VLAN.                                                                                       |
|                   | Mac Addr                                          | Displays the next-hop router's MAC address.                                                                                                    |
|                   | Port                                              | Displays the egress interface. Use the second half of the entry to determine the interface. For example, in the entry 17cl CP, the CP is the pertinent portion. |
|                   |                                                   | <ul> <li>CP = control processor</li> <li>Fo= 40 Gigabit Ethernet interface</li> <li>Te = 10 Gigabit Ethernet interface</li> </ul>                               |
| Example           | Dell#show ip mi<br>longer-prefixe:<br>Destination | ulticast-cam stack-unit 0 port-set 0 10.10.10.10/32<br>s<br>EC CG V C VId Mac-Addr Port                                                                         |
|                   | 10.10.10.10<br>Dell#                              | 0 0 1 1 0 00:00:00:00:00 3f01 CP                                                                                                    |

# show ip route

View information, including how they were learned, about the IP routes on the switch.

| Syntax     | show ip route<br>prefix-list [p | [ <i>hostname</i>   <i>ip-address [mask]</i> [longer-prefixes]   list<br>process-id]   connected   static   summary]     |
|------------|---------------------------------|----------------------------------------------------------------------------------------------------|
| Parameters | ip-address                      | (OPTIONAL) Specify a name of a device or the IP address of the device to view more detailed information about the route. |
|            | mask                            | (OPTIONAL) Specify the network mask of the route. Use this parameter with the IP address parameter.                      |
|            | longer-prefixes                 | (OPTIONAL) Enter the keywords longer-prefixes to view all routes with a common prefix.                                   |
|            | list prefix-list                | (OPTIONAL) Enter the keyword list and the name of a configured prefix list.                                              |
|            | process-id                      | (OPTIONAL) Specify that only OSPF routes with a certain process ID must be<br>displayed.                                 |

|                   | connected                                     | (OPTIONAL) Enter the keyword connected to view only the directly connected                                                                                                    |
|-------------------|-----------------------------------------------|----------------------------------------------------------------------------------------------------|
|                   |                                               | routes.                                                                                                    |
|                   | static                                        | (OPTIONAL) Enter the keyword static to view only routes configured by the ip route command.                                                                                                    |
|                   | summary                                       | (OPTIONAL) Enter the keyword summary.                                                                                                    |
| Command Modes     | <ul><li>EXEC</li><li>EXEC Privilege</li></ul> |                                                                                                    |
| Supported Modes   | All Modes                                     |                                                                                                    |
| Command History   | Version                                       | Description                                                                                                    |
|                   | 9.4(0.0)                                      | Supported on the FN I/O Aggregator.                                                                                                    |
|                   | 8.3.17.0                                      | Supported on the M I/O Aggregator.                                                                                                    |
| Usage Information | The following describe                        | es the show ip route all command in the following example.                                                                                                    |
|                   | Field                                         | Description                                                                                                    |
|                   | (undefined)                                   | Identifies the type of route:                                                                                                    |
|                   |                                               | <ul> <li>C = connected</li> <li>S = static</li> <li>R = RIP</li> <li>B = BGP</li> <li>IN = internal BGP</li> <li>EX = external BGP</li> <li>LO = Locally Originated</li> <li>O = OSPF</li> <li>IA = OSPF inter area</li> <li>N1 = OSPF inter area</li> <li>N1 = OSPF NSSA external type 1</li> <li>N2 = OSPF NSSA external type 2</li> <li>E1 = OSPF external type 1</li> <li>E2 = OSPF external type 2</li> <li>i = IS-IS</li> <li>L1 = IS-IS level-1</li> <li>L2 = IS-IS level-2</li> <li>IA = IS-IS inter-area</li> <li>* = candidate default</li> <li>&gt; = non-active route</li> <li>+ = summary routes</li> </ul> |
|                   | Destination                                   | Identifies the route's destination IP address.                                                                                                    |
|                   | Gateway                                       | Identifies whether the route is directly connected and on which interface the route is configured.                                                                                                    |
|                   | Dist/Metric                                   | Identifies if the route has a specified distance or metric.                                                                                                    |

| Field |
|-------|
|-------|

Description

Last Change Identifies when the route was last changed or configured.

#### Example

Example (Summary) Dell#show ip route summary Non-active Routes Route Source Active Routes connected 2 0 1 0 static Total 3 0 Total 3 active route(s) using 612 bytes Dell#show ip route static ? Pipe through a command 1 <cr> Dell#show ip route static Destination Gateway Dist/Metric Last Change \_\_\_\_\_ \_\_\_\_\_ -----\*S 0.0.0.0/0 via 10.10.91.9, Te 1/2 1/0 3d2h Dell#

### show tcp statistics

View information on TCP traffic through the switch.

| Syntax            | show tcp statistics                                                                       |                                                                                  |  |
|-------------------|-------------------------------------------------------------------------------------------|----------------------------------------------------------------------------------|--|
| Command Modes     | EXEC Privilege                                                                            |                                                                                  |  |
| Supported Modes   | All Modes                                                                                 |                                                                                  |  |
| Command History   | Version                                                                                   | Description                                                                      |  |
|                   | 9.4(0.0)                                                                                  | Supported on the FN I/O Aggregator.                                              |  |
|                   | 8.3.17.0                                                                                  | Supported on the M I/O Aggregator.                                               |  |
| Usage Information | The following describes the show tcp statistics cp command shown in the following example |                                                                                  |  |
|                   | Field                                                                                     | Description                                                                      |  |
|                   | Rovd:                                                                                     | Displays the number and types of TCP packets received by the switch.             |  |
|                   |                                                                                           | • Total = total packets received                                                 |  |
|                   |                                                                                           | <ul> <li>no port = number of packets received with no designated port</li> </ul> |  |
|                   | 0 checksum error                                                                          | Displays the number of packets received with the following:                      |  |
|                   |                                                                                           | checksum errors                                                                  |  |
|                   |                                                                                           | bad offset to data                                                               |  |
|                   |                                                                                           | too short                                                                        |  |
|                   | 329 packets                                                                               | Displays the number of packets and bytes received in sequence.                   |  |
|                   | 17 dup                                                                                    | Displays the number of duplicate packets and bytes received.                     |  |
|                   | 0 partially                                                                               | Displays the number of partially duplicated packets and bytes received.          |  |
|                   | 7 out-of-order                                                                            | Displays the number of packets and bytes received out of order.                  |  |

| Field                                                                                                    | Description                                                                                                    |  |
|----------------------------------------------------------------------------------------------------|----------------------------------------------------------------------------------------------------|--|
| 0 packets with data after window                                                                                                    | Displays the number of packets and bytes received that exceed the switch's window size.                                                       |  |
| 0 packets after<br>close                                                                                                    | Displays the number of packet received after the TCP connection was closed.                                                                   |  |
| 0 window probe<br>packets                                                                                                    | Displays the number of window probe and update packets received.                                                                              |  |
| 41 dup ack                                                                                                    | Displays the number of duplicate acknowledgement packets and acknowledgement packets with data received.                                      |  |
| 10184 ack                                                                                                    | Displays the number of acknowledgement packets and bytes received.                                                                            |  |
| Sent:                                                                                                    | Displays the total number of TCP packets sent and the number of urgent packets sent.                                                          |  |
| 25 control<br>packets                                                                                                    | Displays the number of control packets sent and the number retransmitted.                                                                     |  |
| 11603 data<br>packets                                                                                                    | Displays the number of data packets sent.                                                                                                    |  |
| 24 data packets retransmitted                                                                                                    | Displays the number of data packets resent.                                                                                                   |  |
| 355 ack                                                                                                    | Displays the number of acknowledgement packets sent and the number of packet delayed.                                                         |  |
| 0 window probe                                                                                                    | Displays the number of window probe and update packets sent.                                                                                  |  |
| 7 Connections initiated                                                                                                    | Displays the number of TCP connections initiated, accepted, and established.                                                                  |  |
| 14 Connections closed                                                                                                    | Displays the number of TCP connections closed, dropped.                                                                                       |  |
| 20 Total rxmt                                                                                                    | Displays the number of times the switch tried to re-send data and the number of connections dropped during the TCP retransmit timeout period. |  |
| 0 Keepalive                                                                                                    | Lists the number of keepalive packets in timeout, the number keepalive probes and the number of TCP connections dropped during keepalive.     |  |
| Dell#show tcp statistics                                                                                                    |                                                                                                    |  |
| <pre>Rcvd: 9849 Total, 0 no port<br/>0 checksum error, 0 bad offset, 0 too short<br/>5735 packets (7919 bytes) in sequence<br/>20 dup packets (2 bytes)<br/>0 partially dup packets (0 bytes)<br/>1 out-of-order packets (0 bytes)<br/>0 packets ( 0 bytes) with data after window<br/>0 packets after close<br/>0 window probe packets, 0 window update packets<br/>0 dup ack packets, 0 ack packets with unsend data<br/>6671 ack packets (152813 bytes)<br/>Sent: 6778 Total, 0 urgent packets</pre> |                                                                                                    |  |

Example

D¢LI

- 7 control packets
- 6674 data packets (152822 bytes)
- 12 data packets (1222 bytes) retransmitted 85 ack only packets (5677 delayed)

- 0 window probe packets, 0 window update packets 0 Connections initiated, 7 connections accepted, 7 connections established 8 Connections closed (including 4 dropped, 0 embryonic dropped)

12 Total rxmt timeout, 1 connections dropped in rxmt timeout 26 Keepalive timeout, 25 keepalive probe, 1 Connections dropped in keepalive Dell#

# **iSCSI** Optimization

Internet small computer system interface (iSCSI) optimization enables quality-of-service (QoS) treatment for iSCSI storage traffic on an Aggregator.

NOTE: When iSCSI storage devices are detected on the server-ports, storm-control is disabled on those ports. When the iSCSI devices are off the ports, storm-control is enabled again.

### advertise dcbx-app-tlv

Configure DCBX to send iSCSI TLV advertisements.

| Syntax            | advertise dcbx-app-tlv iscsi<br>To disable DCBX iSCSI TLV advertisements, use the no advertise dcbx-app-tlv iscsi command.                              |                                                  |  |
|-------------------|----------------------------------------------------------------------------------------------------|--------------------------------------------------|--|
| Defaults          | Disabled.                                                                                                    |                                                  |  |
| Command Modes     | PROTOCOL LLDP                                                                                                    |                                                  |  |
| Supported Modes   | Programmable-Mux (PMUX)                                                                                                    |                                                  |  |
| Command History   | Version Description                                                                                                    |                                                  |  |
|                   | 9.4(0.0)                                                                                                    | Supported on the FN I/O Aggregator.              |  |
|                   | 9.2(0.0)                                                                                                    | Introduced on the M I/O Aggregator.              |  |
|                   | 8.3.16.1                                                                                                    | Introduced on the MXL 10/40GbE Switch IO Module. |  |
| Usage Information | You can configure iSCSI TLVs to send either globally or on a specified interface. The interface configuration takes priority over global configuration. |                                                  |  |

### iscsi aging time

DEL

Set the aging time for iSCSI sessions.

| Syntax        | iscsi aging time <i>time</i><br>To remove the iSCSI session aging time, use the no iscsi aging time command. |                                                                                    |
|---------------|----------------------------------------------------------------------------------------------------|------------------------------------------------------------------------------------|
| Parameters    | time                                                                                                    | Enter the aging time for the iSCSI session. The range is from 5 to 43,200 minutes. |
| Defaults      | 10 minutes                                                                                                   |                                                                                    |
| Command Modes | CONFIGURATION                                                                                                |                                                                                    |

Supported Modes Programmable-Mux (PMUX)

| Version  | Description                                      |
|----------|--------------------------------------------------|
| 9.4(0.0) | Supported on the FN I/O Aggregator.              |
| 9.2(0.0) | Introduced on the M I/O Aggregator.              |
| 8.3.16.1 | Introduced on the MXL 10/40GbE Switch IO Module. |

#### iscsi cos

**Command History** 

Set the QoS policy that is applied to the iSCSI flows.

disable

| Syntax     | iscsi cos {enable   disable   dot1p v <i>lan-priority-value</i> [remark]   dscp<br><i>dscp-value</i> [remark]}<br>To disable the QoS policy, use the no iscsi cos dscp command. |                                                                                                    |
|------------|----------------------------------------------------------------------------------------------------|----------------------------------------------------------------------------------------------------|
| Parameters | enable                                                                                                    | Enter the keyword enable to allow the application of preferential QoS treatment<br>to iSCSI traffic so that the iSCSI packets are scheduled in the switch with a dot1p<br>priority 4 regardless of the VLAN priority tag in the packet. The default is: the iSCSI |

| Enter the keyword  | disable to disable the application of preferential QoS |
|--------------------|--------------------------------------------------------|
| treatment to iSCSI | frames.                                                |

packets are handled with dotp1 priority 4 without remark.

- dot1p vlan-priority-<br/>valueEnter the dot1p value of the VLAN priority tag assigned to the incoming packets in<br/>an iSCSI session. The range is from 0 to 7. The default is the dot1p value in ingress<br/>iSCSI frames is not changed and is the same priority is used in iSCSI TLV<br/>advertisements if you did not enter the iscsi priority-bits command.
- dscp dscp-valueEnter the DSCP value assigned to the incoming packets in an iSCSI session. The<br/>valid range is from 0 to 63. The default is: the DSCP value in ingress packets is not<br/>changed.remarkMarks the incoming iSCSI packets with the configured dot1p or DSCP value when
  - Marks the incoming iSCSI packets with the configured dot1p or DSCP value when they egress to the switch. The default is: the dot1and DSCP values in egress packets are not changed.

The default dot1p VLAN priority value is 4 without the remark option.

Command Modes CONFIGURATION

Defaults

**Command History** 

Supported Modes Programmable-Mux (PMUX)

| Version  | Description                                     |
|----------|-------------------------------------------------|
| 9.4(0.0) | Supported on the FN I/O Aggregator.             |
| 9.2(0.0) | Introduced on the M I/O Aggregator.             |
| 8.3.16.1 | Introduced on the MXL 10/40GbE Switch IO Module |

### iscsi enable

Globally enable iSCSI optimization.

Syntax iscsi enable To disable iSCSI optimization, use the no iscsi enable command. Parameters enable Enter the keyword enable to enable the iSCSI optimization feature. Defaults Disabled. **Command Modes** CONFIGURATION Supported Modes Programmable-Mux (PMUX) Command History Version Description 9.4(0.0) Supported on the FN I/O Aggregator. 9.2(0.0) Introduced on the M I/O Aggregator. 8.3.16.1 Introduced on the MXL 10/40GbE Switch IO Module. When you enable the iSCSI feature using the iscsi enable command, flow control settings are set to rx Usage Information on tx off on all interfaces.

# iscsi priority-bits

Configure the iSCSI priority advertised for the iSCSI protocol in application priority TLVs.

| Syntax            | iscsi priority-bits priority-bitmap                 |                                                             |
|-------------------|-----------------------------------------------------|-------------------------------------------------------------|
|                   | To remove the configu                               | red iSCSI priority, use the no iscsi priority-bits command. |
| Parameters        | priority-bitmap                                     | Enter the priority-bitmap range. The range is from 1 to FF. |
| Defaults          | 0x10                                                |                                                             |
| Command Modes     | PROTOCOL LLDP                                       |                                                             |
| Supported Modes   | Programmable-Mux (PMUX)                             |                                                             |
| Command History   | Version Description                                 |                                                             |
|                   | 9.4(0.0)                                            | Supported on the FN I/O Aggregator.                         |
|                   | 9.2(0.0)                                            | Introduced on the M I/O Aggregator.                         |
|                   | 8.3.16.1                                            | Introduced on the MXL 10/40GbE Switch IO Module.            |
| Usage Information | This command is available at the global level only. |                                                             |

# iscsi profile-compellent

Configure the auto-detection of Dell Compellent arrays on a port.

| Syntax          | iscsi profile-compellent                      |                                     |  |
|-----------------|-----------------------------------------------|-------------------------------------|--|
| Defaults        | Dell Compellent disk arrays are not detected. |                                     |  |
| Command Modes   | INTERFACE                                     |                                     |  |
| Supported Modes | Programmable-Mux (PMUX)                       |                                     |  |
| Command History | Version                                       | Description                         |  |
|                 | 9.4(0.0)                                      | Supported on the FN I/O Aggregator. |  |
|                 | 9.2(0.0)                                      | Introduced on the M I/O Aggregator. |  |

#### 8.3.16.1 Introduced on the MXL 10/40GbE Switch IO Module.

# iscsi target port

Configure the iSCSI target ports and optionally, the IP addresses on which iSCSI communication is monitored.

| Syntax            | iscsi target port [ <i>tcp-port-2tcp-port-16</i> ]ip-address [ <i>ip-address</i> ]                                                                                             |                                                                                                    |  |
|-------------------|----------------------------------------------------------------------------------------------------|----------------------------------------------------------------------------------------------------|--|
|                   | To remove the configu<br>command.                                                                                                    | ured iSCSI target ports or IP addresses, use the no iscsi target port                                                                                          |  |
| Parameters        | ton                                                                                                    | Enter the ten part number of the iSCSI target parts. The target result is the TCD                                                                              |  |
|                   | icp-<br>port-2tcpport- 16                                                                                                    | port number or a list of TCP port numbers on which the iSCSI target listens to requests. Separate port numbers with a comma. The default is <b>860, 3260</b> . |  |
|                   | ip-address                                                                                                    | (Optional) Enter the ip-address that the iSCSI monitors. The ip-address specifies the IP address of the iSCSI target.                                          |  |
| Defaults          | 860, 3260                                                                                                    |                                                                                                    |  |
| Command Modes     | CONFIGURATION                                                                                                    |                                                                                                    |  |
| Supported Modes   | Programmable-Mux (PMUX)                                                                                                    |                                                                                                    |  |
| Command History   | Version Description                                                                                                    |                                                                                                    |  |
|                   | 9.4(0.0)                                                                                                    | Supported on the FN I/O Aggregator.                                                                                                    |  |
|                   | 9.2(0.0)                                                                                                    | Introduced on the M I/O Aggregator.                                                                                                    |  |
|                   | 8.3.16.1                                                                                                    | Introduced on the MXL 10/40GbE Switch IO Module                                                                                                    |  |
| Usage Information | tion You can configure up to 16 target TCP ports on the switch in one command or multiple commands                                                                             |                                                                                                    |  |
|                   | When you use the no iscsi target port command and the TCP port you wish to delete is one bound to a specific IP address, the IP address value must be included in the command. |                                                                                                    |  |

# show iscsi

Display the currently configured iSCSI settings.

| Syntax           | show iscsi                                                                                                    |                                                                                                    |
|------------------|----------------------------------------------------------------------------------------------------|----------------------------------------------------------------------------------------------------|
| Command Modes    | <ul><li>EXEC</li><li>EXEC Privilege</li></ul>                                                                                                    |                                                                                                    |
| Supported Modes  | All Modes                                                                                                    |                                                                                                    |
| Command History  | Version                                                                                                    | Description                                                                                                    |
|                  | 9.4(0.0)                                                                                                    | Supported on the FN I/O Aggregator.                                                                              |
|                  | 8.3.17.0                                                                                                    | Supported on the M I/O Aggregator.                                                                               |
| Example          | Dell#show iscsi<br>iSCSI is enabled<br>iSCSI session monitoring is enabled<br>iSCSI COS : dot1p is 4 no-remark<br>Session aging time: 10<br>Maximum number of connections is 256 |                                                                                                    |
|                  | iSCSI Targets and TCP Ports:                                                                                                    |                                                                                                    |
|                  | TCP Port Tar<br>3260<br>860<br>Dell#                                                                                                    | get IP Address                                                                                                   |
| Related Commands | <ul> <li><u>show iscsi session</u></li> <li>established since t</li> </ul>                                                                                                    | ${f \underline{s}}$ — displays information on active iSCSI sessions on the switch that have been he last reload. |

• <u>show iscsi sessions detailed</u> — displays detailed information on active iSCSI sessions on the switch.

#### show iscsi sessions

DEL

Display information on active iSCSI sessions on the switch that have been established since the last reload.

| Syntax          | show iscsi sessions                           |                                     |
|-----------------|-----------------------------------------------|-------------------------------------|
| Command Modes   | <ul><li>EXEC</li><li>EXEC Privilege</li></ul> |                                     |
| Supported Modes | All Modes                                     |                                     |
| Command History | Version Description                           |                                     |
|                 | 9.4(0.0)                                      | Supported on the FN I/O Aggregator. |
|                 |                                               |                                     |
|                 | 8.3.17.0                                      | Supported on the M I/O Aggregator.  |

```
      Target: iqn.2001-05.com.equallogic:0-8a0906-0e70c2002-10a0018426a48c94-
iom010

      Initiator: iqn.1991-05.com.microsoft:win-x918v27yajg

      ISID: 400001370000

      Session 1:

      Target: iqn.2001-05.com.equallogic:0-8a0906-0f60c2002-0360018428d48c94-
iom011

      Initiator: iqn.1991-05.com.microsoft:win-x918v27yajg

      ISID: 400001370000.

      Related Commands

      . show iscsi — displays the currently configured iSCSI settings.
```

• <u>show iscsi sessions detailed</u> — displays detailed information on active iSCSI sessions on the switch.

#### show iscsi sessions detailed

Displays detailed information on active iSCSI sessions on the switch.

| Syntax                                                                                                    | show iscsi sessions detailed [session isid]                                                                                                    |                                                                                                    |  |
|----------------------------------------------------------------------------------------------------|----------------------------------------------------------------------------------------------------|----------------------------------------------------------------------------------------------------|--|
| Parameters                                                                                                    | isid                                                                                                    | Enter the session's iSCSi ID to display detailed information on specified iSCSi session.                                                                                                    |  |
| Command Modes                                                                                                    | <ul><li>EXEC</li><li>EXEC Privilege</li></ul>                                                                                                    |                                                                                                    |  |
| Supported Modes                                                                                                    | All Modes                                                                                                    |                                                                                                    |  |
| Command History                                                                                                    | Version                                                                                                    | Description                                                                                                    |  |
|                                                                                                    | 9.4(0.0)                                                                                                    | Supported on the FN I/O Aggregator.                                                                                                    |  |
|                                                                                                    | 8.3.17.0                                                                                                    | Supported on the M I/O Aggregator.                                                                                                    |  |
| Example                                                                                                    | Dell# show iscsi sessions detailed<br>Session 0 :                                                                                                    |                                                                                                    |  |
| Target:iqn.20<br>Initiator:iqn<br>Up Time:00:00<br>Time for agin<br>ISID:80697869<br>Initiator<br>IP Address<br>10.10.0.44<br>Session 1 : |                                                                                                    | 11.com.ixia:ixload:iscsi-TG1<br>10-11.com.ixia.ixload:initiator-iscsi-2c<br>:28(DD:HH:MM:SS)<br>put:00:00:09:34(DD:HH:MM:SS)<br>22<br>tiator Target Target Connection<br>CP Port IP Address TCPPort ID<br>33345 .10.0.101 3260 0 |  |
|                                                                                                    | Target:iqn.2010-<br>Initiator:iqn.20<br>Up Time:00:00:01<br>Time for aging c<br>ISID:80697869610<br>Initiator Initia<br>IP Address TCP F<br>10.10.0.53 33432 | 11.com.ixia:ixload:iscsi-TG1<br>10-11.com.ixia.ixload:initiator-iscsi-35<br>:22(DD:HH:MM:SS)<br>put:00:00:09:31(DD:HH:MM:SS)<br>22<br>ator Target Target Connection<br>Port IP Address TCPPort ID<br>2 10.10.0.101 3260 0        |  |

#### **Related** Commands

DEL

- <u>show iscsi</u> displays the currently configured iSCSI settings.
- <u>show iscsi sessions</u> displays information on active iSCSI sessions on the switch that have been established since the last reload.

# **Isolated Networks**

This chapter describes the isolated networks commands in the Dell Networking OS.

# io-aggregator isolated-network vlan

Enable the isolated-network functionality for a particular VLAN or a set of VLANs.

| Syntax            | [no] io-aggregator isolated-network vlan vlan-range                                                                                                    |                                                                                                    |  |
|-------------------|----------------------------------------------------------------------------------------------------|----------------------------------------------------------------------------------------------------|--|
| Parameters        | <pre>isolated- Specify an isolated network to be configured network</pre>                                                                                                    |                                                                                                    |  |
|                   | vlan <i>vlan-</i><br>range                                                                                                    | Enter the keyword vlan followed by the member VLANs using VLAN IDs (separated by commas), a range of VLAN IDs (separated by a hyphen), a single VLAN ID, or a combination. For example: VLAN IDs (comma-separated): 3, 4, 6. Range (hyphen-separated): 5-10. Combination: 3, 4, 5-10, 8. |  |
| Defaults          | Not configured.                                                                                                    |                                                                                                    |  |
| Command Modes     | CONFIGURATION                                                                                                    |                                                                                                    |  |
| Usage Information | To add more VLANs into an isolated network, you can enter this same command at any later point. The VLANs specified are appended to the existing set of VLANs. To remove a VLAN or a set of VLANs from an isolated network, use the no form of command. |                                                                                                    |  |
| Supported Modes   | All Modes                                                                                                    |                                                                                                    |  |
| Command History   | Version                                                                                                    | Description                                                                                                    |  |
|                   | 9.5(0.0)                                                                                                    | Supported on the FN I/O Aggregator.                                                                                                    |  |
|                   | 9.5(0.0)                                                                                                    | Supported on the M I/O Aggregator.                                                                                                    |  |
| Example           | Dell(conf)#io-ag                                                                                                    | ggregator isolated-network vlan 5-10                                                                                                    |  |

### show io-aggregator isolated-networks

Display the VLANs that are configured to be part of an isolated network on an Aggregator.

| Syntax     | show io-aggregator isolated-networks |                                              |
|------------|--------------------------------------|----------------------------------------------|
| Parameters | isolated-<br>networks                | Specify an isolated network to be configured |

|                   | vlan vlan-<br>range                    | Enter the keyword vlan followed by the member VLANs using VLAN IDs (separated by commas), a range of VLAN IDs (separated by a hyphen), a single VLAN ID, or a combination. For example: VLAN IDs (comma-separated): 3, 4, 6. Range (hyphen-separated): 5-10. Combination: 3, 4, 5-10, 8. |
|-------------------|----------------------------------------|----------------------------------------------------------------------------------------------------|
| Defaults          | None                                   |                                                                                                    |
| Command Modes     | EXEC Privilege                         |                                                                                                    |
| Usage Information | This command is us feature. Show runni | ed to show the isolated-network feature status and the VLANs configured for this ng-config will save this command under io-aggregator.                                                                                                    |
| Supported Modes   | All Modes                              |                                                                                                    |
| Command History   | Version                                | Description                                                                                                    |
|                   | 9.5(0.0)                               | Supported on the M I/O Aggregator.                                                                                                    |
| Example           | Dell#show io-a<br>Isolated Netwc       | ggregator isolated-networks<br>ork Enabled VLANs : 5-10                                                                                                    |

(D&LL)

# Link Aggregation Control Protocol (LACP)

This chapter contains commands for Dell Networking's implementation of the link aggregation control protocol (LACP) for the creation of dynamic link aggregation groups (LAGs — called *port-channels* in Dell Networking OS parlance).

# auto-lag enable

Enable auto-lag on a server facing port.

| Syntax          | auto-lag enable                                                                                                    |                                      |
|-----------------|----------------------------------------------------------------------------------------------------|--------------------------------------|
|                 | To disable the auto-la                                                                                                    | guse the no auto-lag enable command. |
|                 | When disabled, the server port associated in a LAG is removed and the LAG itself gets removed. Any LACPDUs received on the server port are discarded. |                                      |
| Defaults        | Enabled                                                                                                    |                                      |
| Command Modes   | INTERFACE                                                                                                    |                                      |
| Supported Modes | Standalone, Stacking                                                                                                    | , VLT                                |
| Command History | ., .                                                                                                    |                                      |
|                 | Version                                                                                                    | Description                          |
|                 | 9.6(0.0)                                                                                                    | Supported on the FN I/O Aggregator   |
|                 | 9.6(0.0)                                                                                                    | Supported on the M I/O Aggregator.   |

#### clear lacp counters

Clear Port Channel counters.

| Syntax        | clear lacp port-        | -channel-number counters     |
|---------------|-------------------------|------------------------------|
| Parameters    | port-channel-<br>number | Enter a port-channel number: |
|               |                         | The range is from 1 to 128.  |
| Command Modes | EXEC                    |                              |
|               | EXEC Privilege          |                              |

Supported Modes All Modes

| Command History | Version  | Description                        |
|-----------------|----------|------------------------------------|
|                 | 9.4(0.0) | Supported on the FN I/O Aggregator |
|                 | 8.3.17.0 | Supported on the M I/O Aggregator. |
|                 |          |                                    |

**Related Commands** <u>show lacp</u> — displays the LACP configuration.

# debug lacp

Debug LACP (events).

| Syntax          | debug lacp [events   pdu interface [in   out]] |                                                                                                    |
|-----------------|------------------------------------------------|----------------------------------------------------------------------------------------------------|
|                 | To disable LACP deb<br>command.                | nugging, use the no debug lacp [events   pdu interface [in   out]]                                                                        |
| Parameters      | events                                         | (OPTIONAL) Enter the keyword $events$ to debug the LACP event information.                                                                |
|                 | pdu in   out                                   | (OPTIONAL) Enter the keyword pdu to debug the LACP Protocol Data Unit information. Optionally, enter an inor out parameter to:            |
|                 |                                                | • Receive enterin                                                                                                    |
|                 |                                                | • Transmit enterout                                                                                                    |
|                 | <i>interface</i> in   out                      | Enter the following keywords and slot/port or number information:                                                                         |
|                 |                                                | <ul> <li>For a Ten-Gigabit Ethernet interface, enter the keyword<br/>TenGigabitEthernet followed by the slot/port information.</li> </ul> |
| Defaults        | none                                           |                                                                                                    |
| Command Modes   | EXEC                                           |                                                                                                    |
|                 | EXEC Privilege                                 |                                                                                                    |
| Supported Modes | All Modes                                      |                                                                                                    |
| Command History | Version                                        | Description                                                                                                    |
|                 | 8.3.17.0                                       | Supported on the M I/O Aggregator.                                                                                                    |

# delay-restore abort-threshold

D&LL

Increase the Boot Up timer to some value (>60 seconds).

Syntaxdelay-restore abort-threshold <interval>To remove use the no delay-restore abort-threshold command.

| Defaults          | 60 seconds                                                                                                    |                                                                                                    |  |
|-------------------|----------------------------------------------------------------------------------------------------|----------------------------------------------------------------------------------------------------|--|
| Command Modes     | VLT DOMAIN                                                                                                    |                                                                                                    |  |
| Command History   | This guide is platform-specific. For command information about other platforms, refer to the relevant <i>Deli</i><br>Networking OS Command Line Reference Guide.                                |                                                                                                    |  |
|                   | The following is a                                                                                                    | list of the Dell Networking OS version history for this command.                                                                            |  |
|                   | Version                                                                                                    | Description                                                                                                    |  |
|                   | 9.8(0.0)                                                                                                    | Introduced on the S3048–ON and S4048–ON.                                                                                                    |  |
|                   | 9.7(0.0)                                                                                                    | Introduced on the S4820T, S4810, S6000, S5000, Z9000, S6000–ON and Z9500.                                                                   |  |
| Parameter         | Enter the value (in seconds) to specify the time interval for delay restore timer to abort. This timer is applicable only during reload/boot-up and not in other scenarios (example, ICL flap). |                                                                                                    |  |
|                   | The range is from                                                                                                    | 1 to 1800 seconds.                                                                                                    |  |
| Usage Information | To abort VLT delay<br>down ICL peer-up                                                                                                    | y restore timer as the maximum threshold, the maximum time interval is applied to hold<br>in the start-up configurations during the reload. |  |

# io-aggregator auto-lag enable

Enable auto-lag globally on the server facing ports

| Syntax           | io-aggregator auto-lag enable                                              |                                                                                                    |  |
|------------------|----------------------------------------------------------------------------|----------------------------------------------------------------------------------------------------|--|
|                  | To disable the auto-lag, use the no io-aggregator auto-lag enable command. |                                                                                                    |  |
|                  | When disabled, all the s<br>LACPDUs received on                            | server ports associated in a LAG are removed and the LAG itself gets removed. Any the server ports are discarded. |  |
| Defaults         | Enabled                                                                    |                                                                                                    |  |
| Command Modes    | CONFIGURATION                                                              |                                                                                                    |  |
| Supported Modes  | Standalone, Stacking, VLT                                                  |                                                                                                    |  |
| Command History  |                                                                            |                                                                                                    |  |
|                  | Version                                                                    | Description                                                                                                    |  |
|                  | 9.6(0.0)                                                                   | Supported on the FN I/O Aggregator.                                                                               |  |
|                  | 9.6(0.0)                                                                   | Supported on the M I/O Aggregator.                                                                                |  |
| Related Commands | show io-aggregator aut                                                     | to-lag status—displays global information on the auto-lag status.                                                 |  |

# lacp link-fallback member

Enable the LACP link fallback member feature.

Syntax lacp link-fallback member-independent port-channel 128

|                 | To disable the LACP lin<br>port-channel 128                                                                                                    | k fallback member, use theno lacp link-fallback member-independent command. |  |
|-----------------|----------------------------------------------------------------------------------------------------|-----------------------------------------------------------------------------|--|
| Command Modes   | INTERFACE                                                                                                    |                                                                             |  |
| Supported Modes | Standalone, Stacking                                                                                                    |                                                                             |  |
| Command History | This guide is platform-specific. For command information about other platforms, refer to the relevant<br>Networking OS Command Reference Guide. |                                                                             |  |
|                 | The following is a list o                                                                                                    | f the Dell Networking OS version history for this command.                  |  |
|                 | Version<br>9.7(0.0)                                                                                                    | Description<br>Introduced on the M I/O Aggregator and FN I/O Aggregator.    |  |

# lacp long-timeout

Configure a long timeout period (30 seconds) for an LACP session.

| Syntax            | lacp long-timeout<br>To reset the timeout period to a short timeout (1 second), use the no lacp long-timeout command.            |                                                  |  |
|-------------------|----------------------------------------------------------------------------------------------------|--------------------------------------------------|--|
| Defaults          | 1 second                                                                                                    |                                                  |  |
| Command Modes     | INTERFACE (conf-if-po-number)                                                                                                    |                                                  |  |
| Supported Modes   | Programmable-Mux (PMUX)                                                                                                    |                                                  |  |
| Command History   | Version                                                                                                    | Description                                      |  |
|                   | 9.4(0.0)                                                                                                    | Supported on the FN I/O Aggregator.              |  |
|                   | 9.2(0.0)                                                                                                    | Introduced on the M I/O Aggregator.              |  |
|                   | 8.3.16.1                                                                                                    | Introduced on the MXL 10/40GbE Switch IO Module. |  |
| Usage Information | This command applies to dynamic port-channel interfaces only. When applied on a static port-channel, this command has no effect. |                                                  |  |

# lacp port-priority

DØLI

To influence which ports will be put in Standby mode when there is a hardware limitation that prevents all compatible ports from aggregating, configure the port priority.

| Syntax     | lacp port-priority priority-value                                            |                                                                                                    |
|------------|------------------------------------------------------------------------------|----------------------------------------------------------------------------------------------------|
|            | To return to the default setting, use the no lacp port-priority priority-val |                                                                                                    |
| Parameters | priority-value                                                               | Enter the port-priority value. The higher the value number, the lower the priority. The range is from 1 to 65535. The default is <b>32768</b> . |

| Defaults        | 32768                   |                                                  |  |
|-----------------|-------------------------|--------------------------------------------------|--|
| Command Modes   | INTERFACE               |                                                  |  |
| Supported Modes | Programmable-Mux (PMUX) |                                                  |  |
| Command History | Version                 | Description                                      |  |
|                 | 9.4(0.0)                | Supported on the FN I/O Aggregator.              |  |
|                 | 9.2(0.0)                | Introduced on the M I/O Aggregator.              |  |
|                 | 8.3.16.1                | Introduced on the MXL 10/40GbE Switch IO Module. |  |

# port-channel mode

Configure the LACP port channel mode.

| Syntax     | port-channel num | nber mode [active] [passive] [off]                              |
|------------|------------------|-----------------------------------------------------------------|
| Parameters | number           | Enter the keywords number then a number.                        |
|            | active           | Enter the keyword active to set the mode to the active state.   |
|            |                  | NOTE: LACP modes are defined in <i>Usage Information</i> .      |
|            | passive          | Enter the keyword passive to set the mode to the passive state. |
|            |                  | NOTE: LACP modes are defined in <i>Usage Information</i> .      |
|            | off              | Enter the keyword off to set the mode to the off state.         |
|            |                  | NOTE: LACP modes are defined in <i>Usage Information</i> .      |

| Defaults          | off                 |                                                                                                    |  |
|-------------------|---------------------|----------------------------------------------------------------------------------------------------|--|
| Command Modes     | INTERFACE           |                                                                                                    |  |
| Supported Modes   | Programmable-Mux (P | MUX)                                                                                                    |  |
| Command History   | Version             | Description                                                                                                    |  |
|                   | 9.4(0.0)            | Supported on the FN I/O Aggregator.                                                                                                    |  |
|                   | 9.2(0.0)            | Introduced on the M I/O Aggregator.                                                                                                    |  |
|                   | 8.3.16.1            | Introduced on the MXL 10/40GbE Switch IO Module.                                                                                                    |  |
| Usage Information | LACP Modes          |                                                                                                    |  |
|                   | Mode                | Function                                                                                                    |  |
|                   | active              | An interface is in an active negotiating state in this mode. LACP runs on any link configured in the active state and also automatically initiates negotiation with other ports by initiating LACP packets. |  |
|                   | passive             | An interface is not in an active negotiating state in this mode. LACP runs on any link configured in the passive state. Ports in a passive state respond to negotiation                                     |  |

| Mode | Function                                                                                                    |  |
|------|----------------------------------------------------------------------------------------------------|--|
|      | requests from other ports that are in active states. Ports in a passive state respond to LACP packets                  |  |
| off  | An interface cannot be part of a dynamic port channel in off mode. LACP does not run on a port configured in off mode. |  |

# port-channel-protocol lacp

| Enable LACP on any L | AN port.                                                                                                    |                                                  |
|----------------------|----------------------------------------------------------------------------------------------------|--------------------------------------------------|
| Syntax               | port-channel-protocol lacp<br>To disable LACP on a LAN port, use the no port-channel-protocol lacp command.                                                                                                    |                                                  |
| Command Modes        | INTERFACE                                                                                                    |                                                  |
| Supported Modes      | Programmable-Mux (PMUX)                                                                                                    |                                                  |
| Command History      | Version                                                                                                    | Description                                      |
|                      | 9.2(0.0)                                                                                                    | Introduced on the M I/O Aggregator.              |
|                      | 8.3.16.1                                                                                                    | Introduced on the MXL 10/40GbE Switch IO Module. |
| Example              | <pre>Dell(conf)#interface TenGigabitethernet 3/15<br/>Dell(conf-if-tengig-3/15)#no shutdown<br/>Dell(conf-if-tengig-3/15)#port-channel-protocol lacp<br/>Dell(conf-if-tengig-3/15-lacp)#port-channel 32 mode active<br/><br/>Dell(conf)#interface TenGigabitethernet 3/16<br/>Dell(conf-if-tengig-3/16)#no shutdown<br/>Dell(conf-if-tengig-3/16)#port-channel-protocol lacp<br/>Dell(conf-if-tengig-3/16-lacp)#port-channel 32 mode active</pre> |                                                  |
|                      |                                                                                                    |                                                  |

# show interfaces port-channel

Display information on configured Port Channel groups.

DØLL

| Syntax        | show interfaces | <pre>port-channel [channel-number] [brief  description]</pre>                                                                                                |
|---------------|-----------------|----------------------------------------------------------------------------------------------------|
| Parameters    | channel-number  | For a Port Channel interface, enter the keyword port-channel followed by a number. The range is from 1 to 128.                                               |
|               | brief           | (OPTIONAL) Enter the keyword brief to display only the port channel number, the state of the port channel, and the number of interfaces in the port channel. |
|               | description     | (OPTIONAL) Enter the keyword description to display interface information with description.                                                                  |
| Command Modes | · EXEC          |                                                                                                    |

|                         | EXEC Privilege                                                                                               |                                                                                                    |
|-------------------------|----------------------------------------------------------------------------------------------------|----------------------------------------------------------------------------------------------------|
| Supported Modes         | All Modes                                                                                                    |                                                                                                    |
| Command History         | Version                                                                                                    | Description                                                                                                    |
|                         | 9.7(0.0)                                                                                                    | Introduced on the M I/O Aggregator.                                                                                                    |
|                         | 9.4(0.0)                                                                                                    | Supported on the FN I/O Aggregator.                                                                                                    |
| Usage Information       | The following describe example.                                                                              | es the show interfaces port-channel command shown in the following                                                                                                    |
|                         | Field                                                                                                    | Description                                                                                                    |
|                         | Port-Channel 1                                                                                               | Displays the status of LAG. In the Example, the status of the LAG, LAG fate-<br>sharing group ("Failover-group") is listed.                                                                                       |
|                         | Hardware is                                                                                                  | Displays the interface's hardware information and its assigned MAC address.                                                                                                    |
|                         | Port-channel is<br>part                                                                                      | Indicates whether the LAG is part of a LAG fate-sharing group ("Failover-group").                                                                                                    |
|                         | Internet address                                                                                             | States whether an IP address is assigned to the interface. If an IP address is assigned, that address is displayed.                                                                                               |
|                         | MTU 1554                                                                                                    | Displays link and IP MTU.                                                                                                    |
|                         | LineSpeed                                                                                                    | Displays the interface's line speed. For a port channel interface, it is the line speed of the interfaces in the port channel.                                                                                    |
|                         | Members in this                                                                                              | Displays the interfaces belonging to this port channel.                                                                                                    |
|                         | ARP type:                                                                                                    | Displays the ARP type and the ARP timeout value for the interface.                                                                                                    |
|                         | Last clearing                                                                                                | Displays the time when the show interfaces counters were cleared.                                                                                                    |
|                         | Queueing strategy.                                                                                           | States the packet queuing strategy. FIFO means first in first out.                                                                                                    |
|                         | packets input                                                                                                | Displays the number of packets and bytes into the interface.                                                                                                    |
|                         | Input 0 IP packets                                                                                           | Displays the number of packets with IP headers, VLAN tagged headers, and MPLS headers. The number of packets may not add correctly because a VLAN tagged IP packet counts as both a VLAN packet and an IP packet. |
|                         | 0 64-byte                                                                                                    | Displays the size of packets and the number of those packets entering that interface. This information is displayed over two lines.                                                                               |
|                         | Received 0                                                                                                   | Displays the type and number of errors or other specific packets received. This information is displayed over three lines.                                                                                        |
|                         | Output 0                                                                                                    | Displays the type and number of packets sent out the interface. This information is displayed over three lines.                                                                                                   |
|                         | Rate information                                                                                             | Displays the traffic rate information into and out of the interface. Traffic rate is displayed in bits and packets per second.                                                                                    |
|                         | Time since                                                                                                   | Displays the time since the last change in the configuration of this interface.                                                                                                    |
| Example<br>(EtherScale) | Dell#show inter<br>Port-channel 1<br>Hardware addres<br>Interface index<br>Minimum number<br>Internet addres | <pre>faces port-channel is down, line protocol is down s is 00:1e:c9:f1:00:05, Current address is 00:1e:c9:f1:00:05   is 1107755009 of links to bring Port-channel up is 1 s is not set</pre>                     |

Mode of IP Address Assignment : NONE DHCP Client-ID :lag1001ec9f10005 MTU 12000 bytes, IP MTU 1500 bytes LineSpeed auto Members in this channel: ARP type: ARPA, ARP Timeout 04:00:00 Last clearing of "show interface" counters 03:28:00 Queueing strategy: fifo Input Statistics: 0 packets, 0 bytes 0 64-byte pkts, 0 over 64-byte pkts, 0 over 127-byte pkts 0 over 255-byte pkts, 0 over 511-byte pkts, 0 over 1023-byte pkts 0 Multicasts, 0 Broadcasts 0 runts, 0 giants, 0 throttles 0 CRC, 0 overrun, 0 discarded Output Statistics: 0 packets, 0 bytes, 0 underruns 0 64-byte pkts, 0 over 64-byte pkts, 0 over 127-byte pkts 0 over 255-byte pkts, 0 over 511-byte pkts, 0 over 1023-byte pkts 0 Multicasts, 0 Broadcasts, 0 Unicasts 0 throttles, 0 discarded, 0 collisions

**User Information** The following describes the show interfaces port-channel brief command shown in the following example.

|                      | Field                                                        | Description                                                                                                    |  |
|----------------------|--------------------------------------------------------------|----------------------------------------------------------------------------------------------------|--|
|                      | LAG                                                          | Lists the port channel number.                                                                                                    |  |
| Mode Lists the mode: |                                                              | Lists the mode:                                                                                                    |  |
|                      |                                                              | <ul> <li>L3 — for Layer 3</li> <li>L2 — for Layer 2</li> </ul>                                                                                                    |  |
|                      | Status                                                       | Displays the status of the port channel.                                                                                                    |  |
|                      |                                                              | <ul> <li>down — if the port channel is disabled (shutdown)</li> </ul>                                                                                                    |  |
|                      |                                                              | <ul> <li>up — if the port channel is enabled (no shutdown)</li> </ul>                                                                                                    |  |
|                      | Uptime                                                       | Displays the age of the port channel in hours:minutes:seconds.                                                                                                    |  |
|                      | Ports                                                        | Lists the interfaces assigned to this port channel.                                                                                                    |  |
|                      | (untitled)                                                   | Displays the status of the physical interfaces (up or down).                                                                                                    |  |
|                      |                                                              | <ul> <li>In Layer 2 port channels, an * (asterisk) indicates which interface is the primary<br/>port of the port channel. The primary port sends out interface PDU.</li> </ul> |  |
|                      |                                                              | In Layer 3 port channels, the primary port is not indicated.                                                                                                    |  |
|                      |                                                              |                                                                                                    |  |
|                      | Dell#show int po<br>Codes: L - LACP<br>O - OpenI<br>A - Auto | o bri<br>Port-channel<br>Flow Controller Port-channel<br>Port-channel                                                                                                    |  |
|                      | A - Auto                                                     | Port-channel                                                                                                    |  |

Codes: L - LACP Port-chainer O - OpenFlow Controller Port-channe A - Auto Port-channel I - Internally Lagged LAG Mode Status Uptime Ports L 128 L3 down 00:00:00 Dell#

To indicate the LACP fallback, Internally lagged is added to the list. When the LAG auto-configures itself, the LAG status describes as 'l'.

Example

# show io-aggregator auto-lag status

Displays global information on the auto-lag status.

| Syntax          | show io-aggregator auto-lag status                                                                              |                                     |  |
|-----------------|----------------------------------------------------------------------------------------------------|-------------------------------------|--|
| Command Modes   | EXEC                                                                                                    |                                     |  |
| Supported Modes | Standalone, Stacking, VLT                                                                                       |                                     |  |
| Command History | Version                                                                                                    | Description                         |  |
|                 | 9.6(0.0)                                                                                                    | Supported on the FN I/O Aggregator. |  |
|                 | 9.6(0.0)                                                                                                    | Supported on the M I/O Aggregator.  |  |
| Example         | Dell-ct-mxl-1-b1(conf)#do show io-aggregator auto-lag status<br>Auto LAG creation on server port(s) is disabled |                                     |  |

# show lacp

Displays the LACP matrix.

| Syntax                            | show lacp port-channel-number [sys-id   counters]                          |                                                                                                    |
|-----------------------------------|----------------------------------------------------------------------------|----------------------------------------------------------------------------------------------------|
| Parameters                        | port-channel-<br>number                                                    | Enter a port-channel number:<br>The range is from 1 to 128.                                                                                                    |
|                                   | sys-id                                                                     | (OPTIONAL) Enter the keywords ${\tt sys-id}$ and the value that identifies a system.                                                                                            |
|                                   | counters                                                                   | (OPTIONAL) Enter the keyword counters to display the LACP counters.                                                                                                    |
| Command Modes                     | <ul><li>EXEC</li><li>EXEC Privilege</li></ul>                              |                                                                                                    |
| Supported Modes                   | All Modes                                                                  |                                                                                                    |
| Command History                   | Version<br>9.4(0.0)<br>8.3.17.0                                            | Description<br>Supported on the FN I/O Aggregator.<br>Supported on the M I/O Aggregator.                                                                                        |
| Example (Port-<br>Channel-Number) | Dell#show lacp 1<br>Port-channel 1 a<br>Actor System I<br>Partner System I | 28<br>Idmin up, oper up, mode lacp<br>D:Priority 32768, Address 0001.e800.a12b<br>D:Priority 32768, Address 0001.e801.45a5<br>Actor Admin Key 1, Oper Key 1, Partner Oper Key 1 |

|                   | LACP LAG 1 is an aggregatable link                                                                                                    |  |  |  |
|-------------------|----------------------------------------------------------------------------------------------------|--|--|--|
|                   | A-Active LACP, B-Passive LACP, C-Short Timeout, D-Long Timeout<br>E-Aggregatable Link, F-Individual Link, G-IN_SYNC, H-OUT_OF_SYNC<br>I-Collection enabled, J-Collection disabled, K-Distribution enabled L-<br>Distribution disabled,<br>M-Partner Defaulted, N-Partner Non-defaulted, O-Receiver is in expired<br>state,<br>P-Receiver is not in expired state |  |  |  |
|                   | Port Te 0/1 is enabled, LACP is enabled and mode is lacp<br>Actor Admin: State ACEHJLMP Key 1 Priority 128<br>Oper: State ACEGIKNP Key 1 Priority 128<br>Partner Admin: State BDFHJLMP Key 0 Priority 0<br>Oper: State BCEGIKNP Key 1 Priority 128<br>Dell#                                                                                                    |  |  |  |
| Example (Sys-id)  | Dell#show lacp 1 sys-id<br>Actor System ID: Priority 32768, Address 0001.e800.a12b<br>Partner System ID: Priority 32768, Address 0001.e801.45a5<br>Dell#                                                                                                    |  |  |  |
| Example (Counter) | Dell#show lacp 1 counters                                                                                                    |  |  |  |
|                   | LACP PDU Marker PDU Unknown Illegal<br>Port Xmit Recv Xmit Recv Pkts Rx Pkts Rx                                                                                                    |  |  |  |
|                   | TenGig 0/1 200 200 0 0 0 0 0<br>Dell#                                                                                                    |  |  |  |
| Related Commands  | nds <u>clear lacp counters</u> — Clears the LACP counters.                                                                                                    |  |  |  |
|                   | show interfaces port-channel — Displays the information on configured Port Channel groups.                                                                                                    |  |  |  |

# show link-bundle-distribution port-channel

Display the traffic-handling and utilization of the member interfaces of the port channel.

| Syntax            | show link-bundle-distribution port-channel                              |                                                   |  |
|-------------------|-------------------------------------------------------------------------|---------------------------------------------------|--|
| Command Modes     | EXEC                                                                    |                                                   |  |
|                   | EXEC Privilege                                                          |                                                   |  |
| Supported Modes   | All Modes                                                               |                                                   |  |
| Command History   | Version<br>9.3.0.0                                                      | Description<br>Introduced on the M I/O Aggregator |  |
| Usage Information | The following table describes the output fields of this $show$ command: |                                                   |  |

DEL

|         | Field                                                                                 |                           | Description                                                                                                    |  |  |
|---------|---------------------------------------------------------------------------------------|---------------------------|----------------------------------------------------------------------------------------------------|--|--|
|         |                                                                                       |                           |                                                                                                    |  |  |
|         | Link-bundle trigger threshold                                                         |                           | Threshold value that is the checkpoint, exceeding<br>which the link bundle is marked as being<br>overutilized and alarm is generated   |  |  |
|         | LAG bundle number                                                                     |                           | Number of the LAG bundle                                                                                                    |  |  |
|         | Utilization (In Percent)                                                              |                           | Traffic usage in percentage of the packets processed by the port channel                                                               |  |  |
|         | Alarm State                                                                           |                           | Indicates whether an alarm is generated if<br>overutilization of the port channel occurred.<br>Possible values are Active and Inactive |  |  |
|         | Interface                                                                             |                           | Slot and port number, and the type of the member interface of the port channel                                                         |  |  |
|         | Line Protocol                                                                         |                           | Indicates whether the interface is administratively up or down                                                                         |  |  |
|         | Utilization (In Percent)                                                              |                           | Traffic usage in percentage of the packets processed by the particular member interface                                                |  |  |
| Example | Dell#show link-bundle-distribution port-channel<br>Link-bundle trigger threshold - 60 |                           |                                                                                                    |  |  |
|         | LAG bundle - 1 Util                                                                   | ization[In Per            | ccent] - 0 Alarm State - Inactive                                                                                                    |  |  |
|         | Interface<br>Te 0/5<br>Te 0/13                                                        | Line Protocol<br>Up<br>Up | Utilization[In Percent]<br>0<br>0                                                                                                    |  |  |

# show port-channel-flow

Display an egress port in a given port-channel flow.

| Syntax     | <pre>show port-channel-flow port-channel number incoming-interface interface { src-mac address dest-mac address {vlan vlanid   ether-type }} [ src-ip address dest-ip address ] [ src-port number dest-port number ]</pre> |                                                                                                    |  |
|------------|----------------------------------------------------------------------------------------------------|----------------------------------------------------------------------------------------------------|--|
| Parameters | port-channel<br>number                                                                                                    | Enter the keywords port-channel then the number of the port channel to display flow information. The range is from 1 to 128. |  |
|            | incoming-interface<br>interface                                                                                                    | Enter the keywords incoming-interface then the interface type and slot/ port or number information:                          |  |
|            |                                                                                                    | • For a 10-Gigabit Ethernet interface, enter the keyword<br>TenGigabitEthernet then the slot/port information.               |  |
|            | src-mac address                                                                                                    | Enter the keywords <pre>src-mac</pre> then the MAC source address in the <pre>nn:nn:nn:nn:nn</pre> format.                   |  |
|            | dest-mac <i>address</i>                                                                                                    | Enter the keywords dest-mac then the MAC destination address in the nn:nn:nn:nn:nn format.                                   |  |
|            | vlan <i>vlan-id</i>                                                                                                    | Enter the keyword $vlan$ then the VLAN ID. The range is from 1 to 4094.                                                      |  |
|                   | <b>ether-type</b> Enter the keywords ether-type then the ether-value in the XX:XX format. |                                                                                                    |
|-------------------|-------------------------------------------------------------------------------------------|----------------------------------------------------------------------------------------------------|
|                   | src-ip address                                                                            | Enter the keywords ${\tt src-ip}$ then the IP source address in IP address format.                                                                                    |
|                   | dest-ip address                                                                           | Enter the keywords ${\tt dest-ip}$ then the IP destination address in IP address format.                                                                              |
|                   | src-port number                                                                           | Enter the keywords src-port then the source port number. The range is from 1 to 65536. The default is <b>None</b> .                                                   |
|                   | dest-port <i>number</i>                                                                   | Enter the keywords dest-port then the destination port number. The range is from 1 to 65536. The default is <b>None</b> .                                             |
| Command Modes     | EXEC                                                                                      |                                                                                                    |
| Supported Modes   | All Modes                                                                                 |                                                                                                    |
| Command History   | Version                                                                                   | Description                                                                                                    |
|                   | 9.4(0.0)                                                                                  | Supported on the FN I/O Aggregator.                                                                                                    |
|                   | 8.3.17.0                                                                                  | Supported on the M I/O Aggregator.                                                                                                    |
| Usage Information | Because this comman<br>switched Layer 2 pack<br>packets).                                 | d calculates based on a Layer 2 hash algorithm, use this command to display flows for<br>tets, not for routed packets (use the show ip flow command to display routed |

The show port-channel-flow command returns the egress port identification in a given port-channel if a valid flow is entered. A mismatched flow error occurs if MAC-based hashing is configured for a Layer 2 interface and you are trying to display a Layer 3 flow.

The output displays three entries:

- Egress port for unfragmented packets.
- In the event of fragmented packets, the egress port of the first fragment.
- In the event of fragmented packets, the egress port of the subsequent fragments.

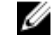

NOTE: In the show port-channel-flow command output, the egress port for an unknown unicast, multicast, or broadcast traffic is not displayed.

# Layer 2

This chapter describes commands to configure Layer 2 features. This chapter contains the following sections:

- MAC Addressing Commands
- Virtual LAN (VLAN) Commands

### MAC Addressing Commands

The following commands are related to configuring, managing, and viewing MAC addresses:

- clear mac-address-table dynamic
- mac-address-table aging-time
- mac-address-table static
- mac-address-table station-move refresh-arp
- show cam mac stack-unit
- show mac-address-table

## Virtual LAN (VLAN) Commands

The following commands configure and monitor virtual local area networks (VLANs). VLANs are a virtual interface and use many of the same commands as physical interfaces.

You can configure an IP address and Layer 3 protocols on a VLAN called Inter-VLAN routing. FTP, TFTP, ACLs and SNMP are not supported on a VLAN.

### clear mac-address-table dynamic

Clear the MAC address table of all MAC addresses learned dynamically.

| Syntax     | clear mac-address-table dynamic {address <i>mac-address</i>   all   interface<br><i>interface</i>   vlan <i>vlan-id</i> } |                                                                                  |
|------------|----------------------------------------------------------------------------------------------------|----------------------------------------------------------------------------------|
| Parameters | address mac-<br>address                                                                                                   | Enter the keyword address followed by a MAC address in nn:nn:nn:nn:nn:nn format. |
|            | all                                                                                                    | Enter the keyword all to delete all MAC address entries in the MAC address table |
|            | interface interface                                                                                                    | Enter the following keywords and slot/port or number information:                |

|                 |                     | <ul> <li>For a 10-Gigabit Ethernet interface, enter the keyword<br/>TenGigabitEthernet followed by the slot/port information.</li> </ul> |
|-----------------|---------------------|----------------------------------------------------------------------------------------------------|
|                 | vlan <i>vlan-id</i> | Enter the keyword vlan followed by a VLAN ID number from 1 to 4094.                                                                      |
| Command Modes   | EXEC Privilege      |                                                                                                    |
| Supported Modes | All Modes           |                                                                                                    |
| Command History | Version             | Description                                                                                                    |
|                 | 9.4(0.0)            | Supported on the FN I/O Aggregator.                                                                                                    |
|                 | 8.3.17.0            | Supported on the M I/O Aggregator.                                                                                                    |

### description

DEL

Add a description about the selected VLAN.

| Syntax          | description description                                                  |                                                                               |
|-----------------|--------------------------------------------------------------------------|-------------------------------------------------------------------------------|
|                 | To remove the description from the VLAN, use the no description command. |                                                                               |
| Parameters      | description                                                              | Enter a text string description to identify the VLAN (80 characters maximum). |
| Defaults        | none                                                                     |                                                                               |
| Command Modes   | INTERFACE VLAN                                                           |                                                                               |
| Supported Modes | All Modes                                                                |                                                                               |
| Command History | Version                                                                  | Description                                                                   |
|                 | 9.4(0.0)                                                                 | Supported on the FN I/O Aggregator.                                           |
|                 | 8.3.17.0                                                                 | Supported on the M I/O Aggregator.                                            |
|                 |                                                                          |                                                                               |

Related Commands <u>show vlan</u> – displays the VLAN configuration.

## mac-address-table aging-time

Specify an aging time for MAC addresses to remove from the MAC address table.

| Syntax     | mac-address-table aging-time <i>seconds</i>                                                          |                                                                                                    |
|------------|----------------------------------------------------------------------------------------------------|----------------------------------------------------------------------------------------------------|
|            | To delete the configured aging time, use the no mac-address-table aging-time <i>seconds</i> command. |                                                                                                    |
| Parameters | seconds                                                                                              | Enter either zero (0) or a number as the number of seconds before MAC addresses are relearned. To disable aging of the MAC address table, enter 0. The range is from 10 to 1000000. The default is <b>1800 seconds</b> . |

| Defaults        | 1800 seconds            |                                     |
|-----------------|-------------------------|-------------------------------------|
| Command Modes   | CONFIGURATION           |                                     |
| Supported Modes | Programmable-Mux (PMUX) |                                     |
| Command History | Version                 | Description                         |
|                 | 9.4(0.0)                | Supported on the FN I/O Aggregator. |
|                 | 9.2(0.0)                | Introduced on the M I/O Aggregator. |

### mac-address-table static

Associate specific MAC or hardware addresses to an interface and virtual local area networks (VLANs).

Syntax

mac-address-table static mac-address output interface vlan vlan-id To remove a MAC address, use the no mac-address-table static mac-address output interface vlan vlan-id command.

| Parameters      |                         |                                                                                                    |
|-----------------|-------------------------|----------------------------------------------------------------------------------------------------|
|                 | mac-address             | Enter the 48-bit hexadecimal address in nn:nn:nn:nn:nn format.                                                                    |
|                 | output interface        | Enter the keyword output then one of the following interfaces for which traffic is forwarded:                                     |
|                 |                         | <ul> <li>For a Port Channel interface, enter the keywords port-channel then a<br/>number. The range is from 1 to 128.</li> </ul>  |
|                 |                         | <ul> <li>For a 10-Gigabit Ethernet interface, enter the keyword<br/>TenGigabitEthernet then the slot/port information.</li> </ul> |
|                 |                         | <ul> <li>For a 40-Gigabit Ethernet interface, enter the keyword fortyGigE then the<br/>slot/port information.</li> </ul>          |
|                 | vlan <i>vlan-id</i>     | Enter the keyword vlan then a VLAN ID number from 1 to 4094.                                                                      |
| Defaults        | Not configured.         |                                                                                                    |
| Command Modes   | CONFIGURATION           |                                                                                                    |
| Supported Modes | Programmable-Mux (PMUX) |                                                                                                    |
| Command History | Version                 | Description                                                                                                    |
|                 | 9.2(0.0)                | Introduced on the M I/O Aggregator.                                                                                               |
|                 | 8.3.16.1                | Introduced on the MXL 10/40GbE Switch IO Module.                                                                                  |

### mac-address-table station-move refresh-arp

Ensure that address resolution protocol (ARP) refreshes the egress interface when a station move occurs due to a topology change.

Syntax [no] mac-address-table station-move refresh-arp

| Defaults          | none                                                                                                    |                                                  |
|-------------------|----------------------------------------------------------------------------------------------------|--------------------------------------------------|
| Command Modes     | CONFIGURATION                                                                                                    |                                                  |
| Supported Modes   | Programmable-Mux (PMUX)                                                                                                    |                                                  |
| Command History   | Version                                                                                                    | Description                                      |
|                   | 9.4(0.0)                                                                                                    | Supported on the FN I/O Aggregator.              |
|                   | 9.2(0.0)                                                                                                    | Introduced on the M I/O Aggregator.              |
|                   | 8.3.16.1                                                                                                    | Introduced on the MXL 10/40GbE Switch IO Module. |
| Usage Information | For details about using this command, refer to the "NIC Teaming" section of the Layer 2 chapter in the De<br>Networking OS Configuration Guide. |                                                  |

### show cam mac stack-unit

Display the content addressable memory (CAM) size and the portions allocated for MAC addresses and for MAC ACLs.

| Syntax          | show cam mac stack-unit <i>unit_number</i> port-set <i>port-pipe</i> count [vlan <i>vlan-id</i> ]<br>[interface <i>interface</i> ] |                                                                                                    |
|-----------------|----------------------------------------------------------------------------------------------------|----------------------------------------------------------------------------------------------------|
| Parameters      | stack-unit<br>unit_number                                                                                                    | (REQUIRED) Enter the keyword stack-unit followed by a stack member<br>number to select the stack unit for which to gather information. The range is 0 to<br>5. |
|                 | port-set <i>port-pipe</i>                                                                                                    | (REQUIRED) Enter the keywords port-set followed by a Port-Pipe number to select the Port-Pipe for which to gather information. The range is 0.                 |
|                 | address mac-addr                                                                                                    | (OPTIONAL) Enter the keyword address followed by a MAC address in the nn:nn:nn:nn:nn format to display information on that MAC address.                        |
|                 | dynamic                                                                                                    | (OPTIONAL) Enter the keyword dynamic to display only those MAC addresses learned dynamically by the switch.                                                    |
|                 | static                                                                                                    | (OPTIONAL) Enter the keyword static to display only those MAC address specifically configured on the switch.                                                   |
|                 | interface interface                                                                                                    | (OPTIONAL) Enter the keyword interface followed by the interface type, slot and port information:                                                              |
|                 |                                                                                                    | <ul> <li>For a 10-Gigabit Ethernet interface, enter the keyword<br/>TenGigabitEthernet followed by the slot/port information.</li> </ul>                       |
|                 | vlan <i>vlan-id</i>                                                                                                    | (OPTIONAL) Enter the keyword vlan followed by the VLAN ID to display the MAC address assigned to the VLAN. The range is from 1 to 4094.                        |
| Command Modes   | <ul><li>EXEC</li><li>EXEC Privilege</li></ul>                                                                                      |                                                                                                    |
| Supported Modes | All Modes                                                                                                    |                                                                                                    |

••

DØLL

| Command History | Version  | Description                        |
|-----------------|----------|------------------------------------|
|                 | 9.4(0.0) | Supported on the FN I/O Aggregator |
|                 | 8.3.17.0 | Supported on the M I/O Aggregator. |

### show mac-address-table

Display the MAC address table.

show mac-address-table [dynamic | static] [address mac-address | interface Svntax interface | vlan vlan-id] [count [vlan vlan-id] [interface interface-type [slot [/port]]]] Parameters dynamic (OPTIONAL) Enter the keyword dynamic to display only those MAC addresses the switch dynamically learns. Optionally, you can also add one of these combinations: address/mac-address, interface/interface, or vlan vlan-id. static (OPTIONAL) Enter the keyword static to display only those MAC addresses specifically configured on the switch. Optionally, you can also add one of these combinations: address/mac-address, interface/interface, or vlan vlan-id. (OPTIONAL) Enter the keyword address then a MAC address in the address macaddress nn:nn:nn:nn:nn:nn format to display information on that MAC address. (OPTIONAL) Enter the keyword interface then the interface type, slot and port interface interface information: For a Port Channel interface, enter the keywords port-channel then a . number. The range is from 1 to 128. For a 10-Gigabit Ethernet interface, enter the keyword TenGigabitEthernet then the slot/port information. interface interface-(OPTIONAL) Instead of entering the keyword interface then the interface type, slot and port information, as above, you can enter the interface type, then just a type slot number. vlan vlan-id (OPTIONAL) Enter the keyword vlan then the VLAN ID to display the MAC address assigned to the VLAN. The range is 1 to 4094. (OPTIONAL) Enter the keyword count, then optionally, by an interface or VLAN count ID, to display total or interface-specific static addresses, dynamic addresses, and MAC addresses in use. **Command Modes** EXEC **EXEC** Privilege

Supported Modes Programmable-Mux (PMUX)

| Command History   | Version                                                                                                    | Description                                                                                                    |  |
|-------------------|----------------------------------------------------------------------------------------------------|----------------------------------------------------------------------------------------------------|--|
|                   | 9.4(0.0)                                                                                                    | Supported on the FN I/O Aggregator.                                                                                                    |  |
|                   | 9.2(0.0)                                                                                                    | Introduced on the M I/O Aggregator.                                                                                                    |  |
| Usage Information | The following describes the show mac-address-table command shown in the following example.                                    |                                                                                                    |  |
|                   | Column Heading                                                                                                    | Description                                                                                                    |  |
|                   | Vlanld                                                                                                    | Displays the VLAN ID number.                                                                                                    |  |
|                   | Mac Address                                                                                                    | Displays the MAC address in nn:nn:nn:nn:nn format.                                                                                                    |  |
|                   | Туре                                                                                                    | Lists whether the MAC address was manually configured (Static), learned dynamically (Dynamic), or associated with a specific port (Sticky).                                                                                              |  |
|                   | Interface                                                                                                    | Displays the interface type and slot/port information. The following abbreviations describe the interface types:                                                                                                    |  |
|                   |                                                                                                    | <ul> <li>gi — Gigabit Ethernet then a slot/port.</li> <li>po — Port Channel then a number. The range is from 1 to 255 for TeraScale.</li> <li>so —SONET then a slot/port.</li> <li>te — 10 Gigabit Ethernet then a slot/port.</li> </ul> |  |
|                   | State                                                                                                    | Lists if the MAC address is in use (Active) or not in use (Inactive).                                                                                                    |  |
| Example           | Dell#show mac-address-table<br>VlanId Mac Address Type Interface State<br>20 00:00:c9:ad:f6:12 Dynamic Te 0/3 Active<br>Dell# |                                                                                                    |  |
| Usage Information | The following describe                                                                                                    | s the show mac-address-table command shown in the following example.                                                                                                    |  |
|                   | Column Heading                                                                                                    | Description                                                                                                    |  |
|                   | Vlanld                                                                                                    | Displays the VLAN ID number.                                                                                                    |  |
|                   | Mac Address                                                                                                    | Displays the MAC address in nn:nn:nn:nn:nn format.                                                                                                    |  |
|                   | Туре                                                                                                    | Lists whether the MAC address was manually configured (Static), learned (Dynamic), or associated with a specific port (Sticky). An (N) indicates that the specified MAC address has been learnt by a neighbor and is synced to the node. |  |
|                   | Interface                                                                                                    | Displays the interface type and slot/port information. The following abbreviations describe the interface types:                                                                                                    |  |
|                   |                                                                                                    | <ul> <li>gi — Gigabit Ethernet then a slot/port</li> <li>po — Port Channel then a number. The range is from 1 to 255. \</li> <li>so — SONET then a slot/port.</li> <li>te — 10-Gigabit Ethernet then a slot/port.</li> </ul>             |  |
|                   | State                                                                                                    | Lists if the MAC address is in use (Active) or not in use (Inactive).                                                                                                    |  |
|                   | The following describe                                                                                                    | the above man addresse table count command above in the following                                                                                                    |  |

The following describes the show mac-address-table count command shown in the following example.

DØLL

| Line Beginning<br>With | Description                                              |
|------------------------|----------------------------------------------------------|
| MAC Entries            | Displays the number of MAC entries learned per VLAN.     |
| Dynamic Address        | Lists the number of dynamically learned MAC addresses.   |
| Static Address         | Lists the number of user-defined MAC addresses.          |
| Total MAC              | Lists the total number of MAC addresses the switch uses. |

| Example (Count) | Dell#show mac-address-table count<br>MAC Entries for all vlans :                                       |   |             |
|-----------------|----------------------------------------------------------------------------------------------------|---|-------------|
|                 | Dynamic Address Count :<br>Static Address (User-defined) Count<br>Total MAC Addresses in Use:<br>Dell# | : | 5<br>0<br>5 |

# Link Layer Discovery Protocol (LLDP)

The link layer discovery protocol (LLDP) advertises connectivity and management from the local station to the adjacent stations on an IEEE 802 LAN. LLDP facilitates multi-vendor interoperability by using standard management tools to discover and make available a physical topology for network management. The Dell Networking OS implementation of LLDP is based on IEEE standard 801.1ab. This chapter describes the LLDP commands.

The starting point for using LLDP is invoking LLDP with the protocol lldp command in either CONFIGURATION or INTERFACE mode.

The information LLDP distributes is stored by its recipients in a standard management information base (MIB). You can access the information by a network management system through a management protocol such as simple network management protocol (SNMP).

For details about implementing LLDP/LLDP-MED, refer to the Link Layer Discovery Protocol chapter of the Dell PowerEdge FN I/O Aggregator Configuration Guide.

### advertise dot3-tlv

Déal

Advertise dot3 TLVs (Type, Length, Value).

| Syntax          | advertise dot3-tlv {max-frame-size}                              |                                                                             |  |
|-----------------|------------------------------------------------------------------|-----------------------------------------------------------------------------|--|
|                 | To remove advertised of                                          | dot3-tlv, use the no advertise dot3-tlv {max-frame-size} command.           |  |
| Parameters      | max-frame-size                                                   | Enter the keywords max-frame-size to advertise the dot3 maximum frame size. |  |
| Defaults        | none                                                             |                                                                             |  |
| Command Modes   | CONFIGURATION (conf-lldp) and INTERFACE (conf-if-interface-lldp) |                                                                             |  |
| Supported Modes | Programmable-Mux (PMUX)                                          |                                                                             |  |
| Command History | Version                                                          | Description                                                                 |  |
|                 | 9.4(0.0)                                                         | Supported on the FN I/O Aggregator.                                         |  |
|                 | 9.2(0.0)                                                         | Introduced on the M I/O Aggregator.                                         |  |
|                 | 8.3.16.1                                                         | Introduced on the MXL 10/40GbE Switch IO Module.                            |  |

## advertise management-tlv

Advertise management TLVs (Type, Length, Value).

| Syntax            | advertise management-tlv {system-capabilities   system-description  <br>system-name} |                                                                                                    |  |
|-------------------|--------------------------------------------------------------------------------------|----------------------------------------------------------------------------------------------------|--|
|                   | To remove advertised r<br>capabilities   s                                           | management TLVs, use the no advertise management-tlv {system-<br>system-description   system-name} command.     |  |
| Parameters        | system-capabilities                                                                  | Enter the keywords <code>system-capabilities</code> to advertise the system capabilities TLVs to the LLDP peer. |  |
|                   | system-description                                                                   | Enter the keywords <code>system-description</code> to advertise the system description TLVs to the LLDP peer.   |  |
|                   | system-name                                                                          | Enter the keywords ${\tt system-name}$ to advertise the system name TLVs to the LLDP peer.                      |  |
| Defaults          | none                                                                                 |                                                                                                    |  |
| Command Modes     | CONFIGURATION (con                                                                   | nf-lldp)                                                                                                    |  |
| Supported Modes   | Programmable-Mux (F                                                                  | YMUX)                                                                                                    |  |
| Command History   | Version                                                                              | Description                                                                                                    |  |
|                   | 9.4(0.0)                                                                             | Supported on the FN I/O Aggregator.                                                                             |  |
|                   | 8.3.16.1                                                                             | Introduced on the M I/O Aggregator.                                                                             |  |
|                   | 8.3.16.1                                                                             | Introduced on the MXL 10/40GbE Switch IO Module.                                                                |  |
| Usage Information | The command options invoked individually or t                                        | system-capabilities, system-description, and system-name can be together, in any sequence.                      |  |

### clear lldp counters

Clear LLDP transmitting and receiving counters for all physical interfaces or a specific physical interface.

| Syntax          | clear lldp counters interface |                                                                                                    |  |
|-----------------|-------------------------------|----------------------------------------------------------------------------------------------------|--|
| Parameters      | interface                     | <ul> <li>Enter the following keywords and slot/port or number information:</li> <li>For a 10-Gigabit Ethernet interface, enter the keyword tenGigabitEthernet followed by the slot/port information.</li> </ul> |  |
| Defaults        | none                          |                                                                                                    |  |
| Command Modes   | EXEC Privilege                |                                                                                                    |  |
| Supported Modes | All Modes                     |                                                                                                    |  |

Command History

Version

Description

8.3.17.0

Supported on the M I/O Aggregator.

### clear lldp neighbors

Clear LLDP neighbor information for all interfaces or a specific interface.

| Syntax          | <pre>clear lldp neighbors {interface}</pre> |                                                                                                    |  |
|-----------------|---------------------------------------------|----------------------------------------------------------------------------------------------------|--|
| Parameters      | interface                                   | Enter the following keywords and slot/port or number information:                                                                 |  |
|                 |                                             | <ul> <li>For a 10-Gigabit Ethernet interface, enter the keyword<br/>tenGigabitEthernet then the slot/port information.</li> </ul> |  |
|                 |                                             | <ul> <li>For a 40-Gigabit Ethernet interface, enter the keyword fortyGigE then the<br/>slot/port information.</li> </ul>          |  |
| Defaults        | none                                        |                                                                                                    |  |
| Command Modes   | EXEC Privilege                              |                                                                                                    |  |
| Supported Modes | Programmable-Mux                            | (PMUX)                                                                                                    |  |
| Command History | Version                                     | Description                                                                                                    |  |
|                 | 9.2(0.0)                                    | Introduced on the M I/O Aggregator.                                                                                               |  |
|                 | 8.3.16.1                                    | Introduced on the MXL 10/40GbE Switch IO Module.                                                                                  |  |

### debug lldp interface

DEL

Enable LLDP debugging to display timer events, neighbor additions or deletions, and other information about incoming and outgoing packets.

| Syntax     | <pre>debug lldp interface { interface   all} {events   packet {brief   detail} {tx     rx   both}} To disable debugging, use the no debug lldp interface { interface   all} {events} {packet {brief   detail} {tx   rx   both}} command.</pre> |                                                                                                    |  |
|------------|----------------------------------------------------------------------------------------------------|----------------------------------------------------------------------------------------------------|--|
|            |                                                                                                    |                                                                                                    |  |
| Parameters | interface                                                                                                    | <ul> <li>Enter the following keywords and slot/port or number information:</li> <li>For a 10-Gigabit Ethernet interface, enter the keyword tenGigabitEthernet followed by the slot/port information.</li> </ul> |  |
|            | all                                                                                                    | (OPTIONAL) Enter the keyword all to display information on all interfaces.                                                                                                    |  |
|            | events                                                                                                    | (OPTIONAL) Enter the keyword $\tt events$ to display major events such as timer events.                                                                                                    |  |

|               | packet         | (OPTIONAL) Enter the keyword packet to display information regarding packets coming in or going out. |
|---------------|----------------|----------------------------------------------------------------------------------------------------|
|               | brief          | (OPTIONAL) Enter the keyword brief to display brief packet information.                              |
|               | detail         | (OPTIONAL) Enter the keyword detail to display detailed packet information.                          |
|               | tx             | (OPTIONAL) Enter the keyword $tx$ to display transmit-only packet information.                       |
|               | rx             | (OPTIONAL) Enter the keyword $\texttt{rx}$ to display receive-only packet information.               |
|               | both           | (OPTIONAL) Enter the keyword both to display both receive and transmit packet information.           |
| Defaults      | none           |                                                                                                    |
| Command Modes | EXEC Privilege |                                                                                                    |

| Supported Modes | All Modes |                                    |
|-----------------|-----------|------------------------------------|
| Command History | Version   | Description                        |
|                 | 8.3.17.0  | Supported on the M I/O Aggregator. |

# disable

| Ena | ble c | or dis | able | LLDP. |  |
|-----|-------|--------|------|-------|--|
|     |       |        |      |       |  |

| Syntax          | disable<br>To enable LLDP, use th                                | e no disable command.                            |  |
|-----------------|------------------------------------------------------------------|--------------------------------------------------|--|
| Defaults        | Enabled, that is no di                                           | sable.                                           |  |
| Command Modes   | CONFIGURATION (conf-lldp) and INTERFACE (conf-if-interface-lldp) |                                                  |  |
| Supported Modes | Programmable-Mux (F                                              | PMUX)                                            |  |
| Command History | Version                                                          | Description                                      |  |
|                 | 9.4(0.0)                                                         | Supported on the FN I/O Aggregator.              |  |
|                 | 9.2(0.0)                                                         | Introduced on the M I/O Aggregator.              |  |
|                 | 8.3.16.1                                                         | Introduced on the MXL 10/40GbE Switch IO Module. |  |
|                 |                                                                  |                                                  |  |

Related Commands <u>debug lldp interface</u> — debugs LLDP.

## hello

Configure the rate at which the LLDP control packets are sent to its peer.

Syntax hello seconds

|                 | To revert to the default, use the no hello <i>seconds</i> command. |                                                                                                    |  |
|-----------------|--------------------------------------------------------------------|----------------------------------------------------------------------------------------------------|--|
| Parameters      | seconds                                                            | Enter the rate, in seconds, at which the control packets are sent to its peer. The rate is from 5 to 180 seconds. The default is <b>30 seconds</b> . |  |
| Defaults        | 30 seconds                                                         |                                                                                                    |  |
| Command Modes   | CONFIGURATIC                                                       | N (conf-Ildp) and INTERFACE (conf-if- <i>interface</i> -Ildp)                                                                                        |  |
| Supported Modes | Programmable-N                                                     | Mux (PMUX)                                                                                                    |  |
| Command History | Version                                                            | Description                                                                                                    |  |
|                 | 9.4(0.0)                                                           | Supported on the FN I/O Aggregator.                                                                                                    |  |
|                 | 9.2(0.0)                                                           | Introduced on the M I/O Aggregator.                                                                                                    |  |
|                 | 8.3.16.1                                                           | Introduced on the MXL 10/40GbE Switch IO Module.                                                                                                    |  |

# multiplier

Set the number of consecutive misses before LLDP declares the interface dead.

| Syntax          | multiplier <i>integer</i>                                        |                                                                                                    |  |
|-----------------|------------------------------------------------------------------|----------------------------------------------------------------------------------------------------|--|
|                 | To return to the defaul                                          | t, use the no multiplier integer command.                                                                      |  |
| Parameters      | integer                                                          | Enter the number of consecutive misses before the LLDP declares the interface dead. The range is from 2 to 10. |  |
| Defaults        | <b>4 × hello</b>                                                 |                                                                                                    |  |
| Command Modes   | CONFIGURATION (conf-lldp) and INTERFACE (conf-if-interface-lldp) |                                                                                                    |  |
| Supported Modes | Programmable-Mux (PMUX)                                          |                                                                                                    |  |
| Command History | Version                                                          | Description                                                                                                    |  |
|                 | 9.4(0.0)                                                         | Supported on the FN I/O Aggregator.                                                                            |  |
|                 | 9.2(0.0)                                                         | Introduced on the M I/O Aggregator.                                                                            |  |
|                 | 8.3.16.1                                                         | Introduced on the MXL 10/40GbE Switch IO Module.                                                               |  |

## protocol lldp (Configuration)

Enable LLDP globally on the switch.

Syntax

DEL

protocol lldp To disable LLDP globally on the chassis, use the no protocol lldp command.

| Defaults        | Enabled.                  |                                     |
|-----------------|---------------------------|-------------------------------------|
| Command Modes   | CONFIGURATION (conf-lldp) |                                     |
| Supported Modes | All Modes                 |                                     |
| Command History | Version                   | Description                         |
|                 | 9.4(0.0)                  | Supported on the FN I/O Aggregator. |
|                 | 8.3.17.0                  | Supported on the M I/O Aggregator.  |

## protocol lldp (Interface)

Enter the LLDP protocol in the INTERFACE mode.

| Syntax            | [no] protocol lldp                                                                                                    |                                                                          |  |
|-------------------|----------------------------------------------------------------------------------------------------|--------------------------------------------------------------------------|--|
|                   | To return to the global mode.                                                                                                    | LLDP configuration mode, use the no protocol lldp command from Interface |  |
| Defaults          | Enabled                                                                                                    |                                                                          |  |
| Command Modes     | INTERFACE (conf-if-interface-IIdp)                                                                                                    |                                                                          |  |
| Supported Modes   | All Modes                                                                                                    |                                                                          |  |
| Command History   | Version                                                                                                    | Description                                                              |  |
|                   | 9.4(0.0)                                                                                                    | Supported on the FN I/O Aggregator.                                      |  |
|                   | 8.3.17.0                                                                                                    | Supported on the M I/O Aggregator.                                       |  |
| Usage Information | This command is availa                                                                                                    | ble only in PMUX mode.                                                   |  |
|                   | By default, protocol lldp is enabled, To disable, use the no protocol lldp command.                                                                                                    |                                                                          |  |
|                   | When you enter the LLDP protocol in the Interface context, it overrides global configurations. When you execute the no protocol lldp from INTERFACE mode, interfaces begin to inherit the configuration from global LLDP CONFIGURATION mode. |                                                                          |  |

## show lldp neighbors

Display LLDP neighbor information for all interfaces or a specified interface.

| Syntax     | show lldp neight | pors [interface] [detail]                                                                                                    |
|------------|------------------|----------------------------------------------------------------------------------------------------|
| Parameters | interface        | (OPTIONAL) Enter the following keywords and slot/port or number information:                                                      |
|            |                  | <ul> <li>For a 10-Gigabit Ethernet interface, enter the keyword<br/>tenGigabitEthernet then the slot/port information.</li> </ul> |

|                   | detail                                                              | (OPTIONAL) E<br>and LLDP tx a             | Enter the keyword detail nd rx counters.                                             | to display                   | all the TLV information, timers,                                                 |
|-------------------|---------------------------------------------------------------------|-------------------------------------------|--------------------------------------------------------------------------------------|------------------------------|----------------------------------------------------------------------------------|
| Defaults          | none                                                                |                                           |                                                                                      |                              |                                                                                  |
| Command Modes     | EXEC Privilege                                                      |                                           |                                                                                      |                              |                                                                                  |
| Supported Modes   | All Modes                                                           |                                           |                                                                                      |                              |                                                                                  |
| Command History   | Version<br>8.3.17.0                                                 | <b>Description</b><br>Supported on        | the M I/O Aggregator.                                                                |                              |                                                                                  |
| Usage Information | Omitting the keyword                                                | d detail display                          | ys only the remote chassis I[                                                        | D, Port ID                   | , and Dead Interval.                                                             |
| Example           | Dell (conf-if-t<br>Loc PortID F                                     | te-1/31)#do<br>Rem Host Nam               | show lldp neighbors<br>e Rem Port Id                                                 |                              | Rem Chassis Id                                                                   |
|                   | Te 1/37 F<br>Te 1/38 F<br>Te 1/39 F<br>Te 1/40 F<br>Dell (conf-if-t | TTOS<br>TTOS<br>TTOS<br>TTOS<br>:e-1/31)# | TenGigabitEthernet<br>TenGigabitEthernet<br>TenGigabitEthernet<br>TenGigabitEthernet | 0/37<br>0/38<br>0/39<br>0/40 | 00:01:e8:05:40:46<br>00:01:e8:05:40:46<br>00:01:e8:05:40:46<br>00:01:e8:05:40:46 |

# show lldp statistics

DØLL

Displays the LLDP statistical information.

| Syntax          | show lldp statistics                                                                                                    |                                                                                                    |
|-----------------|----------------------------------------------------------------------------------------------------|----------------------------------------------------------------------------------------------------|
| Defaults        | none                                                                                                    |                                                                                                    |
| Command Modes   | EXEC Privilege                                                                                                    |                                                                                                    |
| Supported Modes | All Modes                                                                                                    |                                                                                                    |
| Command History | Version                                                                                                    | Description                                                                                                    |
|                 | 9.4(0.0)                                                                                                    | Supported on the FN I/O Aggregator.                                                                                                    |
|                 | 8.3.17.0                                                                                                    | Supported on the M I/O Aggregator.                                                                                                    |
| Example         | Dell#show lldp s<br>LLDP (<br>Total number of<br>Last table chang<br>Total number of<br>Total number of<br>Total number of<br>Total number of<br>Dell# | statistics<br>GLOBAL STATISTICS ON CHASSIS<br>neighbors: 4<br>ge time: 00:01:17, In ticks: 3859<br>Table Inserts: 7<br>Table Deletes: 3<br>Table Drops: 0<br>Table Age Outs: 0 |

# **Port Monitoring**

The port monitoring feature allows you to monitor network traffic by forwarding a copy of each incoming or outgoing packet from one port to another port.

### Important Points to Remember

- Port monitoring is supported on physical ports only. Port-channel interfaces and virtual local area networks (VLANs), are not supported.
- The monitoring (destination, "MG") and monitored (source, "MD") ports must be on the same switch.
- The monitored (source) interface must be a server-facing interface in the format slot/port, where valid slot numbers are 0-1 and server-facing port numbers are from 1 to 32. The monitoring interface must be an uplink port in the chassis.
- Dell Networking OS permits a limited set of commands for monitoring ports. To display these commands, use the ? command.
- · Only one MG and one MD may be in a single port-pipe.
- A monitoring port may not be a member of a VLAN.
- · There may only be one destination port in a monitoring session.
- A source port (MD) can only be monitored by one destination port (MG). If you try to assign a monitored port to more than one monitoring port, the following error is displayed as shown in example.

Example

Dell(conf)#mon ses 1 Dell(conf-mon-sess-1)#source tengig 0/0 destination tengig 0/60 direction both Dell(conf-mon-sess-1)#do show mon ses SessionID Source Destination Direction Mode Type \_\_\_\_\_ \_ \_\_\_\_\_ \_\_\_\_\_ \_\_\_\_ \_\_\_ 1 TenGig 0/0 TenGig 0/60 both interface Port-based Dell(conf-mon-sess-1)#mon ses 2 Dell(conf-mon-sess-2)#source tengig 0/0 destination tengig 0/61 direction both % Error: MD port is already being monitored.

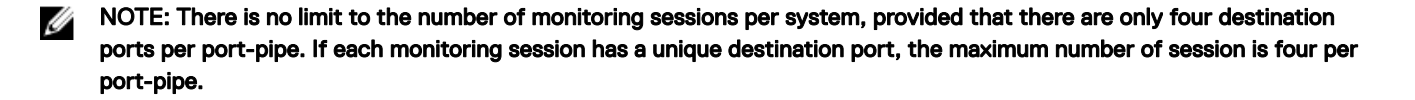

### description

Enter a description of this monitoring session.

Syntax

description { description }

To remove the description, use the no description { description} command.

| Parameters       | description           | Enter a description regarding this session (80 characters maximum). |
|------------------|-----------------------|---------------------------------------------------------------------|
| Defaults         | none                  |                                                                     |
| Command Modes    | MONITOR SESSION (     | conf-mon-sess-session-ID)                                           |
| Supported Modes  | All Modes             |                                                                     |
| Command History  | Version               | Description                                                         |
|                  | 9.4(0.0)              | Supported on the FN I/O Aggregator.                                 |
|                  | 8.3.17.0              | Supported on the M I/O Aggregator.                                  |
| Related Commands | monitor session — ena | ables a monitoring session.                                         |

### monitor session

D&L

Create a session for monitoring traffic with port monitoring.

| Syntax            | monitor sessio                            | n session-ID                                                                                        |  |
|-------------------|-------------------------------------------|----------------------------------------------------------------------------------------------------|--|
|                   | To delete a session, u                    | use the no monitor session <i>session-ID</i> command.                                               |  |
|                   | To delete all monitor                     | sessions, use the no monitor session all command.                                                   |  |
| Parameters        | session-ID                                | Enter a session identification number. The range is from 0 to 65535.                                |  |
| Defaults          | none                                      |                                                                                                    |  |
| Command Modes     | CONFIGURATION                             |                                                                                                    |  |
| Supported Modes   | All Modes                                 |                                                                                                    |  |
| Command History   | Version                                   | Description                                                                                         |  |
|                   | 9.4(0.0)                                  | Supported on the FN I/O Aggregator.                                                                 |  |
|                   | 8.3.17.0                                  | Supported on the M I/O Aggregator.                                                                  |  |
| Usage Information | The monitor comr<br>restored after a chas | nand is saved in the running configuration at Monitor Session mode level and can be<br>ssis reload. |  |
| Example           | Dell(conf)# mo<br>Dell(conf-mon-          | Dell(conf)# monitor session 60<br>Dell(conf-mon-sess-60)                                            |  |
| Related Command   | show monitor sessio                       | <u>n</u> — Displays the monitor session.                                                            |  |
|                   | show running-config                       | monitor session — Displays the running configuration of a monitor session.                          |  |

### show config

Display the current monitor session configuration.

| Syntax          | show config                                                 |                                                                                    |  |
|-----------------|-------------------------------------------------------------|------------------------------------------------------------------------------------|--|
| Defaults        | none                                                        |                                                                                    |  |
| Command Modes   | MONITOR SESSION (conf-mon-sess-session-ID)                  |                                                                                    |  |
| Supported Modes | All Modes                                                   |                                                                                    |  |
| Command History | Version                                                     | Description                                                                        |  |
|                 | 8.3.17.0                                                    | Supported on the M I/O Aggregator.                                                 |  |
| Example         | Dell(conf-mon-se<br>!<br>monitor session<br>source TenGigab | ess-1)#show config<br>1<br>DitEthernet 0/1 destination Port-channel 1 direction rx |  |

### show monitor session

Display the monitor information of a particular session or all sessions.

| Syntax          | show monitor sea                              | ssion { <i>session-ID</i> }               |        |          |                      |         |
|-----------------|-----------------------------------------------|-------------------------------------------|--------|----------|----------------------|---------|
|                 | To display monitoring in                      | nformation for all sessions, use the show | monit  | tor se   | ssion command.       |         |
| Parameters      | session-ID                                    | (OPTIONAL) Enter a session identificati   | on num | ber. The | range is from 0 to 6 | \$5535. |
| Defaults        | none                                          |                                           |        |          |                      |         |
| Command Modes   | <ul><li>EXEC</li><li>EXEC Privilege</li></ul> |                                           |        |          |                      |         |
| Supported Modes | All Modes                                     |                                           |        |          |                      |         |
| Command History | Version                                       | Description                               |        |          |                      |         |
|                 | 8.3.17.0                                      | Supported on the M I/O Aggregator.        |        |          |                      |         |
| Example         | Dell#show monito<br>SessID Source<br>Dest IP  | or session<br>Destination                 | Dir    | Mode     | Source IP            |         |
|                 | 1 Vl 10<br>N/A                                | Te 0/8                                    | rx     | Flow     | N/A                  |         |

Related Commands monitor session — creates a session for monitoring.

# show running-config monitor session

Displays the running configuration of all monitor sessions or a specific session.

| Syntax            | show running-con                                                                                                    | fig monitor session { <i>session-ID</i> }                                       |  |
|-------------------|----------------------------------------------------------------------------------------------------|---------------------------------------------------------------------------------|--|
|                   | To display the running session command.                                                                                                    | configuration for all monitor sessions, use the show running-config monitor     |  |
| Parameters        | session-ID                                                                                                    | (OPTIONAL) Enter a session identification number. The range is from 0 to 65535. |  |
| Defaults          | none                                                                                                    |                                                                                 |  |
| Command Modes     | <ul><li>EXEC</li><li>EXEC Privilege</li></ul>                                                                                              |                                                                                 |  |
| Supported Modes   | All Modes                                                                                                    |                                                                                 |  |
| Command History   | Version                                                                                                    | Description                                                                     |  |
|                   | 8.3.17.0                                                                                                    | Supported on the M I/O Aggregator.                                              |  |
| Usage Information | The monitoring command is saved in the running configuration at the Monitor Session mode level and can be restored after a chassis reload. |                                                                                 |  |
| Example           | Dell# show running-config monitor session                                                                                                  |                                                                                 |  |
|                   | :<br>monitor session<br>source TenGigabi<br>rx                                                                                             | 1<br>tEthernet 0/1 destination TenGigabitEthernet 0/2 direction                 |  |
| Related Commands  | monitor session — crea                                                                                                    | ates a session for monitoring.                                                  |  |
|                   | show monitor session— displays a monitor session.                                                                                          |                                                                                 |  |

# source (port monitoring)

Configure a port monitor source.

D&LI

| Syntax     | source <i>interface</i><br>To disable a monitor so<br>direction {rx | e destination <i>interface</i> direction {rx   tx   both}<br>purce, use the no source <i>interface</i> destination <i>interface</i><br>tx   both} command.                                                    |
|------------|---------------------------------------------------------------------|----------------------------------------------------------------------------------------------------|
| Parameters | interface                                                           | <ul> <li>Enter the one of the following keywords and slot/port information:</li> <li>For a 10-Gigabit Ethernet interface, enter the keyword<br/>TenGigabitEthernet then the slot/port information.</li> </ul> |
|            | destination                                                         | Enter the keyword destination to indicate the interface destination.                                                                                                    |

|                   | direction {rx   tx  <br>both}                           | Enter the keyword direction followed by one of the packet directional indicators.                                                                                                |
|-------------------|---------------------------------------------------------|----------------------------------------------------------------------------------------------------|
|                   |                                                         | <ul> <li>rx: to monitor receiving packets only.</li> <li>tx: to monitor transmitting packets only.</li> <li>both: to monitor both transmitting and receiving packets.</li> </ul> |
| Defaults          | none                                                    |                                                                                                    |
| Command Modes     | MONITOR SESSION (                                       | conf-mon-sess-session-ID)                                                                                                    |
| Supported Modes   | All Modes                                               |                                                                                                    |
| Command History   | Version                                                 | Description                                                                                                    |
|                   | 8.3.17.0                                                | Supported on the M I/O Aggregator.                                                                                                    |
| Example           | Dell(conf-mon-se<br>direction<br>rx<br>Dell(conf-mon-se | ess-11)#source tengig 10/0 destination tengig 10/47                                                                                                    |
| Usage Information | The monitored (source numbers are 0-1 and se            | e) interface must be a server-facing interface in the format slot/port, where valid slot<br>erver-facing port numbers are from 1 to 32.                                          |

DØLL

# Quality of Service (QoS)

The Dell Networking operating software commands for quality of service (QoS) include traffic conditioning and congestion control. QoS commands are not universally supported on all Dell Networking Products.

### Per-Port QoS Commands

Per-port QoS (port-based QoS) allows you to define the QoS configuration on a per-physical-port basis.

### **Policy-Based QoS Commands**

Policy-based traffic classification is handled with class maps. These maps classify unicast traffic into one of four classes. The system allows you to match multiple class maps and specify multiple match criteria. Policy-based QoS is not supported on logical interfaces, such as port-channels, VLANs, or Loopbacks.

### bandwidth-percentage

DEL

Assign a percentage of weight to the class/queue.

| Syntax            | bandwidth-percentage <i>percentage</i><br>To remove the bandwidth percentage, use the no bandwidth-percentage command.                                                                                                    |                                                                                                    |  |
|-------------------|----------------------------------------------------------------------------------------------------|----------------------------------------------------------------------------------------------------|--|
|                   |                                                                                                    |                                                                                                    |  |
| Parameters        | percentage                                                                                                    | Enter the percentage assignment of weight to the class/queue. The range is from 1 to 100% (granularity 1%). |  |
| Defaults          | none                                                                                                    |                                                                                                    |  |
| Command Modes     | CONFIGURATION (conf-qos-policy-out)                                                                                                    |                                                                                                    |  |
| Supported Modes   | Programmable-Mux (PMUX)                                                                                                    |                                                                                                    |  |
| Command History   | Version                                                                                                    | Description                                                                                                 |  |
|                   | 9.4(0.0)                                                                                                    | Supported on the FN I/O Aggregator.                                                                         |  |
|                   | 9.2(0.0)                                                                                                    | Introduced on the M I/O Aggregator.                                                                         |  |
|                   | 8.3.16.1                                                                                                    | Introduced on the MXL 10/40GbE Switch IO Module.                                                            |  |
| Usage Information | The unit of bandwidth percentage is 1%. A bandwidth percentage of 0 is allowed and disables the schedulin of that class. If the sum of the bandwidth percentages given to all eight classes exceeds 100%, the bandwidth percentage automatically scales down to 100%. |                                                                                                    |  |

### description

Add a description to the selected policy map or QoS policy.

| Syntax           | description {d                                                  | escription}                                                                         |
|------------------|-----------------------------------------------------------------|-------------------------------------------------------------------------------------|
|                  | To remove the descr                                             | iption, use the no description { <i>description</i> } command.                      |
| Parameters       | description                                                     | Enter a description to identify the policies (80 characters maximum).               |
| Defaults         | none                                                            |                                                                                     |
| Command Modes    | CONFIGURATION (p<br>wred)                                       | policy-map-input and policy-map-output; conf-qos-policy-in and conf-qos-policy-out; |
| Supported Modes  | Programmable-Mux (PMUX)                                         |                                                                                     |
| Command History  | Version                                                         | Description                                                                         |
|                  | 9.4(0.0)                                                        | Supported on the FN I/O Aggregator.                                                 |
|                  | 9.2(0.0)                                                        | Introduced on the M I/O Aggregator.                                                 |
|                  | 8.3.16.1                                                        | Introduced on the MXL 10/40GbE Switch IO Module.                                    |
| Related Commands | policy-map-output –                                             | – creates an output policy map.                                                     |
|                  | gos-policy-output — creates an output QoS-policy on the router. |                                                                                     |

### dot1p-priority

Assign a value to the IEEE 802.1p bits on the traffic this interface receives.

Syntaxdot1p-priority priority-valueTo delete the IEEE 802.1p configuration on the interface, use the no dot1p-priority command.

| Parameters | priority-value | Enter a value from 0 to 7. |              |  |
|------------|----------------|----------------------------|--------------|--|
|            |                | dot1p                      | Queue Number |  |
|            |                | 0                          | 2            |  |
|            |                | 1                          | 0            |  |
|            |                | 2                          | 1            |  |
|            |                | 3                          | 3            |  |
|            |                | 4                          | 4            |  |
|            |                | 5                          | 5            |  |

|                   |                                                                               | dot1p                                                          | Queue Number                                                                                                    |
|-------------------|-------------------------------------------------------------------------------|----------------------------------------------------------------|----------------------------------------------------------------------------------------------------|
|                   |                                                                               | 6                                                              | 6                                                                                                    |
|                   |                                                                               | 7                                                              | 7                                                                                                    |
|                   |                                                                               |                                                                |                                                                                                    |
| Defaults          | none                                                                          |                                                                |                                                                                                    |
| Command Modes     | INTERFACE                                                                     |                                                                |                                                                                                    |
| Supported Modes   | Programmable-Mux (P                                                           | YMUX)                                                          |                                                                                                    |
| Command History   | Version                                                                       | Description                                                    |                                                                                                    |
|                   | 9.4(0.0)                                                                      | Supported on the FN I                                          | /O Aggregator.                                                                                                    |
|                   | 9.2(0.0)                                                                      | Introduced on the M I/                                         | /O Aggregator.                                                                                                    |
|                   | 8.3.16.1                                                                      | Introduced on the MXI                                          | L 10/40GbE Switch IO Module.                                                                                               |
| Usage Information | The dot1p-priorit places traffic marked w                                     | ty command changes the vith a priority in the corr             | he priority of incoming traffic on the interface. The system rect queue and processes that traffic according to its queue. |
|                   | When you set the prior<br>configured with the sai<br>interfaces in a port cha | ity for a port channel, t<br>me value. You cannot as<br>annel. | he physical interfaces assigned to the port channel are ssign the dotlp-priority command to individual                     |

### policy-aggregate

D¢L

Allow an aggregate method of configuring per-port QoS via policy maps. An aggregate QoS policy is part of the policy map (input/ output) applied on an interface.

| Syntax          | policy-aggregate qos-policy-name                       |                                                                               |  |
|-----------------|--------------------------------------------------------|-------------------------------------------------------------------------------|--|
|                 | To remove a policy agg command.                        | regate configuration, use the no policy-aggregate <i>qos-policy-name</i>      |  |
| Parameters      | qos-policy-name                                        | Enter the name of the policy map in character format (32 characters maximum). |  |
| Defaults        | none                                                   |                                                                               |  |
| Command Modes   | CONFIGURATION (policy-map-input and policy-map-output) |                                                                               |  |
| Supported Modes | Programmable-Mux (PMUX)                                |                                                                               |  |
| Command History | Version                                                | Description                                                                   |  |
|                 | 9.4(0.0)                                               | Supported on the FN I/O Aggregator.                                           |  |
|                 | 9.2(0.0)                                               | Introduced on the M I/O Aggregator.                                           |  |
|                 | 8.3.16.1                                               | Introduced on the MXL 10/40GbE Switch IO Module.                              |  |

| Usage Information                                                                                                    | Aggregate input/output QoS policy applies to all the port ingoing/outgoing traffic. Aggregate input/output QoS policy can coexist with per queue input/output QoS policies.                                                                                                    |
|----------------------------------------------------------------------------------------------------|----------------------------------------------------------------------------------------------------|
| <ol> <li>If only aggregate input QoS policy exists, input traffic conditioning configurations (rate-p<br/>Any marking configurations in aggregate input QoS policy are ignored.</li> </ol> |                                                                                                    |
| 2.                                                                                                    | 2. If aggregate input QoS policy and per class input QoS policy coexist, aggregate input QoS policy preempts per class input QoS policy on input traffic conditioning (rate-police). In other words, if rate police configuration exists in the aggregate QoS policy, the rate police configurations in per class QoS are ignored. Marking configurations in per class input QoS policy still apply to each queue. |
| Related Commands                                                                                                    | policy-map-output — creates an output policy map.                                                                                                    |

### policy-map-output

Create an output policy map.

| Syntax            | policy-map-output policy-map-name                                                                                                    |                                                                                |  |
|-------------------|----------------------------------------------------------------------------------------------------|--------------------------------------------------------------------------------|--|
|                   | To remove a policy ma                                                                                                    | ap, use the no policy-map-output policy-map-name command.                      |  |
| Parameters        | policy-map-name                                                                                                    | Enter the name for the policy map in character format (32 characters maximum). |  |
| Defaults          | none                                                                                                    |                                                                                |  |
| Command Modes     | CONFIGURATION                                                                                                    |                                                                                |  |
| Supported Modes   | Programmable-Mux (PMUX)                                                                                                    |                                                                                |  |
| Command History   | Version                                                                                                    | Description                                                                    |  |
|                   | 9.4(0.0)                                                                                                    | Supported on the FN I/O Aggregator.                                            |  |
|                   | 9.2(0.0)                                                                                                    | Introduced on the M I/O Aggregator.                                            |  |
|                   | 8.3.16.1                                                                                                    | Introduced on the MXL 10/40GbE Switch IO Module.                               |  |
| Usage Information | To assign traffic to different flows using QoS policy, use the Output Policy map. This command enables Policy-Map-Output Configuration mode (conf-policy-map-out). |                                                                                |  |
| Related Commands  | <u>service-queue</u> — assi                                                                                                    | gns a class map and QoS policy to different queues.                            |  |
|                   | policy-aggregate — a                                                                                                    | llows an aggregate method of configuring per-port QoS using policy maps.       |  |
|                   | service-policy output                                                                                                    | — applies an output policy map to the selected interface.                      |  |

### qos-policy-output

Create a QoS output policy.

Syntax

qos-policy-output qos-policy-name

|                   | To remove an existing output QoS policy, use the no qos-policy-output <i>qos-policy-name</i> command.                                                                                                    |                                                                                |
|-------------------|----------------------------------------------------------------------------------------------------|--------------------------------------------------------------------------------|
| Parameters        | qos-policy-name                                                                                                    | Enter your output QoS policy name in character format (32 characters maximum). |
| Defaults          | none                                                                                                    |                                                                                |
| Command Modes     | CONFIGURATION                                                                                                    |                                                                                |
| Supported Modes   | Programmable-Mux (PMUX)                                                                                                    |                                                                                |
| Command History   | Version                                                                                                    | Description                                                                    |
|                   | 9.4(0.0)                                                                                                    | Supported on the FN I/O Aggregator.                                            |
|                   | 9.2(0.0)                                                                                                    | Introduced on the M I/O Aggregator.                                            |
|                   | 8.3.16.1                                                                                                    | Introduced on the MXL 10/40GbE Switch IO Module.                               |
| Usage Information | To specify the name of the output QoS policy, use this command. After the output policy is specified, rate limit, bandwidth-percentage, and WRED can be defined. This command enables Qos-Policy-Output Configuration mode — (conf-qos-policy-out). |                                                                                |
| Related Commands  | bandwidth-percentage                                                                                                    | e — assigns weight to the class/queue percentage.                              |

## rate-shape

D&L

Shape the traffic output on the selected interface.

| Syntax          | rate shape [kbps] rate [burst-KB] |                                                                                                    |
|-----------------|-----------------------------------|----------------------------------------------------------------------------------------------------|
| Parameters      | kbps                              | Enter the keyword kbps to specify the rate limit in Kilobits per second (Kbps).<br>Make the following value a multiple of 64. The range is from 0 to 40000000. The<br>default granularity is Megabits per second (Mbps). |
|                 | rate                              | Enter the outgoing rate in multiples of 10 Mbps. The range is from 10 to 10000.                                                                                                    |
|                 | burst-KB                          | (OPTIONAL) Enter the burst size in KB. The range is from 0 to 10000. The default is <b>50</b> .                                                                                                    |
| Defaults        | Granularity for rate is           | <b>Mbps</b> unless you use the kbps option.                                                                                                    |
| Command Modes   | QOS-POLICY-OUT                    |                                                                                                    |
| Supported Modes | Programmable-Mux (PMUX)           |                                                                                                    |
| Command History | Version                           | Description                                                                                                    |
|                 | 9.4(0.0)                          | Supported on the FN I/O Aggregator.                                                                                                    |
|                 | 9.2(0.0)                          | Introduced on the M I/O Aggregator.                                                                                                    |
|                 | 8.3.16.1                          | Introduced on the MXL 10/40GbE Switch IO Module.                                                                                                    |

Usage Information When you apply rate-shape in QoS policy both on the Queue Level and in Aggregate mode, the queuebased shaping occurs first then aggregate rate shaping.

### service-class bandwidth-percentage

Specify a minimum bandwidth for queues.

| Syntax            | service-class ba<br>number queue3 nu                                                                                                    | andwidth-percentage queue0 <i>number</i> queue1 <i>number</i> queue2<br>umber |
|-------------------|----------------------------------------------------------------------------------------------------|-------------------------------------------------------------------------------|
| Parameters        | number                                                                                                    | Enter the bandwidth-weight, as a percentage. The range is from 1 to 100.      |
| Defaults          | none                                                                                                    |                                                                               |
| Command Modes     | CONFIGURATION                                                                                                    |                                                                               |
| Supported Modes   | Programmable-Mux (PMUX)                                                                                                    |                                                                               |
| Command History   | Version                                                                                                    | Description                                                                   |
|                   | 9.4(0.0)                                                                                                    | Supported on the FN I/O Aggregator.                                           |
|                   | 9.2(0.0)                                                                                                    | Introduced on the M I/O Aggregator.                                           |
|                   | 8.3.16.1                                                                                                    | Introduced on the MXL 10/40GbE Switch IO Module.                              |
| Usage Information | Guarantee a minimum bandwidth to different queues globally using the service-class bandwidth-<br>percentage command from CONFIGURATION mode. The command is applied in the same way as the<br>bandwidth-percentage command in an output QoS policy. The bandwidth-percentage command<br>in QOS-POLICY-OUT mode supersedes the service-class bandwidth-percentage command.<br>When you enable ETS, the egress QoS features in the output QoS policy-map (such as service-class<br>bandwidth-percentage and bandwidth-percentage), the default bandwidth allocation ratio for<br>egress queues are superseded by ETS configurations. This is to provide compatibility with DCBX. Therefore<br>Dell Networking OS recommends disabling ETS when you wish to apply these features exclusively. After yo<br>disable ETS on an interface, the configured parameters are applied. |                                                                               |

### service-class dot1p-mapping

Configure a service-class criterion based on a dot1p value.

| Syntax     | service-class do<br>dot1p3 <i>value</i>   d              | tlp-mapping {dotlp0 value   dotlp1 value   dotlp2 queue  <br>otlp4 value  dotlp5 value   dotlp6 value   dotlp7 value} |
|------------|----------------------------------------------------------|----------------------------------------------------------------------------------------------------|
| Parameters | value                                                    | Enter a dot1p list number and value. The list number range is from 0 to 7. The range is from 0 to 3.                  |
| Defaults   | For each dot1p Priority, the default CoS queue value is: |                                                                                                    |
|            | • dot1p CoS Queue                                        |                                                                                                    |

|                   | 0 0-7                   |                                                       |
|-------------------|-------------------------|-------------------------------------------------------|
|                   | 10-7                    |                                                       |
|                   | 2 0-7                   |                                                       |
|                   | 3 0-7                   |                                                       |
|                   | 4 0-7                   |                                                       |
|                   | 5 0-7                   |                                                       |
|                   | 6 0-7                   |                                                       |
|                   | 7 0-7                   |                                                       |
| Command Modes     | CONFIGURATION           |                                                       |
| Supported Modes   | Programmable-Mux (PMUX) |                                                       |
| Command History   | Version                 | Description                                           |
|                   | 9.4(0.0)                | Supported on the FN I/O Aggregator.                   |
|                   | 8.3.17.0                | Supported on the M I/O Aggregator.                    |
| Usage Information | To apply dot1p-queue-   | mapping, use the service-class dynamic dot1p command. |

### service-class dynamic dot1p

Honor all 802.1p markings on incoming switched traffic on an interface (from INTERFACE mode) or on all interfaces (from CONFIGURATION mode). A CONFIGURATION mode entry supersedes an INTERFACE mode entry.

Syntaxservice-class dynamic dot1pTo return to the default setting, use the no service-class dynamic dot1p command.

Defaults

Dél

All dot1p traffic is mapped to Queue 0 unless you enable the service-class dynamic dot1p command. The default mapping is as follows:

| dot1p | Queue ID |
|-------|----------|
| 0     | 0        |
| 1     | 0        |
| 2     | 0        |
| 3     | 1        |
| 4     | 2        |
| 5     | 3        |
| 6     | 3        |
| 7     | 3        |

| Command Modes     | <ul><li>INTERFACE</li><li>CONFIGURATION</li></ul>                                                                                                    |                                                                                             |
|-------------------|----------------------------------------------------------------------------------------------------|---------------------------------------------------------------------------------------------|
| Supported Modes   | Programmable-Mux (PMUX)                                                                                                    |                                                                                             |
| Command History   | Version                                                                                                    | Description                                                                                 |
|                   | 9.4(0.0)                                                                                                    | Supported on the FN I/O Aggregator.                                                         |
|                   | 9.2(0.0)                                                                                                    | Introduced on the M I/O Aggregator.                                                         |
|                   | 8.3.16.1                                                                                                    | Introduced on the MXL 10/40GbE Switch IO Module.                                            |
| Usage Information | To honor all incoming 802.1p markings on incoming switched traffic on the interface, enter this command. E default, this facility is not enabled (that is, the 802.1p markings on incoming traffic are not honored).<br>You can apply this command on both physical interfaces and port channels. When you set the service-class dynamic for a port channel, the physical interfaces assigned to the port channel are automatically configured; you cannot assign the service-class dynamic command to individual interfaces in a port channel. |                                                                                             |
|                   |                                                                                                    |                                                                                             |
|                   | All dot1p traffic is n command on an in                                                                                                    | napped to Queue 0 unless you enable the service-class dynamic dot1p<br>terface or globally. |
|                   | • Layer 2 or Layer 3                                                                                                    | service policies supersede dot1p service classes.                                           |

## service-policy output

Apply an output policy map to the selected interface.

| Syntax            | service-policy output <i>policy-map-name</i><br>To remove the output policy map from the interface, use the no service-policy output <i>policy-map-name</i> command.     |                                                                                                    |
|-------------------|----------------------------------------------------------------------------------------------------|----------------------------------------------------------------------------------------------------|
| Parameters        | policy-map-name                                                                                                    | Enter the name for the policy map in character format (16 characters maximum).<br>You can identify an existing policy map or name one that does not yet exist. |
| Defaults          | none                                                                                                    |                                                                                                    |
| Command Modes     | INTERFACE                                                                                                    |                                                                                                    |
| Supported Modes   | Programmable-Mux (PMUX)                                                                                                    |                                                                                                    |
| Command History   | Version<br>9.4(0.0)<br>9.2(0.0)<br>8.3.16.1                                                                                                    | Description<br>Supported on the FN I/O Aggregator.<br>Introduced on the M I/O Aggregator.<br>Introduced on the MXL 10/40GbE Switch IO Module.                  |
| Usage Information | A single policy-map can be attached to one or more interfaces to specify the service-policy for those interfaces. A policy map attached to an interface can be modified. |                                                                                                    |

### service-queue

Assign a class map and QoS policy to different queues.

| Syntax            | service-queue queue-id [class-map class-map-name] [qos-policy qos-policy-<br>name] |                                                                                                    |
|-------------------|------------------------------------------------------------------------------------|----------------------------------------------------------------------------------------------------|
|                   | To remove the queue a map-name] [qos-r                                             | assignment, use the no service-queue <i>queue-id</i> [class-map <i>class-</i> policy <i>qos-policy-name</i> ] command.                                                                                                    |
| Parameters        | queue-id                                                                           | Enter the value used to identify a queue. The range is from 0 to 3 (four queues per interface; four queues are reserved for control traffic).                                                                                                    |
|                   | class-map class-<br>map-name                                                       | (OPTIONAL) Enter the keyword class-map then the class map name assigned to the queue in character format (32 character maximum).                                                                                                    |
|                   |                                                                                    | NOTE: This option is available under policy-map-input only.                                                                                                    |
|                   | qos-policy qos-<br>policy-name                                                     | (OPTIONAL) Enter the keywords <code>qos-policy</code> then the QoS policy name assigned to the queue in text format (32 characters maximum). This specifies the input QoS policy assigned to the queue under <code>policy-map-input</code> and output QoS policy under <code>policy-map-output</code> context. |
| Defaults          | none                                                                               |                                                                                                    |
| Command Modes     | CONFIGURATION (conf-policy-map-in and conf-policy-map-out)                         |                                                                                                    |
| Supported Modes   | Programmable-Mux (PMUX)                                                            |                                                                                                    |
| Command History   | Version                                                                            | Description                                                                                                    |
|                   | 9.4(0.0)                                                                           | Supported on the FN I/O Aggregator.                                                                                                    |
|                   | 9.2(0.0)                                                                           | Introduced on the M I/O Aggregator.                                                                                                    |
|                   | 8.3.16.1                                                                           | Introduced on the MXL 10/40GbE Switch IO Module.                                                                                                    |
| Usage Information | This command assigns                                                               | s a class map or QoS policy to different queues.                                                                                                    |
| Related Commands  | service-policy output -                                                            | — applies an output policy map to the selected interface.                                                                                                    |

### show qos dcb-map

Display the DCB parameters configured in a specified DCB map.

map-name

Syntax

Parameters

show qos dcb-map map-name

Displays the PFC and ETS parameters configured in the specified map.

| Command Modes     | <ul><li>EXEC</li><li>EXEC Privilege</li></ul>                                                                                                    |                                                                                                    |
|-------------------|----------------------------------------------------------------------------------------------------|----------------------------------------------------------------------------------------------------|
| Supported Modes   | All Modes                                                                                                    |                                                                                                    |
| Command History   | Version                                                                                                    | Description                                                                                                    |
|                   | 9.6(0.0)                                                                                                    | Supported on the FN I/O Aggregator and M I/O Aggregator.                                                                                                    |
| Usage Information | Information Use the show gos dcb-map command to display the enhanced transmission sele based flow control (PFC) parameters used to configure server-facing Ethernet ports |                                                                                                    |
|                   | Field                                                                                                    | Description                                                                                                    |
|                   | State                                                                                                    | Complete: All mandatory DCB parameters are correctly configured. In progress: The DCB map configuration is not complete. Some mandatory parameters are not configured. |
|                   | PFC Mode                                                                                                    | PFC configuration in DCB map: On (enabled) or Off.                                                                                                    |
|                   | PG                                                                                                    | Priority group configured in the DCB map.                                                                                                    |
|                   | TSA                                                                                                    | Transmission scheduling algorithm used by the priority group: Enhanced Transmission Selection (ETS).                                                                   |
|                   | BW                                                                                                    | Percentage of bandwidth allocated to the priority group.                                                                                                    |
|                   | PFC                                                                                                    | PFC setting for the priority group: On (enabled) or Off.                                                                                                    |
|                   | Priorities                                                                                                    | 802.1p priorities configured in the priority group.                                                                                                    |
| Example           | Dell# show qos                                                                                                    | dcb-map dcbmap2                                                                                                    |
|                   | State :Comple<br>PfcMode:ON                                                                                                    | ete                                                                                                    |
|                   | PG:0 TSA:ETS E<br>Priorities:0 1                                                                                                    | 2 4 5 6 7                                                                                                    |

PG:1 TSA:ETS BW:50 PFC:ON Priorities:3

# show qos dot1p-queue-mapping

View dot1p to queue mapping.

| Syntax        | show qos dotlp-queue-mapping |
|---------------|------------------------------|
| Defaults      | none                         |
| Command Modes | · EXEC                       |

|                 | EXEC Privilege                                                                                            |                                     |  |
|-----------------|----------------------------------------------------------------------------------------------------|-------------------------------------|--|
| Supported Modes | All Modes                                                                                                 |                                     |  |
| Command History | Version                                                                                                   | Description                         |  |
|                 | 9.4(0.0)                                                                                                  | Supported on the FN I/O Aggregator. |  |
|                 | 8.3.17.0                                                                                                  | Supported on the M I/O Aggregator.  |  |
| Example         | Dell#show qos dot1p-queue-mapping<br>Dot1p Priority : 0 1 2 3 4 5 6 7<br>Queue : 0 0 0 1 2 3 3 3<br>Dell# |                                     |  |

# show qos qos-policy-output

View the output QoS policy details.

D&LL

| Syntax          | show qos qos-policy-output [qos-policy-name]                                                                                                    |                                                  |
|-----------------|----------------------------------------------------------------------------------------------------|--------------------------------------------------|
| Parameters      | qos-policy-name                                                                                                    | Enter the QoS policy name.                       |
| Defaults        | none                                                                                                    |                                                  |
| Command Modes   | <ul><li>EXEC</li><li>EXEC Privilege</li></ul>                                                                                                    |                                                  |
| Supported Modes | Programmable-Mux (PMUX)                                                                                                    |                                                  |
| Command History | Version                                                                                                    | Description                                      |
|                 | 9.4(0.0)                                                                                                    | Supported on the FN I/O Aggregator.              |
|                 | 9.2(0.0)                                                                                                    | Introduced on the M I/O Aggregator.              |
|                 | 8.3.16.1                                                                                                    | Introduced on the MXL 10/40GbE Switch IO Module. |
| Example         | Dell#show qos qos-policy-output<br>Qos-policy-output qmap_out<br>Bandwidth-percentage 10<br>Qos-policy-output qmap_wg<br>Rate-shape 100 50<br>Wred yellow wy<br>Wred green wg<br>Dell# |                                                  |

# Security

This chapter describes various types of security commands in the Dell Networking OS, in the following sections: The commands are listed in the following sections:

- AAA Accounting Commands
- <u>Authentication and Password Commands</u>
- RADIUS Commands
- <u>TACACS+ Commands</u>

• SSH Server and SCP Commands

NOTE: Starting with the Dell Networking OS version 7.2.1.0, LEAP with MSCHAP v2 supplicant is implemented.

### AAA Accounting Commands

AAA Accounting enables tracking of services that users are accessing and the amount of network resources being consumed by those services. When you enable AAA Accounting, the network server reports user activity to the TACACS+ security server in the form of accounting records. Each accounting record is comprised of accounting AV pairs and is stored on the access control server. As with authentication and authorization, you must configure AAA Accounting by defining a named list of accounting methods, and then applying that list to various interfaces.

#### aaa accounting

Enable AAA Accounting and create a record for monitoring the accounting function.

| Syntax     | aaa accounting<br>  wait-start                | <pre>{system   exec   commands level} {name   default}{start-stop<br/>stop-only} {tacacs+}</pre>                                                                         |  |  |
|------------|-----------------------------------------------|----------------------------------------------------------------------------------------------------|--|--|
|            | To disable AAA Acco<br>{ <i>name</i>   defaul | To disable AAA Accounting, use the no aaa accounting {system   exec   command <i>level</i> }<br>{name   default}{start-stop   wait-start   stop-only} {tacacs+} command. |  |  |
| Parameters | system                                        | Enter the keyword system to send accounting information of any other AAA configuration.                                                                                  |  |  |
|            | exec                                          | Enter the keyword $\texttt{exec}$ to send accounting information when a user has logged in to EXEC mode.                                                                 |  |  |
|            | commands level                                | Enter the keyword command then a privilege level for accounting of commands executed at that privilege level.                                                            |  |  |
|            | <i>name</i>   default                         | Enter one of the following:                                                                                                    |  |  |
|            |                                               | <ul> <li>For name, enter a user-defined name of a list of accounting methods.</li> <li>For default, the default accounting methods used.</li> </ul>                      |  |  |

|                   | start-stop                                                                                                    | Enter the keywords start-stop to send a "start accounting" notice at the beginning of the requested event and a "stop accounting" notice at the end of the event. |  |
|-------------------|----------------------------------------------------------------------------------------------------|----------------------------------------------------------------------------------------------------|--|
|                   | wait-start                                                                                                    | Enter the keywords wait-start to ensure that the TACACS+ security server acknowledges the start notice before granting the user's process request.                |  |
|                   | stop-only                                                                                                    | Enter the keywords stop-only to instruct the TACACS+ security server to send a "stop record accounting" notice at the end of the requested user process.          |  |
|                   | tacacs+                                                                                                    | Enter the keyword tacacs+ to use TACACS+ data for accounting. Dell Networking OS currently only supports TACACS+ accounting.                                      |  |
| Defaults          | none                                                                                                    |                                                                                                    |  |
| Command Modes     | CONFIGURATION                                                                                                    |                                                                                                    |  |
| Supported Modes   | All Modes                                                                                                    |                                                                                                    |  |
| Command History   | Version                                                                                                    | Description                                                                                                    |  |
|                   | 9.4(0.0)                                                                                                    | Supported on the FN I/O Aggregator and M I/O Aggregator.                                                                                                    |  |
| Usage Information | In the example above, TACACS+ accounting is used to track all usage of EXEC command and commands on privilege level 15.                         |                                                                                                    |  |
|                   | Privilege level 15 is the accounting comma                                                                                                    | default. If you want to track usage at privilege level 1 for example, use the aaa<br>nd 1 command.                                                                |  |
| Example           | Dell(conf)# aaa accounting exec default start-stop tacacs+<br>Dell(conf)# aaa accounting command 15 default start-stop tacacs+<br>Dell(config)# |                                                                                                    |  |
| Related Commands  | enable password — changes the password for the enable command.                                                                                  |                                                                                                    |  |

### aaa accounting suppress

DELL

Prevent the generation of accounting records of users with the user name value of NULL.

| Syntax            | aaa accounting suppress null-username                                                                                                    |                                                          |  |
|-------------------|----------------------------------------------------------------------------------------------------|----------------------------------------------------------|--|
|                   | To permit accounting records to users with user name value of NULL, use the no aaa accounting                                                                                                    |                                                          |  |
|                   | suppress null-us                                                                                                    | ername command.                                          |  |
|                   |                                                                                                    |                                                          |  |
| Defaults          | Accounting records are recorded for all users.                                                                                                    |                                                          |  |
| Command Modes     | CONFIGURATION                                                                                                    |                                                          |  |
| Supported Modes   | All Modes                                                                                                    |                                                          |  |
| Command History   |                                                                                                    | -                                                        |  |
|                   | Version                                                                                                    | Description                                              |  |
|                   | 9.4(0.0)                                                                                                    | Supported on the FN I/O Aggregator and M I/O Aggregator. |  |
| Usage Information | Dell Networking OS issues accounting records for all users on the system, including users whose username<br>string, due to protocol translation, is NULL. For example, a user who comes on line with the aaa |                                                          |  |

authentication login *method-list* none command is applied. To prevent the accounting records from being generated for sessions that do not have user names associated to them, use the aaa accounting suppress command.

#### aaa authorization commands

Set parameters that restrict (or permit) a user's access to EXEC and CONFIGURATION level commands.

| Syntax          | <pre>aaa authorization commands {level   role role-name}{name default} {local   tacacs+  none}</pre>                                                                                                    |                                                                                                    |
|-----------------|----------------------------------------------------------------------------------------------------|----------------------------------------------------------------------------------------------------|
|                 | Undo a configuration v<br>{ <i>name</i>  default} {                                                                                                    | <pre>vith the no aaa authorization commands {level   role role-name} local   tacacs+   none} command.</pre> |
| Parameters      | <b>commands</b> <i>level</i> Enter the keyword commands then the command privilege level for comman<br>authorization.                                                                                                    |                                                                                                    |
|                 | role role-name                                                                                                    | Enter the keyword role then the role name.                                                                  |
|                 | name                                                                                                    | Define a name for the list of authorization methods.                                                        |
|                 | default                                                                                                    | Define the default list of authorization methods.                                                           |
|                 | local                                                                                                    | Use the authorization parameters on the system to perform authorization.                                    |
|                 | tacacs+                                                                                                    | Use the TACACS+ protocol to perform authorization.                                                          |
|                 | none                                                                                                    | Enter the keyword none to apply no authorization.                                                           |
| Defaults        | none                                                                                                    |                                                                                                    |
| Command Modes   | CONFIGURATION                                                                                                    |                                                                                                    |
| Supported Modes | All Modes                                                                                                    |                                                                                                    |
| Command History | This guide is platform-specific. For command information about other platforms, refer to the relevant <i>Dell Networking OS Command Line Reference Guide.</i><br>The following is a list of the Dell Networking OS version history for this command. |                                                                                                    |
|                 |                                                                                                    |                                                                                                    |
|                 | Version<br>9.6(0.0)                                                                                                    | Description<br>Supported on the M I/O Aggregator                                                            |

#### aaa authorization config-commands

Set parameters that restrict (or permit) a user's access to EXEC level commands.

| Syntax          | aaa authorization config-commands                                                                                       |
|-----------------|----------------------------------------------------------------------------------------------------|
|                 | Disable authorization checking for CONFIGURATION level commands using the no aaa authorization config-commands command. |
| Defaults        | Enabled when you configure aaa authorization commands command.                                                          |
| Command Modes   | CONFIGURATION                                                                                                    |
| Supported Modes | All Modes                                                                                                    |

| Command History   | This guide is platform-specific. For command information about other platforms, refer to the relevant <i>Dell Networking OS Command Line Reference Guide</i> .<br>The following table lists the Dell Networking OS version history for this command. |                                                          |  |
|-------------------|----------------------------------------------------------------------------------------------------|----------------------------------------------------------|--|
|                   |                                                                                                    |                                                          |  |
|                   | Version                                                                                                    | Description                                              |  |
|                   | 9.6.(0.0)                                                                                                    | Supported on the FN I/O Aggregator and M I/O Aggregator. |  |
| Usage Information | By default, the aaa authorization commands command configures the system to check both EXE level and CONFIGURATION level commands. Use the command no aaa authorization config-commands to enable only EXEC-level command checking.                  |                                                          |  |

#### aaa authorization exec

Set parameters that restrict (or permit) a user's access to EXEC-level commands.

| Syntax          | <pre>aaa authorizatic authenticated   </pre>                                                                                                    | n exec { <i>name</i>   default} {local    tacacs+    if-<br>none}        |  |
|-----------------|----------------------------------------------------------------------------------------------------|--------------------------------------------------------------------------|--|
|                 | To disable authorization command.                                                                                                    | n checking for EXEC level commands, use the no aaa authorization exec    |  |
| Parameters      | name                                                                                                    | Define a name for the list of authorization methods                      |  |
|                 | default                                                                                                    | Define the default list of authorization methods.                        |  |
|                 | local                                                                                                    | Use the authorization parameters on the system to perform authorization. |  |
|                 | tacacs+                                                                                                    | Use the TACACS+ protocol to perform authorization.                       |  |
|                 | none                                                                                                    | Enter the keyword none to apply no authorization.                        |  |
| Defaults        | none                                                                                                    |                                                                          |  |
| Command Modes   | CONFIGURATION                                                                                                    |                                                                          |  |
| Supported Modes | All Modes                                                                                                    |                                                                          |  |
| Command History | This guide is platform-specific. For command information about other platforms, refer to the relevant <i>Dell</i> Networking OS Command Line Reference Guide. |                                                                          |  |
|                 | The following table lists the Dell Networking OS version history for this command.                                                                            |                                                                          |  |
|                 | Version                                                                                                    | Description                                                              |  |
|                 | 9.6.(0.0)                                                                                                    | Supported on the FN I/O Aggregator and M I/O Aggregator.                 |  |

#### accounting

D&L

Apply an accounting method list to terminal lines.

| Syntax     | accounting {exec | c   commands level} method-list                                                                                |
|------------|------------------|----------------------------------------------------------------------------------------------------|
| Parameters | exec             | Enter the keyword $exec$ to apply an EXEC level accounting method list.                                        |
|            | commands level   | Enter the keywords $\tt commands$ $\tt level$ to apply an EXEC and CONFIGURATION level accounting method list. |

|                  | method-list          | Enter a method list that you defined using the aaa accounting exec or aaa accounting commands. |
|------------------|----------------------|------------------------------------------------------------------------------------------------|
| Defaults         | none                 |                                                                                                |
| Command Modes    | LINE                 |                                                                                                |
| Supported Modes  | All Modes            |                                                                                                |
| Command History  | Version<br>9.4(0.0)  | Description<br>Supported on the FN I/O Aggregator and M I/O Aggregator.                        |
| Related Commands | aaa accounting — ena | bles AAA Accounting and creates a record for monitoring the accounting function.               |

#### show accounting

Display the active accounting sessions for each online user.

| Syntax            | show accounting                                                                                                    |                                                                                  |  |
|-------------------|----------------------------------------------------------------------------------------------------|----------------------------------------------------------------------------------|--|
| Defaults          | none                                                                                                    |                                                                                  |  |
| Command Modes     | EXEC                                                                                                    |                                                                                  |  |
| Supported Modes   | All Modes                                                                                                    |                                                                                  |  |
| Command History   | This guide is platform-specific. For command information about other platforms, refer to the relevant Dell Networking OS Command Line Reference Guide.                                                                                                    |                                                                                  |  |
|                   | The following table lists the Dell Networking OS version history for this command.                                                                                                    |                                                                                  |  |
|                   | Version                                                                                                    | Description                                                                      |  |
|                   | 9.4(0.0)                                                                                                    | Introduced on the M I/O Aggregator.                                              |  |
| Usage Information | This command steps through all active sessions and then displays the accounting records for the active account functions.                                                                                                    |                                                                                  |  |
| Example           | <pre>Dell#show accounting<br/>Active accounted actions on tty2, User admin Priv 1 Role <none><br/>Task ID 2, EXEC Accounting record, 00:02:03 Elapsed, service=shell<br/>Active accounted actions on tty3, User ad Priv 15 Role <none><br/>Task ID 7, EXEC Accounting record, 00:01:22 Elapsed, service=shell<br/>Active accounted actions on tty4, User ad Priv 15 Role <none><br/>Task ID 11, EXEC Accounting record, 00:00:35 Elapsed, service=shell<br/>Active accounted actions on tty5, User adl Priv1 Role sysadmin<br/>Task ID 16, EXEC Accounting record, 00:00:04 Elapsed, service=shell<br/>Dell#</none></none></none></pre> |                                                                                  |  |
| Related Commands  | aaa accounting — ena                                                                                                    | bles AAA Accounting and creates a record for monitoring the accounting function. |  |
## Authentication and Password Commands

This section contains the commands that control the management access to the system.

### aaa authentication enable

DØLL

Configure AAA Authentication method lists for user access to EXEC privilege mode (the "Enable" access).

| Syntax            | aaa authenticat                                                                                                    | <pre>aaa authentication enable {default   method-list-name} method [ method2]</pre>                                                                                                    |  |  |
|-------------------|----------------------------------------------------------------------------------------------------|----------------------------------------------------------------------------------------------------|--|--|
|                   | To return to the default setting, use the no aaa authentication enable {default   method-                                                                                              |                                                                                                    |  |  |
|                   | list-name} meth                                                                                                    | nod [ method2] command.                                                                                                    |  |  |
| Parameters        | default                                                                                                    | Enter the keyword default then the authentication methods to use as the default sequence of methods for the Enable login. The default is default enable.                                                                                                    |  |  |
|                   | method-list-name                                                                                                    | Enter a text string (up to 16 characters long) to name the list of enabled authentication methods activated at login.                                                                                                    |  |  |
|                   | method                                                                                                    | Enter one of the following methods:                                                                                                    |  |  |
|                   |                                                                                                    | <ul> <li>enable: use the password the enable password command defines in<br/>CONFIGURATION mode.</li> </ul>                                                                                                    |  |  |
|                   |                                                                                                    | $\cdot$ $$ line: use the password the <code>password</code> command defines in LINE mode.                                                                                                    |  |  |
|                   |                                                                                                    | • none: no authentication.                                                                                                    |  |  |
|                   |                                                                                                    | <ul> <li>radius: use the RADIUS servers configured with the radius-server<br/>host command.</li> </ul>                                                                                                    |  |  |
|                   |                                                                                                    | <ul> <li>tacacs+: use the TACACS+ server(s) configured with the tacacs-server<br/>host command.</li> </ul>                                                                                                    |  |  |
|                   | method2                                                                                                    | (OPTIONAL) In the event of a "no response" from the first method, Dell<br>Networking Operating System (OS) applies the next configured method.                                                                                                    |  |  |
| Defaults          | Use the enable pas                                                                                                    | ssword.                                                                                                    |  |  |
| Command Modes     | CONFIGURATION                                                                                                    |                                                                                                    |  |  |
| Supported Modes   | All Modes                                                                                                    |                                                                                                    |  |  |
| Command History   | Version                                                                                                    | Description                                                                                                    |  |  |
|                   | 9.4(0.0)                                                                                                    | Supported on the FN I/O Aggregator.                                                                                                    |  |  |
|                   | 9.3(0.0)                                                                                                    | Supported on the M I/O Aggregator.                                                                                                    |  |  |
| Usage Information | By default, the Enable password is used. If you configure aaa authentication enable default, Dell Networking Operating System (OS) uses the methods defined for Enable access instead. |                                                                                                    |  |  |
|                   | Methods configured<br>are configured. If aut<br>employs the second r<br>server is reachable, b<br>method. The TACACS                                                                   | with the aaa authentication enable command are evaluated in the order they<br>hentication fails using the primary method, Dell Networking Operating System (OS)<br>method (or third method, if necessary) automatically. For example, if the TACACS+<br>ut the server key is invalid, Dell Networking OS proceeds to the next authentication<br>S+ is incorrect, but the user is still authenticated by the secondary method. |  |  |

Related Commands enable password — changes the password for the enable command.

login authentication — enables AAA login authentication on the terminal lines.

radius-server host — specifies a RADIUS server host.

tacacs-server host — specifies a TACACS+ server host.

### aaa authentication login

Configure AAA Authentication method lists for user access to EXEC mode (Enable log-in).

Syntax aaa authentication login {method-list-name | default} method [... method4] To return to the default setting, use the no aaa authentication login {method-list-name | default} command.

| Parameters        | method-list-name                                              | Enter a text string (up to 16 characters long) as the name of a user-configured method list that can be applied to different lines.                                                                              |
|-------------------|---------------------------------------------------------------|----------------------------------------------------------------------------------------------------|
|                   | default                                                       | Enter the keyword default to specify that the method list specified is the default method for all terminal lines.                                                                                                |
|                   | method                                                        | Enter one of the following methods:                                                                                                    |
|                   |                                                               | <ul> <li>enable: use the password the enable password command defines in<br/>CONFIGURATION mode.</li> </ul>                                                                                                    |
|                   |                                                               | $\cdot$ line: use the password the <code>password</code> command defines in LINE mode.                                                                                                    |
|                   |                                                               | • none: no authentication.                                                                                                    |
|                   |                                                               | <ul> <li>radius: use the RADIUS servers configured with the radius-server<br/>host command.</li> </ul>                                                                                                    |
|                   |                                                               | <ul> <li>tacacs+: use the TACACS+ servers configured with the tacacs-server<br/>host command.</li> </ul>                                                                                                    |
|                   | method4                                                       | (OPTIONAL) Enter up to four additional methods. In the event of a "no response" from the first method, Dell Networking Operating System (OS) applies the next configured method (up to four configured methods). |
| Defaults          | Not configured (that                                          | is, no authentication is performed).                                                                                                    |
| Command Modes     | CONFIGURATION                                                 |                                                                                                    |
| Supported Modes   | All Modes                                                     |                                                                                                    |
| Command History   | Version                                                       | Description                                                                                                    |
|                   | 9.4(0.0)                                                      | Supported on the FN I/O Aggregator.                                                                                                    |
|                   | 9.3(0.0)                                                      | Supported on the M I/O Aggregator.                                                                                                    |
| Usage Information | By default, the locally<br>login default, D<br>login instead. | configured username password is used. If you configure aaa authentication<br>ell Networking Operating System (OS) uses the methods this command defines for                                                      |

Methods configured with the aaa authentication login command are evaluated in the order they are configured. If users encounter an error with the first method listed, Dell Networking Operating System (OS) applies the next method configured. If users fail the first method listed, no other methods are applied. The only exception is the local method. If the user's name is not listed in the local database, the next method is applied. If the correct user name/password combination is not entered, the user is not allowed access to the switch.

NOTE: If authentication fails using the primary method, Dell Networking Operating System (OS) employs the second method (or third method, if necessary) automatically. For example, if the TACACS+ server is reachable, but the server key is invalid, Dell Networking Operating System (OS) proceeds to the next authentication method. The TACACS+ is incorrect, but the user is still authenticated by the secondary method.

After configuring the aaa authentication login command, configure the login authentication command to enable the authentication scheme on terminal lines.

Connections to the SSH server work with the following login mechanisms: local, radius, and tacacs.

Related Commands <u>login authentication</u> — enables AAA login authentication on the terminal lines.

<u>radius-server host</u> — specifies a RADIUS server host.

tacacs-server host — specifies a TACACS+ server host.

### banner exec

Configure a message that is displayed when your enter EXEC mode.

| Syntax            | banner exec <i>c line c</i><br>To delete a banner, use the no banner exec command.                                                                                                    |                                                                                                    |  |
|-------------------|----------------------------------------------------------------------------------------------------|----------------------------------------------------------------------------------------------------|--|
|                   |                                                                                                    |                                                                                                    |  |
| Parameters        | С                                                                                                    | Enter the keywords banner exec, then enter a character delineator, represented                                                                                                    |  |
|                   | line                                                                                                    | Enter a text string for your banner message ending the message with your delineator. In the following example, the delineator is a percent character (%); the banner message is "testing, testing". |  |
| Defaults          | No banner is display                                                                                                    | ed.                                                                                                    |  |
| Command Modes     | CONFIGURATION                                                                                                    |                                                                                                    |  |
| Supported Modes   | All Modes                                                                                                    |                                                                                                    |  |
| Command History   | Version                                                                                                    | Description                                                                                                    |  |
|                   | 9.4(0.0)                                                                                                    | Supported on the FN I/O Aggregator.                                                                                                    |  |
|                   | 9.3(0.0)                                                                                                    | Supported on the M I/O Aggregator.                                                                                                    |  |
| Usage Information | After entering the banner login command, type one or more spaces and a delineator character. Enter the banner text then the second delineator character. When the user is connected to the router, if a message of the day banner is configured, it displays first. If no message of the day banner is configured, the login banner and prompt appear. After the user has logged in, the EXEC banner (if configured) displays. |                                                                                                    |  |

| Example          | <pre>Dell(conf)#banner exec ?<br/>LINE c banner-text c, where 'c' is a delimiting character<br/>Dell(conf)#banner exec %<br/>Enter TEXT message. End with the character '%'.<br/>This is the banner%<br/>Dell(conf)#end<br/>Dell#exit<br/>4d21h5m: %RPMO-P:CP %SEC-5-LOGOUT: Exec session is terminated for user on<br/>line<br/>console<br/>This is the banner<br/>Dell con0 now available</pre> |
|------------------|----------------------------------------------------------------------------------------------------|
|                  | Press RETURN to get started.<br>4d21h6m: %RPMO-P:CP %SEC-5-LOGIN_SUCCESS: Login successful for user on line<br>console<br>This is the banner<br>Dell>                                                                                                    |
| Related Commands | banner login — sets a banner for login connections to the system.                                                                                                    |
|                  | exec-banner — enables the display of a text string when you enter EXEC mode.                                                                                                    |
|                  | line — enables and configures the console and virtual terminal lines to the system.                                                                                                    |

### banner login

Set a banner to display when logging on to the system.

| Syntax            | banner login {keyboard-interactive   no keyboard-interactive} [c line c]                                                                                                    |                                                                                                    |  |
|-------------------|----------------------------------------------------------------------------------------------------|----------------------------------------------------------------------------------------------------|--|
| Parameters        | keyboard-<br>interactive                                                                                                    | Enter the keyword keyboard-interactive to require a carriage return (CR) to get the message banner prompt.                                                                                     |  |
|                   | с                                                                                                    | Enter a delineator character to specify the limits of the text banner. The delineator is a percent character (%).                                                                              |  |
|                   | line                                                                                                    | Enter a text string for your text banner message ending the message with your delineator. The delineator is a percent character (%). Range: maximum of 50 lines, up to 255 characters per line |  |
| Defaults          | No banner is configure                                                                                                    | ed and the CR is required when creating a banner.                                                                                                    |  |
| Command Modes     | CONFIGURATION                                                                                                    |                                                                                                    |  |
| Supported Modes   | All Modes                                                                                                    |                                                                                                    |  |
| Command History   | Version                                                                                                    | Description                                                                                                    |  |
|                   | 9.4(0.0)                                                                                                    | Supported on the FN I/O Aggregator.                                                                                                    |  |
|                   | 9.3(0.0)                                                                                                    | Supported on the M I/O Aggregator.                                                                                                    |  |
| Usage Information | After entering the banner login command, type one or more spaces and a delineator character. Enter the banner text then the second delineator character. When the user is connected to the router, if a message the day banner is configured, it displays first. If no message of the day banner is configured, the login banr and prompt appear. After the user has logged in, the EXEC banner (if configured) displays. |                                                                                                    |  |

| Example | <pre>Dell(conf)#banner login ? keyboard-interactive Press enter key to get prompt LINE c banner-text c, where 'c' is a delimiting character Dell(conf)#no banner login ? keyboard-interactive Prompt will be displayed by default <cr> Dell(conf)#banner login keyboard-interactive Enter TEXT message. End with the character '%'. This is the banner?</cr></pre> |
|---------|----------------------------------------------------------------------------------------------------|
|         | Dell(conf)#end<br>Dell#exit                                                                                                    |
|         | 13d21h9m: %RPM0-P:CP %SEC-5-LOGOUT: Exec session is terminated for user on line console                                                                                                    |
|         | This is the banner                                                                                                    |
|         | Dell con0 now available                                                                                                    |
|         | Press RETURN to get started.<br>13d21h10m: %RPMO-P:CP %SEC-5-LOGIN_SUCCESS: Login successful for user on<br>line console<br>This is the banner<br>Dell>                                                                                                    |

```
Related Commands <u>exec-banner</u>— enables the display of a text string when you enter EXEC mode.
```

### banner motd

D&L

Set a message of the day (MOTD) banner.

| Syntax            | banner motd <i>c line c</i>                                                                                                    |                                                                                                    |  |
|-------------------|----------------------------------------------------------------------------------------------------|----------------------------------------------------------------------------------------------------|--|
| Parameters        | с                                                                                                    | Enter a delineator character to specify the limits of the text banner. The delineator is a percent character (%).     |  |
|                   | line                                                                                                    | Enter a text string for your MOTD banner the message with your delineator. The delineator is a percent character (%). |  |
| Defaults          | No banner is configur                                                                                                    | ed.                                                                                                    |  |
| Command Modes     | CONFIGURATION                                                                                                    |                                                                                                    |  |
| Supported Modes   | All Modes                                                                                                    |                                                                                                    |  |
| Command History   | Version                                                                                                    | Description                                                                                                    |  |
|                   | 9.4(0.0)                                                                                                    | Supported on the FN I/O Aggregator.                                                                                   |  |
|                   | 9.3(0.0)                                                                                                    | Supported on the M I/O Aggregator.                                                                                    |  |
| Usage Information | After entering the banner login command, type one or more spaces and a delineator character. Enter the banner text then the second delineator character. When the user is connected to the router, if a message o the day banner is configured, it displays first. If no message of the day banner is configured, the login banner and prompt appear. After the user has logged in, the EXEC banner (if configured) displays. |                                                                                                    |  |
| Related Commands  | <u>banner exec</u> — enabl                                                                                                    | es the display of a text string when you enter EXEC mode.                                                             |  |
|                   | <u>banner login</u> — sets a                                                                                                    | a banner to display after successful login to the system.                                                             |  |

## debug radius

View RADIUS transactions to assist with troubleshooting.

| Syntax          | debug radius<br>To disable debugging of RADIUS use the non-debug radius command |                                     |  |
|-----------------|---------------------------------------------------------------------------------|-------------------------------------|--|
|                 | 10 0.00010 000099.1.9                                                           |                                     |  |
| Defaults        | Disabled.                                                                       |                                     |  |
| Command Modes   | EXEC Privilege                                                                  |                                     |  |
| Supported Modes | All Modes                                                                       |                                     |  |
| Command History | Version                                                                         | Description                         |  |
|                 | 9.4(0.0)                                                                        | Supported on the FN I/O Aggregator. |  |
|                 | 9.3(0.0)                                                                        | Supported on the M I/O Aggregator.  |  |

### debug tacacs+

To assist with troubleshooting, view TACACS+ transactions.

| Syntax          | debug tacacs+        |                                               |  |  |
|-----------------|----------------------|-----------------------------------------------|--|--|
|                 | To disable debugging | of TACACS+, use the no debug tacacs+ command. |  |  |
| Defaults        | Disabled.            |                                               |  |  |
| Command Modes   | EXEC Privilege       |                                               |  |  |
| Supported Modes | All Modes            |                                               |  |  |
| Command History | Version              | Description                                   |  |  |
|                 | 9.4(0.0)             | Supported on the FN I/O Aggregator.           |  |  |
|                 | 9.3(0.0)             | Supported on the M I/O Aggregator.            |  |  |

### exec-banner

Enable the display of a text string when the user enters EXEC mode.

| Syntax          | exec-banner<br>To disable the banne | er on terminal lines, use the no exec-banner command. |
|-----------------|-------------------------------------|-------------------------------------------------------|
| Defaults        | Enabled on all lines                | (if configured, the banner appears).                  |
| Command Modes   | LINE                                |                                                       |
| Supported Modes | All Modes                           |                                                       |
| Command History | Version                             | Description                                           |
|                 | 9.4(0.0)                            | Supported on the FN I/O Aggregator.                   |
|                 | 9.3(0.0)                            | Supported on the M I/O Aggregator.                    |

Usage Information Optionally, use the banner exec command to create a text string that is displayed when you access EXEC mode. This command toggles that display.

**Related Commands** <u>banner exec</u> configures a banner to display when entering EXEC mode.

line — enables and configures console and virtual terminal lines to the system.

#### ip radius source-interface

Specify an interface's IP address as the source IP address for RADIUS connections.

| Syntax     | ip radius sourc                                                              | ip radius source-interface interface                                                                                               |  |  |
|------------|------------------------------------------------------------------------------|----------------------------------------------------------------------------------------------------|--|--|
|            | To delete a source interface, use the no ip radius source-interface command. |                                                                                                    |  |  |
| Parameters | interface                                                                    | Enter the following keywords and slot/port or number information:                                                                  |  |  |
|            |                                                                              | <ul> <li>For a 100/1000 Ethernet interface, enter the keyword GigabitEthernet<br/>then the slot/port information.</li> </ul>       |  |  |
|            |                                                                              | <ul> <li>For a Gigabit Ethernet interface, enter the keyword GigabitEthernet then<br/>the slot/port information.</li> </ul>        |  |  |
|            |                                                                              | <ul> <li>For Loopback interfaces, enter the keyword loopback then a number from<br/>zero (0) to 16838.</li> </ul>                  |  |  |
|            |                                                                              | • For the Null interface, enter the keywords null 0.                                                                               |  |  |
|            |                                                                              | <ul> <li>For a Port Channel interface, enter the keywords port-channel then a<br/>number. The range is from 1 to 128.</li> </ul>   |  |  |
|            |                                                                              | <ul> <li>For a ten-Gigabit Ethernet interface, enter the keyword<br/>TenGigabitEthernet then the slot/port information.</li> </ul> |  |  |
|            |                                                                              | <ul> <li>For a 40-Gigabit Ethernet interface, enter the keyword fortyGigE then the<br/>slot/port information.</li> </ul>           |  |  |
|            |                                                                              | $\cdot$ $$ For VLAN interface, enter the keyword vlan then a number from 1 to 4094.                                                |  |  |
| Defaults   | Not configured.                                                              |                                                                                                    |  |  |
|            |                                                                              |                                                                                                    |  |  |

| Command Modes   | CONFIGURATION |                                    |
|-----------------|---------------|------------------------------------|
| Supported Modes | All Modes     |                                    |
| Command History | Version       | Description                        |
|                 | 9.3.(0.0)     | Supported on the M I/O Aggregator. |

#### ip tacacs source-interface

Specify an interface's IP address as the source IP address for TACACS+ connections.

| Syntax     | ip tacacs source-interface <i>interface</i><br>To delete a source interface, use the no ip tacacs source-interface command. |                                                                                                    |
|------------|----------------------------------------------------------------------------------------------------|----------------------------------------------------------------------------------------------------|
| Parameters | interface                                                                                                    | <ul> <li>Enter the following keywords and slot/port or number information:</li> <li>For a 100/1000 Ethernet interface, enter the keyword GigabitEthernet then the slot/port information.</li> </ul> |

- For a Gigabit Ethernet interface, enter the keyword GigabitEthernet then the slot/port information.
- For Loopback interfaces, enter the keyword loopback then a number from zero (0) to 16838.
- For the Null interface, enter the keywords null 0.
- For a Port Channel interface, enter the keywords port-channel then a number. The range is from 1 to 128.
- For a ten-Gigabit Ethernet interface, enter the keyword TenGigabitEthernet then the slot/port information.
- For a 40-Gigabit Ethernet interface, enter the keyword fortyGigE then the slot/port information.
- $\cdot$  For VLAN interface, enter the keyword <code>vlan</code> then a number from 1 to 4094.

| Defaults        | Not configured. |                                    |  |
|-----------------|-----------------|------------------------------------|--|
| Command Modes   | CONFIGURATION   |                                    |  |
| Supported Modes | All Modes       |                                    |  |
| Command History | Version         | Description                        |  |
|                 | 9.3.(0.0)       | Supported on the M I/O Aggregator. |  |

### login authentication

To designate the terminal lines, apply an authentication method list.

| Syntax            | login authentication {method-list-name   default}                                                                                                    |                                                                                                    |
|-------------------|----------------------------------------------------------------------------------------------------|----------------------------------------------------------------------------------------------------|
|                   | To use the local user/p<br>command.                                                                                                    | bassword database for login authentication, use the no login authentication                                                                          |
| Parameters        | <i>method-list-name</i> Enter the keywords method-list-name to specify that method list, created in the aaa authentication login command, to be applied to the designated terminal line. |                                                                                                    |
|                   | default                                                                                                    | Enter the keyword default to specify that the default method list, created in the aaa authentication login command, is applied to the terminal line. |
| Defaults          | No authentication is performed on the console lines. Local authentication is performed on the virtual terminal and auxiliary lines.                                                      |                                                                                                    |
| Command Modes     | LINE                                                                                                    |                                                                                                    |
| Supported Modes   | All Modes                                                                                                    |                                                                                                    |
| Command History   | Version                                                                                                    | Description                                                                                                    |
|                   | 9.4(0.0)                                                                                                    | Supported on the FN I/O Aggregator.                                                                                                    |
|                   | 9.3(0.0)                                                                                                    | Supported on the M I/O Aggregator.                                                                                                    |
| Usage Information | If you configure the aaa authentication login default command, the login authentication default command automatically is applied to all terminal lines.                                  |                                                                                                    |
| Related Commands  | aaa authentication login — selects the login authentication methods.                                                                                                    |                                                                                                    |

## **RADIUS Commands**

The following RADIUS commands are supported by Dell Networking Operating System (OS).

### radius-server deadtime

Configure a time interval during which non-responsive RADIUS servers to authentication requests are skipped.

| Syntax          | radius-server deadtime <i>seconds</i>                                                                                                    |                                     |
|-----------------|----------------------------------------------------------------------------------------------------|-------------------------------------|
|                 | To disable this function or return to the default value, use the no radius-server deadtime command.                                                                           |                                     |
| Parameters      | <i>seconds</i> Enter a number of seconds during which non-responsive RADIUS servers are skipped. The range is from 0 to 2147483647 seconds. The default is <b>0 seconds</b> . |                                     |
| Defaults        | 0 seconds                                                                                                    |                                     |
| Command Modes   | CONFIGURATION                                                                                                    |                                     |
| Supported Modes | All Modes                                                                                                    |                                     |
| Command History | Version                                                                                                    | Description                         |
|                 | 9.4(0.0)                                                                                                    | Supported on the FN I/O Aggregator. |
|                 | 9.3(0.0)                                                                                                    | Supported on the M I/O Aggregator.  |

### radius-server host

Dél

Configure a RADIUS server host.

Syntax radius-server host {hostname | ipv4-address | ipv6-address} [auth-port port-number] [retransmit retries] [timeout seconds] [key [encryption-type] key]

| Parameters |                                  |                                                                                                    |
|------------|----------------------------------|----------------------------------------------------------------------------------------------------|
|            | hostname                         | Enter the name of the RADIUS server host.                                                                                                    |
|            | ipv4-address   ipv6-<br>address  | Enter the IPv4 address (A.B.C.D) or IPv6 address (X:X:X:X) of the RADIUS server host.                                                                                                    |
|            | auth-port <i>port-</i><br>number | (OPTIONAL) Enter the keywords auth-port then a number as the port number.<br>The range is from zero (0) to 65535. The default port-number is <b>1812</b> .                                                                                               |
|            | retransmit <i>retrie</i> s       | (OPTIONAL) Enter the keyword retransmit then a number as the number of attempts. This parameter overwrites the radius-server retransmit command. The range is from zero (0) to 100. The default is <b>3 attempts</b> .                                   |
|            | timeout <i>seconds</i>           | (OPTIONAL) Enter the keyword timeout then the seconds the time interval the switch waits for a reply from the RADIUS server. This parameter overwrites the radius-server timeout command. The range is from 0 to 1000. The default is <b>5 seconds</b> . |
|            | key [encryption-<br>type] key    | (OPTIONAL) Enter the keyword $key$ then an optional encryption-type and a string<br>up to 42 characters long as the authentication key. The RADIUS host server uses<br>this authentication key and the RADIUS daemon operating on this switch.           |

For the encryption-type, enter either zero (0) or 7 as the encryption type for the key entered. The options are:

- 0 is the default and means the password is not encrypted and stored as clear text.
- 7 means that the password is encrypted and hidden.

Configure this parameter last because leading spaces are ignored.

| Defaults          | Not configured.                                                                                                    |                                                                                |  |
|-------------------|----------------------------------------------------------------------------------------------------|--------------------------------------------------------------------------------|--|
| Command Modes     | CONFIGURATION                                                                                                    |                                                                                |  |
| Supported Modes   | All Modes                                                                                                    |                                                                                |  |
| Command History   | Version                                                                                                    | Description                                                                    |  |
|                   | 9.4(0.0)                                                                                                    | Supported on the FN I/O Aggregator.                                            |  |
|                   | 9.3(0.0)                                                                                                    | Supported on the M I/O Aggregator.                                             |  |
| Usage Information | To configure any number of RADIUS server hosts for each server host that is configured, use this command.<br>Dell Networking Operating System (OS) searches for the RADIUS hosts in the order they are configured in the software.<br>The global default values for the timeout, retransmit, and key optional parameters are applied, unless those values are specified in the radius-server host or other commands. To return to the global default values, if you configure the timeout, retransmit, or key values, include those keywords when using the no radius-server host command syntax. |                                                                                |  |
|                   |                                                                                                    |                                                                                |  |
| Related Commands  | login authentication — sets the database to be checked when a user logs in.                                                                                                    |                                                                                |  |
|                   | radius-server retransn                                                                                                    | nit — sets the number of times the RADIUS server attempts to send information. |  |

radius-server timeout — sets the time interval before the RADIUS server times out.

#### radius-server key

Configure a key for all RADIUS communications between the switch and the RADIUS host server.

| Syntax     | radius-server key [ <i>encryption-type</i> ] <i>key</i><br>To delete a password, use the no radius-server key command. |                                                                                                    |
|------------|----------------------------------------------------------------------------------------------------|----------------------------------------------------------------------------------------------------|
|            |                                                                                                    |                                                                                                    |
| Parameters | encryption-type                                                                                                    | (OPTIONAL) Enter either zero (0) or 7 as the encryption type for the key entered.<br>The options are:                                                    |
|            |                                                                                                    | <ul> <li>0 is the default and means the key is not encrypted and stored as clear text.</li> <li>7 means that the key is encrypted and hidden.</li> </ul> |
|            | key                                                                                                    | Enter a string that is the key to be exchanged between the switch and RADIUS servers. It can be up to 42 characters long.                                |
| Defaults   | Not configured.                                                                                                    |                                                                                                    |

| Command Modes     | CONFIGURATION                                                                               |                                                                                                    |
|-------------------|---------------------------------------------------------------------------------------------|----------------------------------------------------------------------------------------------------|
| Supported Modes   | All Modes                                                                                   |                                                                                                    |
| Command History   | Version                                                                                     | Description                                                                                                    |
|                   | 9.4(0.0)                                                                                    | Supported on the FN I/O Aggregator.                                                                                                    |
|                   | 9.3(0.0)                                                                                    | Supported on the M I/O Aggregator.                                                                                                    |
| Usage Information | The key configured on the switch must match the key configured on the RADIUS server daemon. |                                                                                                    |
|                   | lf you configure the ke<br>radius-server ke                                                 | ey parameter in the radius-server host command, the key configured with the ey command is the default key for all RADIUS communications. |
| Related Commands  | <u>radius-server host</u> — o                                                               | configures a RADIUS host.                                                                                                    |

#### radius-server retransmit

Configure the number of times the switch attempts to connect with the configured RADIUS host server before declaring the RADIUS host server unreachable.

| Syntax           | radius-server retransmit <i>retries</i>                                                                                                    |                                     |
|------------------|----------------------------------------------------------------------------------------------------|-------------------------------------|
|                  | To configure zero retransmit attempts, use the no radius-server retransmit command.<br>To return to the default setting, use the radius-server retransmit 3 command.<br>ters retries Enter a number of attempts that Dell Networking Operating System (OS) tries to<br>locate a RADIUS server. The range is from zero (0) to 100. The default is <b>3 retries</b> |                                     |
|                  |                                                                                                    |                                     |
| Parameters       |                                                                                                    |                                     |
| Defaults         | 3 retries                                                                                                    |                                     |
| Command Modes    | CONFIGURATION                                                                                                    |                                     |
| Supported Modes  | All Modes                                                                                                    |                                     |
| Command History  | Version                                                                                                    | Description                         |
|                  | 9.4(0.0)                                                                                                    | Supported on the FN I/O Aggregator. |
|                  | 9.3(0.0)                                                                                                    | Supported on the M I/O Aggregator.  |
| Related Commands | <u>radius-server host</u> —                                                                                                    | configures a RADIUS host.           |

### radius-server timeout

Dél

To reply to a request, configure the amount of time the RADIUS client (the switch) waits for a RADIUS host server .

| Syntax     | radius-server timeout <i>seconds</i>                                      |                                                                                                    |  |
|------------|---------------------------------------------------------------------------|----------------------------------------------------------------------------------------------------|--|
|            | To return to the default value, use the no radius-server timeout command. |                                                                                                    |  |
| Parameters | seconds                                                                   | Enter the number of seconds between an unsuccessful attempt and the radius-<br>server timeout times out. The range is from zero (0) to 1000 seconds. The default<br>is <b>5 seconds</b> . |  |

| Defaults              | 5 seconds                                     |                                     |  |
|-----------------------|-----------------------------------------------|-------------------------------------|--|
| Command Modes         | CONFIGURATION                                 |                                     |  |
| Supported Modes       | All Modes                                     |                                     |  |
| Command History       | Version                                       | Description                         |  |
|                       | 9.4(0.0)                                      | Supported on the FN I/O Aggregator. |  |
|                       | 9.3(0.0)                                      | Supported on the M I/O Aggregator.  |  |
| Related Commands      | <u>radius-server host</u> —                   | configures a RADIUS host.           |  |
| show privilege        |                                               |                                     |  |
| View your access leve | I.                                            |                                     |  |
| Syntax                | show privilege                                |                                     |  |
| Command Modes         | <ul><li>EXEC</li><li>EXEC Privilege</li></ul> |                                     |  |
| Supported Modes       | All Modes                                     |                                     |  |
| Command History       | Version                                       | Description                         |  |
|                       | 9.4(0.0)                                      | Supported on the FN I/O Aggregator. |  |
|                       | 9.3(0.0)                                      | Supported on the M I/O Aggregator.  |  |
| Example               | Dell#show privi<br>Current privileg<br>Dell#  | lege<br>ge level is 15              |  |

## Suppressing AAA Accounting for Null Username Sessions

When you activate AAA accounting, the Dell Networking OS software issues accounting records for all users on the system, including users whose username string, because of protocol translation, is NULL.

An example of this is a user who comes in on a line where the AAA authentication login method-list none command is applied. To prevent accounting records from being generated for sessions that do not have usernames associated with them, use the following command.

Prevent accounting records from being generated for users whose username string is NULL.
 CONFIGURATION mode

```
aaa accounting suppress null-username
```

## **TACACS+** Commands

Dell Networking OS supports TACACS+ as an alternate method for login authentication.

## **TACACS+ Accounting**

(D&LL

Enable AAA Accounting and create a record for monitoring the accounting function.

| Syntax            | <pre>aaa accounting {system   exec   commands level} {name   default}{start-stop   wait-start   stop-only} {tacacs+}</pre>                                                                                                    |                                                                                                    |  |
|-------------------|----------------------------------------------------------------------------------------------------|----------------------------------------------------------------------------------------------------|--|
|                   | To disable AAA Accounting, use the                                                                                                    |                                                                                                    |  |
|                   | no aaa accountin<br>stop   wait-star<br>command                                                                                                    | ng {system   exec   command level} {name   default}{start-<br>ct   stop-only} {tacacs+}                                                                           |  |
|                   | Defaults.                                                                                                    |                                                                                                    |  |
| Parameters        | system                                                                                                    | Enter the keyword system to send accounting information of any other AAA configuration.                                                                           |  |
|                   | exec                                                                                                    | Enter the keyword exec to send accounting information when a user has logged in to EXEC mode.                                                                     |  |
|                   | commands level                                                                                                    | Enter the keyword command then a privilege level for accounting of commands executed at that privilege level.                                                     |  |
|                   | name   default                                                                                                    | Enter one of the following:                                                                                                    |  |
|                   |                                                                                                    | • For name, enter a user-defined name of a list of accounting methods.                                                                                            |  |
|                   |                                                                                                    | • For default, the default accounting methods used.                                                                                                    |  |
|                   | start-stop                                                                                                    | Enter the keywords start-stop to send a "start accounting" notice at the beginning of the requested event and a "stop accounting" notice at the end of the event. |  |
|                   | wait-start                                                                                                    | Enter the keywords wait-start to ensure that the TACACS+ security server acknowledges the start notice before granting the user's process request.                |  |
|                   | stop-only                                                                                                    | Enter the keywords stop-only to instruct the TACACS+ security server to send a<br>"stop record accounting" notice at the end of the requested user process.       |  |
|                   | tacacs+                                                                                                    | Enter the keyword tacacs+ to use TACACS+ data for accounting.                                                                                                    |  |
|                   | Dell Networking OS currently only supports TACACS+ accounting.                                                                                                    |                                                                                                    |  |
| Defaults          | None                                                                                                    |                                                                                                    |  |
| Command Modes     | CONFIGURATION                                                                                                    |                                                                                                    |  |
| Usage Information | In the example above, TACACS+ accounting is used to track all usage of EXEC command and commands on privilege level 15. Privilege level 15 is the default. If you want to track usage at privilege level 1 for example, use the aaa accounting command 1 command. |                                                                                                    |  |
| Supported Modes   | All Modes                                                                                                    |                                                                                                    |  |
| Command History   | Version                                                                                                    | Description                                                                                                    |  |
|                   | 9.5(0.0)                                                                                                    | Supported on the FN I/O Agregator and M I/O Aggregator.                                                                                                    |  |

| Example          | Dell(config)# aa<br>Dell(config)# aa<br>Dell(config)# | a accounting exec default start-stop tacacs+<br>a accounting command 15 default start-stop tacacs+ |
|------------------|-------------------------------------------------------|----------------------------------------------------------------------------------------------------|
| Related Commands | enable password                                       | changes the password for the enable command.                                                       |
|                  | login authentication                                  | enables AAA login authentication on the terminal lines.                                            |
|                  | password                                              | creates a password.                                                                                |
|                  | tacacs-server host                                    | specifies a TACACS+ server host.                                                                   |

#### tacacs-server host

Specify a TACACS+ host.

| Syntax            | tacacs-server host { <i>hostname   ipv4-address   ipv6-address</i> } [port <i>number</i> ]<br>[timeout <i>seconds</i> ] [key key]                                                                                    |                                                                                                    |  |  |  |
|-------------------|----------------------------------------------------------------------------------------------------|----------------------------------------------------------------------------------------------------|--|--|--|
| Parameters        | hostname                                                                                                    | Enter the name of the TACACS+ server host.                                                                                                    |  |  |  |
|                   | ipv4-address   ipv6-<br>address                                                                                                    | Enter the IPv4 address (A.B.C.D) or IPv6 address (X:X:X:X:X) of the TACACS+ server host.                                                                                                    |  |  |  |
|                   | port number                                                                                                    | (OPTIONAL) Enter the keyword port then a number as the port to be used by the TACACS+ server. The range is from zero (0) to 65535. The default is <b>49</b> .                                              |  |  |  |
|                   | timeout <i>seconds</i>                                                                                                    | (OPTIONAL) Enter the keyword timeout then the number of seconds the switch waits for a reply from the TACACS+ server. The range is from 0 to 1000. The default is <b>10 seconds</b> .                      |  |  |  |
|                   | key <i>key</i>                                                                                                    | (OPTIONAL) Enter the keyword $key$ then a string up to 42 characters long as the authentication key. This authentication key must match the key specified in the tacacs-server key for the TACACS+ daemon. |  |  |  |
| Defaults          | Not configured.                                                                                                    |                                                                                                    |  |  |  |
| Command Modes     | CONFIGURATION                                                                                                    |                                                                                                    |  |  |  |
| Supported Modes   | All Modes                                                                                                    |                                                                                                    |  |  |  |
| Command History   | Version                                                                                                    | Description                                                                                                    |  |  |  |
|                   | 9.4(0.0)                                                                                                    | Supported on the FN I/O Aggregator.                                                                                                    |  |  |  |
|                   | 9.3(0.0)                                                                                                    | Supported on the M I/O Aggregator.                                                                                                    |  |  |  |
| Usage Information | To list multiple TACAC this command multiple                                                                                                    | S+servers to be used by the aaa authentication login command, configure $e$ times.                                                                                                    |  |  |  |
|                   | If you are not configuring the switch as a TACACS+ server, you do not need to configure the ptimeout and key optional parameters. If you do not configure a key, the key assigned in the server key command is used. |                                                                                                    |  |  |  |
| Related Commands  | aaa authentication login — specifies the login authentication method.                                                                                                    |                                                                                                    |  |  |  |

### tacacs-server key

Configure a key for communication between a TACACS+ server and a client.

| Syntax          | tacacs-server key [encryption-type] key                    |                                                                                                    |  |
|-----------------|------------------------------------------------------------|----------------------------------------------------------------------------------------------------|--|
|                 | To delete a key, use the no tacacs-server key key command. |                                                                                                    |  |
| Parameters      | encryption-type                                            | (OPTIONAL) Enter either zero (0) or 7 as the encryption type for the key entered.<br>The options are:                                                 |  |
|                 |                                                            | <ul><li>0 is the default and means the key is not encrypted and stored as clear text.</li><li>7 means that the key is encrypted and hidden.</li></ul> |  |
|                 | key                                                        | Enter a text string, up to 42 characters long, as the clear text password. Leading spaces are ignored.                                                |  |
| Defaults        | Not configured.                                            |                                                                                                    |  |
| Command Modes   | CONFIGURATION                                              |                                                                                                    |  |
| Supported Modes | All Modes                                                  |                                                                                                    |  |
| Command History | Version<br>9.4(0.0)<br>9.3(0.0)                            | <b>Description</b><br>Supported on the FN I/O Aggregator.<br>Supported on the M I/O Aggregator.                                                       |  |
|                 |                                                            |                                                                                                    |  |

**Usage Information** The key configured with this command must match the key configured on the TACACS+ daemon.

### timeout login response

Specify how long the software waits for the login input (for example, the user name and password) before timing out.

| Syntax          | timeout login response <i>seconds</i>                                            |                                                                                                    |  |
|-----------------|----------------------------------------------------------------------------------|----------------------------------------------------------------------------------------------------|--|
|                 | To return to the default values, use the no timeout login response command.      |                                                                                                    |  |
| Parameters      | <b>seconds</b> Enter a number of seconds the software waits before logging you c |                                                                                                    |  |
|                 |                                                                                  | • VTY: the range is from 1 to 30 seconds, the default is <b>30 seconds</b> .                                   |  |
|                 |                                                                                  | <ul> <li>Console: the range is from 1 to 300 seconds, the default is <b>0 seconds</b> (no timeout).</li> </ul> |  |
|                 |                                                                                  | <ul> <li>AUX: the range is from 1 to 300 seconds, the default is <b>0 seconds</b> (no timeout).</li> </ul>     |  |
|                 |                                                                                  |                                                                                                    |  |
| Defaults        | See the defaults settin                                                          | ngs shown in Parameters.                                                                                       |  |
| Command Modes   | LINE                                                                             |                                                                                                    |  |
| Supported Modes | All Modes                                                                        |                                                                                                    |  |

| Command History | Version  | Description                         |
|-----------------|----------|-------------------------------------|
|                 | 9.4(0.0) | Supported on the FN I/O Aggregator. |
|                 | 9.3(0.0) | Supported on the M I/O Aggregator.  |
|                 |          |                                     |

Usage Information The software measures the period of inactivity defined in this command as the period between consecutive keystrokes. For example, if your password is "password" you can enter "p" and wait 29 seconds to enter the next letter.

## SSH Server and SCP Commands

The Dell Networking OS supports secure shell (SSH) protocol versions 1.5 and 2.0. SSH is a protocol for secure remote login over an insecure network. SSH sessions are encrypted and use authentication.

### enable password

Change the password for the enable command.

| Syntax            | enable password [level level] [encryption-type] password |                                                                                                    |  |
|-------------------|----------------------------------------------------------|----------------------------------------------------------------------------------------------------|--|
|                   | To delete a password, <i>level</i> ] command.            | use the no enable password [encryption-type] password [level                                                                                           |  |
| Parameters        | level <i>level</i>                                       | (OPTIONAL) Enter the keyword $level$ followed by a number as the level of access. The range is from 1 to 15.                                           |  |
|                   | encryption-type                                          | (OPTIONAL) Enter the number 7 or 0 as the encryption type.                                                                                             |  |
|                   |                                                          | Enter a 7 followed by a text string as the hidden password. The text string must be a password that was already encrypted by a Dell Networking router. |  |
|                   |                                                          | Use this parameter only with a password that you copied from the show running-config file of another Dell Networking router.                           |  |
|                   | password                                                 | Enter a text string, up to 32 characters long, as the clear text password.                                                                             |  |
| Defaults          | No password is config                                    | ured. <i>level</i> = <b>15</b> .                                                                                                    |  |
| Command Modes     | CONFIGURATION                                            |                                                                                                    |  |
| Supported Modes   | All Modes                                                |                                                                                                    |  |
| Command History   | Version                                                  | Description                                                                                                    |  |
|                   | 9.4(0.0)                                                 | Supported on the FN I/O Aggregator.                                                                                                    |  |
|                   | 8.3.17.0                                                 | Supported on the M I/O Aggregator.                                                                                                    |  |
| Usage Information | Use this command to                                      | define a password for a level.                                                                                                    |  |
|                   | Passwords must meet                                      | the following criteria:                                                                                                    |  |
|                   | Start with a letter, not a number.                       |                                                                                                    |  |

Passwords can have a regular expression as the password. To create a password with a regular expression in it, use CNTL + v prior to entering regular expression. For example, to create the password abcd]e, you type "abcd CNTL v ]e". When the password is created, you do not use the CNTL + v key combination and enter "abcd]e".

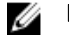

.

NOTE: The question mark (?) and the tilde (~) are not supported characters.

Related Commands show running-config — views the current configuration.

### enable restricted

Allows Dell Networking technical support to access restricted commands.

| iust be a |
|-----------|
| W         |
|           |
|           |
|           |
|           |
|           |
|           |
|           |

Usage Information Only Dell Networking Technical Support staff use this command.

### service password-encryption

Encrypt all passwords configured in Dell Networking OS.

| Syntax          | service password-encryption                                                          |                                     |  |
|-----------------|--------------------------------------------------------------------------------------|-------------------------------------|--|
|                 | To store new passwords as clear text, use the no service password-encryption command |                                     |  |
| <b>D</b> A 1    |                                                                                      |                                     |  |
| Defaults        | Enabled.                                                                             |                                     |  |
| Command Modes   | CONFIGURATION                                                                        |                                     |  |
| Supported Modes | All Modes                                                                            |                                     |  |
| Command History | Maraian                                                                              | Description                         |  |
|                 | version                                                                              | Description                         |  |
|                 | 9.4(0.0)                                                                             | Supported on the FN I/O Aggregator. |  |

| Version Description |  |
|---------------------|--|
|---------------------|--|

8.3.17.0

Supported on the M I/O Aggregator.

Usage Information

CAUTION: Encrypting passwords with this command does not provide a high level of security. When the passwords are encrypted, you cannot return them to plain text unless you re-configure them. To remove an encrypted password, use the no password password command.

To keep unauthorized people from viewing passwords in the switch configuration file, use the service password-encryption command. This command encrypts the clear-text passwords created for user name passwords, authentication key passwords, the privileged command password, and console and virtual terminal line access passwords.

To view passwords, use the show running-config command.

### show ip ssh

Display information about established SSH sessions.

| Syntax          | show ip ssh                                                                                                    |                                                                                                |
|-----------------|----------------------------------------------------------------------------------------------------|------------------------------------------------------------------------------------------------|
| Command Modes   | <ul><li>EXEC</li><li>EXEC Privilege</li></ul>                                                                           |                                                                                                |
| Supported Modes | All Modes                                                                                                    |                                                                                                |
| Command History | Version                                                                                                    | Description                                                                                    |
|                 | 9.4(0.0)                                                                                                    | Supported on the FN I/O Aggregator.                                                            |
|                 | 8.3.17.0                                                                                                    | Supported on the M I/O Aggregator.                                                             |
| Example         | Dell#show ip ssh<br>SSH server<br>SSH server versi<br>Password Authent<br>Hostbased Authen<br>RSA Authenticati<br>Dell# | : disabled.<br>on : v1 and v2.<br>ication : enabled.<br>tication : disabled.<br>on : disabled. |

Related Commands show ip ssh client-pub-keys — displays the client-public keys.

### show ip ssh client-pub-keys

Displays the client public keys used in host-based authentication

| Syntax          | show   | ip  | ssh | client-pub-keys |
|-----------------|--------|-----|-----|-----------------|
| Defaults        | none   |     |     |                 |
| Command Modes   | EXEC   |     |     |                 |
| Supported Modes | All Mo | des |     |                 |

| Command Lliston   |                                                                                                    |                                     |  |
|-------------------|----------------------------------------------------------------------------------------------------|-------------------------------------|--|
| Command History   | Version                                                                                                    | Description                         |  |
|                   | 9.4(0.0)                                                                                                    | Supported on the FN I/O Aggregator. |  |
|                   | 8.3.17.0                                                                                                    | Supported on the M I/O Aggregator.  |  |
| Usage Information | This command displays the contents of the flash://ADMIN_DIRssh/knownhosts file                                                                                                    |                                     |  |
| Example           | Dell#show ip ssh client-pub-keys                                                                                                    |                                     |  |
|                   | poclab4,123.12.1.123 ssh-rsa AAAAB3NzaC1yc2EAAAABIwAAAIEAox/<br>QQp8xYhzOxn07yh4VGPAoUfgKoieTHO9G4sNV+ui<br>+DWEc3cgYAcU5Lai1MU2ODrzhCwyDNp05tKBU3tReG1<br>o8AxLi6+S4hyEMqHzkzBFNVqHzpQc<br>+Rs4p2urzV0F4pRKnaXdHf3Lk4D460HZRhhVrxqeNxPDpEnWIMPJi0<br>ds= ashwani@poclab4 |                                     |  |
|                   | Dell#                                                                                                    |                                     |  |

### show ip ssh rsa-authentication

Displays the authorized-keys for the RSA authentication.

| Syntax            | show ip ssh rsa-authentication {my-authorized-keys}                                           |                                     |  |  |  |
|-------------------|-----------------------------------------------------------------------------------------------|-------------------------------------|--|--|--|
| Parameters        | my-authorized-keys                                                                            | Display the RSA authorized keys.    |  |  |  |
| Defaults          | none                                                                                          |                                     |  |  |  |
| Command Modes     | EXEC                                                                                          |                                     |  |  |  |
| Supported Modes   | All Modes                                                                                     |                                     |  |  |  |
| Command History   | Version                                                                                       | Description                         |  |  |  |
|                   | 9.4(0.0)                                                                                      | Supported on the FN I/O Aggregator. |  |  |  |
|                   | 8.3.17.0                                                                                      | Supported on the M I/O Aggregator.  |  |  |  |
| Usage Information | This command displays the contents of the flash:/ADMIN_DIR/ssh/authorized-keys.username file. |                                     |  |  |  |
| Example           | <pre></pre>                                                                                   |                                     |  |  |  |

#### show users

DØLI

Allows you to view information on all users logged in to the switch.

| Syntax        | show users [all] |                                                                            |
|---------------|------------------|----------------------------------------------------------------------------|
| Parameters    | all              | (OPTIONAL) Enter the keyword all to view all terminal lines in the switch. |
| Command Modes | EXEC Privilege   |                                                                            |

| Supported Modes   | All Modes                                                                                                    |                      |                                                                 |                                                                                                 |         |                                      |                                                                        |
|-------------------|----------------------------------------------------------------------------------------------------|----------------------|-----------------------------------------------------------------|-------------------------------------------------------------------------------------------------|---------|--------------------------------------|------------------------------------------------------------------------|
| Command History   | Version<br>8.3.17.0                                                                                                    | <b>Desc</b><br>Suppo | <b>cription</b><br>orted on the M I.                            | /O Aggregator.                                                                                  |         |                                      |                                                                        |
| Usage Information | The following describe                                                                                                    | s the s              | show user CON                                                   | nmand shown in the foll                                                                         | owing e | exan                                 | nple.                                                                  |
|                   | Field                                                                                                    | Desc                 | ription                                                         |                                                                                                 |         |                                      |                                                                        |
|                   | (untitled)                                                                                                    | Indica               | ites with an aste                                               | risk (*) which terminal l                                                                       | ine you | you are using.                       |                                                                        |
|                   | Line                                                                                                    | Displa               | ays the terminal l                                              | ines currently in use.                                                                          |         |                                      |                                                                        |
|                   | User                                                                                                    | Displa               | ays the user nam                                                | e of all users logged in.                                                                       |         |                                      |                                                                        |
|                   | Host(s)                                                                                                    | Displa               | ays the terminal l                                              | ine status.                                                                                     |         |                                      |                                                                        |
|                   | Location                                                                                                    | Displa               | ays the IP addres                                               | s of the user.                                                                                  |         |                                      |                                                                        |
| Example           | Dell# show users<br>Authorization Mo<br>Line<br>Location<br>* 0 console (0<br>2 vty 0<br>10.16.127.35<br>3 vty 1<br>10.16.127.145<br>4 vty 2<br>10.16.127.141<br>5 vty 3<br>10.16.127.141<br>6 vty 4<br>10.16.127.141<br>7 vty 5<br>10.16.127.141<br>Dell# | a<br>ode:            | role or pr:<br>User<br>admin<br>ad<br>ad1<br>ad1<br>admin<br>ad | ivilege<br>Role<br>unassigned<br>unassigned<br>sysadmin<br>sysadmin<br>unassigned<br>unassigned | Priv    | - Hd<br>1<br>15<br>1<br>1<br>1<br>15 | ost(s)<br>idle<br>idle<br>idle<br>idle<br>idle<br>idle<br>idle<br>idle |

Related Commands <u>ssh</u>— enables a user.

### ssh

Open an SSH connection specifying the host name, username, port number and version of the SSH client.

Dell Networking OS supports both inbound and outbound SSH sessions using IPv4 addressing. Inbound SSH supports accessing the system through the management interface as well as through a physical Layer 3 interface.

| Syntax     | ssh { <i>hostname</i> | <pre>ipv4 address} [-  username   -p port-number -v {1 2}]</pre>                                                                                           |
|------------|-----------------------|----------------------------------------------------------------------------------------------------|
| Parameters | hostname              | (OPTIONAL) Enter the IP address or the host name of the remote device.                                                                                     |
|            | ip∨4 address          | (OPTIONAL) Enter the IP address in dotted decimal format A.B.C.D.                                                                                          |
|            | -l username           | (OPTIONAL) Enter the keyword -1 followed by the user name used in this SSH session. The default is the user name of the user associated with the terminal. |
|            | -p port-number        | (OPTIONAL) Enter the keyword $-p$ followed by the port number. The range is from 1 to 65536. The default is <b>22</b> .                                    |
|            | -v {1   2}            | (OPTIONAL) Enter the keyword $-{\rm v}$ then the SSH version 1 or 2. The default is the version from the protocol negotiation.                             |

| Defaults                                                                                                    | As shown in the Parameters section. |                                    |  |  |
|----------------------------------------------------------------------------------------------------|-------------------------------------|------------------------------------|--|--|
| Command Modes                                                                                                    | EXEC Privilege                      |                                    |  |  |
| Supported Modes                                                                                                    | All Modes                           |                                    |  |  |
| Command History                                                                                                    | Version                             | Description                        |  |  |
|                                                                                                    | 8.3.17.0                            | Supported on the M I/O Aggregator. |  |  |
| Example Dell#ssh 10.16.151.48 -1 anvltest<br>Trying 10.16.151.48<br>01:18:16: %STKUNITO-M:CP %SEC-5-SSH_USAGE: Initiated SSH Cli<br>Disabled) to anvltest@10.16.151.48 by default from console<br>anvltest@10.16.151.48's password: |                                     |                                    |  |  |
|                                                                                                    | [anvltest@dt-maa<br>logout<br>Dell# | a-linux-1 ~]# exit                 |  |  |

#### username

D&L

Establish an authentication system based on user names.

| Syntax     | username name access-list-name [nopassword   {password   secret}<br>[encryption-type] password] [privilege level]<br>If you do not want a specific user to enter a password, use the nopassword option. |                                                                                                    |  |  |  |  |
|------------|----------------------------------------------------------------------------------------------------|----------------------------------------------------------------------------------------------------|--|--|--|--|
|            | To delete authenticat                                                                                                    | tion for a user, use the no username <i>name</i> command.                                                                                                    |  |  |  |  |
| Parameters | name                                                                                                    | Enter a text string for the name of the user up to 63 characters.                                                                                                    |  |  |  |  |
|            | access-list-name                                                                                                    | Enter the name of a configured access control list (either an IP access control list or MAC access control list).                                                                                                    |  |  |  |  |
|            | nopassword                                                                                                    | Enter the keyword nopassword to specify that the user should not enter a password.                                                                                                    |  |  |  |  |
|            | password                                                                                                    | Enter the keyword password followed by the encryption-type or the password.                                                                                                    |  |  |  |  |
|            | secret                                                                                                    | Enter the keyword secret followed by the encryption-type or the password.                                                                                                    |  |  |  |  |
|            | encryption-type                                                                                                    | Enter an encryption type for the password that you enter.                                                                                                    |  |  |  |  |
|            |                                                                                                    | <ul> <li>0 directs Dell Networking OS to store the password as clear text. It is the<br/>default encryption type when using the password option.</li> </ul>                                                                   |  |  |  |  |
|            |                                                                                                    | <ul> <li>7 to indicate that a password encrypted using a DES hashing algorithm follows.<br/>This encryption type is available with the password option only.</li> </ul>                                                       |  |  |  |  |
|            |                                                                                                    | <ul> <li>5 to indicate that a password encrypted using an MD5 hashing algorithm<br/>follow. This encryption type is available with the secret option only, and is the<br/>default encryption type for this option.</li> </ul> |  |  |  |  |
|            | password                                                                                                    | Enter a string up to 32 characters long.                                                                                                    |  |  |  |  |
|            | privilege <i>level</i>                                                                                                    | Enter the keyword privilege then a number from zero (0) to 15.                                                                                                    |  |  |  |  |
|            | secret                                                                                                    | Enter the keyword secret then the encryption type.                                                                                                    |  |  |  |  |

| Defaults                              | The default encryption type for the <code>password</code> option is $\boldsymbol{0}.$ The default encryption type for the <code>secret</code> option is $\boldsymbol{0}.$ |                                                                                                    |  |  |
|---------------------------------------|----------------------------------------------------------------------------------------------------|----------------------------------------------------------------------------------------------------|--|--|
| Command Modes                         | CONFIGURATION                                                                                                    |                                                                                                    |  |  |
| Supported Modes                       | All Modes                                                                                                    |                                                                                                    |  |  |
| Command History                       | Version<br>8.3.17.0                                                                                                    | <b>Description</b><br>Supported on the M I/O Aggregator.                                                                                                    |  |  |
| Usage Information<br>Related Commands | To view the defined us service password-enc                                                                                                    | To view the defined user names, use the show running-config user command.<br>service password-encryption— specifies a password for users on terminal lines. |  |  |
|                                       | show running-config-                                                                                                    | show running-config— views the current configuration.                                                                                                    |  |  |

# **Stacking Commands**

Stacking is supported on an Aggregator only on the 40GbE ports on the base module. Stacking is limited to two Aggregators in the same chassis in a single stack. Up to three stacks are supported in an M1000e chassis.

Stacking provides a single point of management and NIC teaming for high availability and higher throughput. To configure an Aggregator stack, you must use the CLI.

The stacking commands are always available and operational, whether or not an Aggregator has a stacking module inserted. You can use the commands to pre-configure an Aggregator, so that the configuration settings are invoked when the Aggregator is attached to other Aggregator blades.

For more information about using the Aggregator stacking feature, refer to the *Stacking Aggregators* chapter in the Dell Networking OS Configuration Guide for the M I/O Aggregator.

You can use the following commands to manage a stack of Aggregator I/O modules:

- power-cycle stack-unit
- reset stack-unit
- <u>show system stack-ports</u>
- show system stack-unit iom-mode
- show system stack-unit stack-group
- stack-unit iom-mode

Déal

## power-cycle stack-unit

To hard reset any stack unit including master unit.

| power-cycle stack-unit unit-number |                                                                                                    |  |  |
|------------------------------------|----------------------------------------------------------------------------------------------------|--|--|
| Unit number                        | The unit number ranges from 0 to 5.                                                                        |  |  |
| None                               |                                                                                                    |  |  |
| EXEC Privilege                     |                                                                                                    |  |  |
| All Modes                          |                                                                                                    |  |  |
| Version<br>9.6.(0.0)<br>8.3.17.0   | <b>Description</b><br>Supported on the FN I/O Aggregator.<br>Supported on the M I/O Aggregator.            |  |  |
|                                    | power-cycle stac<br>Unit number<br>None<br>EXEC Privilege<br>All Modes<br>Version<br>9.6.(0.0)<br>8.3.17.0 |  |  |

Usage Information This command is supported on the M I/O, FN410S, and FN410T Aggregators.

This command is used to reset the stack-unit. The master unit can also be power cycled using this command.

## reset stack-unit

Reset any designated stack member except the management unit (master unit).

| Syntax                                                                                                    | reset stack-unit 0-5 hard                                                  |                                                               |                                                                                |                                  |                                                                                                  |                        |          |
|----------------------------------------------------------------------------------------------------|----------------------------------------------------------------------------|---------------------------------------------------------------|--------------------------------------------------------------------------------|----------------------------------|--------------------------------------------------------------------------------------------------|------------------------|----------|
| Parameters                                                                                                    | 0–5                                                                        | E                                                             | Enter the stack member unit identifier of the stack member to reset.           |                                  |                                                                                                  |                        |          |
|                                                                                                    | hard                                                                       | R                                                             | eset the stack unit if                                                         | the unit is in a problen         | n state.                                                                                         |                        |          |
| Defaults                                                                                                    | none                                                                       | none                                                          |                                                                                |                                  |                                                                                                  |                        |          |
| Command Modes                                                                                                    | EXEC Privi                                                                 | lege                                                          |                                                                                |                                  |                                                                                                  |                        |          |
| Supported Modes                                                                                                    | All Modes                                                                  |                                                               |                                                                                |                                  |                                                                                                  |                        |          |
| Command History                                                                                                    |                                                                            |                                                               |                                                                                |                                  |                                                                                                  |                        |          |
|                                                                                                    | Version                                                                    | C                                                             | escription                                                                     |                                  |                                                                                                  |                        |          |
|                                                                                                    | 9.6.(0.0)                                                                  | S                                                             | upported on the FN I                                                           | /O Aggregator.                   |                                                                                                  |                        |          |
|                                                                                                    | 8.3.17.0                                                                   | S                                                             | upported on the M I/                                                           | O Aggregator.                    |                                                                                                  |                        |          |
| Usage Information                                                                                                    | This comm                                                                  | and is support                                                | ed on the M I/O, FN                                                            | 410S, and FN410T Agg             | pregators                                                                                        |                        |          |
|                                                                                                    | Resetting t<br>reboot, incl                                                | he manageme<br>Iuding flushing                                | nt unit is not allowed<br>the forwarding table                                 | and an error message<br>s.       | displays if you try to                                                                           | do so. Resetting is a  | a soft   |
|                                                                                                    | You can rur<br>reset any o                                                 | n this commar<br>ther unit from                               | d directly on the stac<br>the standby unit                                     | ck standby unit (Stand           | by Master) to reset th                                                                           | ie standby. You can    | inot     |
| Example                                                                                                    | mple Dell#show system brief<br>Stack MAC : 00:1e:c9:f1:00:9b<br>Stack Info |                                                               |                                                                                |                                  |                                                                                                  |                        |          |
|                                                                                                    | Unit                                                                       | UnitType                                                      | Status                                                                         | ReqТур                           | CurTyp                                                                                           | Version                | Ports    |
|                                                                                                    | 0<br>1<br>2<br>3<br>4<br>5                                                 | Management<br>Standby<br>Member<br>Member<br>Member<br>Member | t online<br>online<br>not present<br>not present<br>not present<br>not present | I/O-Aggregator<br>I/O-Aggregator | I/O-Aggregator<br>I/O-Aggregator                                                                 | 8-3-17-46<br>8-3-17-46 | 56<br>56 |
| <pre>Dell#<br/>Dell#reset stack-unit 0 &gt;&gt;&gt;Resetting master not allowed<br/>% Error: Reset of master unit is not allowed.<br/>Dell#<br/>Dell#reset stack-unit 1<br/>Dell#01:02:00: %STKUNITO-M:CP %CHMGR-5-STACKUNIT_RESET: Stack unit<br/>01:02:00: %STKUNITO-M:CP %IFMGR-1-DEL_PORT: Removed port: Te 1/1-3<br/>01:02:00: %STKUNITO-M:CP %CHMGR-2-STACKUNIT_DOWN: Stack unit 1 dow<br/>01:02:00: %STKUNIT1-S:CP %IFMGR-1-DEL_PORT: Removed port: Te 1/1-3<br/>01:02:05: %I/O-Aggregator:0 %IFAGT-5-STACK_PORT_LINK_DOWN: Changed<br/>state to down: 0/10<br/>01:02:11: %STKUNIT0-M:CP %POLLMGR-2-ALT_STACK_UNIT_STATE: Alternat<br/>not present</pre> |                                                                            |                                                               |                                                                                |                                  | unit 1 being :<br>/1-32,41-56<br>down - reset<br>/1-32,41-56<br>nged stack po:<br>rnate Stack-un | reset<br>rt<br>nit is  |          |

DEL

Dell#01:02:12: %STKUNITO-M:CP %CHMGR-2-STACKUNIT\_DOWN: Stack unit 1 down - card removed

Related Commands reload reboots the system.

## show system stack-ports

Display information about the stacking ports on all switches in the M I/O Aggregator switch stack..

| Syntax            | show system stack-ports [status   topology]                                         |                                                                                                    |  |  |  |  |
|-------------------|-------------------------------------------------------------------------------------|----------------------------------------------------------------------------------------------------|--|--|--|--|
| Parameters        | status                                                                              | (OPTIONAL) Enter the keyword status to display the command output without the Connection field.       |  |  |  |  |
|                   | topology                                                                            | (OPTIONAL) Enter the keyword topology to limit the table to just the Interface and Connection fields. |  |  |  |  |
| Defaults          | none                                                                                |                                                                                                    |  |  |  |  |
| Command Modes     | <ul><li>EXEC</li><li>EXEC Privilege</li></ul>                                       |                                                                                                    |  |  |  |  |
| Supported Modes   | All Modes                                                                           |                                                                                                    |  |  |  |  |
| Command History   | Version                                                                             | Description                                                                                           |  |  |  |  |
|                   | 8.3.17.0                                                                            | Supported on the M I/O Aggregator.                                                                    |  |  |  |  |
| Usage Information | The following describes the show interfaces command shown in the following example. |                                                                                                    |  |  |  |  |
|                   | Field                                                                               | Description                                                                                           |  |  |  |  |
|                   | Topology                                                                            | Lists the topology of stack ports connected: Ring, Daisy chain, or Standalone.                        |  |  |  |  |
|                   | Interface                                                                           | The unit/port ID of the connected stack port on this unit.                                            |  |  |  |  |
|                   | Link Speed                                                                          | Link Speed of the stack port (10 or 40) in Gb/s.                                                      |  |  |  |  |
|                   | Admin Status                                                                        | The only currently listed status is Up.                                                               |  |  |  |  |
|                   | Connection                                                                          | The stack port ID to which this unit's stack port is connected.                                       |  |  |  |  |
| Example           | Dell# show syst<br>Topology: Ring                                                   | em stack-ports                                                                                        |  |  |  |  |
|                   | Interface Conne                                                                     | ction Link Speed Admin Link Trunk                                                                     |  |  |  |  |
|                   | 0/33<br>0/37 1/<br>1/33<br>1/37 0/<br>Dell#                                         | 40updown3740upup40updown40updown3740upup                                                              |  |  |  |  |
| Example (Status)  | Dell# show syst<br>Topology: Daisy<br>Interface Link                                | n stack-ports status<br>chain<br>peed Admin Link Trunk                                                |  |  |  |  |

|                    | 0/33<br>0/37<br>1/33<br>1/37 | (Gb/s)<br>40<br>40<br>40<br>40 | Status<br>up<br>up<br>up<br>up | Status<br>down<br>up<br>down<br>up | Group   |
|--------------------|------------------------------|--------------------------------|--------------------------------|------------------------------------|---------|
| Example (Topology) | Dell# sho<br>Topology:       | w system sta<br>Daisy chair    | ack-ports                      | topology                           |         |
|                    | Interface                    | Connection                     | Trunk<br>Group                 |                                    |         |
|                    | 0/33<br>0/37<br>1/33<br>1/37 | 1/37                           |                                |                                    |         |
|                    | Dell #                       | 0/3/                           |                                |                                    |         |
| Related Commands   | power-cycle :                | <u>stack-unit</u> —rese        | ets the desigr                 | nated stack m                      | nember. |

<u>show diag</u>— displays the data plane or management plane input and output statistics of the designated component of the designated stack member.

show system—displays the current status of all stack members or a specific member.

## show system stack-unit fanout

Displays the current 40GbE ports configured in fanout mode.

| Syntax          | show system stac                                                                                                    | k-unit <unit-number></unit-number>                                                                                                    | fanout[configured]                        |
|-----------------|----------------------------------------------------------------------------------------------------|----------------------------------------------------------------------------------------------------|-------------------------------------------|
| Parameters      | unit-number <0–5>                                                                                                    | Enter the number of the mem                                                                                                    | ber stack unit. The range is from 0 to 5. |
| Defaults        | none                                                                                                    |                                                                                                    |                                           |
| Command Modes   | • EXEC Privilege                                                                                                    |                                                                                                    |                                           |
| Supported Modes | All Modes                                                                                                    |                                                                                                    |                                           |
| Command History | Version                                                                                                    | Description                                                                                                    |                                           |
|                 | 8.3.17.0                                                                                                    | Supported on the M I/O Aggr                                                                                                    | egator.                                   |
| Example         | Dell#show system<br>configured Confi<br>Dell#show system<br>  Pipe through a<br><cr><br/>Dell#show system<br/>Configured fan o<br/>Configured Next<br/>33 33<br/>37 37<br/>41 41<br/>45 45<br/>Dell#</cr> | a stack-unit 0 fanout<br>gured fan out ports<br>a stack-unit 0 fanout<br>command<br>a stack-unit 0 fanout<br>ut ports in stack-uni<br>Boot | ?<br>configured ?<br>configured<br>t O    |

## show system stack-unit iom-mode

Displays the current iom-mode (stack/standalone) and the mode configured after next reboot.

| Syntax            | show system stack-unit unit-number iom-mode                                                                                                    |                                                                                                 |  |
|-------------------|----------------------------------------------------------------------------------------------------|-------------------------------------------------------------------------------------------------|--|
| Parameters        | unit number <0–5>                                                                                                    | Enter the number of the member stack unit. The range is from 0 to 5.                            |  |
| Command Modes     | EXEC Privilege                                                                                                    |                                                                                                 |  |
| Supported Modes   | All Modes                                                                                                    |                                                                                                 |  |
| Command History   | Version<br>9.6.(0.0)<br>8.3.17.0                                                                                                    | <b>Description</b><br>Supported on the FN I/O Aggregator.<br>Supported on the M I/O Aggregator. |  |
| Usage information | This command is supported on the M I/O, FN410S, and FN410T Aggregators                                                                                        |                                                                                                 |  |
| Example           | Dell#show system stack-unit all iom-mode ?<br>  Pipe through a command<br><cr><br/>Dell#show system stack-unit all iom-mode<br/>Unit Boot-Mode Next-Boot</cr> |                                                                                                 |  |
|                   | 0 stac<br>1 stac<br>2 stac<br>3 stac<br>4 Not Pres<br>5 Not Pres<br>Dell#                                                                                     | ck stack<br>ck stack<br>ck stack<br>ck stack<br>ck stack<br>sent<br>sent                        |  |

## show system stack-unit iom-uplink-speed

DØLI

Display the uplink speed of the LAG bundles configured on the Flex IO modules installed on the Aggregator.

| Syntax            | show system stack-unit unit-number iom-uplink-speed                                                                                                    |                                                                      |  |
|-------------------|----------------------------------------------------------------------------------------------------|----------------------------------------------------------------------|--|
| Parameters        | unit number <0-5>                                                                                                    | Enter the number of the member stack unit. The range is from 0 to 5. |  |
| Command Modes     | EXEC Privilege                                                                                                    |                                                                      |  |
| Supported Modes   | All Modes                                                                                                    |                                                                      |  |
| Command History   | Version                                                                                                    | Description                                                          |  |
|                   | 9.3(0.0)                                                                                                    | Introduced on the M I/O Aggregator                                   |  |
| Usage Information | The value under the Boot-speed field in the output of the show command indicates the uplink speed that is currently effective on the LAG bundles, whereas the value under the Next-Boot field indicates the uplink speed that is applicable for the LAG bundle after the next reboot of the switch. |                                                                      |  |
| Example           | Dell# show system stack-unit 0 iom-uplink-speed<br>Unit Boot-speed Next-Boot                                                                                                    |                                                                      |  |

|   |     | <br> |    |
|---|-----|------|----|
| 0 | 10G | 4    | 0G |

## show system stack-unit stack-group

Displays the stack-groups present/configured for a M I/O Aggregator stack unit.

| Syntax           | show system stack-unit unit-number stack-group [configured]                                                                                                    |                                                                      |  |
|------------------|----------------------------------------------------------------------------------------------------|----------------------------------------------------------------------|--|
| Parameters       | unit number <0–5>                                                                                                    | Enter the number of the member stack unit. The range is from 0 to 5. |  |
| Defaults         | none                                                                                                    |                                                                      |  |
| Command Modes    | EXEC Privilege                                                                                                    |                                                                      |  |
| Supported Modes  | All Modes                                                                                                    |                                                                      |  |
| Command History  | Version                                                                                                    | Description                                                          |  |
|                  | 8.3.17.0                                                                                                    | Supported on the M I/O Aggregator.                                   |  |
| Example          | Dell#show system stack-unit 0 stack-group ?<br>configured Configured stack groups<br>  Pipe through a command<br><cr><br/>Dell#show system stack-unit 0 stack-group configured<br/>Configured stack groups in stack-unit 0<br/>Dell#show system stack-unit 0 stack-group<br/>Stack group Ports</cr> |                                                                      |  |
|                  | 0 0/3<br>1 0/3<br>2 0/4<br>3 0/4<br>Dell#                                                                                                    | 3<br>7<br>1<br>5                                                     |  |
| Related Commands | reload— reboots the s                                                                                                    | ystem.                                                               |  |

show system — displays the current status of all stack members or a specific member.

## stack-unit iom-mode

Toggle the Aggregator operating mode between programmable multiplex, standalone, stack, and VLT modes.

| Syntax     | <pre>stack-unit <unit-number> iom-mode [programmable-mux   stack   standalone   vlt]</unit-number></pre> |                                                                      |  |
|------------|----------------------------------------------------------------------------------------------------|----------------------------------------------------------------------|--|
| Parameters | unit number <0-5>                                                                                        | Enter the number of the member stack unit. The range is from 0 to 5. |  |
|            | programmable-mux                                                                                         | Enable programmable multiplex mode.                                  |  |
|            | stack                                                                                                    | Enable stack mode.                                                   |  |
|            | standalone                                                                                               | Enable stand-alone mode.                                             |  |

|                   | vlt                                                                                                    | Enable virtual link trunking mode.                               |
|-------------------|----------------------------------------------------------------------------------------------------|------------------------------------------------------------------|
| Defaults          | standalone                                                                                                    |                                                                  |
| Command Modes     | · CONFIGURATION                                                                                                    |                                                                  |
| Supported Modes   | All Modes                                                                                                    |                                                                  |
| Command History   | Version                                                                                                    | Description                                                      |
|                   | 9.6.(0.0)                                                                                                    | Supported on the FN I/O Aggregator.                              |
|                   | 8.3.17.0                                                                                                    | Supported on the M I/O Aggregator.                               |
| Usage Information | This command is supported on the M I/O, FN410S, and FN410T Aggregators.                                                                                                    |                                                                  |
| Example           | <pre>Dell(conf)#stack-unit 0 iom-mode stack % You are about to stack your IOA module, please reload the IOA and then plug in the stacking cable for the changes to take effect. Dell(conf)# Dell#</pre> |                                                                  |
| Related Commands  | reload — Reboots the o                                                                                                    | operating system.                                                |
|                   | show system— display                                                                                                    | is the current status of all stack members or a specific member. |

## stack-unit iom-mode uplink-speed

DEL

Specify the uplink speed of the member interfaces in a LAG bundle for the Aggregator that operates in standalone, stacking, or VLT mode to be 40 GbE. By default, the uplink speed of the LAG bundle is set as 10 GbE.

| Syntax          | <pre>stack-unit unit-number iom-mode {stack   standalone   vlt} uplink-speed</pre>                |                                                                                                    |  |
|-----------------|---------------------------------------------------------------------------------------------------|----------------------------------------------------------------------------------------------------|--|
|                 | To restore the default uplink speed of the LAG bundle, which is 10 GbE, use the stack-unit unit-  |                                                                                                    |  |
|                 | <i>number</i> iom-mode                                                                            | {stack   standalone   vlt} command.                                                                                    |  |
|                 |                                                                                                   |                                                                                                    |  |
| Parameters      | unit number <0-5>                                                                                 | Enter the number of the member stack unit. The range is from 0 to 5.                                                   |  |
|                 | iom-mode                                                                                          | Denotes the operating mode of the I/O Aggregator.                                                                      |  |
|                 | stackSpecify that the uplink speed of the member interfaces in a Lthe Aggregator in stacking mode |                                                                                                    |  |
|                 | standalone                                                                                        | Specify that the uplink speed of the member interfaces in a LAG bundle applies for the Aggregator in standalone mode   |  |
|                 | vlt                                                                                               | Specify that the uplink speed of the member interfaces in a LAG bundle applies for the Aggregator in VLT mode          |  |
|                 | uplink-speed 40G                                                                                  | Set the uplink speed of the member or child interfaces of the LAG bundle to function at 40 Gigabit Ethernet per second |  |
| Command Modes   | CONFIGURATION                                                                                     |                                                                                                    |  |
| Supported Modes | All Modes                                                                                         |                                                                                                    |  |

| Command History   | Version                                                                                                    | Description                                                                                                    |
|-------------------|----------------------------------------------------------------------------------------------------|----------------------------------------------------------------------------------------------------|
|                   | 9.3(0.0)                                                                                                    | Supported on the M I/O Aggregator                                                                                                    |
| Usage Information | This functionality to set the uplink speed is available from the CMC interface when the I/O Aggreg<br>functions as a simple MUX or a VLT node with all of the uplink interfaces configured to be member<br>the same LAG bundle. You cannot configure the uplink speed to be set as 40 GbE by default if the<br>Aggregator functions in programmable MUX mode with mutiple uplink LAG interfaces or in stackin<br>because CMC is not involved with configuration of parameters when the Aggregator operates in e<br>these modes with uplink interfaces being part of different LAG bundles. |                                                                                                    |
|                   | When you config<br>default internal w<br>you configure the                                                                                                    | ure the native mode to be 40 GbE, the CMC sends a notification to the IOA to set the vorking of all of the ports to be 40 GbE after the reload of the switch is performed. After a native mode that denotes the uplink speed of the module ports to be 40 GbE, you must |

you configure the native mode that denotes the uplink speed of the module ports to be 40 GbE, you must enter the reboot command (not pressing the Reset button, which causes the factory default settings to be applied when the device comes up online) from the CMC to cause the configuration of the uplink speed to be effective.

## stack-unit priority

Configure the ability of a switch to become the management unit of a stack.

| Syntax            | stack-unit <i>stack-number</i> priority 1-14                                                                                                    |                                                                                                    |  |
|-------------------|----------------------------------------------------------------------------------------------------|----------------------------------------------------------------------------------------------------|--|
| Parameters        | <b>stack-number</b> Enter the stack member unit identifier.                                                                                                    |                                                                                                    |  |
|                   | 1–14                                                                                                    | This preference parameter allows you to specify the management priority of one backup switch over another, with 0 the lowest priority and 14 the highest. The switch with the highest priority value is chosen to become the management unit if the active management unit fails or on the next reload. |  |
| Defaults          | 0                                                                                                    |                                                                                                    |  |
| Command Modes     | CONFIGURATION                                                                                                    |                                                                                                    |  |
| Supported Modes   | All Modes                                                                                                    |                                                                                                    |  |
| Command History   | Version                                                                                                    | Description                                                                                                    |  |
|                   | 9.6.(0.0)                                                                                                    | Supported on the FN I/O Aggregator.                                                                                                    |  |
|                   | 9.3(0.0)                                                                                                    | Supported on the M I/O Aggregator.                                                                                                    |  |
| Usage Information | This command is supported on the M I/O, FN410S, and FN410T Aggregators.                                                                                                    |                                                                                                    |  |
| Related Commands  | <ul> <li><u>reload</u> – reboots Dell Networking Operating System (OS).</li> <li><u>show system</u> – displays the status of all stack members or a specific member.</li> </ul> |                                                                                                    |  |

## stack-unit renumber

DØLL

| Syntax            | stack-unit 0-5 renumber 0-5                                                                                                    |                                                                                                    |
|-------------------|----------------------------------------------------------------------------------------------------|----------------------------------------------------------------------------------------------------|
| Parameters        | 0-5                                                                                                    | The first instance of this value is the stack member unit identifier, from 0 to 5, of the switch that you want add to the stack. The range is from 0 to 5. The second instance of this value is the desired new unit identifier number. |
| Defaults          | none                                                                                                    |                                                                                                    |
| Command Modes     | EXEC Privilege                                                                                                    |                                                                                                    |
| Supported Modes   | All Modes                                                                                                    |                                                                                                    |
| Command History   | Version<br>9.6.(0.0)<br>9.3(0.0)                                                                                                    | Description<br>Supported on the FN I/O Aggregator.<br>Supported on the M I/O Aggregator.                                                                                                    |
| Usage Information | This command is supported on the FN410S and the FN410T Aggregators.<br>You can renumber any switch, including the management unit or a stand-alone unit.<br>You cannot renumber a unit to a number of an active member in the stack.<br>When executing this command on the master, the stack reloads. When the members are renumbered, only that specific unit is reset and comes up with the new unit number. |                                                                                                    |
| Example           | Dell#stack-unit 5 renumber 4<br>Renumbering will reset the unit.<br>Warning: Interface configuration for current unit will be lost!<br>Proceed to renumber [confirm yes/no]:                                                                                                    |                                                                                                    |
| Related Commands  | <ul> <li><u>reload</u> – reboots Dell Networking Operating System (OS).</li> <li><u>reset stack-unit</u> – resets the designated stack member.</li> <li><u>show system</u> – displays the current status of all stack members or a specific member.</li> </ul>                                                                                                    |                                                                                                    |

Change the stack member ID of any stack member or a stand-alone unit.

# **Storm Control**

The Dell Networking operating software storm control feature allows you to limit or suppress traffic during a traffic storm.

## Important Points to Remember

- Interface commands can only be applied on physical interfaces (virtual local area networks [VLANs] and link aggregation group [LAG] interfaces are not supported).
- · An INTERFACE-level command only supports storm control configuration on ingress.
- An INTERFACE-level command overrides any CONFIGURATION-level ingress command for that physical interface, if both are configured.
- You can apply the CONFIGURATION-level storm control commands at ingress or egress and are supported on all physical interfaces.
- When storm control is applied on an interface, the percentage of storm control applied is calculated based on the advertised rate of the line card. It is not based on the speed setting for the line card.
- Do not apply per-VLAN quality of service (QoS) on an interface that has storm control enabled (either on an interface or globally).
- When you enable broadcast storm control on an interface or globally on ingress, and DSCP marking for a DSCP value 1 is configured for the data traffic, the traffic goes to queue 1 instead of queue 0.
- Similarly, if you enable unicast storm control on an interface or globally on ingress, and DSCP marking for a DSCP value 2 is configured for the data traffic, the traffic goes to queue 2 instead of queue 0.

NOTE: Bi-directional traffic (unknown unicast and broadcast) along with egress storm control causes the configured traffic rates split between the involved ports. The percentage of traffic that each port receives after the split is not predictable. These ports can be in the same/different port pipes or the same/different line cards.

NOTE: The policy discard drop counters are common across storm-control drops, ACL drops and QoS drops. Therefore, if your configuration includes ACL and QoS, those drops are also computed and displayed in the policy discard drops counter field along with storm-control drops. The packets dropped by the storm control feature can be monitored by viewing the value of the Policy Discard Drops field of the output of the show hardware stack-unit 0 drops command.

## io-aggregator broadcast storm-control

Rate-limit the traffic storm to 1 Gbps.

| Syntax                    | io-aggregator broadcast storm-control<br>To disable storm control, use the no io-aggregator broadcast storm-control command. |
|---------------------------|----------------------------------------------------------------------------------------------------|
| Defaults<br>Command Modes | Enabled • CONFIGURATION                                                                                                    |

| Supported Modes | Standalone-Mux (SMUX) |                                     |
|-----------------|-----------------------|-------------------------------------|
| Command History | Version               | Description                         |
|                 | 9.4(0.0)              | Supported on the FN I/O Aggregator. |
|                 | 9.2(0.0)              | Introduced on the M I/O Aggregator. |
|                 |                       |                                     |

Usage Information This command is not available in PMUX mode.

## show io-aggregator broadcast storm-control status

Shows if storm control is enabled or disabled. If enabled, displays information on the rate limit value.

| Syntax          | show io-aggregat                                                                                                    | or broadcast storm-control status   |
|-----------------|----------------------------------------------------------------------------------------------------|-------------------------------------|
| Command Modes   | EXEC Privilege                                                                                                    |                                     |
| Supported Modes | Standalone-Mux (SMUX)                                                                                                    |                                     |
| Command History | Version                                                                                                    | Description                         |
|                 | 9.4(0.0)                                                                                                    | Supported on the FN I/O Aggregator. |
|                 | 8.3.17.0                                                                                                    | Supported on the M I/O Aggregator.  |
| Example         | Dell#show io-aggregator broadcast storm-control status<br>Storm-Control Enabled<br>Broadcast Traffic limited to 1000 Mbps<br>Dell# |                                     |

## show storm-control unknown-unicast

Display the storm control unknown-unicast configuration.

Dél

| Syntax        | show storm-control unknown-unicast [interface] |                                                                                                    |
|---------------|------------------------------------------------|----------------------------------------------------------------------------------------------------|
| Parameters    | interface                                      | (OPTIONAL) Enter one of the following interfaces to display the interface specific storm control configuration:                   |
|               |                                                | <ul> <li>For a 1-Gigabit Ethernet interface, enter the keyword GigabitEthernet<br/>then y the slot/port information.</li> </ul>   |
|               |                                                | <ul> <li>For a 10-Gigabit Ethernet interface, enter the keyword<br/>TenGigabitEthernet then the slot/port information.</li> </ul> |
|               |                                                | + For a 40-Gigabit Ethernet interface, enter the keyword ${\tt fortyGigE}$ then the slot/ port information.                       |
|               |                                                |                                                                                                    |
| Defaults      | none                                           |                                                                                                    |
| Command Modes | · EXEC                                         |                                                                                                    |

|                 | <ul> <li>EXEC Privilege</li> <li>Programmable-Mux (PMUX)</li> <li>This guide is platform-specific. For command information about other platforms, refer to the relevant <i>I</i></li> <li>Networking OS Command Line Reference Guide.</li> </ul> |                                     |
|-----------------|----------------------------------------------------------------------------------------------------|-------------------------------------|
| Supported Modes |                                                                                                    |                                     |
| Command History |                                                                                                    |                                     |
|                 | The following is a list of the Dell Networking OS version history for this command.                                                                                                    |                                     |
|                 | Version                                                                                                    | Description                         |
|                 | 9.2(0.0)                                                                                                    | Introduced on the M I/O Aggregator. |

## storm-control broadcast (Interface)

Configure the percentage of broadcast traffic allowed on an interface.

| Syntax          | storm-control broadcast [packets_per_second in]                                         |                                                                                                    |
|-----------------|-----------------------------------------------------------------------------------------|----------------------------------------------------------------------------------------------------|
|                 | To disable broadcast storm control on the interface, use the no storm-control broadcast |                                                                                                    |
|                 | [packets_per_second in] command.                                                        |                                                                                                    |
| <b>D</b>        |                                                                                         |                                                                                                    |
| Parameters      | packets_per_secon<br>d                                                                  | Enter the packets per second of broadcast traffic allowed into the network. The range is from 0 to 33554368. |
| Command Modes   | INTERFACE (conf-if-interface-slot/port)                                                 |                                                                                                    |
| Supported Modes | Programmable-Mux (PMUX)                                                                 |                                                                                                    |
| Command History | Version                                                                                 | Description                                                                                                  |
|                 | Version                                                                                 | Description                                                                                                  |
|                 | 9.4(0.0)                                                                                | Supported on the FN I/O Aggregator.                                                                          |
|                 | 9.2(0.0)                                                                                | Introduced on the M I/O Aggregator.                                                                          |

## storm-control multicast (Interface)

Configure the percentage of multicast traffic allowed on the interface.

| Syntax          | storm-control multicast <i>packets_per_second</i> in<br>To disable multicast storm control on the interface, use the no storm-control multicast<br><i>packets_per_second</i> in command. |                                                                                                    |
|-----------------|----------------------------------------------------------------------------------------------------|----------------------------------------------------------------------------------------------------|
| Parameters      | packets_per_secon<br>d                                                                                                    | Enter the packets per second of broadcast traffic allowed into the network. The range is from 0 to 33554368. |
| Command Modes   | INTERFACE (conf-if-interface-slot/port)                                                                                                    |                                                                                                    |
| Supported Modes | Programmable-Mux (PMUX)                                                                                                    |                                                                                                    |

| Command History | Version  | Description                         |
|-----------------|----------|-------------------------------------|
|                 | 9.4(0.0) | Supported on the FN I/O Aggregator. |
|                 | 9.2(0.0) | Supported on the M I/O Aggregator.  |

## storm-control unknown-unicast (Interface)

Configure percentage of unknown-unicast traffic allowed on the interface.

DELL

| Syntax          | <pre>storm-control unknown-unicast [packets_per_second in] To disable unknown-unicast storm control on the interface, use the no storm-control unknown- unicast [packets_per_second in] command.</pre> |                                                                                                    |
|-----------------|----------------------------------------------------------------------------------------------------|----------------------------------------------------------------------------------------------------|
| Parameters      | packets_per_secon<br>d                                                                                                    | Enter the packets per second of broadcast traffic allowed into the network. The range is from 0 to 33554431. |
| Command Modes   | INTERFACE (conf-if-interface-slot/port)                                                                                                    |                                                                                                    |
| Supported Modes | Programmable-Mux (PMUX)                                                                                                    |                                                                                                    |
| Command History | Version<br>9.4(0.0)                                                                                                    | Description<br>Supported on the FN I/O Aggregator.                                                           |
|                 | 9.2(0.0)                                                                                                    | Introduced on the M I/O Aggregator.                                                                          |

# System Time

The commands in this chapter configure time values on the system, either using the Dell Networking OS, the hardware, or using the network time protocol (NTP). With NTP, the switch can act only as a client to an NTP clock host.

For more information, refer to the **Network Time Protocol** section of the *Management* chapter in the *Dell PowerEdge M I/O* Aggregator Configuration Guide.

The NTP commands are:

- <u>calendar set</u>
- <u>ntp server</u>
- show calendar
- show clock
- <u>clock read-calendar</u>
- clock set
- clock summer-time date
- clock summer-time recurring
- clock timezone
- <u>clock update-calendar</u>

## calendar set

Set the time and date for the switch hardware clock.

| Syntax          | calendar set time month day year |                                                                                                    |  |
|-----------------|----------------------------------|----------------------------------------------------------------------------------------------------|--|
| Parameters      | time                             | Enter the time in hours:minutes:seconds. For the hour variable, use the 24-hour format; for example, 17:15:00 is 5:15 pm.                                    |  |
|                 | month                            | Enter the name of one of the 12 months in English. You can enter the name of a day to change the order of the display to time day month year.                |  |
|                 | day                              | Enter the number of the day. The range is from 1 to 31. You can enter the name of a month to change the order of the display to <i>time day month year</i> . |  |
|                 | year                             | Enter a four-digit number as the year. The range is from 1993 to 2035.                                                                                       |  |
| Command Modes   | EXEC Privilege                   |                                                                                                    |  |
| Supported Modes | All Modes                        |                                                                                                    |  |
| Command History | Version                          | Description                                                                                                    |  |
|                 | 9.4(0.0)                         | Supported on the FN I/O Aggregator.                                                                                                    |  |
|                 | 8.3.17.0                         | Supported on the M I/O Aggregator.                                                                                                    |  |
| Usage Information | You can change the order of the month and day parameters to enter the time and date as time day month year.                                                                                                    |  |  |  |
|-------------------|----------------------------------------------------------------------------------------------------|--|--|--|
|                   | In the switch, the hardware clock is separate from the software and is called the calendar. This hardware clock runs continuously. After the hardware clock (the calendar) is set, the operating system automatically updates the software clock after system bootup. You cannot delete the hardware clock (calendar). |  |  |  |
|                   | To manually update the software with the hardware clock, use the clock read-calendar command.                                                                                                    |  |  |  |
| Example           | Dell#calendar set 08:55:00 june 18 2006<br>Dell#                                                                                                    |  |  |  |
| Related Commands  | clock read-calendar— sets the software clock based on the hardware clock.                                                                                                    |  |  |  |
|                   | <u>clock set</u> — sets the software clock.                                                                                                    |  |  |  |
|                   | clock update-calendar— sets the hardware clock based on the software clock.                                                                                                    |  |  |  |
|                   | show clock — displays the clock settings.                                                                                                    |  |  |  |

## clock read-calendar

Set the software clock on the switch from the information set in hardware clock (calendar).

| Syntax            | clock read-calendar                                                                                                    |                                     |  |  |
|-------------------|----------------------------------------------------------------------------------------------------|-------------------------------------|--|--|
| Defaults          | Not configured.                                                                                                    | Not configured.                     |  |  |
| Command Modes     | EXEC Privilege                                                                                                    |                                     |  |  |
| Supported Modes   | All Modes                                                                                                    |                                     |  |  |
| Command History   | Version                                                                                                    | Description                         |  |  |
|                   | 9.4(0.0)                                                                                                    | Supported on the FN I/O Aggregator. |  |  |
|                   | 8.3.17.0                                                                                                    | Supported on the M I/O Aggregator.  |  |  |
| Usage Information | In the switch, the hardware clock is separate from the software and is called the calendar. This hardware clock runs continuously. After the hardware clock (the calendar) is set, the operating system automatically updates the software clock after system bootup. |                                     |  |  |

#### clock set

Set the software clock in the switch.

Syntax clock set time month day year

| Parameters        | time                                                                                                    | Enter the time in hours:minutes:seconds. For the hour variable, use the 24-hour format; example, 17:15:00 is 5:15 pm.                                        |  |  |  |  |
|-------------------|----------------------------------------------------------------------------------------------------|----------------------------------------------------------------------------------------------------|--|--|--|--|
|                   | month                                                                                                    | Enter the name of one of the 12 months, in English. You can enter the number of a day and change the order of the display to <i>time day month year</i> .    |  |  |  |  |
|                   | day                                                                                                    | Enter the number of the day. The range is from 1 to 31. You can enter the name of a month to change the order of the display to <i>time month day year</i> . |  |  |  |  |
|                   | year                                                                                                    | Enter a four-digit number as the year. The range is from 1993 to 2035.                                                                                       |  |  |  |  |
| Defaults          | Not configured.                                                                                                    |                                                                                                    |  |  |  |  |
| Command Modes     | EXEC Privilege                                                                                                    |                                                                                                    |  |  |  |  |
| Supported Modes   | All Modes                                                                                                    |                                                                                                    |  |  |  |  |
| Command History   | Version                                                                                                    | Description                                                                                                    |  |  |  |  |
|                   | 9.4(0.0)                                                                                                    | Supported on the FN I/O Aggregator.                                                                                                    |  |  |  |  |
|                   | 8.3.17.0                                                                                                    | Supported on the M I/O Aggregator.                                                                                                    |  |  |  |  |
| Usage Information | You can change the order of the month and day parameters to enter the time and date as <i>time day mo</i><br><i>year</i> . You cannot delete the software clock. |                                                                                                    |  |  |  |  |
|                   | The software clock runs only when the software is up. The clock restarts, based on the hardware clock, when the switch reboots.                                  |                                                                                                    |  |  |  |  |
|                   | Dell Networking recom switch.                                                                                                    | mends using an outside time source, such as NTP, to ensure accurate time on the                                                                              |  |  |  |  |
| Example           | Dell#clock set 12:11:00 21 may 2012<br>Dell#                                                                                                    |                                                                                                    |  |  |  |  |

## clock summer-time date

Set a date (and time zone) on which to convert the switch to daylight saving time on a one-time basis.

| Syntax     | clock summer-time time-zone date start-month start-day start-year start-<br>time end-month end-day end-year end-time [offset] |                                                                                                    |  |  |
|------------|----------------------------------------------------------------------------------------------------|----------------------------------------------------------------------------------------------------|--|--|
|            | To delete a daylight saving time zone configuration, use the no clock summer-time command.                                    |                                                                                                    |  |  |
| Parameters | time-zone                                                                                                    | Enter the three-letter name for the time zone. This name is displayed in the show clock output.                                                              |  |  |
|            | start-month                                                                                                    | Enter the name of one of the 12 months in English. You can enter the name of a day to change the order of the display to <i>time day month year</i> .        |  |  |
|            | start-day                                                                                                    | Enter the number of the day. The range is from 1 to 31. You can enter the name of a month to change the order of the display to <i>time day month year</i> . |  |  |
|            | start-year                                                                                                    | Enter a four-digit number as the year. The range is from 1993 to 2035.                                                                                       |  |  |

|                  | start-time                                                                                                    | Enter the time in hours:minutes. For the hour variable, use the 24-hour format; example, 17:15 is 5:15 pm.                                           |  |  |
|------------------|----------------------------------------------------------------------------------------------------|----------------------------------------------------------------------------------------------------|--|--|
|                  | end-day                                                                                                    | Enter the number of the day. The range is from 1 to 31. You can enter the name of a month to change the order of the display to time day month year. |  |  |
|                  | end-month                                                                                                    | Enter the name of one of the 12 months in English. You can enter the name of a day to change the order of the display to time day month year.        |  |  |
|                  | end-timeEnter the time in hours:minutes. For the hour variable, use the 24-hou<br>example, 17:15 is 5:15 pm.end-yearEnter a four-digit number as the year. The range is from 1993 to 2035 |                                                                                                    |  |  |
|                  |                                                                                                    |                                                                                                    |  |  |
|                  | offset                                                                                                    | (OPTIONAL) Enter the number of minutes to add during the summer-time period.<br>The range is from 1 to1440. The default is <b>60 minutes</b> .       |  |  |
| Defaults         | Not configured.                                                                                                    |                                                                                                    |  |  |
| Command Modes    | CONFIGURATION                                                                                                    |                                                                                                    |  |  |
| Supported Modes  | All Modes                                                                                                    |                                                                                                    |  |  |
| Command History  | Version                                                                                                    | Description                                                                                                    |  |  |
|                  | 9.4(0.0)                                                                                                    | Supported on the FN I/O Aggregator.                                                                                                    |  |  |
|                  | 8.3.17.0                                                                                                    | Supported on the M I/O Aggregator.                                                                                                    |  |  |
| Related Commands | <u>clock summer-time recurring</u> — sets a date (and time zone) on which to convert the switch to daylight saving time each year.                                                        |                                                                                                    |  |  |

show clock — displays the current clock settings.

## clock summer-time recurring

Set the software clock to convert to daylight saving time on a specific day each year.

Syntaxclock summer-time time-zone recurring [start-week start-day start-month<br/>start-time end-week end-day end-month end-time [offset]]To delete a daylight saving time zone configuration, use the no clock summer-time command.

| Parameters | time-zone  | Enter the three-letter name for the time zone. This name is displayed in the show clock output. You can enter up to eight characters. |
|------------|------------|----------------------------------------------------------------------------------------------------|
|            | start-week | (OPTIONAL) Enter one of the following as the week that daylight saving begins and then enter values for start-day through end-time:   |
|            |            | <ul> <li>week-number: Enter a number from 1 to 4 as the number of the week in the<br/>month to start daylight saving time.</li> </ul> |
|            |            | <ul> <li>first: Enter this keyword to start daylight saving time in the first week of the<br/>month.</li> </ul>                       |
|            |            | <ul> <li>last: Enter this keyword to start daylight saving time in the last week of the<br/>month.</li> </ul>                         |

|                  | start-day                                                                                                    | Enter the name of the day that you want daylight saving time to begin. Use English three letter abbreviations; for example, Sun, Sat, Mon, and so on. The range is from Sun to Sat.            |  |  |  |  |  |
|------------------|----------------------------------------------------------------------------------------------------|----------------------------------------------------------------------------------------------------|--|--|--|--|--|
|                  | start-month                                                                                                    | Enter the name of one of the 12 months in English.                                                                                                    |  |  |  |  |  |
|                  | start-time                                                                                                    | Enter the time in hours:minutes. For the hour variable, use the 24-hour format; example, 17:15 is 5:15 pm.                                                                                     |  |  |  |  |  |
|                  | end-week                                                                                                    | Enter the one of the following as the week that daylight saving ends:                                                                                                    |  |  |  |  |  |
|                  |                                                                                                    | <ul> <li>week-number: enter a number from 1 to 4 as the number of the week to end<br/>daylight saving time.</li> </ul>                                                                         |  |  |  |  |  |
|                  |                                                                                                    | • first: enter the keyword first to end daylight saving time in the first week of the month.                                                                                                   |  |  |  |  |  |
|                  |                                                                                                    | • last: enter the keyword last to end daylight saving time in the last week of the month.                                                                                                    |  |  |  |  |  |
|                  | end-day                                                                                                    | Enter the weekday name that you want daylight saving time to end. Enter the weekdays using the three letter abbreviations; for example Sun, Sat, Mon, and so on. The range is from Sun to Sat. |  |  |  |  |  |
|                  | end-month                                                                                                    | Enter the name of one of the 12 months in English.                                                                                                    |  |  |  |  |  |
|                  | end-time                                                                                                    | Enter the time in hours:minutes:seconds. For the hour variable, use the 24-hour format; example, 17:15:00 is 5:15 pm.                                                                          |  |  |  |  |  |
|                  | offset                                                                                                    | (OPTIONAL) Enter the number of minutes to add during the summer-time period.<br>The range is from 1 to 1440. The default is <b>60 minutes</b> .                                                |  |  |  |  |  |
| Defaults         | Not configured.                                                                                                    |                                                                                                    |  |  |  |  |  |
| Command Modes    | CONFIGURATION                                                                                                    |                                                                                                    |  |  |  |  |  |
| Supported Modes  | All Modes                                                                                                    |                                                                                                    |  |  |  |  |  |
| Command History  | Version                                                                                                    | Description                                                                                                    |  |  |  |  |  |
|                  | 9.4(0.0)                                                                                                    | Supported on the FN I/O Aggregator.                                                                                                    |  |  |  |  |  |
|                  | 8.3.17.0                                                                                                    | Supported on the M I/O Aggregator.                                                                                                    |  |  |  |  |  |
| Related Commands | <u>clock summer-time date</u> — sets a date (and time zone) on which to convert the switch to daylight saving time on a one-time basis. |                                                                                                    |  |  |  |  |  |

show clock — displays the current clock settings.

#### clock timezone

Configure a timezone for the switch.

| Syntax     | clock timezone <i>t</i><br>To delete a timezone co | imezone-name offset<br>onfiguration, use the no clock timezone command. |  |
|------------|----------------------------------------------------|-------------------------------------------------------------------------|--|
| Parameters | timezone-name                                      | Enter the name of the timezone. You cannot use spaces.                  |  |

|                   | offset                                                                          | Enter one of the following:                                                                                                    |  |  |  |
|-------------------|---------------------------------------------------------------------------------|----------------------------------------------------------------------------------------------------|--|--|--|
|                   |                                                                                 | • a number from 1 to 23 as the number of hours in addition to universal time coordinated (UTC) for the timezone.                                                                                                    |  |  |  |
|                   |                                                                                 | • a minus sign (-) then a number from 1 to 23 as the number of hours.                                                                                                    |  |  |  |
|                   |                                                                                 |                                                                                                    |  |  |  |
| Defaults          | Not configured.                                                                 |                                                                                                    |  |  |  |
| Command Modes     | CONFIGURATION                                                                   |                                                                                                    |  |  |  |
| Supported Modes   | All Modes                                                                       |                                                                                                    |  |  |  |
| Command History   | Version                                                                         | Description                                                                                                    |  |  |  |
|                   |                                                                                 |                                                                                                    |  |  |  |
|                   | 9.4(0.0)                                                                        | Supported on the FN I/O Aggregator.                                                                                                    |  |  |  |
|                   | 8.3.17.0                                                                        | Supported on the M I/O Aggregator.                                                                                                    |  |  |  |
| Usage Information | Coordinated universal t<br>commonly known as G<br>between UTC and you<br>of -8. | time (UTC) is the time standard based on the International Atomic Time standard,<br>reenwich Mean time. When determining system time, include the differentiator<br>r local timezone. For example, San Jose, CA is the Pacific Timezone with a UTC offset |  |  |  |

## clock update-calendar

Set the switch hardware clock based on the software clock.

| Syntax            | clock update-calendar                                                                                                    |                                     |  |
|-------------------|----------------------------------------------------------------------------------------------------|-------------------------------------|--|
| Defaults          | Not configured.                                                                                                    |                                     |  |
| Command Modes     | EXEC Privilege                                                                                                    |                                     |  |
| Supported Modes   | All Modes                                                                                                    |                                     |  |
| Command History   | Version                                                                                                    | Description                         |  |
|                   | 9.4(0.0)                                                                                                    | Supported on the FN I/O Aggregator. |  |
|                   | 8.3.17.0                                                                                                    | Supported on the M I/O Aggregator.  |  |
| Usage Information | Use this command only if you are sure that the hardware clock is inaccurate and the software clock is correct. You cannot delete this command (there is not a $no$ form of this command). |                                     |  |
| Related Commands  | <u>calendar set</u> — sets the hardware clock.                                                                                                    |                                     |  |

#### ntp server

D&LL

Configure an NTP time-serving host.

| Syntax     | ntp server   | {hostname | ipv4-addre         | s} [key | keyid] | [prefer] | [version | number] |
|------------|--------------|-----------|--------------------|---------|--------|----------|----------|---------|
| Parameters | ipv4-address | Enter a   | an IPv4 address (A | B.C.D). |        |          |          |         |

|                   | hostname Enter the hostname of the server.                                                                                                    |                                                                                                    |  |  |
|-------------------|----------------------------------------------------------------------------------------------------|----------------------------------------------------------------------------------------------------|--|--|
|                   | key keyid(OPTIONAL) Enter the keyword key and a number as the NTP peer key. The range is from 1 to 4294967295.                                                 |                                                                                                    |  |  |
|                   | prefer                                                                                                    | (OPTIONAL) Enter the keyword ${\tt prefer}$ to indicate that this peer has priority over other servers.                          |  |  |
|                   | version number                                                                                                    | (OPTIONAL) Enter the keyword version and a number to correspond to the NTP version used on the server. The range is from 1 to 3. |  |  |
| Defaults          | Not configured.                                                                                                    |                                                                                                    |  |  |
| Command Modes     | CONFIGURATION                                                                                                    |                                                                                                    |  |  |
| Supported Modes   | All Modes                                                                                                    |                                                                                                    |  |  |
| Command History   | Version                                                                                                    | Description                                                                                                    |  |  |
|                   | 9.2(0.0)                                                                                                    | Supported on the M I/O Aggregator.                                                                                               |  |  |
| Usage Information | You can configure multiple time-serving hosts (up to 250). From these time-serving hosts, the operating system chooses one NTP host with which to synchronize. |                                                                                                    |  |  |
|                   | Because many polls to NTP hosts can impact network performance, Dell Networking recommends limiting the number of hosts configured.                            |                                                                                                    |  |  |

## show calendar

Display the current date and time based on the switch hardware clock.

| Syntax           | show calendar                                                         |                                     |
|------------------|-----------------------------------------------------------------------|-------------------------------------|
| Command Modes    | <ul><li>EXEC</li><li>EXEC Privilege</li></ul>                         |                                     |
| Supported Modes  | All Modes                                                             |                                     |
| Command History  | Version                                                               | Description                         |
|                  | 9.4(0.0)                                                              | Supported on the FN I/O Aggregator. |
|                  | 8.3.17.0                                                              | Supported on the M I/O Aggregator.  |
| Example          | Dell#show calendar<br>12:29:34 pacific Tue May 22 2012<br>Dell#       |                                     |
| Related Commands | show clock— displays the time and date from the switch software clock |                                     |

## show clock

DØLL

Displays the current clock settings.

| Syntax           | show clock [detail]                                                                                                    |                                                                                                 |
|------------------|----------------------------------------------------------------------------------------------------|-------------------------------------------------------------------------------------------------|
| Parameters       | detail                                                                                                    | (OPTIONAL) Enter the keyword detail to view the source information of the clock.                |
| Command Modes    | <ul><li>EXEC</li><li>EXEC Privilege</li></ul>                                                                                                    |                                                                                                 |
| Supported Modes  | All Modes                                                                                                    |                                                                                                 |
| Command History  | Version<br>9.4(0.0)<br>8.3.17.0                                                                                                    | <b>Description</b><br>Supported on the FN I/O Aggregator.<br>Supported on the M I/O Aggregator. |
| Example          | Dell#show clock<br>12:30:04.402 pacific Tue May 22 2012<br>Dell#                                                                                                    |                                                                                                 |
| Example (Detail) | Dell#show clock detail<br>12:30:26.892 pacific Tue May 22 2012<br>Time source is RTC hardware<br>Summer time starts 00:00:00 UTC Wed Mar 14 2012<br>Summer time ends 00:00:00 pacific Wed Nov 7 2012<br>Dell# |                                                                                                 |
| Related Commands | clock summer-time recurring — sets the software clock to convert to daylight saving time on a specific day each year.                                                                                         |                                                                                                 |
|                  | ntp server — configur                                                                                                    | es an NTP time-serving host.                                                                    |

# **Uplink Failure Detection (UFD)**

Uplink failure detection (UFD) provides detection of the loss of upstream connectivity and, if you use this with network interface controller (NIC) teaming, automatic recovery from a failed link.

NOTE: In Standalone, VLT, and Stacking modes, the UFD group number is 1 by default and cannot be changed.

#### clear ufd-disable

U

Re-enable one or more downstream interfaces on the switch/router that are in a UFD-Disabled Error state so that an interface can send and receive traffic.

| Syntax           | <pre>clear ufd-disable {interface interface   uplink-state-group group-id}</pre> |                                                                                                    |
|------------------|----------------------------------------------------------------------------------|----------------------------------------------------------------------------------------------------|
| Parameters       | interface interface                                                              | Specify one or more downstream interfaces. For <i>interface</i> , enter one of the following interface types:                                                                                                    |
|                  |                                                                                  | <ul> <li>10 Gigabit Ethernet: tengigabitethernet {slot/port  slot/<br/>port-range}</li> </ul>                                                                                                    |
|                  |                                                                                  | • Port channel: port-channel {1-512   port-channel-range}                                                                                                    |
|                  |                                                                                  | Where port-range and port-channel-range specify a range of ports separated by a dash (-) and/or individual ports/port channels in any order; for example: tengigabitethernet $1/1-2$ , 5, 9, $11-12$ port-channel 1-3, 5. A comma is required to separate each port and port-range entry. |
|                  | uplink-state-group<br>group-id                                                   | Re-enables all UFD-disabled downstream interfaces in the group. The valid group-id values are from 1 to 16.                                                                                                    |
| Defaults         | A downstream interfac<br>state.                                                  | e in a UFD-disabled uplink-state group is also disabled and is in a UFD-Disabled Error                                                                                                    |
| Command Modes    | CONFIGURATION                                                                    |                                                                                                    |
| Supported Modes  | Programmable-Mux (PMUX)                                                          |                                                                                                    |
| Command History  | Version                                                                          | Description                                                                                                    |
|                  | 9.4(0.0)                                                                         | Supported on the FN I/O Aggregator.                                                                                                    |
|                  | 9.2(0.0)                                                                         | Supported on the M I/O Aggregator.                                                                                                    |
| Related Commands | <ul> <li><u>downstream</u> — as</li> <li><u>uplink-state-group</u></li> </ul>    | signs a port or port-channel to the uplink-state group as a downstream interface.<br>— creates an uplink-state group and enables the tracking of upstream links.                                                                                                    |

## debug uplink-state-group

Enable debug messages for events related to a specified uplink-state group or all groups.

| Syntax           | debug uplink-state-group [group-id] |                                                                                                    |
|------------------|-------------------------------------|----------------------------------------------------------------------------------------------------|
|                  | To turn off debugging e command.    | event messages, enter the no debug uplink-state-group [group-id]                                   |
| Parameters       | group-id                            | Enables debugging on the specified uplink-state group. The valid group-id values are from 1 to 16. |
| Defaults         | none                                |                                                                                                    |
| Command Modes    | EXEC Privilege                      |                                                                                                    |
| Supported Modes  | Programmable-Mux (PMUX)             |                                                                                                    |
| Command History  | Version                             | Description                                                                                        |
|                  | 9.4(0.0)                            | Supported on the FN I/O Aggregator.                                                                |
|                  | 9.2(0.0)                            | Supported on the M I/O Aggregator.                                                                 |
| Related Commands | <u>clear ufd-disable</u> — re-      | -enables downstream interfaces that are in a UFD-Disabled Error state.                             |

#### defer-timer

D&L

Configure a timer that prevents unwanted flapping of downstream ports when the uplink port channel goes down and comes up.

| Syntax            | defer-timerseconds                                      |                                                                                                    |
|-------------------|---------------------------------------------------------|----------------------------------------------------------------------------------------------------|
| Defaults          | 10 (Standalone mode)                                    |                                                                                                    |
| Parameters        | seconds                                                 | Specify the time (in seconds) to wait for the upstream port channel (LAG 128) to come back up before server ports are brought down. The range is from 1 to 120. |
| Command Modes     | UPLINK-STATE-GROUP                                      |                                                                                                    |
| Supported Modes   | Standalone, Stacking, VLT                               |                                                                                                    |
| Command History   | Version                                                 | Description                                                                                                    |
|                   | 9.4(0.0)                                                | Supported on the FN I/O Aggregator.                                                                                                    |
|                   | 9.2(0.0)                                                | Supported on the M I/O Aggregator.                                                                                                    |
| Usage Information | This command is not supported in Programmable-Mux mode. |                                                                                                    |

## description

| Syntax           | description text                                                                        |                                                                                               |
|------------------|-----------------------------------------------------------------------------------------|-----------------------------------------------------------------------------------------------|
| Parameters       | text                                                                                    | Text description of the uplink-state group. The maximum length is 80 alphanumeric characters. |
| Defaults         | none                                                                                    |                                                                                               |
| Command Modes    | UPLINK-STATE-GROU                                                                       | JP                                                                                            |
| Supported Modes  | Programmable-Mux (PMUX)                                                                 |                                                                                               |
| Command History  | Version                                                                                 | Description                                                                                   |
|                  | 9.4(0.0)                                                                                | Supported on the FN I/O Aggregator.                                                           |
|                  | 9.2(0.0)                                                                                | Supported on the M I/O Aggregator.                                                            |
| Example          | Dell(conf-uplink-state-group-16)# description test<br>Dell(conf-uplink-state-group-16)# |                                                                                               |
| Related Commands | uplink-state-group — a                                                                  | creates an uplink-state group and enables the tracking of upstream links.                     |

#### Enter a text description of an uplink-state group.

#### downstream

Assign a port or port-channel to the uplink-state group as a downstream interface.

| Syntax     | downstream interface    |                                                                                                    |
|------------|-------------------------|----------------------------------------------------------------------------------------------------|
|            | To delete an uplink-sta | te group, enter the no downstream interface command.                                                                                                    |
| Parameters | interface               | Enter one of the following interface types:                                                                                                    |
|            |                         | <ul> <li>Fast Ethernet: fastethernet {slot/port   slot/port-range}</li> </ul>                                                                                                    |
|            |                         | <ul> <li>1 Gigabit Ethernet: gigabitethernet {slot/port   slot/port-<br/>range}</li> </ul>                                                                                                    |
|            |                         | <ul> <li>10 Gigabit Ethernet: tengigabitethernet {slot/port   slot/port-<br/>range}</li> </ul>                                                                                                    |
|            |                         | • Port channel: port-channel {1-512   port-channel-range}                                                                                                    |
|            |                         | Where port-range and port-channel-range specify a range of ports separated by a dash (-) and/or individual ports/port channels in any order; for example: gigabitethernet 1/1-2, 5, 9, 11-12 port-channel 1-3, 5. A comma is required to separate each port and port-range entry. |

DefaultsnoneCommand ModesUPLINK-STATE-GROUPSupported ModesProgrammable-Mux (PMUX)

Command History This guide is platform-specific. For command information about other platforms, refer to the relevant Dell Networking OS Command Line Reference Guide. The following is a list of the Dell Networking OS version history for this command. Version Description 9.2(0.0) Introduced on the M I/O Aggregator. Usage Information You can assign physical port or port-channel interfaces to an uplink-state group. You can assign an interface to only one uplink-state group. Configure each interface assigned to an uplinkstate group as either an upstream or downstream interface, but not both. You can assign individual member ports of a port channel to the group. An uplink-state group can contain either the member ports of a port channel or the port channel itself, but not both. **Related Commands** upstream— assigns a port or port-channel to the uplink-state group as an upstream interface.

#### downstream auto-recover

Enable auto-recovery so that UFD-disabled downstream ports in an uplink-state group automatically come up when a disabled upstream port in the group comes back up.

| Syntax          | downstream auto-<br>To disable auto-recove | recover<br>ry on downstream links, use the no downstream auto-recover command.           |
|-----------------|--------------------------------------------|------------------------------------------------------------------------------------------|
| Defaults        | The auto-recovery of l                     | JFD-disabled downstream ports is enabled.                                                |
| Command Modes   | UPLINK-STATE-GROUP                         |                                                                                          |
| Supported Modes | Programmable-Mux (PMUX)                    |                                                                                          |
| Command History | Version<br>9.4(0.0)<br>9.2(0.0)            | Description<br>Supported on the FN I/O Aggregator.<br>Supported on the M I/O Aggregator. |

**Related** Commands

- downstream assigns a port or port-channel to the uplink-state group as a downstream interface.
- uplink-state-group creates an uplink-state group and enables the tracking of upstream links.

## downstream disable links

Configure the number of downstream links in the uplink-state group that are disabled if one upstream link in an uplink-state group goes down.

| Syntax            | downstream disab                                                                           | <pre>ole links {number   all}</pre>                                                                                                    |  |
|-------------------|--------------------------------------------------------------------------------------------|----------------------------------------------------------------------------------------------------|--|
|                   | To revert to the defaul                                                                    | t setting, use the no downstream disable links command.                                                                                                    |  |
| Parameters        | number                                                                                     | Enter the number of downstream links to be brought down by UFD. The range is from 1 to 1024.                                                                           |  |
|                   | all                                                                                        | Brings down all downstream links in the group.                                                                                                    |  |
| Defaults          | No downstream links are disabled when an upstream link in an uplink-state group goes down. |                                                                                                    |  |
| Command Modes     | UPLINK-STATE-GROUP                                                                         |                                                                                                    |  |
| Supported Modes   | Programmable-Mux (PMUX)                                                                    |                                                                                                    |  |
| Command History   | Version                                                                                    | Description                                                                                                    |  |
|                   | 9.4(0.0)                                                                                   | Supported on the FN I/O Aggregator.                                                                                                    |  |
|                   | 9.2(0.0)                                                                                   | Supported on the M I/O Aggregator.                                                                                                    |  |
| Usage Information | A user-configurable nu with an UFD-Disabled                                                | mber of downstream interfaces in an uplink-state group are put into a link-down state<br>error message when one upstream interface in an uplink-state group goes down. |  |
|                   | If all upstream interfact<br>state group are put inte                                      | es in an uplink-state group go down, all downstream interfaces in the same uplink-<br>o a link-down state.                                                             |  |
| Related Commands  | <ul> <li><u>downstream</u> — as</li> <li><u>uplink-state-group</u></li> </ul>              | signs a port or port-channel to the uplink-state group as a downstream interface.<br>— creates an uplink-state group and enables the tracking of upstream links.       |  |

#### enable

Re-enable upstream-link tracking for an uplink-state group after it has been disabled.

| Syntax          | enable<br>To disable upstream-lin                                         | ${\sf k}$ tracking without deleting the uplink-state group, use the no <code>enable</code> command. |
|-----------------|---------------------------------------------------------------------------|----------------------------------------------------------------------------------------------------|
| group-id        | Enables debugging on                                                      | the specified uplink-state group. Valid group-id values are 1 to 16.                                |
| Defaults        | Upstream-link tracking is automatically enabled in an uplink-state group. |                                                                                                    |
| Command Modes   | UPLINK-STATE-GROUP                                                        |                                                                                                    |
| Supported Modes | All Modes                                                                 |                                                                                                    |
| Command History | Version                                                                   | Description                                                                                         |
|                 | 9.4(0.0)                                                                  | Supported on the FN I/O Aggregator.                                                                 |

| <b>``</b> | •     |   |
|-----------|-------|---|
| $\sim$    | reinr | ٦ |
| _ ve      | ISIUL |   |
|           |       | - |
|           |       |   |

Description

9.2(0.0)

Supported on the M I/O Aggregator.

#### show running-config uplink-state-group

Display the current configuration of one or more uplink-state groups. Syntax show running-config uplink-state-group [group-id] Parameters Displays the current configuration of all uplink-state groups or a specified group. group-id The valid group-id values are from 1 to 16. Defaults none **Command Modes** · EXEC **EXEC** Privilege • Supported Modes Programmable-Mux (PMUX) **Command History** Version Description 9.4(0.0) Supported on the FN I/O Aggregator. 9.2(0.0) Supported on the M I/O Aggregator. Example Dell#show running-config uplink-state-group L no enable uplink state track 1 downstream TengigabitEthernet 0/2,4,6,11 upstream TengigabitEthernet 0/8, 12 upstream PortChannel 1 uplink state track 2 downstream TengigabitEthernet 0/1,3,5 upstream TengigabitEthernet 0/9,10 **Related** Commands show uplink-state-group — displays the status information on a specified uplink-state group or all • groups. uplink-state-group — creates an uplink-state group and enables the tracking of upstream links.

## show uplink-state-group

Display status information on a specified uplink-state group or all groups.

| Syntax     | show uplink-stat | ce-group [group-id] [detail]                                                                                             |
|------------|------------------|----------------------------------------------------------------------------------------------------|
| Parameters | group-id         | Displays status information on a specified uplink-state group or all groups. The valid group-id values are from 1 to 16. |

|                 | detail                                                                                                    | Displays additional status information on the upstream and downstream interfaces in each group                                                                              |  |  |  |
|-----------------|----------------------------------------------------------------------------------------------------|----------------------------------------------------------------------------------------------------|--|--|--|
| Defaults        | none                                                                                                    |                                                                                                    |  |  |  |
| Command Modes   | <ul><li>EXEC</li><li>EXEC Privilege</li></ul>                                                                                                    |                                                                                                    |  |  |  |
| Supported Modes | Programmable-Mux (F                                                                                                    | PMUX)                                                                                                    |  |  |  |
| Command History | This guide is platform-specific. For command information about other platforms, refer to the relevant <i>Dell</i> Networking OS Command Line Reference Guide.                                                                                                    |                                                                                                    |  |  |  |
|                 | The following is a list o                                                                                                    | f the Dell Networking OS version history for this command.                                                                                                    |  |  |  |
|                 | Version                                                                                                    | Description                                                                                                    |  |  |  |
|                 | 9.2(0.0)                                                                                                    | Introduced on the M I/O Aggregator.                                                                                                    |  |  |  |
| Example         | Dell# show uplink-state-group<br>Uplink State Group: 1 Status: Enabled, Up<br>Uplink State Group: 3 Status: Enabled, Up<br>Uplink State Group: 5 Status: Enabled, Down<br>Uplink State Group: 6 Status: Enabled, Up<br>Uplink State Group: 7 Status: Enabled, Up<br>Uplink State Group: 16 Status: Disabled, Up |                                                                                                    |  |  |  |
|                 | Dell# show uplink-state-group 16<br>Uplink State Group: 16 Status: Disabled, Up                                                                                                    |                                                                                                    |  |  |  |
|                 | Dell#show uplink-state-group detail<br>(Up): Interface up (Dwn): Interface down (Dis): Interface disabled<br>Uplink State Group : 1 Status: Enabled, Up<br>Upstream Interfaces :<br>Downstream Interfaces :                                                                                                    |                                                                                                    |  |  |  |
|                 | Uplink State Gro<br>Upstream Interfa<br>Downstream Inter<br>13/6(Up)                                                                                                    | <pre>pup : 3 Status: Enabled, Up<br/>aces : Gi 0/46(Up) Gi 0/47(Up)<br/>ffaces : Te 13/0(Up) Te 13/1(Up) Te 13/3(Up) Te 13/5(Up) Te</pre>                                   |  |  |  |
|                 | Uplink State Gro<br>Upstream Interfa<br>Downstream Inter<br>13/12(Dis) Te 13                                                                                                    | pup : 5 Status: Enabled, Down<br>aces : Gi 0/0(Dwn) Gi 0/3(Dwn) Gi 0/5(Dwn)<br>ffaces : Te 13/2(Dis) Te 13/4(Dis) Te 13/11(Dis) Te<br>8/13(Dis) Te 13/14(Dis) Te 13/15(Dis) |  |  |  |
|                 | Uplink State Gro<br>Upstream Interfa<br>Downstream Inter                                                                                                    | oup : 6 Status: Enabled, Up<br>aces :<br>faces :                                                                                                    |  |  |  |
|                 | Uplink State Gro<br>Upstream Interfa<br>Downstream Inter                                                                                                    | oup : 7 Status: Enabled, Up<br>aces :<br>rfaces :                                                                                                    |  |  |  |
|                 | Uplink State Gro<br>Upstream Interfa<br>Downstream Inter                                                                                                    | oup : 16 Status: Disabled, Up<br>aces : Gi 0/41(Dwn) Po 8(Dwn)<br>sfaces : Gi 0/40(Dwn)                                                                                     |  |  |  |

## uplink-state-group

Create an uplink-state group and enable the tracking of upstream links on a switch/router.

| Syntax            | uplink-state-group <i>group-id</i><br>To delete an uplink-state group, enter the no uplink-state-group group-id command.                              |                                                                                                    |  |  |  |
|-------------------|----------------------------------------------------------------------------------------------------|----------------------------------------------------------------------------------------------------|--|--|--|
|                   |                                                                                                    |                                                                                                    |  |  |  |
| Parameters        | group-id                                                                                                    | Enter the ID number of an uplink-state group. The range is from 1 to 16.                                                                                                    |  |  |  |
| Defaults          | none                                                                                                    |                                                                                                    |  |  |  |
| Command Modes     | CONFIGURATION                                                                                                    |                                                                                                    |  |  |  |
| Supported Modes   | Programmable-Mux (I                                                                                                    | PMUX)                                                                                                    |  |  |  |
| Command History   | Version                                                                                                    | Description                                                                                                    |  |  |  |
|                   | 9.4(0.0)                                                                                                    | Supported on the FN I/O Aggregator.                                                                                                    |  |  |  |
|                   | 9.2(0.0)                                                                                                    | Supported on the M I/O Aggregator.                                                                                                    |  |  |  |
| Usage Information | After you enter the command, to assign upstream and downstream interfaces to the group, enter Uplink-<br>State-Group Configuration mode.              |                                                                                                    |  |  |  |
|                   | An uplink-state group is considered to be operationally up if at least one upstream interface in the group the Link-Up state.                         |                                                                                                    |  |  |  |
|                   | An uplink-state group<br>Link-Up state. No upli<br>state.                                                                                             | is considered to be operationally down if no upstream interfaces in the group are in the<br>nk-state tracking is performed when a group is disabled or in an operationally down |  |  |  |
|                   | To disable upstream-li<br>uplink-state-group cor                                                                                                    | nk tracking without deleting the uplink-state group, use the no enable command in nfiguration mode.                                                                             |  |  |  |
| Example           | Dell(conf)#uplink-state-group 16<br>Dell(conf)#<br>02:23:17: %RPM0-P:CP %IFMGR-5-ASTATE_UP: Changed uplink state group Admin<br>state to up: Group 16 |                                                                                                    |  |  |  |
| Related Commands  | <ul> <li><u>show running-con</u><br/>groups.</li> <li><u>show uplink-state</u><br/>groups.</li> </ul>                                                 | fig uplink-state-group — displays the current configuration of one or more uplink-state<br>group — displays the status information on a specified uplink-state group or all     |  |  |  |

#### upstream

Assign a port or port-channel to the uplink-state group as an upstream interface.

Syntax

D¢L

upstream *interface* 

To delete an uplink-state group, use the no upstream interface command.

| Parameters                                                                                                    | interface                                                                                                    | Enter one of the following interface types:                                                                                                    |  |  |  |
|----------------------------------------------------------------------------------------------------|----------------------------------------------------------------------------------------------------|----------------------------------------------------------------------------------------------------|--|--|--|
| <ul> <li>Fast Ethernet: fastethernet {slot/port  </li> <li>1 Gigabit Ethernet: gigabitethernet {slot/<br/>range}</li> <li>10 Gigabit Ethernet: tengigabitethernet {s<br/>port-range}</li> <li>40 Gigabit Ethernet: fortyGigE {slot/port</li> <li>Port channel: port-channel {1-512   port</li> <li>Where port-range and port-channel-range S<br/>separated by a dash (-) and/or individual ports/port ch<br/>example: gigabitethernet 1/1-2,5,9,11-12<br/>A comma is required to separate each port and port-range</li> </ul> |                                                                                                    | <ul> <li>Fast Ethernet: fastethernet {slot/port   slot/port-range}</li> <li>1 Gigabit Ethernet: gigabitethernet {slot/port   slot/port-range}</li> <li>10 Gigabit Ethernet: tengigabitethernet {slot/port   slot/port-range}</li> <li>40 Gigabit Ethernet: fortyGigE {slot/port   slot/port-range}</li> <li>Port channel: port-channel {1-512   port-channel-range}</li> <li>Where port-range and port-channel-range specify a range of ports separated by a dash (-) and/or individual ports/port channels in any order; for example: gigabitethernet 1/1-2, 5, 9, 11-12 port-channel 1-3, 5. A comma is required to separate each port and port-range entry.</li> </ul> |  |  |  |
| Defaults                                                                                                    | none                                                                                                    |                                                                                                    |  |  |  |
| Command Modes                                                                                                    | UPLINK-STATE-GROUP                                                                                                    |                                                                                                    |  |  |  |
| Supported Modes                                                                                                    | Programmable-Mux (PMUX)                                                                                                    |                                                                                                    |  |  |  |
| Command History                                                                                                    | This guide is platform-specific. For command information about other platforms, refer to the relevant <i>Dell</i> Networking OS Command Line Reference Guide. |                                                                                                    |  |  |  |

|                   | The following is a list of the Dell Networking OS version history for this command.                                                                                                    |                                                                                                    |  |  |
|-------------------|----------------------------------------------------------------------------------------------------|----------------------------------------------------------------------------------------------------|--|--|
|                   | Version<br>9.2(0.0)                                                                                                    | Description<br>Introduced on the M I/O Aggregator.                                                                                                    |  |  |
| Usage Information | You can assign physica                                                                                                    | al port or port-channel interfaces to an uplink-state group.                                                                                          |  |  |
|                   | You can assign an interface to only one uplink-state group. Configure each interface assigned to an uplink-<br>state group as either an upstream or downstream interface, but not both. |                                                                                                    |  |  |
|                   | You can assign individue either the member poi                                                                                                    | ual member ports of a port channel to the group. An uplink-state group can contain<br>rts of a port channel or the port channel itself, but not both. |  |  |
| Example           | Dell(conf-uplink-state-group-16)# upstream gigabitethernet 1/10-15<br>Dell(conf-uplink-state-group-16)#                                                                                 |                                                                                                    |  |  |
| Related Commands  | • <u>downstream</u> — as                                                                                                    | ssigns a port or port-channel to the uplink-state group as a downstream interface.                                                                    |  |  |

# Virtual Link Trunking (VLT)

VLT allows physical links between two chassis to appear as a single virtual link to the network core. VLT eliminates the requirement for Spanning Tree protocols by allowing link aggregation group (LAG) terminations on two separate distribution or core switches, and by supporting a loop-free topology. VLT provides Layer 2 multipathing, creating redundancy through increased bandwidth and enabling multiple parallel paths between nodes and load-balancing traffic where alternative paths exist.

NOTE: When you launch the VLT link, the VLT peer-ship is not established if any of the following is TRUE:

- The VLT System-MAC configured on both the VLT peers do not match.
- The VLT Unit-Id configured on both the VLT peers are identical.
- · The VLT System-MAC or Unit-Id is configured only on one of the VLT peers.
- The VLT domain ID is not the same on both peers.

If the VLT peer-ship is already established, changing the System-MAC or Unit-Id does not cause VLT peer-ship to go down.

Also, if the VLT peer-ship is already established and the VLT Unit-Id or System-MAC are configured on both peers, then changing the CLI configurations on the VLT Unit-Id or System-MAC is rejected if any of the following become **TRUE**:

- · After making the CLI configuration change, the VLT Unit-Id becomes identical on both peers.
- After making the CLI configuration change, the VLT System-MAC do not match on both peers.

When the VLT peer-ship is already established, you can remove the VLT Unit-Id or System-MAC configuration from either or both peers. However, removing configuration settings can cause the VLT ports to go down if you configure the Unit-Id or System-MAC on only one of the VLT peers.

#### back-up destination

Configure the IPv4 or IPv6 address of the management interface on the remote VLT peer to be used as the endpoint of the VLT backup link for sending out-of-band hello messages.

| Syntax          | <pre>back-up destination {[ipv4-address]   [ipv6 ipv6-address] [interval seconds]}</pre> |                                                                                                    |  |  |  |  |
|-----------------|------------------------------------------------------------------------------------------|----------------------------------------------------------------------------------------------------|--|--|--|--|
| Parameters      | <i>ipv4–address</i> Enter the IPv4 address of the backup destination.                    |                                                                                                    |  |  |  |  |
|                 | interval seconds                                                                         | Enter the keyword interval to specify the time interval to send hello message.<br>The range is from 1 to 5 seconds. The default is 1 second. |  |  |  |  |
| Defaults        | 1 second                                                                                 |                                                                                                    |  |  |  |  |
| Command Modes   | VLT DOMAIN                                                                               |                                                                                                    |  |  |  |  |
| Supported Modes | Programmable-Mux (PMUX)                                                                  |                                                                                                    |  |  |  |  |

| Command History | Version  | Description                         |
|-----------------|----------|-------------------------------------|
|                 | 9.4(0.0) | Supported on the FN I/O Aggregator. |
|                 | 9.2(0.0) | Supported on the M I/O Aggregator.  |

#### clear vlt statistics

Clear the statistics on VLT operations.

| Syntax          | clear vlt statis                                                                                                    | tics [arp   domain   igmp-snoop   mac   multicast   ndp] |  |  |  |  |
|-----------------|----------------------------------------------------------------------------------------------------|----------------------------------------------------------|--|--|--|--|
| Parameters      | domain                                                                                                    | Clear the VLT statistics for the domain.                 |  |  |  |  |
|                 | multicast                                                                                                    | Clear the VLT statistics for multicast.                  |  |  |  |  |
|                 | mac                                                                                                    | Clear the VLT statistics for the MAC address.            |  |  |  |  |
|                 | arp                                                                                                    | Clear the VLT statistics for ARP.                        |  |  |  |  |
|                 | igmp-snoop                                                                                                    | Clear the VLT statistics for IGMP snooping.              |  |  |  |  |
|                 | ndp                                                                                                    | Clear the VLT statistics for NDP.                        |  |  |  |  |
| Command Modes   | EXEC                                                                                                    |                                                          |  |  |  |  |
| Supported Modes | Programmable-Mux (PMUX)                                                                                                    |                                                          |  |  |  |  |
| Command History | Command History<br>Version Description                                                                                                    |                                                          |  |  |  |  |
|                 | 9.4(0.0)                                                                                                    | Supported on the FN I/O Aggregator.                      |  |  |  |  |
|                 | 9.2(0.0)                                                                                                    | Supported on the M I/O Aggregator.                       |  |  |  |  |
| Example         | VLT ARP Statisti                                                                                                    | cs                                                       |  |  |  |  |
|                 | ARP Tunnel Pkts sent:0<br>ARP Tunnel Pkts Rcvd:0<br>ARP-sync Pkts Sent:0<br>ARP-sync Pkts Rcvd:0<br>ARP Reg Request sent:19<br>ARP Reg Request rcvd:10 |                                                          |  |  |  |  |

## lacp ungroup member-independent

Prevent possible loop during the bootup of a VLT peer switch or a device that accesses the VLT domain.

| Syntax     | <pre>lacp ungroup member-independent {vlt   port-channel}</pre> |                                                                                                    |  |  |  |
|------------|-----------------------------------------------------------------|----------------------------------------------------------------------------------------------------|--|--|--|
| Parameters | port-channel<br>vlt                                             | Force all LACP port-channel members to become switchports.<br>Force all VLT LACP members to become switchports. |  |  |  |
| Defaults   | Not configured.                                                 |                                                                                                    |  |  |  |

| Command Modes     | CONFIGURATION                                                                                                    |                                                                                                    |  |  |  |  |
|-------------------|----------------------------------------------------------------------------------------------------|----------------------------------------------------------------------------------------------------|--|--|--|--|
| Supported Modes   | Programmable-Mux (PMUX)                                                                                                    |                                                                                                    |  |  |  |  |
| Command History   | Version                                                                                                    | Description                                                                                                    |  |  |  |  |
|                   | 9.4(0.0)                                                                                                    | Supported on the FN I/O Aggregator.                                                                                     |  |  |  |  |
|                   | 9.2(0.0)                                                                                                    | Supported on the M I/O Aggregator.                                                                                      |  |  |  |  |
| Usage Information | LACP on the VLT ports (on a VLT switch or access device), which are members of the virtual link trunk, is not brought up until the VLT domain is recognized on the access device.             |                                                                                                    |  |  |  |  |
|                   | To ungroup the VLT and port-channel configurations, use the <b>no lacp ungroup member independent</b> command on a VLT port channel, depending on whether the port channel is VLT or non-VLT. |                                                                                                    |  |  |  |  |
| Example           | Dell(conf)#lacp<br>port-channel<br>vlt                                                                                                    | ungroup member-independent ?<br>LACP port-channel members become switchports<br>All VLT LACP members become switchports |  |  |  |  |

## peer-link port-channel

DEL

Configure the specified port channel as the chassis interconnect trunk between VLT peers in the domain.

| Syntax            | <pre>peer-link port-channel port-channel-number {peer-down-vlan vlan id}</pre> |                                                                                                    |  |  |  |
|-------------------|--------------------------------------------------------------------------------|----------------------------------------------------------------------------------------------------|--|--|--|
| Parameters        | port-channel-<br>number                                                        | Enter the port-channel number that acts as the interconnect trunk.                                                                                                    |  |  |  |
|                   | peer-down-vlan<br><i>vlan id</i>                                               | Enter the keyword peer-down-vlan then a VLAN ID to configure the VLAN that the VLT peer link uses when the VLT peer is down.                                                                                                    |  |  |  |
| Defaults          | Not configured.                                                                |                                                                                                    |  |  |  |
| Command Modes     | VLT DOMAIN                                                                     |                                                                                                    |  |  |  |
| Supported Modes   | Programmable-Mux (PMUX)                                                        |                                                                                                    |  |  |  |
| Command History   | Version                                                                        | Description                                                                                                    |  |  |  |
|                   | 9.4(0.0)                                                                       | Supported on the FN I/O Aggregator.                                                                                                    |  |  |  |
|                   | 9.2(0.0)                                                                       | Supported on the M I/O Aggregator.                                                                                                    |  |  |  |
| Usage Information | To configure the VL/<br>VLT peer that is dov<br>forwarded to the VL            | AN from where the VLT peer forwards packets received over the VLTi from an adjacent vn, use the <b>peer-down-vlan</b> parameter. To ensure that the DHCP discover packets are .AN that has the DHCP server, use this configuration. |  |  |  |

## show vlt backup-link

Displays information on the backup link operation.

| Syntax          | show vlt backup-link                                                                                                    |                                                         |                                                    |  |
|-----------------|----------------------------------------------------------------------------------------------------|---------------------------------------------------------|----------------------------------------------------|--|
| Default         | Not configured.                                                                                                    |                                                         |                                                    |  |
| Command Modes   | EXEC                                                                                                    |                                                         |                                                    |  |
| Supported Modes | All Modes                                                                                                    |                                                         |                                                    |  |
| Command History | Version Description                                                                                                    |                                                         |                                                    |  |
|                 | 9.4(0.0) Supported on the FN I/O Aggreg                                                                                      |                                                         |                                                    |  |
|                 | 9.2(0.0) Supported on the M I/O Aggrega                                                                                      |                                                         |                                                    |  |
| Example         | Dell# show vlt b<br>VLT Backup Link                                                                                          | ackup-link                                              |                                                    |  |
|                 | Destination:<br>Peer HeartBeat s<br>HeartBeat Timer<br>HeartBeat Timeou<br>UDP Port:<br>HeartBeat Messag<br>HeartBeat Messag | tatus:<br>Interval:<br>t:<br>mes Sent:<br>mes Received: | 169.254.31.23<br>Up<br>1<br>3<br>34998<br>24<br>25 |  |

#### show vlt brief

Display brief status information about VLT domains currently configured on the switch.

| Syntax          | show vlt brief                                                                                                    |                                                               |   |                                        |                                                                                             |
|-----------------|----------------------------------------------------------------------------------------------------|---------------------------------------------------------------|---|----------------------------------------|---------------------------------------------------------------------------------------------|
| Default         | Not configured.                                                                                                    |                                                               |   |                                        |                                                                                             |
| Command Modes   | EXEC                                                                                                    |                                                               |   |                                        |                                                                                             |
| Supported Modes | All Modes                                                                                                    |                                                               |   |                                        |                                                                                             |
| Command History | Version                                                                                                    | Description                                                   |   |                                        |                                                                                             |
|                 | 9.4(0.0)                                                                                                    | Supported on the FN I/O Aggregator.                           |   |                                        |                                                                                             |
|                 | 9.2(0.0)                                                                                                    | Supported on the M I/O Aggregator.                            |   |                                        |                                                                                             |
| Example (Brief) | Dell#show vlt b<br>VLT Domain Brie                                                                                                    | r<br>f                                                        |   |                                        |                                                                                             |
|                 | Domain ID<br>Role<br>Role Priority<br>ICL Link Statu<br>HeartBeat Stat<br>VLT Peer Statu<br>Version<br>Local System M<br>Remote System<br>Remote system<br>Delay-Restore | s<br>us<br>s<br>AC address<br>MAC address<br>version<br>timer | : | Up<br>Up<br>Up<br>00:0<br>6(3)<br>90 s | : 1<br>: Secondary<br>: 32768<br>: 6(3)<br>D1:e8:8a:e9:91<br>D1:e8:8a:e9:76<br>;<br>seconds |

```
Delay-Restore Abort Threshold : 60 seconds

Peer-Routing : Disabled

Peer-Routing-Timeout timer : 0 seconds

Multicast peer-routing timeout : 150 seconds

Dell#
```

#### show vlt detail

Displays detailed status information about VLT domains currently configured on the switch.

| Syntax          | show vlt detail                      |                         |                   |          |              |
|-----------------|--------------------------------------|-------------------------|-------------------|----------|--------------|
| Default         | Not configured.                      | Not configured.         |                   |          |              |
| Command Modes   | EXEC                                 | EXEC                    |                   |          |              |
| Supported Modes | All Modes                            |                         |                   |          |              |
| Command History | Version                              | Description             |                   |          |              |
|                 | 9.4(0.0)                             | Supported on the F      | N I/O Aggregator. |          |              |
|                 | 9.2(0.0)                             | Supported on the N      | /I/O Aggregator.  |          |              |
| Example         | Dell# show vlt d<br>Local LAG Id Pee | etail<br>r LAG Id Local | Status Peer       | Status Z | Active VLANs |
|                 | 128 1<br>Dell#                       | 28                      | UP                | UP       | 1000         |

#### show vlt mismatch

Déal

Display mismatches in VLT parameters.

| Syntax          | show vlt mismatch       |                |                       |  |
|-----------------|-------------------------|----------------|-----------------------|--|
| Command Modes   | EXEC                    |                |                       |  |
| Supported Modes | Programmable-Mux (PMUX) |                |                       |  |
| Command History | Version                 | Description    | Description           |  |
|                 | 9.4(0.0)                | Supported on t | he FN I/O Aggregator. |  |
|                 | 9.2(0.0)                | Supported on t | he M I/O Aggregator.  |  |
| Example         | Dell#show vlt<br>Domain | mismatch       |                       |  |
|                 | Parameters              | Local          | Peer                  |  |
|                 | Unit-ID                 | 0              | 15                    |  |
|                 | Vlan-config             |                |                       |  |
|                 | Vlan-ID                 | Local Mode     | Peer Mode             |  |

| 100       |                  | L3        |
|-----------|------------------|-----------|
| Vlan IPV4 | Multicast Status |           |
| Vlan-ID   | Local Status Pe  | er Status |
| 4094      | Active           | Inactive  |
| Dell#     |                  |           |

#### show vlt role

Display the VLT peer status, role of the local VLT switch, VLT system MAC address and system priority, and the MAC address and priority of the locally-attached VLT device.

| Syntax          | show vlt role                                                                                                  |                                                   |                                                                          |
|-----------------|----------------------------------------------------------------------------------------------------|---------------------------------------------------|--------------------------------------------------------------------------|
| Default         | Not configured.                                                                                                |                                                   |                                                                          |
| Command Modes   | EXEC                                                                                                    |                                                   |                                                                          |
| Supported Modes | All Modes                                                                                                    |                                                   |                                                                          |
| Command History | Version                                                                                                    | Description                                       |                                                                          |
|                 | 9.4(0.0)                                                                                                    | Supported on th                                   | e FN I/O Aggregator.                                                     |
|                 | 9.2(0.0)                                                                                                    | Supported on th                                   | e M I/O Aggregator.                                                      |
| Example         | Dell#show vlt :<br>VLT Role                                                                                    | role                                              |                                                                          |
|                 | VLT Role:<br>System MAC add<br>Primary Role Pr<br>Local System M<br>Local System Ro<br>Local Unit Id:<br>Dell# | ress:<br>riority:<br>AC address:<br>ole Priority: | Primary<br>00:01:05:08:02:05<br>32768<br>00:01:e8:00:ab:03<br>32768<br>0 |

#### show vlt statistics

Displays statistics on VLT operations.

| Syntax          | show vlt statistics |
|-----------------|---------------------|
| Default         | Not configured.     |
| Command Modes   | EXEC                |
| Supported Modes | All Modes           |

| Command History | Version                                                                                                    | Description                                                                                                    |
|-----------------|----------------------------------------------------------------------------------------------------|----------------------------------------------------------------------------------------------------|
|                 | 9.4(0.0)                                                                                                    | Supported on the FN I/O Aggregator.                                                                                               |
|                 | 9.2(0.0)                                                                                                    | Supported on the M I/O Aggregator.                                                                                                |
| Example         | Dell#show vlt st<br>VLT Domain Stat:<br>HeartBeat Messag                                                                                                    | tatistics<br>istics<br>ges Sent: 449                                                                                              |
|                 | ICL Hello's Sent<br>ICL Hello's Rece<br>Domain Mismatch<br>Version Mismatch<br>Config Mismatch                                                                               | ges Received: 448<br>t: 154<br>eived: 154<br>Errors: 0<br>h Errors: 0<br>Errors: 0                                                |
|                 | VLT MAC Statist:                                                                                                    | ics                                                                                                    |
|                 | L2 Info Pkts sen<br>L2 Info Pkts Rcv<br>L2 Reg Request s<br>L2 Reg Request n<br>L2 Reg Response<br>L2 Reg Response                                                           | nt:16, L2 Mac-sync Pkts Sent:25<br>vd:15, L2 Mac-sync Pkts Rcvd:24<br>sent:2<br>rcvd:1<br>sent:1<br>rcvd:1                        |
|                 | VLT Igmp-Snoopin                                                                                                    | ng Statistics                                                                                                    |
|                 | IGMP Info Pkts a<br>IGMP Info Pkts I<br>IGMP Reg Request<br>IGMP Reg Respons<br>IGMP Reg Respons<br>IGMP PDU Tunnel<br>IGMP PDU Tunnel<br>IGMP Tunnel PDU<br>IGMP Tunnel PDU | sent: 9<br>Rcvd: 10<br>t sent: 2<br>t rcvd: 2<br>se sent: 2<br>se rcvd: 1<br>Pkt sent: 0<br>Pkt rcvd: 0<br>s sent: 0<br>s rcvd: 0 |
|                 | VLT ARP Statist:                                                                                                    | ics                                                                                                    |
|                 | ARP Tunnel Pkts<br>ARP Tunnel Pkts<br>ARP Tunnel Pkts<br>ARP Tunnel Pkts<br>ARP-sync Pkts Se<br>ARP-sync Pkts Re<br>ARP Reg Request<br>ARP Reg Request<br>VLT IOA Statist    | <pre>sent:0 Rcvd:0 sent Non Vlt:0 Rcvd Non Vlt:0 ent:0 cvd:0 sent:2 rcvd:1 ics</pre>                                              |
|                 | IOA Info Pkts se<br>IOA Info Pkts Re<br>IOA Reg Request<br>IOA Reg Request<br>IOA Reg Response<br>IOA Reg Response<br>VLT NDP Statist                                        | ent: 5<br>cvd: 7<br>sent: 2<br>rcvd: 2<br>e sent: 2<br>e rcvd: 1<br>ics                                                           |
|                 | NDP NA VLT Tunne<br>NDP NA VLT Tunne<br>NDP NA Non-VLT<br>NDP NA Non-VLT<br>Ndp-sync Pkts Se<br>Ndp-sync Pkts Ro<br>Ndp Reg Request                                          | el Pkts sent:0<br>el Pkts Rcvd:0<br>Funnel Pkts sent:0<br>Funnel Pkts Rcvd:0<br>ent:0<br>cvd:0<br>sent:2                          |

DELL

Ndp Reg Request rcvd:1 VLT multicast not enabled

#### stack-unit iom-mode

Set the Aggregator operating mode to VLT mode.

| Syntax            | <pre>stack-unit <unit-number> iom-mode vlt</unit-number></pre> |                                                                                        |  |
|-------------------|----------------------------------------------------------------|----------------------------------------------------------------------------------------|--|
| Parameters        | unit number <0-5>                                              | Enter the number of the member stack unit. The range is from 0 to 5. The default is 0. |  |
|                   | vlt                                                            | Enable virtual link trunking mode.                                                     |  |
| Command Modes     | CONFIGURATION                                                  |                                                                                        |  |
| Supported Modes   | All Modes                                                      |                                                                                        |  |
| Command History   | Version                                                        | Description                                                                            |  |
|                   | 9.4(0.0)                                                       | Supported on the FN I/O Aggregator.                                                    |  |
|                   | 9.2(0.0)                                                       | Supported on the M I/O Aggregator.                                                     |  |
| Usage Information | This command resets t command.                                 | he operating mode to VLT. You must reboot the Aggregator after using this              |  |

#### system-mac

Reconfigure the default MAC address for the domain.

| Syntax            | system-mac <i>mac-address</i>                                                                                                    |                                                                                                    |
|-------------------|----------------------------------------------------------------------------------------------------|----------------------------------------------------------------------------------------------------|
| Parameters        | mac-address                                                                                                    | Enter the system MAC address for the VLT domain.                                                       |
| Defaults          | Not configured.                                                                                                    |                                                                                                    |
| Command Modes     | VLT DOMAIN                                                                                                    |                                                                                                    |
| Supported Modes   | Programmable-Mux (F                                                                                                    | PMUX)                                                                                                  |
| Command History   | Version                                                                                                    | Description                                                                                            |
|                   | 9.4(0.0)                                                                                                    | Supported on the FN I/O Aggregator.                                                                    |
|                   | 9.2(0.0)                                                                                                    | Supported on the M I/O Aggregator.                                                                     |
| Usage Information | When you create a VL<br>address used for interr                                                                                               | T domain on a switch, Dell Networking OS automatically creates a VLT-system MAC nal system operations. |
|                   | To reconfigure the default MAC address for the domain by entering a new MAC address in the formation:nn:nn:nn:nn, use the system-mac command. |                                                                                                    |

## unit-id

Explicitly configure the default unit ID of a VLT peer switch.

| Syntax            | unit-id [0   1]                                                                                                    |                                                                                                    |  |  |
|-------------------|----------------------------------------------------------------------------------------------------|----------------------------------------------------------------------------------------------------|--|--|
| Parameters        | 0 1                                                                                                    | Configure the default unit ID of a VLT peer switch. Enter 0 for the first peer or enter 1 for the second peer.                                                                     |  |  |
| Defaults          | Automatically assigned is assigned unit 0; the                                                                                                    | Automatically assigned based on the MAC address of each VLT peer. The peer with the lower MAC address is assigned unit 0; the peer with the higher MAC address is assigned unit 1. |  |  |
| Command Modes     | VLT DOMAIN                                                                                                    |                                                                                                    |  |  |
| Supported Modes   | Programmable-Mux (PMUX)                                                                                                    |                                                                                                    |  |  |
| Command History   | Version                                                                                                    | Description                                                                                                    |  |  |
|                   | 9.4(0.0)                                                                                                    | Supported on the FN I/O Aggregator.                                                                                                    |  |  |
|                   | 9.2(0.0)                                                                                                    | Supported on the M I/O Aggregator.                                                                                                    |  |  |
| Usage Information | When you create a VLT domain on a switch, Dell Networking OS automatically assigns a unique unit ID (0 or 1) to each peer switch. The unit IDs are used for internal system operations. Use the unit-id command to explicitly configure the unit ID of a VLT peer. Configure a different unit ID (0 or 1) on each peer switch. To minimize the time required for the VLT system to determine the unit ID assigned to each peer switch when one peer reboots, use this command. |                                                                                                    |  |  |
|                   |                                                                                                    |                                                                                                    |  |  |

## vlt domain

DEL

Enable VLT on a switch, configure a VLT domain, and enter VLT-domain configuration mode.

| Syntax          | vlt domain <i>domain-id</i> |                                                                                                    |  |
|-----------------|-----------------------------|----------------------------------------------------------------------------------------------------|--|
| Parameters      | domain-id                   | Enter the Domain ID number. Configure the same domain ID on the peer switch. The range of domain IDs is from 1 to 1000. |  |
| Command Modes   | CONFIGURATION               |                                                                                                    |  |
| Supported Modes | Programmable-Mux (PMUX)     |                                                                                                    |  |
| Command History | Version                     | Description                                                                                                    |  |
|                 | 9.4(0.0)                    | Supported on the FN I/O Aggregator.                                                                                     |  |
|                 | 9.2(0.0)                    | Supported on the M I/O Aggregator.                                                                                      |  |

**Usage Information** The VLT domain ID must be the same between the two VLT devices. If the domain ID is not the same, a syslog message is generated and VLT does not launch.

## vlt-peer-lag port-channel

Associate the port channel to the corresponding port channel in the VLT peer for the VLT connection to an attached device.

| Syntax          | vlt-peer-lag port-channel id-number |                                                                  |  |
|-----------------|-------------------------------------|------------------------------------------------------------------|--|
| Parameters      | id-number                           | Enter the respective vlt port-channel number of the peer device. |  |
| Defaults        | Not configured.                     |                                                                  |  |
| Command Modes   | INTERFACE PORT-CHANNEL              |                                                                  |  |
| Supported Modes | Programmable-Mux (PMUX)             |                                                                  |  |
| Command History | Version                             | Description                                                      |  |
|                 | 9.4(0.0)                            | Supported on the FN I/O Aggregator.                              |  |
|                 | 9.2(0.0)                            | Supported on the M I/O Aggregator.                               |  |

## **Debugging and Diagnostics**

This chapter contains the following sections:

- Offline Diagnostic Commands
- Hardware Commands

#### **Offline Diagnostic Commands**

The offline diagnostics test suite is useful for isolating faults and debugging hardware. While tests are running, the Dell Networking OS results are saved as a text file (TestReport-SU-X.txt) in the flash directory. The show file command is available only on Master and Standby.

#### Important Points to Remember

- Offline diagnostics can only be run when the unit is offline.
- · Offline diagnostics cannot be run in Stacking mode.
- You can only run offline diagnostics on a unit to which you are connected via the console. In other words, you cannot run diagnostics on a unit to which you are connected via a stacking link.
- Diagnostic results are stored in a file (TestReport-SU-X.txt) in the flash directory. To review the results, use the show file command, which prints the results to the screen.
- · Diagnostics only test connectivity, not the entire data path.

The offline diagnostics commands are:

- diag stack-unit
- offline stack-unit
- show diag

## Hardware Commands

These commands display information from a hardware sub-component or ASIC.

The hardware commands are:

- clear hardware stack-unit
- show diag
- show hardware stack-unit
- show hardware system-flow

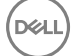

## clear hardware stack-unit

Clear statistics from selected hardware components.

| Syntax     | clear hardware stack-unit 0-5 {counters   unit 0-1 counters   cpu data-plane statistics   cpu party-bus statistics   stack-port $0-52$ } |                                                                                                    |  |
|------------|----------------------------------------------------------------------------------------------------|----------------------------------------------------------------------------------------------------|--|
| Parameters | stack-unit 0–5                                                                                                    | Enter the keywords <pre>stack-unit</pre> then 0 to 5 to select a particular stack member<br>and then enter one of the following command options to clear a specific collection<br>of data. |  |
|            | counters                                                                                                    | Enter the keyword counters to clear the counters on the selected stack member.                                                                                                    |  |
|            | unit <i>0–0</i> counters                                                                                                    | Enter the keyword unit along with a port-pipe number, from <i>O to 1</i> , then the keyword counters to clear the counters on the selected port-pipe.                                      |  |
|            | cpu data-plane<br>statistics                                                                                                    | Enter the keywords cpu data-plane statistics to clear the data plane statistics.                                                                                                    |  |
|            | cpu party-bus<br>statistics                                                                                                    | Enter the keywords cpu party-bus statistics to clear the management statistics.                                                                                                    |  |
|            | stack-port 33–56                                                                                                    | Enter the keywords stack-port then the port number of the stacking port to clear the statistics of the particular stacking port. The range is from 33 to 56.                               |  |
|            |                                                                                                    | NOTE: You can identify stack port numbers by physical inspection of the rear modules. The numbering is the same as for the 10G ports. You can also                                         |  |

| Defaults         | none                          |                                                                                 |
|------------------|-------------------------------|---------------------------------------------------------------------------------|
| Command Modes    | EXEC Privilege                |                                                                                 |
| Supported Modes  | All Modes                     |                                                                                 |
| Command History  | Version<br>8.3.17.0           | <b>Description</b><br>Supported on the M I/O Aggregator.                        |
| Related Commands | <u>show diag</u> — displays t | he data plane or management plane input and output statistics of the designated |

inspect the output of the show system stack-ports command.

component of the designated stack member.

## diag stack-unit

Run offline diagnostics on a stack unit.

| Syntax     | <pre>diag stack-unit number {alllevels   level0   level1   level2 [verbose no-<br/>reboot]  terminate  interactive test <id>}</id></pre> |                                                                                                    |  |  |  |
|------------|----------------------------------------------------------------------------------------------------|----------------------------------------------------------------------------------------------------|--|--|--|
| Parameters | number                                                                                                    | Enter the stack-unit number. The range is from 0 to 5.                                                                                                    |  |  |  |
|            | allevels                                                                                                    | Enter the keyword alllevels to run the complete set of offline diagnostic tests                                                                                                    |  |  |  |
|            | level0                                                                                                    | Enter the keyword level0 to run Level 0 diagnostics. Level 0 diagnostics check<br>for the presence of various components and perform essential path verification<br>addition, they verify the identification registers of the components on the board |  |  |  |

|                 | level1         | Enter the keyword Level1 to run Level 1 diagnostics. Level 1 diagnostics is a smaller set of diagnostic tests with support for automatic partitioning. They perform status/self test for all the components on the board and test their registers for appropriate values. In addition, they perform extensive tests on memory devices (for example, SDRAM, flash, NVRAM, EEPROM, and CPLD) wherever possible. There are no tests on 10G links. At this level, stack ports are shut down automatically.                                           |
|-----------------|----------------|----------------------------------------------------------------------------------------------------|
|                 | level2         | Enter the keyword level2 to run Level 2 diagnostics. Level 2 diagnostics are a full<br>set of diagnostic tests with no support for automatic partitioning. Level 2<br>diagnostics are used primarily for on-board loopback tests and more extensive<br>component diagnostics. Various components on the board are put into Loopback<br>mode and test packets are transmitted through those components. These<br>diagnostics also perform snake tests using VLAN configurations. To test 10G links,<br>physically remove the unit from the stack. |
|                 | verbose        | Enter the keyword $verbose$ to run the diagnostic in Verbose mode. Verbose mode gives more information in the output than Standard mode.                                                                                                    |
|                 | no-reboot      | Enter the keyword no-reboot to avoid automatic rebooting of the chassis after<br>completion of diagnostic execution. Generally, this option is never used because if<br>you run the diagnostic once again without rebooting the chassis, it may cause an<br>issue with the diagnostic results                                                                                                    |
|                 | terminate      | Enter the keyword terminate to stop the execution of the level diag that is<br>already started using the diag stack-unit command. Once this CLI is issued, syslogs<br>indicating the termination of the diag test is displayed. The diag results for the<br>executed tests are stored in the flash directory (TestReport-SU-X.txt).                                                                                                    |
|                 | interactive    | Enter the keyword interactive to run some individual diag tests such as POWERLEDTEST, STATUSLEDTEST and so on. The help option under the interactive command displays the list of tests that can be run.                                                                                                    |
| Defaults        | none           |                                                                                                    |
| Command Modes   | EXEC Privilege |                                                                                                    |
| Supported Modes | All Modes      |                                                                                                    |
| Command History | Version        | Description                                                                                                    |
|                 | 9.4(0.0)       | Supported on the FN I/O Aggregator.                                                                                                    |
|                 | 8.3.17.0       | Supported on the M I/O Aggregator.                                                                                                    |

## hardware watchdog

Set the watchdog timer to trigger a reboot and restart the system.

hardware watchdog Syntax

Defaults Enabled

DØLI

Command Modes · CONFIGURATION

| Supported Modes | All Modes |                                     |
|-----------------|-----------|-------------------------------------|
| Command History | Version   | Description                         |
|                 | 9.4(0.0)  | Supported on the FN I/O Aggregator. |
|                 | 8.3.17.0  | Supported on the M I/O Aggregator.  |
|                 |           |                                     |

Usage Information This command enables a hardware watchdog mechanism that automatically reboots an Dell Networking OS switch/router with a single unresponsive unit. This is a last resort mechanism intended to prevent a manual power cycle.

## offline stack-unit

Place a stack unit in the offline state.

| Syntax            | offline stack-unit number                                                                                                    |                                                                                                    |  |  |
|-------------------|----------------------------------------------------------------------------------------------------|----------------------------------------------------------------------------------------------------|--|--|
| Parameters        | number                                                                                                    | Enter the stack-unit number. The range is from 0 to 5.                                                                                                    |  |  |
| Defaults          | none                                                                                                    |                                                                                                    |  |  |
| Command Modes     | EXEC Privilege                                                                                                    |                                                                                                    |  |  |
| Supported Modes   | All Modes                                                                                                    |                                                                                                    |  |  |
| Command History   | Version                                                                                                    | Description                                                                                                    |  |  |
|                   | 9.4(0.0)                                                                                                    | Supported on the FN I/O Aggregator.                                                                                                    |  |  |
|                   | 8.3.17.0                                                                                                    | Supported on the M I/O Aggregator.                                                                                                    |  |  |
| Usage Information | While executing the offline stack unit CLI, the following warning message is displayed:                                            |                                                                                                    |  |  |
|                   | Dell#offline<br>Warning - of<br>the unit wil<br>Please make<br>execution.<br>Also reboot/<br>offline comm<br>Proceed with<br>Dell# | <pre>stack-unit 0 fline of unit will bring down all the protocols and l be operationally down, except for running Diagnostics. sure that stacking/fanout not configured for Diagnostics online command is necessary for normal operation after the and is issued. Offline [confirm yes/no]:no</pre> |  |  |
|                   | Mala a substant                                                                                                    |                                                                                                    |  |  |

Make sure that stacking is not configured for Diagnostics execution. Also, reboot/online command is necessary for normal operation after the offline command is issued.

## show diag

DELL

View diagnostics information.

| Syntax                                                   | show diag {information   stack-unit number [detail   periodic   summary]  <br>testcase}               |                                                                                                    |  |  |
|----------------------------------------------------------|----------------------------------------------------------------------------------------------------|----------------------------------------------------------------------------------------------------|--|--|
| Parameters                                               | <b>information</b> Enter the keyword information to view current diagnostics information in t system. |                                                                                                    |  |  |
|                                                          | stack-unit <i>unit-id</i>                                                                             | Enter the keyword stack-unit followed by the <i>unit-id</i> to display information on a specific stack member. The range is from 0 to 5. |  |  |
|                                                          | detail                                                                                                | (OPTIONAL) Enter the keyword detail to view detailed diagnostics information.                                                            |  |  |
|                                                          | summary                                                                                               | (OPTIONAL) Enter the keyword summary to view a summary of the diagnostics information. By default, the summary is displayed.             |  |  |
|                                                          | testcase                                                                                              | Enter the keyword testcase to view the list of all the diag tests available.                                                             |  |  |
| Defaults                                                 | Summary                                                                                               |                                                                                                    |  |  |
| Command Modes                                            | EXEC Privilege                                                                                        |                                                                                                    |  |  |
| Supported Modes                                          | All Modes                                                                                             |                                                                                                    |  |  |
| Command History                                          | Version                                                                                               | Description                                                                                                    |  |  |
|                                                          | 8.3.17.0                                                                                              | Supported on the M I/O Aggregator.                                                                                                    |  |  |
| Example 1 (show<br>diag information<br>Command)          | Dell#show diag information<br>Diag information:<br>Diag software image version:<br>8-3-17-36<br>      |                                                                                                    |  |  |
| Example 2 (show<br>diag stack-unit<br>Command)           | Dell#show diag stackunit 0<br>Diag status of Stackunit member 0:<br>                                  |                                                                                                    |  |  |
| Example 3 (show<br>diag testcase stack-<br>unit Command) | Dell#show diag t<br>************************************                                              | estcase stack-unit 0<br>********** Navasota Diagnostics Test<br>********<br>cription Test Level                                          |  |  |

|                      | 1 POWERRAILSTATUSTEST                   |                | Level0         |
|----------------------|-----------------------------------------|----------------|----------------|
|                      | 2 OPTMODSLOTPOWERSTATUSTEST             |                | Level0         |
|                      | 3 TSENSORACCESSTEST                     |                | Level0         |
|                      | 4 RTCPRESENCETEST                       |                | Level0         |
|                      | 5 CPUSDRAMPRESENCETEST                  |                | Level0         |
|                      | 6 CPUSDRAMSIZETEST                      |                | Level0         |
|                      | 7 USBAACCESSTEST                        |                | Level0         |
|                      | 8 USBHOSTCONTROLLERACCESSTES            | ST             | Level0         |
|                      | 9 SDFLASHACCESSTEST                     |                | Level0         |
|                      | 10 QSFPPLUSPOWERMODETEST                |                | Level0         |
|                      | 11 CPLDPRESENCETEST                     |                | Level0         |
|                      | 12 FLASHACCESSTEST                      |                | Level0         |
|                      | 13 BOARDREVTEST                         |                | Levelu         |
|                      | 14 MGMTPHYPRESENCETEST                  |                | LevelU         |
|                      | 15 OPTMODITIPETEST                      |                | Level0         |
|                      | 16 QSFPPLUSPRESENCETEST                 |                | Level0         |
|                      | 17 CPUTYPEDETECTTEST                    |                | Levelu         |
|                      | 101 RTCFUNCTIONTEST                     |                | Levell         |
|                      | 102 RTCRULLOVERTEST                     |                | Levell         |
|                      | 103 GPIOACCESSTEST                      |                | Levell         |
|                      | 104 PSOCACCESSTEST                      |                | Levell         |
|                      | 105 PCIEBCM56846ACCESSTEST              |                | Levell         |
|                      | 106 CPUSDRAMACCESSTEST                  |                | Levell         |
|                      | 107 CPUSDRAMDATALINETEST                |                | Levell         |
|                      | 100 CPUSDRAMADDRESSLINEIESI             |                | Levell         |
|                      | 110 FIACUDWEECE                         |                | Levell         |
|                      | 110 FLASHRWIESI                         |                | Levell         |
|                      |                                         |                | Levell         |
|                      | 112 AVSPOWERCNIRLACCESSIESI             |                | Levell         |
|                      | 11/ SERVERPORIPHIACCESSIESI             |                | Levell         |
|                      | 115 OSEDDIJISDHVACCESSTEST              |                |                |
|                      | 116 OSEDDIJISDHVRWTEST                  |                |                |
|                      | 117 OSEPPLUSPHYEXTLINKTEST              |                | Level1         |
|                      | 118 OSEDDIJISEEDROMTEST                 |                |                |
|                      | 119 OPTMODPHYACCESSTEST                 |                |                |
|                      | 120 OPTMODPHYRWTEST                     |                | Level1         |
|                      | 121 OPTMODPHYEXTLINKTEST                |                | Level1         |
|                      | 122 OPTMODMODULEEEPROMTEST              |                | Level1         |
|                      | 123 MGMTPHYACCESSTEST                   |                | Level1         |
|                      | 124 SDFLASHFILECOPYSTRESSTES            | ST             | Level1         |
|                      | 201 OSFPPLUSPHYLNKSPEEDTEST             |                | Level2         |
|                      | 202 OPTMODPHYLNKSPEEDTEST               |                | Level2         |
|                      | 203 MGMTPHYLOOPBACKTEST                 |                | Level2         |
|                      | 204 MGMTMACLOOPBACKTEST                 |                | Level2         |
|                      | 205 CPUSNAKESERVERPORTPHYLPE            | BKTEST         | Level2         |
|                      | 206 CPUSNAKESERVERPORTMACLPE            | BKTEST         | Level2         |
|                      | 207 CPUSNAKEOSFPPPHYLPBKTEST            | C              | Level2         |
|                      | 208 CPUSNAKEOSFPPMACLPBKTEST            | C              | Level2         |
|                      | 209 CPUSNAKEOPTMODPHYLPBKTES            | ST             | Level2         |
|                      | 210 CPUSNAKEOPTMODMACLPBKTES            | ST             | Level2         |
|                      | Total Diagnostic Testcases i            | in All Levels: | 51             |
|                      | * * * * * * * * * * * * * * * * * * * * | ********* ENI  | )              |
|                      | * * * * * * * * * * * * * * * * * * * * | *****          |                |
|                      |                                         |                |                |
| Example / (show      |                                         | 1              |                |
|                      | Dell#show diag testcase stat            | ck-unit 0 inte | eractive       |
| diag testcase stack- |                                         | ' Navasota Dia | ignostics Test |
| unit interactive     |                                         | <b>m</b>       |                |
| Command)             | Test ID Test Description                | Test Level     |                |
| ,                    |                                         |                |                |
|                      | 401 POWERLEDTEST                        | Interactive    | 2              |
|                      | 402 DEBUGLEDTEST                        | Interactive    | 2              |
|                      | 403 SIAIUSLEDCOMEDOT EDCE               | Inceractive    | ;              |
|                      | 404 OPTMODLEDCONTROLTEST                | Interactive    | 2              |
|                      | 400 FIAEDLEDCONTROLTEST                 | Inceractive    | ;              |
|                      | 400 KICDALLEKITEST<br>407 CDIDDECEMMECM | Interactive    |                |
|                      | 400 IOODEVICECONNECC                    | IncerdCLIVE    | -              |
|                      | JOO ISCORVICESCANIESI                   | THRETACLIVE    |                |

| 409     | SERVERPORTPHYEXTLINKTEST                | Interactive       |    |
|---------|-----------------------------------------|-------------------|----|
| 410     | CPUSNAKEQSFPPEXTLPBKTEST                | Interactive       |    |
| 411     | CPUSNAKEOPTMODEXTLPBKTEST               | Interactive       |    |
| Tota    | al Diagnostic Testcases in              | Interactive:      | 11 |
| * * * * | * * * * * * * * * * * * * * * * * * * * | ***** END         |    |
| * * * * | * * * * * * * * * * * * * * * * * * * * | * * * * * * * * * |    |

#### show hardware stack-unit

interface

Dél

Display the data plane or management plane input and output statistics of the designated component of the designated stack member.

| Syntax     | show hardware s<br>0 interface all<br>{cpu data-plane<br>cpu private-mgm<br>0-0 {counters | <pre>stack-unit 0-5 {buffer [ unit 0 ] total buffer   buffer unit<br/>queue [(0-14)   a11] buffer-info} {phy-firmware-version}<br/>e statistics [stack-port 0-52]   cpu party-bus statistics  <br/>at statistics   drops [unit 0-1 ]   stack-port 33-56   unit<br/>details   port-stats [detail]   register}}</pre>                                                |
|------------|-------------------------------------------------------------------------------------------|----------------------------------------------------------------------------------------------------|
| Parameters | stack-unit <i>0–5</i><br>{command-option}                                                 | Enter the keywords stack-unit then 0 to 5 to select a particular stack member<br>and then enter one of the following command options to display a collection of data<br>based on the option entered.                                                                                                    |
|            | buffer                                                                                    | Enter the keyword buffer. To display buffer statistics for a all interface, enter the keyword interface followed by the keyword <i>all</i> . To display the forwarding plane statistics containing the packet buffer usage per port per stack unit, enter the keyword unit then 0 for port-pipe 0, then port and the port number ( $42-53$ , and then buffer-info. |
|            | fpga                                                                                      | Enter the keyword fpga, to display fpga details.                                                                                                    |
|            | fru                                                                                       | Enter the keyword fru, to display fru details.                                                                                                    |
|            | phy-firmware-<br>version                                                                  | Each member of the stack is updated automatically with the latest firmware while booting as well as during OIR. To dump the physical firmware version for stack units, enter the keywords phy-firmware-version.                                                                                                    |
|            | cpu data-plane<br>statistics                                                              | Enter the keywords cpu data-plane statistics, optionally followed by the keywords stack port and its number from 0 to 52 to display the data plane statistics, which shows the High Gig (Higig) port raw input/output counter statistics to which the stacking module is connected.                                                                                |
|            | cpu party-bus<br>statistics                                                               | Enter the keywords cpu party-bus statistics, to display the Management plane input/output counter statistics of the Private Management interface.                                                                                                    |
|            | cpu private-mgmt<br>statistics                                                            | Enter the keywords cpu private-mgmt statistics, to display the Management plane input/output counter statistics of the Private Management interface.                                                                                                    |
|            | drops interface                                                                           | Enter the keyword drops to display internal drops on the selected stack member.                                                                                                    |

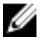

NOTE: You can identify stack port numbers by physical inspection of the rear modules. The numbering is the same as for the 10G ports. You can also inspect the output of the show system stack-ports command.

| unit 0–0 {counters   | Enter the keyword unit then 0 for port-pipe 0, and then enter one of the        |
|----------------------|---------------------------------------------------------------------------------|
| details   port-stats | following keywords to troubleshoot errors on the selected port-pipe and to give |
| [detail]   register} | status on why a port is not coming up to register level: counters, details,     |
|                      | port-stats [detail],Or register.                                                |

| Defaults                             | none                                                                                                    |                                                                                                    |                                                                                                    |                                                                                                    |
|--------------------------------------|----------------------------------------------------------------------------------------------------|----------------------------------------------------------------------------------------------------|----------------------------------------------------------------------------------------------------|----------------------------------------------------------------------------------------------------|
| Command Modes                        | <ul><li>EXEC</li><li>EXEC Privilege</li></ul>                                                                                                    |                                                                                                    |                                                                                                    |                                                                                                    |
| Supported Modes                      | All Modes                                                                                                    |                                                                                                    |                                                                                                    |                                                                                                    |
| Command History                      | Version                                                                                                    | Description                                                                                                    |                                                                                                    |                                                                                                    |
|                                      | 9.8(0.0)                                                                                                    | Replaced the key                                                                                                    | word port with interface.                                                                                                    |                                                                                                    |
|                                      | 8.3.17.0                                                                                                    | Supported on the                                                                                                    | M I/O Aggregator.                                                                                                    |                                                                                                    |
| Example (show<br>hardware stack-unit | Dell#show hardw<br>PortNumber                                                                                                    | vare stack-unit<br>Status                                                                                                    | : 1 phy-firmware-version<br>Programmed Version                                                                                                    | SW Version                                                                                                    |
| phy-firmware-<br>version Command)    | 41<br>42<br>43<br>44<br>45<br>46<br>47<br>48<br>49<br>50<br>51<br>52<br>53<br>54<br>55<br>56<br>Dell#<br>In the above example<br>represents loaded firm | Present<br>Present<br>Present<br>Not Present<br>Not Present<br>Not Present<br>Present<br>Present<br>Present<br>Present<br>Present<br>Present<br>Present<br>exent<br>Present<br>Present<br>Present | 01.05<br>01.05<br>01.05<br>01.05<br>N/A<br>N/A<br>N/A<br>N/A<br>01.06<br>01.06<br>01.06<br>01.06<br>01.06<br>01.06<br>01.06<br>01.06<br>01.06<br>01.06<br>01.06<br>01.06 | 01.05<br>01.05<br>01.05<br>01.05<br>N/A<br>N/A<br>N/A<br>01.06<br>01.06<br>01.06<br>01.06<br>01.06<br>01.06<br>01.06<br>01.06<br>01.06<br>01.06 |
| Example (data-<br>plane)             | Dell#show hardw<br>bc pci driver s<br>rxHandle<br>noMhdr<br>noMbuf<br>noClus<br>recvd<br>dropped                                                        | vare stack-unit<br>statistics for<br>:7392<br>:0<br>:0<br>:0<br>:7392<br>:0<br>:7392                                                                                                    | : 1 cpu data-plane statistics<br>device:                                                                                                    |                                                                                                    |

:0 :7392

:0

:0

:0

:10

recvToNet

rxPkt(COS1)

rxPkt(COS2)

rxDatapathErr :0 rxPkt(COS0)

rxError

|                           | <pre>rxPkt(COS3)<br/>rxPkt(COS4)<br/>rxPkt(COS5)<br/>rxPkt(COS5)<br/>rxPkt(COS7)<br/>rxPkt(UNIT0)<br/>transmitted<br/>txRequested<br/>noTxDesc<br/>txError<br/>txReqTooLarge<br/>txInternalError<br/>txDatapathErr<br/>txPkt(COS0)<br/>txPkt(COS1)<br/>txPkt(COS1)<br/>txPkt(COS3)<br/>txPkt(COS3)<br/>txPkt(COS4)<br/>txPkt(COS5)<br/>txPkt(COS6)<br/>txPkt(COS7)<br/>txPkt(UNIT0)<br/>Dell#</pre> | :0<br>:0<br>:338<br>:0<br>:7044<br>:7392<br>:29899<br>:0<br>:0<br>:0<br>:0<br>:0<br>:0<br>:0<br>:0<br>:0<br>:0<br>:0<br>:0<br>:0 |                                 |                      |           |
|---------------------------|----------------------------------------------------------------------------------------------------|----------------------------------------------------------------------------------------------------|---------------------------------|----------------------|-----------|
| Example                   | Dell#show hardw<br>Input Statistic<br>8189 packets, 8<br>0 dropped, 0 er<br>Output Statisti<br>366 packets, 13<br>0 errors<br>Dell#                                                                                                    | are stack-un<br>s:<br>076608 bytes<br>rors<br>cs:<br>3100 bytes                                                                  | nit 1 cpu part <sub>:</sub>     | y-bus statistics     |           |
| Example (drops)           | Dell#show hard<br>UNIT No: 0                                                                                                    | stack-unit 1                                                                                                    | drops                           |                      |           |
|                           | Total Ingress D<br>Total IngMac Dro<br>Total Mmu Drops<br>Total EgMac Dro<br>Total Egress Dro<br>Dell#                                                                                                    | rops : 7448<br>ops : 0<br>: 0<br>ps : 0<br>ops : 16                                                                              |                                 |                      |           |
| Example (drop<br>summary) | Dell#show hardw<br>UserPort PortNu<br>Drops EgMac                                                                                                    | are stack-un<br>mber In                                                                                                    | nit 1 drops un:<br>ngress Drops | it 0<br>IngMac Drops | Total Mmu |
|                           | Drops Egress<br>1 1                                                                                                    | Drops                                                                                                    | 0                               | 0                    |           |
|                           | 0<br>0                                                                                                    | 0                                                                                                    |                                 |                      |           |
|                           | 2 2<br>0                                                                                                    | 0                                                                                                    | 0                               | 0                    |           |
|                           | 0                                                                                                    |                                                                                                    | 0                               | 0                    |           |
|                           | 0                                                                                                    | 0                                                                                                    | 0                               | 0                    |           |
|                           | 0<br>4 4                                                                                                    |                                                                                                    | 0                               | 0                    |           |
|                           | 0<br>0                                                                                                    | 0                                                                                                    |                                 |                      |           |
|                           | 5 5<br>0                                                                                                    | 0                                                                                                    | 728                             | 0                    |           |
|                           | 5                                                                                                    |                                                                                                    | 0                               | 0                    |           |
|                           | 0                                                                                                    | 0                                                                                                    | J                               | U U                  |           |
|                           | 7 7                                                                                                    | 0                                                                                                    | 0                               | 0                    |           |
|                           | U                                                                                                    | U                                                                                                    |                                 |                      |           |

(D&LL)

|                            | 0<br>8<br>0                                          | 8                                                                                                    | 0                                                                                                    | 0                                                                                                    | 0                                     |                                                                                                    |
|----------------------------|------------------------------------------------------|----------------------------------------------------------------------------------------------------|----------------------------------------------------------------------------------------------------|----------------------------------------------------------------------------------------------------|---------------------------------------|----------------------------------------------------------------------------------------------------|
|                            | 0<br>9<br>0                                          | 9                                                                                                    | 0                                                                                                    | 0                                                                                                    | 0                                     |                                                                                                    |
|                            | 0<br>10<br>0<br>More<br>Dell#                        | 10                                                                                                    | 0                                                                                                    | 0                                                                                                    | 0                                     |                                                                                                    |
| Example (drop<br>counters) | Dell#show<br>unit: 0 po<br>Descriptic                | hardwa<br>rt: 1<br>n                                                                                                    | are stac<br>(interf                                                                                                    | ck-unit 1 uni<br>Tace Te 1/1)                                                                                                    | t 0 counters                          | Value                                                                                                    |
|                            | $\begin{array}{llllllllllllllllllllllllllllllllllll$ | L3 Uni<br>L3 Rou<br>L3 Rou<br>L3 | acast France Mul<br>least France Mul<br>least France Court<br>Byte France France Court<br>Byte France Court<br>Byte Byte<br>Byte Byte<br>Counter<br>Frame Court<br>Frame Court<br>Fr | ame Counter<br>ticast Packe<br>ame Counter<br>ticast Packe<br>anter<br>ame Counter<br>frame Counter<br>frame Counter<br>Frame Counter<br>Good VLAN Fr<br>Frame Counter<br>Frame Counter<br>frame Counter<br>ounter<br>ter<br>anter<br>ter<br>ame Counter<br>ter<br>ame Counter<br>ter<br>ter<br>ter<br>ter<br>ter<br>ter<br>ter | ets<br>ets<br>ame Counter<br>er<br>er | 0<br>0<br>0<br>0<br>336186<br>0<br>0<br>0<br>0<br>0<br>0<br>0<br>0<br>0<br>0<br>0<br>0<br>0<br>0<br>0<br>0<br>0<br>0<br>0 |
| TX       -       -       -       -       -       -       -       -       -       -       -       -       -       -       -       -       -       -       -       -       -       -       -       -       -       -       -       -       -       -       -       -       -       -       -       -       -       -       -       -       -       -       -       -       -       -       -       -       -       -       -       -       -       -       -       -       -       -       -       -       -       -       -       -       -       -       -       -       -       -       -       -       -       -       -       -       -       -       -       -       -       -       -       -       -       -       -       -       -       -       -       -       -       -       -       -       -       -       -       -       -       -       -       -       -       -       -       -       -       -       -       -       -       -       -       -       -       - | 128 to 255 Byte Frame Counter<br>256 to 511 Byte Frame Counter<br>512 to 1023 Byte Frame Counter<br>1024 to 1518 Byte Frame Counter<br>1519 to 1522 Byte Good VLAN Frame Counter<br>2048 to 4095 Byte Frame Counter<br>2048 to 4095 Byte Frame Counter<br>4096 to 9216 Byte Frame Counter<br>Good Packet Counter<br>Packet/Frame Counter<br>Unicast Frame Counter<br>Broadcast Frame Counter<br>Broadcast Frame Counter<br>Byte Counter<br>Control Frame Counter<br>Dyte Counter<br>VLAN Tag Frame Counter<br>Jabber Counter<br>Fragment Counter<br>Fragment Counter<br>PFC Frame Priority 0<br>PFC Frame Priority 1<br>PFC Frame Priority 2<br>PFC Frame Priority 3<br>PFC Frame Priority 4<br>PFC Frame Priority 5<br>PFC Frame Priority 7<br>Debug Counter 0<br>Debug Counter 1<br>Debug Counter 3<br>Debug Counter 4<br>Debug Counter 6<br>Debug Counter 7<br>Debug Counter 7<br>Debug Counter 8<br>Debug Counter 8<br>Debug Counter 9<br>Debug Counter 9 | 0<br>0<br>0<br>0<br>278<br>278<br>278<br>0<br>278<br>0<br>278<br>0<br>278<br>0<br>278<br>0<br>0<br>0<br>0<br>0<br>0<br>0<br>0<br>0<br>0<br>0<br>0<br>0<br>0<br>0<br>0<br>0<br>0<br>0 |
|----------------------------------------------------------------------------------------------------|----------------------------------------------------------------------------------------------------|----------------------------------------------------------------------------------------------------|
| TX -                                                                                                    | Debug Counter 11                                                                                                    | 0                                                                                                    |
|                                                                                                    | -                                                                                                    |                                                                                                    |
|                                                                                                    | -                                                                                                    |                                                                                                    |
|                                                                                                    | -                                                                                                    |                                                                                                    |
| unit                                                                                                    | : 0 port: 61 (interface Fo 1/60)                                                                                                    |                                                                                                    |
| Desci                                                                                                    | ription                                                                                                    | Value                                                                                                    |
| RX -                                                                                                    | IPV4 L3 Unicast Frame Counter                                                                                                    | 0                                                                                                    |
| RX -                                                                                                    | IPV4 L3 Routed Multicast Packets                                                                                                    | 0                                                                                                    |
| RX -                                                                                                    | IPV6 L3 Routed Multicast Packets                                                                                                    | 0                                                                                                    |
| RX -                                                                                                    | Unicast Packet Counter                                                                                                    | 0                                                                                                    |
| RX -                                                                                                    | 64 Byte Frame Counter                                                                                                    | 0                                                                                                    |
| KX -<br>RX -                                                                                                    | bo to 127 Byte Frame Counter<br>128 to 255 Byte Frame Counter                                                                                                    | U<br>N                                                                                                    |
| RX -                                                                                                    | 256 to 511 Byte Frame Counter                                                                                                    | 0                                                                                                    |
| RX -                                                                                                    | 512 to 1023 Byte Frame Counter                                                                                                    | 0                                                                                                    |
| RX -                                                                                                    | 1024 to 1518 Byte Frame Counter                                                                                                    | 0                                                                                                    |
| RX -                                                                                                    | 1519 to 2047 Byte Frame Counter                                                                                                    | 0                                                                                                    |
| RX -                                                                                                    | 2048 to 4095 Byte Frame Counter                                                                                                    | 0                                                                                                    |
| RX -                                                                                                    | 4096 to 9216 Byte Frame Counter                                                                                                    | 0                                                                                                    |
| KX -<br>RX -                                                                                                    | Good Packet Counter<br>Packet/Frame Counter                                                                                                    | 0                                                                                                    |
| RX -                                                                                                    | Unicast Frame Counter                                                                                                    | 0                                                                                                    |

| RX                                                                                                    | -                          | Multicast Frame Counter                                                                                                    |
|----------------------------------------------------------------------------------------------------|----------------------------|----------------------------------------------------------------------------------------------------|
| RX                                                                                                    | -                          | Broadcast Frame Counter                                                                                                    |
| RX                                                                                                    | -                          | Byte Counter                                                                                                    |
| RX                                                                                                    | _                          | Control Frame Counter                                                                                                    |
| RX                                                                                                    | _                          | Pause Control Frame Counter                                                                                                    |
| RX                                                                                                    | _                          | Oversized Frame Counter                                                                                                    |
| RX                                                                                                    | _                          | Jabber Frame Counter                                                                                                    |
| RY                                                                                                    | _                          | VLAN Tag Frame Counter                                                                                                    |
| DV                                                                                                    | _                          | Double VIAN Tag Frame Counter                                                                                                    |
| DV                                                                                                    |                            | DUNE Frame Counter                                                                                                    |
| KA<br>DV                                                                                                    | -                          | RUNI Flame Counter                                                                                                    |
| RX                                                                                                    | -                          | Fragment Counter                                                                                                    |
| RX                                                                                                    | -                          | VLAN Tagged Packets                                                                                                    |
| RX                                                                                                    | -                          | Ingress Dropped Packet                                                                                                    |
| RX                                                                                                    | -                          | MTU Check Error Frame Counter                                                                                                    |
| RX                                                                                                    | -                          | PFC Frame Priority 0                                                                                                    |
| RX                                                                                                    | -                          | PFC Frame Priority 1                                                                                                    |
| RX                                                                                                    | -                          | PFC Frame Priority 2                                                                                                    |
| RX                                                                                                    | -                          | PFC Frame Priority 3                                                                                                    |
| RX                                                                                                    | -                          | PFC Frame Priority 4                                                                                                    |
| RX                                                                                                    | -                          | PFC Frame Priority 5                                                                                                    |
| RX                                                                                                    | -                          | PFC Frame Priority 6                                                                                                    |
| RX                                                                                                    | -                          | PFC Frame Priority 7                                                                                                    |
| RX                                                                                                    | -                          | Debug Counter 0                                                                                                    |
| RX                                                                                                    | _                          | Debug Counter 1                                                                                                    |
| RX                                                                                                    | _                          | Debug Counter 2                                                                                                    |
| RX                                                                                                    | _                          | Debug Counter 3                                                                                                    |
| RX                                                                                                    | _                          | Debug Counter 4                                                                                                    |
| DV                                                                                                    | _                          | Debug Counter 5                                                                                                    |
| DV                                                                                                    | _                          | Debug Counter 5                                                                                                    |
| RA<br>DV                                                                                                    |                            | Debug Counter 0                                                                                                    |
| RX                                                                                                    | -                          | Debug Counter /                                                                                                    |
| KX<br>mv                                                                                                    | -                          | Debug Counter 8                                                                                                    |
| TX                                                                                                    | -                          | 64 Byte Frame Counter                                                                                                    |
| ΤX                                                                                                    | -                          | 65 to 127 Byte Frame Counter                                                                                                    |
| ΊX                                                                                                    | _                          | 128 to 255 Bute Wrame ('ounter                                                                                                    |
|                                                                                                    |                            | 120 to 200 Byte Flame counter                                                                                                    |
| ТΧ                                                                                                    | -                          | 256 to 511 Byte Frame Counter                                                                                                    |
| TX<br>TX                                                                                                    | _                          | 256 to 511 Byte Frame Counter<br>512 to 1023 Byte Frame Counter                                                                                                    |
| TX<br>TX<br>TX                                                                                                    | -<br>-<br>-                | 256 to 511 Byte Frame Counter<br>512 to 1023 Byte Frame Counter<br>1024 to 1518 Byte Frame Counter                                                                                                    |
| TX<br>TX<br>TX<br>TX                                                                                                    | -<br>-<br>-                | 256 to 511 Byte Frame Counter<br>512 to 1023 Byte Frame Counter<br>1024 to 1518 Byte Frame Counter<br>1519 to 1522 Byte Good VLAN Frame Counter                                                                                                    |
| TX<br>TX<br>TX<br>TX<br>TX                                                                                                    | -<br>-<br>-<br>-           | 256 to 511 Byte Frame Counter<br>512 to 1023 Byte Frame Counter<br>1024 to 1518 Byte Frame Counter<br>1519 to 1522 Byte Good VLAN Frame Counter<br>1519 to 2047 Byte Frame Counter                                                                                                    |
| TX<br>TX<br>TX<br>TX<br>TX<br>TX                                                                                                    | -<br>-<br>-<br>-           | 256 to 511 Byte Frame Counter<br>512 to 1023 Byte Frame Counter<br>1024 to 1518 Byte Frame Counter<br>1519 to 1522 Byte Good VLAN Frame Counter<br>1519 to 2047 Byte Frame Counter<br>2048 to 4095 Byte Frame Counter                                                                                                    |
| TX<br>TX<br>TX<br>TX<br>TX<br>TX<br>TX                                                                                                    | -<br>-<br>-<br>-<br>-      | 256 to 511 Byte Frame Counter<br>512 to 1023 Byte Frame Counter<br>1024 to 1518 Byte Frame Counter<br>1519 to 1522 Byte Good VLAN Frame Counter<br>1519 to 2047 Byte Frame Counter<br>2048 to 4095 Byte Frame Counter<br>4096 to 9216 Byte Frame Counter                                                                                                    |
| TX<br>TX<br>TX<br>TX<br>TX<br>TX<br>TX<br>TX<br>TX                                                                                                    | -<br>-<br>-<br>-<br>-      | 256 to 511 Byte Frame Counter<br>512 to 1023 Byte Frame Counter<br>1024 to 1518 Byte Frame Counter<br>1519 to 1522 Byte Good VLAN Frame Counter<br>1519 to 2047 Byte Frame Counter<br>2048 to 4095 Byte Frame Counter<br>4096 to 9216 Byte Frame Counter<br>Good Packet Counter                                                                                                    |
| TX<br>TX<br>TX<br>TX<br>TX<br>TX<br>TX<br>TX<br>TX<br>TX                                                                                                    | -<br>-<br>-<br>-<br>-<br>- | 256 to 511 Byte Frame Counter<br>512 to 1023 Byte Frame Counter<br>1024 to 1518 Byte Frame Counter<br>1519 to 1522 Byte Good VLAN Frame Counter<br>1519 to 2047 Byte Frame Counter<br>2048 to 4095 Byte Frame Counter<br>4096 to 9216 Byte Frame Counter<br>Good Packet Counter<br>Packet/Frame Counter                                                                                                    |
| TX<br>TX<br>TX<br>TX<br>TX<br>TX<br>TX<br>TX<br>TX<br>TX                                                                                                    |                            | 256 to 511 Byte Frame Counter<br>512 to 1023 Byte Frame Counter<br>1024 to 1518 Byte Frame Counter<br>1519 to 1522 Byte Good VLAN Frame Counter<br>1519 to 2047 Byte Frame Counter<br>2048 to 4095 Byte Frame Counter<br>4096 to 9216 Byte Frame Counter<br>Good Packet Counter<br>Packet/Frame Counter<br>Unicast Frame Counter                                                                                                    |
| TX<br>TX<br>TX<br>TX<br>TX<br>TX<br>TX<br>TX<br>TX<br>TX<br>TX                                                                                                    |                            | 256 to 511 Byte Frame Counter<br>512 to 1023 Byte Frame Counter<br>1024 to 1518 Byte Frame Counter<br>1519 to 1522 Byte Good VLAN Frame Counter<br>1519 to 2047 Byte Frame Counter<br>2048 to 4095 Byte Frame Counter<br>4096 to 9216 Byte Frame Counter<br>Good Packet Counter<br>Packet/Frame Counter<br>Unicast Frame Counter<br>Multicast Frame Counter                                                                                                    |
| TX<br>TX<br>TX<br>TX<br>TX<br>TX<br>TX<br>TX<br>TX<br>TX<br>TX<br>TX<br>TX                                                                                                    |                            | 256 to 511 Byte Frame Counter<br>512 to 1023 Byte Frame Counter<br>1024 to 1518 Byte Frame Counter<br>1519 to 1522 Byte Good VLAN Frame Counter<br>1519 to 2047 Byte Frame Counter<br>2048 to 4095 Byte Frame Counter<br>4096 to 9216 Byte Frame Counter<br>Good Packet Counter<br>Packet/Frame Counter<br>Unicast Frame Counter<br>Multicast Frame Counter<br>Broadcast Frame Counter                                                                                                    |
| TX<br>TX<br>TX<br>TX<br>TX<br>TX<br>TX<br>TX<br>TX<br>TX<br>TX<br>TX<br>TX<br>T                                                                                                    |                            | 256 to 511 Byte Frame Counter<br>512 to 1023 Byte Frame Counter<br>1024 to 1518 Byte Frame Counter<br>1519 to 1522 Byte Good VLAN Frame Counter<br>1519 to 2047 Byte Frame Counter<br>2048 to 4095 Byte Frame Counter<br>4096 to 9216 Byte Frame Counter<br>Good Packet Counter<br>Packet/Frame Counter<br>Unicast Frame Counter<br>Multicast Frame Counter<br>Broadcast Frame Counter<br>Byte Counter                                                                                                    |
| TX<br>TX<br>TX<br>TX<br>TX<br>TX<br>TX<br>TX<br>TX<br>TX<br>TX<br>TX<br>TX<br>T                                                                                                    |                            | 256 to 511 Byte Frame Counter<br>512 to 1023 Byte Frame Counter<br>1024 to 1518 Byte Frame Counter<br>1519 to 1522 Byte Good VLAN Frame Counter<br>2048 to 4095 Byte Frame Counter<br>4096 to 9216 Byte Frame Counter<br>Good Packet Counter<br>Packet/Frame Counter<br>Unicast Frame Counter<br>Multicast Frame Counter<br>Broadcast Frame Counter<br>Byte Counter<br>Counter<br>Counter                                                                                                    |
| TX<br>TX<br>TX<br>TX<br>TX<br>TX<br>TX<br>TX<br>TX<br>TX<br>TX<br>TX<br>TX<br>T                                                                                                    |                            | 256 to 511 Byte Frame Counter<br>512 to 1023 Byte Frame Counter<br>1024 to 1518 Byte Frame Counter<br>1519 to 1522 Byte Good VLAN Frame Counter<br>1519 to 2047 Byte Frame Counter<br>2048 to 4095 Byte Frame Counter<br>4096 to 9216 Byte Frame Counter<br>Good Packet Counter<br>Packet/Frame Counter<br>Unicast Frame Counter<br>Multicast Frame Counter<br>Byte Counter<br>Byte Counter<br>Control Frame Counter<br>Pause Control Frame Counter                                                                                                    |
| TX<br>TX<br>TX<br>TX<br>TX<br>TX<br>TX<br>TX<br>TX<br>TX<br>TX<br>TX<br>TX<br>T                                                                                                    |                            | 256 to 511 Byte Frame Counter<br>512 to 1023 Byte Frame Counter<br>1024 to 1518 Byte Frame Counter<br>1519 to 1522 Byte Good VLAN Frame Counter<br>2048 to 4095 Byte Frame Counter<br>4096 to 9216 Byte Frame Counter<br>Good Packet Counter<br>Packet/Frame Counter<br>Unicast Frame Counter<br>Broadcast Frame Counter<br>Broadcast Frame Counter<br>Byte Counter<br>Pause Control Frame Counter<br>Oversized Frame Counter                                                                                                    |
| TX<br>TX<br>TX<br>TX<br>TX<br>TX<br>TX<br>TX<br>TX<br>TX<br>TX<br>TX<br>TX<br>T                                                                                                    |                            | 256 to 511 Byte Frame Counter<br>512 to 1023 Byte Frame Counter<br>1024 to 1518 Byte Frame Counter<br>1519 to 1522 Byte Good VLAN Frame Counter<br>1519 to 2047 Byte Frame Counter<br>2048 to 4095 Byte Frame Counter<br>4096 to 9216 Byte Frame Counter<br>Good Packet Counter<br>Packet/Frame Counter<br>Unicast Frame Counter<br>Multicast Frame Counter<br>Broadcast Frame Counter<br>Byte Counter<br>Control Frame Counter<br>Pause Control Frame Counter<br>Oversized Frame Counter                                                                                                    |
| TX<br>TX<br>TX<br>TX<br>TX<br>TX<br>TX<br>TX<br>TX<br>TX<br>TX<br>TX<br>TX<br>T                                                                                                    |                            | 256 to 511 Byte Frame Counter<br>512 to 1023 Byte Frame Counter<br>1024 to 1518 Byte Frame Counter<br>1519 to 1522 Byte Good VLAN Frame Counter<br>1519 to 2047 Byte Frame Counter<br>2048 to 4095 Byte Frame Counter<br>4096 to 9216 Byte Frame Counter<br>Good Packet Counter<br>Packet/Frame Counter<br>Unicast Frame Counter<br>Multicast Frame Counter<br>Broadcast Frame Counter<br>Byte Counter<br>Control Frame Counter<br>Pause Control Frame Counter<br>Oversized Frame Counter<br>Jabber Counter                                                                                                    |
| TX<br>TX<br>TX<br>TX<br>TX<br>TX<br>TX<br>TX<br>TX<br>TX<br>TX<br>TX<br>TX<br>T                                                                                                    |                            | 256 to 511 Byte Frame Counter<br>512 to 1023 Byte Frame Counter<br>1024 to 1518 Byte Frame Counter<br>1519 to 1522 Byte Good VLAN Frame Counter<br>1519 to 2047 Byte Frame Counter<br>2048 to 4095 Byte Frame Counter<br>4096 to 9216 Byte Frame Counter<br>Good Packet Counter<br>Packet/Frame Counter<br>Unicast Frame Counter<br>Multicast Frame Counter<br>Broadcast Frame Counter<br>Byte Counter<br>Control Frame Counter<br>Pause Control Frame Counter<br>Oversized Frame Counter<br>Jabber Counter<br>VLAN Tag Frame Counter                                                                                                    |
| TX<br>TX<br>TX<br>TX<br>TX<br>TX<br>TX<br>TX<br>TX<br>TX<br>TX<br>TX<br>TX<br>T                                                                                                    |                            | 256 to 511 Byte Frame Counter<br>256 to 511 Byte Frame Counter<br>1024 to 1518 Byte Frame Counter<br>1519 to 1522 Byte Good VLAN Frame Counter<br>1519 to 2047 Byte Frame Counter<br>2048 to 4095 Byte Frame Counter<br>4096 to 9216 Byte Frame Counter<br>Good Packet Counter<br>Packet/Frame Counter<br>Multicast Frame Counter<br>Broadcast Frame Counter<br>Byte Counter<br>Control Frame Counter<br>Pause Control Frame Counter<br>Oversized Frame Counter<br>Jabber Counter<br>VLAN Tag Frame Counter<br>Duble VLAN Tag Frame Counter                                                                                                    |
| TX<br>TX<br>TX<br>TX<br>TX<br>TX<br>TX<br>TX<br>TX<br>TX<br>TX<br>TX<br>TX<br>T                                                                                                    |                            | 256 to 511 Byte Frame Counter<br>512 to 1023 Byte Frame Counter<br>1024 to 1518 Byte Frame Counter<br>1519 to 1522 Byte Good VLAN Frame Counter<br>2048 to 4095 Byte Frame Counter<br>4096 to 9216 Byte Frame Counter<br>Good Packet Counter<br>Packet/Frame Counter<br>Unicast Frame Counter<br>Broadcast Frame Counter<br>Byte Counter<br>Control Frame Counter<br>Pause Control Frame Counter<br>Oversized Frame Counter<br>Jabber Counter<br>VLAN Tag Frame Counter<br>RUNT Frame Counter                                                                                                    |
| TX<br>TX<br>TX<br>TX<br>TX<br>TX<br>TX<br>TX<br>TX<br>TX<br>TX<br>TX<br>TX<br>T                                                                                                    |                            | 256 to 511 Byte Frame Counter<br>512 to 1023 Byte Frame Counter<br>1024 to 1518 Byte Frame Counter<br>1519 to 1522 Byte Good VLAN Frame Counter<br>1519 to 2047 Byte Frame Counter<br>2048 to 4095 Byte Frame Counter<br>4096 to 9216 Byte Frame Counter<br>Good Packet Counter<br>Packet/Frame Counter<br>Multicast Frame Counter<br>Multicast Frame Counter<br>Broadcast Frame Counter<br>Byte Counter<br>Control Frame Counter<br>Pause Control Frame Counter<br>Oversized Frame Counter<br>Jabber Counter<br>VLAN Tag Frame Counter<br>RUNT Frame Counter<br>Fragment Counter                                                                                                    |
| TX<br>TX<br>TX<br>TX<br>TX<br>TX<br>TX<br>TX<br>TX<br>TX<br>TX<br>TX<br>TX<br>T                                                                                                    |                            | 256 to 511 Byte Frame Counter<br>512 to 1023 Byte Frame Counter<br>512 to 1023 Byte Frame Counter<br>1024 to 1518 Byte Frame Counter<br>1519 to 1522 Byte Good VLAN Frame Counter<br>2048 to 4095 Byte Frame Counter<br>4096 to 9216 Byte Frame Counter<br>Good Packet Counter<br>Packet/Frame Counter<br>Unicast Frame Counter<br>Multicast Frame Counter<br>Byte Counter<br>Byte Counter<br>Control Frame Counter<br>Pause Control Frame Counter<br>Oversized Frame Counter<br>Jabber Counter<br>VLAN Tag Frame Counter<br>Double VLAN Tag Frame Counter<br>RUNT Frame Counter<br>Fragment Counter<br>Fragment Counter<br>PEC Frame Priority 0                                                                                                    |
| TX<br>TX<br>TX<br>TX<br>TX<br>TX<br>TX<br>TX<br>TX<br>TX<br>TX<br>TX<br>TX<br>T                                                                                                    |                            | 256 to 511 Byte Frame Counter<br>512 to 1023 Byte Frame Counter<br>512 to 1023 Byte Frame Counter<br>1024 to 1518 Byte Frame Counter<br>1519 to 1522 Byte Good VLAN Frame Counter<br>2048 to 4095 Byte Frame Counter<br>4096 to 9216 Byte Frame Counter<br>Good Packet Counter<br>Packet/Frame Counter<br>Unicast Frame Counter<br>Multicast Frame Counter<br>Byte Counter<br>Byte Counter<br>Control Frame Counter<br>Pause Control Frame Counter<br>Oversized Frame Counter<br>Jabber Counter<br>VLAN Tag Frame Counter<br>Double VLAN Tag Frame Counter<br>RUNT Frame Counter<br>Fragment Counter<br>Free Frame Priority 0<br>PFC Frame Priority 1                                                                                                    |
| TX<br>TX<br>TX<br>TX<br>TX<br>TX<br>TX<br>TX<br>TX<br>TX<br>TX<br>TX<br>TX<br>T                                                                                                    |                            | 256 to 511 Byte Frame Counter<br>512 to 1023 Byte Frame Counter<br>1024 to 1518 Byte Frame Counter<br>1519 to 1522 Byte Good VLAN Frame Counter<br>1519 to 2047 Byte Frame Counter<br>2048 to 4095 Byte Frame Counter<br>4096 to 9216 Byte Frame Counter<br>Good Packet Counter<br>Packet/Frame Counter<br>Unicast Frame Counter<br>Multicast Frame Counter<br>Broadcast Frame Counter<br>Byte Counter<br>Pause Control Frame Counter<br>Oversized Frame Counter<br>Jabber Counter<br>VLAN Tag Frame Counter<br>Double VLAN Tag Frame Counter<br>RUNT Frame Counter<br>Fragment Counter<br>Free Frame Priority 0<br>PFC Frame Priority 1<br>PFC Frame Priority 2                                                                                                    |
| TX<br>TX<br>TX<br>TX<br>TX<br>TX<br>TX<br>TX<br>TX<br>TX<br>TX<br>TX<br>TX<br>T                                                                                                    |                            | 256 to 511 Byte Frame Counter<br>512 to 1023 Byte Frame Counter<br>1024 to 1518 Byte Frame Counter<br>1519 to 1522 Byte Good VLAN Frame Counter<br>1519 to 2047 Byte Frame Counter<br>2048 to 4095 Byte Frame Counter<br>4096 to 9216 Byte Frame Counter<br>Good Packet Counter<br>Packet/Frame Counter<br>Unicast Frame Counter<br>Multicast Frame Counter<br>Broadcast Frame Counter<br>Broadcast Frame Counter<br>Pause Control Frame Counter<br>Oversized Frame Counter<br>Jabber Counter<br>VLAN Tag Frame Counter<br>Double VLAN Tag Frame Counter<br>RUNT Frame Counter<br>Fragment Counter<br>PFC Frame Priority 0<br>PFC Frame Priority 2<br>PFC Frame Priority 3                                                                                                    |
| TX<br>TX<br>TX<br>TX<br>TX<br>TX<br>TX<br>TX<br>TX<br>TX<br>TX<br>TX<br>TX<br>T                                                                                                    |                            | <pre>125 to 255 Byte Frame Counter<br/>256 to 511 Byte Frame Counter<br/>512 to 1023 Byte Frame Counter<br/>1024 to 1518 Byte Frame Counter<br/>1519 to 1522 Byte Good VLAN Frame Counter<br/>2048 to 4095 Byte Frame Counter<br/>2048 to 4095 Byte Frame Counter<br/>4096 to 9216 Byte Frame Counter<br/>Good Packet Counter<br/>Packet/Frame Counter<br/>Unicast Frame Counter<br/>Multicast Frame Counter<br/>Broadcast Frame Counter<br/>Byte Counter<br/>Control Frame Counter<br/>Pause Control Frame Counter<br/>Oversized Frame Counter<br/>Jabber Counter<br/>VLAN Tag Frame Counter<br/>Double VLAN Tag Frame Counter<br/>Fragment Counter<br/>Fragment Counter<br/>PFC Frame Priority 0<br/>PFC Frame Priority 1<br/>PFC Frame Priority 3<br/>PFC Frame Priority 4</pre>                                                                                                    |
| TX<br>TX<br>TX<br>TX<br>TX<br>TX<br>TX<br>TX<br>TX<br>TX<br>TX<br>TX<br>TX<br>T                                                                                                    |                            | <pre>125 to 255 Byte Frame Counter<br/>256 to 511 Byte Frame Counter<br/>512 to 1023 Byte Frame Counter<br/>1024 to 1518 Byte Frame Counter<br/>1519 to 1522 Byte Good VLAN Frame Counter<br/>2048 to 4095 Byte Frame Counter<br/>2048 to 4095 Byte Frame Counter<br/>4096 to 9216 Byte Frame Counter<br/>Good Packet Counter<br/>Packet/Frame Counter<br/>Unicast Frame Counter<br/>Multicast Frame Counter<br/>Broadcast Frame Counter<br/>Byte Counter<br/>Control Frame Counter<br/>Pause Control Frame Counter<br/>Oversized Frame Counter<br/>Jabber Counter<br/>VLAN Tag Frame Counter<br/>Double VLAN Tag Frame Counter<br/>Fragment Counter<br/>Free Frame Priority 0<br/>PFC Frame Priority 1<br/>PFC Frame Priority 3<br/>PFC Frame Priority 4<br/>PFC Frame Priority 5</pre>                                                                                                    |
| TX<br>TX<br>TX<br>TX<br>TX<br>TX<br>TX<br>TX<br>TX<br>TX<br>TX<br>TX<br>TX<br>T                                                                                                    |                            | <pre>125 to 255 Byte Frame Counter<br/>256 to 511 Byte Frame Counter<br/>1024 to 1518 Byte Frame Counter<br/>1519 to 1522 Byte Good VLAN Frame Counter<br/>1519 to 2047 Byte Frame Counter<br/>2048 to 4095 Byte Frame Counter<br/>4096 to 9216 Byte Frame Counter<br/>Good Packet Counter<br/>Packet/Frame Counter<br/>Multicast Frame Counter<br/>Broadcast Frame Counter<br/>Byte Counter<br/>Control Frame Counter<br/>Pause Control Frame Counter<br/>Oversized Frame Counter<br/>Jabber Counter<br/>VLAN Tag Frame Counter<br/>Double VLAN Tag Frame Counter<br/>Fragment Counter<br/>Fragment Counter<br/>Free Frame Priority 0<br/>PFC Frame Priority 1<br/>PFC Frame Priority 3<br/>PFC Frame Priority 4<br/>PFC Frame Priority 5<br/>PFC Frame Priority 6</pre>                                                                                                    |
| TX<br>TX<br>TX<br>TX<br>TX<br>TX<br>TX<br>TX<br>TX<br>TX<br>TX<br>TX<br>TX<br>T                                                                                                    |                            | <pre>125 to 255 Byte Frame Counter<br/>256 to 511 Byte Frame Counter<br/>512 to 1023 Byte Frame Counter<br/>1519 to 1522 Byte Good VLAN Frame Counter<br/>1519 to 2047 Byte Frame Counter<br/>2048 to 4095 Byte Frame Counter<br/>4096 to 9216 Byte Frame Counter<br/>Good Packet Counter<br/>Packet/Frame Counter<br/>Multicast Frame Counter<br/>Broadcast Frame Counter<br/>Byte Counter<br/>Control Frame Counter<br/>Pause Control Frame Counter<br/>Oversized Frame Counter<br/>Jabber Counter<br/>VLAN Tag Frame Counter<br/>Double VLAN Tag Frame Counter<br/>Fragment Counter<br/>Fragment Counter<br/>PFC Frame Priority 0<br/>PFC Frame Priority 1<br/>PFC Frame Priority 3<br/>PFC Frame Priority 4<br/>PFC Frame Priority 4<br/>PFC Frame Priority 5<br/>PFC Frame Priority 6<br/>PFC Frame Priority 7</pre>                                                                                                    |
| TX<br>TX<br>TX<br>TX<br>TX<br>TX<br>TX<br>TX<br>TX<br>TX<br>TX<br>TX<br>TX<br>T                                                                                                    |                            | <pre>125 to 255 Byte Frame Counter<br/>256 to 511 Byte Frame Counter<br/>512 to 1023 Byte Frame Counter<br/>1519 to 1522 Byte Good VLAN Frame Counter<br/>1519 to 2047 Byte Frame Counter<br/>2048 to 4095 Byte Frame Counter<br/>2048 to 4095 Byte Frame Counter<br/>4096 to 9216 Byte Frame Counter<br/>Good Packet Counter<br/>Packet/Frame Counter<br/>Multicast Frame Counter<br/>Multicast Frame Counter<br/>Byte Counter<br/>Control Frame Counter<br/>Pause Control Frame Counter<br/>Oversized Frame Counter<br/>Jabber Counter<br/>VLAN Tag Frame Counter<br/>Double VLAN Tag Frame Counter<br/>Fragment Counter<br/>Fragment Counter<br/>PFC Frame Priority 0<br/>PFC Frame Priority 1<br/>PFC Frame Priority 2<br/>PFC Frame Priority 3<br/>PFC Frame Priority 4<br/>PFC Frame Priority 5<br/>PFC Frame Priority 7<br/>Debug Counter 0<br/></pre>                                                                                                    |
| TX<br>TX<br>TX<br>TX<br>TX<br>TX<br>TX<br>TX<br>TX<br>TX<br>TX<br>TX<br>TX<br>T                                                                                                    |                            | <pre>125 to 255 Byte Frame Counter<br/>256 to 511 Byte Frame Counter<br/>512 to 1023 Byte Frame Counter<br/>1024 to 1518 Byte Frame Counter<br/>1519 to 1522 Byte Good VLAN Frame Counter<br/>1519 to 2047 Byte Frame Counter<br/>2048 to 4095 Byte Frame Counter<br/>2048 to 4095 Byte Frame Counter<br/>4096 to 9216 Byte Frame Counter<br/>Good Packet Counter<br/>Packet/Frame Counter<br/>Multicast Frame Counter<br/>Multicast Frame Counter<br/>Byte Counter<br/>Control Frame Counter<br/>Pause Control Frame Counter<br/>Jabber Counter<br/>VLAN Tag Frame Counter<br/>Double VLAN Tag Frame Counter<br/>Fragment Counter<br/>Frc Frame Priority 0<br/>FFC Frame Priority 1<br/>FFC Frame Priority 2<br/>FFC Frame Priority 3<br/>FFC Frame Priority 4<br/>FFC Frame Priority 5<br/>FFC Frame Priority 7<br/>Debug Counter 0<br/>Debug Counter 1<br/>Peter Frame Priority 7<br/>Pebug Counter 1<br/>Peter Frame Priority 7<br/>Pebug Counter 1<br/>Peter Frame Priority 7<br/>Pebug Counter 1<br/>Peter Frame Priority 7<br/>Pebug Counter 1<br/>Peter Frame Priority 7<br/>Pebug Counter 1<br/>Peter Frame Priority 7<br/>Pebug Counter 1<br/>Peter Frame Priority 7<br/>Pebug Counter 1<br/>Peter Frame Priority 7<br/>Pebug Counter 1<br/>Peter Frame Priority 7<br/>Pebug Counter 1<br/>Peter Frame Priority 7<br/>Pebug Counter 1<br/>Peter Frame Priority 7<br/>Pebug Counter 1<br/>Peter Frame Priority 7<br/>Pebug Counter 1<br/>Peter Frame Priority 7<br/>Peter Frame Priority 7<br/>Peter Frame Priorit</pre> |
| $ \begin{array}{c} TX\\ TX\\ \mathsf$ |                            | <pre>125 to 255 Byte Frame Counter<br/>256 to 511 Byte Frame Counter<br/>1024 to 1518 Byte Frame Counter<br/>1519 to 1522 Byte Good VLAN Frame Counter<br/>1519 to 2047 Byte Frame Counter<br/>2048 to 4095 Byte Frame Counter<br/>4096 to 9216 Byte Frame Counter<br/>Good Packet Counter<br/>Packet/Frame Counter<br/>Unicast Frame Counter<br/>Broadcast Frame Counter<br/>Broadcast Frame Counter<br/>Byte Counter<br/>Control Frame Counter<br/>Pause Control Frame Counter<br/>Oversized Frame Counter<br/>Jabber Counter<br/>VLAN Tag Frame Counter<br/>Double VLAN Tag Frame Counter<br/>Fragment Counter<br/>Free Frame Priority 0<br/>PFC Frame Priority 1<br/>PFC Frame Priority 3<br/>PFC Frame Priority 4<br/>PFC Frame Priority 5<br/>PFC Frame Priority 7<br/>Debug Counter 0<br/>Debug Counter 1<br/>Debug Counter 1<br/>Debug Counter 1<br/>Debug Counter 1<br/>Debug Counter 2</pre>                                                                                                    |
| $ \begin{array}{c} TX\\ TX\\ \mathsf$ |                            | 256 to 511 Byte Frame Counter<br>256 to 511 Byte Frame Counter<br>1024 to 1518 Byte Frame Counter<br>1519 to 1522 Byte Good VLAN Frame Counter<br>1519 to 2047 Byte Frame Counter<br>2048 to 4095 Byte Frame Counter<br>2048 to 4095 Byte Frame Counter<br>4096 to 9216 Byte Frame Counter<br>Good Packet Counter<br>Packet/Frame Counter<br>Multicast Frame Counter<br>Broadcast Frame Counter<br>Byte Counter<br>Control Frame Counter<br>Pause Control Frame Counter<br>Oversized Frame Counter<br>Jabber Counter<br>VLAN Tag Frame Counter<br>Pragment Counter<br>Fragment Counter<br>FFC Frame Priority 1<br>FFC Frame Priority 2<br>FFC Frame Priority 4<br>FFC Frame Priority 5<br>FFC Frame Priority 7<br>Debug Counter 1<br>Debug Counter 2<br>Debug Counter 2<br>Debug Counter 2<br>Debug Counter 3                                                                                                    |
| $ \begin{array}{c} TX\\ TX\\ \mathsf$ |                            | <pre>1256 to 255 Byte Frame Counter<br/>256 to 511 Byte Frame Counter<br/>1024 to 1518 Byte Frame Counter<br/>1519 to 1522 Byte Good VLAN Frame Counter<br/>1519 to 2047 Byte Frame Counter<br/>2048 to 4095 Byte Frame Counter<br/>4096 to 9216 Byte Frame Counter<br/>Good Packet Counter<br/>Packet/Frame Counter<br/>Unicast Frame Counter<br/>Multicast Frame Counter<br/>Broadcast Frame Counter<br/>Byte Counter<br/>Control Frame Counter<br/>Pause Control Frame Counter<br/>Oversized Frame Counter<br/>Jabber Counter<br/>VLAN Tag Frame Counter<br/>Double VLAN Tag Frame Counter<br/>Fragment Counter<br/>Fragment Counter<br/>PFC Frame Priority 0<br/>PFC Frame Priority 1<br/>PFC Frame Priority 3<br/>PFC Frame Priority 4<br/>PFC Frame Priority 5<br/>PFC Frame Priority 7<br/>Debug Counter 0<br/>Debug Counter 1<br/>Debug Counter 3<br/>Debug Counter 3<br/>Debug Counter 4</pre>                                                                                                    |
| TX TX TX TX TX TX TX TX TX TX TX TX TX T                                                                                                    |                            | <pre>1256 to 215 Byte Frame Counter<br/>256 to 511 Byte Frame Counter<br/>1024 to 1518 Byte Frame Counter<br/>1519 to 1522 Byte Good VLAN Frame Counter<br/>1519 to 2047 Byte Frame Counter<br/>2048 to 4095 Byte Frame Counter<br/>4096 to 9216 Byte Frame Counter<br/>Good Packet Counter<br/>Packet/Frame Counter<br/>Unicast Frame Counter<br/>Multicast Frame Counter<br/>Broadcast Frame Counter<br/>Byte Counter<br/>Control Frame Counter<br/>Byte Counter<br/>Oversized Frame Counter<br/>Jabber Counter<br/>VLAN Tag Frame Counter<br/>Double VLAN Tag Frame Counter<br/>RUNT Frame Counter<br/>Fragment Counter<br/>PFC Frame Priority 0<br/>PFC Frame Priority 1<br/>PFC Frame Priority 3<br/>PFC Frame Priority 4<br/>PFC Frame Priority 5<br/>PFC Frame Priority 7<br/>Debug Counter 0<br/>Debug Counter 1<br/>Debug Counter 3<br/>Debug Counter 3<br/>Debug Counter 4<br/>Debug Counter 4<br/>Debug Counter 5</pre>                                                                                                    |

|                               | TX - Debug Counter 60TX - Debug Counter 70TX - Debug Counter 80TX - Debug Counter 90TX - Debug Counter 100TX - Debug Counter 110                                                                                                    |
|-------------------------------|----------------------------------------------------------------------------------------------------|
| Example (port-<br>statistics) | Dell#show hardware stack-unit 1 unit 0 port-stats<br>ena/ speed/ link auto STP lrn inter max loop<br>port link duplex scan neg? state pause discrd ops face frame back<br>xe0 !ena 1G FD SW Yes Forward Tag F GMII 1550<br>xe1 !ena 1G FD SW Yes Forward Tag F GMII 1554<br>xe2 up 1G FD SW Yes Forward Tag F GMII 1550<br>xe3 !ena 1G FD SW Yes Forward Tag F GMII 1550<br>xe4 down 10G FD SW Yes Forward Tag F GMII 1550<br>xe6 !ena 1G FD SW Yes Forward Tag F GMII 1550<br>xe7 !ena 1G FD SW Yes Forward Tag F GMII 1550<br>xe8 !ena 1G FD SW Yes Forward Tag F GMII 1550<br>xe9 !ena 1G FD SW Yes Forward Tag F GMII 1550<br>xe1 down 10G FD SW Yes Forward Tag F GMII 1550<br>xe7 !ena 1G FD SW Yes Forward Tag F GMII 1550<br>xe8 !ena 1G FD SW Yes Forward Tag F GMII 1550<br>xe10 down 10G FD SW Yes Forward Tag F GMII 1550<br>xe11 !ena 1G FD SW Yes Forward Tag F GMII 1550<br>xe12 !ena 1G FD SW Yes Forward Tag F GMII 1550<br>xe14 !ena 1G FD SW Yes Forward Tag F GMII 1550<br>xe14 !ena 1G FD SW Yes Forward Tag F GMII 1550<br>xe14 !ena 1G FD SW Yes Forward Tag F GMII 1550<br>xe14 !ena 1G FD SW Yes Forward Tag F GMII 1550<br>xe15 !ena 1G FD SW Yes Forward Tag F GMII 1550<br>xe16 !ena 1G FD SW Yes Forward Tag F GMII 1550<br>xe16 !ena 1G FD SW Yes Forward Tag F GMII 1550<br>xe16 !ena 1G FD SW Yes Forward Tag F GMII 1550<br>xe16 !ena 1G FD SW Yes Forward Tag F GMII 1550<br>xe17 !ena 1G FD SW Yes Forward Tag F GMII 1550<br>xe18 down 1G FD SW Yes Forward Tag F GMII 1550<br>xe19 !ena 1G FD SW Yes Forward Tag F GMII 1550<br>xe19 !ena 1G FD SW Yes Forward Tag F GMII 1550<br>xe19 !ena 1G FD SW Yes Forward Tag F GMII 1550<br>xe19 !ena 1G FD SW Yes Forward Tag F GMII 1550<br>xe19 !ena 1G FD SW Yes Forward Tag F GMII 1550<br>xe19 !ena 1G FD SW Yes Forward Tag F GMII 1550<br>xe19 !ena 1G FD SW Yes Forward Tag F GMII 1550<br>xe19 !ena 1G FD SW Yes Forward Tag F GMII 1550<br>xe19 !ena 1G FD SW Yes Forward Tag F GMII 1550<br>xe19 !ena 1G FD SW Yes Forward Tag F GMII 1550<br>xe19 !ena 1G FD SW Yes Forward Tag F GMII 1550<br>xe10 down 1G FD SW Yes Forward Tag F GMII 1550<br>xe20 down 1G FD SW Yes Forward Tag F GMII 1550                                  |
| Example (register)            | Dell#show hardware stack-unit 0 unit 0 register<br>0x0f180d34 ALTERNATE_EMIRROR_BITMAP_PARITY_CONTROL.ipipe0 = 0x0000000<br>0x0f180d36 ALTERNATE_EMIRROR_BITMAP_PARITY_STATUS_INTR.ipipe0 = 0x0000000<br>0x0018070c ARB_EOP_DEBUG.ipipe0 = 0x0000000<br>0x00330000 ASF_PORT_SPEED.cpu0 = 0x0000000<br>0x0332000 ASF_PORT_SPEED.xel = 0x0000000<br>0x03322000 ASF_PORT_SPEED.xel = 0x0000000<br>0x03322000 ASF_PORT_SPEED.xel = 0x0000000<br>0x03322000 ASF_PORT_SPEED.xel = 0x0000000<br>0x03322000 ASF_PORT_SPEED.xel = 0x0000000<br>0x0332000 ASF_PORT_SPEED.xel = 0x0000000<br>0x0333000 ASF_PORT_SPEED.xel = 0x0000000<br>0x0333000 ASF_PORT_SPEED.xel = 0x0000000<br>0x0333000 ASF_PORT_SPEED.xel = 0x000 |

|                                  | 0x03340000 ASF PORT_SPEED.xe27 = 0x00000000<br>0x03335000 ASF_PORT_SPEED.xe28 = 0x00000000<br>0x03339000 ASF_PORT_SPEED.xe29 = 0x00000000<br>!!                                                                                                    |  |  |  |  |  |  |
|----------------------------------|----------------------------------------------------------------------------------------------------|--|--|--|--|--|--|
| Example (unit<br>details)        | Dell#show hardware stack-unit 0 unit 0 details<br>************************************                                                                                                    |  |  |  |  |  |  |
|                                  | bcmLinkMonStatusShow: The Current Link Status Is<br>Front End Link Status 0x200000000000000000000000000000000000                                                                                                    |  |  |  |  |  |  |
|                                  | Link Status of all the ports in the Device - 0<br>The linkStatus of Front End Port 1 is FALSE<br>The linkStatus of Front End Port 2 is FALSE<br>The linkStatus of Front End Port 3 is TRUE<br>The linkStatus of Front End Port 4 is FALSE<br>The linkStatus of Front End Port 6 is FALSE<br>The linkStatus of Front End Port 7 is FALSE<br>The linkStatus of Front End Port 9 is FALSE<br>The linkStatus of Front End Port 9 is FALSE<br>The linkStatus of Front End Port 10 is FALSE<br>The linkStatus of Front End Port 11 is FALSE<br>The linkStatus of Front End Port 12 is FALSE<br>The linkStatus of Front End Port 13 is FALSE<br>The linkStatus of Front End Port 14 is FALSE<br>The linkStatus of Front End Port 15 is FALSE<br>The linkStatus of Front End Port 15 is FALSE<br>The linkStatus of Front End Port 15 is FALSE<br>The linkStatus of Front End Port 16 is FALSE<br>The linkStatus of Front End Port 17 is FALSE<br>The linkStatus of Front End Port 17 is FALSE<br>The linkStatus of Front End Port 18 is FALSE<br>The linkStatus of Front End Port 19 is FALSE<br>The linkStatus of Front End Port 19 is FALSE<br>The linkStatus of Front End Port 20 is FALSE<br>The linkStatus of Front End Port 21 is FALSE<br>The linkStatus of Front End Port 22 is FALSE<br>The linkStatus of Front End Port 22 is FALSE<br>The linkStatus of Front End Port 23 is FALSE<br>The linkStatus of Front End Port 24 is FALSE<br>The linkStatus of Front End Port 24 is FALSE<br>The linkStatus of Front End Port 24 is FALSE<br>The linkStatus of Front End Port 24 is FALSE<br>The linkStatus of Front End Port 24 is FALSE<br>The linkStatus of Front End Port 26 is FALSE<br>The linkStatus of Front End Port 27 is FALSE<br>The linkStatus of Front End Port 28 is FALSE<br>The linkStatus of Front End Port 28 is FALSE<br>The linkStatus of Front End Port 30 is FALSE<br>The linkStatus of Front End Port 30 is FALSE<br>The linkStatus of Front End Port 30 is FALSE<br>The linkStatus of Front End Port 31 is FALSE<br>The linkStatus of Front End Port 31 is FALSE<br>The linkStatus of Front End Port 31 is FALSE<br>The linkStatus of Front End Port 31 is FALSE<br>The linkStatus of Front End P |  |  |  |  |  |  |
| Example (buffer)                 | Dell#show hardware stack-unit 0 buffer total-buffer<br>Dell#sh hardware stack-unit 0 buffer total-buffer<br>Total Buffers allocated per Stack-Unit 46080                                                                                                    |  |  |  |  |  |  |
| Example (Queue2/<br>Buffer-Info) | Dell#show hardware stack-unit 1 buffer unit 0 interface all queue 6 buffer-<br>info<br>Buffer Stats for Front End Ports                                                                                                    |  |  |  |  |  |  |
|                                  | Buffer Stats for Interface Te 1/1 Queue 6<br>Maximum Shared Limit: 7667<br>Default Packet Buffer allocate for the Queue: 8                                                                                                    |  |  |  |  |  |  |

|                           | Used Packet Buffer: 0<br>Buffer Stats for Interface Te 1/2 Queue 6<br>Maximum Shared Limit: 7667<br>Default Packet Buffer allocate for the Queue: 8<br>Used Packet Buffer: 0<br>Buffer Stats for Interface Te 1/3 Queue 6<br>Maximum Shared Limit: 7667<br>Default Packet Buffer allocate for the Queue: 8<br>Used Packet Buffer: 0<br>Buffer Stats for Interface Te 1/4 Queue 6<br>Maximum Shared Limit: 7667<br>Default Packet Buffer allocate for the Queue: 8<br>Used Packet Buffer: 0<br>Buffer Stats for Interface Te 1/5 Queue 6<br>Maximum Shared Limit: 7667<br>Default Packet Buffer allocate for the Queue: 8<br>Used Packet Buffer: 0<br>Buffer Stats for Interface Te 1/6 Queue 6<br>Maximum Shared Limit: 7667<br>Default Packet Buffer allocate for the Queue: 8<br>Used Packet Buffer: 0<br>Buffer Stats for Interface Te 1/6 Queue 6<br>Maximum Shared Limit: 7667<br>Default Packet Buffer 10<br>Buffer Stats for Interface Te 1/6 Queue 6 |
|---------------------------|----------------------------------------------------------------------------------------------------|
| Example (queue<br>buffer) | <pre>Dell(conf)#show hardware stack-unit 0 buffer unit 0 port 1 queue 2 buffer-<br/>info<br/> Buffer Stats for Unit 0 Port 1 Queue 2<br/>Maximum Shared Limit: 30720<br/>Default Packet Buffer allocate for the Queue: 8<br/>Used Packet Buffer: 0</pre>                                                                                                    |
| Related Commands          | <ul> <li><u>show interfaces stack-unit</u> — displays information on all interfaces on a specific stack member.</li> <li><u>show processes cpu</u> — displays CPU usage information based on running processes.</li> <li><u>show system stack-ports</u> — displays information about the stacking ports on all switches in the stack.</li> </ul>                                                                                                    |
|                           | show system — displays the current status of all stack members or a specific member.                                                                                                    |

### show hardware counters interface

Display the counter information for a specific interface.

| Syntax     | show hardware counters interface interface |                                                                                                    |  |  |  |
|------------|--------------------------------------------|----------------------------------------------------------------------------------------------------|--|--|--|
| Parameters | counters                                   | Enter the keywords counters to display counter value for the specified stack-<br>member the port-pipe.                            |  |  |  |
|            | interface interface                        | Enter any of the following keywords and slot/port or number information:                                                          |  |  |  |
|            |                                            | <ul> <li>For a 10-Gigabit Ethernet interface, enter the keyword<br/>TenGigabitEthernet then the slot/port information.</li> </ul> |  |  |  |
|            |                                            | <ul> <li>For a 40-Gigabit Ethernet interface, enter the keyword fortyGigE then the<br/>slot/port information.</li> </ul>          |  |  |  |
|            |                                            |                                                                                                    |  |  |  |

Defaults

DØLL

none

| Command Modes   | <ul><li>EXEC</li><li>EXEC Privile</li></ul>                                                                                                    | ge                                                                                                    |                                                             |  |  |  |  |
|-----------------|----------------------------------------------------------------------------------------------------|----------------------------------------------------------------------------------------------------|-------------------------------------------------------------|--|--|--|--|
| Command History | This guide is platform-specific. For command information about other platforms, refer to the relevant <i>Dell</i> Networking OS Command Line Reference Guide.                                                                                                    |                                                                                                    |                                                             |  |  |  |  |
|                 | The following is                                                                                                    | a list of the Dell Networking OS version history                                                                                                    | for this command.                                           |  |  |  |  |
|                 | Version                                                                                                    | Description                                                                                                    |                                                             |  |  |  |  |
|                 | 9.8(0.0)                                                                                                    | Introduced on the M I/O Aggregator.                                                                                                    |                                                             |  |  |  |  |
| Example         | Dell#show h.<br>unit: 0 por<br>Description<br>RX - IPV4 L<br>RX - IPV6 L<br>RX - IPV6 L<br>RX - Unicas<br>RX - 64 Byte<br>RX - 65 to<br>RX - 65 to<br>RX - 128 to<br>RX - 128 to<br>RX - 128 to<br>RX - 128 to<br>RX - 128 to<br>RX - 128 to<br>RX - 128 to<br>RX - 128 to<br>RX - 128 to<br>RX - 128 to<br>RX - 128 to<br>RX - 128 to<br>RX - 128 to<br>RX - 128 to<br>RX - 128 to<br>RX - 1024 tc<br>RX - 1024 tc<br>RX - 1519 tc<br>RX - 1519 tc<br>RX - 2048 tc<br>RX - 4096 tc<br>RX - 9 code tc<br>RX - 9 code tc<br>RX - 9 code tc<br>RX - 9 code tc<br>RX - 1000 cc<br>RX - 9 code tc<br>RX - 1000 cc<br>RX - 1000 cc<br>RX - 1000 cc<br>RX - 1000 cc<br>RX - 1000 cc<br>RX - 1000 cc<br>RX - 0000 cc<br>RX - 0000 cc<br>RX - 0000 cc<br>RX - 1000 cc<br>RX - 1000 | ardware counters interfac tengiga<br>t: 2 (interface Te 5/1)<br>3 Unicast Frame Counter<br>3 Routed Multicast Packets<br>1 Packet Counter<br>e Frame Counter<br>127 Byte Frame Counter<br>127 Byte Frame Counter<br>127 Byte Frame Counter<br>127 Byte Frame Counter<br>1023 Byte Frame Counter<br>1023 Byte Frame Counter<br>1023 Byte Frame Counter<br>1023 Byte Frame Counter<br>1023 Byte Frame Counter<br>10247 Byte Frame Counter<br>1025 Byte Frame Counter<br>1026 Byte Frame Counter<br>1026 Byte Frame Counter<br>1027 Byte Frame Counter<br>1028 Byte Frame Counter<br>1029 Byte Frame Counter<br>1029 Byte Frame Counter<br>102047 Byte Frame Counter<br>102047 Byte Frame | Abitethernet 5/1 Value  0 0 0 0 0 0 0 0 0 0 0 0 0 0 0 0 0 0 |  |  |  |  |

## show hardware buffer interface

Display buffer statistics for a specific interface.

Syntax

DØLI

```
show hardware buffer inteface interface{priority-group { id | all } | queue
{ id| all} ] buffer-info
```

| Parameters                                                             |                                                                                                    |                                                                                                    |                                                                                           |                                                                            |                                                           |                           |                    |             |  |  |
|------------------------------------------------------------------------|----------------------------------------------------------------------------------------------------|----------------------------------------------------------------------------------------------------|-------------------------------------------------------------------------------------------|----------------------------------------------------------------------------|-----------------------------------------------------------|---------------------------|--------------------|-------------|--|--|
|                                                                        | interface interface                                                                                                    | Enter any o                                                                                                    | f the following                                                                           | keywords a                                                                 | vords and slot/port or number information:                |                           |                    |             |  |  |
|                                                                        |                                                                                                    | • For a 10<br>TenGio                                                                                                    | -Gigabit Ether<br>gabitEtherr                                                             | net interfac                                                               | e, enter th<br>e slot/por                                 | ne keyword<br>t informati | l<br>on.           |             |  |  |
|                                                                        |                                                                                                    | <ul> <li>For a 40 slot/por</li> </ul>                                                                                   | )-Gigabit Ether<br>t information.                                                         | met interfac                                                               | ce, enter t                                               | he keyword                | d fortyGi          | gE then the |  |  |
|                                                                        | priority-group                                                                                                    | ldentifier of                                                                                                    | the priority gr                                                                           | oup in the r                                                               | ange of 0                                                 | to 7.                     |                    |             |  |  |
|                                                                        | queue                                                                                                    | Enter the ke                                                                                                    | eyword queue                                                                              | followed by                                                                | id for spe                                                | cific queue               | or keyword         | all.        |  |  |
|                                                                        | buffer-info                                                                                                    | To display to<br>info.                                                                                                  | otal buffer info                                                                          | rmation for                                                                | the interfa                                               | ace, enter 1              | the keyword        | dsbuffer-   |  |  |
| Command Modes                                                          | EXEC                                                                                                    |                                                                                                    |                                                                                           |                                                                            |                                                           |                           |                    |             |  |  |
|                                                                        | EXEC Privilege                                                                                                    |                                                                                                    |                                                                                           |                                                                            |                                                           |                           |                    |             |  |  |
| Command History                                                        | Version                                                                                                    | Descriptio                                                                                                    | n                                                                                         |                                                                            |                                                           |                           |                    |             |  |  |
|                                                                        | 9.8(0.0)                                                                                                    | Introduced                                                                                                    | on the M I/O A                                                                            | Aggregator a                                                               | and FN I/(                                                | C Aggregat                | tor.               |             |  |  |
| Example displaying<br>total-buffer<br>information for the<br>interface | Dell# show hardware buffer interface tengigabitethernet 1/1 buffer-info<br>Buffer Stats for Interface Te 1/1<br>Maximum Shared Limit for the Interface: 38336<br>Default Packet Buffer allocate for the Interface: 120<br>Used Packet Buffer for the Interface: 0 |                                                                                                    |                                                                                           |                                                                            |                                                           |                           |                    |             |  |  |
| Example displaying priority-group range                                | Dell#show hardwa<br>0 buffer-info<br>Buffer sta                                                                                                    | are buffen<br>ats for un                                                                                                | r interface<br>nit: 0 port                                                                | e tengiga<br>t: 1 (in <sup>:</sup>                                         | abiteth<br>terface                                        | ernet 1,<br>Te 1/1)       | /1 prior.          | ity-group   |  |  |
|                                                                        | PG# PRIORITIES                                                                                                    | MIN                                                                                                    | ALLOTED<br>SHARED                                                                         | (CELLS)<br>MODE                                                            | HDRM                                                      | COUN<br>MIN               | TER (CEL<br>SHARED | LS)<br>HDRM |  |  |
|                                                                        | 0 -                                                                                                    | 61440                                                                                                    | 0                                                                                         | STATIC                                                                     | 174                                                       | 0                         | 0                  | 0           |  |  |
|                                                                        | Dell#                                                                                                    |                                                                                                    |                                                                                           |                                                                            |                                                           |                           |                    |             |  |  |
| Example displaying<br>queue range                                      | Dell#show hardwa<br>buffer-info<br>Buffer St<br>Maximum Shared<br>Default Packet<br>Used Packet Buf<br>Buffer St<br>Maximum Shared<br>Default Packet<br>Used Packet Buf<br>Buffer St                                                                              | are buffer<br>Limit: 29<br>Buffer al<br>fer: 0<br>Limit: 29<br>Limit: 29<br>Buffer al<br>fer: 0<br>cats for 1<br>fer: 0 | r interface ?<br>9514<br>Llocate fo:<br>Interface ?<br>9514<br>Llocate fo:<br>Interface ? | e tengiga<br>Te 1/1 Qu<br>r the Qua<br>Te 1/1 Qu<br>r the Qua<br>Te 1/1 Qu | abiteth<br>ueue 0<br>eue: 8<br>ueue 1<br>eue: 8<br>ueue 2 | ernet 1,<br>              | /1 queue           | all         |  |  |

Maximum Shared Limit: 29514 Default Packet Buffer allocate for the Queue: 8 Used Packet Buffer: 0 ---- Buffer Stats for Interface Te 1/1 Queue 3 -----Maximum Shared Limit: 29514 Default Packet Buffer allocate for the Oueue: 8 Used Packet Buffer: 0 ---- Buffer Stats for Interface Te 1/1 Queue 4 -----Maximum Shared Limit: 29514 Default Packet Buffer allocate for the Queue: 8 Used Packet Buffer: 0 ---- Buffer Stats for Interface Te 1/1 Queue 5 -----Maximum Shared Limit: 29514 Default Packet Buffer allocate for the Oueue: 8 Used Packet Buffer: 0 ---- Buffer Stats for Interface Te 1/1 Queue 6 -----Maximum Shared Limit: 29514 Default Packet Buffer allocate for the Queue: 8 Used Packet Buffer: 0 ----- Buffer Stats for Interface Te 1/1 Queue 7 -----Maximum Shared Limit: 29514 Default Packet Buffer allocate for the Queue: 8 Used Packet Buffer: 0 ---- Buffer Stats for Interface Te 1/1 Queue 8 -----Maximum Shared Limit: 29514 Default Packet Buffer allocate for the Queue: 8 Used Packet Buffer: 0 ---- Buffer Stats for Interface Te 1/1 Queue 9 -----Maximum Shared Limit: 29514 Default Packet Buffer allocate for the Queue: 8 Used Packet Buffer: 0 ---- Buffer Stats for Interface Te 1/1 Queue 10 -----Maximum Shared Limit: 29514 Default Packet Buffer allocate for the Queue: 8 Used Packet Buffer: 0 ---- Buffer Stats for Interface Te 1/1 Queue 11 -----Maximum Shared Limit: 29514 Default Packet Buffer allocate for the Queue: 8 <output truncated for brevity>

### show hardware system-flow

Display Layer 2 ACL or QoS data for the selected stack member and stack member port-pipe.

| Syntax     | show hardware sy           | ystem-flow layer2 stack-unit 0-5 port-set 0-0 [counters]                                                                                                    |
|------------|----------------------------|----------------------------------------------------------------------------------------------------|
| Parameters | acl   qos                  | For the selected stack member and stack member port-pipe, display which system<br>flow entry the packet hits and what queue the packet takes as it dumps the raw<br>system flow tables. |
|            | stack-unit 0–5             | Enter the keywords $stack-unit$ then 0 to 5 to select a stack member ID.                                                                                                    |
|            | port-set 0–0<br>[counters] | Enter the keywords port-set with a port-pipe number—0.                                                                                                    |
|            |                            | (OPTIONAL) Enter the keyword counters to display hit counters for the selected ACL or QoS option.                                                                                       |
|            |                            |                                                                                                    |

Defaults

none

| Command Modes              | EXEC Privile                                                                                                    | ege                                                                                                    |                                                                                                    |
|----------------------------|----------------------------------------------------------------------------------------------------|----------------------------------------------------------------------------------------------------|----------------------------------------------------------------------------------------------------|
| Supported Modes            | All Modes                                                                                                    |                                                                                                    |                                                                                                    |
| Command History            | Version                                                                                                    | Description                                                                                                    |                                                                                                    |
|                            | 8.3.17.0                                                                                                    | Supported on the M I/O Agg                                                                                                    | regator.                                                                                                    |
| Example                    | Dell#sho                                                                                                    | w hardware system-flow layer                                                                                                    | 2 stack-unit 0 port-set 0 counters                                                                                                    |
|                            | EntryId                                                                                                    | Description                                                                                                    | #HITS                                                                                                    |
|                            | 2048<br>2047<br>2045<br>2044<br>2043<br>2042<br>2041<br>2040<br>2039<br>2036<br>2000<br>1999<br>1998<br>1997<br>1995<br>1917<br>1916<br>1915<br>1792<br>1791<br>25<br>Dell# | STP BPDU Redirects<br>LLDP BPDU Redirects<br>LACP traffic Redirects<br>GVRP traffic Redirects<br>ARP Reply Redirects<br>802.1x frames Redirects<br>VRRP frames Redirects<br>IPv6VRRP frames Redirects<br>GRAT ARP<br>IPv6 Mcast Control Traffic<br>VLT ARP SYNC Frames<br>ICL Hellos<br>ICL MAC SYNC Frames<br>VLT Tunneled STP Frames<br>DROP Cases<br>L3 Term Traffic ClassID 1 to<br>L3 CPU Bound Traffic ClassID<br>Unknown MCAST Packets<br>BGP with TTL1, L4 SRC port                                                                                                    | 0<br>164904<br>0<br>0<br>0<br>0<br>0<br>0<br>0<br>128840<br>0<br>0<br>128840<br>0<br>0<br>0<br>0<br>0<br>0<br>0<br>0<br>0<br>0<br>0<br>0<br>0                                                 |
| Example (non-<br>counters) | Dell#shor<br>########<br>EID 2048<br>slice<br>00000000<br>, FPF4=0:<br>1<br>00000000<br>,                                                                                   | <pre>w hardware system-flow layer. ####### FP Entry for redirect ####################################</pre>                                                                                                    | <pre>2 stack-unit 0 port-set 0<br/>ing STP BPDU to CPU Port<br/>x800, flags=0x82, Installed<br/>, higig_mask=0,<br/>0000 0180c200 0000000 00000000<br/>00000 ffffffff ffff0000 00000000</pre> |
|                            | 00000000<br>, FPF4=0:<br>000000000<br>, 0:<br>action={                                                                                                    | <pre>slice=15, slice_idx=0x01, p     tcam: color_indep=0, hi     KEY=0x00000000 00000000 MASK=0x0000000 00000000 0 w00 act=Drop, param0=0(0x00), paraction={act=CosQCpuNew, paraction={act=CosQCpuNew, paraction={</pre> | <pre>prio=0x7ff, flags=0x82, Installed<br/>gig=0, higig_mask=0,<br/>00000000 0180c200 000e0000 00000000<br/>00000000 ffffffff ffff0000 00000000</pre>                                         |

```
action={act=CopyToCpu, param0=0(0x00), param1=0(0x00)},
        action={act=UpdateCounter, param0=1(0x01), param1=0(0x00)},
        meter=NULL,
        counter={idx=1, mode=0x01, entries=1}
############### FP Entry for redirecting LACP traffic to CPU Port
############
EID 2045: gid=1,
        slice=15, slice idx=0x02, prio=0x7fd, flags=0x82, Installed
          tcam: color indep=0, higig=0, higig mask=0,
         KEY=0x00000000 0000000 0000000 0180c200 00020000 0000000
00000000
, FPF4=0x00
         00000000
      0x00
        action={act=Drop, param0=0(0x00), param1=0(0x00)},
        action={act=CosQCpuNew, param0=7(0x07), param1=0(0x00)},
        action={act=CopyToCpu, param0=0(0x00), param1=0(0x00)},
        action={act=UpdateCounter, param0=1(0x01), param1=0(0x00)},
        meter=NULL,
        counter={idx=2, mode=0x01, entries=1}
EID 2044: gid=1,
       slice=15, slice idx=0x03, prio=0x7fc, flags=0x82, Installed
         tcam: color indep=0, higig=0, higig mask=0,
         KEY=0x00000000 0000000 0000000 0180c200 00210000 00000000
00000000
, FPF4=0x00
         00000000
      0x00
,
         action={act=Drop, param0=0(0x00), param1=0(0x00)},
         action={act=CosQCpuNew, param0=7(0x07), param1=0(0x00)},
         action={act=CopyToCpu, param0=0(0x00), param1=0(0x00)},
         action={act=UpdateCounter, param0=1(0x01), param1=0(0x00)},
         meter=NULL,
         counter={idx=3, mode=0x01, entries=1}
################### FP Entry for redirecting ARP Replies to RSM #################
EID 2043: gid=1,
         slice=15, slice idx=0x04, prio=0x7fb, flags=0x82, Installed
           tcam: color indep=0, higig=0, higig mask=0,
           00001600
, FPF4=0x00
           00001600
      0 \times 00
         action={act=Drop, param0=0(0x00), param1=0(0x00)},
         action={act=CosQCpuNew, param0=6(0x06), param1=0(0x00)},
         action={act=CopyToCpu, param0=0(0x00), param1=0(0x00)},
         action={act=UpdateCounter, param0=1(0x01), param1=0(0x00)},
!----- output truncated -----!
```

### show hardware buffer-stats-snapshot

Displays buffer statistics tracking resource information for a specific interface.

Dell#show hardware stack-unit *<id>* buffer-stats-snapshot unit *<id>* resource x

Svntax

| Parameters                              | buffer-info                                                                                                    | buffer-info Displays total buffer information for a group, where x can be one of the                                                                                                    |  |  |  |  |  |
|-----------------------------------------|----------------------------------------------------------------------------------------------------|----------------------------------------------------------------------------------------------------|--|--|--|--|--|
|                                         |                                                                                                    | following:                                                                                                    |  |  |  |  |  |
|                                         |                                                                                                    | <ul> <li>All - Displays ingress and egress device, port, and queue snapshots</li> </ul>                                                                                                    |  |  |  |  |  |
|                                         |                                                                                                    | <ul> <li>Interface all queue {all} - egress queue-level snapshot for both unicast and<br/>multicast packets</li> </ul>                                                                               |  |  |  |  |  |
|                                         |                                                                                                    | <ul> <li>Interface all queue ucast {id   all} - egress queue-level snapshot for unicast<br/>packets only</li> </ul>                                                                                  |  |  |  |  |  |
|                                         |                                                                                                    | <ul> <li>Interface all queue mcast {id   all} - egress queue-level snapshot for multicast<br/>packets only</li> </ul>                                                                                |  |  |  |  |  |
|                                         |                                                                                                    | Interface all prio-group {id   all} - ingress priority-group level snapshot                                                                                                    |  |  |  |  |  |
|                                         | buffer-stats-<br>snapshot unit<br><i>number</i>                                                                                                    | Display the historical snapshot of buffer statistical values unit Enter the keyword unit along with a port-pipe number. The range is from 0 to 0.                                                    |  |  |  |  |  |
| Command Modes                           | EXEC                                                                                                    |                                                                                                    |  |  |  |  |  |
|                                         | EXEC Privilege                                                                                                    |                                                                                                    |  |  |  |  |  |
| Command History                         | Version                                                                                                    | Description                                                                                                    |  |  |  |  |  |
|                                         | 9.8(0.0)                                                                                                    | Introduced on the M I/O Aggregator and the FN I/O Aggregator.                                                                                                    |  |  |  |  |  |
| Usage Information                       | <interface><s<br>usage on per-port<br/>differentiation betv</s<br></interface>                                                                                                    | Lot/port>-Queue ucast/mcast — Displays the total unicast/multicast buffer<br>per-queue basis. For CPU port, counters for queues 0 to11 displays and there is no<br>een unicast and multicast queues. |  |  |  |  |  |
| Example displaying                      | Dell# show ha                                                                                                    | rdware buffer-stats-snapshot resource interface fortyGigE 1/1                                                                                                    |  |  |  |  |  |
| egress queue-level<br>snapshot for both | queue all<br>Unit 1 unit:                                                                                                    | ) port: 1 (interface Fo 1/1)                                                                                                    |  |  |  |  |  |
| unicast and<br>multicast packets for    | Q# TYPE Q                                                                                                    | total buffered cells                                                                                                    |  |  |  |  |  |
| the specific interface                  | UCAST 0<br>UCAST 1<br>UCAST 2<br>UCAST 2<br>UCAST 3<br>UCAST 4<br>UCAST 5<br>UCAST 6<br>UCAST 6<br>UCAST 7<br>UCAST 6<br>UCAST 7<br>UCAST 7<br>UCAST 9<br>UCAST 1<br>MCAST 1<br>MCAST 1<br>MCAST 1<br>MCAST 2<br>MCAST 3<br>MCAST 3<br>MCAST 5<br>MCAST 5<br>MCAST 7 |                                                                                                    |  |  |  |  |  |
|                                         | MCAST 8                                                                                                    | 0                                                                                                    |  |  |  |  |  |

DØLL

| Example displaying<br>egress queue-level<br>snapshot for unicast | Del#show hardware buffer-stats-snapshot resource interface fortyGigE 0/0<br>queue ucast 10<br>Unit 0 unit: 0 port: 1 (interface Fo 0/0) |                                                            |                                                                         |                       |                    | )/0      |           |           |     |
|------------------------------------------------------------------|----------------------------------------------------------------------------------------------------|------------------------------------------------------------|-------------------------------------------------------------------------|-----------------------|--------------------|----------|-----------|-----------|-----|
| packets for the                                                  | Q# TYPE                                                                                                    | Q#                                                         | TOTAL E                                                                 | BUFFERED              | CELLS              |          |           |           |     |
| specific interface                                               | UCAST                                                                                                    | 10                                                         | 0                                                                       |                       |                    |          |           |           |     |
|                                                                  | Dell#show ha<br>queue ucast<br>Unit 0 unit:                                                                                             | ardware<br>all<br>: 0 port                                 | buffer-                                                                 | -stats-sr<br>nterface | napshot<br>Fo 0/0) | resource | interface | fortyGigE | 0/0 |
|                                                                  | Q# TYPE                                                                                                    | Q#                                                         | TOTAL E                                                                 | BUFFERED              | CELLS              |          |           |           |     |
|                                                                  | UCAST<br>UCAST<br>UCAST<br>UCAST<br>UCAST<br>UCAST<br>UCAST<br>UCAST<br>UCAST<br>UCAST<br>UCAST                                         | 0<br>1<br>2<br>3<br>4<br>5<br>6<br>7<br>8<br>9<br>10<br>11 | 0<br>0<br>0<br>0<br>0<br>0<br>0<br>0<br>0<br>0<br>0<br>0<br>0<br>0<br>0 |                       |                    |          |           |           |     |
| Example displaying<br>egress queue-level<br>snapshot for         | Dell#show ha<br>queue mcast<br>Unit 1 unit:                                                                                             | ardware<br>3<br>: 0 port                                   | buffer-                                                                 | -stats-sr             | apshot<br>Fo 0/0)  | resource | interface | fortyGigE | 0/0 |
| multicast packets for<br>the specific interface                  | Q# TYPE                                                                                                    | Q#                                                         | TOTAL E                                                                 | BUFFERED              | CELLS              |          |           |           |     |
|                                                                  | MCAST                                                                                                    | 3                                                          | 0                                                                       |                       |                    |          |           |           |     |
|                                                                  | Dell#show ha<br>queue mcast                                                                                                    | ardware<br>all                                             | buffer-                                                                 | -stats-sr             | apshot             | resource | interface | fortyGigE | 0/0 |
|                                                                  | Unit 0 unit:                                                                                                    | : 0 port                                                   | : 1 (ir                                                                 | nterface              | Fo 0/0)            |          |           |           |     |
|                                                                  | Q# TYPE                                                                                                    | Q#                                                         | TOTAL E                                                                 | BUFFERED              | CELLS              |          |           |           |     |
|                                                                  | MCAST<br>MCAST<br>MCAST<br>MCAST<br>MCAST<br>MCAST<br>MCAST<br>MCAST                                                                    | 0<br>1<br>2<br>3<br>4<br>5<br>6<br>7<br>8                  | 0<br>0<br>0<br>0<br>0<br>0<br>0<br>0<br>0<br>0                          |                       |                    |          |           |           |     |
| Example displaying ingress priority-                             | Dell#show ha<br>priority-gro                                                                                                    | ardware<br>oup 7                                           | buffer-                                                                 | -stats-sr             | apshot             | resource | interface | fortyGigE | 1/1 |
| for the specific                                                 | Unit 1 unit:                                                                                                    | : 0 port                                                   | : 1 (ir                                                                 | nterface              | Fo 1/1)            |          |           |           |     |
| interface                                                        | PG# SHAP                                                                                                    | RED CELI                                                   | LS H                                                                    | HEADROOM              | CELLS              |          |           |           |     |
|                                                                  | 7 0                                                                                                    |                                                            | C                                                                       | )                     |                    |          |           |           |     |
|                                                                  | Dell#show ha<br>priority-gro                                                                                                    | ardware<br>oup all                                         | buffer-                                                                 | -stats-sr             | apshot             | resource | interface | fortyGigE | 1/1 |
|                                                                  | Unit 1 unit:                                                                                                    | : 0 port                                                   | 2: 1 (ir                                                                | nterface              | Fo 1/1)            |          |           |           |     |

| SHARED                                         | CELLS                                                                   |                                                                               | HEADROOM                                                                      | CELLS                                                                       |                                                                                                    |                                                                                                    |                                                                                                    |                                                                                                    |
|------------------------------------------------|-------------------------------------------------------------------------|-------------------------------------------------------------------------------|-------------------------------------------------------------------------------|-----------------------------------------------------------------------------|----------------------------------------------------------------------------------------------------|----------------------------------------------------------------------------------------------------|----------------------------------------------------------------------------------------------------|----------------------------------------------------------------------------------------------------|
| 0<br>0<br>0<br>0<br>0<br>0<br>0<br>0<br>0<br>0 |                                                                         |                                                                               | 0<br>0<br>0<br>0<br>0<br>0<br>0<br>0<br>0<br>0                                |                                                                             |                                                                                                    |                                                                                                    |                                                                                                    |                                                                                                    |
| ow hardw<br>y-group                            | ware bi<br>7                                                            | uffe                                                                          | r-stats-sr                                                                    | napshot                                                                     | resource                                                                                                    | interface                                                                                                    | fortyGigE                                                                                                    | 0/0                                                                                                    |
| unit: 0                                        | port:                                                                   | 1 (                                                                           | interface                                                                     | Fo 0/0                                                                      | )                                                                                                    |                                                                                                    |                                                                                                    |                                                                                                    |
| SHARED                                         | CELLS                                                                   |                                                                               | HEADROOM                                                                      | CELLS                                                                       |                                                                                                    |                                                                                                    |                                                                                                    |                                                                                                    |
| 0                                              |                                                                         |                                                                               | 0                                                                             |                                                                             |                                                                                                    |                                                                                                    |                                                                                                    |                                                                                                    |
| ow hardw<br>y-group                            | ware bu<br>all                                                          | uffe                                                                          | r-stats-sr                                                                    | napshot                                                                     | resource                                                                                                    | interface                                                                                                    | fortyGigE                                                                                                    | 0/0                                                                                                    |
| unit: O                                        | port:                                                                   | 1 (                                                                           | interface                                                                     | Fo 0/0                                                                      | )                                                                                                    |                                                                                                    |                                                                                                    |                                                                                                    |
| SHARED                                         | CELLS                                                                   |                                                                               | HEADROOM                                                                      | CELLS                                                                       |                                                                                                    |                                                                                                    |                                                                                                    |                                                                                                    |
| 0                                              |                                                                         |                                                                               | 0<br>0                                                                        |                                                                             |                                                                                                    |                                                                                                    |                                                                                                    |                                                                                                    |
|                                                | SHARED<br>0<br>0<br>0<br>0<br>0<br>0<br>0<br>0<br>0<br>0<br>0<br>0<br>0 | SHARED CELLS<br>0<br>0<br>0<br>0<br>0<br>0<br>0<br>0<br>0<br>0<br>0<br>0<br>0 | SHARED CELLS<br>0<br>0<br>0<br>0<br>0<br>0<br>0<br>0<br>0<br>0<br>0<br>0<br>0 | SHARED CELLS HEADROOM<br>0 0<br>0 0<br>0 0<br>0 0<br>0 0<br>0 0<br>0 0<br>0 | SHARED CELLS       HEADROOM CELLS         0       0         0       0         0       0         0       0         0       0         0       0         0       0         0       0         0       0         0       0         0       0         0       0         0       0         0       0         0       0         0       0         0       0         0       0         0       0         0       0         0       0         0       0         0       0         0       0         0       0         0       0         0       0         0       0         0       0 | SHARED CELLS       HEADROOM CELLS         0       0         0       0         0       0         0       0         0       0         0       0         0       0         0       0         0       0         0       0         0       0         0       0         0       0         0       0         0       0         0       0         0       0         0       0         0       0         0       0         0       0         0       0         0       0         0       0         0       0         0       0         0       0         0       0         0       0 | SHARED CELLS       HEADROOM CELLS         0       0         0       0         0       0         0       0         0       0         0       0         0       0         0       0         0       0         0       0         0       0         0       0         0       0         0       0         0       0         0       0         0       0         0       0         0       0         0       0         0       0         0       0         0       0         0       0         0       0         0       0         0       0         0       0         0       0 | SHARED CELLS       HEADROOM CELLS         0       0         0       0         0       0         0       0         0       0         0       0         0       0         0       0         0       0         0       0         0       0         0       0         0       0         0       0         0       0         0       0         0       0         0       0         0       0         0       0         0       0         0       0         0       0         0       0         0       0         0       0         0       0         0       0         0       0 |

# show hardware stack-unit buffer-stats-snapshot (Total Buffer Information)

0

0

View the buffer statistics tracking resource information depending on the type of buffer information, such as device-level details, port-level counters, queue-based snapshots, or priority group-level snapshot in the egress and ingress direction of traffic.

| Svntax    | Ċ  |
|-----------|----|
| - Cyrrca/ | ۰. |

6 7 0

0

show hardware stack-unit {id} buffer-stats-snapshot unit {id} resource interface all {priority-group { id | all } | queue { ucast{id | all}{ mcast {id | all} | all}

| rarameter |
|-----------|
|-----------|

DEL

| • | stack-unit stack-<br>unit-number                | Unique ID of the stack unit to select a particular stack member and then enter one of the following command options to display a collection of data based on the option entered. The range is from 0 to 11. |
|---|-------------------------------------------------|----------------------------------------------------------------------------------------------------|
|   | buffer-stats-<br>snapshot unit<br><i>number</i> | Display the historical snapshot of buffer statistical values unit Enter the keyword unit along with a port-pipe number. The range is from 0 to 0.                                                           |
|   | buffer-info                                     | buffer-info Displays total buffer information for a group, where <i>x</i> can be one of the following:                                                                                                    |

• All - Displays ingress and egress device, port, and queue snapshots

|                   |                                                                |                                    | <ul> <li>Interface all queue {all} - egress queue-level snapshot for both unicast and<br/>multicast packets</li> </ul>                                                             |
|-------------------|----------------------------------------------------------------|------------------------------------|----------------------------------------------------------------------------------------------------|
|                   |                                                                |                                    | <ul> <li>Interface all queue ucast {id   all} - egress queue-level snapshot for unicast<br/>packets only</li> </ul>                                                                |
|                   |                                                                |                                    | <ul> <li>Interface all queue mcast {id   all} - egress queue-level snapshot for multicast<br/>packets only</li> </ul>                                                              |
|                   |                                                                |                                    | - Interface all prio-group {id   all} - ingress priority-group level snapshot                                                                                                    |
| Command Modes     | EXEC                                                           |                                    |                                                                                                    |
|                   | EXEC Privilege                                                 | 9                                  |                                                                                                    |
| Command History   | Version                                                        |                                    | Description                                                                                                    |
|                   | 9.8(0.0)                                                       |                                    | Introduced on the MI/O Aggregator, and FN I/O Aggregator.                                                                                                    |
| Usage Information | The following i<br>based snapsho                               | nformatio<br>ts, or pri            | on is displayed based on the buffer-info type, such as device-level details, queue-<br>ority group-level snapshot in the egress and ingress direction of traffic:                  |
|                   | <ul> <li>Device-ing</li> </ul>                                 | ress – Di                          | splays total buffer accounting usage for the unit.                                                                                                    |
|                   | <ul> <li>Device-egr<br/>on per-serv<br/>other for D</li> </ul> | ess –Dis<br>/ice-pool<br>CB traffi | play total buffer usage for the unit, total multicast buffer usage for the unit and also basis. Counters will be displayed for the 2 service-pools – one for normal traffic and c. |
|                   | When the buff<br>the show com                                  | er-stats-<br>mand: %]              | snapshot is disabled, the following informational message is displayed when you run<br>Info: Buffer-stats-snapshot feature is disabled.                                            |
| Example           | Dell#show<br>interface<br>Unit 1 uni                           | hardwa<br>all qu<br>t: 3 p         | re stack-unit 1 buffer-stats-snapshot unit 3 resource<br>eue mcast 3<br>ort: 1 (interface Fo 1/144)                                                                                |
|                   | Q# TYPE                                                        | Q#                                 | TOTAL BUFFERED CELLS                                                                                                    |
|                   | MCAST                                                          | 3                                  | 0                                                                                                    |
|                   | Unit 1 uni                                                     | t: 3 p                             | ort: 5 (interface Fo 1/148)                                                                                                    |
|                   | Q# TYPE                                                        | Q#                                 | TOTAL BUFFERED CELLS                                                                                                    |
|                   | MCAST                                                          | 3                                  | 0                                                                                                    |
|                   | Unit 1 uni                                                     | t: 3 p                             | ort: 9 (interface Fo 1/152)                                                                                                    |
|                   | <br>Q# TYPE                                                    | <br>Q#                             | TOTAL BUFFERED CELLS                                                                                                    |
|                   | MCAST                                                          | 3                                  | 0                                                                                                    |
|                   | Unit 1 uni                                                     | t: 3 p                             | ort: 13 (interface Fo 1/156)                                                                                                    |
|                   | <br>Q# TYPE                                                    | <br>Q#                             | TOTAL BUFFERED CELLS                                                                                                    |
|                   | MCAST                                                          | 3                                  | 0                                                                                                    |
|                   | Unit 1 uni                                                     | t: 3 p                             | ort: 17 (interface Fo 1/160)                                                                                                    |
|                   | <br>Q# TYPE                                                    | <br>Q#                             | TOTAL BUFFERED CELLS                                                                                                    |
|                   | MCAST                                                          | 3                                  | 0                                                                                                    |
|                   |                                                                |                                    |                                                                                                    |

Unit 1 unit: 3 port: 21 (interface Fo 1/164) \_\_\_\_\_ - -- --\_\_\_\_\_ Q# TYPE Q# TOTAL BUFFERED CELLS MCAST 3 0 Unit 1 unit: 3 port: 25 (interface Fo 1/168) \_\_\_\_\_ \_\_\_\_\_ Q# TYPE Q# TOTAL BUFFERED CELLS \_\_\_\_\_ ------MCAST 3 0 Unit 1 unit: 3 port: 29 (interface Fo 1/172) \_\_\_\_\_ \_\_\_\_\_ Q# TYPE Q# TOTAL BUFFERED CELLS ------MCAST 3 0 Unit 1 unit: 3 port: 33 (interface Fo 1/176) \_\_\_\_\_ O# TYPE O# TOTAL BUFFERED CELLS \_\_\_\_\_ MCAST 3 0 Unit 1 unit: 3 port: 37 (interface Fo 1/180) ----\_\_\_\_ Q# TYPE Q# TOTAL BUFFERED CELLS -----

### show hardware drops

Déal

Displays internal drops on the specified interface or for a range of interface.

| Syntax          | show hardware drops interface interface                                                                                                    |                                                                                                    |  |  |  |
|-----------------|----------------------------------------------------------------------------------------------------|----------------------------------------------------------------------------------------------------|--|--|--|
| Parameters      | interface                                                                                                    | Enter any of the following keywords and slot/port or slot/port-range or number information:                                       |  |  |  |
|                 |                                                                                                    | <ul> <li>For a 10-Gigabit Ethernet interface, enter the keyword<br/>TenGigabitEthernet then the slot/port information.</li> </ul> |  |  |  |
|                 |                                                                                                    | + For a 40-Gigabit Ethernet interface, enter the keyword ${\tt fortyGigE}$ then the slot/port information.                        |  |  |  |
|                 | drops                                                                                                    | Enter the keyword drops to display internal drops.                                                                                |  |  |  |
| Command Modes   | EXEC                                                                                                    |                                                                                                    |  |  |  |
|                 | EXEC Privilege                                                                                                    |                                                                                                    |  |  |  |
| Command History | This guide is platform-specific. For command information about other platforms, refer to the relevant <i>D</i><br>Networking OS Command Line Reference Guide. |                                                                                                    |  |  |  |
|                 | The following is a list o                                                                                                    | f the Dell Networking OS version history for this command.                                                                        |  |  |  |

| 1/6   | re    | nn |
|-------|-------|----|
| - V C | 51 31 |    |

#### Description

9.8(0.0)

Introduced on the M I/O Aggregator and the FN I/O Aggregator.

Example displaying Dell#show hardware drops interface tengigabitethernet 2/1 internal drops for the Drops in Interface Te 2/1: specific interface --- Ingress Drops ---: 0 : 0 : 0 PortSTPnotFwd Drops : 0 IPv4 L3 Discards : 0 Policy Discards · ^ Packets dropped Ingress Drops Policy Discards. 0Packets dropped by FP: 0(L2+L3) Drops: 0Port bitmap zero Drops: 0Rx VLAN Drops: 0 --- Ingress MAC counters---Ingress FCSDrops : 0 Ingress MTUExceeds : 0 --- MMU Drops ---Ingress FCSDrops: 0Ingress MTUExceeds: 0--- MMU Drops---Ingress MMU Drops: 0HOL DROPS (TOTAL): 0HOL DROPS on COS0: 0HOL DROPS on COS1: 0HOL DROPS on COS2: 0HOL DROPS on COS3: 0HOL DROPS on COS3: 0HOL DROPS on COS4: 0HOL DROPS on COS5: 0HOL DROPS on COS6: 0HOL DROPS on COS7: 0HOL DROPS on COS7: 0HOL DROPS on COS9: 0HOL DROPS on COS10: 0HOL DROPS on COS11: 0HOL DROPS on COS12: 0HOL DROPS on COS13: 0HOL DROPS on COS14: 0HOL DROPS on COS15: 0HOL DROPS on COS16: 0HOL DROPS on COS17: 0TxPurge CellErr: 0Aged Drops: 0---- Egress MAC counters------ Egress MAC counters---Egress FCS Drops : 0 --- Egress FORWARD PROCESSOR Drops \_\_\_ IPv4 L3UC Aged & Drops : 0 TTL Threshold Drops : 0 TTL Threshold Drops: 0INVALID VLAN CNTR Drops: 0L2MC Drops: 0 L2MC Drops : 0 PKT Drops of ANY Conditions : 0 PKT Drops of AN1 contained Hg MacUnderflow : 0 : 0 --- Error counters---Internal Mac Transmit Errors : 0 Unknown Opcodes : 0 Internal Mac Receive Errors : 0

# Internet Control Message Protocol (ICMP) Message Types

This chapter lists and describes the possible ICMP message type resulting from a ping. The first three columns list the possible symbol or type/code. For example, you would receive a ! or 03 as an echo reply from your ping.

### Table 1. ICMP Messages and Their Definitions

DEL

| Symbol | Туре | Code                                  | Description Qu                                         | Jery Error |
|--------|------|---------------------------------------|--------------------------------------------------------|------------|
| •      |      | · · · · · · · · · · · · · · · · · · · | Timeout (no reply)                                     |            |
| !      | 0    | 3                                     | echo reply .                                           |            |
| U      | 3    |                                       | destination unreachable:                               |            |
|        |      | 0                                     | network unreachable                                    |            |
|        |      | 1                                     | host unreachable                                       |            |
|        |      | 2                                     | protocol unreachable                                   |            |
|        |      | 3                                     | port unreachable                                       |            |
|        |      | 4                                     | fragmentation needed but don't fragment bit set        |            |
|        |      | 5                                     | source route failed                                    |            |
|        |      | 6                                     | destination network unknown                            |            |
|        |      | 7                                     | destination host unknown                               |            |
|        |      | 8                                     | source host isolated (obsolete)                        |            |
|        |      | 9                                     | destination network administratively prohibited        |            |
|        |      | 10                                    | destination host administratively prohibited           |            |
|        |      | 11                                    | network unreachable for TOS                            |            |
|        |      | 12                                    | host unreachable for TOS                               |            |
|        |      | 13                                    | communication administratively prohibited by filtering |            |
|        |      | 14                                    | host precedence violation                              |            |
|        |      | 15                                    | precedence cutoff in effect                            |            |
| С      | 4    | 0                                     | source quench                                          |            |
|        | 5    |                                       | redirect                                               |            |
|        |      | 0                                     | redirect for network                                   |            |
|        |      | 1                                     | redirect for host                                      |            |
|        |      | 2                                     | redirect for type-of-service and network               |            |
|        |      | 3                                     | redirect for type-of-service and host                  |            |

| Symbol | Туре | Code | Description                             | Query | Error |
|--------|------|------|-----------------------------------------|-------|-------|
|        | 8    | 0    | echo request                            | •     |       |
|        | 9    | 0    | router advertisement                    | •     |       |
|        | 10   | 0    | router solicitation                     | •     |       |
| &      | 11   |      | time exceeded:                          |       |       |
|        |      | 0    | time-to-live equals 0 during transit    |       | •     |
|        |      | 1    | time-to-live equals 0 during reassembly |       |       |
|        | 12   |      | parameter problem:                      |       |       |
|        |      | 1    | IP header bad (catchall error)          |       |       |
|        |      | 2    | required option missing                 |       |       |
|        | 13   | 0    | timestamp request                       |       |       |
|        | 14   | 0    | timestamp reply                         |       |       |
|        | 15   | 0    | information request (obsolete)          |       |       |
|        | 16   | 0    | information reply (obsolete)            |       |       |
|        | 17   | 0    | address mask request                    |       |       |
|        | 18   | 0    | address mask reply                      |       |       |